# CN12800 系列

# 数据中心核心交换机

# 操作手册

版本: A/02

**浪潮网络科技(山东)有限公司** 

二零二三年十月

浪潮网络科技(山东)有限公司(以下简称"浪潮网络")为客户提供全方位的技术支持和服务。直接向浪潮网络购买产品的用户,如果在使用过程中有任何问题,可与浪潮网络各地办事处或用户服务中心联系,也可直接与公司总部联系。

读者如有任何关于浪潮网络产品的问题,或者有意进一步了解公司其他相关产品,可通过下列方式 与我们联系:

| 公司网址:   | http://www.inspur.com/    |
|---------|---------------------------|
| 技术支持热线: | 400-691-1766              |
| 技术支持邮箱: | inspur_network@inspur.com |
| 技术文档邮箱: | inspur_network@inspur.com |
| 客户投诉热线: | 400-691-1766              |
| 公司总部地址: | 山东省济南市高新区浪潮路 1036 号       |
| 邮政编码:   | 250000                    |

\_\_\_\_\_

眀 声

Copyright ©2024

浪潮网络科技(山东)有限公司

版权所有,保留一切权利。

非经本公司书面许可,任何单位和个人不得擅自摘抄、复制本书内容的部分或全部,并不得以任何 形式传播。

对于本手册中出现的其它商标,由各自的所有人拥有。

由于产品版本升级或其它原因,本手册内容会不定期进行更新。除非另有约定,本手册仅作为使用 指导,本手册中的所有陈述、信息和建议不构成任何明示或暗示的担保。

# 前 言

# 手册说明

本手册介绍 CN12800 系列数据中心核心交换机(以下简称 CN12800)的各种功能模块 和业务特性基于 CLI 的操作指南。从简单技术原理、功能配置过程和配置举例三方面进 行介绍。这些配置操作的介绍旨在帮助用户掌握 CN12800 的配置方法和了解其应用场 景,更全面系统的掌握 CN12800 的使用、维护以及管理。

本手册适用于以下产品型号:

- CN12804
- CN12808
- CN12816

本手册适用的读者对象为:工程技术人员、工程开通人员、设备维护人员、网络管理人员和对该产品有兴趣的其他人员。

# 内容介绍

描述本手册主要内容,介绍各章重点,指导使用者有针对性地使用本手册。

| 章名               | 概要                                                          |  |
|------------------|-------------------------------------------------------------|--|
| 第1章 基础配置         | 本章介绍了 CN12800 的基本配置,包括:登录交换机、配置接口、基本用户配置、配置文件系统以及设备文件上传及下载。 |  |
| 第2章 二层以太网功能配置    | 本章介绍了 CN12800 的二层以太基本功能配置。                                  |  |
| 第3章 IP 业务配置      | 本章针对 CN12800 的 IP 业务。                                       |  |
| 第4章 三层 IP 路由功能配置 | 本章介绍了 CN12800 中路由相关的基本内容、配置过程和配置<br>举例。                     |  |
| 第5章 QoS 配置       | 本章介绍了 CN12800 中 QoS 的基本内容、配置过程和配置举例。                        |  |
| 第6章 组播配置         | 本章介绍了 CN12800 的组播相关配置。                                      |  |
| 第7章 安全配置         | 本章介绍了 CN12800 中安全性相关的基本内容、配置过程和配置举例。                        |  |
| 第8章 可靠性配置        | 本章介绍了 CN12800 中可靠性管理的基本内容、配置过程和配置举例。                        |  |
| 第9章 设备管理配置       | 本章介绍了 CN12800 的设备管理相关配置。                                    |  |
| 第10章 运维管理配置      | 本章介绍了 CN12800 的运维管理配置。                                      |  |

前言

| 章名            | 概要                                           |
|---------------|----------------------------------------------|
| 第 11 章 VPN 配置 | 本章介绍了 CN12800 中 VPN 隧道管理的基本内容、配置过程和<br>配置举例。 |
| 第12章 数据中心特性配置 | 本章介绍了 CN12800 数据中心的相关配置。                     |

# 版本更新说明

| 软件版本     | 手册版本 | 更新说明  |
|----------|------|-------|
| V370R240 | A02  | 第一次发布 |

# 本书约定

介绍字体约定、命令行约定、键盘操作约定、鼠标操作约定以及符号约定。

#### 1. 字体约定

| 格式 | 意义                                     |
|----|----------------------------------------|
| 宋体 | 正文中文采用宋体字体,英文和数字采用 Times New Roman 字体。 |
| 黑体 | 全文标题使用黑体字。                             |

# 2. 命令行约定

| 格式                      | 意义                            |
|-------------------------|-------------------------------|
| 粗体                      | 命令行关键字(命令中保持不变、必须照输的部分)采用加粗字体 |
|                         | 表示。                           |
| 斜体                      | 命令行参数(命令中必须由实际值进行替代的部分)采用斜体表  |
|                         | <b>示</b> 。                    |
| []                      | 表示用"[]"括起来的部分在命令配置时是可选的。      |
| $\{ x   y   \dots \}$   | 表示从多个选项中仅选取一个。                |
| [x y ]                  | 表示从多个选项中选取一个或者不选。             |
| $\{ x   y   \dots \}^*$ | 表示从多个选项中至少选取一个。               |
| [x y ]*                 | 表示从多个选项中选取一个、多个或者不选。          |
| #                       | 由"#"号开始的行表示为注释行。              |

## 3. 键盘操作约定

| 格式        | 意义                                                                                                   |  |
|-----------|----------------------------------------------------------------------------------------------------|--|
| 加尖括号的字符   | 表示键名、按钮名。如 <enter>、<tab>、<backspace>、<a<br>&gt;等分别表示回车、制表、退格、小写字母 a</a<br></backspace></tab></enter> |  |
| <键 1+键 2> | 表示在键盘上同时按下几个键。如 <ctrl+alt+a>表示同时按下<br/>"Ctrl"、"Alt"、"A"这三个键</ctrl+alt+a>                             |  |

前言

| 格式        | 意义                                                                        |  |
|-----------|---------------------------------------------------------------------------|--|
| <键 1,键 2> | 表示先按第一键,释放,再按第二键。如 <alt,f>表示先按&lt;<br/>Alt&gt;键,释放后,紧接着再按<f>键</f></alt,f> |  |

4. 鼠标操作约定

| 格式 | 意义               |
|----|------------------|
| 单击 | 快速按下并释放鼠标的左键     |
| 双击 | 连续两次快速按下并释放鼠标的左键 |
| 右击 | 快速按下并释放鼠标的右键     |
| 拖动 | 按住鼠标的左键不放,移动鼠标   |

5. 符号约定

本书采用三个醒目标志来表示在操作过程中应该特别注意的地方。

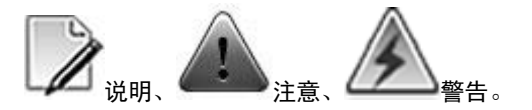

# 免责声明

本手册依据现有信息制作其内容,如有更改恕不另行通知。浪潮网络科技(山东)有限 公司在编写该手册的时候已尽最大努力保证其内容准确可靠,但浪潮网络科技(山东) 有限公司不对本手册中的遗漏、不准确或错误导致的损失和损害承担责任。

# 目 录

| 第 <b>1</b> 章 | 〕基础配置                   | .1  |
|--------------|-------------------------|-----|
| 1.1          | 接口简介                    | . 1 |
|              | 1.1.1 管理接口              | . 1 |
|              | 1.1.2 业务接口              | . 1 |
| 1.2          | 登录交换机                   | . 2 |
|              | 1.2.1 通过 Console 口登录交换机 | . 2 |
|              | 1.2.2 通过 Telnet 登录交换机   | .4  |
|              | 1.2.3 通过 SSH 登录交换机      | . 6 |
| 1.3          | 基本配置                    | 15  |
|              | 1.3.1 设备管理配置            | 15  |
|              | 1.3.2 系统基本环境配置          | 17  |
|              | 1.3.3 显示系统基本信息          | 19  |
|              | 1.3.4 密码管理配置            | 21  |
|              | 1.3.5 配置用户界面            | 24  |
|              | 1.3.6 配置用户权限            | 28  |
|              | 1.3.7 带内带外网管配置          | 34  |
| 1.4          | 系统配置文件操作                | 35  |
|              | 1.4.1 目录操作              | 35  |
|              | 1.4.2 文件操作              | 35  |
|              | 1.4.3 系统配置文件            | 36  |
| 1.5          | 设备文件上传及下载               | 38  |
|              | 1.5.1 FTP 配置            | 38  |
|              | 1.5.2 TFTP 配置           | 42  |
| 第 <b>2</b> 章 | <sup>1</sup> 二层以太网配置    | 47  |
| 2.1          | 以太网接口配置                 | 47  |
|              | 2.1.1 以太网接口基本属性配置       | 47  |
|              | 2.1.2 以太网接口高级属性配置       | 52  |
|              | 2.1.3 维护及调试             | 54  |
|              |                         |     |

| 2.2 MAC 表配置               | 56 |
|---------------------------|----|
| 2.2.1 设置 MAC 地址表项         |    |
| 2.2.2 设置动态 MAC 地址老化时间     |    |
| 2.2.3 配置 MAC 地址漂移检测       | 59 |
| 2.2.4 配置 MAC 地址学习或老化的告警功能 | 61 |
| 2.2.5 显示二层 MAC 地址表项       | 61 |
| 2.2.6 维护及调试               |    |
| 2.3 ARP 配置                | 64 |
| 2.3.1 手工添加/删除静态 ARP 映射项   |    |
| 2.3.2 清除动态 ARP 表项         | 65 |
| 2.3.3 查看 ARP 的信息          |    |
| 2.3.4 配置动态 ARP 映射表项老化时间   | 66 |
| 2.3.5 配置 ARP 学习功能         |    |
| 2.3.6 维护及调试               | 67 |
| 2.4 链路聚合配置                | 67 |
| 2.4.1 端口汇聚简介              | 67 |
| 2.4.2 配置汇聚组功能             | 68 |
| 2.4.3 配置增强负载分担            | 69 |
| 2.4.4 维护及调试               |    |
| 2.4.5 链路聚合典型举例            |    |
| 2.5 VLAN 配置               | 74 |
| 2.5.1 VLAN 概述             | 74 |
| 2.5.2 创建 VLAN             | 74 |
| 2.5.3 配置基于接口的 VLAN        | 75 |
| 2.5.4 配置 VLAN 其他参数        |    |
| 2.5.5 维护及调试               | 77 |
| 2.5.6 配置举例                | 77 |
| 2.6 VLAN Mapping 配置       |    |
| 2.6.1 VLAN Mapping 简介     |    |
| 2.6.2 配置 VLAN Mapping     |    |
| 2.6.3 维护及调试               |    |

v

|                                         | 目录 |
|-----------------------------------------|----|
| 2.6.4 配置举例                              |    |
| 2.7 QinQ 配置                             |    |
| 2.7.1 QinQ 简介                           |    |
| 2.7.2 配置单个 VLAN 或者配置批量 VLAN 的灵活 QinQ 功能 |    |
| 2.7.3 维护及调试                             |    |
| 2.7.4 配置举例                              |    |
| 2.8 ARP 代理配置                            |    |
| 2.8.1 ARP 代理介绍                          |    |
| 2.8.2 配置 ARP 代理                         |    |
| 2.8.3 维护及调试                             |    |
| 2.8.4 配置举例                              |    |
| 2.9 端口安全配置                              |    |
| 2.10 端口隔离配置                             |    |
| 2.10.1 端口隔离概述                           |    |
| 2.10.2 配置端口隔离                           |    |
| 2.10.3 维护端口隔离                           |    |
| 2.11 风暴控制配置                             |    |
| 2.11.1 配置风暴控制功能                         |    |
| 2.11.2 维护及调试                            |    |
| 2.12 Link Flap 配置                       |    |
| 2.12.1 Link Flap 简介                     |    |
| 2.12.2 配置链路震荡保护功能                       |    |
| 2.12.3 维护及调试                            |    |
| 2.12.4 配置举例                             |    |
| 2.13 ARP MISS 配置                        |    |
| 2.13.1 介绍                               |    |
| 2.13.2 配置 ARP MISS                      |    |
| 2.13.3 维护及调试                            |    |
| 2.13.4 配置举例                             |    |
| 2.14 MLAG 配置                            |    |
| 2.14.1 MLAG 简介                          |    |

vi

| 2.14.2 配置 MLAG 组及系统参数  |     |
|------------------------|-----|
| 2.14.3 配置 MLAG 视图参数    |     |
| 2.14.4 维护及调试           |     |
| 2.14.5 配置举例            |     |
| 第3章 IP 业务配置            | 115 |
| 3.1 IPv4 配置            |     |
| 3.1.1 配置带内/带外/环回 IP 地址 |     |
| 3.1.2 接口 IP 地址的相关配置    |     |
| 3.1.3 查看 VLAN 接口配置信息   |     |
| 3.1.4 查看 TCP/UDP 的连接状态 |     |
| 3.1.5 查看 IP 相关的统计信息    | 119 |
| 3.1.6 查看系统 IP 接口的信息    | 119 |
| 3.1.7 配置举例             |     |
| 3.2 IPv6 配置            |     |
| 3.2.1 配置 IPv6 基本功能     |     |
| 3.2.2 配置 IPv6 其他功能     |     |
| 3.2.3 配置 IPv6 邻居发现功能   |     |
| 3.2.4 配置 IPv6 调试和维护功能  |     |
| 3.2.5 查看 IPv6 配置信息     |     |
| 3.2.6 查看 TCP/UDP 的连接状态 |     |
| 3.2.7 配置举例             |     |
| 3.3 DHCP 配置            |     |
| 3.3.1 DHCP 协议简介        |     |
| 3.3.2 DHCP 服务器简介       |     |
| 3.3.3 DHCP 中继简介        |     |
| 3.3.4 配置 DHCP 服务器      |     |
| 3.3.5 配置 DHCP 服务器安全功能  |     |
| 3.3.6 配置 DHCP 中继       |     |
| 3.3.7 维护及调试            |     |
| 3.3.8 配置举例             |     |
|                        |     |

|                                     | 目录  |
|-------------------------------------|-----|
| 3.4 DHCPv6 配置                       |     |
| 3.4.1 配置 DHCPv6 基本功能                |     |
| 3.4.2 维护及调试                         |     |
| 3.5 DHCP Client 配置                  | 144 |
| 3.5.1 DHCP Client 简介                |     |
| 3.5.2 配置 DHCP Client 基本功能           |     |
| 3.5.3 配置 Auto-config 模式及自定义模式下的选项信息 |     |
| 3.5.4 维护及调试                         |     |
| 3.5.5 配置举例                          |     |
| 第4章 三层 IP 路由配置                      |     |
| 4.1 静态路由配置                          |     |
| 4.1.1 IPv4 静态路由配置                   |     |
| 4.1.2 维护及调试                         |     |
| 4.2 DID 配置                          |     |
| 4.3 OSPF 配置                         |     |
| 4.3.1 OSPF 简介                       |     |
| 4.3.2 OSPF 配置                       |     |
| 4.3.3 OSPF 配置举例                     |     |
| 4.4 OSPFv3 配置                       |     |
| 4.4.1 OSPFv3 简介                     |     |
| 4.4.2 OSPFv3 配置                     |     |
| 4.4.3 OSPFv3 配置举例                   |     |
| 4.5 BGP 配置                          |     |
| 4.5.1 BGP 简介                        |     |
| 4.5.2 BGP 配置                        |     |
| 4.5.3 BGP 配置举例                      |     |
| 4.6 ISIS 配置                         |     |
| 4.6.1 ISIS 简介                       |     |
| 4.6.2 ISIS 配置                       |     |
| 4.6.3 ISIS 配置举例                     |     |

|                         | 目录 |
|-------------------------|----|
| 4.7 路由策略配置              |    |
| 4.7.1 路由策略概述            |    |
| 4.7.2 配置地址前缀列表          |    |
| 4.7.3 配置 Route-Policy   |    |
| 4.7.4 对 OSPF 路由协议应用路由策略 |    |
| 4.7.5 对 BGP 路由协议应用路由策略  |    |
| 4.7.6 对 ISIS 协议应用路由策略   |    |
| 4.7.7 维护及调试             |    |
| 4.7.8 配置举例              |    |
| 4.8 策略路由配置              |    |
| 4.8.1 策略路由概述            |    |
| 4.8.2 配置策略路由功能          |    |
| 4.8.3 维护及调试             |    |
| 4.8.4 配置举例              |    |
| 4.9 Hwroute 配置          |    |
| 4.9.1 Hwroute 概述        |    |
| 4.9.2 维护及调试             |    |
| 第5章 QoS 配置              |    |
| 5.1 Diffserv 配置         |    |
| 5.1.1 Diffserv 简介       |    |
| 5.1.2 Diffserv 配置       |    |
| 5.1.3 配置举例              |    |
| 5.2 流量监管和流量整形配置         |    |
| 5.3 队列调度和拥塞控制配置         |    |
| 5.3.1 队列调度和拥塞控制概述       |    |
| 5.3.2 配置队列调度及拥塞控制       |    |
| 5.3.3 维护及调试             |    |
| 5.3.4 配置举例              |    |
| 第6章组播配置                 |    |
| 6.1 IGMP Snooping 配置    |    |

ix

|   | 6.1.1 IGMP Snooping 简介       |  |
|---|------------------------------|--|
|   | 6.1.2 配置静态二层组播               |  |
|   | 6.1.3 配置组播 VLAN 复制           |  |
|   | 6.1.4 配置 IGMP Snooping       |  |
|   | 6.1.5 维护及调试                  |  |
|   | 6.1.6 配置举例                   |  |
|   | 6.2 MLD Snooping 配置          |  |
|   | 6.2.1 MLD Snooping 简介        |  |
|   | 6.2.2 配置 MLD Snooping        |  |
|   | 6.2.3 维护及调试                  |  |
|   | 6.2.4 配置举例                   |  |
| 第 | 第7章 安全配置                     |  |
|   | 7.1 Time-range 配置            |  |
|   | 7.1.1 Time-range 概述          |  |
|   | 7.1.2 进入 Time-range 模块及配置其名称 |  |
|   | 7.1.3 配置 Time-range 模块起始时间范围 |  |
|   | 7.1.4 维护及调试                  |  |
|   | 7.2 IP 地址前缀过滤配置              |  |
|   | 7.2.1 地址前缀过滤表概述              |  |
|   | 7.2.2 配置地址前缀过滤表              |  |
|   | 7.2.3 维护及调试                  |  |
|   | 7.3 ACL 配置                   |  |
|   | 7.3.1 ACL 概述                 |  |
|   | 7.3.2 配置二层 ACL               |  |
|   | 7.3.3 配置三层 ACL               |  |
|   | 7.3.4 配置混合 ACL               |  |
|   | 7.3.5 配置三层 ACL6              |  |
|   | 7.3.6 配置 ACL 模式版本            |  |
|   | 7.3.7 配置 ACL 可选功能项           |  |
|   | 7.3.8 维护及调试                  |  |
|   |                              |  |

|     |                               | 目录  |
|-----|-------------------------------|-----|
|     | 7.3.9 配置举例                    |     |
| 7.4 | 本机防攻击配置                       |     |
|     | 7.4.1 本机防攻击概述                 |     |
|     | 7.4.2 配置本机防攻击                 |     |
|     | 7.4.3 维护及调试                   |     |
| 7.5 | 防攻击配置                         |     |
|     | 7.5.1 使能 ARP 防攻击子开关 Table     |     |
|     | 7.5.2 配置 ARP 接口防攻击参数          |     |
|     | 7.5.3 防攻击模块调试                 |     |
|     | 7.5.4 查看 ARP 防攻击配置            |     |
| 7.6 | IP Source Guard 配置            |     |
|     | 7.6.1 IP Source Guard 简介      |     |
|     | 7.6.2 查看 IP Source Guard 配置信息 |     |
|     | 7.6.3 配置检查项                   |     |
|     | 7.6.4 配置静态绑定条目                |     |
|     | 7.6.5 使能或去使能 IPSG 的 Trap 发送功能 |     |
|     | 7.6.6 维护及调试                   | 399 |
| 7.7 | AAA/Radius 配置                 |     |
|     | 7.7.1 AAA 简介                  | 399 |
|     | 7.7.2 进入 AAA 配置视图             | 401 |
|     | 7.7.3 配置 AAA 认证方法             | 401 |
|     | 7.7.4 配置 AAA 授权方法             |     |
|     | 7.7.5 配置 AAA 计费方法             | 403 |
|     | 7.7.6 创建和删除服务器组               | 404 |
|     | 7.7.7 配置 RADIUS 服务器           |     |
|     | 7.7.8 配置 TACACS 服务器           | 406 |
|     | 7.7.9 配置 AAA 终端               | 407 |
|     | 7.7.10 显示 AAA 配置信息            |     |
|     | 7.7.11 AAA 调试                 | 409 |
|     | 7.7.12 配置举例                   |     |

|                           | 目录  |
|---------------------------|-----|
| 第8章 可 <b>靠性配置</b>         | 411 |
| 8.1 MSTP 配置               |     |
| 8.1.1 STP 简介              |     |
| 8.1.2 RSTP 简介             |     |
| 8.1.3 MSTP 简介             |     |
| 8.1.4 配置设备加入指定的 MST 域     |     |
| 8.1.5 配置 MSTP 参数          |     |
| 8.1.6 配置 MSTP 保护功能        |     |
| 8.1.7 维护及调试               |     |
| 8.1.8 配置举例                |     |
| 8.2 BFD 配置                |     |
| 8.2.1 BFD 概述              |     |
| 8.2.2 配置 BFD 检测功能         |     |
| 8.2.3 配置 BFD 检测参数         |     |
| 8.2.4 维护及调试               |     |
| 8.2.5 配置举例                |     |
| 8.3 VRRP 配置               |     |
| 8.3.1 VRRP 概述             |     |
| 8.3.2 配置 VRRP 备份组         |     |
| 8.3.3 配置 VRRP 接口联动        |     |
| 8.3.4 配置 VRRP 认证方式        |     |
| 8.3.5 配置 VRRP 参数          |     |
| 8.3.6 配置 VRRP 监视 BFD 会话状态 |     |
| 8.3.7 维护及调试               |     |
| 8.3.8 配置举例                |     |
| 8.4 MLINK 配置              |     |
| 8.4.1 MLink 介绍            |     |
| 8.4.2 配置 MLink 保护组        |     |
| 8.4.3 维护及调试               |     |
| 8.4.4 配置举例                |     |

| 第9章 设备管理配置         | 460 |
|--------------------|-----|
| 9.1 设备硬件配置         |     |
| 9.1.1 硬件配置概述       |     |
| 9.1.2 配置设备 CPU     |     |
| 9.1.3 配置设备风扇       |     |
| 9.1.4 配置设备内存       |     |
| 9.1.5 配置设备温度       |     |
| 9.1.6 查看设备 CPU 占用率 |     |
| 9.1.7 维护及调试        |     |
| 9.2 镜像配置           |     |
| 9.2.1 镜像概述         |     |
| 9.2.2 镜像分类         |     |
| 9.2.3 配置本地端口镜像     |     |
| 9.2.4 配置流镜像        |     |
| 9.2.5 配置举例         |     |
| 9.3 日志管理配置         |     |
| 9.3.1 日志管理简介       |     |
| 9.3.2 配置日志管理       |     |
| 9.4 DDM 配置         |     |
| 9.4.1 DDM 概述       |     |
| 9.4.2 配置 DDM 基本功能  |     |
| 9.4.3 维护及调试        |     |
| 9.5 HA 配置          |     |
| 9.5.1 HA 介绍        |     |
| 9.5.2 配置主备倒换       |     |
| 9.5.3 维护及调试        |     |
| 9.5.4 配置举例         |     |
| 9.6 系统及指定线卡补丁配置    |     |
| 9.6.1 系统及指定线卡补丁概述  |     |
| 9.6.2 加载单板补丁       |     |
| 9.6.3 配置激活补丁       |     |

目录

|            | 9.6.4 配置去激活补丁       | 484 |
|------------|---------------------|-----|
|            | 9.6.5 删除补丁          | 484 |
|            | 9.6.6 查看补丁信息        | 485 |
| 9          | .7 STG 配置           | 485 |
|            | 9.7.1 STG 概述        | 485 |
|            | 9.7.2 维护及调试         | 485 |
| 第 <b>1</b> | <b>0</b> 章 运维管理配置   | 487 |
| 1          | 0.1 NTP 配置          | 487 |
|            | 10.1.1 NTP 概述       | 487 |
|            | 10.1.2 配置 NTP 基本功能  | 488 |
|            | 10.1.3 配置 NTP 安全机制  | 492 |
|            | 10.1.4 维护及调试        | 494 |
|            | 10.1.5 配置举例         | 494 |
| 1          | 0.2 RMON 配置         | 495 |
|            | 10.2.1 RMON 概述      | 495 |
|            | 10.2.2 配置统计表        | 497 |
|            | 10.2.3 配置历史控制表      | 498 |
|            | 10.2.4 配置告警表        | 498 |
|            | 10.2.5 配置事件表        | 499 |
|            | 10.2.6 维护及调试        | 499 |
|            | 10.2.7 配置举例         | 500 |
| 1          | 0.3 SNMP 配置         | 501 |
|            | 10.3.1 SNMP 概述      | 501 |
|            | 10.3.2 配置 SNMP 维护信息 | 503 |
|            | 10.3.3 配置 SNMP 基本功能 | 503 |
|            | 10.3.4 配置发送 Trap 功能 | 505 |
|            | 10.3.5 维护及调试        | 506 |
|            | 10.3.6 配置举例         | 507 |
| 1          | 0.4 LLDP 配置         | 508 |
|            | 10.4.1 LLDP 概述      | 508 |
|            |                     |     |

|   | 10.4.2 LLDP 工作机制    |     |
|---|---------------------|-----|
|   | 10.4.3 配置 LLDP 基本功能 | 509 |
|   | 10.4.4 配置 LLDP 参数   |     |
|   | 10.4.5 维护及调试        |     |
|   | 10.4.6 配置举例         |     |
|   | 10.5 报文捕获配置         |     |
|   | 10.5.1 CPU 报文捕获概述   |     |
|   | 10.5.2 维护及调试        |     |
|   | 10.6 Telemetry 配置   |     |
|   | 10.6.1 Telemetry 概述 |     |
|   | 10.6.2 配置目标采集器      |     |
|   | 10.6.3 配置采样数据       |     |
|   | 10.6.4 维护及调试        |     |
|   | 10.7 设备升级与回退        |     |
|   | 10.7.1 远程升级方法       |     |
|   | 10.7.2 业务验证         |     |
|   | 10.7.3 升级回退         |     |
| 第 | 11章 VPN 配置          |     |
|   | 11.1 L3VPN 配置       |     |
|   | 11.1.1 L3VPN 简介     |     |
|   | 11.1.2 L3VPN 配置     |     |
|   | 11.1.3 维护及调试        |     |
| 奻 | 1 3 亲 教祝古心胜胜到黑      | 535 |
| 퐈 | ▲ 2 早 数据中心特性配直      |     |
|   | 12.1 VXLAN 距直       |     |
|   | 12.1.1 VALAN        |     |
|   | 12.1.2              |     |
|   | 12.1.3 能且 UKPU 口芯   |     |
|   | 12.1.4 维扩及 厕\(      |     |
|   | 12.1.5 配直半例         |     |
|   | 12.2 EVPN           |     |

### 目录

| 12     | 2.2.1 EVPN 概述    | 551 |
|--------|------------------|-----|
| 12     | 2.2.2 配置 EVPN    | 552 |
| 12     | 2.2.3 维护及调试      | 553 |
| 12     | 2.2.4 配置举例       | 554 |
| 12.3 N | NETCONF 配置       | 560 |
| 12     | 2.3.1 NETCONF 概述 | 560 |
| 12     | 2.3.2 配置 NETCONF | 561 |
| 12     | 2.3.3 配置举例       | 562 |

# 第1章 基础配置

本章主要介绍 CN12800 系列交换机的接口和基础配置操作。

# 1.1 接口简介

接口是提供给用户操作或配置的单元,主要用于接收和发送数据。接口从功能上可以分 为管理接口和业务接口,从形态上可以分为物理接口和逻辑接口。

## 1.1.1 管理接口

#### 背景信息

管理接口为用户提供配置管理功能。用户可以通过管理接口登录到 CN12800 交换机, 进行配置和管理操作。管理接口不承担业务传输。

#### 接口类型

CN12800系列交换机提供 Console、ETH 两种管理接口。

#### 表 1-1 管理接口

| 接口名        | 说明                  | 功能                    |
|------------|---------------------|-----------------------|
| Console 接口 | 遵循 EIA/TIA-232 标准,接 | 该接口与配置终端的 COM 串口连接,用于 |
|            | 口类型是 DCE。           | 搭建现场配置环境。             |
| ETH 接口     | 遵循 10/100BASE-TX 标  | 该接口与配置终端或网管站(NMS)的网口  |
|            | 准。                  | 连接,用于搭建现场或远程配置环境。     |

# 1.1.2 业务接口

#### 背景信息

业务接口为用户提供配置业务功能,承担业务传输。

### 接口类型

CN12800 交换机目前支持的业务接口包括:

- 万兆以太网接口(XGE)
- 2.5 万兆以太网接口(25GE)

- 4 万兆以太网接口(40GE)
- 10 万兆以太网接口(100GE)

# 1.2 登录交换机

本节介绍登录 CN12800 交换机的三种方式: Console、Telnet 和 SSH。

## 1.2.1 通过 Console 口登录交换机

### 目的

本节介绍在本地 PC 上,通过 Console 口登录 CN12800 交换机的操作步骤。串口登录交换机仅供日常版本上传、升级和维护使用。

#### 前提条件

CN12800系列交换机已经上传了 OS 和 FPGA 版本。

#### 组网环境

通过 Console 口登录 CN12800 系列交换机,用户需要使用一根串口线连接本地 PC 与交换机上的 Console 接口,如图 1-1 所示。

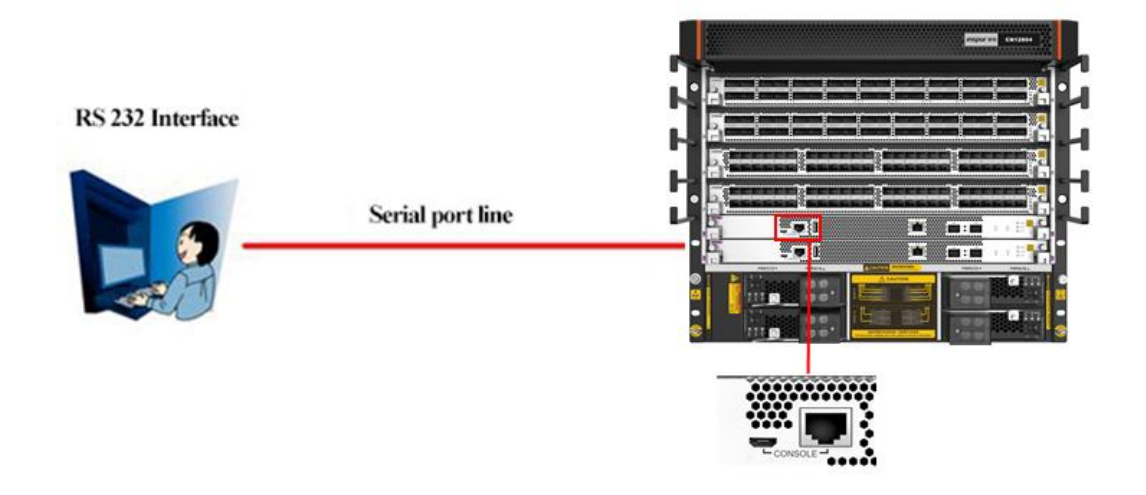

图 1-1 通过 Console 接口登录到 CN12800 交换机

#### 过程

通过 Console 口登录 CN12800 交换机的步骤如下。

- 1. 如图 1-1 所示,使用一根串口线连接 PC 主机和 CN12800 交换机。
- 2. 在 PC 机上启动 SecureCRT。
- 3. 新建连接。

在菜单栏中单击"文件"→"快速连接",在"快速连接"界面,根据实际串口 线的连接情况选择对应的 COM 口,设置串口属性,然后再单击"连接"按钮,如 图 1-2 所示。

| 办议吧:                 | Serial   | ~       |
|----------------------|----------|---------|
|                      | COM5 🗸   | 流控      |
| 支持率(因):              | 115200 🗸 |         |
| 微据位 <mark>D</mark> : | 8        |         |
| 奇偶校验(A):             | None 🗸   |         |
| 亭止位(S):              | 1 ~      |         |
|                      |          |         |
|                      |          | <u></u> |

图 1-2 设置 CN12800 的端口和串口属性

按照表 1-1 设置参数。

表 1-1 串口属性

| 参数   | 值      |
|------|--------|
| 协议   | Serial |
| 波特率  | 115200 |
| 数据位  | 8      |
| 奇偶校验 | None   |
| 停止位  | 1      |

结果

按照以上步骤结束设置后,如果设备运行正常,SecureCRT 会显示如图 1-3 所示界面, 表示连接到 CN12800 交换机。

✓ serial-com5 × CN12800(config)#

CN12800(config)#

图 1-3 登录 CN12800 交换机的 SecureCRT 界面

# 1.2.2 通过 Telnet 登录交换机

# 目的

除了 Console 接口之外,也可以利用 Telnet 方式登录 CN12800 交换机。

本节介绍使用本地 PC 机通过 Telnet 方式登录 CN12800 交换机上的操作步骤。

Telnet 支持本地和远程用户登录,易于维护。

#### 组网环境

用户通过 Telnet 方式登录交换机时,需要使用网线直连或通过 Hub 连接 PC 和交换机 (带外管理接口或者业务接口),如图 1-4 所示。

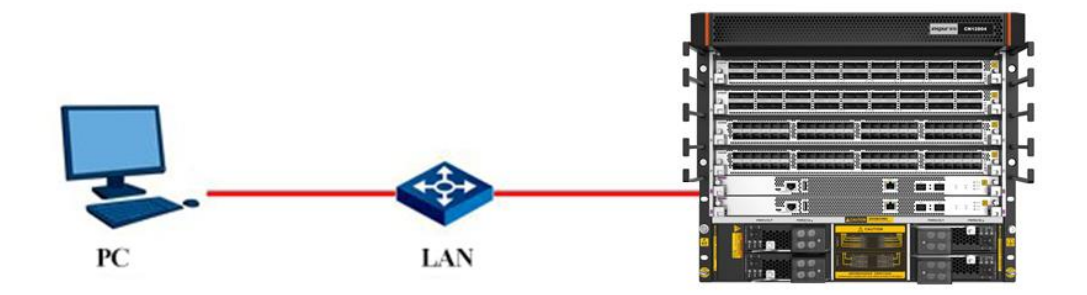

图 1-4 Telnet 方式登陆交换机

登录交换机后,需要配置 CN12800 交换机 Telnet 用户,设置新用户名及其密码。

#### 过程

通过 Telnet 方式登录交换机的步骤如下。

 通过 Console 口方式登录 CN12800 交换机,设置新用户名及其密码(密码建议设置 为数字、字母和特殊字符的组合,且长度大于等于 8 个字节),命令如下,具体步 骤可参考 1.2.1。

CN12800(config)#username test group administrators password 123@.com CN12800(config)#

2. 在带外接口配置视图下配置带外接口 IP 地址。

CN12800(config)#interface mgt-eth 0/0/0

CN12800(config-mgt-eth-0/0/0)#ip address 223.1.10.103/24

3. 在带外接口配置视图下执行 show 命令,显示交换机的远程登录 IP 地址,以供 Telnet 用户访问,命令如下。

\_\_\_\_\_

| CN12800(config-mgt-eth-0/0/0)#show |
|------------------------------------|
| !                                  |
| interface mgt-eth 0/0/0            |
| ip address 223.1.10.103/24         |
| CN12800(config-mgt-eth-0/0/0)#     |

 单击 SecureCRT 中的"快速连接"按钮,在"快速连接"对话窗口中输入相应参数。其中,"协议"下拉选择 Telnet;"主机名"为交换机配置的带内 IP 地址; "端口"为 23;防火墙为 None。如图 1-5 所示。

|         | 快返              | <u></u><br>彭 主 接                              |                |
|---------|-----------------|-----------------------------------------------|----------------|
| 协议(P):  | Telnet          | ~                                             |                |
| 主机名(H): | 223. 1. 10. 103 |                                               |                |
| 端口(0):  | 23 防火           | 墙(F): None                                    | ~              |
|         |                 |                                               |                |
| □启动时显示  | 示快速连接(W)        | <ul> <li>✓保存会话(V)</li> <li>✓在标签页中打</li> </ul> | J <b>开</b> (T) |

#### 图 1-5 Telnet 登录

5. 单击"连接"按钮, 稍等几秒, 启动 Telnet 客户端。输入用户名、密码后如果网络 连接正常, 会弹出如下信息界面。

User Access Verification Username:

6. 输入步骤1设置的用户名和密码后,系统进入配置模式。

User Access Verification

Username:test

Password:\*\*\*\*\*\*\*

CN12800#

# 1.2.3 通过 SSH 登录交换机

#### 目的

本节介绍使用本地 PC 机通过 SSH 方式登录 CN12800 交换机的操作步骤。对用户登录 安全性要求较高时,使用 SSH 方式登录交换机。

#### 组网环境

可参考 Console 或 Telnet 登录交换机的组网方式。

## 前提条件

用户在使用 SSH 方式登录 CN12800 交换机之前, 需要确认:

- 在设备第一次上电并通过串口登录设备后,已执行 sshd 命令开启设备的 SSH 功 能。
- 建议连接之前用电脑 ping 一下交换机,以检测是否能 ping 通。

## 1.2.3.1 使用本地用户账号进行 SSH 登录

#### 过程

(以使用 Secure CRT 软件为例)

**》**<sub>说明:</sub>

下述步骤 1~步骤 2, 是用户第一次配置 SSH 登录的过程。若 SSH 已经创建好, 用户可以从步骤 3 开始执行, 进行 SSH 登录。

1. 创建 SSH 登录方式,单击如图 1-6 所示红框标识的按钮。

| 文件(F)   | 编辑(E)   | 查看(V) | 选项(O)           | 传输(T) | 脚本(S) | 工具(L) | 窗口(W) | 帮助(H) |   |  |
|---------|---------|-------|-----------------|-------|-------|-------|-------|-------|---|--|
| 10 30 C | 2 23 23 | 输入主机  | <a t+r></a t+r> |       | 5 B A | 33    | 3 3   | × 1   | 0 |  |

#### 图 1-6 创建 SSH 登录

 在弹出的"快速连接"对话窗口中输入相应参数。其中,"协议"下拉选择 SSH2;
 "主机名"为交换机配置的带内 IP 地址; "用户名"为 SSH 本地用户账号的用户 名,单击"连接"按钮,稍等几秒,如图 1-7 所示。

|                         |             | 快速连接                                         |                  |
|-------------------------|-------------|----------------------------------------------|------------------|
| 协议(P):                  | SSH2        | ~                                            |                  |
| 主机名(H):                 | 223.1.10.10 | 3                                            |                  |
| 端口(0):                  | 22          | 防火墙(F): None                                 | ~                |
| 用户名(U):                 | test        |                                              |                  |
| ✓公钥<br>✓键盘交到<br>✓GSSAPI | 2           |                                              |                  |
| □ 启动时显力                 | ₹快速连接(W)    | ☑ 保存会话(V)                                    |                  |
| □ 启动时显力                 | √快速连接(W)    | <ul><li>☑ 保存会话(V)</li><li>☑ 在标签页中打</li></ul> | ፲ <del>፹</del> ጠ |

图 1-7 设置 SSH 登录参数

 输入 SSH 本地用户账号的密码,若选择保存密码,则下次使用 SSH 登录,则无需 再输入密码,再单击"确定"按钮。如图 1-8。

| test@223.1.<br>码。 | 10.103 需要一个密码。请输入密 | 确定        |
|-------------------|--------------------|-----------|
|                   |                    | 取消        |
| 用户名(U):           | test               |           |
| 密码(E):            | •••••              |           |
| ▶ 保友家語            | 4(5)               | 】<br>跳讨(K |

图 1-8 输入 SSH 密码

4. 在弹出的"连接"对话框中,选择如下图所示红框部分的 IP 地址,单击"连接" 按钮。

| G          | 连接          | X                     |
|------------|-------------|-----------------------|
| 1 2 2   S  | 🖻 🛍   🗙 🚰 🕅 | 📁   🗊   📀             |
| L. 223.1.  | 10.103      | ^                     |
|            |             | =                     |
| ✔ 启动时显示(S) | ☑ 在村        | ×<br>※<br>③<br>○<br>○ |
|            | 连接          | (C) 关闭                |

图 1-9 SSH 登录连接

### 结果

按照以上步骤结束设置后,使用 SSH 成功登录 CN12800 交换机,如图 1-10 所示。

✓ 223. 1. 10. 103 ×

User Access Verification

CN12800# CN12800#

图 1-10 使用本地用户账号 SSH 登录成功

### 1.2.3.2 使用公钥方式进行 SSH 登录

#### 过程

(以使用 Secure CRT 软件为例)

 准备密钥对(例如,使用 Secure CRT 生成的密钥对)。单击 Secure CRT 菜单栏上 "工具"→"创建公钥····"选项。

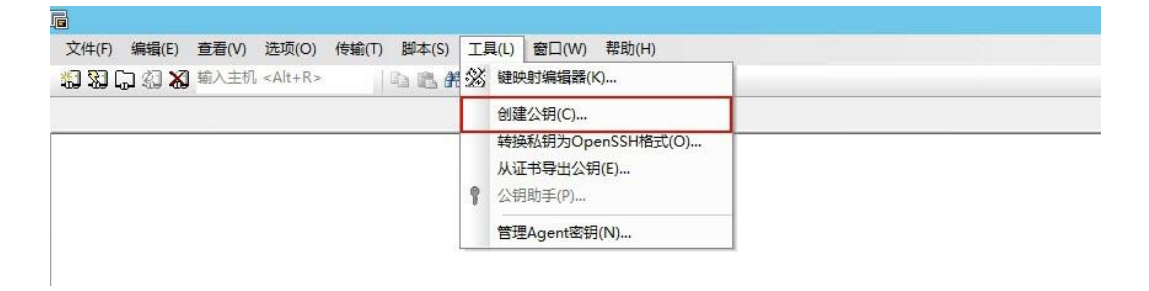

图 1-11 准备 SSH 密钥对

2. 在"密钥生成向导"对话框中,单击"下一步"。

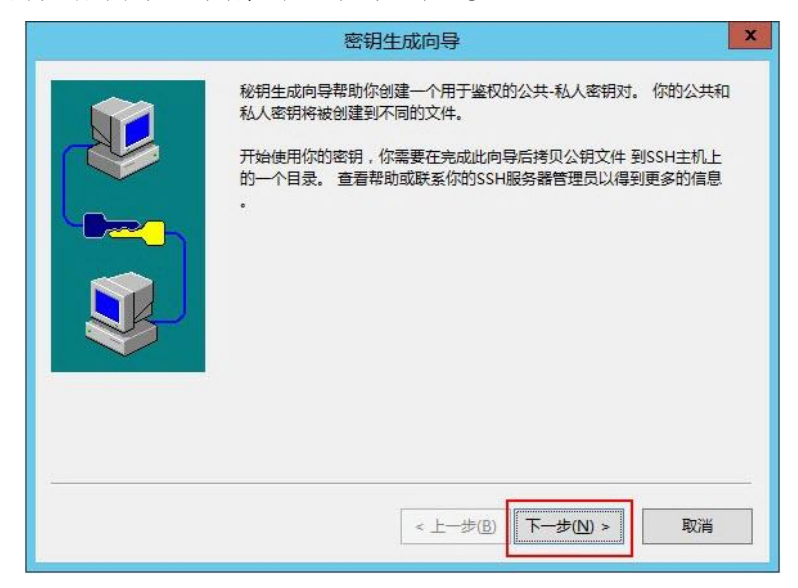

#### 图 1-12 密钥生成向导

| 密钥生成向导                                                             | x |
|--------------------------------------------------------------------|---|
| 选择生成的公钥类型。 大多服务器 支持 DSA 密钥。 大多服务器可能<br>支持 RSA 密钥。<br>密钥类型(K): □DSA | 不 |
| <br>< 上一步(B) 下一步(N) > 取消                                           |   |

3. 选择密钥生成的方式 DSA 或 RSA,确定密钥生成方式后,单击"下一步"按钮。

图 1-13 选择公钥类型

根据需要设置参数"通行短语"、"确认通行短语"和"注释",记住所填写的通行短语值,再单击"下一步"按钮。

| 密钥                      | 生成向导                          | x    |
|-------------------------|-------------------------------|------|
| 输入一个用于保护私<br>私钥将不会被加密(不 | 钥的通行短语。通行短语是可选的,但是如果不<br>推荐)。 | 「使用, |
| 通行短语(P):                | •••••                         |      |
| 确认通行短语( <u>C</u> ):     | •••••                         |      |
| 输入一个注释提示,」              | 用于被问到通行短语时显示。它将和密钥储存在         | E一起。 |
| 注释( <u>O</u> ):         | 12345                         |      |
|                         |                               |      |
|                         | < 上一步(B) 下一步(N) > 取           | 消    |

图 1-14 设置通行短语

5. 在弹出的对话框中,选择默认值 1024 即可,单击"下一步"按钮。

\_\_\_\_\_\_ 说明:

- DSA 支持的密钥长度: 512、768、1024、2048;
- RSA 支持的密钥长度: 768、1024、2048。

| 在 512 和 2048 位之间选择您的密钥对的长度。<br>密钥位长度( <u>K</u> ): 1024 必须是 64 的倍数               |
|---------------------------------------------------------------------------------|
| 一个较低的数字提供较少的安全性,花较少的时间生成并且验证更快。一<br>个较高的数字提供较大的安全性,花较多的时间生成并且验证更慢。1024<br>是推荐值。 |
| <br>< 上一步( <u>B</u> ) 下一步( <u>N</u> ) > 取消                                      |

图 1-15 设置密钥位长度

6. 弹出如下对话框表示正在生成密钥对。密钥对生成后,单击"下一步"按钮。

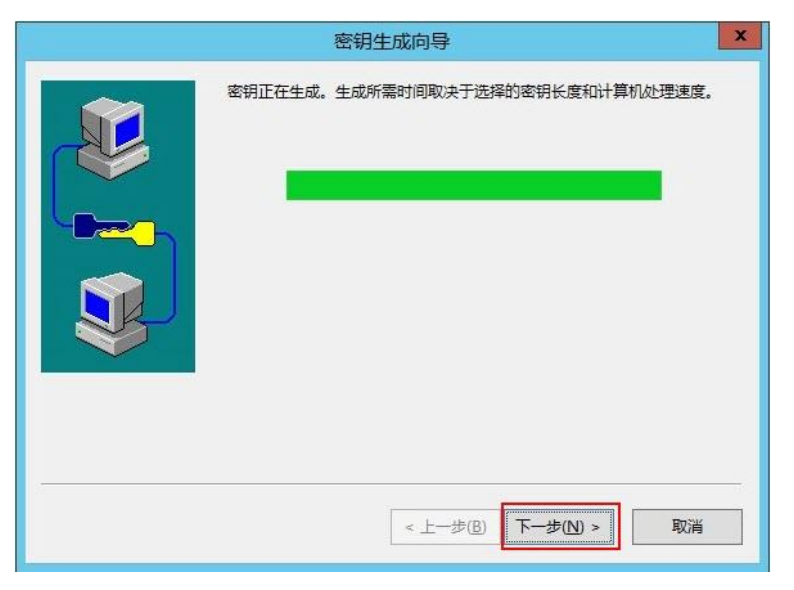

图 1-16 密钥正在生成

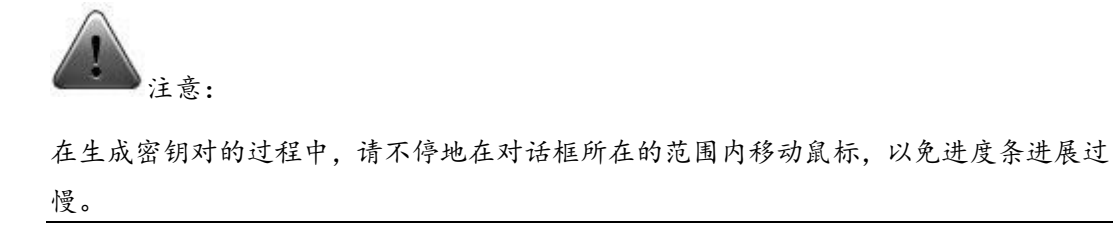

7. 使用 Secure CRT 默认的保存路径保存生成的原始公钥文档,然后单击"完成"。

| 密钥生成向导                                                                  |
|-------------------------------------------------------------------------|
| 为私钥选择一个目录和文件名。公钥将使用相同的目录和文件名(扩展<br>名为 .pub)。<br>④ 标准公钥和 VanDyke 私钥格式(S) |
| ○ OpenSSH 密钥格式( <u>O</u> )<br>私钥文件名(P):                                 |
| C:\Users\hqji103\Documents\Identity                                     |
| C:\Users\hqji103\Documents\Identity.pub                                 |
| 任返江问号之后,纪公钥又件上传到您时 SSH 服务器上的运当又件类。曾<br>看帮助或查阅您的 SSH 服务器文档了解更多信息。        |
| < 上一步( <u>B</u> ) 完成 取消                                                 |

图 1-17 保存密钥

8. 在弹出的对话框中,单击"否"。

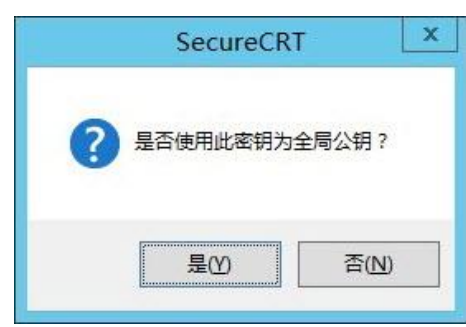

9. 修改生成的原始公钥文档 Identity.pub 文件,再通过 FTP 方式下载到设备。

CN12800(config)#tftp get 223.1.10.206 Identity.pub Local path is "/tmp/ram/download". Getting data... 715 bytes downloaded % Transmission success.

CN12800(config)#

10. 将下载的原始公钥文档拷贝到设备上用户对应的目录下。以将原始公钥文档拷贝到 user 用户对应的目录下为例。

CN12800(config)#copy download /user/authorized\_keys

%Copying file /tmp/ram/download - > /tmp/ram//user/authorized\_keys

CN12800(config)#

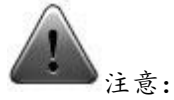

公钥文档在设备上存储的名字必须是"authorized\_keys"。

11. 使用 SSH 方式登录,在 PC 或配置终端上运行 SSH 的客户端软件,单击图 1-18 所示红框标识的"快速连接"按钮。

| 文件(F)   | 编辑(E)            | 查看(V) | 选项(O)           | 传输(T) | 脚本(S) | 工具(L) | 窗口(W) | 帮助(H) |   |  |
|---------|------------------|-------|-----------------|-------|-------|-------|-------|-------|---|--|
| 10 30 C | 2 <b>(1)</b> (2) | 输入主机  | <alt+r></alt+r> |       | 5 B # | 5     | 3 8   | 28 1  | 0 |  |

图 1-18 SSH 登录

12. 在如下对话框中,设置"协议"为 SSH2,"主机名"为设备的带内 IP 地址,"用 户名"为之前公钥文档拷贝到的用户目录对应的用户名,鉴权方式选择"公钥", 单击"属性..."按钮。

|                         | 快            | 速连接                                          |       |
|-------------------------|--------------|----------------------------------------------|-------|
| 协议(P):                  | SSH2         | ~                                            |       |
| 主机名(H):                 | 223.1.10.103 |                                              |       |
| 端口(0):                  | 22 防         | 火墙(F): None                                  | ~     |
| 用户名(U):                 |              |                                              |       |
| ✓密码 ✓密码 ✓望 ✓望 ✓望 GSSAPI | 2            | ▲ <u>属性(E)</u> .                             |       |
| □ 启动时显为                 | 示快速连接(W)     | <ul><li>✔ 保存会话(V)</li><li>✔ 在标签页中封</li></ul> | ፲፹(ग) |
|                         |              |                                              |       |

图 1-19 SSH 登录参数设置

- 在弹出的"公钥属性"对话框中选择"使用身份证或证书文件",选中步骤9中生成的公钥文件,单击"确定"。
- 14. 在如下对话框中,输入之前创建公钥时用户输入的通行短语(即步骤 4 中输入的 值),单击"确定"按钮。

|                  | 输入安全外壳密码            |     |
|------------------|---------------------|-----|
| test@223.1<br>码。 | .10.103 需要一个密码。请输入密 | 确定  |
|                  |                     | 取消  |
| 用户名(山):          | test                |     |
| 密码(D):           | •••••               |     |
| ✔ 保存密码           | 9 <u>(s)</u>        | 跳过区 |

图 1-20 SSH 登录密码设置

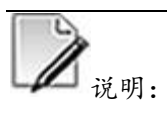

以上使用公钥方式进行 SSH 登录,也可以在 CLI 命令行中使用 ssh keygen/sshd auth/ssh login method 命令进行配置。

#### 结果

按照以上步骤结束设置后,使用 SSH 成功登录交换机,如图 1-21 所示。

| ✓ 223. 1. 10. 103 × |                 |      |
|---------------------|-----------------|------|
| User                | Access Verifica | tion |
| CN12<br>CN12        | 800#<br>800#    |      |

图 1-21 使用公钥方式 SSH 登录成功

# 1.3 基本配置

## 1.3.1 设备管理配置

设备管理的配置任务主要是对交换机的单板状态、CPU、内存使用状态进行显示。 设备管理的配置任务包括:

- 复位交换机
- 更新系统或配置文件
- 日志配置命令
- 配置访问控制列表

### 1.3.1.1 复位交换机

#### 目的

当交换机出现故障需要重启的时候可以通过 reboot 命令来复位。该命令的功能与冷启动 的效果相同,但在设备的远程维护时,不需要用户到设备所在地重启,而直接在远地就 可以重启设备。该命令可导致网络工作在短时间内瘫痪,在一般情况下,禁止使用。另 外在重启设备时,要确认配置文件是否需要保存,如需保存,请在用户视图下执行 write file 配置,然后执行命令 y。

#### 过程

| 目的    | 步骤                                                        |
|-------|-----------------------------------------------------------|
| 复位交换机 | <ol> <li>在特权用户模式下执行命令 reboot;</li> <li>执行命令 y。</li> </ol> |

# 1.3.1.2 更新系统或配置文件

## 目的

**upgrade (os|config):** 升级系统文件或配置文件。在使用该命令之前要先用 ftp get 命令把 所要升级的文件 download 到设备中。该命令应在技术人员的指导下使用。

#### 过程

更新系统或配置文件的步骤如下所示,参数说明请参考《CN12800系列交换机命令行手册》。

| 目的         | 步骤                               |
|------------|----------------------------------|
| 升级系统文件或配置文 | 1. 进入全局配置视图;                     |
| 件          | 2. 执行命令 upgrade { os   config }。 |

#### 1.3.1.3 配置访问控制列表

## 目的

本节介绍如何配置访问控制列表。

#### 过程

如何配置访问控制列表的过程如下表所示,参数说明请参考《CN12800系列交换机命令行手册》。

| 目的         | 步骤                                                                        |
|------------|---------------------------------------------------------------------------|
| 使能或者配置访问控制 | 1. 进入全局配置视图;                                                              |
| 列表         | 2. 执行如下命令:                                                                |
|            | • management acl { enable   disable }                                     |
|            | • management acl ipv4-address                                             |
|            | • management acl <i>ipv4-address/M</i>                                    |
|            | • management acl ipv4-address ipv4-address-mask                           |
|            | • management acl <i>ipv4-address ipv4-address-mask</i> { telnet   snmp    |
|            | ssh   tftp   ftp   all }                                                  |
|            | • management acl <i>ipv4-address/M</i> { telnet   snmp   ssh   tftp   ftp |
|            | all }.                                                                    |
| 取消使能或者取消配置 | 1. 进入全局配置视图;                                                              |
| 访问控制列表     | 2. 执行如下命令:                                                                |
|            | • <b>no management acl</b> <i>ipv4-address/M</i>                          |
|            | • <b>no management acl</b> <i>ipv4-address ipv4-address-mask</i>          |
|            | • no management acl <i>ipv4-address ipv4-address-mask</i> { telnet   snmp |
|            | ssh   tftp   ftp   all }                                                  |

第1章 基础配置

| 目的 | 步骤                                                                                       |
|----|------------------------------------------------------------------------------------------|
|    | • no management acl <i>ipv4-address/M</i> { telnet   snmp   ssh   tftp   ftp  <br>all }. |

## 1.3.2 系统基本环境配置

系统基本配置和管理包括:

- 设置交换机的名称;
- 设置系统时钟。

## 1.3.2.1 配置交换机的系统名

### 目的

本节介绍如何设置交换机的系统名。

#### 过程

根据不同目的,执行相应步骤,具体参见下表,参数说明请参考《CN12800系列交换机 命令行手册》。

| 目的         | 步骤                          |
|------------|-----------------------------|
| 设置交换机的系统名  | 1. 进入全局配置视图;                |
|            | 2. 执行命令 hostname host-name。 |
| 恢复交换机系统名的缺 | 1. 进入全局配置视图;                |
| 省值         | 2. 执行命令 no hostname。        |

#### 1.3.2.2 配置系统时钟

#### 目的

本节介绍如何设置系统时钟。

### 过程

设置系统时钟的步骤见下表,参数说明请参考《CN12800系列交换机命令行手册》。

| 目的     | 步骤                                       |
|--------|------------------------------------------|
| 设置系统时钟 | 1. 进入全局配置视图;                             |
|        | 2. 执行如下命令:                               |
|        | • clock set <i>HH:MM:SS YYYY/MM/DD</i>   |
|        | • clock set <i>HH:MM:SS DD MM YYYY</i> 。 |

# 1.3.2.3 夏时令设置

# 目的

本节介绍如何设置和取消夏令时的名称和生效起始、终止时间。

#### 过程

根据不同目的,执行相应步骤,具体参见下表,参数说明请参考《CN12800系列交换机 命令行手册》。

| 目的    | 步骤                                                                                |
|-------|-----------------------------------------------------------------------------------|
| 设置夏时令 | 1. 进入全局配置视图;                                                                      |
|       | 2. 执行如下命令:                                                                        |
|       | • clock summer-time summer-time-name date start-hour:start-minutes start-         |
|       | day start-month start-year end-hour:end-minutes end-day end-month end-year        |
|       | • clock summer-time summer-time-name date start-hour:start-minutes start-         |
|       | year/start-month/start-day end-hour:end-minutes end-year/end-month /end-          |
|       | day                                                                               |
|       | • clock summer-time summer-time-name recurring { first   second   third           |
|       | fourth   fifth   last } { monday   tuesday   wednesday   thursday   friday        |
|       | saturday   sunday } { january   february   march   april   may   june   july      |
|       | <pre>august   september   october   november   december } start-hour:start-</pre> |
|       | minutes { first   second   third   fourth   fifth   last } { monday   tuesday     |
|       | wednesday   thursday   friday   saturday   sunday } { january   february          |
|       | march   april   may   june   july   august   september   october   november       |
|       | december } end-hour: end-minutes .                                                |
| 取消夏令时 | 1. 进入全局配置视图;                                                                      |
|       | 2. 执行命令 no clock summer-time。                                                     |

### 1.3.2.4 设置本地时区信息

#### 目的

本节介绍如何设置本地时区信息。

#### 过程

设置本地时区信息的步骤如下所示,参数说明请参考《CN12800系列交换机命令行手册》。

| 目的       | 步骤                                                            |
|----------|---------------------------------------------------------------|
| 设置本地时区信息 | 1. 进入全局配置视图;                                                  |
|          | 2. 执行命令 clock timezone time-zone-name { add   minus } offset。 |
# 1.3.3 显示系统基本信息

# 1.3.3.1 显示设备管理运行信息

# 目的

在任意视图下执行 show 命令可以查看配置后设备管理的运行情况,通过查看显示信息 验证配置的效果。

### 过程

根据不同目的,执行相应步骤,具体参见下表,参数说明请参考《CN12800系列交换机 命令行手册》。

| 目的            | 步骤                                                                                    |
|---------------|---------------------------------------------------------------------------------------|
| 显示当前生效的系统配置参数 | <ol> <li>进入特权用户视图、全局配置视图、普通用户视图;</li> <li>执行如下命令:</li> </ol>                          |
|               | <ul> <li>show running-config</li> <li>show running-config include-default.</li> </ul> |

1.3.3.2 显示当前配置视图下的所有可用命令

# 目的

本节介绍如何查看当前配置视图下的所有可用命令。

### 过程

查看当前配置视图下的所有可用命令步骤如下所示。

| 目的             | 步骤                    |
|----------------|-----------------------|
| 查看当前配置视图下的所有可用 | 1. 进入当前配置视图;          |
| 命令             | 2. 执行命令 <b>list</b> 。 |

# 1.3.3.3 显示用户所用过的历史命令

### 目的

本节介绍用户如何显示用户所用过的历史命令。

#### 过程

显示用户所用过的历史命令步骤如下所示。

| 目的             | 步骤                                              |
|----------------|-------------------------------------------------|
| 显示用户所用过的历史命令 1 | .进入普通用户视图、特权用户视图或者全局配置视图;<br>执行命令 show history. |

# 1.3.3.4 显示系统版本信息

目的

本节介绍用户如何显示系统版本信息。

过程

显示系统当前的软硬件版本号、编译时间等信息的步骤如下所示。

| 目的             | 步骤                                      |
|----------------|-----------------------------------------|
| 显示系统当前的软硬件版本号、 | 1. 进入普通用户视图、特权用户视图或者全局配置视图;             |
| 编译时间、内存大小等信息   | 2. 执行命令 show version。                   |
| 显示版本检查信息       | 1. 进入普通用户视图、特权用户视图或者全局配置视图;             |
|                | 2. 执行命令 show version check information。 |

# 1.3.3.5 查看当前时间和设备已经运行的时间

# 目的

本节介绍用户如何查看当前时间和设备已经运行的时间。

# 过程

查看当前时间和设备已经运行的时间的步骤如下所示。

| 目的             | 步骤                                               |
|----------------|--------------------------------------------------|
| 显示当前时间和设备已经运行的 | 1. 进入普通用户视图、特权用户视图或者全局配置视图;                      |
| 时间             | 2. 执行如下命令:                                       |
|                | • show clock                                     |
|                | • show clock slot { <i>slot-number</i>   all } . |

# 1.3.3.6 查看当前登录用户的个数

### 目的

本节介绍用户如何查看当前登录用户的个数。

### 过程

查看当前登录用户的个数的步骤如下所示。

| 目的        | 步骤                             |
|-----------|--------------------------------|
| 当前登录用户的个数 | 1. 进入普通用户视图、特权用户视图或者全局配置视图;    |
|           | 2. 执行命令 show login-type count。 |

# 1.3.3.7 查看 CN12800 的电源状态

# 目的

本节介绍用户如何查看 CN12800 的电源状态。

### 过程

查看 CN12800 的电源状态的步骤如下所示。

| 目的     | 步骤                                                                                        |
|--------|-------------------------------------------------------------------------------------------|
| 查看电源状态 | <ol> <li>进入特权用户视图、全局配置视图、普通用户视图、接口<br/>组配置视图、接口配置视图;</li> <li>执行命令 show power。</li> </ol> |

# 1.3.3.8 查看 MAC 地址信息

# 目的

本节介绍用户如何查看 CN12800 的默认 MAC 地址信息和正在使用的 MAC 地址信息。

#### 过程

CN12800 的默认 MAC 地址信息和正在使用的 MAC 地址信息的步骤如下所示。

| 目的               | 步骤                          |
|------------------|-----------------------------|
| 查看默认 MAC 地址信息和正在 | 1. 进入普通用户视图、特权用户视图或者全局配置视图; |
| 使用的 MAC 地址信息     | 2. 执行命令 show system。        |

# 1.3.3.9 查看访问控制列表的配置信息

# 目的

本节介绍用户如何查看访问控制列表的配置信息。

# 过程

查看访问控制列表的配置信息的步骤如下所示。

| 目的            | 步骤                           |
|---------------|------------------------------|
| 查看访问控制列表的配置信息 | 1. 进入普通用户视图、特权用户视图或者全局配置视图;  |
|               | 2. 执行命令 show management acl。 |

# 1.3.4 密码管理配置

CN12800系列数据中心交换机能够向用户提供密码管理功能,在登录 CN12800系列数据中心交换机之前需要先配置系统的登录密码,配置密码之后每次登录交换机都要先输入

密码,系统认证通过后才允许用户登录交换机进行后续操作。对于密码验证失败的用户则无法登录成功。用户可以使用缺省的密码配置,也可以自行进行密码管理配置,自行进行密码管理的时候遵循以下步骤:

- 首先用户可用缺省的用户名,密码以管理员的权限登录系统,登录系统成功后可增加用户名,权限和密码。系统会将配置好的用户名,权限和密码自动加入到用户表 里面;
- 当用户进入系统需要输入密码验证身份时,系统对密码加以保护。命令行将不会显示输入的密码。在系统的配置文件或者终端上,均不能显示该密码的明文,必须以加密方式存储。当用户输入密码时,终端上采用显示\*\*\*\*\*的方式,没有用户密码的明文显示。密码配置时,命令行显示为明文,配置文件中显示为密文。

### 1.3.4.1 分配用户权限

### 目的

本节介绍了登录 CN12800 后,如何增加用户名及其权限和密码。

CN12800 对登录用户划分为 4 种等级,如表 1-2 所示。隶属于 Administrators 组中的用 户才有权限新增用户。

| 用户类型           | 描述                                                                |
|----------------|-------------------------------------------------------------------|
| administrators | 级别最高,可执行任何命令。其中一些对设备影响很大的关键命令、重要操作                                |
|                | 强制要求具有此权限,如用户管理、ftp 操作、清除历史记录、减少终端个                               |
|                | 数、升级镜像和配置文件、启动/停止 ftp/telnet 功能等。                                 |
| operators      | operators 级别比 administrators 稍低,拥有除 administrators 关键操作和重要强       |
|                | 制命令外的所有命令权限。                                                      |
| users          | users 级别比 operator 稍低,拥有除 upgrade,tftp, sntp, snmp, sgm 等命令以      |
|                | 外的所有命令权限。                                                         |
| guests         | guests 级别最低,除了查看及少量配置功能外:如 ping 系列命令等,没有任何                        |
|                | 执行和配置权限。需要注意的是 guests 无法查询到有一些比较重要的显示信                            |
|                | 息,如 show running-config、show snmp config、show startup-config、show |
|                | user config 等。                                                    |

表 1-2 CN12800 支持的用户类型

不同级别的用户登录后,只能使用等于或低于自己级别的命令。为了保密,用户在屏幕 上看不到所键入的口令。

操作

根据不同目的,执行相应步骤,具体参见下表,参数说明请参考《CN12800系列交换机 命令行手册》。

| 目的        | 步骤                                                           |
|-----------|--------------------------------------------------------------|
| 增加用户名及其权限 | 1. 进入全局配置视图;                                                 |
| 和密码       | 2. 执行命令 username username group { administrators   operators |
|           | users   guests } password password .                         |
| 删除用户名极其权限 | 1. 进入全局配置视图;                                                 |
| 和密码       | 2. 执行命令 no username username。                                |
| 修改当前登录用户的 | 1. 进入普通用户视图、特权用户视图、全局配置视图;                                   |
| 密码        | 2. 执行命令 password password。                                   |

# 1.3.4.2 用户权限**配置举例**

# 组网需求

一台 PC 同一台 CN12800 交换机相连。用户可采用缺省配置,也可以根据各自实际要求 自行配置密码参数。

### 组网图

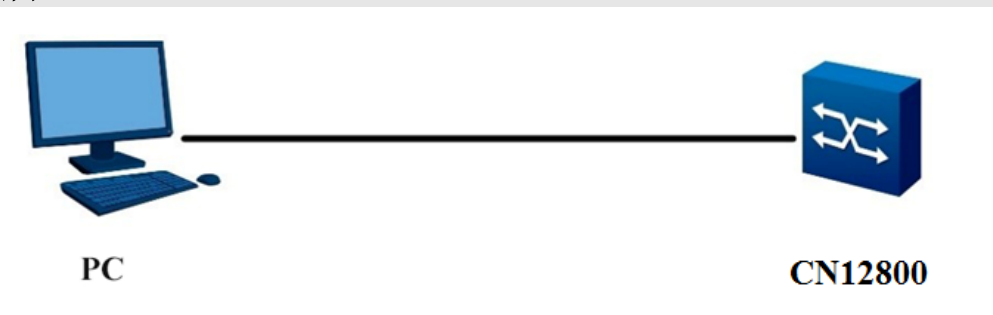

图 1-22 用户权限配置示例

### 配置步骤

用缺省的用户名和密码登录系统,进入全局配置视图,增加一个用户名为123,权限为 Administrators,密码为 Admin123456 的缺省用户。

配置步骤如下:

| CN12800#config                                                         |
|------------------------------------------------------------------------|
| CN12800(config)#username 123 group Administrators password Admin123456 |
| #退出登录                                                                  |
| CN12800(config)#quit                                                   |
| CN12800#quit                                                           |
| #用前面配置的用户名 123, 密码 Admin123456 可以登录成功                                  |
| Uername: 123                                                           |

#### 第1章 基础配置

| Password: | ***** |
|-----------|-------|
| CN12800#  | £     |

# 1.3.5 配置用户界面

用户界面的配置主要包括:

- 用户进入或取消终端配置
- 配置终端显示的行的数目
- 配置终端显示的颜色
- 配置终端显示的语言
- 设置虚拟终端是否接收调试信息
- 设置虚拟终端的的登录方式
- 设置虚拟终端的超时时间

# 1.3.5.1 设置终端接收调试信息的功能开关

# 目的

本节介绍用户如何打开或者关闭命令行终端接收调试信息的功能。

### 过程

命令行终端接收调试信息是否打开的步骤如下所示。

| 目的        | 步骤                  |
|-----------|---------------------|
| 打开命令行终端接收 | 1. 进入 line 配置视图;    |
| 调试信息      | 2. 执行命令 monitor。    |
| 关闭命令行终端接收 | 1. 进入 line 配置视图;    |
| 调试信息      | 2. 执行命令 no monitor。 |

# 1.3.5.2 用户进入或取消终端配置

### 目的

本节介绍用户如何进入或取消终端配置。

### 过程

第1章 基础配置

| 目的       | 步骤                                        |
|----------|-------------------------------------------|
| 进入终端配置模式 | 1. 进入全局配置视图、line 配置视图;                    |
|          | 2. 执行命令 line vty vty-number1 vty-number2。 |
| 取消终端配置   | 1. 进入全局配置视图、line 配置视图;                    |
|          | 2. 执行命令 no line vty vty-number。           |

# 1.3.5.3 进入串口终端配置视图

### 目的

本节介绍用户如何进入串口终端配置视图。

#### 过程

配置进入串口终端配置视图的步骤如下所示,参数说明请参考《CN12800系列交换机命 令行手册》。

| 目的        | 步骤                           |
|-----------|------------------------------|
| 进入串口终端配置视 | 1. 进入全局配置视图、line 配置视图;       |
| 图         | 2. 执行命令 line console number。 |

### 1.3.5.4 关闭一个虚终端

### 目的

本节介绍用户如何关闭一个虚终端(即 Telnet 和 SSH 连接终端)连接并重设该终端。

vty 终端号包括 Telnet 和 SSH 连接终端。

设备默认存在 5个虚拟终端,即同一时刻允许 5个用户同时 telnet 或 ssh 登录设备。

#### 过程

配置如何关闭一个虚终端的步骤如下所示,参数说明请参考《CN12800系列交换机命令 行手册》。

| 目的      | 步骤                           |
|---------|------------------------------|
| 关闭一个虚终端 | 1. 进入全局配置视图;                 |
|         | 2. 执行命令 kill vty vty-number。 |

### 1.3.5.5 配置命令行终端是否区分大小写

目的

本节介绍用户如何配置命令行终端是否区分大小写。

### 过程

配置命令行终端是否区分大小写的步骤如下所示。

| 目的         | 步骤                                           |
|------------|----------------------------------------------|
| 配置命令行终端是否区 | 1. 进入全局配置视图;                                 |
| 分大小写       | 2. 执行命令 case-sensitive { enable   disable }。 |

### 1.3.5.6 配置终端显示命令行的行数

# 目的

本节介绍用户如何配置终端显示行的数目。

当用户使用终端显示命令行的行数时,用户可以根据自己的需要来配置当前终端显示的 具体的行数。当配置为0时则取消分屏显示功能。

#### 过程

根据不同目的,执行相应步骤,具体参见下表,参数说明请参考《CN12800系列交换机 命令行手册》。

| 目的        | 步骤                                                         |
|-----------|------------------------------------------------------------|
| 配置终端显示行的数 | 1. 进入全局配置视图;                                               |
| Ξ         | 2. 执行命令 terminal length { 0   terminal-length   default }。 |
| 恢复缺省值     | 1. 进入全局配置视图;                                               |
|           | 2. 执行命令 no terminal length。                                |
| 临时配置终端显示行 | 1. 进入全局配置视图;                                               |
| 的数目       | 2. 执行命令 terminal length { 0   terminal-length } temporary。 |
| 取消临时配置终端显 | 1. 进入全局配置视图;                                               |
| 示行的数目     | 2. 执行命令 no terminal length temporary。                      |

# 1.3.5.7 配置终端显示的颜色

### 目的

本节介绍用户如何设置虚拟终端的背景显示颜色,包括灰色、红色、绿色、黄色、蓝色、紫色、水色和白色。

### 过程

根据不同目的,执行相应步骤,具体参见下表。

| 目的     | 步骤                                                                           |
|--------|------------------------------------------------------------------------------|
| 配置终端显示 | 1. 进入全局配置视图;                                                                 |
| 的颜色    | 2. 执行命令 terminal color { gray   red   green   yellow   blue   purple   water |
|        | white }.                                                                     |

# 1.3.5.8 配置终端显示的语言

# 目的

本节介绍用户如何配置终端显示的语言。

### 过程

根据不同目的,执行相应步骤,具体参见下表,参数说明请参考《CN12800系列交换机 命令行手册》。

| 目的     | 步骤                                                                     |
|--------|------------------------------------------------------------------------|
| 配置终端显示 | 1. 进入全局配置视图;                                                           |
| 的语言    | 2. 执行命令 line concole 或 line vty vty-number 或 line vty vty-number1 vty- |
|        | number2;                                                               |
|        | 3. 执行命令 language { chinese   english }。                                |

### 1.3.5.9 配置虚拟终端是否接收调试信息

# 目的

本节介绍用户如何配置设置调试信息是否在屏幕上打印出来。

### 过程

根据不同目的,执行相应步骤,具体参见下表。

| 目的       | 步骤                           |
|----------|------------------------------|
| 设置虚拟终端是否 | 1. 进入全局用户视图;                 |
| 接收调试信息   | 2. 执行命令 terminal monitor。    |
| 恢复缺省值    | 1. 进入全局用户视图;                 |
|          | 2. 执行命令 no terminal monitor。 |

# 1.3.5.10 设置虚拟终端的超时时间

# 目的

本节介绍用户如何设置虚拟终端的超时时间。

# 过程

| 目的       | 步骤                               |
|----------|----------------------------------|
| 设置虚拟终端的超 | 1. 进入全局配置视图;                     |
| 时时间      | 2. 执行命令 line concole 或 line vty; |

第1章 基础配置

| 目的    | 步骤                               |
|-------|----------------------------------|
|       | 3. 执行命令 timeout time。            |
| 恢复缺省值 | 1. 进入全局配置视图;                     |
|       | 2. 执行命令 line concole 或 line vty; |
|       | 3. 执行命令 no timeout。              |

### 1.3.5.11 设置虚拟终端的无输入的超时时间

### 目的

本节介绍用户如何设置虚拟终端的无输入的超时时间。

### 过程

设置和恢复虚拟终端的无输入的超时时间的步骤如下所示,参数说明请参考《CN12800 系列交换机命令行手册》。

| 目的       | 步骤                             |
|----------|--------------------------------|
| 设置虚拟终端的无 | 1. 进入全局配置视图;                   |
| 输入的超时时间  | 2. 执行命令 terminal timeout time。 |
| 恢复缺省值    | 1. 进入全局配置视图;                   |
|          | 2. 执行命令 no terminal timeout。   |

# 1.3.5.12 显示当前设备登录用户信息

### 目的

本节介绍用户如何显示当前设备允许多少用户登录以及已登录用户的相关信息。

### 过程

显示当前设备登录用户信息的步骤如下所示。

| 目的       | 步骤                         |
|----------|----------------------------|
| 显示当前设备登录 | 1. 进入特权用户视图、全局配置视图、普通用户视图; |
| 用户信息     | 2. 执行命令 show lines。        |

# 1.3.6 配置用户权限

本节介绍了登录 CN12800 后,如何管理和分配用户权限。

### 1.3.6.1 新增用户

# 目的

本节介绍了登录 CN12800 后,如何新增用户。

CN12800 对登录用户划分为 4 种类等级,如表 1-3 所示。隶属于 Administrators 组中的 用户才有权限新增用户。

| 用户类型           | 描述                                           |
|----------------|----------------------------------------------|
| administrators | 管理级:关系到系统基本运行的所有命令。还包括系统支撑模块的命令,             |
|                | 这些命令对业务提供支撑作用,包括文件系统、FTP、TFTP、下载、用户          |
|                | 管理命令、级别设置命令等。                                |
| operators      | 系统级:业务配置命令,包括路由、各个网络层次的命令,这些用于向用             |
|                | 户提供直接网络服务。                                   |
| users          | 监控级:用于系统维护、业务故障诊断等。                          |
| guests         | 访问级:该级别包含的命令有网络诊断工具命令(如:ping等)、用户界           |
|                | 面的语言模式切换命令(language-mode)以及 telnet 命令,该级别命令不 |
|                | 允许进行配置文件保存的目的。                               |

表 1-3 CN12800 支持的用户类型

不同级别的用户登录后,只能使用等于或低于自己级别的命令。为了保密,用户在屏幕 上看不到所键入的口令,如果三次以内输入正确的口令,则切换到高级别用户,否则保 持原用户级别不变。

### 过程

增加用户的步骤如下所示,参数说明请参考《CN12800系列交换机命令行手册》。

| 目的   | 步骤                                                                   |
|------|----------------------------------------------------------------------|
| 增加用户 | 1. 进入全局配置视图;                                                         |
|      | 2. 执行命令 username username group { administrators   operators   users |
|      | guests } 。                                                           |

# 1.3.6.2 删除用户

### 目的

本节介绍了在 CN12800 新增用户后,如果需要删除用户的操作。

隶属于 Administrators 组中的用户才有权限删除用户信息。

### 过程

删除用户的步骤如下所示,参数说明请参考《CN12800系列交换机命令行手册》。

| 目的   | 步骤                            |
|------|-------------------------------|
| 删除用户 | 1. 进入全局配置视图;                  |
|      | 2. 执行命令 no username username。 |

### 1.3.6.3 查看已创建的本地用户的属性

# 目的

本节介绍了如何查看已创建的本地用户的属性。

### 过程

查看已创建的本地用户的属性的步骤如下所示,参数说明请参考《CN12800系列交换机 命令行手册》。

| 目的       | 步骤                        |
|----------|---------------------------|
| 查看已创建的本地 | 1. 进入特权用户视图、全局配置视图;       |
| 用户的属性    | 2. 执行命令 show user config。 |

# 1.3.6.4 配置不同的域实现管理用户的登录权限

### 目的

本节介绍了如何配置不同的域实现管理用户的登录权限。

### 过程

配置不同的域实现管理用户的登录权限的步骤如下,参数说明请参考《CN12800系列交换机命令行手册》。

| 目的        | 步骤                                                                 |
|-----------|--------------------------------------------------------------------|
| 配置不同的域实现管 | 1. 进入全局配置视图;                                                       |
| 理用户的登录权限  | 2. 执行命令 username username domain { telnet   ssh   console   all }。 |

# 1.3.6.5 提升用户权限

### 目的

本节介绍了如何提升用户权限。

#### 过程

| 目的     | 步骤                                                                       |
|--------|--------------------------------------------------------------------------|
| 提升用户的权 | 1. 进入全局配置视图;                                                             |
| 限      | 2. 执行命令 enable password level level-value { cipher   plain } password 配置 |
|        | 权限提升密码;                                                                  |
|        | 3. 进入 Line 配置视图;                                                         |
|        | 4. 执行命令 enable authentication local 使能 enable 认证功能;                      |

第1章 基础配置

| 目的 | 步骤                                    |
|----|---------------------------------------|
|    | 5. 若用户使用低于配置的 level 权限用户登录时,进入特权用户视图; |
|    | 6. 执行命令 enable level-value 后提示输入密码;   |
|    | 7. 输入步骤 2 中配置的密码即可实现用户权限提升。           |

# 1.3.6.6 设置用户密码复杂度

目的

本节介绍了如何设置用户密码复杂度。

过程

设置用户密码复杂度的步骤如下所示,参数说明请参考《CN12800系列交换机命令行手册》。

| 目的     | 步骤                                                         |
|--------|------------------------------------------------------------|
| 设置用户密码 | 1. 进入全局配置视图;                                               |
| 复杂度    | 2. 执行命令 user pwd-complex { <i>pwd-complex</i>   default }。 |

# 1.3.6.7 设置指定用户或者全局用户的密码长度

#### 目的

本节介绍了如何设置指定用户或者全局用户的密码长度。

#### 过程

设置指定用户或者全局用户的密码长度的步骤如下所示,参数说明请参考《CN12800系 列交换机命令行手册》。

| 目的     | 步骤                                                       |
|--------|----------------------------------------------------------|
| 设置指定用户 | 1. 进入全局配置视图;                                             |
| 或者全局用户 | 2. 执行命令 user pwd-length { <i>pwd-length</i>   default }。 |
| 的密码长度  |                                                          |

### 1.3.6.8 设置指定用户登录系统失败的最多次数

### 目的

本节介绍了如何设置指定用户登录系统失败的最多次数。

### 过程

设置指定用户登录系统失败的最多次数的步骤如下所示,参数说明请参考《CN12800系 列交换机命令行手册》。

第1章 基础配置

| 目的     | 步骤                                       |
|--------|------------------------------------------|
| 设置指定用户 | 1. 进入全局配置视图;                             |
| 登录系统失败 | 2. 执行命令 user fail-count fail-count-time。 |
| 的最多次数  |                                          |

# 1.3.6.9 设置用户重认证时间间隔

# 目的

本节介绍了如何设置用户重认证时间间隔。

# 过程

设置用户重认证时间间隔的步骤如下所示,参数说明请参考《CN12800系列交换机命令 行手册》。

| 目的     | 步骤                                                    |
|--------|-------------------------------------------------------|
| 设置用户重认 | 1. 进入全局配置视图;                                          |
| 证时间间隔  | 2. 执行如下命令:                                            |
|        | • user reauth-interval reauth-interval-tim            |
|        | • username word reauth-interval reauth-interval-time. |

# 1.3.6.10 设置用户的 FTP 路径

# 目的

本节介绍了如何设置用户的 FTP 路径。

### 过程

设置用户的 FTP 路径的步骤如下所示,参数说明请参考《CN12800 系列交换机命令行 手册》。

| 目的     | 步骤                                           |
|--------|----------------------------------------------|
| 设置用户的  | 1. 进入全局配置视图;                                 |
| FTP 路径 | 2. 执行如下命令 username user-name ftp-directory { |
|        | FTP 路径。                                      |

# 1.3.6.11 配置 Telnet、SSH 和 FTP

目的

本节介绍了如何配置 Telnet、SSH 和 FTP。

过程

CN12800 系列数据中心核心交换机操作手册

| 目的              | 步骤                                                                  |
|-----------------|---------------------------------------------------------------------|
| 设置 Telnet、SSH 和 | 1. 进入全局配置视图;                                                        |
| FTP 用户登录系统的     | 2. 执行命令 user { telnet   ssh } max-count { count-number   default }。 |
| 最大并发数           |                                                                     |
| 打开或关闭 SSH 调试    | 1. 进入特权用户视图;                                                        |
| 功能              | 2. 执行如下命令:                                                          |
|                 | • debug ssh;                                                        |
|                 | • no debug ssh.                                                     |
| 打开或关闭 SSH 文件    | 1. 进入特权用户视图;                                                        |
| 传输协议调试功能        | 2. 执行如下命令:                                                          |
|                 | • debug sftp:                                                       |
|                 | • no debug sftp.                                                    |
| 使能或去使能 SSH 文    | 1. 进入全局配置视图;                                                        |
| 件传输协议服务         | 2. 执行命令 sftp-server { enable   disable }。                           |
| 开启或关闭设备的        | 1. 进入全局配置视图;                                                        |
| SSH 功能          | 2. 执行如下命令:                                                          |
|                 | • sshd;                                                             |
|                 | • no sshd .                                                         |
| 配置 SSHD 认证方式    | 1. 进入全局配置视图;                                                        |
| (包括密码认证和公       | 2. 执行如下命令:                                                          |
| 钥认证)            | • sshd auth { password   pubkey };                                  |
|                 | • no sshd auth { password   pubkey } .                              |
| 配置 SSHD 登录闲置    | 1. 进入全局配置视图;                                                        |
| 时间              | 2. 执行命令 sshd login-grace-time { login-grace-timer   default }。      |
| 配置密匙字符串         | 1. 进入全局配置视图;                                                        |
|                 | 2. 执行如下命令:                                                          |
|                 | • key { ssh-dss   ssh-rsa } key-string;                             |
|                 | • <b>key</b> <i>key-string</i> .                                    |
| 创建公钥            | 1. 进入全局配置视图;                                                        |
|                 | 2. 执行如下命令:                                                          |
|                 | • ssh keygen dsa;                                                   |
|                 | • ssh keygen rsa bits { 1024   2048   3072 } .                      |
| 配置 SSH 用户密匙     | 1. 进入全局配置视图;                                                        |
|                 | 2. 执行命令 ssh user user-name key begin。                               |
| 显示 SSH 配置信息     | 1. 进入普通用户视图;                                                        |
|                 | 2. 执行命令 show ssh config。                                            |

配置 Telnet、SSH 和 FTP 的步骤如下所示,参数说明请参考《CN12800 系列交换机命令 行手册》。

# 1.3.6.12 查询用户权限

目的

本节介绍如何查询用户权限。

过程

根据不同目的,执行相应步骤,具体参见下表。

| 目的     | 步骤                             |
|--------|--------------------------------|
| 查询用户权限 | 1. 进入普通用户视图、特权用户视图或全局配置视图;     |
|        | 2. 执行命令 show privilege 查询用户权限。 |

# 1.3.7 带内带外网管配置

# 1.3.7.1 带内网管配置

# 目的

本节介绍如何配置带内网管。

### 过程

根据不同目的,执行相应步骤,具体参见下表,参数说明请参考《CN12800系列交换机 命令行手册》。

| 目的     | 步骤                                             |
|--------|------------------------------------------------|
| 配置带内网管 | 1. 进入全局配置视图;                                   |
|        | 2. 进入 VLANIF 配置视图、Loopback 接口配置视图、bd 接口配置视图、以太 |
|        | 网路由接口配置视图、以太网子接口配置视图、grp 路由接口配置视图;             |
|        | 3. 执行如下命令配置带内 IP 地址:                           |
|        | • ip address ip-address/mask-length            |
|        | • ip address ip-address mask-address.          |

# 1.3.7.2 带外网管配置

目的

本节介绍如何配置带外网管。注意带外IP地址不能与带内IP为同网段IP。

### 过程

第1章 基础配置

| 目的     | 步骤                                                                                                    |
|--------|----------------------------------------------------------------------------------------------------|
| 配置带外网管 | <ol> <li>进入全局配置视图;</li> <li>进入带外口配置视图;</li> </ol>                                                                                              |
|        | <ul> <li>3. 执行如下命令配置带外 IP 地址:</li> <li>ip address <i>ip-address/mask-length</i></li> <li>in address <i>in-address mask-address</i>.</li> </ul> |

# 1.4 系统配置文件操作

为了方便用户对 Flash 等存储设备进行有效的管理,交换机提供了文件系统模块。文件 系统为用户提供了文件和目录的访问管理功能,主要包括文件和目录的创建、删除、修 改、更名,以及显示文件的内容等。缺省情况下,对于有可能给用户带来损失的命令(比 如删除文件、覆盖文件等),文件系统将提示用户进行确认。

根据操作对象的不同,可以把文件系统操作分为以下几类:

- 目录操作
- 文件操作

# 1.4.1 目录操作

### 目的

文件系统可以创建或删除目录、显示当前的工作目录或目录的信息。可以使用下面的命 令来进行相应的目录操作。

### 过程

目录操作的步骤如下所示,参数说明请参考《CN12800系列交换机命令行手册》。

| 目的         | 步骤                                             |
|------------|------------------------------------------------|
| 创建目录       | 在特权用户视图或全局配置视图下执行命令 mkdir directory。           |
| 删除目录       | 在特权用户视图或全局配置视图下执行命令 rmdir directory。           |
| 显示当前的工作目录  | 在特权用户视图或全局配置视图下执行命令 pwd。                       |
| 改变当前目录     | 在特权用户视图或全局配置视图下执行命令 cd directory。              |
| 列出一个目录或其子目 | 在特权用户视图或全局配置视图下执行命令 ls tree directory          |
| 录内容        | 在特权用户视图或全局配置视图下或者执行 ls tree directory subtree。 |

# 1.4.2 文件操作

目的

文件系统可以删除文件、显示文件的内容、重新命名、拷贝文件、显示指定的文件的信 息。可以使用下面的命令来进行相应的文件操作。

### 过程

文件操作的步骤如下所示,参数说明请参考《CN12800系列交换机命令行手册》。

| 目的             | 步骤                                                                        |
|----------------|---------------------------------------------------------------------------|
| 删除文件           | 在特权用户视图下执行命令 del file-name。                                               |
| 永久删除文件         | 在特权用户视图下执行命令 remove filename。                                             |
| 重新命名文件         | 在特权用户视图下执行命令 <b>rename</b> old -filename new-filename。                    |
| 拷贝文件夹          | 在特权用户视图下执行命令 <b>xcopy</b> <i>srcfile destfile</i> 。                       |
| 拷贝文件           | 在特权用户视图下执行命令 copy srcfile destfile。                                       |
| 显示指定二进制 text 文 | 在特权用户视图下执行命令 <b>type</b> <i>filename</i> { <b>binary</b>   <b>text</b> }。 |
| 件的内容           |                                                                           |
| 清空指定文件的内容      | 在特权用户视图下执行命令 zero filename。                                               |
| 检验打包文件合法性      | 在全局配置视图下执行命令 check software file-name filename。                           |
| 导出指定进程或所有进     | 在普通用户视图下执行命令 export process { taskname   all } stack to                   |
| 程的堆栈信息到本地      | localfile [ slot { slot-id   all } ].                                     |

# 1.4.3 系统配置文件

本节主要介绍设备的系统配置文件的相关操作。

# 1.4.3.1 切换本地认证模式

目的

本节介绍如何配置由其他的认证模式切换到本地认证模式。

过程

切换本地认证模式的步骤如下所示。

- 1. 进入全局配置视图;
- 2. 执行命令 auth-degenerate。

### 1.4.3.2 保存配置文件

目的

本节介绍如何把当前系统的配置写到启动配置文件中。

过程

CN12800 系列数据中心核心交换机操作手册

保存配置文件的步骤如下。

1. 进入普通用户视图或全局配置视图;

2. 执行命令 write file。

### 1.4.3.3 引导加载设备操作系统

### 目的

本节介绍如何从主镜像文件或备份镜像文件引导加载设备操作系统。

过程

步骤如下:

- 1. 进入全局配置视图;
- 2. 执行命令 boot os { main | backup }。

### 1.4.3.4 升级系统文件及查看

### 目的

本节介绍如何升级及查看系统文件。

### 过程

根据不同目的,执行相应步骤,具体参见下表,参数说明请参考《CN12800系列交换机 命令行手册》。

| 目的        | 步骤                                                                             |
|-----------|--------------------------------------------------------------------------------|
| 更新系统或配置文件 | 在全局配置视图下执行命令 upgrade { os   config   backup-os } [ local-                      |
|           | file-name ].                                                                   |
| 升级 CMU 文件 | 在全局配置视图下执行命令 upgrade cmu。                                                      |
| 整包升级系统文件  | 在全局配置视图下执行命令 upgrade os slot { <i>slot-id</i>   group <i>slotlist</i>   self } |
|           | whole-packet 。                                                                 |
| 打包数字签名、升级 | 在全局配置视图下执行命令 packet-file sign-file sign-file simple-file                       |
| 文件和公钥     | simple-file certificate certificate output pktfile.                            |
| 查看单盘升级信息  | 在普通用户视图下执行命令 show upgrade card-packet info。                                    |
| 查看整包升级信息  | 在普通用户视图下执行命令 show upgrade whole-packet info。                                   |

# 1.4.3.5 查看和删除 OS 文件

# 目的

本节介绍如何查看或删除交换机内存里存储的 OS 文件。

### 过程

根据不同目的,执行相应步骤,具体参见下表,参数说明请参考《CN12800系列交换机 命令行手册》。

| 目的          | 步骤                    |
|-------------|-----------------------|
| 查看交换机内存里存   | 1. 进入普通用户视图;          |
| 储的 OS 文件    | 2. 执行命令 show os-file。 |
| 删除交换机内存里存   | 1. 进入全局配置视图;          |
| 储的所有 OS 文件或 | 2. 执行如下命令:            |
| 指定文件名的 OS 文 | • del os-file;        |
| 件           | • del os-file name .  |

# 1.5 设备文件上传及下载

# 1.5.1 FTP 配置

FTP(File Transfer Protocol,文件传输协议)是 Internet 和 IP 网络上传输文件的通用方法,由 FTP 提供的文件传输是将一个完整的文件从一个系统复制到另一个系统。FTP 支持有限数量的文件类型(ASCII,二进制等等)和文件结构(面向字节流或记录)。虽然目前大多数用户在通常情况下选择使用 Email 和 Web 传输文件,但是 FTP 仍然有着比较广泛的用途。FTP 协议在 TCP/IP 协议族中属于应用层协议,用于在远端服务器和本地主机之间传输文件。

交换机提供的 FTP 服务包括:

- FTP Server 服务,用户可以运行 FTP 客户端程序登录到服务器上(接受用户登录前,网络管理员需要事先配置好 FTP Server 的 IP 地址),访问服务器上的文件。
- FTP Client 服务,用户在微机上通过终端仿真程序或 Telnet 程序建立与交换机 (FTP Client)的连接后,输入 ftp X.X.X.X (X.X.X.X 代表远程 FTP Server 的 IP 地址)命令,建立交换机与远程 FTP Server 的连接,访问远程 FTP Server 上的文件。

本设备支持 IPv4 网络地址下的 FTP 功能。

### 1.5.1.1 启动/关闭 FTP 服务器

目的

本节介绍如何启动和关闭 FTP 服务器。

#### 过程

启动/关闭 FTP 服务器的步骤如下所示。

| 目的    | 步骤               |
|-------|------------------|
| 启动服务器 | 1. 进入全局配置视图;     |
|       | 2. 执行命令 ftpd。    |
| 关闭服务器 | 1. 进入全局配置视图;     |
|       | 2. 执行命令 no ftpd。 |

### 1.5.1.2 FTP 客户端介绍

**FTP** 客户端是交换机提供给用户的一个附加功能,它是一个应用模块,不用做任何功能 配置。此时,交换机作为 **FTP** 客户端与远程服务器连接,并键入 **FTP** 客户端的命令来 进行相应的操作(如建立、删除目录等)。

### 1.5.1.3 FTP Server 配置举例

### 目的

交换机作为 FTP Server 实现配置文件的备份和软件升级配置举例。

| 设备     | 配置                            |
|--------|-------------------------------|
| Switch | 启动 FTP Server,并做了用户名、密码等相关配置。 |
| PC     | 使用 FTP 客户端程序登录交换机。            |

### 组网需求

交换机作为 FTP Server, 远端的 PC 作为 FTP Client。在 FTP Server 上作了如下配置:配置了一个 FTP 用户名为 switch,密码为 hello,对该用户授权了交换机上 Flash 根目录的读写权限。交换机上带内或带外的 IP 地址为 1.1.1.1, PC 的 IP 地址为 1.1.1.2,交换机和 PC 之间路由可达。交换机的应用程序 switch.z 保存在 PC 上。PC 通过 FTP 向远端的交换机上传 switch.z,同时将交换机的配置文件 config 下载到 PC 实现配置文件的备份。

### 组网图

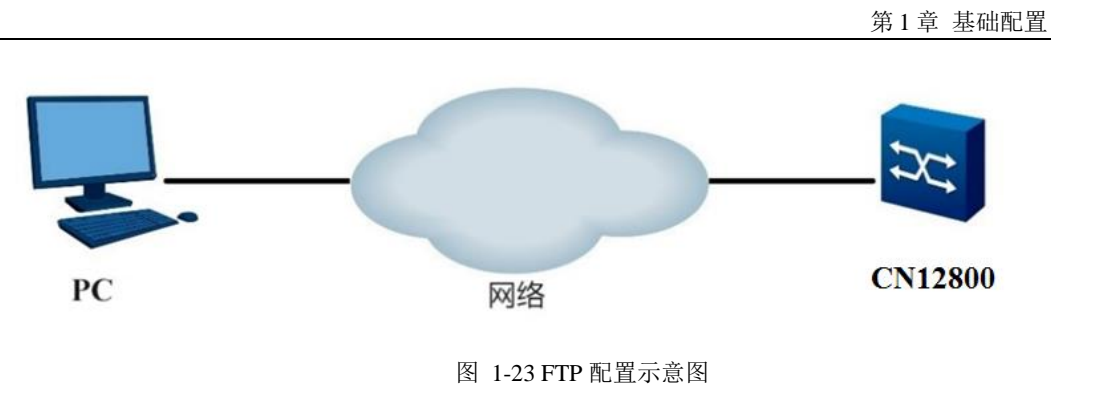

# 配置步骤

交换机上的配置:

1) 用户登录到交换机上(用户可以在本地通过 Console 口登录到交换机上,也可以通过 Telnet 远程登录到交换机上),并且在交换机上开启 FTP 服务。

| CN12800#config       |
|----------------------|
| CN12800(config)#ftpd |
|                      |

2) 在 PC 上运行 FTP Client 程序,同交换机建立 FTP 连接,同时通过上载操作把交换机的应用程序 switch.z 上载到交换机的 Flash 根目录下,同时从交换机上下载配置文件 config。FTP Client 应用程序由用户自己购买、安装。

| C:\ftp 1.1.1.1                                        |
|-------------------------------------------------------|
| 220 FHN(1.0)FTP Server ready                          |
| User (1.1.1.1 none): admin                            |
| 331 Password required                                 |
| Password:                                             |
| 230 User logged in                                    |
| ftp>bin                                               |
| 200 Type set to I, binary mode                        |
| ftp> put switch.z                                     |
| 200 Port set okay                                     |
| 150 Opening BINARY mode data connection               |
| 226 Transfer complete                                 |
| ftp: 发送 3069212 字节, 用时 1.42Seconds 2158.38Kbytes/sec. |

#获取交换机配置文件。

| Γ | ftp>ascii                              |
|---|----------------------------------------|
|   | 200 Type is ASCII                      |
|   | ftp>get startcfg                       |
| l | 150 Opening ASCII mode data connection |

226 Transfer complete ftp: 收到 14251 字节,用时 0.22Seconds 65.07Kbytes/sec.

\_\_\_\_\_

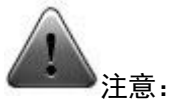

如果交换机的 Flash Memory 空间不够大, 请删除 Flash 中原有的应用程序然后再上载 新的应用程序到交换机 Flash 中。

3) 在上载完毕后,用户在交换机上进行升级操作。

用户可以通过命令 upgrade os 来作为下次启动时的应用程序, 然后重启交换机, 实现交换机应用程序的升级。

CN12800#config CN12800(config)#upgrade os CN12800(config)#quit CN12800#reboot

# 1.5.1.4 FTP Client 配置举例

# 目的

交换机作为 FTP Client 实现配置文件的备份和软件升级配置举例。

| 设备     | 配置             | 配置说明                                                                             |
|--------|----------------|----------------------------------------------------------------------------------|
| Switch | 可以直接使用 ftp     | 用户首先获取 FTP 用户命令和密码,然后登录远端的 FTP                                                   |
|        | 命令登录远端的        | Server ,这样才能取得相应目录和文件。                                                           |
|        | FTP Server .   | • <b>ftp get</b> <i>ipv4-address user password remotefile</i> [ <i>port-id</i> ] |
| PC     | 启动 FTP Server, | • <b>ftp get</b> <i>ipv4-address user password remotefile</i> <b>localfile</b>   |
|        | 并作了用户名、密       | filename [ port-id ]                                                             |
|        | 码、用户的权限等       | • <b>ftp put</b> <i>ipv4-address user password remotefile</i> <b>config</b>      |
|        | 相关的配置。         | • <b>ftp put</b> <i>ipv4-address user password remotefile</i> <b>localfile</b>   |
|        |                | filename [ port-id ]                                                             |
|        |                | • <b>ftp put</b> <i>ipv4-address user password remotefile</i> <b>running-</b>    |
|        |                | config [ port-id ].                                                              |

# 组网要求

交换机作为 FTP Client,远端的 PC 作为 FTP Server,在 FTP Server 上作了如下配置:配置了一个 FTP 用户名为 123,密码为 123。配置 PC 的 IP 地址为 10.18.1.2。用户可以通过 Telnet 远程登录到 CN12800 交换机上,从 FTP Server 上下载交换机的应用程序到交换机的 Flash,通过命令行实现交换机的远程升级。

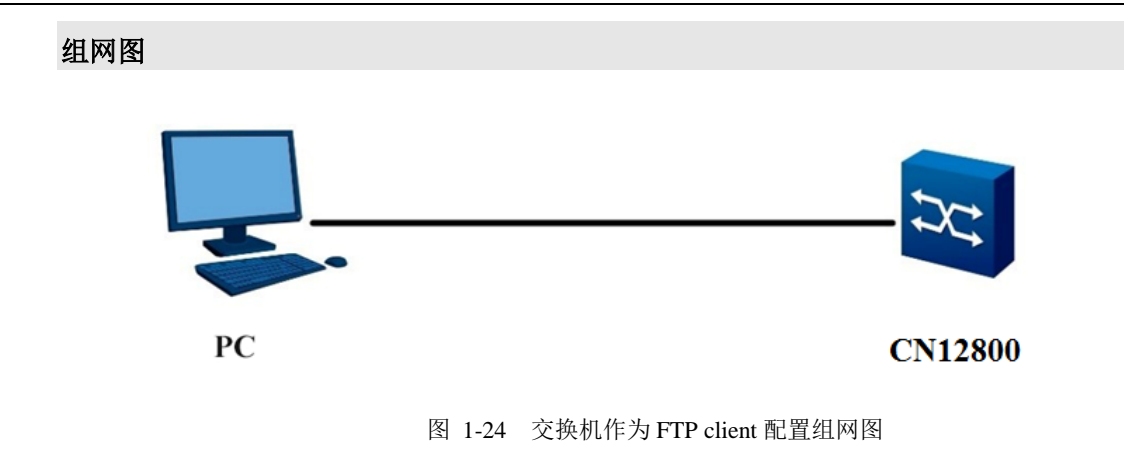

### 配置步骤

#进入全局配置视图,输入命令进行FTP连接,输入正确用户名和密码登录到FTP Server。

| CN12800#config                                         |
|--------------------------------------------------------|
| CN12800(config)#ftp get 10.18.1.2 123 123 d:\upgrade.z |
| Local path is "Ram:/flash/download".                   |
| Getting data                                           |
| 3069212 bytes downloaded                               |

# 升级程序下载到交换机 Download 目录下,通过升级命令进行升级。重新启动后,新的镜像文件才能生效。

CN12800(config)#upgrade os WARNING:System will upgrade! Continue?[y/n] System now is upgrading,please wait. %Local path is "Ram:/flash/download". CN12800(config)#reboot

<u>注</u> 注意:

PC 作为 FTP server 时,传送镜像文件使用 bin 模式,传送配置文件时使用 ASCII 模式。

# 1.5.2 TFTP 配置

TFTP(Trivial File Transfer Protocol,简单文件传输协议),最初打算引导无盘系统(通常是工作站或X终端),相对于另一种文件传输协议FTP,TFTP不具有复杂的交互存取

接口和认证控制,适用于客户端和服务器之间不需要复杂交互的环境。TFTP 协议一般 在 UDP 的基础上实现。

TFTP 协议传输是由客户端发起的。当需要下载文件时,由客户端向 TFTP 服务器发送 读请求包,然后从服务器接收数据,并向服务器发送确认;当需要上传文件时,由客户 端向 TFTP 服务器发送写请求包,然后向服务器发送数据,并接收服务器的确认。TFTP 传输文件的模式只为二进制模式。

配置 TFTP 之前,网络管理员需要首先配置好 TFTP 客户端和服务器的 IP 地址,并且确 保客户端和服务器之间可达。

本设备支持 IPv4 网络地址下的 TFTP 功能。

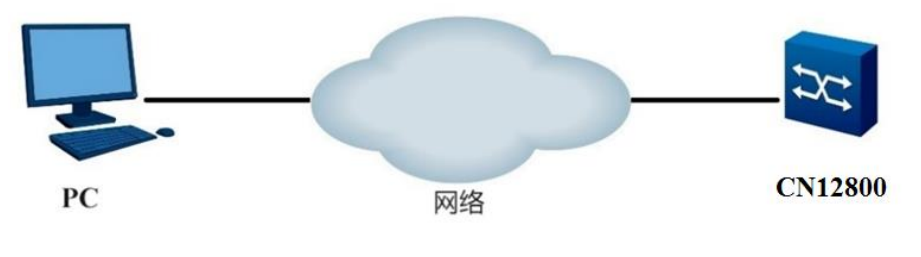

图 1-25 TFTP 配置示意图

### 1.5.2.1 配置 TFTP Server 开关

### 目的

本节介绍了如何打开或者关闭设备的 TFTP Server 开关功能。

#### 过程

根据不同目的,执行相应步骤,具体参见下表。

| 目的                   | 步骤                                     |
|----------------------|----------------------------------------|
| 启动设备的 TFTP Server 功能 | 1. 进入全局配置视图;                           |
|                      | 2. 执行命令 tftpd 启动设备的 TFTP Server 功能。    |
| 关闭设备的 TFTP Server 功能 | 1. 进入全局配置视图;                           |
|                      | 2. 执行命令 no tftpd 关闭设备的 TFTP Server 功能。 |

### 1.5.2.2 用 TFTP 下载文件

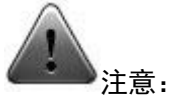

建议用户在技术人员的指导下进行该命令的操作。

#### 目的

当需要下载文件时,客户端向 TFTP 服务器发送读请求包,然后从服务器接收数据,并 向服务器发送确认。在设备的实际运行维护中,往往需要从主机上将配置文件或操作系 统文件下载到设备上,用于更改配置或者升级系统操作系统。该命令便是用于将文件下 载到设备上。

### 过程

根据不同目的,执行相应步骤,具体参见下表,参数说明请参考《CN12800系列交换机 命令行手册》。

| 目的            | 步骤                                                                                                    |
|---------------|----------------------------------------------------------------------------------------------------|
| 通过 TFTP 下载远程文 | 1. 进入全局配置视图;                                                                                                    |
| 件并存储在本地(适用    | 2. 执行如下命令:                                                                                                    |
| 于 IPv4)       | • <b>tftp get</b> { <i>ipv4-address</i>   <i>mac-address</i> } <i>remotefile</i> [ <i>port-id</i> ]               |
|               | • <b>tftp get</b> { <i>ipv4-address</i>   <i>mac-address</i> } <i>remotefile</i> <b>localfile</b> <i>filename</i> |
|               | [ port-id ]                                                                                                    |
|               | • <b>tftp get</b> <i>ipv4-address</i> <b>vpn-instance</b> <i>name remotefile</i> [ <i>port-id</i> ]               |
|               | • <b>tftp get</b> <i>ipv4-address</i> <b>vpn-instance</b> <i>name remotefile</i> <b>localfile</b> <i>filename</i> |
|               | [ port-id ].                                                                                                    |
| 使用 TFTP 协议一键导 | 1. 进入全局配置视图;                                                                                                    |
| 出文件           | 2. 执行命令 file export tftp ipv4-address remotedir localdir。                                                         |

# 1.5.2.3 用 TFTP 上传文件

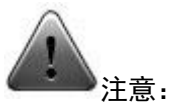

建议用户在技术人员的指导下进行该命令的操作。

目的

CN12800 系列数据中心核心交换机操作手册

当交换机需要向 TFTP 服务器上传文件时,交换机作为客户端向 TFTP 服务器发送写请 求包,然后向服务器发送数据,并接收服务器的确认。可以使用下面的命令上传文件。

### 过程

根据不同目的,执行相应步骤,具体参见下表,参数说明请参考《CN12800系列交换机 命令行手册》。

| 目的             | 步骤                                                                                                    |
|----------------|----------------------------------------------------------------------------------------------------|
| 将本地文件上传到       | 1. 进入全局配置视图;                                                                                                    |
| 远程 TFTP Server | 2. 执行如下命令:                                                                                                    |
| (适用于 IPv4)     | • tftp put ipv4-address remotefile running-config [ port-id ]                                                                    |
|                | • tftp put { <i>ipv4-address</i>   <i>mac-address</i> } <i>remotefile</i> config                                                 |
|                | • <b>tftp put</b> { <i>ipv4-address</i>   <i>mac-address</i> } <i>remotefile</i> <b>localfile</b> <i>filename</i> [ <i>port-</i> |
|                | <i>id</i> ]                                                                                                    |
|                | • tftp put <i>ipv4-address</i> vpn-instance <i>name remotefile</i> config                                                        |
|                | • <b>tftp put</b> <i>ipv4-address</i> <b>vpn-instance</b> <i>name remotefile</i> <b>localfile</b> <i>filename</i>                |
|                | [port-id]。                                                                                                    |
| 开启设备的 IPv4     | 1. 进入全局配置视图;                                                                                                    |
| Telnet 服务功能    | 2. 执行命令 telnetd 开启设备的 IPv4 Telnet 服务功能。                                                                                          |
| 关闭设备的 IPv4     | 1. 进入全局配置视图;                                                                                                    |
| Telnet 服务功能    | 2. 执行命令 no telnetd 关闭设备的 IPv4 Telnet 服务功能。                                                                                       |
| 使能 IPv4 版本的    | 1. 进入全局配置视图;                                                                                                    |
| Telnet 服务器     | 2. 执行命令 telnetd port [ port-number   default ]使能 IPv4 版本的 Telnet 服                                                               |
|                | 务器。                                                                                                    |
| 使能 IPv6 版本的    | 1. 进入全局配置视图;                                                                                                    |
| Telnet 服务器     | 2. 执行命令 telnet6d port [ port-number   default ]使能 IPv6 版本的 Telnet 服                                                              |
|                | 务器。                                                                                                    |
| 使用 TFTP 协议将    | 1. 进入全局配置视图;                                                                                                    |
| 设备默认文件夹的       | 2. 执行命令 file export tftp ipv4-address remotedir localdir。                                                                        |
| 内容导出到 PC 中     |                                                                                                    |

# 1.5.2.4 TFTP Client 配置实例

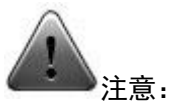

建议用户在技术人员的指导下进行该命令的操作。

目的

交换机作为 TFTP Client 实现配置文件的备份和和软件升级配置举例。

| 设备     | 配置                    | 配置说明                        |
|--------|-----------------------|-----------------------------|
| Switch | 可以直接使用 TFTP 命令登录远端的   | TFTP 适用于客户端和服务器之间不需要复杂      |
|        | TFTP Server 上传或者下载文件。 | 交互的环境,请保证交换机和 TFTP Server 之 |
|        |                       | 间可达。                        |
| PC     | 启动 TFTP Server,并做了    | -                           |
|        | TFTP 工作目录的配置。         |                             |

### 组网需求

交换机作为 TFTP Client, PC 作为 TFTP Server,在 TFTP Server 上配置了 TFTP 的工作 路径。交换机带内的 IP 地址为 1.1.1,交换机和 PC 相连的端口属于该 VLAN, PC 的 IP 地址为 1.1.2。交换机的应用程序 switch.z 保存在 PC 上。交换机通过 TFTP 从 TFTP Server 上下载 switch.z,同时将交换机的配置文件上传到 TFTP Server 的工作目录 vrpcfg.txt,实现配置文件的备份。

### 组网图

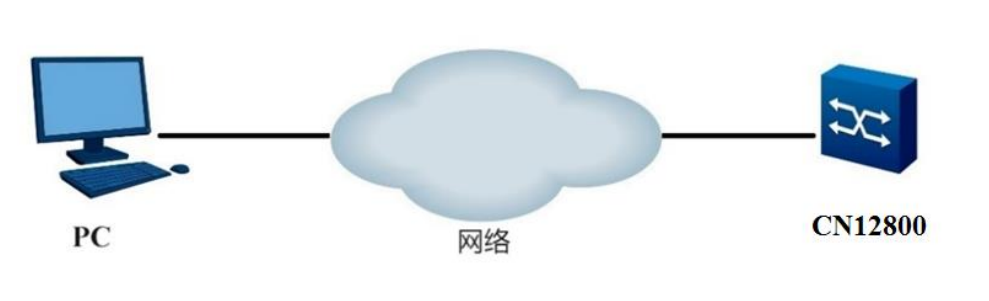

图 1-26 TFTP 配置示意图

#### 配置步骤

- 1) 在 PC 上启动了 TFTP Server, 配置 TFTP Server 的工作目录;
- 2) 在交换机上配置。

#用户登录到交换机上(用户可以在本地通过 Console 口登录到交换机上,也可以通过 Telnet 远程登录到交换机上),并且进入全局配置视图。

CN12800#config CN12800(config)#tftp get 1.1.1.2 switch.z CN12800(config)#tftp put 1.1.1.2 vrpcfg.txt config

本章介绍了 CN12800 系列数据中心交换机二层以太基本功能配置。

# 2.1 以太网接口配置

介绍如何配置以太网接口。

# 2.1.1 以太网接口基本属性配置

# 2.1.1.1 进入以太网接口视图

# 背景信息

要对以太网接口进行配置,首先要进入以太网接口视图。本节介绍如何进入以太网接口 视图。

### 过程

| 目的         | 步骤                                                                    |
|------------|-----------------------------------------------------------------------|
| 进入以太网接口视图  | 1. 进入全局配置视图;                                                          |
|            | 2. 执行如下命令:                                                            |
|            | • interface { ethernet   gigaethernet   xgigaethernet  10gigaethernet |
|            | 25gigaethernet   40gigaethernet   100gigaethernet } interface-        |
|            | number;                                                               |
|            | • interface eth-trunk trunk-number.                                   |
| 退出以太网接口视图  | 1. 进入接口配置视图;                                                          |
|            | 2. 执行命令 quit。                                                         |
| 进入批量接口配置视图 | 1. 进入全局配置视图;                                                          |
|            | 2. 执行命令 interface { ethernet   gigaethernet   xgigaethernet           |
|            | 10gigaethernet   25gigaethernet   40gigaethernet   100gigaethernet }  |
|            | interface-number to { ethernet   gigaethernet   xgigaethernet         |
|            | 10gigaethernet   25gigaethernet   40gigaethernet   100gigaethernet }  |
|            | interface-number.                                                     |
| 进入接口组配置视图  | 1. 进入全局配置视图;                                                          |
|            | 2. 执行命令 interface group port-list。                                    |

# 2.1.1.2 打开/关闭以太网端口

## 背景信息

当端口的相关参数及协议配置好之后,可以使用 no shutdown 命令打开端口;如果想使 某端口不再转发数据,可以使用 shutdown 命令关闭端口。缺省情况下,端口为打开状态。

### 过程

根据不同目的,执行相应步骤,具体参见下表,参数说明请参考《CN12800系列交换机 命令行手册》。

| 目的                         | 步骤                              |
|----------------------------|---------------------------------|
| 关闭以太网端口                    | 1. 进入全局配置视图;                    |
| 当接口闲置时,即没有连接线缆             | 2. 进入接口配置视图(以太网、Trunk)、接口组配置视图、 |
| 进行工作时,请使用 shutdown         | 批量接口配置视图、VLANIF 配置视图;           |
| 命令关闭该接口,以防止由于干             | 3. 执行命令 shutdown 关闭当前以太网。       |
| 扰导致接口异常情况的发生               |                                 |
| 打开以太网端口                    | 1. 进入全局配置视图;                    |
| 当修改了接口的属性参数,而新             | 2. 进入接口配置视图(以太网、Trunk)、接口组配置视图、 |
| 配置未能立即生效,可使用               | 批量接口配置视图、VLANIF 配置视图;           |
| shutdown 和 no shutdown 命令关 | 3. 执行命令 no shutdown 开启当前以太网。    |
| 闭和重启接口,使新配置生效              |                                 |

### 2.1.1.3 设置以太网端口速率

#### 背景信息

可以使用如下命令对以太网端口的速率进行设置。

### 过程

根据不同目的,执行相应步骤,具体参见下表,参数说明请参考《CN12800系列交换机 命令行手册》。

| 目的        | 步骤                                                                  |
|-----------|---------------------------------------------------------------------|
| 配置以太网接口速率 | 1. 进入全局配置视图;                                                        |
|           | 2. 执行命令 port mode { 10gi   25gi } interface { 10gigaethernet        |
|           | <b>25gigaethernet</b> } <i>interface-number</i> 设置端口的不同速率, 25G 端口可修 |
|           | 改为 10G。                                                             |

### 2.1.1.4 设置以太网端口流量控制

# 背景信息

当本端和对端交换机都开启了流量控制功能后,如果本端交换机发生拥塞,它将向对端 交换机发送消息,通知对端交换机暂时停止发送报文;对端交换机在接收到该消息后将 暂时停止向本端发送报文;反之亦然。从而避免了报文丢失现象的发生。可以使用如下 命令对本端以太网端口是否开启流量控制功能进行设置,关闭则不发送流控帧。

### 过程

根据不同目的,执行相应步骤,具体参见下表,参数说明请参考《CN12800系列交换机 命令行手册》。

| 目的        | 步骤                            |
|-----------|-------------------------------|
| 开启以太网端口流量 | 1. 进入全局配置视图;                  |
| 控制        | 2. 进入接口配置视图(以太网接口)、接口组配置视图;   |
|           | 3. 执行命令 flow-control enable。  |
| 关闭以太网端口流量 | 1. 进入全局配置视图;                  |
| 控制        | 2. 进入接口配置视图(以太网接口)、接口组配置视图;   |
|           | 3. 执行命令 flow-control disable。 |

### 2.1.1.5 设置以太网端口的广播/组播报文的抑制功能

### 目的

为了防止由于广播组播报文泛滥造成端口阻塞,交换机提供对广播/组播报文的抑制功能。用户通过设置带宽值来抑制广播报文/组播/未知单播报文。

### 过程

| 目的         | 步骤                                                                         |
|------------|----------------------------------------------------------------------------|
| 配置以太网接口对广  | 1. 进入全局配置视图;                                                               |
| 播、组播或未知单播报 | 2. 进入接口配置视图(以太网接口、Trunk 接口)、接口组配置视图和批                                      |
| 文进行风暴控制    | 量接口配置视图;                                                                   |
|            | 3. 执行如下命令:                                                                 |
|            | • storm-control { broadcast   multicast   dlf } cir { gbps   kbps   mbps } |
|            | cir-value cbs { bytes   kbytes   mbytes } cbs-value                        |
|            | ● storm-control { broadcast   multicast   dlf } percent value (只支持以        |
|            | 太网接口配置视图)                                                                  |
|            | • storm-control { broadcast   multicast   dlf } pps <i>pps-value</i> .     |
| 取消风暴控制功能   | 1. 进入全局配置视图;                                                               |
|            | 2. 进入接口配置视图(以太网接口、Trunk 接口)、接口组配置视图和批                                      |
|            | 量接口配置视图;                                                                   |

| 目的 | 步骤                                                        |
|----|-----------------------------------------------------------|
|    | 3. 执行命令 no storm-control { broadcast   multicast   dlf }。 |

### 2.1.1.6 设置以太网端口速率抑制功能

### 背景信息

在某些场合可能需要对端口的速率进行控制,以便针对不同的用户提供不同带宽。具体的输入/输出带宽控制粒度会由于接口类型的不同而不同。

### 步骤

根据不同目的,执行相应步骤,具体参见下表,参数说明请参考《CN12800系列交换机 命令行手册》。

| 目的        | 步骤                                                                               |
|-----------|----------------------------------------------------------------------------------|
| 配置以太网端口速率 | 1. 进入全局配置视图;                                                                     |
| 抑制功能      | 2. 进入以太网桥接接口配置视图、以太网路由接口配置视图;                                                    |
|           | 3. 执行如下命令:                                                                       |
|           | • rate-limit { in   out } { gbps   kbps   mbps } rate-limit                      |
|           | • rate-limit { in   out } percent percent .                                      |
| 配置合理的带宽告警 | 1. 进入全局配置视图;                                                                     |
| 门限与恢复告警门限 | 2. 进入以太网桥接接口配置视图、以太网路由接口配置视图;                                                    |
|           | 3. 执行如下命令:                                                                       |
|           | • rate-limit { in   out } threshold { threshold-value   default }                |
|           | • rate-limit { in   out } threshold { <i>threshold-value</i>   default } resume- |
|           | threshold { resume-threshold-value   default } .                                 |
| 取消以太网端口速率 | 1. 进入全局配置视图;                                                                     |
| 抑制功能      | 2. 进入以太网桥接接口配置视图、以太网路由接口配置视图、Trunk 接                                             |
|           | 口配置视图;                                                                           |
|           | 3. 执行命令 no rate-limit { in   out }。                                              |

# 2.1.1.7 设置以太网端口的最大传输单元

### 背景信息

在进行文件传输等大吞吐量数据交换的时候,可能会遇到大于标准以太网帧长的长帧。 可以通过以下的命令设置允许帧通过的大小。

以太网接口的最大传输单元只影响 IP 在以太网口的组包和拆包,采用以太网 Ethernet\_II 格式时的最大传输单元为 1500,采用以太网 Ethernet\_SNAP 帧格式的最大传输单元为 1492。

### 过程

根据不同目的,执行相应步骤,具体参见下表,参数说明请参考《CN12800系列交换机 命令行手册》。

| 目的        | 步骤                                          |
|-----------|---------------------------------------------|
| 设置以太网端口的最 | 1. 进入全局配置视图;                                |
| 大传输单元     | 2. 进入接口配置视图(以太网接口、Trunk 接口);                |
|           | 3. 执行命令 mtu { <i>mtu-value</i>   default }。 |

# 2.1.1.8 清除当前接口的统计信息

### 目的

本操作适用于当一个接口配置视图下存在大量信息需要清除时。

#### 步骤

根据不同目的,执行相应步骤,具体参见下表,参数说明请参考《CN12800系列交换机 命令行手册》。

| 目的        | 步骤                           |
|-----------|------------------------------|
| 清除当前接口的统计 | 1. 进入全局配置视图;                 |
| 计数        | 2. 进入接口配置视图(以太网接口、Trunk 接口); |
|           | 3. 执行命令 reset counter。       |

# 2.1.1.9 清除指定接口的统计信息

### 目的

本操作适用于清除指定接口统计信息。

### 步骤

| 目的       | 步骤                                                                                |
|----------|-----------------------------------------------------------------------------------|
| 清除指定接口统计 | 1. 进入全局配置视图;                                                                      |
| 信息       | 2. 执行如下命令清除指定接口统计信息:                                                              |
|          | • <b>reset counter interface eth-trunk</b> <i>trunk-number</i> ;                  |
|          | • <b>reset counter interface eth-trunk</b> <i>trunk-number:sub-trunk-number</i> ; |
|          | • reset counter interface nve <i>nve-id</i> ;                                     |
|          | • reset counter interface bridge-domain <i>bd-id</i> ;                            |
|          | • reset counter interface { ethernet   gigaethernet   xgigaethernet               |
|          | 10gigaethernet   25gigaethernet   40gigaethernet   100gigaethernet }              |
|          | interface-number;                                                                 |

| 目的 | 步骤                             |
|----|--------------------------------|
|    | • reset counter interface all. |

# 2.1.1.10 描述以太网端口

# 目的

使用如下命令设置端口的描述字符串,以区分各个端口。

#### 步骤

根据不同目的,执行相应步骤,具体参见下表,参数说明请参考《CN12800系列交换机 命令行手册》。

| 目的       | 步骤                                       |
|----------|------------------------------------------|
| 设置以太网端口描 | 1. 进入全局配置视图;                             |
| 述字符串     | 2. 进入接口配置视图(以太网接口、Trunk 接口)、VLANIF 配置视图; |
|          | 3. 执行命令 alias description。               |
| 删除以太网端口描 | 1. 进入全局配置视图;                             |
| 述字符串     | 2. 进入接口配置视图(以太网接口、Trunk 接口)、VLANIF 配置视图; |
|          | 3. 执行命令 no alias。                        |

# 2.1.2 以太网接口高级属性配置

# 2.1.2.1 配置端口 CRC 检测

### 目的

使用以下的配置任务可以开启 CRC 错误报文超过阈值时,端口 error down 后自动恢复。

#### 步骤

| 目的            | 步骤                                                      |
|---------------|---------------------------------------------------------|
| 使能或去使能 CRC 错  | 1. 进入以太网桥接接口配置视图、以太网路由接口配置视图、grp 桥接                     |
| 误报文超过阈值时,     | 接口配置视图、grp 路由接口配置视图;                                    |
| 端口 error down | 2. 执行命令 port crc-error error-down { enable   disable }。 |
| 配置 CRC 错误报文告  | 1. 进入全局配置视图                                             |
| 警时间间隔         | 2. 执行命令 crc-error protection interval interval。         |
| 配置端口 CRC 错误报  | 1. 进入以太网桥接接口配置视图、以太网路由接口配置视图、grp 桥接                     |
| 文告警阈值         | 接口配置视图、grp 路由接口配置视图;                                    |
|               | 2. 执行命令 port crc-error threshold threshold。             |

| 目的            | 步骤                                                                  |
|---------------|---------------------------------------------------------------------|
| 配置 CRC 错误报文超  | 1. 进入全局配置视图;                                                        |
| 过阈值时,端口 error | 2. 执行命令 error-down auto-recovery cause crc-error interval interval。 |
| down 后的自动恢复时  |                                                                     |
| 间             |                                                                     |
| 配置 CRC 错误报文超  | 1. 进入全局配置视图;                                                        |
| 过阈值时,端口 error | 2. 执行命令 no error-down auto-recovery cause crc-error。                |
| down 后不再自动恢复  |                                                                     |
| 关闭端口 CRC 错误报  | 1. 进入以太网桥接接口配置视图、以太网路由接口配置视图、grp 桥接                                 |
| 文的告警检测        | 接口配置视图、grp 路由接口配置视图;                                                |
|               | 2. 执行命令 no port crc-error threshold。                                |
| 关闭 CRC 错误报文的  | 1. 进入全局配置视图;                                                        |
| 告警检测          | 2. 执行命令 no crc-error protection interval。                           |
| 查看 CRC 校验错误配  | 1. 进入普通用户视图;                                                        |
| 置             | 2. 执行命令 show crc-error config。                                      |

### 2.1.2.2 显示以太网端口状态

# 背景信息

在用户视图下执行 show 命令可以显示配置后以太网端口的运行情况,通过查看显示信息验证配置的效果。在以太网端口视图下,执行 reset count 命令可以清除以太网端口的统计信息。

### 过程

| 目的                 | 步骤                                                                              |
|--------------------|---------------------------------------------------------------------------------|
| 显示以太网端口状态<br>及相关信息 | <ol> <li>进入特权用户视图、全局配置视图、普通用户视图、接口配置视图<br/>(以太网接口、trunk 接口)、接口组配置视图·</li> </ol> |
|                    | 2. 执行如下命令:                                                                      |
|                    | • show interface                                                                |
|                    | • show interface { ethernet   gigaethernet   xgigaethernet                      |
|                    | 10gigaethernet   25gigaethernet   40gigaethernet                                |
|                    | <b>100gigaethernet</b> } interface-number                                       |
|                    | • show interface { ethernet   gigaethernet   xgigaethernet                      |
|                    | 10gigaethernet   25gigaethernet   40gigaethernet                                |
|                    | 100gigaethernet } interface-number config                                       |
|                    | • <b>show interface eth-trunk</b> <i>trunk-number</i>                           |
|                    | • <b>show interface eth-trunk</b> <i>trunk-number</i> <b>config</b> .           |

| 目的             | 步骤                                                                         |
|----------------|----------------------------------------------------------------------------|
| 显示当前设备所有以      | 1. 进入特权用户视图、全局配置视图、普通用户视图、接口配置视图                                           |
| 太网接口及 trunk 接口 | (以太网接口、trunk 接口)、接口组配置视图;                                                  |
| (若已配置 trunk)的  | 2. 执行如下命令:                                                                 |
| 基本信息           | • <b>show interface eth-trunk</b> <i>trunk-number</i> <b>verbose</b>       |
|                | • show interface eth-trunk verbose                                         |
|                | • show interface verbose .                                                 |
| 显示以太网接口及子      | 1. 进入普通用户视图;                                                               |
| 接口的引用计数        | 2. 执行如下命令:                                                                 |
|                | • <b>show l3int ethernet</b> <i>interface-number</i>                       |
|                | • <b>show l3int ethernet</b> <i>interface-number.subinterface-number</i> . |

# 2.1.2.3 切换不同以太网接口配置视图

# 目的

当配置完当前接口属性后需要配置其他接口属性可以使用本功能。

#### 步骤

根据不同目的,执行相应步骤,具体参见下表,参数说明请参考《CN12800系列交换机 命令行手册》。

| 目的        | 步骤                                                                   |
|-----------|----------------------------------------------------------------------|
| 切换当前以太网接口 | 1. 进入全局配置视图;                                                         |
| 配置视图到新的以太 | 2. 进入接口配置视图(以太网接口);                                                  |
| 网接口视图     | 3. 执行命令 switch { ethernet   gigaethernet   xgigaethernet             |
|           | 10gigaethernet   25gigaethernet   40gigaethernet   100gigaethernet } |
|           | interface-number .                                                   |

# 2.1.3 维护及调试

### 目的

当以太网接口相关功能不正常,需要进行查看、定位问题时,可以使用本小节操作。

### 过程

| 目的          | 步骤                                            |
|-------------|-----------------------------------------------|
| 查看硬件三层 BD 接 | 1. 进入普通用户视图;                                  |
| 口信息         | 2. 执行命令 show hwbd l3int [bd-id] slot slot-id。 |
| 目的             | 步骤                                                                               |
|----------------|----------------------------------------------------------------------------------|
| 查看指定槽位上三层      | 1. 进入普通用户视图;                                                                     |
| 主接口的接口信息       | 2. 执行命令 show hweth l3int { ethernet   gigaethernet   xgigaethernet               |
|                | 10gigaethernet   25gigaethernet   40gigaethernet   100gigaethernet }             |
|                | interface-number slot-id。                                                        |
| 查看指定槽位上三层      | 1. 进入普通用户视图;                                                                     |
| 子接口的接口信息       | 2. 执行命令 show hwsubeth l3int { ethernet   gigaethernet                            |
|                | xgigaethernet   10gigaethernet   25gigaethernet   40gigaethernet                 |
|                | 100gigaethernet } interface-number slot slot-id.                                 |
| 查看以太网接口的硬      | 1. 进入普通用户视图;                                                                     |
| 件状态            | 2. 执行如下命令:                                                                       |
|                | • <b>show hwport dcp interface status slot</b> <i>slot-id</i>                    |
|                | • show hwport dcp interface status slot <i>slot-id</i> interface { ethernet      |
|                | gigaethernet   xgigaethernet   10gigaethernet   25gigaethernet                   |
|                | 40gigaethernet   100gigaethernet } interface-number。                             |
| 查看备用主控上端口      | 1. 进入普通用户视图;                                                                     |
| 的管理状态、链路状      | 2. 执行如下命令:                                                                       |
| 态、双工速率、        | • show hwport ha interface status slot <i>slot-id</i>                            |
| MTU、VLAN 信息    | • show hwport ha interface status slot <i>slot-id</i> interface { ethernet       |
|                | gigaethernet   xgigaethernet   10gigaethernet   25gigaethernet                   |
|                | <b>40gigaethernet</b>   <b>100gigaethernet</b> } interface-number.               |
| 查看指定槽位的聚合      | 1. 进入普通用户视图;                                                                     |
| 端口信息,包括 BD     | 2. 执行如下命令:                                                                       |
| 信息、VLAN List 信 | • <b>show hwtrunk</b> <i>trunk-number</i> <b>slot</b> <i>slot-id</i> <b>bd</b>   |
| 息以及物理成员口信      | • <b>show hwtrunk</b> <i>trunk-number</i> <b>slot</b> <i>slot-id</i> <b>vlan</b> |
| 息              | • <b>show hwtrunk</b> <i>trunk-number</i> <b>verbose slot</b> <i>slot-id</i> °   |
| 查看指定槽位上所有      | 1. 进入普通用户视图;                                                                     |
| VLANIF 接口的三层   | 2. 执行命令 show hwvlan l3int slot slot-id。                                          |
| 接口信息           |                                                                                  |
| 查看指定槽位上所有      | 1. 进入普通用户视图;                                                                     |
| 指定 VLAN 接口的三   | 2. 执行命令 show hwvlan l3int vlan-id slot slot-id。                                  |
| 层接口信息          |                                                                                  |
| 查看协议栈指定        | 1. 进入普通用户视图;                                                                     |
| VLAN 接口的收发包    | 2. 执行如下命令:                                                                       |
| 统计信息           | • show l3int packet statistic interface vlan vlan-id { dot1x   test              |
|                | dot3ah   lacp   stp-c   stp-p   gvrp   gmrp   udld   alb   rlink   g8031         |
|                | g8032   rer   esr   pppoe+   bpdu-tunnel   flush   bfd2   iss   sgm   mpls       |
|                | mlag   dcp   sync   ha   vlp   lldp-p   rip   ospf   bgp   pim   isis   vrrp     |
|                | dhcp-server   bfd   ldp   ntp   igmp   arp   http   mlink   mad   dhcp-          |
|                | client   fip-snooping   rip6   ospf6   pim6   dhcp6-server   bfd6   ntp6         |
|                | mld   nd   http6   arpmiss   vxlan   dhcp6client   syslog   smtp   telnet        |

| 目的          | 步骤                                                                            |
|-------------|-------------------------------------------------------------------------------|
|             | ssh   telnet6   ssh6   snmp   snmp6   icmp   icmp6   ftp   tftp   trill       |
|             | fcoe   y1731   https   https6   ftp6   tftp6   ip   ipv6   udp   udp6   tcp   |
|             | tcp6   fib-hit   fib-hit6   ttl   nd-miss   ip2   icmp2   tftp2   ftp2        |
|             | telnet2   snmp2 }                                                             |
|             | • show l3int packet statistic interface vlan vlan-id。                         |
| 重置协议栈指定     | 1. 进入 VLANIF 配置视图;                                                            |
| VLAN 接口的收发包 | 2. 执行如下命令:                                                                    |
| 统计信息        | • reset l3int packet statistic { dot1x   test   dot3ah   lacp   stp-c   stp-p |
|             | gvrp   gmrp   udld   alb   rlink   g8031   g8032   rer   esr   pppoe+         |
|             | bpdu-tunnel   flush   bfd2   iss   sgm   mpls   mlag   dcp   sync   ha        |
|             | vlp   lldp-p   rip   ospf   bgp   pim   isis   vrrp   dhcp-server   bfd   ldp |
|             | ntp   igmp   arp   http   mlink   mad   dhcp-client   fip-snooping            |
|             | rip6   ospf6   pim6   dhcp6-server   bfd6   ntp6   mld   nd   http6           |
|             | arpmiss   vxlan   dhcp6client   syslog   smtp   telnet   ssh   telnet6        |
|             | ssh6   snmp   snmp6   icmp   icmp6   ftp   tftp   trill   fcoe   y1731        |
|             | https   https6   ftp6   tftp6   ip   ipv6   udp   udp6   tcp   tcp6   fib-hit |
|             | fib-hit6   ttl   nd-miss   ip2   icmp2   tftp2   ftp2   telnet2   snmp2 }     |
|             | • reset 13int packet statistic all .                                          |
| 导出指定槽位下的 BD | 1. 进入普通用户视图;                                                                  |
| 信息到文件       | 2. 执行如下命令:                                                                    |
|             | • dump hwport bd slot slot-id                                                 |
|             | • dump hwport bd slot <i>slot-id</i> interface { ethernet   gigaethernet      |
|             | xgigaethernet   10gigaethernet   25gigaethernet   40gigaethernet              |
|             | <b>100gigaethernet</b> } interface-number。                                    |

# 2.2 MAC 表配置

为了快速转发报文,交换机需要维护 MAC 地址表。MAC 地址表的表项包含了与交换机 相连的设备的 MAC 地址及与此设备相连的交换机的端口号。MAC 地址表中的动态表 项(非手工配置)是由交换机学习得来的。交换机学习 MAC 地址的方法如下:如果从 某端口(假设为端口 A)收到一个数据帧,交换机就会分析该数据帧的源 MAC 地址(假 设为 MAC-SOURCE),并认为目的 MAC 地址为 MAC-SOURCE 的报文可以由端口 A 转发;如果 MAC 地址表中已经包含 MAC-SOURCE,交换机将对应表项进行更新,如 果 MAC 地址表中尚未包含 MAC-SOURCE,交换机则将这个新 MAC 地址(以及该 MAC 地址对应的转发端口)作为一个新的表项加入到 MAC 地址表中。

对于目的 MAC 地址能够在 MAC 地址表中找到的报文,系统会直接使用硬件转发;对 于目的 MAC 地址不能在地址表中查到的报文,系统对报文采用广播方式进行转发。如 果广播后,报文到达了目的 MAC 地址对应的网络设备,目的网络设备将应答此广播报 文,应答报文中包含了此设备的 MAC 地址,交换机通过地址学习将新的 MAC 地址加 入到 MAC 地址转发表中。去往同一目的 MAC 地址的后续报文,就可以利用该新增的 MAC 地址表项直接进行转发了。

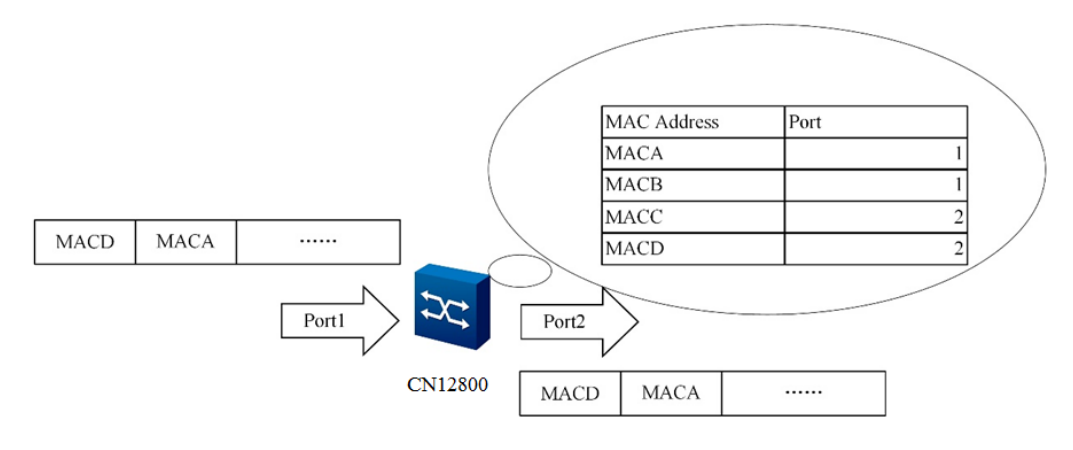

图 2-1 交换机利用转发表转发报文

### 2.2.1 设置 MAC 地址表项

#### 目的

管理员根据实际情况可以手动添加、修改或删除 MAC 地址表中的表项。

使用静态 MAC 地址将用户设备与接口绑定,可以防止假冒身份的非法用户骗取数据,提高了设备的安全性。

#### 过程

| 目的            | 步骤                                                                  |
|---------------|---------------------------------------------------------------------|
| 添加黑洞 MAC 地址表项 | 1. 进入全局配置视图;                                                        |
|               | 2. 执行命令 mac-address blackhole vlan-id mac-address。                  |
| 删除黑洞 MAC 地址表项 | 1. 进入全局配置视图;                                                        |
|               | 2. 执行如下命令:                                                          |
|               | • no mac-address blackhole                                          |
|               | • no mac-address blackhole mac-address                              |
|               | • no mac-address blackhole vlan vlan-id                             |
|               | • <b>no mac-address blackhole vlan</b> <i>vlan-id mac-address</i> ° |
| 配置系统最大 MAC 地址 | 1. 进入接口配置视图(以太网接口)、接口组配置视图、VLAN 配置                                  |
| 学习限制          | 视图;                                                                 |

| 目的                                  | 步骤                                                                      |
|-------------------------------------|-------------------------------------------------------------------------|
|                                     | 2. 执行如下命令:                                                              |
|                                     | • mac-limit { <i>limit-value</i>   default };                           |
|                                     | • mac-limit { <i>limit-value</i>   default } action { forward   drop }. |
| 添加设备静态 MAC 地址                       | 1. 进入全局配置视图;                                                            |
| 表项                                  | 2. 执行如下命令:                                                              |
|                                     | • mac-address static vlan-id mac-address { ethernet   gigaethernet      |
|                                     | xgigaethernet  10gigaethernet   25gigaethernet   40gigaethernet         |
|                                     | <b>100gigaethernet</b> } interface-number                               |
|                                     | • mac-address static vlan-id mac-address eth-trunk trunk-number.        |
| 删除设备上静态 MAC 地                       | 1. 进入全局配置视图 (第一条命令也可进入槽位节点视图执行);                                        |
| 址表项                                 | 2. 执行如下命令:                                                              |
|                                     | • no mac-address static                                                 |
|                                     | • no mac-address static vlan vlan-id                                    |
|                                     | • <b>no mac-address static</b> mac-address                              |
|                                     | • <b>no mac-address static vlan</b> <i>vlan-id mac-address</i>          |
|                                     | • no mac-address static { ethernet   gigaethernet   xgigaethernet       |
|                                     | 10gigaethernet   25gigaethernet   40gigaethernet                        |
|                                     | <b>100gigaethernet</b> } interface-number                               |
|                                     | • no mac-address static eth-trunk <i>trunk-number</i> 。                 |
| 删除全局所有 MAC 地址                       | 1. 进入以太网桥接接口配置视图、Trunk 接口配置视图;                                          |
| 表坝,或根据 VLAN、                        | 2. 执行如卜命令:                                                              |
| VLAN+MAC 以及ज日的<br>主書東剛公共会按日王        | • no mac-address                                                        |
| 力式米删陈指定接口下<br>的乐 <b>友</b> MAC 地址 志顶 | • no mac-address { dynamic   static   security   sticky }               |
| 的所有 MAC 地址衣坝                        | • no mac-address { dynamic   static   security   sticky } vian vian-id  |
|                                     | • no mac-address { dynamic   static   security   sticky } vian vian-ta  |
|                                     | muc-auaress。<br>नरे                                                     |
|                                     | 1 进入 Slot 配置视图・                                                         |
|                                     | 2 执行如下命令•                                                               |
|                                     | • no mac-address all                                                    |
|                                     | <ul> <li>no mac-address { dynamic   static }.</li> </ul>                |

# 2.2.2 设置动态 MAC 地址老化时间

#### 背景信息

设置合适的老化时间可以有效的实现 MAC 地址老化的功能。用户设置的老化时间过长 或者过短,都可能导致交换机广播大量找不到目的 MAC 地址的数据报文,影响交换机 的运行性能。如果用户设置的老化时间过长,交换机可能会保存许多过时的 MAC 地址 表项,从而耗尽 MAC 地址表资源,导致交换机无法根据网络的变化更新 MAC 地址表。如果用户设置的老化时间太短,交换机可能会删除有效的 MAC 地址表项。

#### 过程

根据不同目的,执行相应步骤,具体参见下表,参数说明请参考《CN12800系列交换机 命令行手册》。

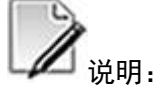

系统复位后,动态表项会丢失,而保存的静态表项和黑洞表项不会老化丢失。

| 目的           | 步骤                                 |
|--------------|------------------------------------|
| 设置 MAC 地址动态表 | 1. 进入全局配置视图;                       |
| 项的老化时间       | 2. 执行命令 mac aging-time aging-time。 |

## 2.2.3 配置 MAC 地址漂移检测

#### 目的

该功能可以检测设备上所有的 MAC 地址是否发生了漂移。若发生漂移,设备会上报告 警到网管系统。

#### 背景信息

MAC 地址漂移是指设备上一个 VLAN 内有两个或者三个端口学习到一个 MAC 地址, 后学习到的 MAC 地址表项覆盖原 MAC 地址表项的现象。我们通常认为第一个学习到 MAC 地址的接口是正确的出接口,称为源端口(Original Port),后学习的端口是漂移端 口(Move Port),漂移端口通常是在环路上的或者下挂网络中有环路的端口,需要关闭 漂移端口或者在漂移端口上配置风暴抑制功能。

缺省情况下,系统会对交换机上所有 VLAN 进行 MAC 地址漂移检测。数据中心虚拟化应用场景(主要是指对于虚拟终端的迁移)也会造成 MAC 地址的漂移现象,但此时的 漂移是正常的,这种情况不需要作为 MAC 地址漂移被检测出来。可以将虚拟终端所在的 VLAN 加入 MAC 地址漂移检测白名单,不对该 VLAN 进行检测。

如果用户修改 MAC 地址漂移表项的老化时间变长,会导致漂移再次发生,Error-Down 的时间变长。为了能够正常检测到 MAC 地址漂移,可以修改漂移表项的老化时间。

用户网络中由于环路造成了 MAC 地址漂移,且网络不支持破环协议,可以在相应接口 上配置发生 MAC 地址漂移后的处理动作来实现破环。

### 过程

| 目的            | 步骤                                                                          |
|---------------|-----------------------------------------------------------------------------|
| 配置 MAC 地址漂移检  | 1. 进入全局配置视图;                                                                |
| 测功能的使能状态,默    | 2. 执行命令 mac-address flapping detection { enable   disable }。                |
| 认为使能状态        |                                                                             |
| 配置 MAC 地址漂移表  | 1. 进入全局配置视图;                                                                |
| 项的老化时间        | 2. 执行命令 mac-address flapping aging-time { aging-time   default }。           |
| 设置全局 MAC 地址漂  | 1. 进入全局配置视图;                                                                |
| 移检测功能         | 2. 执行命令 mac-address flapping detection vlan vlan-id security-level          |
|               | { high   middle   low }.                                                    |
| 配置 MAC 地址漂移检  | 1. 进入全局配置视图;                                                                |
| 测的 VLAN 白名单,即 | 2. 执行命令 mac-address flapping detection exclude-vlan vlan-id。                |
| 指定不检测的 VLAN   |                                                                             |
| 使能接口退出 VLAN 后 | 1. 进入全局配置视图;                                                                |
| 自动加回该 VLAN 的功 | 2. 执行命令 mac-address flapping quit-vlan recover-time {                       |
| 能,并设置接口自动加    | default }.                                                                  |
| 回 VLAN 的延时时间  |                                                                             |
| 配置使能接口状态自动    | 1. 进入全局配置视图;                                                                |
| 恢复为 UP 状态的功   | 2. 执行命令 error-down auto-recovery cause mac-address-flapping                 |
| 能,并设置接口自动恢    | interval interval.                                                          |
| 复为 UP 的延时时间   |                                                                             |
| 配置关闭接口状态自动    | 1. 进入全局配置视图;                                                                |
| 恢复为 UP 状态的功能  | 2. 执行命令 no error-down auto-recovery cause mac-address-                      |
|               | flapping。                                                                   |
| 配置接口发生 MAC 地  | 1. 进入以太网桥接接口配置视图、Trunk 接口配置视图;                                              |
| 址漂移后的处理动作     | 2. 执行命令 mac-address flapping action { quit-vlan   error-down }。             |
| 配置发生 MAC 地址漂  | 1. 进入以太网桥接接口配置视图、Trunk 接口配置视图;                                              |
| 移时接口动作的优先级    | 2. 执行命令 mac-address flapping action priority { <i>priority</i>   default }。 |
| 关闭接口发生 MAC 地  | 1. 进入以太网桥接接口配置视图、Trunk 接口配置视图;                                              |
| 址漂移后的处理动作     | 2. 执行命令 no mac-address flapping action。                                     |
| 查看 MAC 地址漂移的  | 1. 进入普通用户视图;                                                                |
| 活动记录和老化记录     | 2. 执行命令 show mac-address flapping record。                                   |
| 清除 MAC 地址漂移老  | 1. 进入全局配置视图;                                                                |
| 化记录           | 2. 执行命令 reset mac-address flapping record。                                  |

# 2.2.4 配置 MAC 地址学习或老化的告警功能

### 目的

本节介绍如何配置 MAC 地址学习或老化的告警功能。

#### 过程

根据不同目的,执行相应步骤,具体参见下表,参数说明请参考《CN12800系列交换机 命令行手册》。

| 目的            | 步骤                                                            |
|---------------|---------------------------------------------------------------|
| 使能 MAC 地址学习或老 | 1. 进入以太网桥接接口配置视图、Trunk 接口配置视图;                                |
| 化的告警功能        | 2. 执行命令 mac-address notification { add   remove   all }。      |
| 去使能 MAC 地址学习和 | 1. 进入以太网桥接接口配置视图、Trunk 接口配置视图;                                |
| 老化的告警功能       | 2. 执行命令 no mac-address notification。                          |
| 配置设备对 MAC 地址发 | 1. 进入全局配置视图;                                                  |
| 生学习或老化的告警条目   | 2. 执行命令 mac-address notification history-size history-size。   |
| 最大数           |                                                               |
| 配置设备对 MAC 地址发 | 1. 进入全局配置视图;                                                  |
| 生学习或老化的检查周期   | 2. 执行命令 mac-address notification interval {    interval-value |
|               | default }.                                                    |
| 打开或关闭 MAC 地址学 | 1. 进入以太网桥接接口配置视图、Trunk 接口配置视图;                                |
| 习功能           | 2. 执行命令 mac-learning { enable   disable }。                    |
| 配置接口禁止 MAC 地址 | 1. 进入以太网桥接接口配置视图、Trunk 接口配置视图;                                |
| 学习功能后,接口所采取   | 2. 执行命令 mac-learning disable action { forward   drop }。       |
| 的对于二层数据包的动作   |                                                               |
| 显示 MAC 地址学习或老 | 1. 进入普通用户视图;                                                  |
| 化的告警条目        | 2. 执行命令 show mac-address notification history。                |
| 清除所有 MAC 地址学习 | 1. 进入全局配置视图;                                                  |
| 或老化的告警条目      | 2. 执行命令 reset mac-address notification history。               |

# 2.2.5 显示二层 MAC 地址表项

#### 目的

本节目的在于帮助用户快速定位到指定 MAC 地址的表项的相关信息,便于用户查询特定信息。

#### 过程

| 目的          | 步骤                                                                                       |
|-------------|------------------------------------------------------------------------------------------|
| 显示指定项目的     | 1. 进入特权用户视图、全局配置视图、接口配置视图(以太网接口、                                                         |
| MAC 地址的表项信  | trunk 接口)、普通用户视图、接口组配置视图;                                                                |
| 息           | 2. 执行如下命令:                                                                               |
|             | • show mac-address vlan vlan-id                                                          |
|             | • show mac-address vsi vsi-name                                                          |
|             | • show mac-address [ mac-address ]                                                       |
|             | • <b>show mac-address</b> mac-address <b>vlan</b> vlan-id                                |
|             | • show mac-address { ethernet   gigaethernet   xgigaethernet                             |
|             | 10gigaethernet   25gigaethernet   40gigaethernet   100gigaethernet }                     |
|             | interface-number                                                                         |
|             | • show mac-address eth-trunk trunk-number                                                |
|             | • show mac-address { static   security   sticky } .                                      |
| 显示基于接口、基    | 1. 进入特权用户视图、全局配置视图、普通用户视图、接口配置视图                                                         |
| 于 VLAN 或基于槽 | (以太网接口、trunk 接口)、接口组配置视图;                                                                |
| 位的 MAC 地址数  | 2. 执行如下命令:                                                                               |
| 量信息         | • show mac-address total-number                                                          |
|             | • show mac-address total-number { ethernet   gigaethernet                                |
|             | xgigaethernet  10gigaethernet   25gigaethernet   40gigaethernet                          |
|             | <b>100gigaethernet</b> } interface-number                                                |
|             | • show mac-address total-number eth-trunk trunk-number                                   |
|             | • show mac-address total-number vlan vlan-id.                                            |
| 显示基于接口、基    | 1. 进入特权用户视图、全局配置视图、普通用户视图、接口配置视图                                                         |
| 于 VLAN 的动态  | (以太网接口、trunk 接口)、接口组配置视图;                                                                |
| MAC 地址表项信息  | 2. 执行如下命令:                                                                               |
|             | • show mac-address dynamic { ethernet   gigaethernet   xgigaethernet                     |
|             | 10gigaethernet   25gigaethernet   40gigaethernet   100gigaethernet }                     |
|             | interface-number                                                                         |
|             | • show mac-address dynamic eth-trunk trunk-number                                        |
|             | • show mac-address dynamic vlan vlan-id .                                                |
| 显示已配置的 MAC  | 1. 进入特权用户视图、全局配置视图、普通用户视图、接口配置视图                                                         |
| 地址学习限制规则    | (以太网接口、trunk 接口)、VLAN 配置视图、接口组配置视图;                                                      |
|             | 2. 执行如下命令:                                                                               |
|             | • show mac-limit                                                                         |
|             | <ul> <li>show mac-limit interface</li> </ul>                                             |
|             | <ul> <li>show mac-limit interface { ethernet   gigaethernet   xgigaethernet  </li> </ul> |
|             | 10gigaethernet   25gigaethernet   40gigaethernet   100gigaethernet }                     |
|             | interface-number                                                                         |
|             | • show mac-limit interface eth-trunk <i>trunk-number</i>                                 |
|             |                                                                                          |
|             | • show mac-limit config                                                                  |

| 目的 | 步骤                                        |
|----|-------------------------------------------|
|    | • show mac-limit bridge-domain [ bd-id ]. |

# 2.2.6 维护及调试

目的

当 MAC 相关功能不正常,需要进行查看、定位问题时,可以使用本小节操作。

#### 过程

| 目的          | 步骤                                                                                    |
|-------------|---------------------------------------------------------------------------------------|
| 打开或关闭 MAM 模 | 1. 进入特权用户视图;                                                                          |
| 块调试开关       | 2. 执行命令 debug mam { error   mac   flush   mac-limit   sync   hw   nm                  |
|             | event   if   history   aging   all }或 no debug mam { error   mac   flush              |
|             | mac-limit   sync   hw   nm   event   if   history   aging   all } $_{\circ}$          |
| 查看 MAC 地址基本 | 1. 进入普通用户视图;                                                                          |
| 信息          | 2. 执行命令 show mac info。                                                                |
| 查看 MAC 地址管理 | 1. 进入普通用户视图;                                                                          |
| 模块的各种错误统计   | 2. 执行命令 show mam error。                                                               |
| 信息          |                                                                                       |
| 查看硬件 MAC 地址 | 1. 进入普通用户视图;                                                                          |
| 信息          | 2. 执行如下命令:                                                                            |
|             | • show hwmac slot                                                                     |
|             | • show hwmac slot <i>slot-id</i> [ age ]                                              |
|             | • show hwmac slot <i>slot-id</i> { ethernet   gigaethernet   xgigaethernet            |
|             | 10gigaethernet   25gigaethernet   40gigaethernet   100gigaethernet }                  |
|             | interface-number bridge-domain bd-id                                                  |
|             | • show hwmac slot <i>slot-id</i> { ethernet   gigaethernet   xgigaethernet            |
|             | 10gigaethernet   25gigaethernet   40gigaethernet   100gigaethernet }                  |
|             | interface-number vlan vlan-id                                                         |
|             | • <b>show hwmac slot</b> <i>slot-id mac-address</i> <b>bridge-domain</b> <i>bd-id</i> |
|             | • <b>show hwmac slot</b> <i>slot-id mac-address</i> <b>vlan</b> <i>vlan-id</i>        |
|             | • <b>show hwmac slot</b> <i>slot-id</i> <b>bridge-domain</b> <i>bd-id</i>             |
|             | • show hwmac slot <i>slot-id</i> error                                                |
|             | • show hwmac slot <i>slot-id</i> vlan <i>vlan-id</i> .                                |
| 导出指定槽位硬件    | 1. 进入普通用户视图;                                                                          |
| MAC 地址表信息到文 | 2. 执行命令 dump hwmac slot slot-id。                                                      |
| 件           |                                                                                       |

| 目的          | 步骤                                                        |
|-------------|-----------------------------------------------------------|
| 导出 MAC 管理模块 | 1. 进入普通用户视图;                                              |
| 记录的 MAC 表、接 | 2. 执行命令 dump ha mac-table { mac   if   all }导出 MAC 管理模块记录 |
| 口表信息        | 的 MAC 表、接口表信息。根据导出的信息判断设备两块主控卡上表项                         |
|             | 是否一致。                                                     |

# 2.3 ARP 配置

ARP(Address Resolution Protocol,地址解析协议)映射表既可以动态维护,也可以手工维护。通常将用户手工配置的 IP 地址到 MAC 地址的映射,称之为静态 ARP。通过相关的手工维护命令,用户可以显示、添加、删除 ARP 映射表中的映射项。

#### 2.3.1 手工添加/删除静态 ARP 映射项

#### 目的

本节介绍如何手工添加/删除静态 ARP 映射项。

静态 ARP 映射表项只能通过手动删除,不会受 ARP 映射表项老化时间的影响,同时设备也不能动态刷新此映射关系。静态 ARP 映射表项在设备正常工作期间一直有效。

#### 过程

| 目的          | 步骤                                                                                |
|-------------|-----------------------------------------------------------------------------------|
| 添加静态 ARP 映射 | 1. 进入全局配置视图;                                                                      |
| 表项          | 2. 执行如下命令:                                                                        |
|             | • ip arp <i>ip-address mac-address</i> { ethernet   gigaethernet   xgigaethernet  |
|             | 10gigaethernet   25gigaethernet   40gigaethernet   100gigaethernet }              |
|             | interface-number                                                                  |
|             | • ip arp <i>ip-address mac-address</i> { ethernet   gigaethernet   xgigaethernet  |
|             | 10gigaethernet   25gigaethernet   40gigaethernet   100gigaethernet }              |
|             | interface-number vpn-instance name                                                |
|             | • ip arp ip-address mac-address eth-trunk trunk-number                            |
|             | • ip arp <i>ip-address mac-address</i> eth-trunk <i>trunk-number</i> vpn-instance |
|             | name                                                                              |
|             | • ip arp ip-address mac-address vlan vlan-id                                      |
|             | • ip arp ip-address mac-address vlan vlan-id vpn-instance name                    |
|             | • ip arp ip-address mac-address vlan vlan-id inner-vlan inner-vid                 |

| 目的          | 步骤                                                                                             |
|-------------|------------------------------------------------------------------------------------------------|
|             | • ip arp <i>ip-address mac-address</i> vlan vlan-id inner-vlan inner-vid vpn-<br>instance name |
|             | • ip arp <i>ip-address mac-address</i>                                                         |
|             | • ip arp <i>ip-address mac-address</i> vpn-instance name.                                      |
| 删除静态 ARP 映射 | 1. 进入全局视图;                                                                                     |
| 表项          | 2. 执行如下命令:                                                                                     |
|             | • no ip arp <i>ip-address</i>                                                                  |
|             | • <b>no ip arp</b> <i>ip-address</i> <b>vpn-instance</b> <i>name</i> .                         |

# 2.3.2 清除动态 ARP 表项

#### 目的

本节介绍如何清除动态 ARP 映射表项。

本节帮助用户可以在需要的时候手动删除设备的所有动态 ARP 映射表项。

执行此命令将取消 IP 地址和 MAC 地址的映射关系,可能导致暂时性无法访问某些节点,用户需谨慎使用。

#### 过程

根据不同目的,执行相应步骤,具体参见下表。

| 目的           | 步骤                         |
|--------------|----------------------------|
| 清除动态 ARP 映射表 | 1. 进入全局配置视图;               |
| 项            | 2. 执行命令 flush arp dynamic。 |

# 2.3.3 查看 ARP 的信息

#### 目的

本节介绍如何查看 ARP 相关信息。本节帮助用户通过查看局域网的 ARP 映射表后,来进行局域网的故障检测。ARP 在网络地址和本地网硬件地址之间建立了对应关系。每一个对应项记录在缓存中保持一段时间,在一段时间后没有收到更新报文,则老化这种对应关系。

#### 过程

| 目的 | 步骤 |
|----|----|
|    |    |

| 显示当前所有 VLAN  | 1. 进入普通用户视图;                                                             |
|--------------|--------------------------------------------------------------------------|
| 的 ARP 学习模式   | 2. 执行命令 show arp learning strict。                                        |
| 显示 ARP 相关信息, | 1. 进入普通用户视图;                                                             |
| 包括 ARP 动态地址统 | 2. 执行如下命令:                                                               |
| 计、ARP 映射表项的  | • show ip arp                                                            |
| 老化时间等。同时也    | • show ip arp <i>ip-address</i>                                          |
| 支持多实例 VPN 情  | • show ip arp dynamic                                                    |
| 况下配置         | • show ip arp static                                                     |
|              | • show ip arp error statistic                                            |
|              | • show ip arp { ethernet   gigaethernet   xgigaethernet   10gigaethernet |
|              | 25gigaethernet   40gigaethernet   100gigaethernet } interface-number     |
|              | • <b>show ip arp eth-trunk</b> <i>trunk-number</i>                       |
|              | • show ip arp vpn-instance name.                                         |
| 显示各接口下可以学    | 1. 进入普通用户视图;                                                             |
| 习的最大动态 ARP 映 | 2. 执行如下命令:                                                               |
| 射表项数目        | • show arp-limit maxnum vlan vlan-id                                     |
|              | • show arp-limit maxnum { ethernet   gigaethernet   xgigaethernet        |
|              | 10gigaethernet   25gigaethernet   40gigaethernet   100gigaethernet }     |
|              | interface-number                                                         |
|              | • <b>show arp-limit maxnum eth-trunk</b> <i>turnk-number</i>             |
|              | • show arp-limit maxnum.                                                 |

# 2.3.4 配置动态 ARP 映射表项老化时间

目的

本节介绍如何配置动态 ARP 映射表项的老化时间。

配置动态 ARP 映射表项的老化时间,可以减少因没有及时刷新动态 ARP 表项带来的地 址解析错误问题。

### 过程

根据不同目的,执行相应步骤,具体参见下表,参数说明请参考《CN12800系列交换机 命令行手册》。

| 目的           | 步骤                                                  |
|--------------|-----------------------------------------------------|
| 配置动态 ARP 映射表 | 1. 进入全局配置视图;                                        |
| 项的老化时间       | 2. 执行命令 ip arp aging-time { aging-time   default }。 |

# 2.3.5 配置 ARP 学习功能

目的

本节介绍如何配置 ARP 学习功能。

## 过程

根据不同目的,执行相应步骤,具体参见下表。

| 目的           | 步骤                                                                   |
|--------------|----------------------------------------------------------------------|
| 配置 ARP 严格学习功 |                                                                      |
| 能            | 1. 在特权用户视图下执行命令 configure 进入全局配置视图;                                  |
|              | 2. 执行命令 arp learning strict { enable   disable }。                    |
|              | 方法二:                                                                 |
|              | 1. 在特权用户视图下执行命令 configure 进入全局配置视图;                                  |
|              | 2. 执行命令 interface vlan vlan-id 进入 VLANIF 配置视图;                       |
|              | 3. 执行命令 arp learning strict { force-enable   force-disable   trust}。 |

# 2.3.6 维护及调试

#### 目的

当 ARP 功能不正常,需要进行查看、定位问题时,可以使用本小节操作。

#### 过程

根据不同目的,执行相应步骤,具体参见下表,参数说明请参考《CN12800系列交换机 命令行手册》。

| 目的           | 步骤                                                        |
|--------------|-----------------------------------------------------------|
| 重置协议栈 ARP 错误 | 1. 进入全局配置视图;                                              |
| 统计信息         | 2. 执行命令 reset ip arp error statistic。                     |
| 查看硬件 ARP 下发错 | 1. 进入普通用户视图;                                              |
| 误统计信息        | 2. 执行命令 show hw arp error statistic slot <i>slot-id</i> 。 |
| 将协议栈当前的 ARP  | 1. 进入普通用户视图;                                              |
| 表项信息写入文件     | 2. 执行命令 dump ha arp-table。                                |

# 2.4 链路聚合配置

# 2.4.1 端口汇聚简介

端口汇聚是将多个端口聚合在一起形成1个汇聚组,以实现流量在各成员端口中的分担,同时也提供了更高的连接可靠性。端口汇聚可以分为手工汇聚、动态 LACP(Link Aggregation Control Protocol,链路汇聚控制协议)汇聚和静态 LACP 汇聚。同一个汇聚 组中端口的类型应该保持一致,即如果某端口为电/光口,则其他端口也应为电/光口。

目前 CN12800 只支持手工汇聚和静态 LACP 汇聚功能。

# 2.4.2 配置汇聚组功能

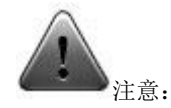

改变 eth-trunk 工作模式前请首先确保该 eth-trunk 中没有加入任何成员接口, 否则无法 修改 eth-trunk 的工作模式。删除已存在的成员接口请在相应接口视图下执行命令 no join eth-trunk

或在 Trunk 视图下执行命令 remove { ethernet | gigaethernet | xgigaethernet| 10gigaethernet | 25gigaethernet | 40gigaethernet | 100gigaethernet } *interface-number*。

### 目的

使用本节操作配置汇聚组及其基本功能,并加入多个成员接口增加设备间的带宽及可靠 性。

### 过程

| 目的                | 步骤                                                                     |
|-------------------|------------------------------------------------------------------------|
| 创建 eth-trunk 并进入其 | 1. 进入全局配置视图;                                                           |
| 配置视图              | 2. 执行命令 interface eth-trunk trunk-number 创建汇聚组并进入其配置                   |
|                   | 视图,若待创建的组已存在,则直接进入其配置视图。                                               |
| 配置 eth-trunk 的工作模 | 1. 进入全局配置视图;                                                           |
| 式                 | 2. 进入 Trunk 接口配置视图;                                                    |
|                   | 3. 执行命令 mode { manual   lacp-static }配置 eth-trunk 的工作模式。               |
| 向 eth-trunk 中加入成员 | 方法一:                                                                   |
| 接口                | 1. 进入全局配置视图;                                                           |
|                   | 2. 进入 Trunk 接口配置视图;                                                    |
|                   | 3. 执行命令 add { ethernet   gigaethernet   xgigaethernet  10gigaethernet  |
|                   | 25gigaethernet   40gigaethernet   100gigaethernet } interface-number 增 |
|                   | 加成员接口。                                                                 |
|                   | 方法二:                                                                   |
|                   | 1. 进入全局配置视图;                                                           |
|                   | 2. 进入接口配置视图、接口组配置视图;                                                   |
|                   | 3. 执行命令 <b>join eth-trunk</b> <i>trunk-number</i> ,将当前接口加入 eth-trunk。  |
| (可选) 配置活动接口       | 配置活动接口数上限阈值:                                                           |
| 数阈值               | 1. 进入全局配置视图;                                                           |

| 目的               | 步骤                                                                       |
|------------------|--------------------------------------------------------------------------|
|                  | 2. 进入 Trunk 接口配置视图;                                                      |
|                  | 3. 执行命令 active-linknumber max { <i>max-number</i>   default } , 配置链      |
|                  | 路聚合活动接口数上限阈值。                                                            |
|                  |                                                                          |
|                  | 配置活动接口数下限阈值:                                                             |
|                  | 1. 进入全局配置视图;                                                             |
|                  | 2. 进入 Trunk 接口配置视图;                                                      |
|                  | 3. 执行命令 active-linknumber min { <i>min-number</i>   default }, 配置链路      |
|                  | 聚合活动接口数下限阈值。                                                             |
| (可选) 配置系统        | 1. 进入全局配置视图;                                                             |
| LACP 优先级         | 2. 执行命令 lacp system-priority { priority   default }, 配置当前设备的             |
|                  | 系统 LACP 优先级。                                                             |
| 移除 Trunk 接口配置视   | 1. 进入全局配置视图;                                                             |
| 图下的成员接口          | 2. 进入 Trunk 接口配置视图;                                                      |
|                  | 3. 执行如下命令:                                                               |
|                  | • remove { ethernet   gigaethernet   xgigaethernet   10gigaethernet      |
|                  | 25gigaethernet   40gigaethernet   100gigaethernet } interface-number     |
|                  | • remove { ethernet   gigaethernet   xgigaethernet   10gigaethernet      |
|                  | 25gigaethernet   40gigaethernet   100gigaethernet } interface-number     |
|                  | to { ethernet   gigaethernet   xgigaethernet  10gigaethernet             |
|                  | 25gigaethernet   40gigaethernet   100gigaethernet } interface-           |
|                  | number。                                                                  |
| 配置 LACP 模式下 Eth- | 1. 进入全局配置视图;                                                             |
| Trunk 接口接收 LACP  | 2. 进入 Trunk 接口配置视图;                                                      |
| 协议报文的超时时间        | 3. 执行命令 <b>lacp timeout</b> <i>timeout-value</i> 配置 LACP 模式下 Eth-Trunk 接 |
|                  | 口接收 LACP 协议报文的超时时间。                                                      |
| 配置当前 LACP 聚合组    | 1. 进入 Trunk 接口配置视图;                                                      |
| 端口号整体偏移量         | 2. 执行命令 lacp port-id extension { <i>ex-value</i>   default }。            |
| 配置 trunk 接口的     | 1. 进入 Trunk 接口配置视图;                                                      |
| LACP 系统 ID       | 2. 执行命令 lacp system-id system-id-address。                                |

# 2.4.3 配置增强负载分担

# 目的

使用本节操作配置增强负载分担功能。

### 过程

| 目的            | 步骤                                                                 |
|---------------|--------------------------------------------------------------------|
| 创建增强负载分担模     | 1. 进入全局配置视图;                                                       |
| 板,并进入模板视图     | 2. 执行命令 schedule-profile default 进入增强负载分担模板视图。                     |
| 配置负载分担增强模板    | 1. 进入全局配置视图;                                                       |
| 中 IPv4 报文的负载分 | 2. 进入增强负载分担模板视图;                                                   |
| 担方式           | 3. 执行如下命令:                                                         |
|               | • ip field { protocol   srcdst-ip   all   default }                |
|               | • no ip field { protocol   srcdst-ip } .                           |
| 配置负载分担增强模板    | 1. 进入全局配置视图;                                                       |
| 中 IPv6 报文的负载分 | 2. 进入增强负载分担模板视图;                                                   |
| 担方式           | 3. 执行如下命令:                                                         |
|               | • ipv6 field { protocol   srcdst-ip   flow-lable   all   default } |
|               | • no ipv6 field { protocol   srcdst-ip   flow-lable } .            |
| 配置指定负载分担增强    | 1. 进入全局配置视图;                                                       |
| 模板中二层报文的负载    | 2. 进入增强负载分担模板视图;                                                   |
| 分担方式          | 3. 执行如下命令:                                                         |
|               | • 12 field { all   default   eth-type   srcdst-mac   vlan }        |
|               | • no l2 field { eth-type   srcdst-mac   vlan } .                   |
| 配置指定负载分担增强    | 1. 进入全局配置视图;                                                       |
| 模板中协议层报文的负    | 2. 进入增强负载分担模板视图;                                                   |
| 载分担方式         | 3. 执行如下命令:                                                         |
|               | • l4 field { srcdst-port   all }                                   |
|               | ● no l4 field srcdst-port。                                         |

# 2.4.4 维护及调试

# 目的

当 LACP 功能不正常,需要进行查看、定位问题时,可以使用本小节操作。

#### 过程

| 目的           | 步骤                                                               |
|--------------|------------------------------------------------------------------|
| 查看 LACP 配置文件 | 1. 进入普通用户视图;                                                     |
| 信息           | 2. 执行命令 show lacp config 显示 LACP 汇聚配置文件的信息。                      |
| 查看 LACP 全部或指 | 1. 进入普通用户视图;                                                     |
| 定组信息         | 2. 执行命令 show lacp eth-trunk [ <i>trunk-number</i> ] 显示指定的 LACP 汇 |
|              | 聚组或全部 LACP 汇聚组的状态信息。                                             |

| 目的                          | 步骤                                                                                          |
|-----------------------------|---------------------------------------------------------------------------------------------|
| 查看 LACP 协议相关                | 1. 进入普通用户视图:                                                                                |
| 配置信息                        | 2. 执行命令 show lacp system 显示 LACP 协议相关配置信息。                                                  |
| 查看所有 LACP 成员                | 1. 进入普通用户视图;                                                                                |
| 口收发包统计信息                    | 2. 执行命令 show lacp statistic 查看所有 LACP 成员口收发包统计信                                             |
|                             | 息。                                                                                          |
| 查看 LACP 模式下的                | 1. 进入普通用户视图;                                                                                |
| LACP 报文收发统计                 | 2. 执行命令 show lacp statistic interface eth-trunk <i>trunk-number</i> 查看                      |
| 信息                          | LACP 模式下的 LACP 报文收发统计信息。                                                                    |
| 查看接口的属性配置                   | 1. 进入普通用户视图;                                                                                |
| 情况及相关信息                     | 2. 执行如下命令:                                                                                  |
|                             | • <b>show interface eth-trunk</b> trunk-number                                              |
|                             | • <b>show interface eth-trunk</b> <i>trunk-number</i> <b>config</b> .                       |
| 查看 trunk 接口的相关              | 1. 进入普通用户视图;                                                                                |
| 配置信息                        | 2. 执行如下命令:                                                                                  |
|                             | • <b>show interface eth-trunk</b> <i>trunk-number</i> <b>verbose</b>                        |
|                             | • show interface eth-trunk verbose                                                          |
|                             | • <b>show interface eth-trunk</b> <i>trunk-number</i>                                       |
|                             | • <b>show interface eth-trunk</b> <i>trunk-number</i> <b>config</b> .                       |
| 查看接口的统计信息                   | 1. 进入普通用户视图;                                                                                |
|                             | 2. 执行如下命令:                                                                                  |
|                             | • <b>show interface statistic brief eth-trunk</b> <i>trunk-number</i>                       |
|                             | • show interface statistic eth-trunk <i>trunk-number</i> .                                  |
| 查看 trunk 接口的引用              | 1. 进入普通用户视图;                                                                                |
| 计数                          | 2. 执行命令 show l3int eth-trunk <i>trunk-number</i> 。                                          |
| 打开或关闭负载分担                   | 1. 进入特权用户视图;                                                                                |
| 模板调试信息                      | 2. 执行如卜命令:                                                                                  |
|                             | • debug schedule-profile { config   event   all }                                           |
| 木毛崎羽女型八垣井                   | <ul> <li>no debug schedule-profile { config   event   all }。</li> <li>1 洪)並通用自知図</li> </ul> |
| 宣有增强贝载分担模 指的送细信息            | 1. 进入管理用户优图;<br>2. 地 伝加工 合 A                                                                |
| 似的详细信息                      | 2. 八17 知下前令:                                                                                |
|                             | <ul> <li>snow schedule profile profile name</li> </ul>                                      |
| 打开武子闭工人口增                   | <ul> <li>snow schedule-prome projue-name。</li> <li>1 进入结构用户如图.</li> </ul>                   |
| 11 月以天/J LACF 侯<br>中的相关调试开关 | 1. 四八何仅用/ 冗图;<br>9 执行加下命令.                                                                  |
| ラくロリイロノへ 9円 143/11 ノへ       | dehug laen { timer   event   churn   muv   rv   tv   config   logic   sync                  |
|                             | all 3                                                                                       |
|                             | • no debug lacp { timer   event   churn   mux   rx   tx   config   logic                    |
|                             | sync   all }.                                                                               |

| 目的             | 步骤                                                                 |  |  |
|----------------|--------------------------------------------------------------------|--|--|
| 清除所有接口统计的      | 1. 进入全局配置视图;                                                       |  |  |
| lacp(链路汇聚协议    | 2. 执行如下命令 reset lacp statistic 清除所有接口统计的 lacp (链路汇聚                |  |  |
| 信息)            | 协议信息)。                                                             |  |  |
| 清除接口统计的链路      | 1. 进入全局配置视图;                                                       |  |  |
| 汇聚协议信息         | 2. 执行如下命令 reset lacp statistic interface { ethernet   gigaethernet |  |  |
|                | xgigaethernet  10gigaethernet   25gigaethernet   40gigaethernet    |  |  |
|                | <b>100gigaethernet</b> } <i>interface-number</i> 清除接口统计的链路汇聚协议信息。  |  |  |
| 清除 trunk 接口统计的 | 1. 进入全局配置视图;                                                       |  |  |
| 链路汇聚协议信息       | 2. 执行如下命令 reset lacp statistic interface eth-trunk trunk-number 清  |  |  |
|                | 除 trunk 接口统计的链路汇聚协议信息。                                             |  |  |

## 2.4.5 链路聚合典型举例

### 组网要求

在两台直接相连 CN12800 设备上配置链路聚合组,提高两设备之间的带宽与可靠性, 具体要求如下:

- 两设备间的链路具有冗余备份的能力,当部分链路故障时使用备份链路替代故障链路,保持数据传输的不中断。
- 活动链路具有负载分担的能力。

### 组网图

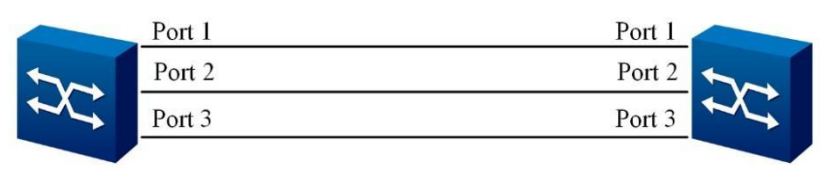

Switch1

Switch2

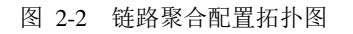

#### 配置步骤

注:两端配置一致,这里仅列出一端配置。

|   | 1. 创建链路聚合组                                   |
|---|----------------------------------------------|
|   | CN12800(config)#interface eth-trunk 1        |
|   | CN12800(config-eth-trunk-1)#no shutdown      |
|   | CN12800(config-eth-trunk-1)#mode lacp-static |
| l | 2. 接口 1-3 加入汇聚组                              |

CN12800(config)#interface 10gigaethernet 1/0/1 to 10gigaethernet 1/0/3 CN12800(config-10ge1/0/1->xge1/0/3)#no shutdown CN12800(config-10ge1/0/1->xge1/0/3)#join eth-trunk 1 3. 配置结束,查看汇聚组的信息 CN12800#show lacp eth-trunk 1 eth-trunk 1: LACP Status: master Port number: 3 gigaethernet-1/0/1 Port Status: Up and bind Flag: S - Device is sending Slow LACPDUs F - Device is sending fast LACPDUs Local information: Mode Flags Priority AdminKey OperKey PortId State 32768 active F 0x19 0x19 0x1 0xa9d7f8 Partner's information: SysPri Port Flags PortPri AdminKey OperKey OperPort OperState DevID 32768 F 32768 0x19 0x1 1 0x0 0x9dfb6c 0x00046798185d gigaethernet-1/0/2 Port Status: Up and bind Flag: S - Device is sending Slow LACPDUs F - Device is sending fast LACPDUs Local information: Flags Mode Priority AdminKey OperKey PortId State active 32768 0x19 0xa9d7f8 F 0x19 0x2 Partner's information: Port PortPri OperKey OperPort Flags SysPri AdminKey OperState DevID 2 F 32768 32768 0x0 0x19 0x2 0x9dfb6c 0x00046798185d gigaethernet-1/0/3 Port Status: Up and bind Flag: S - Device is sending Slow LACPDUs F - Device is sending fast LACPDUs Local information: Mode Flags Priority AdminKey OperKey PortId State F 32768 0x19 0x19 0x3 0xa9d7f8 active

| Partner's information:  |       |        |         |          |         |          |  |
|-------------------------|-------|--------|---------|----------|---------|----------|--|
| Port                    | Flags | SysPri | PortPri | AdminKey | OperKey | OperPort |  |
| OperState DevID         |       |        |         |          |         |          |  |
| 3                       | F     | 32768  | 32768   | 0x0      | 0x19    | 0x3      |  |
| 0x9dfb6c 0x00046798185d |       |        |         |          |         |          |  |

# 2.5 VLAN 配置

## 2.5.1 VLAN 概述

### VLAN 的含义

在逻辑上将一个局域网 LAN(Local Area Network)划分成多个子集,每个子集形成各 自的广播域,即虚拟局域网 VLAN(Virtual Local Area Network)。

简而言之, VLAN 是将 LAN 内的设备逻辑地而不是物理地划分为一个个网段, 从而实现在一个 LAN 内隔离广播域的技术。

### VLAN 的功能

- 隔离广播域,减少广播风暴,增强了安全性。
- 在大规模的组网环境中,VLAN 可以将网络故障限制在 VLAN 范围内,增强了网络的健壮性。

# 2.5.2 创建 VLAN

### 目的

使用本节操作创建 VLAN, 创建 VLAN 是配置其他 VLAN 功能的基本前提。

#### 过程

| 目的           | 步骤                                                  |  |  |
|--------------|-----------------------------------------------------|--|--|
| 创建 VLAN 并进入  | 1. 进入全局配置视图;                                        |  |  |
| VLAN 视图      | 2. 执行命令 vlan vlan-id1 [ vlan-id2 ] 创建一个或多个 VLAN 并进入 |  |  |
|              | VLAN 视图。                                            |  |  |
| 创建并进入 VLANIF | 1. 进入全局配置视图;                                        |  |  |
| 接口配置视图       | 2. 执行命令 interface vlan vlan-id 创建并进入 VLANIF 接口配置视图。 |  |  |

| 目的           | 步骤                                                  |
|--------------|-----------------------------------------------------|
| 创建 VLAN 并进入  | 1. 进入全局配置视图;                                        |
| VLAN 视图      | 2. 执行命令 vlan vlan-id1 [ vlan-id2 ] 创建一个或多个 VLAN 并进入 |
|              | VLAN视图。                                             |
| 删除已创建的       | 1. 进入全局配置视图;                                        |
| VLANIF       | 2. 执行命令 no vlan vlan-id 删除指定 VLANIF 接口配置视图。         |
| 删除一个或者批量删    | 1. 进入全局配置视图;                                        |
| 除多个 VLAN     | 2. 执行命令 no vlan vlan-id1 [ vlan-id2 ]用来删除一个或者批量删除多个 |
|              | VLAN。                                               |
| 切换 VLAN 配置视图 | 1. 进入全局配置视图;                                        |
|              | 2. 执行命令 vlan vlan-id1 [ vlan-id2 ] 创建一个或多个 VLAN 并进入 |
|              | VLAN 视图;                                            |
|              | 3. 执行命令 switch vlan vlan-id 在 VLAN 配置视图下创建其他 VLAN,  |
|              | 并进入所创建的 VLAN 配置视图。                                  |

# 2.5.3 配置基于接口的 VLAN

# 目的

使用本节操作配置基于接口的 VLAN。

### 过程

| 目的             | 步骤                                                                        |
|----------------|---------------------------------------------------------------------------|
| 配置接口的缺省        | 1. 进入全局配置视图;                                                              |
| VLAN 并同时加入此    | 2. 进入接口组配置视图(以太网接口、trunk 接口);                                             |
| VLAN           | 3. 执行命令 <b>port link-type</b> <i>type</i> 将 link-type 配置为 access 或 dot1q- |
|                | tunnnel 类型;                                                               |
|                | 4. 执行命令 port default vlan vlan-id 配置接口的缺省 VLAN 并同时加入                      |
|                | 此 VLAN。                                                                   |
| 配置 Hybrid 类型接口 | 1. 进入全局配置视图;                                                              |
| 所属 VLAN        | 2.进入接口组配置视图(以太网接口、trunk 接口);                                              |
|                | 3. 执行命令 port hybrid vlan vlan-list { tagged   untagged }配置 Hybrid         |
|                | 类型接口所属 VLAN。                                                              |
| 配置 Hybrid 类型接口 | 1. 进入全局配置视图;                                                              |
| 的缺省 VLAN       | 2. 进入接口组配置视图(以太网接口、trunk 接口);                                             |
|                | 3. 执行命令 port hybrid pvid { vlan-id   default }配置 Hybrid 类型接口的             |
|                | 缺省 VLAN。                                                                  |

| 目的            | 步骤                                                                |
|---------------|-------------------------------------------------------------------|
| 配置接口的链路类      | 1. 进入全局配置视图;                                                      |
| 型,也即接口类型      | 2. 进入接口组配置视图(以太网接口、trunk 接口);                                     |
|               | 3. 执行命令 port link-type { access   trunk   hybrid   default }配置接口的 |
|               | 链路类型。                                                             |
| 配置 Trunk 类型接口 | 1. 进入全局配置视图;                                                      |
| 的缺省 VLAN      | 2. 进入接口组配置视图(以太网接口、trunk 接口);                                     |
|               | 3. 执行命令 port trunk pvid { vlan-id   default } 配置 Trunk 类型接口的      |
|               | 缺省 VLAN。                                                          |
| 配置 Trunk 类型接口 | 1. 进入全局配置视图;                                                      |
| 加入VLAN        | 2. 进入接口组配置视图(以太网接口、trunk 接口);                                     |
|               | 3. 执行命令 port trunk allow-pass vlan all 配置 Trunk 类型接口加入            |
|               | VLAN。                                                             |

# 2.5.4 配置 VLAN 其他参数

## 目的

使用本节操作配置 VLAN 相关的其他参数,用户根据实际情况选配。

### 过程

| 目的            | 步骤                                                      |
|---------------|---------------------------------------------------------|
| 配置 VLANIF 接口的 | 1. 进入全局配置视图;                                            |
| 描述信息          | 2. 执行命令 interface vlan vlan-id 创建并进入 VLANIF 接口配置视图;     |
|               | 3. 执行命令 alias description 配置 VLANIF 接口的描述信息。            |
| 配置 VLAN 的描述信  | 1. 进入全局配置视图;                                            |
| 息             | 2. 执行命令 vlan vlan-id1 [ vlan-id2 ]创建一个或多个 VLAN 并进入      |
|               | VLAN 视图;                                                |
|               | 3. 执行命令 alias description 配置 VLAN 的描述信息。                |
| 配置在 VLAN 转发过  | 1. 进入全局配置视图;                                            |
| 程中对未知单播包的     | 2. 执行命令 vlan vlan-id1 [ vlan-id2 ]创建一个或多个 VLAN 并进入      |
| 处理            | VLAN 视图;                                                |
|               | 3. 执行命令 unknown-unicast { forward   drop }用来配置在 VLAN 转发 |
|               | 过程中对未知单播包的处理。                                           |
| 配置在 VLAN 转发过  | 1. 进入全局配置视图;                                            |
| 程中对未知单播包的     | 2. 执行如下命令配置在 VLAN 转发过程中对未知单播包的处理:                       |
| 处理            | • unknown-unicast vlan vlan-list { forward   drop }     |
|               | • vlan vlan-id unknown-unicast { forward   drop } .     |

| 目的                 | 步骤                                                        |
|--------------------|-----------------------------------------------------------|
| 配置三层接口延时 UP<br>的时间 | 1. 进入以太网路由接口配置视图、VLAN 接口配置视图、BD 接口配置<br>视图;               |
|                    | 2. 执行命令 protocol up-delay-time { <i>time</i>   default }。 |

# 2.5.5 维护及调试

# 目的

当 VLAN 功能不正常,需要进行查看、定位问题时,可以使用本小节操作。

### 过程

根据不同目的,执行相应步骤,具体参见下表,参数说明请参考《CN12800系列交换机 命令行手册》。

| 目的           | 步骤                                                                         |  |  |
|--------------|----------------------------------------------------------------------------|--|--|
| 查看 VLAN 接口配置 | 1. 进入普通用户视图;                                                               |  |  |
| 信息           | 2. 执行 show interface vlan config 命令查看 VLAN 接口配置信息。                         |  |  |
| 查看 VLAN 的相关信 | 1. 进入普通用户视图;                                                               |  |  |
| 息            | 2. 执行如下命令查看 VLAN 的相关信息:                                                    |  |  |
|              | • show vlan                                                                |  |  |
|              | • show vlan all                                                            |  |  |
|              | • show vlan all vlan-list                                                  |  |  |
|              | • show vlan property                                                       |  |  |
|              | • show vlan property vlan-list                                             |  |  |
|              | • show vlan verbose                                                        |  |  |
|              | • show vlan vlan-id verbose.                                               |  |  |
| 查看槽位上各端口的    | 1. 进入普通用户视图;                                                               |  |  |
| VLAN 信息      | 2. 执行命令 show hwport ha vlan mpu slot { <i>slot-id</i>   all }。             |  |  |
| 查看物理端口的      | 1. 进入普通用户视图;                                                               |  |  |
| VLAN List 信息 | 2. 执行如下命令:                                                                 |  |  |
|              | • show hwport vlan slot <i>slot-id</i>                                     |  |  |
|              | • show hwport vlan slot <i>slot-id</i> interface { ethernet   gigaethernet |  |  |
|              | xgigaethernet   10gigaethernet   25gigaethernet   40gigaethernet           |  |  |
|              | <b>100gigaethernet</b> } interface-number                                  |  |  |
|              | • show hwport vlan slot all .                                              |  |  |

# 2.5.6 配置举例

组网要求

某企业用户,研发部和市场的员工电脑和部门服务器分别使用交换机 CN12800-1 和 CN12800-2 互连。现要求研发部的员工电脑能访问部门服务器 Server1,市场部的员工电脑能访问部门服务器 Server2,两个部门间不允许相互通信。

- 根据需求, 需划分 2 个 VLAN, 分别为 VLAN 100、VLAN 200, 并分别设置 VLAN 描述符为 "Development100"、"Market200";
- 将研发部员工电脑和 Server1 划分到 VLAN 100 中;
- 将市场部员工电脑和 Server2 划分到 VLAN 200 中。

## 组网图

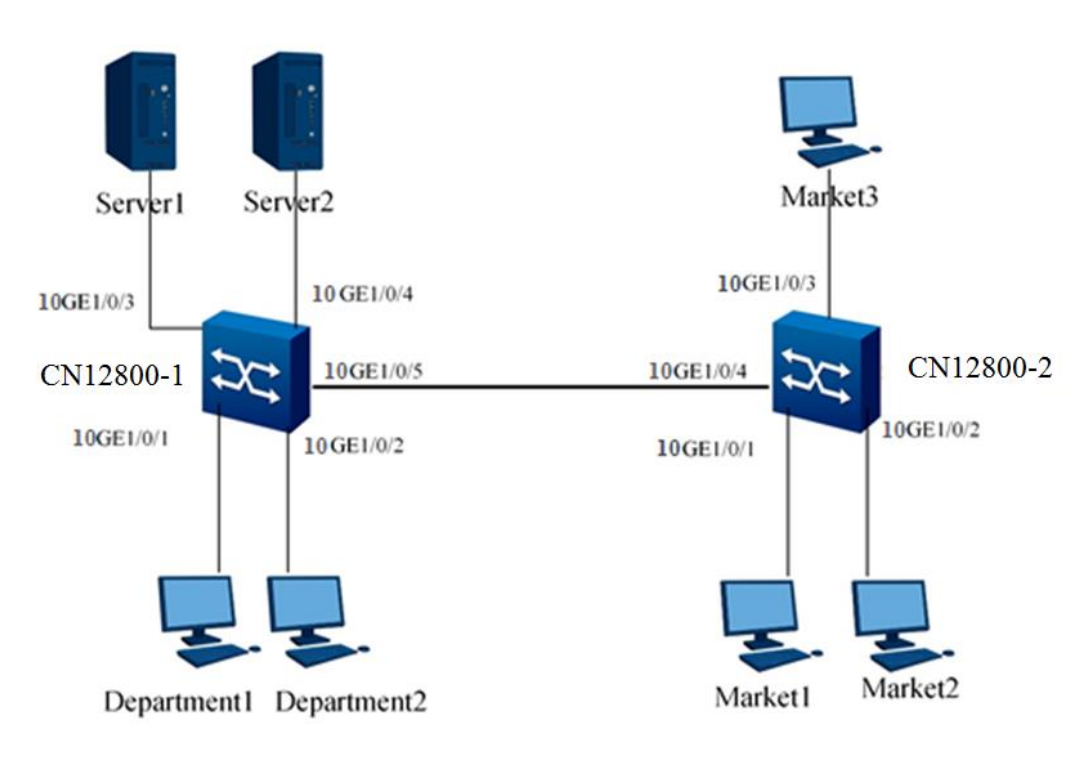

图 2-3 VLAN 配置拓扑图

#### 配置步骤

1、配置 CN12800-1。

CN12800-1#configure

%Enter configuration commands.End with Ctrl+Z or command "quit" & "end" #创建 VLAN100 并进入其配置视图。 CN12800-1(config)#interface vlan 100 CN12800-1(config-vlan-100)# #配置 VLAN100 描述信息为 Development100。

CN12800-1(config-vlan-100)#description Development100

#向 VLAN100 中加入端口 10gigaethernet1/0/1、10gigaethernet1/0/2 和 10gigaethernet1/0/3, 并设置 VLAN100 为端口 10gigaethernet1/0/1、10gigaethernet1/0/2 和 10gigaethernet1/0/3 的 PVID 值。

CN12800-1(config-vlan-100)#quit

CN12800-1(config)#

CN12800-1(config)#interface 10gigaethernet 1/0/1

CN12800-1(config-10ge1/0/1)#port hybrid vlan 100 untagged

CN12800-1(config-10ge1/0/1)#port hybrid pvid 100

CN12800-1(config-10ge1/0/1)#quit

CN12800-1(config)#interface 10gigaethernet 1/0/2

CN12800-1(config-10ge1/0/2)#port hybrid vlan 100 untagged

CN12800-1(config-10ge1/0/2)#port hybrid pvid 100

CN12800-1(config-10ge1/0/2)#quit

CN12800-1(config)#interface 10gigaethernet 1/0/3

CN12800-1(config-10ge1/0/3)#port hybrid vlan 100 untagged

CN12800-1(config-10ge1/0/3)#port hybrid pvid 100

CN12800-1(config-10ge1/0/3)#quit

CN12800-1(config)#

#创建 VLAN200 并进入其视图。

CN12800-1(config)#interface vlan 200

CN12800-1(config-vlan-200)#

#配置 VLAN200 描述信息为 Market200。

CN12800-1(config-vlan-200)#description Market200

#向 VLAN200 中加入端口 10gigaethernet1/0/4、10gigaethernet1/0/5,并设置 VLAN200 为端口 10gigaethernet1/0/4、10gigaethernet1/0/5 的 PVID 值。

CN12800-1(config-vlan-100)#quit

CN12800-1(config)#

CN12800-1(config)#interface 10gigaethernet 1/0/4

CN12800-1(config-10ge1/0/4)#port hybrid vlan 200 untagged

CN12800-1(config-10ge1/0/4#port hybrid pvid 200

CN12800-1(config-10ge1/0/4)#quit

CN12800-1(config)#interface 10gigaethernet 1/0/5

CN12800-1(config-10ge1/0/5)#port hybrid vlan 200 tagged

CN12800-1(config-10ge1/0/5)#port hybrid pvid 200 CN12800-1(config-10ge1/0/5)#quit 2、配置 CN12800-2。 #创建 VLAN200 并进入其配置视图。 CN12800-2#configure %Enter configuration commands.End with Ctrl+Z or command "quit" & "end" CN12800-2(config)#interface vlan 200 #配置 VLAN200 描述信息为 Market200。 CN12800-2(config-vlan-200)#description Market200 #向 VLAN200 中加入端口 10gigaethernet1/0/1、10gigaethernet1/0/2、10gigaethernet1/0/3 和 10gigaethernet1/0/4,并设置 VLAN200 为端口 10gigaethernet1/0/1、10gigaethernet1/0/2 和 10gigaethernet1/0/3 的 PVID 值。 CN12800-2(config-vlan-200)#quit CN12800-2(config)# CN12800-2(config)#interface 10gigaethernet 1/0/1 CN12800-2(config-10ge1/0/1)#port hybrid vlan 200 untagged CN12800-2(config-10ge1/0/1)#port hybrid pvid 200 CN12800-2(config-10ge1/0/1)#quit CN12800-2(config)#interface 10gigaethernet 1/0/2 CN12800-2(config-10ge1/0/2)#port hybrid vlan 200 untagged CN12800-2(config-10ge1/0/2)#port hybrid pvid 200 CN12800-2(config-10ge1/0/2)#quit CN12800-2(config)#interface 10gigaethernet 1/0/3 CN12800-2(config-10ge1/0/3)#port hybrid vlan 200 untagged CN12800-2(config-10ge1/0/3)#port hybrid pvid 200 CN12800-2(config-10ge1/0/3)#quit CN12800-2(config)#interface 10gigaethernet 1/0/4 CN12800-2(config-10ge1/0/4)#port hybrid vlan 200 tagged CN12800-2(config-10ge1/0/4)#quit CN12800-2(config)#

# 2.6 VLAN Mapping 配置

## 2.6.1 VLAN Mapping 简介

VLAN Mapping 即 VLAN 映射,它通过替换数据帧中的内外层 VLAN Tag 来实现用户 VLAN 与运营商 VLAN 的相互映射。通过替换 VLAN Tag 实现 VLAN 汇聚功能,使 用户业务按照运营商的网络规划进行传输。

VlanMapping 功能是直接配置在端口上,这一点与旧的 Vlan 翻译模块先要创建 Vlan 翻译条目后,再将该条目与端口绑定不同。VlanMapping 只能修改 Vlan 标签,不能添加或者删除 Vlan 标签。

VlanMapping 协议具体支持的基本功能如下:

- 匹配外层 VID 修改外层 Tag
- 匹配外层 VID 范围修改外层 Tag
- 匹配外层 VID 和内层 VID 修改内外层 Tag
- 匹配外层 VID 和内层 VID 修改外层 Tag
- 匹配外层优先级修改外层 Tag
- 匹配外层 VID 和外层优先级修改外层 Tag
- 匹配外层 VID 范围和外层优先级修改外层 Tag
- 匹配内层 VID 修改内层 Tag

## 2.6.2 配置 VLAN Mapping

## 目的

使用本节操作配置 VLAN Mapping。

#### 过程

根据不同目的,执行相应步骤,具体参见下表。

| 目的                | 步骤                                                                  |
|-------------------|---------------------------------------------------------------------|
| 配置 1:1 的 VLAN 转换条 | 1. 执行命令 configure 进入全局配置视图;                                         |
| 目,并且可以匹配数据包中      | 2. 执行命令 interface { gigaethernet   xgigaethernet } interface-number |
| 外层 VLANID 来修改转发数  | 或 interface eth-trunk trunk-number 进入接口配置视图或者进入接口组                  |
| 据包的外层 VLANID 和优先  | 配置视图                                                                |
| 级                 | 3. 执行 vlan-mapping enable 命令,使能 vlan-map;                           |

| 目的                          | 步骤                                                                                  |
|-----------------------------|-------------------------------------------------------------------------------------|
|                             | 4. 执行如下命令:                                                                          |
|                             | • vlan-mapping vlan outside-vlan-id map-vlan outside-mapping-vlan-                  |
|                             | id                                                                                  |
|                             | • vlan-mapping vlan outside-vlan-id map-vlan outside-mapping-vlan-                  |
|                             | <i>id</i> remark-8021p priority。                                                    |
| 配置 N:1 的 VLAN 转换条           | 1. 执行命令 configure 进入全局配置视图;                                                         |
| 目,其中 N:1 的方式是将指             | 2. 执行命令 interface { gigaethernet   xgigaethernet } interface-number                 |
| 定范围的多个用户侧                   | 或 interface eth-trunk trunk-number 进入接口配置视图或者进入接口组                                  |
| VLANID 标签映射到一个网             | 配置视图;                                                                               |
| 络侧 VLANID 标签,并且可            | 3. 执行 vlan-mapping enable 命令,使能 vlan-map;                                           |
| 以匹配数据包中外层                   | 4. 执行如下命令:                                                                          |
| VLANID 来修改转发数据包             | • vlan-mapping vlan outside-vlan-id1 to outside-vlan-id2 map-vlan                   |
| 的外层 VLANID 和优先级             | outside-mapping-vlan-id                                                             |
|                             | • vlan-mapping vlan <i>outside-vlan-id1</i> to outside-vlan-id2 map-vlan            |
|                             | outside-mapping-vlan-id remark-8021p priority.                                      |
| 对经过端口的单个 vlan 数据            | 1. 执行命令 <b>configure</b> 进入全局配置视图;                                                  |
| 顺配直该端口所属 VLAN 的             | 2. 执行命令 interface { gigaethernet   xgigaethernet } interface-number                 |
|                             | 以 interface eth-trunk trunk-number 进入接口配直视图以者进入接口组                                  |
| 即为转反数据包添加外层                 |                                                                                     |
| VLANID 以介层 VLANID 种<br>研究生死 | <ol> <li>3. 执行 vian-stacking enable 印令, 便能 vian 堆置功能;</li> <li>4. 抽行加下合本</li> </ol> |
| 加元级                         | 4. 1A(1) A(1) F) 印マ:                                                                |
|                             | vian-stacking vian stacking-vian-ta stack-vian stacking-mapping-                    |
|                             | • vlan-stacking vlan stacking-vlan-id 8021p priority stack-vlan                     |
|                             | stacking-mapping-vlan-id.                                                           |
| 对经过端口的 N:1 的 vlan 数         | 1. 执行命令 configure 进入全局配置视图;                                                         |
| 据帧配置该端口所属 vlan 的            | 2. 执行命令 interface { gigaethernet   xgigaethernet } interface-number                 |
| 二层标签,其中 N:1 的方式             | 或 interface eth-trunk trunk-number 进入接口配置视图或者进入接口组                                  |
| 是将多个 vlan 数据标签映射            | 配置视图:                                                                               |
| 到该端口所属 vlan 的外层标            | 3. 执行 vlan-stacking enable 命令,使能 vlan 堆叠功能;                                         |
| 签,形成双层标签,即为转                | 4. 执行如下命令:                                                                          |
| 发数据包添加外层 VLANID             | • vlan-stacking vlan stacking-vlan-id1 to stacking-vlan-id2 stack-vlan              |
| 或外层 VLANID 和优先级             | stacking-mapping-vlan-id                                                            |
|                             | • vlan-stacking vlan stacking-vlan-id1 8021p priority to priority stack-            |
|                             | vlan stacking-mapping-vlan-id。                                                      |
| 匹配数据包中外层 VLANID             | 1. 执行命令 configure 进入全局配置视图;                                                         |
| 和内层 VLANID 来修改转发            | 2. 执行命令 interface { gigaethernet   xgigaethernet } interface-number                 |
| 数据包的外层 VLANID 和优            | 或 interface eth-trunk trunk-number 进入接口配置视图或者进入接口组                                  |
| 先级,并且可以匹配数据包                |                                                                                     |
| 中外层 VLANID 来修改转发            | 3. 执行 vlan-mapping enable 命令,使能 vlan-map;                                           |

| 目的                  | 步骤                                                                             |
|---------------------|--------------------------------------------------------------------------------|
| 数据包的外层 VLANID 和优    | 4. 执行如下命令:                                                                     |
| 先级                  | • vlan-mapping vlan outside-vlan-id inner-vlan inner-vlan-id map-              |
|                     | vlan outside-mapping-vlan-id                                                   |
|                     | • vlan-mapping vlan outside-vlan-id inner-vlan inner-vlan-id map-              |
|                     | vlan outside-mapping-vlan-id map-inner-vlan outside-mapping-vlan-              |
|                     | id                                                                             |
|                     | • vlan-mapping vlan outside-vlan-id inner-vlan inner-vlan-id map-              |
|                     | vlan outside-mapping-vlan-id remark-8021p priority                             |
|                     | • vlan-mapping vlan outside-vlan-id inner-vlan inner-vlan-id map-              |
|                     | vlan outside-mapping-vlan-id map-inner-vlan outside-mapping-vlan-              |
|                     | <i>id</i> <b>remark-8021p</b> <i>priority</i> °                                |
| 匹配数据包中外层 VLANID     | 1. 执行命令 configure 进入全局配置视图;                                                    |
| 和 N:1 的内层 VLANID 来修 | 2. 执行命令 interface { gigaethernet   xgigaethernet } interface-number            |
| 改转发数据包的外层           | 或 interface eth-trunk trunk-number 进入接口配置视图或者进入接口组                             |
| VLANID 和优先级,其中      | 配置视图;                                                                          |
| N:1 的方式是将多个内层       | 3. 执行 vlan-mapping enable 命令,使能 vlan-map;                                      |
| VLANID 映射到该端口所属     | 4. 执行如下命令:                                                                     |
| vlan 的外层标签,并且可以     | • vlan-mapping vlan outside-vlan-id inner-vlan inner-vlan-id1 to               |
| 匹配数据包中内外层           | inner-vlan-id 2 map-vlan outside-mapping-vlan-id                               |
| VLANID 来修改转发数据包     | • vlan-mapping vlan outside-vlan-id inner-vlan inner-vlan-id1 to               |
| 的外层 VLANID 和优先级     | inner-vlan-id 2 map-vlan outside-mapping-vlan-id remark-8021p                  |
|                     | priority .                                                                     |
| 删除所有配置的 VLAN 转换     | 1. 执行命令 <b>configure</b> 进入全局配置视图;                                             |
| 条目                  | 2. 执行命令 interface { gigaethernet   xgigaethernet } interface-number            |
|                     | 或 interface eth-trunk trunk-number 进入接口配置视图或者进入接口组                             |
|                     | 配置视图;                                                                          |
|                     | 3. 执行命令 no vlan-mapping all。                                                   |
| 删除指定的 VLAN 转换条目     | 1. 执行命令 <b>configure</b> 进入全局配置视图;                                             |
|                     | 2. 执行命令 interface { gigaethernet   xgigaethernet } interface-number            |
|                     | 或 interface eth-trunk trunk-number 进入接口配置视图或者进入接口组                             |
|                     | 配置视图;                                                                          |
|                     | 3. 执行如下命令:                                                                     |
|                     | • <b>no vlan-mapping vlan</b> outside-vlan-id <b>inner-vlan</b> inner-mapping- |
|                     | vlan-id                                                                        |
|                     | • no vlan-mapping vlan outside-vlan-id inner-vlan innermapping-                |
|                     | vlan-id1 to innermapping-vlan-id2                                              |
|                     | • no vlan-mapping vlan outside-vlan-id to outside-mapping-vlan-id.             |
| 在流行为中配置替换报文的        | 1. 执行命令 <b>configure</b> 进入全局配置视图;                                             |
| VLAN ID 的动作         |                                                                                |

| 目的              | 步骤                                                                  |
|-----------------|---------------------------------------------------------------------|
|                 | 2. 执行命令 interface { gigaethernet   xgigaethernet } interface-number |
|                 | 或 interface eth-trunk trunk-number 进入接口配置视图或者进入接口组                  |
|                 | 配置视图;                                                               |
|                 | 3. 执行 vlan-mapping enable 命令,使能 vlan-map;                           |
|                 | 4. 执行如下命令:                                                          |
|                 | • vlan-mapping inner-vlan outside-vlan-id map-inner-vlan outside-   |
|                 | mapping-vlan-id                                                     |
|                 | • vlan-mapping inner-vlan outside-vlan-id map-inner-vlan outside-   |
|                 | mapping-vlan-id remark-8021p priority                               |
|                 | • vlan-mapping inner-vlan outside-vlan-id1 to outside-vlan-id2 map- |
|                 | inner-vlan inner-mapping-vlan-id                                    |
|                 | • vlan-mapping inner-vlan outside-vlan-id1 to outside-vlan-id2 map- |
|                 | inner-vlan inner-mapping-vlan-id remark-8021p priority              |
|                 | • vlan-mapping inner-vlan outside-vlan-id1 to outside-vlan-id2 map- |
|                 | <b>vlan</b> mapping-vlan-id。                                        |
| 匹配内外层 VID,修改转发  | <ol> <li>执行命令 configure 进入全局配置视图;</li> </ol>                        |
| 数据包内外层 Tag 和优先级 | 2. 执行命令 interface { gigaethernet   xgigaethernet } interface-number |
|                 | 或 interface eth-trunk trunk-number 进入接口配置视图或者进入接口组                  |
|                 | 配置视图;                                                               |
|                 | 3. 执行如下命令:                                                          |
|                 | • vlan-mapping vlan outside-vlan-id inner-vlan inner-vlan-id map-   |
|                 | vlan outside-mapping-vlan-id map-inner-vlan inner-mapping-vlan-id   |
|                 | • vlan-mapping vlan outside-vlan-id inner-vlan inner-vlan-id map-   |
|                 | vlan outside-mapping-vlan-id map-inner-vlan inner-mapping-vlan-id   |
|                 | remark-8021p priority。                                              |

# 2.6.3 维护及调试

# 目的

当 VLAN Mapping 功能不正常,需要进行查看、调试或定位问题时,可以使用本小节操作。

# 过程

根据不同目的,执行相应步骤,具体参见下表。

| 目的         | 步骤                          |
|------------|-----------------------------|
| 打开 VLAN 转换 | 1. 不执行任何命令保持当前特权用户视图;       |
| 调试功能       | 2. 执行命令 debug vlan-mapping。 |

| 目的         | 步骤                                                                      |
|------------|-------------------------------------------------------------------------|
| 关闭 VLAN 转换 | 1. 不执行任何命令保持当前特权用户视图;                                                   |
| 调试功能       | 2. 执行命令 no debug vlan-mapping。                                          |
| 显示 VLAN 转换 | 1. 执行任何命令进入普通用户视图、特权用户视图、全局配置视图、接口                                      |
| 的信息,包括:    | 配置视图(以太网接口);                                                            |
| 配置信息,接口    | 2. 执行如下命令;                                                              |
| 信息         | • show vlan-mapping                                                     |
|            | • show vlan-mapping config                                              |
|            | • show vlan-mapping interface { ethernet   gigaethernet   xgigaethernet |
|            | 10gigaethernet   25gigaethernet   40gigaethernet   100gigaethernet }    |
|            | interface-number                                                        |
|            | • <b>show vlan-mapping interface eth-trunk</b> <i>trunk-number</i> .    |

# 2.6.4 配置举例

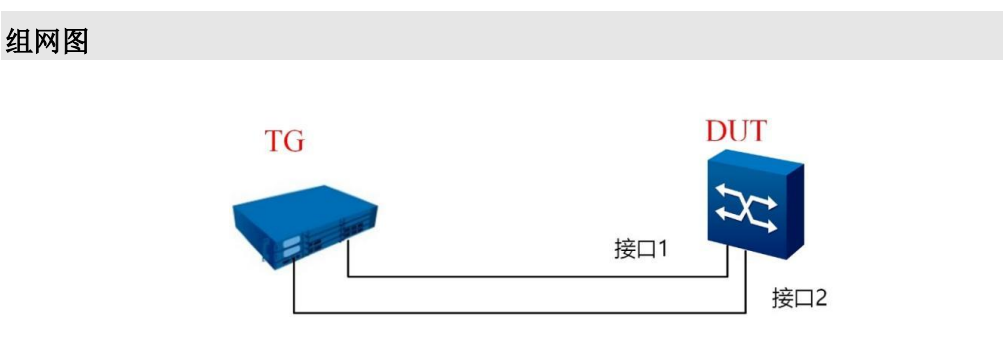

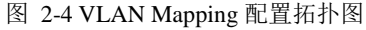

### 配置步骤

配置过程示例如下:

1.将接口1和接口2以tag方式加入vlan 100, vlan 200。

2.在接口1上配置QinQ条目。

3.在接口上上抓包查看 Vlan 翻译结果以确定条目是否生效。

# 2.7 QinQ 配置

QinQ 是指将用户私网 VLAN Tag 封装在公网 VLAN Tag 中,使报文带着两层 VLAN Tag 穿越运营商的骨干网络(公网)。在公网中报文只根据外层 VLAN Tag (即公网 VLAN Tag 传播,用户的私网 VLAN Tag 被屏蔽。

QinQ 主要可以解决如下几个问题:

- 缓解日益紧缺的公网 VLAN ID 资源问题。
- 用户可以规划自己的私网 VLAN ID,不会导致和公网 VLAN ID 冲突。
- 为小型城域网或企业网提供一种较为简单的二层 VPN 解决方案。

## 2.7.1 QinQ 简介

QinQ(802.1Q-in-802.1Q)协议是基于 IEEE 802.1Q 技术的一种二层隧道协议。由于在 公网中传递的帧有两层 802.1Q Tag (一个公网 Tag,一个私网 Tag),所以称之为 QinQ 协议。

QinQ 的核心思想是将用户私网 VLAN Tag 封装在公网 VLAN Tag 中,报文带着两层 Tag 穿越网络运营商的骨干网络,从而为用户提供一种较为简单的二层 VPN 隧道。

QinQ 功能是直接配置在端口上,这一点与旧的 Vlan 翻译模块先要创建 Vlan 翻译条目 后,再将该条目与端口绑定不同。QinQ 只能添加 Vlan 标签,不能修改或者删除 Vlan 标签。

### 2.7.2 配置单个 VLAN 或者配置批量 VLAN 的灵活 QinQ 功能

#### 目的

本节介绍如何配置单个 VLAN 或者配置批量 VLAN 的灵活 QinQ 功能。

当用户 VLAN 内的报文需要穿越运营商网络时,可以通过使用该命令在用户 VLAN 的数据帧上再加上一个 VLAN Tag,实现双层 VLAN。

配置灵活 QinQ 功能时,需要注意以下几点:

● 配置灵活 QinQ 功能的当前接口类型必须为 Hybrid, 且只在入方向生效。

叠加后的外层 VLAN 必须存在,且当前接口必须以 Untagged 方式加入叠加后的 stack-vlan 中。

#### 过程

根据不同目的,执行相应步骤,具体参见下表。

| 目的        | 步骤                                                                            |
|-----------|-------------------------------------------------------------------------------|
| 配置单个      | 1. 执行命令 configure,进入全局视图。                                                     |
| VLAN 或者配  | 2. 执行命令 <b>interface</b> <i>interface-type interface-number</i> 进入接口配置视图(以太   |
| 置批量 VLAN  | 网、Trunk)。                                                                     |
| 的灵活 QinQ  | 3. 执行如下命令:                                                                    |
| 功能        | • vlan-stacking vlan vlan-id1 stack-vlan vlan-id2                             |
|           | • vlan-stacking vlan vlan-id3 to vlan-id4 stack-vlan vlan-id2                 |
|           | • vlan-stacking vlan vlan-id1 8021p priority stack-vlan vlan-id2              |
|           | • vlan-stacking vlan vlan-id3 to vlan-id4 8021p priority stack-vlan vlan-id2. |
| 删除配置的灵    | 1. 执行命令 configure,进入全局视图。                                                     |
| 活 QinQ 功能 | 2. 执行命令 <b>interface</b> <i>interface-type interface-number</i> 进入接口配置视图(以太   |
|           | 网、Trunk)。                                                                     |
|           | 3. 执行如下命令:                                                                    |
|           | • no vlan-stacking all                                                        |
|           | • no vlan-stacking vlan vlan-id1                                              |
|           | • no vlan-stacking vlan vlan-id1 to vlan-id2                                  |
|           | • no vlan-stacking vlan vlan-id1 8021p priority                               |
|           | • no vlan-stacking vlan vlan-id3 to vlan-id4 8021p priority.                  |

# 2.7.3 维护及调试

### 目的

当 QinQ 功能不正常,需要进行查看、调试或定位问题时,可以使用本小节操作。

## 过程

根据不同目的,执行相应步骤,具体参见下表。

| 目的          | 步骤                                                                  |
|-------------|---------------------------------------------------------------------|
| 打开灵活 QinQ 模 | 1. 不执行任何命令保持当前特权用户视图;                                               |
| 块的调试功能      | 2. 执行命令 debug vlan-stacking。                                        |
| 关闭灵活 QinQ 模 | 1. 不执行任何命令保持当前特权用户视图;                                               |
| 块的调试功能      | 2. 执行命令 no debug vlan-stacking。                                     |
| 显示灵活 QinQ 信 | 1.执行任何命令进入普通用户视图、特权用户视图、全局配置视图、接口配                                  |
| 息           | 置视图(以太网接口、trunk 接口);                                                |
|             | 2. 执行如下命令:                                                          |
|             | • show vlan-stacking                                                |
|             | • show vlan-stacking config                                         |
|             | • <b>show vlan-stacking config interface eth-trunk</b> trunk-number |

| 目的 | 步骤                                                                                                    |
|----|----------------------------------------------------------------------------------------------------|
|    | • show vlan-stacking config interface { ethernet   gigaethernet   xgigaethernet   10gigaethernet   25gigaethernet   40gigaethernet |
|    | <b>100gigaethernet</b> } interface-number                                                                                          |
|    | • show vlan-stacking interface                                                                                                    |
|    | • show vlan-stacking interface eth-trunk trunk-number                                                                              |
|    | • show vlan-stacking interface { ethernet   gigaethernet   xgigaethernet                                                           |
|    | 10gigaethernet   25gigaethernet   40gigaethernet   100gigaethernet }                                                               |
|    | interface-number 。                                                                                                    |

## 2.7.4 配置举例

组网图

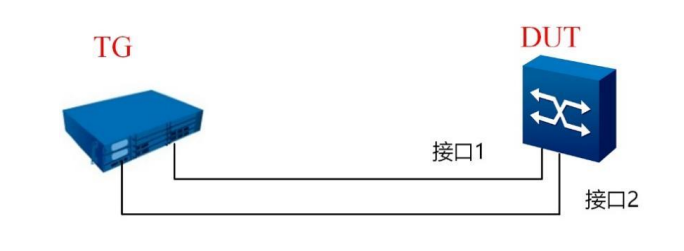

图 2-5 QinQ 配置拓扑图

#### 配置步骤

配置过程示例如下:

1.将接口1和接口2以tag方式加入vlan 100, vlan 200。

2.在接口1上配置QinQ条目。

3.在接口上上抓包查看 Vlan 翻译结果以确定条目是否生效。

# 2.8 ARP 代理配置

# 2.8.1 ARP 代理介绍

ARP 代理技术主要包括路由式 ARP 代理, VLAN 内 ARP 代理, VLAN 间 ARP 代理和 协议需要使用的 ARP 代理绑定等功能。

#### 路由式 ARP 代理

CN12800 系列数据中心核心交换机操作手册

路由式 ARP 代理就是使那些在同一网段却不在同一物理网络上的计算机或交换机能够 相互通信的一种功能。在实际应用中,如果连接交换机的当前主机上没有配置缺省网关 地址(即不知道如何到达本网络的中介系统),此时将无法进行数据转发。路由式 Proxy ARP 可以解决这个问题,主机发送一个 ARP 请求(请求目的主机的 MAC 地址),使 能 Proxy ARP 功能的交换机收到这样的请求后,会使用自己的 MAC 地址作为该 ARP 请求的回应,以此来欺骗主机进行数据转发。使能 Proxy ARP 功能的交换机还可隐藏物 理网络的细节,使得处于不同物理网络但网段相同的 Ethernet A 和 Ethernet B 的内部主 机之间可以正常的相互通信。

#### VLAN 内 ARP 代理

如果两个用户属于相同的 VLAN,但 VLAN 内配置了用户隔离。用户间要互通,需要在 关联了 VLAN 的接口上启动 VLAN 内 ARP 代理功能。若交换机的接口使能了 VLAN 内 ARP 代理功能,接口在接收到目的地址不是自己的 ARP 请求报文后,交换机并不立即 丢弃该报文,而是查找该接口的 ARP 表项。如果满足代理条件,则将交换机的 MAC 地 址发送给 ARP 请求方。VLAN 内 ARP 代理主要用于配置了用户隔离的 VLAN 内的用 户间互通。

#### VLAN 间 ARP 代理

如果两个用户属于同一 Super VLAN 的不同 Sub VLAN,用户间要进行互通,需要在关 联了 VLAN 的接口上启动 VLAN 间 ARP 代理功能。若交换机的接口使能了 VLAN 间 ARP 代理功能,接口在接收到目的地址不是自己的 ARP 请求报文后,交换机并不立即 丢弃该报文,而是查找该接口的 ARP 表项。如果满足代理条件,则将交换机的 MAC 地 址发送给 ARP 请求方。

VLAN 间 Proxy ARP 主要用于:在 Super VLAN 对应的 VLANIF 接口上启动 VLAN 间 Proxy ARP 功能,实现 Sub VLAN 间用户互通。

#### 协议需要使用的 Proxy ARP

代理 ARP 模块,提供一个协议绑定结构数组,需要进行代理的协议将代理的 IP 与 MAC 地址信息加入到该数组,ARP 模块收到本机的 ARP 请求时,调用 ARP 代理注册的回调 函数,查找协议绑定数组,如果存在对应的表项,则将表项中对应的 MAC 地址作为 ARP 回应的源 MAC。

#### 2.8.2 配置 ARP 代理

#### 目的

本节介绍如何配置 ARP 代理。

#### 过程

根据不同目的,执行相应步骤,具体参见下表。

| 目的               | 步骤                                             |
|------------------|------------------------------------------------|
| 使能或者去使能 VLANIF   | 1. 在特权用户视图下执行命令 configure 进入全局配置视图;            |
| 接口的路由式 Proxy ARP | 2. 执行命令 interface vlan vlan-id 进入 VLANIF 配置视图; |
| 功能               | 3. 执行命令 arp-proxy { enable   disable }。        |

## 2.8.3 维护及调试

### 目的

当 ARP 代理功能不正常,需要进行查看、调试或定位问题时,可以使用本小节操作。

#### 过程

根据不同目的,执行相应步骤,具体参见下表。

| 目的            | 步骤                                                               |
|---------------|------------------------------------------------------------------|
| 显示 ARP 代理的    | 1. 执行命令 disable 退出到普通用户视图,或执行命令 configure 进入全局                   |
| 接口信息          | 配置视图,或执行命令 interface { gigaethernet   xgigaethernet } interface- |
|               | number 或 interface eth-trunk trunk-number 进入接口配置视图,或不执行任         |
|               | 何命令保持当前特权用户视图或者进入 VLANIF 配置视或者进入子接口配                             |
|               | 置视图,                                                             |
|               | 2. 执行命令 show arp-proxy interface。                                |
| 显示 ARP 代理的    | 1. 执行命令 disable 退出到普通用户视图,或执行命令 configure 进入全局                   |
| VLAN 信息       | 配置视图,或执行命令 interface { gigaethernet   xgigaethernet } interface- |
|               | number 或 interface eth-trunk trunk-number 进入接口配置视图,或不执行任         |
|               | 何命令保持当前特权用户视图或者进入 VLANIF 配置视图或者进入子接口                             |
|               | 配置视图;                                                            |
|               | 2. 执行命令 show arp-proxy vlan。                                     |
| 打开 (关闭)       | 1. 执行命令 disable 退出到普通用户视图,或执行命令 configure 进入全局                   |
| Proxy ARP 同步调 | 配置视图,或执行命令 interface { gigaethernet   xgigaethernet } interface- |
| 试功能           | number 或 interface eth-trunk trunk-number 进入接口配置视图,或不执行任         |
|               | 何命令保持当前特权用户视图或者进入 VLANIF 配置视图或者进入子接口                             |
|               | 配置视图;                                                            |
|               | 2. 执行命令 debug arp-proxy 或者 no debug arp-proxy。                   |

# 2.8.4 配置举例

组网需求
配置路由式 ARP 代理,如图 2-6 所示。交换机 CN12800 的两个以太网接口 10GE 1/1 和 10GE 1/2 分别连接一台主机,两台主机的网段均为 172.16.0.0/16。两台计算机 Host A 和 Host B 没有配置默认网关,要求在交换机上配置路由式 ARP 代理,使分处在两个物理 网络的主机能互通。

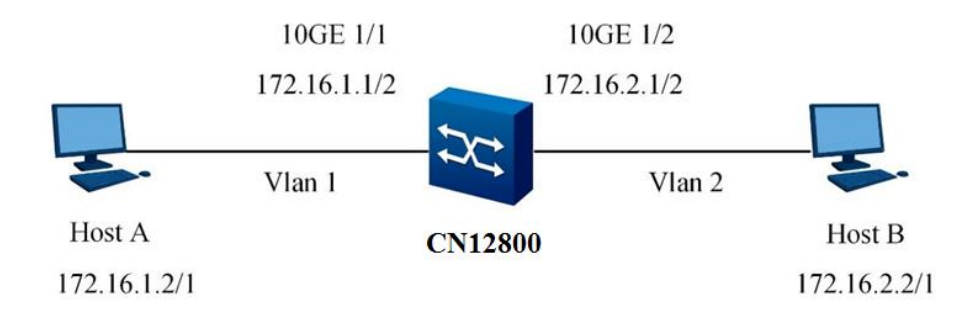

图 2-6 配置路由式 ARP 代理组网图

#### 配置思路

路由式 ARP 代理的配置思路如下:

- (1) 配置接口的 IP 地址;
- (2) 在接口使能路由式 ARP 代理功能;

#### 数据准备

完成该配置举例,需要准备如下数据:

- 相关 vlan 接口的 IP 地址
- 主机的 IP 地址

## 配置步骤

(1) 创建 vlan 1 并配置 IP 地址,将 10GE 1/0/1 加入到 vlan 1 中

CN12800(config)#interface vlan 1

CN12800(config-vlan-1)#ip address 172.16.1.1/24

CN12800(config-vlan-1)#no shutdown

CN12800(config)#interface xgigaethernet 1/0/1

CN12800(config-10ge1/0/1)#join vlan 1 untagged

- CN12800(config-10ge1/0/1)#pvid 1
- CN12800(config-10ge1/0/1)#no shutdown
- CN12800(config-10ge1/0/1)#quit
- (2) 在 vlan 1 上使能路由式 ARP 代理功能
- CN12800(config)#interface vlan 1
- CN12800(config-vlan-1)#arp-proxy enable
- CN12800(config-vlan-1)# quit
- (3)创建 vlan 2 并配置 IP 地址,将 10GE 1/0/2 加入到 vlan 2 中
- CN12800(config)#interface vlan 2
- CN12800(config-vlan-2)#ip address 172.16.2.1/24
- CN12800(config-vlan-2)#no shutdown
- CN12800(config)#interface 10gigaethernet 1/0/2
- CN12800(config-10ge1/0/2)#join vlan 2 untagged
- CN12800(config-10ge1/0/2)#pvid 2
- CN12800(config-10ge1/0/2)#no shutdown
- CN12800(config-10ge1/0/2)#quit
- (4) 在 vlan 2 上使能路由式 ARP 代理功能
- CN12800(config)#interface vlan 2
- CN12800(config-vlan-2)#arp-proxy enable
- CN12800(config-vlan-2)# quit
- (5) 配置主机
- # 配置主机 Host A 的 IP 地址为 172.16.1.2/16。
- # 配置主机 Host B 的 IP 地址为 172.16.2.2/16。
- (6) 验证配置结果
- # 主机 Host A 上 ping 主机 Host B, 可以通。

# 查看 Host A 的 ARP 表,可以看到 Host B 所对应的 MAC 地址是交换机的接口 10GE 1/0/1 的 MAC 地址。

# 2.9 端口安全配置

#### 2.9.1.1 使能或去使能接口安全功能

# 目的

本节介绍使能或去使能接口安全功能。使能接口安全功能后,接口学习到的 MAC 地址 为安全动态 MAC 地址,安全动态 MAC 地址不会被老化,设备重启后安全动态 MAC 地 址会丢失,需要重新学习。

接口安全的其他配置需要使能接口安全后才可以配置,如安全保护动作、安全 MAC 学习限制数量、Sticky MAC 等。

#### 过程

根据不同目的,执行相应步骤,具体参见下表。

| 目的         | 步骤                                                                      |
|------------|-------------------------------------------------------------------------|
| 使能或去使能接口安全 | 1. 执行命令 configure,进入全局视图。                                               |
| 功能         | 2. 执行命令 <b>interface</b> <i>interface-type interface-number</i> 进入指定某一接 |
|            | 口的配置视图或者进入接口组配置视图。                                                      |
|            | 3. 执行命令 port-security { enable   disable }。                             |

# 2.9.1.2 使能或去使能接口 sticky-mac 功能

#### 目的

本节介绍使能或去使能接口 sticky-mac 功能。

#### 过程

| 目的            | 步骤                                                              |
|---------------|-----------------------------------------------------------------|
| 使能或去使能接口      | 1. 执行命令 configure,进入全局视图。                                       |
| sticky-mac 功能 | 2. 执行命令 <b>interface</b> interface-type interface-number 进入指定某一 |
|               | 接口的配置视图或者进入接口组配置视图。                                             |
|               | 3. 执行命令 port-security enable。                                   |
|               | 4. 执行命令 port-security mac-address sticky { enable   disable }。  |

## 2.9.1.3 手动添加安全 MAC

目的

本节介绍手动添加或者删除安全 MAC。

过程

根据不同目的,执行相应步骤,具体参见下表。

| 目的         | 步骤                                                                                                    |
|------------|----------------------------------------------------------------------------------------------------|
| 手动添加安全 MAC | <ol> <li>执行命令 configure,进入全局视图。</li> <li>执行命令 interface interface-type interface-number 进入指定某一接口的配置视图或者进入接口组配置视图。</li> <li>执行命令 port-security mac-address sticky enable,使能 sticky-mac 功能。</li> <li>执行命令 port-security mac-address sticky vlan-id mac-address.</li> </ol>                                                           |
| 手动删除安全 MAC | <ol> <li>执行命令 configure,进入全局视图。</li> <li>执行命令 interface interface-type interface-number 进入指定某一接口的配置视图或者进入接口组配置视图。</li> <li>执行如下命令:         <ul> <li>no port-security mac-address sticky</li> <li>no port-security mac-address sticky vlan vlan-id</li> <li>no port-security mac-address sticky vlan vlan-id</li> </ul> </li> </ol> |

#### 2.9.1.4 配置接口 MAC 地址学习限制数

## 目的

本节介绍配置接口 MAC 地址学习限制数。

#### 过程

根据不同目的,执行相应步骤,具体参见下表。

| 目的            | 步骤                                                                      |
|---------------|-------------------------------------------------------------------------|
| 配置接口 MAC 地址学习 | 1. 执行命令 configure,进入全局视图。                                               |
| 限制数           | 2. 执行命令 <b>interface</b> <i>interface-type interface-number</i> 进入指定某一接 |
|               | 口的配置视图或者进入接口组配置视图。                                                      |
|               | 3. 执行命令 port-security enable,使能端口安全的功能。                                 |
|               | 4. 执行命令 port-security maximum { max-value   default }。                  |

# 2.9.1.5 配置接口安全功能的保护动作

# 目的

本节介绍配置接口安全功能的保护动作。

## 过程

根据不同目的,执行相应步骤,具体参见下表。

| 目的         | 步骤                                                                      |
|------------|-------------------------------------------------------------------------|
| 配置接口安全功能的保 | 1. 执行命令 configure,进入全局视图。                                               |
| 护动作        | 2. 执行命令 <b>interface</b> <i>interface-type interface-number</i> 进入指定某一接 |
|            | 口的配置视图或者进入接口组配置视图。                                                      |
|            | 3. 执行命令 port-security enable,使能端口安全的功能。                                 |
|            | 4. 执行命令 port-security protect-action { protect   restrict               |
|            | shutdown } .                                                            |

# 2.10 端口隔离配置

#### 2.10.1 端口隔离概述

为了实现报文之间的二层隔离,用户可以将不同的端口加入不同的 VLAN,但这样会浪费有限的 VLAN 资源。采用端口隔离功能,可以实现同一 VLAN 内端口之间的隔离。 用户只需要将端口加入到隔离组中,就可以实现隔离组内端口之间二层数据的隔离。端口隔离功能为用户提供了更安全、更灵活的组网方案。

# 2.10.2 配置端口隔离

#### 目的

端口隔离可实现同一 VLAN 内端口之间的隔离,为用户提供更安全、更灵活的组网方案。

#### 过程

| 目的        | 步骤                                                   |
|-----------|------------------------------------------------------|
| 配置二层、三层的端 | 1. 进入全局配置视图;                                         |
| 口隔离       | 2. 执行命令 port-isolate mode { l2   all } 配置二层、三层的端口隔离。 |
| 创建端口隔离组   | 1. 进入全局配置视图;                                         |
|           | 2. 执行命令 port-isolate group group-number。             |
| 把接口添加到隔离组 | 1. 进入全局配置视图;                                         |
|           | 2. 进入接口配置视图、接口组配置视图;                                 |

| 目的        | 步骤                                                                       |
|-----------|--------------------------------------------------------------------------|
|           | 3. 执行如下命令把接口添加到隔离组:                                                      |
|           | join port-isolate group group-id。                                        |
| 把接口从隔离组删除 | 1. 进入全局配置视图;                                                             |
| 接口        | 2. 进入接口配置视图、接口组配置视图;                                                     |
|           | 3. 执行如下命令把接口从隔离组删除接口:                                                    |
|           | • no join port-isolate group group-id                                    |
|           | • no join port-isolate group all。                                        |
| 将端口加入隔离组  | 1. 进入全局配置视图;                                                             |
|           | 2. 执行命令 port-isolate group group-number;                                 |
|           | 3. 执行命令将端口加入隔离组:                                                         |
|           | • add interface { ethernet   gigaethernet   xgigaethernet                |
|           | 10gigaethernet   25gigaethernet   40gigaethernet   100gigaethernet }     |
|           | interface-number                                                         |
|           | • add interface eth-trunk trunk-number。                                  |
| 将端口从隔离组中删 | 1. 进入全局配置视图;                                                             |
| 除         | 2. 执行命令 port-isolate group group-number;                                 |
|           | 3. 执行命令将端口从隔离组中删除:                                                       |
|           | • no interface { ethernet   gigaethernet   xgigaethernet  10gigaethernet |
|           | 25gigaethernet   40gigaethernet   100gigaethernet } interface-number     |
|           | • <b>no interface eth-trunk</b> <i>trunk-number</i> .                    |

# 2.10.3 维护端口隔离

# 目的

当端口隔离功能不正常,需要进行查看、定位问题时,可以使用本小节操作。

#### 过程

| 目的        | 步骤                                                 |
|-----------|----------------------------------------------------|
| 查看全部或者指定端 | 1. 进入特权用户视图、全局配置视图、普通用户视图、接口配置视图                   |
| 口隔离组信息    | (以太网接口、trunk 接口)、接口组配置视图;                          |
|           | 2. 执行如下命令查看全部或者指定端口隔离组信息:                          |
|           | • show port-isolate group                          |
|           | • show port-isolate group group-number.            |
| 查看全部端口隔离组 | 1. 进入特权用户视图、全局配置视图、普通用户视图、接口配置视图                   |
| 信息        | (以太网接口、trunk 接口)、接口组配置视图;                          |
|           | 2. 执行命令 show port-isolate information 查看全部端口隔离组信息。 |

| 目的        | 步骤                                               |
|-----------|--------------------------------------------------|
| 以配置文件形式查看 | 1. 进入特权用户视图、全局配置视图、普通用户视图、接口配置视图                 |
| 隔离组的配置信息  | (以太网接口、trunk 接口)、接口组配置视图;                        |
|           | 2. 执行命令 show port-isolate config 以配置文件形式查看隔离组的配置 |
|           | 信息。                                              |

# 2.11 风暴控制配置

# 2.11.1 配置风暴控制功能

# 目的

使用本节操作配置风暴控制功能。

#### 过程

根据不同目的,执行相应步骤,具体参见下表。

| 目的      | 步骤                                                                         |
|---------|----------------------------------------------------------------------------|
| 配置以太网接口 | 1. 进入以太网桥接接口配置视图或以太网路由接口配置视图;                                              |
| 对广播、组播或 | 2. 执行如下命令:                                                                 |
| 未知单播进行风 | • storm-control { broadcast   multicast   dlf } percent value              |
| 暴控制     | • storm-control { broadcast   multicast   dlf } cir { kbps   mbps   gbps } |
|         | cir-value cbs { bytes   kbytes   mbytes } cbs-value                        |
|         | • storm-control { broadcast   multicast   dlf } pps <i>pps-value</i> .     |
| 取消风暴控制功 | 1. 进入以太网桥接接口配置视图或以太网路由接口配置视图;                                              |
| 能       | 2. 执行命令 no storm-control { broadcast   multicast   dlf }。                  |

# 2.11.2 维护及调试

#### 目的

当风暴控制功能不正常,需要进行查看、调试或定位问题时,可以使用本小节操作。

#### 过程

| 目的     | 步骤                                                                       |
|--------|--------------------------------------------------------------------------|
| 打开风暴控制 | 1. 不执行任何命令保持当前特权用户视图;                                                    |
| 信息调试功能 | 2. 执行命令 debug storm-control { nm   if   vlan   vsi   event   all }打开风暴控制 |
|        | 信息调试功能。                                                                  |

| 目的        | 步骤                                                                         |
|-----------|----------------------------------------------------------------------------|
| 关闭风暴控制    | 1. 不执行任何命令保持当前特权用户视图;                                                      |
| 信息调试功能    | 2. 执行命令 no debug storm-control { nm   if   vlan   vsi   event   all }关闭风暴控 |
|           | 制信息调试功能。                                                                   |
| 查看接口的风    | 1. 执行命令 disable 退出到普通用户视图或不执行任何命令保持当前特权用户                                  |
| 暴控制信息     | 视图或执行命令 configure 进入全局视图;                                                  |
|           | 2. 执行如下命令:                                                                 |
|           | • show storm-control interface                                             |
|           | • show storm-control interface { ethernet   gigaethernet   xgigaethernet   |
|           | 10gigaethernet   25gigaethernet   40gigaethernet   100gigaethernet }       |
|           | interface-number <sub>°</sub>                                              |
| 查看 VLAN 接 | 1. 执行命令 disable 退出到普通用户视图或不执行任何命令保持当前特权用户                                  |
| 口的风暴控制    | 视图或执行命令 configure 进入全局视图;                                                  |
| 信息        | 2. 执行命令 show storm-control vlan [ vlan-id ]。                               |
| 查看 VSI 接口 | 1. 执行命令 disable 退出到普通用户视图或不执行任何命令保持当前特权用户                                  |
| 的风暴控制信    | 视图或执行命令 configure 进入全局视图;                                                  |
| 息         | 2. 执行命令 show storm-control vsi [ vsi-name ]。                               |
| 查看风暴控制    | 1. 执行命令 disable 退出到普通用户视图或不执行任何命令保持当前特权用户                                  |
| 配置信息      | 视图或执行命令 configure 进入全局视图;                                                  |
|           | 2. 执行命令 show storm-control config。                                         |

# 2.12 Link Flap 配置

# 2.12.1 Link Flap 简介

Link Flap(链路震荡保护)功能可以将频繁 Up/Down 的接口关闭,从而避免网络拓扑结构频繁变化,影响通信业务。

# 2.12.2 配置链路震荡保护功能

# 目的

本节介绍如何配置接口的链路震荡保护功能。

#### 过程

| 目的          | 步骤                                           |
|-------------|----------------------------------------------|
| 批量打开或关闭所有接口 | 1. 执行命令 configure,进入全局视图。                    |
| 的链路震荡保护功能   | 2. 执行命令 link-flap protection {start   stop}。 |

| 目的                | 步骤                                                              |
|-------------------|-----------------------------------------------------------------|
| 单独开启或关闭接口的链       | 1. 执行命令 configure,进入全局视图。                                       |
| 路震荡保护功能           | 2. 执行命令 interface interface-type interface-number 进入接口配置视       |
|                   | 图(以太网)。                                                         |
|                   | 3. 执行命令 port link-flap protection {enable   disable}。           |
| 配置接口由于链路震荡被       | 1. 执行命令 configure,进入全局视图。                                       |
| error-down 之后的恢复等 | 2. 执行命令 error-down auto-recovery cause link-flap interval       |
| 待时间               | interval.                                                       |
| 配置接口由于链路震荡被       | 1. 执行命令 configure,进入全局视图。                                       |
| error-down 保护之后不再 | 2. 执行命令 no error-down auto-recovery cause link-flap。            |
| 恢复                |                                                                 |
| 配置接口链路震荡保护的       | 1. 执行命令 configure,进入全局视图。                                       |
| 检测时长,即从第一次链       | 2. 执行命令 interface interface-type interface-number 进入接口配置视       |
| 路状态变化开始的指定时       | 图(以太网)。                                                         |
| 间内检测是否达到链路震       | 3. 执行命令 port link-flap interval { <i>interval</i>   default}。   |
| 荡保护的阈值            |                                                                 |
| 配置接口链路震荡保护的       | 1. 执行命令 configure,进入全局视图。                                       |
| 震荡阈值,即从第一次链       | 2. 执行命令 interface interface-type interface-number 进入接口配置视       |
| 路状态变化开始的指定时       | 图(以太网)。                                                         |
| 间内检测是否达到链路震       | 3. 执行命令 port link-flap threshold { <i>threshold</i>   default}。 |
| 荡保护的阈值            |                                                                 |

# 2.12.3 维护及调试

# 目的

当链路震荡保护功能不正常,需要进行查看、调试或定位问题时,可以使用本小节操作。

#### 过程

| 目的         | 步骤                            |
|------------|-------------------------------|
| 打开链路震荡保护模块 | 1. 不执行任何命令保持当前特权用户视图。         |
| 的调试功能      | 2. 执行命令 debug linkflap。       |
| 关闭链路震荡保护模块 | 1. 不执行任何命令保持当前特权用户视图。         |
| 的调试功能      | 2. 执行命令 no debug linkflap。    |
| 查看链路震荡保护相关 | 1. 不执行任何命令保持当前特权用户视图。         |
| 配置         | 2. 执行命令 show linkflap config。 |

# 2.12.4 配置举例 <u>组网图</u> <u>TG</u> <u>度口</u> 度口 度口2 B 2-7 链路震荡保护配置拓扑图

#### 配置步骤

配置过程示例如下:

1.在接口1上配置链路震荡保护。

2.在接口1的对端TG上反复开启关闭接口。

3.在 DUT 上查看接口 1 是否被 error-down 保护了。

# 2.13 ARP MISS 配置

# 2.13.1 介绍

ARP MISS 限速技术主要包括根据源 IP 地址进行 ARP MISS 消息限速和针对全局、VLAN 和接口的 ARP MISS 消息限速。

#### 根据源 IP 地址进行 ARP MISS 消息限速

当设备检测到某一源 IP 地址的 IP 报文在 1 秒内触发的 ARP MISS 消息数量超过了 ARP MISS 消息限速值,就认为此源 IP 地址存在攻击。

如果指定了 IP 地址,则针对指定源 IP 址的 ARP MISS 消息根据限速值进行限速;如果 不指定 IP 地址,则针对每一个 IP 地址的 ARP MISS 消息根据限速值进行限速。

#### 针对全局、VLAN 和接口的 ARP MISS 消息限速

如当同时在全局、VLAN 或接口下配置 ARP MISS 消息限速时,设备会先按照接口进行限速,再按照 VLAN 进行限速,最后按照全局进行限速。

针对全局的 ARP MISS 消息限速:在设备出现目标 IP 地址不能解析的 IP 报文攻击时,限制全局处理的 ARP MISS 消息数量。

针对 VLAN 的 ARP MISS 消息限速: 在某个 VLAN 内的所有接口出现目标 IP 地址不能 解析的 IP 报文攻击时,限制处理该 VLAN 内报文触发的 ARP MISS 消息数量,配置本 功能可以保证不影响其他 VLAN 内所有接口的 IP 报文转发。

针对接口的 ARP MISS 消息限速: 在某个接口出现目标 IP 地址不能解析的 IP 报文攻击时,限制处理该接口收到的报文触发的 ARP MISS 消息数量,配置本功能可以保证不影响其他接口的 IP 报文转发。

# 2.13.2 配置 ARP MISS

## 目的

本节介绍如何配置 ARP MISS 消息限速。

#### 过程

| 目的              | 步骤                                                        |
|-----------------|-----------------------------------------------------------|
| 配置 ARP MISS 协议反 | 1. 进入全局配置视图、接口配置视图(以太网)、Peerlink 配置视                      |
| 攻击速率限制值         | 图;                                                        |
|                 | 2. 执行命令 arp-miss anti-attack rate-limit global maximum    |
|                 | { maximum   default }.                                    |
|                 | 或                                                         |
|                 | 1. 进入 VLANIF 配置视图;                                        |
|                 | 2. 执行命令 arp-miss anti-attack rate-limit maximum { maximum |
|                 | default }。                                                |
| 恢复配置 ARP MISS 的 | 1. 进入全局配置视图、接口配置视图(以太网)、Peerlink 配置视                      |
| 限速值为默认值         | 图;                                                        |
|                 | 2. 执行命令 no arp-miss anti-attack rate-limit global。        |
|                 | 或                                                         |
|                 | 1. 进入 VLANIF 配置视图;                                        |
|                 | 2. 执行命令 no arp-miss anti-attack rate-limit。               |
| 配置动态源 IP 限速     | 1. 执行命令 <b>configure</b> ,进入全局视图;                         |
|                 | 2. 执行命令 arp-miss anti-attack rate-limit source-ip maximum |
|                 | { maximum   default } [ non-block   block timer timer ].  |
| 配置指定源 IP 限速     | 1. 执行命令 <b>configure</b> ,进入全局视图;                         |
|                 |                                                           |
|                 |                                                           |

| 目的              | 步骤                                                                         |
|-----------------|----------------------------------------------------------------------------|
|                 | 2. 执行命令 <b>arp-miss anti-attack rate-limit source-ip</b> <i>ip-address</i> |
|                 | [mask-address] maximum { maximum   default } [ non-block   block           |
|                 | timer timer ].                                                             |
| 删除源 IP 限速配置     | 1. 执行命令 configure,进入全局视图;                                                  |
|                 | 2. 执行命令 no arp-miss anti-attack rate-limit source-ip <i>ip-address</i> 。   |
| 重置 ARP MISS 协议统 | 1. 执行命令 configure,进入全局视图;                                                  |
| 计信息             | 2. 执行命令 arp-miss reset statistics。                                         |

# 2.13.3 维护及调试

# 目的

当 ARP MISS 限速功能不正常,需要进行查看、调试或定位问题时,可以使用本小节操作。

# 过程

| 目的          | 步骤                                                              |
|-------------|-----------------------------------------------------------------|
| 显示 ARP MISS | 1. 进入普通用户视图、全局配置视图、以太网接口配置视图、Trunk 接口配                          |
| 限速的配置信息     | 置视图、VLANIF 配置视图或特权用户视图;                                         |
|             | 2. 执行命令 show arp-miss config。                                   |
| 显示 ARP MISS | 1. 进入普通用户视图、全局配置视图、以太网接口配置视图、Trunk 接口配                          |
| 模块的总体信息     | 置视图、VLANIF 配置视图或特权用户视图;                                         |
|             | 2. 执行命令 show arp-miss info。                                     |
| 显示 ARP MISS | 1. 进入普通用户视图、全局配置视图、以太网接口配置视图、Trunk 接口配                          |
| 的限速的统计信     | 置视图、VLANIF 配置视图或特权用户视图;                                         |
| 息           | 2. 执行如下命令:                                                      |
|             | • show arp-miss statistic                                       |
|             | • show arp-miss statistic all                                   |
|             | • show arp-miss statistic interface { ethernet   gigaethernet   |
|             | xgigaethernet  10gigaethernet   25gigaethernet   40gigaethernet |
|             | <b>100gigaethernet</b> } interface-number                       |
|             | • show arp-miss statistic srcip.                                |
| 显示 ARP MISS | 1. 进入普通用户视图、全局配置视图、以太网接口配置视图、Trunk 接口配                          |
| 协议反攻击速率     | 置视图、VLANIF 配置视图或特权用户视图;                                         |
| 信息          | 2. 执行命令 show arp-miss anti-attack rate-limit。                   |
| 显示 ARP MISS | 1. 进入普通用户视图、全局配置视图、以太网接口配置视图、Trunk 接口配                          |
| 协议反攻击记录     | 置视图、VLANIF 配置视图或特权用户视图;                                         |
| 信息          | 2. 执行命令 show arp-miss anti-attack record。                       |

| 目的           | 步骤                                           |
|--------------|----------------------------------------------|
| 清除 ARP MISS  | 1. 进入全局配置视图;                                 |
| 协议防攻击记录      | 2. 执行命令 clear arp-miss anti-attack record。   |
| 信息           |                                              |
| 打开 (关闭)      | 1. 进入特权用户视图;                                 |
| ARP MISS 同步调 | 2. 执行命令 debug arp-miss 或者 no debug arp-miss。 |
| 试功能          |                                              |

# 2.13.4 配置举例

#### 配置步骤

(1) 执行命令 configure, 进入全局视图, 配置全局限速。

CN12800(config)# arp-miss anti-attack rate-limit global pkt-num 100

(2) 在 vlan 1 上配置 arpmiss 限速

CN12800(config)#interface vlan 1

CN12800(config-vlan-1)#arp-miss anti-attack rate-limit pkt-num 200

(3) 在接口 1/0/1 上配置 arpmiss 限速

CN12800(config)#interface gigaethernet 1/0/1

CN12800(config-ge1/0/1)#arp-miss anti-attack rate-limit pkt-num 300

CN12800(config-ge1/0/1)#no shutdown

(4) 配置动态源 IP 限速

CN12800(config)#arp-miss anti-attack rate-limit source-ip maximum 100 block timer 20

(5) 配置指定源 IP 限速

CN12800(config)#arp-miss anti-attack rate-limit source-ip 10.0.0.1 maximum 100 block timer 20

(6) 验证配置结果

# CN12800(config)#show arp-miss config

# 2.14 MLAG 配置

# 2.14.1 MLAG 简介

在数据中心应用场景中,为了提供冗余,每个机顶交换机都连接到两台聚合的交换机。为 了避免成环,一半的上联链路都会被生成树阻塞掉,因此减少了汇聚层和机架之间的 50% 的可用带宽。

数据中心网络存在带宽浪费的情形,企业网络容忍这种带宽浪费是因为其中的应用对带宽 不敏感。但随着技术的发展,比如富媒体应用、廉价的电脑服务器、日益增长的带宽需求, 数据中心网络带宽不足的问题暴露无遗。MLAG 特性可以解决这个带宽上的瓶颈,并能够 充分的利用网络中的带宽。

数据中心和高性能的云计算网络在网络可靠性方向有较高的要求。MLAG 逻辑上把两个交换机的端口聚合在一起,相对于把链路聚合扩展到一对数据中心交换机上,其提供系统级别的冗余和网络级别的弹性。

MLAG 的主要优点:

- 允许用户设计一个没有阻塞链路的网络
- 更加高效的带宽使用
- 提供网络的弹性设计和系统级别的冗余
- 连接到 MLAG 交换机,不需要额外的私有协议支持,仅需要支持 IEEE 802.3ad LACP

## 2.14.2 配置 MLAG 组及系统参数

#### 目的

使能 MLAG 组功能,并配置 MLAG 系统参数。

#### 过程

| 目的           | 步骤                                                  |
|--------------|-----------------------------------------------------|
| 创建 MLAG 组或删除 | 1. 进入全局配置视图;                                        |
| MLAG 组       | 2. 执行命令 mlag-group mlag-group 创建 MLAG 组或执行 no mlag- |
|              | <b>group</b> <i>mlag-group</i> 删除 MLAG 组。           |

| 目的             | 步骤                                                                    |
|----------------|-----------------------------------------------------------------------|
| 配置 LACP MLAG 的 | 1. 进入全局配置视图;                                                          |
| 系统 ID          | 2. 执行命令 lacp mlag system-id mac-address 配置 LACP MLAG 的系统              |
|                | ID。                                                                   |
| 配置 LACP MLAG 的 | 1. 进入全局配置视图;                                                          |
| 系统优先级          | 2. 执行命令 lacp mlag priority { <i>priority-value</i>   default }配置 LACP |
|                | MLAG 的系统优先级。                                                          |
| 配置 MLAG 双主检测   | 1. 进入全局配置视图;                                                          |
| 发现冲突时需要保留      | 2. 执行以下命令配置 MLAG 双主检测发现冲突时需要保留的接口:                                    |
| 的接口            | • mlag exclude interface { ethernet   gigaethernet   xgigaethernet    |
|                | 10gigaethernet   25gigaethernet   40gigaethernet   100gigaethernet }  |
|                | interface-number                                                      |
|                | • mlag exclude interface eth-trunk trunk-number.                      |
| 删除配置的 MLAG 双   | 1. 进入全局配置视图;                                                          |
| 主检测发现冲突时需      | 2. 执行以下命令删除配置的 MLAG 双主检测发现冲突时需要保留的接                                   |
| 要保留的接口         | 口:                                                                    |
|                | • no mlag exclude interface { ethernet   gigaethernet   xgigaethernet |
|                | 10gigaethernet   25gigaethernet   40gigaethernet   100gigaethernet }  |
|                | interface-number                                                      |
|                | • no mlag exclude interface eth-trunk <i>trunk-number</i> .           |

# 2.14.3 配置 MLAG 视图参数

#### 目的

配置 MLAG 组视图参数。

#### 过程

| 目的               | 步骤                                                           |
|------------------|--------------------------------------------------------------|
| 配置 MLAG 成员聚合     | 1. 进入全局配置视图;                                                 |
| 组的 Eth-trunk 接口  | 2. 执行命令 mlag-group mlag-group 进入 MLAG 配置视图;                  |
|                  | 3. 执行命令 mlag mlag-member interface eth-trunk trunk-number 配置 |
|                  | MLAG 成员聚合组的 Eth-trunk 接口。                                    |
| 删除配置的 MLAG 成     | 1. 进入全局配置视图;                                                 |
| 员聚合组             | 2. 执行命令 mlag-group mlag-group 进入 MLAG 配置视图;                  |
|                  | 3. 执行命令 no mlag mlag-member 删除配置的 MLAG 成员聚合组。                |
| 配置 Eth-trunk 接口为 | 1. 进入全局配置视图;                                                 |
| peer-link 接口     | 2. 执行命令 mlag-group mlag-group 进入 MLAG 配置视图;                  |
| peer-link 接口     | 2. 执行命令 <b>mlag-group</b> <i>mlag-group</i> 进入 MLAG 配置视图;    |

| 目的              | 步骤                                                                                      |
|-----------------|-----------------------------------------------------------------------------------------|
|                 | 3. 执行命令 peerlink interface eth-trunk trunk-number 配置 Eth-trunk 接                        |
|                 | 口为 peer-link 接口。                                                                        |
| 取消配置的指定接口       | 1. 进入全局配置视图;                                                                            |
| 为 peer-link 接口  | 2. 执行命令 <b>mlag-group</b> <i>mlag-group</i> 进入 MLAG 配置视图;                               |
|                 | 3. 执行命令 no peerlink interface 取消配置的指定接口为 peer-link 接                                    |
|                 | 口。                                                                                      |
| 配置 MLAG 互联链路    | 1. 进入全局配置视图;                                                                            |
| 不允许通过的 VLAN     | 2. 执行命令 mlag-group mlag-group 进入 MLAG 配置视图;                                             |
| 列表              | 3. 执行命令 peerlink exclude vlan vlan-list 配置 MLAG 互联链路不允许                                 |
|                 | 通过的 VLAN 列表。                                                                            |
| 删除 MLAG 互联链路    | 1. 进入全局配置视图;                                                                            |
| 不允许通过的 VLAN     | 2. 执行命令 <b>mlag-group</b> <i>mlag-group</i> 进入 MLAG 配置视图;                               |
| 列表              | 3. 执行命令 no peerlink exclude vlan vlan-list 删除 MLAG 互联链路不允                               |
|                 | 许通过的 VLAN 列表。                                                                           |
| 配置 MLAG 优先级     | 1. 进入全局配置视图;                                                                            |
|                 | 2. 执行命令 <b>mlag-group</b> <i>mlag-group</i> 进入 MLAG 配置视图;                               |
|                 | 3. 执行命令 <b>priority</b> { <i>priority-value</i>   <b>default</b> }配置 MLAG 优先级。          |
| 配置或删除安全密码       | 1. 进入全局配置视图;                                                                            |
|                 | 2. 执行命令 <b>mlag-group</b> <i>mlag-group</i> 进入 MLAG 配置视图;                               |
|                 | 3. 执行命令 security-key { simple   md5 } { plain   cipher } key 配置安全                       |
|                 | 密码或 no security-key 删除安全密码。                                                             |
| 配置双主检测本地        | 1. 进入全局配置视图;                                                                            |
| IPv4 地址或 IPv6 地 | 2. 执行命令 <b>mlag-group</b> <i>mlag-group</i> 进入 MLAG 配置视图;                               |
| 址和 VPN 实例       | 3. 执行命令以下命令配置双主检测本地 IPv4 地址或 IPv6 地址和 VPN                                               |
|                 | ● 头例:                                                                                   |
|                 | • source-address ipv4-address                                                           |
|                 | • source-address ipv4-address peer-address peer-ipv4-address                            |
|                 | • source-address <i>ipv4-address</i> vpn-instance <i>name</i>                           |
|                 | • source-address <i>ipv4-address</i> vpn-instance <i>name</i> peer-address <i>peer-</i> |
|                 | source-address inv6-address                                                             |
|                 | <ul> <li>source-address ipvo-address neer-address neer-inv6-address</li> </ul>          |
|                 | <ul> <li>source-address inv6-address vnn-instance name</li> </ul>                       |
|                 | <ul> <li>source-address ipv6-address vpn-instance name peer-address neer-</li> </ul>    |
|                 | ipv6-address                                                                            |
|                 | • no source-address •                                                                   |
| 配置 Hello 报文发送   | 1. 进入全局配置视图;                                                                            |
| 间隔定时器           | 2. 执行命令 mlag-group mlag-group 进入 MLAG 配置视图;                                             |
|                 | 3. 执行命令 <b>timer hello</b> { <i>hello-interval</i>   <b>default</b> }配置 Hello 报文发送间     |
|                 | 隔定时器。                                                                                   |

| 目的            | 步骤                                                                         |
|---------------|----------------------------------------------------------------------------|
| 配置 Hello 时间间隔 | 1. 进入全局配置视图;                                                               |
| 的倍数定时器        | 2. 执行命令 mlag-group mlag-group 进入 MLAG 配置视图;                                |
|               | 3. 执行命令 timer hold-on-failure multiplier { value   default }配置 Hello       |
|               | 时间间隔的倍数定时器。                                                                |
| 配置 M-LAG 成员接  | 1. 进入全局配置视图;                                                               |
| 口上报 UP 状态的延   | 2. 执行命令 <b>mlag-group</b> <i>mlag-group</i> 进入 MLAG 配置视图;                  |
| 时时间           | 3. 执行命令 up-delay { <i>delay-value</i>   default } [ auto-recovery interval |
|               | { interval-value   default }]配置 M-LAG 成员接口上报 UP 状态的延时时                     |
|               | 间。                                                                         |
| 使能或去使能 MLAG   | 1. 进入全局配置视图;                                                               |
| 场景下二测故障增强     | 2. 执行命令 <b>mlag-group</b> <i>mlag-group</i> 进入 MLAG 配置视图;                  |
| 功能            | 3. 执行命令 dad enhance { enable   disable }使能或去使能 MLAG 场景                     |
|               | 下二测故障增强功能。                                                                 |

# 2.14.4 维护及调试

# 目的

当 MLAG 功能不正常,需要进行查看、调试或定位问题时,可以使用本小节操作。

#### 过程

| 目的          | 步骤                                                                            |
|-------------|-------------------------------------------------------------------------------|
| 打开 MLAG 调试  | 1. 不执行任何命令保持当前特权用户视图;                                                         |
| 功能          | 2. 执行命令 debug mlag { in   out   timer   notify   global   if   packet   error |
|             | all }打开 MLAG 调试功能。                                                            |
| 关闭 MLAG 调试  | 1. 不执行任何命令保持当前特权用户视图;                                                         |
| 功能          | 2. 执行命令 no debug mlag { in   out   timer   notify   global   if   packet      |
|             | error   all }关闭 MLAG 调试功能。                                                    |
| 清除 MLAG 统计  | 1. 进入全局配置视图;                                                                  |
| 计数          | 2. 执行命令 mlag-group mlag-group 进入 MLAG 配置视图;                                   |
|             | 3. 执行命令 reset counter 清除 MLAG 统计计数。                                           |
| 查看 MLAG 系统  | 1. 执行命令 disable 退出到普通用户视图;                                                    |
| 信息          | 2. 执行命令 show mlag 查看 MLAG 系统信息。                                               |
| 查看 MLAG 配置  | 1. 执行命令 disable 退出到普通用户视图;                                                    |
| 文件信息        | 2. 执行命令 show mlag config 查看 MLAG 配置文件信息。                                      |
| 查看 M-LAG 配置 | 1. 执行命令 disable 退出到普通用户视图;                                                    |
| 一致性信息       | 2. 执行命令 show mlag consistency 查看 M-LAG 配置一致性信息。                               |

| 目的      | 步骤                                                 |
|---------|----------------------------------------------------|
| 查看跨设备链路 | 1. 执行命令 disable 退出到普通用户视图;                         |
| 聚合预留接口信 | 2. 执行命令 show mlag exclude interface 查看跨设备链路聚合预留接口信 |
| 息       | 息。                                                 |
| 查看跨设备链路 | 1. 执行命令 disable 退出到普通用户视图;                         |
| 聚合组信息   | 2. 执行命令 show mlag-group mlag-group 查看跨设备链路聚合组信息。   |

# 2.14.5 配置举例

#### 2.14.5.1 二层 MLAG 典型案例

#### 组网需求

sw1、2 为下联交换机, master 和 slave 交换机为 MLAG 域成员,运行 MLAG。链路两端的数字表示端口号,配置 master 和 slave 交换机的 peer address 分别为 192.168.1.1 和 192.168.1.2,管理员保证这些地址路由可达。

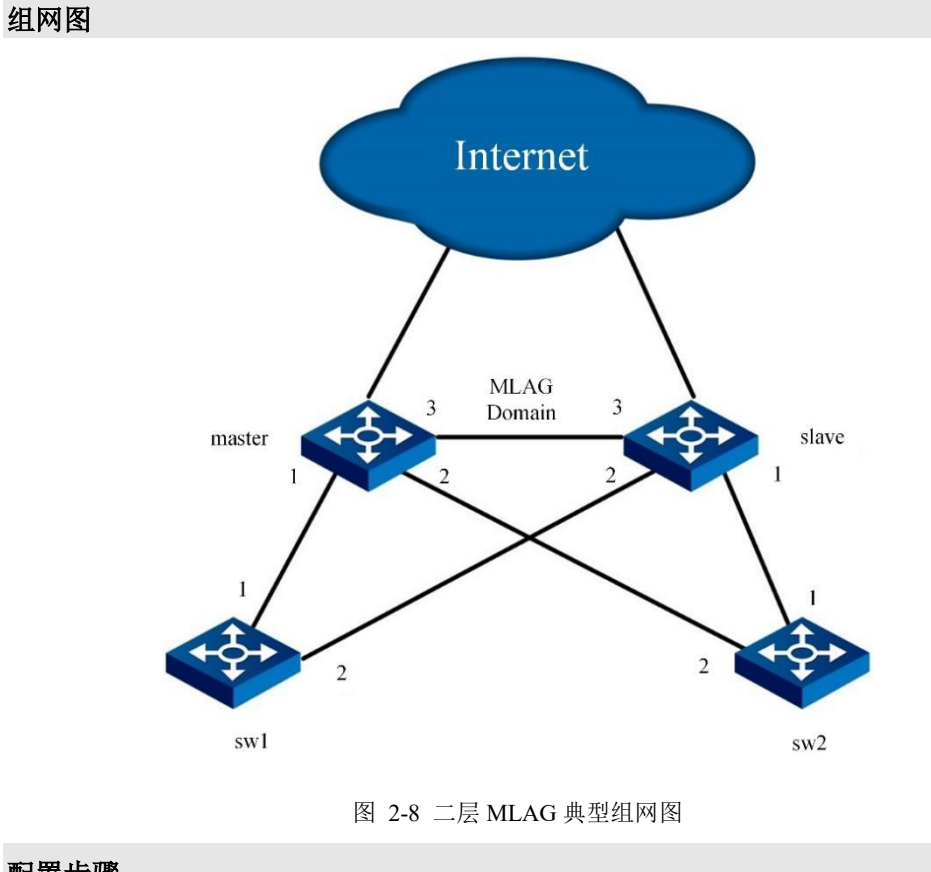

## 配置步骤

1、SW1、SW2 交换机

Switch(config)#interface eth-trunk 1 Switch(config-eth-trunk1)#mode lacp-static Switch(config-eth-trunk1)#add 10gigaethernet 1/0/1 Switch(config-eth-trunk1)#add 10gigaethernet 1/0/2 2、Master 交换机 Switch(config)#interface eth-trunk 1 Switch(config-eth-trunk1)#mode lacp-static Switch(config-eth-trunk1)#add 10gigaethernet 1/0/1 Switch(config-eth-trunk1)#exit Switch(config)#interface eth-trunk 2 Switch(config-eth-trunk2)#mode lacp-static Switch(config-eth-trunk2)#add 10gigaethernet 1/0/2 Switch(config-eth-trunk2)#exit Switch(config)#interface eth-trunk 3 Switch(config-eth-trunk3)#mode lacp-static Switch(config-eth-trunk3)#add 10gigaethernet 1/0/3 Switch(config-eth-trunk3)#exit Switch(config)#mlag-group 1 Switch(config-mlag-1)#priority 100 Switch(config-mlag-1)#peerlink interface eth-trunk 3 Switch(config-mlag-1)#mlag 1 interface eth-trunk 1 Switch(config-mlag-1)#mlag 2 interface eth-trunk 2 Switch(config-mlag-1)#source-address 192.168.1.1 peer-address 192.168.1.2 Switch(config-mlag-1)#dad enhance enable Switch(config-mlag-1)#up-delay 240 auto-recovery interval 60 3、Slave 交换机

Switch(config)#interface eth-trunk 1

Switch(config-eth-trunk1)#mode lacp-static

Switch(config-eth-trunk1)#add 10gigaethernet 1/0/2

Switch(config-eth-trunk1)#exit

Switch(config)#interface eth-trunk 2

Switch(config-eth-trunk2)#mode lacp-static

Switch(config-eth-trunk2)#add 10gigaethernet 1/0/1

Switch(config-eth-trunk2)#exit

Switch(config)#interface eth-trunk 3

Switch(config-eth-trunk3)#mode lacp-static

Switch(config-eth-trunk3)#add 10gigaethernet 1/0/3

Switch(config-eth-trunk3)#exit

Switch(config)#mlag-group 1

Switch(config-mlag-1)#priority 200

Switch(config-mlag-1)#peerlink interface eth-trunk 3

Switch(config-mlag-1)#mlag 1 interface eth-trunk 1

Switch(config-mlag-1)#mlag 2 interface eth-trunk 2

Switch(config-mlag-1)#source-address 192.168.1.2 peer-address 192.168.1.1

Switch(config-mlag-1)#dad enhance enable

Switch(config-mlag-1)#up-delay 240 auto-recovery interval 60

Switch(config)#lacp mlag system-id 00:00:00:01:02:03 (在备设备上配置主设备的 mac 地 址)

#### 2.14.5.2 三层 MLAG 典型案例

#### 组网需求

sw1、2 为下联交换机, master 和 slave 交换机为 MLAG 域成员,运行 MLAG。链路两端的数字表示端口号,配置 master 和 slave 交换机的 peer address 分别为 192.168.1.1 和 192.168.1.2,管理员保证这些地址路由可达。

其中 MLAG 交换机是下联设备 10.0.0.100 和 10.0.1.100 的网关, 网关地址分别为 100.0.0.1 和 100.0.1.1。

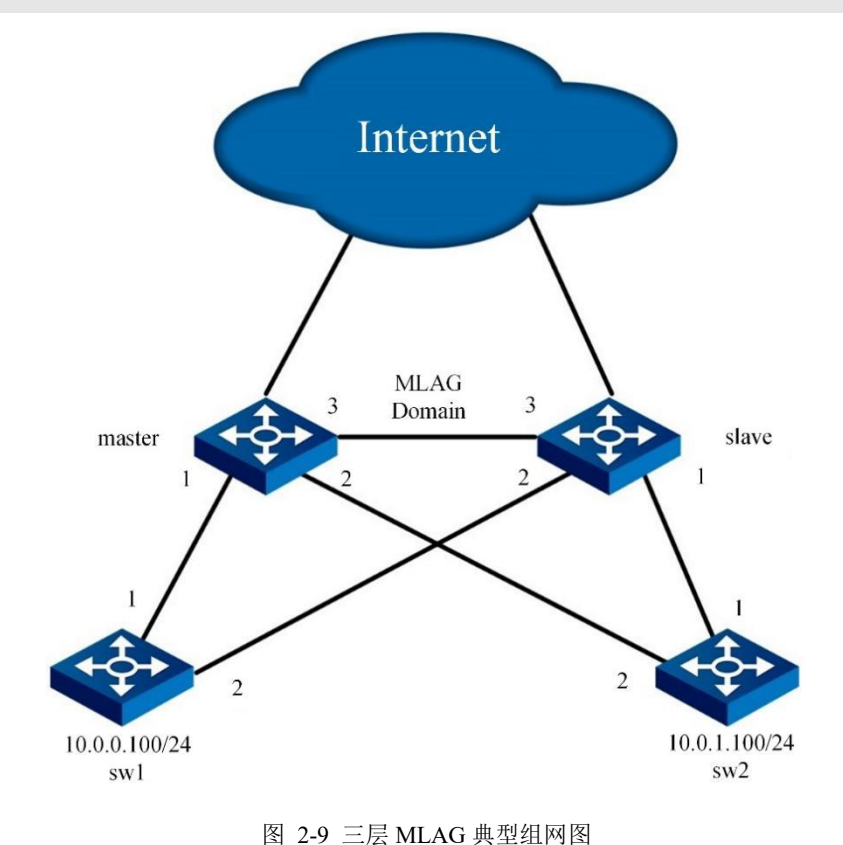

#### 组网图

配置步骤

1、SW1、SW2 交换机

Switch(config)#interface eth-trunk 1

Switch(config-eth-trunk1)#mode lacp-static

Switch(config-eth-trunk1)#add 10gigaethernet 1/0/1

Switch(config-eth-trunk1)#add 10gigaethernet 1/0/2

2、Master 交换机

Switch(config)#vlan 10,20

Switch(config)#interface vlan 10

Switch(config-vlanif-10)#ip address 100.0.0.1

Switch(config-vlanif-10)#exit

Switch(config)#interface vlan 20

Switch(config-vlanif-10)#ip address 100.0.1.1

Switch(config-vlanif-10)#exit

Switch(config)#interface eth-trunk 1

Switch(config-eth-trunk1)#mode lacp-static

Switch(config-eth-trunk1)#add 10gigaethernet 1/0/1

Switch(config-eth-trunk1)#port link-type access

Switch(config-eth-trunk1)#port default vlan 10

Switch(config-eth-trunk1)#exit

Switch(config)#interface eth-trunk 2

Switch(config-eth-trunk2)#mode lacp-static

Switch(config-eth-trunk2)#add 10gigaethernet 1/0/2

Switch(config-eth-trunk2)#port link-type access

Switch(config-eth-trunk2)#port default vlan 20

Switch(config-eth-trunk2)#exit

Switch(config)#interface eth-trunk 3

Switch(config-eth-trunk3)#mode lacp-static

Switch(config-eth-trunk3)#add 10gigaethernet 1/0/3

Switch(config-eth-trunk3)#exit

Switch(config)#mlag-group 1

Switch(config-mlag-1)#priority 100

Switch(config-mlag-1)#peerlink interface eth-trunk 3

Switch(config-mlag-1)#mlag 1 interface eth-trunk 1 Switch(config-mlag-1)#mlag 2 interface eth-trunk 2 Switch(config-mlag-1)#source-address 192.168.1.1 peer-address 192.168.1.2 Switch(config-mlag-1)#dad enhance enable Switch(config-mlag-1)#up-delay 240 auto-recovery interval 60 3、Slaver 交换机 Switch(config)#vlan 10,20 Switch(config)#interface vlan 10 Switch(config-vlanif-10)#ip address 100.0.0.1 Switch(config-vlanif-10)#exit Switch(config)#interface vlan 20 Switch(config-vlanif-10)#ip address 100.0.1.1 Switch(config-vlanif-10)#exit Switch(config)#interface eth-trunk 1 Switch(config-eth-trunk1)#mode lacp-static Switch(config-eth-trunk1)#add 10gigaethernet 1/0/1 Switch(config-eth-trunk1)#port link-type access Switch(config-eth-trunk1)#port default vlan 10 Switch(config-eth-trunk1)#exit Switch(config)#interface eth-trunk 2 Switch(config-eth-trunk2)#mode lacp-static Switch(config-eth-trunk2)#add 10gigaethernet 1/0/2 Switch(config-eth-trunk2)#port link-type access Switch(config-eth-trunk2)#port default vlan 20 Switch(config-eth-trunk2)#exit Switch(config)#interface eth-trunk 3

Switch(config-eth-trunk3)#mode lacp-static

Switch(config-eth-trunk3)#add 10gigaethernet 1/0/3

Switch(config-eth-trunk3)#exit

Switch(config)#mlag-group 1

Switch(config-mlag-1)#priority 200

Switch(config-mlag-1)#peerlink interface eth-trunk 3

Switch(config-mlag-1)#mlag 1 interface eth-trunk 1

Switch(config-mlag-1)#mlag 2 interface eth-trunk 2

Switch(config-mlag-1)#source-address 192.168.1.2 peer-address 192.168.1.1

Switch(config-mlag-1)#dad enhance enable

Switch(config-mlag-1)#up-delay 240 auto-recovery interval 60

Switch(config)#lacp mlag system-id 00:00:00:01:02:03 (在备设备上配置主设备的 mac 地 址)

本章介绍了 CN12800 系列数据中心交换机的 IP 业务。

# 3.1 IPv4 配置

# 3.1.1 配置带内/带外/环回 IP 地址

## 目的

本节介绍如何配置设备的带内/带外/环回 IP 地址。

#### 过程

| 目的         | 步骤                                                   |
|------------|------------------------------------------------------|
| 配置设备的带内/带  | 配置带内 IP 地址:                                          |
| 外/环回 IP 地址 | 1. 进入全局配置视图;                                         |
|            | 2. 进入 VLANIF 配置视图;                                   |
|            | 3. 执行如下命令配置带内 IP 地址:                                 |
|            | • ip address ip-address/mask-length                  |
|            | • <b>ip address</b> <i>ip-address mask-address</i> . |
|            | 配置带外 IP 地址:                                          |
|            | 1. 进入全局配置视图;                                         |
|            | 2. 进入带外口配置视图;                                        |
|            | 3. 执行如下命令配置带外 IP 地址:                                 |
|            | • ip address ip-address/mask-length                  |
|            | • <b>ip</b> address <i>ip</i> -address mask-address. |
|            | 配置环回 IP 地址:                                          |
|            | 1. 进入全局配置视图;                                         |
|            | 2. 进入 Loopback 接口配置视图;                               |
|            | 3. 执行如下命令配置环回 IP 地址:                                 |
|            | • ip address ip-address/mask-length                  |
|            | • ip address ip-address mask-address.                |
| 删除设备的带内/带  | 1. 进入全局配置视图;                                         |
| 外/环回 IP 地址 | 2. 进入 VLANIF 配置视图、带外口配置视图、Loopback 接口配置视图;           |
|            | 3. 执行命令 no ip address ip-address。                    |

# 3.1.2 接口 IP 地址的相关配置

## 目的

本节介绍了各接口 IP 地址的相关配置。

本操作为设备上的接口配置 IP 地址和掩码地址,实现网络的互连互通。有时为了使设备的一个接口能够与多个子网相连,可以在一个接口上配置多个 IP 地址,其中 一个为 主 IP 地址,其余为从 IP 地址。当配置主 IP 地址时,如果接口上已经有主 IP 地址,则 原主 IP 地址被删除,新配置的 IP 地址成为主 IP 地址。删除主 IP 地址前,必须先删除 完所有的从 IP 地址。

设备上各接口配置的所有 IP 地址不能位于相同的子网。

#### 过程

| 目的               | 步骤                                                   |
|------------------|------------------------------------------------------|
| 配置 VLANIF 接口的 IP | 1. 进入全局配置视图;                                         |
| 地址               | 2. 进入 VLANIF 配置视图、带外口配置视图、Loopback 接口配置视             |
|                  | 图、bd 接口配置视图、以太网路由接口配置视图、以太网子接口配置                     |
|                  | 视图或 grp 路由接口配置视图;                                    |
|                  | 3. 执行如下命令:                                           |
|                  | • ip address ip-address/mask-length                  |
|                  | • <b>ip address</b> <i>ip-address mask-address</i> . |
| 删除 VLANIF 接口的所   | 1. 进入全局配置视图;                                         |
| 有 IP 地址或指定 IP 地址 | 2. 进入 VLANIF 配置视图、带外口配置视图、Loopback 接口配置视             |
|                  | 图、bd 接口配置视图、以太网路由接口配置视图、以太网子接口配置                     |
|                  | 视图或 grp 路由接口配置视图;                                    |
|                  | 3. 执行如下命令:                                           |
|                  | • no ip address <i>ip-address</i>                    |
|                  | • no ip address.                                     |
| 配置 IPv4 接口的 MTU  | 1. 进入全局配置视图;                                         |
| 值                | 2. 进入接口配置视图(以太网接口、Trunk 接口);                         |
|                  | 3. 执行命令 mtu { mtu-value   default }。                 |
| 配置三层 IP 严格转发     | 1. 进入全局配置视图;                                         |
|                  | 2. 执行命令 ip forward-strict { enable   disable }。      |

| 目的                                    | 步骤                                                                                                    |
|---------------------------------------|----------------------------------------------------------------------------------------------------|
| 配置 IPv4 的前缀列表表                        | 1. 进入全局配置视图;                                                                                                    |
| 项                                     | 2. 执行如下命令:                                                                                                    |
|                                       | • <b>ip prefix-list</b> <i>listname</i> { <b>deny</b>   <b>permit</b> } <i>ipv4-address/mask-length</i>               |
|                                       | • <b>ip prefix-list</b> <i>listname</i> { <b>deny</b>   <b>permit</b> } <i>ipv4-address/mask-length</i>               |
|                                       | { greater-equal   less-equal } prefix-length                                                                          |
|                                       | • <b>ip prefix-list</b> <i>listname</i> { <b>deny</b>   <b>permit</b> } <i>ipv4-address/mask-length</i>               |
|                                       | greater-equal prefix-length less-equal prefix length                                                                  |
|                                       | • <b>ip prefix-list</b> listname <b>index</b> index-number { <b>deny</b>   <b>permit</b> } ipv4-                      |
|                                       | address/mask-length                                                                                                   |
|                                       | • <b>ip prefix-list</b> <i>listname</i> <b>index</b> <i>index-number</i> { <b>deny</b>   <b>permit</b> } <i>ipv4-</i> |
|                                       | address/mask-length { greater-equal   less-equal } prefix-length                                                      |
|                                       | • <b>ip prefix-list</b> <i>listname</i> <b>index</b> <i>index-number</i> { <b>deny</b>   <b>permit</b> } <i>ipv4-</i> |
|                                       | address/mask-length greater-equal prefix-length less-equal prefix-                                                    |
|                                       | length。                                                                                                    |
| 取消配直 IPV4 的前级列<br>事事而                 | 1.                                                                                                    |
| <b>衣衣</b> 坝                           | 2. 17(1) Sulf in $\forall$ :                                                                                          |
|                                       | <ul> <li>no ip prenx-nst listname</li> <li>no ip prefix-list listname index index-number-</li> </ul>                  |
| ————————————————————————————————————— |                                                                                                    |
| 能直取入 ICP 连按数日                         | 1.  此八王同癿且忧图; 2.  批行会令 in tan max approach maximum                                                                    |
|                                       | 2. 12011 HP - Th tep max-connect maxnum.                                                                              |
| 使能或者去使能把 TTL                          | 1. 进入全局配置视图;                                                                                                    |
| 错误的 IP 包送 CPU                         | 2. 执行命令 ip ttl-err to-cpu { enable   disable }。                                                                       |
| 使能或者去使能 ICMP                          | 1. 进入全局配置视图;                                                                                                    |
| 重定向报文的发送功能                            | 2. 执行命令进入 VLANIF 配置视图;                                                                                                |
|                                       | 3. 执行命令 icmp redirect send { enable   disable }。                                                                      |
| 使能或去使能 ICMP 报                         | 1. 进入全局配置视图;                                                                                                    |
| 文上送 CPU 时带时间戳                         | 2. 执行命令 icmp timestamp to-cpu { enable   disable }。                                                                   |
| <u>你留井""护护卢华"</u>                     |                                                                                                    |
| 反直协议栈指定反达                             | <ol> <li>进入至同能直视图;</li> <li>抽 行会会:</li></ol>                                                                          |
| ICMP Kepty 的迷举                        | 2. 17(1) hp ~ icmp send-repry mini <i>reply-umu</i> .                                                                 |
| 打开目的 IPv4 地址的                         | 1. 进入特权用户视图;                                                                                                    |
| ARP 包收发包调试功能                          | 2. 执行命令 debug arp { rxdst   txdst } ipv4-address。                                                                     |
| 关闭目的 IPv4 地址的                         | 1. 进入特权用户视图;                                                                                                    |
| ARP 包收发包调试功能                          | 2. 执行命令 no debug arp { rxdst   txdst }。                                                                               |
| <br>打开酒 IDv/ 抽址的 ∧DD                  | <ol> <li>进入结权田户视图.</li> </ol>                                                                                         |
| 11 川 / JIF V4 地址的 AKP<br>句            | 1. 四八何秋用厂祝国;<br>2. 执行命令 debug arn / rvere / tvere / imu/_address                                                      |
| 已収及已则风切肥                              | 2. DATI HE TO UCDUY ALD { LASIC   LASIC } IPV4-address.                                                               |

| 目的                | 步骤                                                 |
|-------------------|----------------------------------------------------|
| 关闭源 IPv4 地址的 ARP  | 1. 进入特权用户视图;                                       |
| 包收发包调试功能          | 2. 执行命令 no debug arp { rxsrc   txsrc }。            |
| 打开目的 IPv4 地址的     | 1. 进入特权用户视图;                                       |
| IPv4 包收发包调试功能     | 2. 执行命令 debug ipv4 { rxdst   txdst } ipv4-address。 |
| 关闭目的 IPv4 地址的     | 1. 进入特权用户视图;                                       |
| IPv4 包收发包调试功能     | 2. 执行命令 no debug ipv4 { rxdst   txdst }。           |
| 打开源 IPv4 地址的 IPv4 | 1. 进入特权用户视图;                                       |
| 包收发包调试功能          | 2. 执行命令 debug ipv4 { rxsrc   txsrc } ipv4-address。 |
| 关闭源 IPv4 地址的 IPv4 | 1. 进入特权用户视图;                                       |
| 包收发包调试功能          | 2. 执行命令 no debug ipv4 { rxsrc   txsrc }。           |

# 3.1.3 查看 VLAN 接口配置信息

### 目的

本节介绍如何查看某一指定 VLAN 接口配置或查看所有 VLAN 接口配置信息。

#### 过程

根据不同目的,执行相应步骤,具体参见下表,参数说明请参考《CN12800系列交换机 命令行手册》。

| 目的           | 步骤                                   |
|--------------|--------------------------------------|
| 查看 VLAN 接口配置 | 1. 进入普通用户视图、特权用户视图、全局配置视图、VLANIF 配置视 |
| 信息           | 图;                                   |
|              | 2. 执行命令 show interface vlan config。  |

# 3.1.4 查看 TCP/UDP 的连接状态

#### 目的

本节介绍如何查看当前 TCP/UDP 的连接状态表项。

## 过程

| 目的             | 步骤                             |
|----------------|--------------------------------|
| 查看当前 TCP/UDP 的 | 1. 进入普通用户视图、全局配置视图或者特权用户视图;    |
| 连接状态表项         | 2. 执行命令 show ip connect-table。 |

| 目的              | 步骤                                     |
|-----------------|----------------------------------------|
| 查看设备当前已经建立      | 1. 进入普通用户视图、全局配置视图或者特权用户视图;            |
| 的传输层协议类型为       | 2. 执行命令 show tcp ipv4 status。          |
| IPv4的TCP连接状态    |                                        |
| 查看设备当前已经建立      | 1. 进入普通用户视图、全局配置视图或者特权用户视图;            |
| 的传输层协议类型为       | 2. 执行命令 show tcp ip statistic verbose。 |
| IPv4的TCP相关统计    |                                        |
| 信息              |                                        |
| 查看设备当前已经建立      | 1. 进入普通用户视图、全局配置视图或者特权用户视图;            |
| 的传输层协议类型为       | 2. 执行命令 show udp ipv4 status。          |
| IPv4 的 UDP 连接状态 |                                        |

# 3.1.5 查看 IP 相关的统计信息

## 目的

本节介绍如何查看 IP 相关的统计信息,包括现实 IP 统计信息、TCP 统计信息、UDP 统计信息、ICMP 统计信息以及 TCP/UDP 连接表信息。

#### 过程

根据不同目的,执行相应步骤,具体参见下表。

| 目的          | 步骤                         |
|-------------|----------------------------|
| 查看 IP 相关的统计 | 1. 进入特权用户视图、全局配置视图、普通用户视图; |
| 信息          | 2. 执行如下命令:                 |
|             | • show ip statistic        |
|             | • show ip tcp statistic    |
|             | • show ip udp statistic    |
|             | • show ip icmp statistic.  |

# 3.1.6 查看系统 IP 接口的信息

### 目的

本节介绍如何查看系统 IP 接口的信息。

#### 过程

| 目的            | 步骤                                               |
|---------------|--------------------------------------------------|
| 查看 IPv4 的接口信息 | 1. 进入特权用户视图、全局配置视图、普通用户视图、VLANIF 配置视             |
| 以及多实例 VPN 情况  | 图;                                               |
| 下的接口信息        | 2. 执行命令 show ip interface [ vpn-instance name ]。 |

# 3.1.7 配置举例

## 组网要求

交换机 CN12800 通过以太网接口 10gigaethernet1/0/1 连接到局域网,该局域网中的计算机分别属于两个不同网段,10.18.11.0/24 和 10.18.12.0/24。 现要求通过交换机 CN12800 能分别访问这两个网络,但这两个网段内的计算机不能互通。

## 组网图

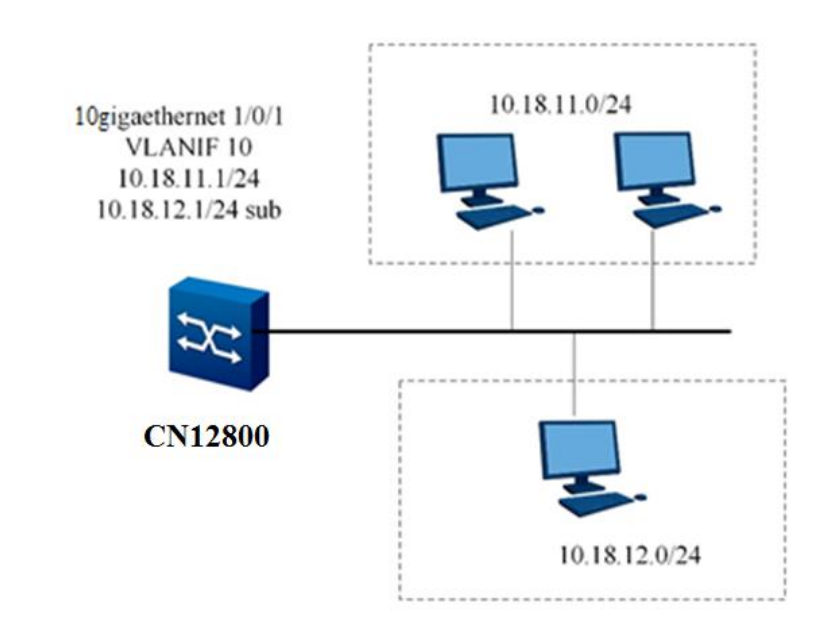

图 3-1 IPv4 地址配置拓扑图

#### 配置步骤

配置 CN12800 的 VLAN10 接口的 IP 地址。

CN12800#configure

CN12800(config)#interface vlan 10

CN12800(config-vlan-10)#ip address 10.18.11.1/24

CN12800(config-vlan-10)#ip address 10.18.12.1/24 sub

CN12800(config-vlan-10)#quit

CN12800(config)#

CN12800(config)#interface 10gigaethernet 1/0/1

CN12800(config-10ge1/0/1)#port hybrid vlan 10 untagged

CN12800(config-10ge1/0/1)#port hybrid pvid 10

CN12800(config-10ge1/0/1)#quit

# 3.2 IPv6 配置

# 3.2.1 配置 IPv6 基本功能

## 3.2.1.1 配置 IPv6 地址

# 目的

本节介绍如何手动配置接口上 IPv6 单播地址、任播地址、组播地址以及链路本地地址。

#### 过程

| 目的           | 步骤                                                           |
|--------------|--------------------------------------------------------------|
| 手工设置接口的 IPv6 | 1. 在特权用户视图下执行命令 configure 进入全局配置视图;                          |
| 地址和前缀长度      | 2. 在全局配置视图下执行命令进入 VLANIF 配置视图、带外口配置视                         |
|              | 图、BD 接口配置视图、以太网路由接口配置视图或 Loopback 接口配置                       |
|              | 视图;                                                          |
|              | 3. 执行如下命令:                                                   |
|              | • ipv6 address ipv6-address/prefix-length                    |
|              | • ipv6 address ipv6-address/prefix-length eui-64             |
|              | • ipv6 address ipv6-address/mask-length sub                  |
|              | • <b>ipv6</b> address ipv6-address/prefix-length eui-64 sub. |
| 删除接口手工设置的    | 1. 在特权用户视图下执行命令 configure 进入全局配置视图;                          |
| IPv6 地址及其前缀  | 2. 在全局配置视图下执行命令进入 VLANIF 配置视图、带外口配置视                         |
|              | 图、BD 接口配置视图、以太网路由接口配置视图或 Loopback 接口配置                       |
|              | 视图;                                                          |
|              | 3. 执行如下命令删除接口上所有的地址或指定地址:                                    |
|              | • no ipv6 address                                            |
|              | • no ipv6 address ipv6-address .                             |
| 删除己配置的接口     | 1. 在特权用户视图下执行命令 configure 进入全局配置视图;                          |
| IPv6 单播地址    | 2. 在全局配置视图下执行命令 interface vlan vlan-id 进入 VLAN IF 配置         |
|              | 视图;                                                          |

| 目的            | 步骤                                                 |
|---------------|----------------------------------------------------|
|               | 3. 执行命令 no ipv6 address ipv6-address eui-64。       |
|               |                                                    |
| 使能或者去使能接口     | 1. 在特权用户视图下执行命令 configure 进入全局配置视图;                |
| IPv6 功能       | 2. 在全局配置视图下执行命令进入 VLANIF 配置视图、带外口配置视               |
|               | 图、BD 接口配置视图、以太网路由接口配置视图或 Loopback 接口配置             |
|               | 视图;                                                |
|               | 3. 执行命令 ipv6 { enable   disable }。                 |
| 使能或去使能 IPv6 邻 | 1. 进入 VLANIF 配置视图、bd 接口配置视图;                       |
| 居转主机路由功能      | 2. 执行命令 ipv6 nd direct-route { enable   disable }。 |

# 3.2.1.2 配置 IPv6 静态路由条目

#### 目的

本节介绍如何添加或删除一条静态 IPv6 路由条目。

#### 过程

根据不同目的,执行相应步骤,具体参见下表。

| 目的          | 步骤                                                                                              |
|-------------|-------------------------------------------------------------------------------------------------|
| 添加一条静态 IPv6 | 1. 在特权用户视图下执行命令 configure 进入全局配置视图;                                                             |
| 路由条目,同时也支   | 2. 执行如下命令:                                                                                      |
| 持多实例 VPN 情况 | • <b>ipv6 route-static</b> <i>ipv6-address Prefix-len ipv6- nexthop-address</i>                 |
| 下配置         | • <b>ipv6 route-static</b> <i>ipv6-address Prefix-len ipv6- nexthop-address</i>                 |
|             | preference preference-value                                                                     |
|             | • <b>ipv6 route-static vpn-instance</b> name ipv6-address Prefix-len ipv6-                      |
|             | nexthop-address [ preference preference-value ]                                                 |
|             | • <b>ipv6 route-static</b> <i>ipv6-address Prefix-len</i> <b>vpn-instance</b> <i>name ipv6-</i> |
|             | nexthop-address preference preference-value.                                                    |
| 删除一条静态 IPv6 | 1. 在特权用户视图下执行命令 configure 进入全局配置视图;                                                             |
| 路由条目        | 2. 执行命令 no ipv6 route-static { ipv6-address prefix-len   all }。                                 |

# 3.2.1.3 配置 IPv6 单播路由转发功能

# 目的

本节介绍如何使能或去使能 IPv6 单播路由转发功能。

#### 过程

| 目的           | 步骤                                       |
|--------------|------------------------------------------|
| 使能 IPv6 单播路由 | 1. 在特权用户视图下执行命令 configure 进入全局配置视图;      |
| 转发功能         | 2. 执行命令 ipv6 unicast-forwarding enable。  |
| 去使能 IPv6 单播路 | 1. 在特权用户视图下执行命令 configure 进入全局配置视图;      |
| 由转发功能        | 2. 执行命令 ipv6 unicast-forwarding disable。 |

#### 3.2.1.4 配置接口上发送 IPv6 报文的 MTU 值

#### 目的

本节介绍如何配置接口 MTU。

# 过程

根据不同目的,执行相应步骤,具体参见下表。

| 目的          | 步骤                                                   |
|-------------|------------------------------------------------------|
| 设置接口 MTU    | 1. 在特权用户视图下执行命令 configure 进入全局配置视图;                  |
|             | 2. 在全局配置视图下执行命令 interface vlan vlan-id 进入 VLAN IF 配置 |
|             | 视图;                                                  |
|             | 3. 执行命令 ipv6 mtu mtu-value。                          |
| 恢复接口 MTU 为默 | 1. 在特权用户视图下执行命令 configure 进入全局配置视图;                  |
| 认值          | 2. 在全局配置视图下执行命令 interface vlan vlan-id 进入 VLAN IF 配置 |
|             | 视图;                                                  |
|             | 3. 执行命令 ipv6 mtu default。                            |

# 3.2.2 配置 IPv6 其他功能

# 3.2.2.1 测试 IPv6 网络连通性及主机可达性

## 目的

本节介绍如何检测 IPv6 网络连接是否出现故障或者监察网络线路质量。

#### 过程

| 目的        | 步骤                                                                                                    |
|-----------|----------------------------------------------------------------------------------------------------|
| 测试 IPv6 网 | 1. 进入特权用户视图;                                                                                          |
| 络连通性及     | 2. 执行如下命令:                                                                                            |
| 主机可达性     | • ping6 ipv6-address                                                                                  |
| 检查主机是     | • <b>ping6</b> <i>ipv6-address</i> { - <b>n</b>   - <b>l</b>   - <b>w</b> } <i>value</i>              |
| 否可达。发     | • ping6 <i>ipv6-address</i> { -n   -l   -w } <i>value</i> { -n   -l   -w } <i>value</i>               |
| 送 ICMPv6  | • ping6 ipv6-address $\{ -n   -l   -w \}$ value $\{ -n   -l   -w \}$ value $\{ -n   -l   -w \}$ value |

| 目的                    | 步骤                                                                                                    |
|-----------------------|----------------------------------------------------------------------------------------------------|
| 回应请求报                 | • ping6 ipv6-address $\{-n \mid -l \mid -w\}$ value $\{-n \mid -l \mid -w\}$ value $\{-n \mid -l \mid -w\}$ value -s                               |
| 文后,等待                 | ipv6-source-address                                                                                                    |
| 接收目的主                 | • ping6 ipv6-address $\{-n \mid -l \mid -w \}$ value $\{-n \mid -l \mid -w \}$ value $\{-n \mid -l \mid -w \}$ value -                             |
| 机发回的回                 | <b>vpn-instance</b> name                                                                                                    |
| 应响应报                  | • ping6 <i>ipv6-address</i> $\{-n \mid -l \mid -w \}$ <i>value</i> $\{-n \mid -l \mid -w \}$ <i>value</i> $\{-n \mid -l \mid -w \}$ <i>value</i> - |
| 文。同时也                 | <b>vpn-instance</b> name <b>-s</b> ipv6-source-address                                                                                             |
| 支持多实例                 | • ping6 <i>ipv6-address</i> $\{-n \mid -l \mid -w\}$ value $\{-n \mid -l \mid -w\}$ value -s <i>ipv6-source-</i>                                   |
| VPN 情况下               | address                                                                                                    |
| 配置                    | • ping6 ipv6-address $\{-n \mid -l \mid -w \}$ value $\{-n \mid -l \mid -w \}$ value -s ipv6-source-                                               |
|                       | address -t                                                                                                    |
|                       | • ping6 <i>ipv6-address</i> { -n   -l   -w } <i>value</i> { -n   -l   -w } <i>value</i> -t                                                         |
|                       | • ping6 ipv6-address { -n   -l   -w } value { -n   -l   -w } value -vpn-instance name                                                              |
|                       | • ping6 ipv6-address { -n   -l   -w } value { -n   -l   -w } value -vpn-instance name -                                                            |
|                       | s ipv6-source-address                                                                                                    |
|                       | • ping6 ipv6-address { -n   -l   -w } value { -n   -l   -w } value -vpn-instance name -                                                            |
|                       | s ipv6-source-address -t                                                                                                    |
|                       | • ping6 ipv6-address { -n   -l   -w } value { -n   -l   -w } value -vpn-instance name -                                                            |
|                       | t                                                                                                    |
|                       | • ping6 ipv6-address { -n   -l   -w } value -s ipv6-source-address                                                                                 |
|                       | • ping6 ipv6-address { -n   -l   -w } value -s ipv6-source-address -t                                                                              |
|                       | • ping6 ipv6-address { -n   -l   -w } value -t                                                                                                    |
|                       | • ping6 ipv6-address { -n   -l   -w } value -vpn-instance name                                                                                     |
|                       | • ping6 ipv6-address { -n   -l   -w } value -vpn-instance name -s ipv6-source-                                                                     |
|                       | address                                                                                                    |
|                       | • ping6 <i>ipv6-address</i> { -n   -l   -w } <i>value</i> -vpn-instance <i>name</i> -s <i>ipv6-source</i> -                                        |
|                       | address -t                                                                                                    |
|                       | • ping6 ipv6-address { -n   -l   -w } value -vpn-instance name -t                                                                                  |
| 测试发送的                 | 1. 进入特权用户视图;                                                                                                    |
| ICMP 包长               | 2. 执行如卜命令:                                                                                                    |
|                       | • ping6 ipv6-address -i vlan vlan-id                                                                                                    |
|                       | • ping6 ipv6-address -i vlan vlan-id -vpn-instance name.                                                                                           |
| 检查 IPv6 网             | 1. 进入特权用户视图;                                                                                                    |
| 络是 合能够                | 2. 执行如卜命令:                                                                                                    |
| 连, 开且<br>, 此 c 主      | • ping6 ipv6-address -s ipv6-source-address                                                                                                    |
| ping 指定土              | • ping6 ipv6-address -s ipv6-source-address -t                                                                                                    |
| 机直至做于                 | • ping6 ipv6-address -t                                                                                                    |
| 上 甲 断。 问<br>时 出 士 柱 夕 | pingo ipvo-address -vpn-instance name                                                                                                    |
| 时也文 <b>行</b> 多        | pingo ipvo-address -vpn-instance name -s ipvo-source-address                                                                                       |
| 天河 VPN 侑              | <ul> <li>pingo ipvo-address -vpn-instance name -s ipvo-source-address -t</li> <li>pingo invo address -upn instance name - s</li> </ul>             |
| 「兀下龍直                 | • pingo ipvo-aaaress -vpn-instance name -t.                                                                                                    |

| 目的        | 步骤                                                  |
|-----------|-----------------------------------------------------|
| 配置 EUI-64 | 1. 进入 VLANIF 配置视图、带外口配置视图、BD 接口配置视图、以太网路由接          |
| 格式的全球     | 口配置视图或 Loopback 接口配置视图;                             |
| 单播地址命     | 2. 执行如下命令:                                          |
| 令         | • ipv6 address ipv6-address/mask-length eui-64      |
|           | • ipv6 address ipv6-address/mask-length eui-64 sub. |
| 删除指定      | 1. 进入 VLANIF 配置视图、带外口配置视图、BD 接口配置视图、以太网路由接          |
| EUI-64 格式 | 口配置视图或 Loopback 接口配置视图;                             |
| 的全球单播     | 2. 执行命令 no ipv6 address ipv6-address eui-64。        |
| 地址命令      |                                                     |
| 配置链路本     | 1. 进入 VLANIF 配置视图、带外口配置视图、BD 接口配置视图、以太网路由接          |
| 地 IPv6 地址 | 口配置视图或 Loopback 接口配置视图;                             |
|           | 2. 执行命令 ipv6 address ipv6-address link-local。       |
| 删除链路本     | 1. 进入 VLANIF 配置视图、带外口配置视图、BD 接口配置视图、以太网路由接          |
| 地 IPv6 地址 | 口配置视图或 Loopback 接口配置视图;                             |
|           | 2. 执行命令 no ipv6 address link-local。                 |
| 配置自动生     | 1. 进入 VLANIF 配置视图、带外口配置视图、BD 接口配置视图、以太网路由接          |
| 成的链路本     | 口配置视图或 Loopback 接口配置视图;                             |
| 地地址       | 2. 执行命令 ipv6 address auto link-local。               |
| 删除自动生     | 1. 进入 VLANIF 配置视图、带外口配置视图、BD 接口配置视图、以太网路由接          |
| 成的链路本     | 口配置视图或 Loopback 接口配置视图;                             |
| 地地址       | 2. 执行命令 no ipv6 address auto link-local。            |

# 3.2.3 配置 IPv6 邻居发现功能

# 3.2.3.1 配置 IPv6 邻居请求消息发送的最大时间

# 目的

本节介绍如何配置 IPv6 邻居请求消息发送的最长时间。

#### 过程

| 目的           | 步骤                                           |
|--------------|----------------------------------------------|
| 配置 flush 邻居表 | 1. 在特权用户视图下执行命令 configure 进入全局配置视图;          |
| (ipv6)中的所有项  | 2. 在全局配置视图下执行命令 flush ipv6 neighbor all。     |
| 配置 flush 邻居表 | 1. 在特权用户视图下执行命令 configure 进入全局配置视图;          |
| (ipv6)中的动态项  | 2. 在全局配置视图下执行命令 flush ipv6 neighbor dynamic。 |
| 配置 flush 邻居表 | 1. 在特权用户视图下执行命令 configure 进入全局配置视图;          |
| (ipv6)中的静态项  | 2. 在全局配置视图下执行命令 flush ipv6 neighbor static。  |

| 目的           | 步骤                                                              |
|--------------|-----------------------------------------------------------------|
| 配置 IPv6 邻居发现 | 1. 在特权用户视图下执行命令 configure 进入全局配置视图;                             |
| 的生命周期        | 2. 在全局配置视图下执行命令 ipv6 nd lifetime { <i>life-time</i>   default } |

# 3.2.3.2 配置 IPv6 静态邻居条目

#### 目的

本节介绍如何配置 IPv6 静态邻居条目。

#### 背景信息

目前设备最多可以支持128条静态邻居条目。

## 过程

根据不同目的,执行相应步骤,具体参见下表。

| 目的       | 步骤                                                                     |
|----------|------------------------------------------------------------------------|
| 添加一条     | 1. 在特权用户视图下执行命令 configure 进入全局配置视图;                                    |
| IPv6 静态邻 | 2. 执行命令 interface vlan vlan-id 进入 VLANIF 配置视图;                         |
| 居条目      | 3. 执行如下命令 <b>:</b>                                                     |
|          | • ipv6 neighbor ipv6-address mac-address { ethernet   gigaethernet     |
|          | xgigaethernet  10gigaethernet   25gigaethernet   40gigaethernet        |
|          | <b>100gigaethernet</b> } interface-number [ <b>vpn-instance</b> name ] |
|          | • ipv6 neighbor ipv6-address mac-address eth-trunk trunk-number [ vpn- |
|          | instance name ].                                                       |
|          | 或                                                                      |
|          | 1. 在特权用户视图下执行命令 configure 进入全局配置视图;                                    |
|          | 2. 进入以太网路由接口配置视图;                                                      |
|          | 3. 执行命令 ipv6 neighbor ipv6-address mac-address。                        |
| 删除一条     | 1. 在特权用户视图下执行命令 configure 进入全局配置视图;                                    |
| IPv6 静态邻 | 2. 进入 VLANIF 配置视图、BD 接口配置视图、以太网路由接口配置视图、                               |
| 居条目      | Loopback 接口配置视图;                                                       |
|          | 3. 执行命令 no ipv6 neighbor ipv6-address。                                 |

# 3.2.4 配置 IPv6 调试和维护功能

## 目的

本节介绍 IPv6 收发包、邻居发现、路由等调试功能以及 IPv6 邻居错误统计信息重置功能。本操作用于维护及调试设备 IPv6 协议栈。

#### 过程
| 目的               | 步骤                                                                                                    |
|------------------|----------------------------------------------------------------------------------------------------|
| 打开 IPv6 收发包调试    | 1. 进入特权用户视图;                                                                                                    |
| 功能               | 2. 执行命令 debug ipv6 { in   out   error   all }打开该调试功能。                                                                                                    |
| 关闭 IPv6 收发包调试    | 1. 进入特权用户视图;                                                                                                    |
| 功能               | 2. 执行命令 no debug ipv6 { in   out   error   all }关闭该调试功能。                                                                                                    |
| 打开 RAW IPv6 收发包  | 1. 进入特权用户视图;                                                                                                    |
| 调试功能             | 2. 执行命令 debug rawip6 { in   out   error   all }打开该调试功能。                                                                                                    |
| 关闭 RAW IPv6 收发包  | 1. 进入特权用户视图;                                                                                                    |
| 调试功能             | 2. 执行命令 no debug rawip6 { in   out   error   all }关闭该调试功能。                                                                                                    |
| 打开 IPv6 ICMP 调试功 | 1. 进入特权用户视图;                                                                                                    |
| 能                | 2. 执行命令 debug icmp6 all 打开该调试功能。                                                                                                    |
| 关闭 IPv6 ICMP 调试功 | 1. 进入特权用户视图;                                                                                                    |
| 能                | 2. 执行命令 no debug icmp6 all 关闭该调试功能。                                                                                                    |
| 打开 IPv6 的 TCP 收发 | 1. 进入特权用户视图;                                                                                                    |
| 包调试功能            | 2. 执行命令 debug tcp6 { in   out   error   event   all }打开该调试功能。                                                                                                    |
| 关闭 IPv6 的 TCP 收发 | 1. 进入特权用户视图;                                                                                                    |
| 包调试功能            | 2. 执行命令 no debug tcp6 { in   out   error   event   all }关闭该调试功                                                                                                    |
|                  |                                                                                                    |
| 打开 IPv6 的 UDP 收发 | 1. 进入特权用户视图;<br>2. 地位会会中,中国公会中,中国公会合,中,中国公会合,中,中国公会合,中,中国公会合,中,中国公会,中,中国公会,中,中国公会,中,中国公会,中,中国公会,中,中,中国公会,中,中国公会,中,中,中,中国公会,中,中国公会,中,中,中,中,中国公会,中,中, |
| 也调试功能            | 2. 执行带令 debug udpo { in   out   error   all }。                                                                                                    |
| 关闭 IPv6 的 UDP 收发 | 1. 进入特权用户视图;                                                                                                    |
| 包调试功能            | 2. 执行命令 no debug udp6 { in   out   error   all }。                                                                                                    |
| 打开目的 IPv6 地址的    | 1. 进入特权用户视图;                                                                                                    |
| ND 包收发包调试功能      | 2. 执行命令 debug nd { rxdst   txdst } ipv6-address。                                                                                                    |
| 关闭目的 IPv6 地址的    | 1. 进入特权用户视图;                                                                                                    |
| ND 包收发包调试功能      | 2. 执行命令 no debug nd { rxdst   txdst }。                                                                                                    |
| 打开源 IPv6 地址的 ND  | 1. 进入特权用户视图;                                                                                                    |
| 包收发包调试功能         | 2. 执行命令 debug nd { rxsrc   txsrc } ipv6-address。                                                                                                    |
| 关闭源 IPv6 地址的 ND  | 1. 进入特权用户视图 <b>:</b>                                                                                                    |
| 包收发包调试功能         | 2. 执行命令 no debug nd { rxsrc   txsrc }。                                                                                                    |
| 打开目的 IPv6 地址的    | <ol> <li>进入特权用户视图:</li> </ol>                                                                                                    |
| IPv6 包收发包调试功能    | 2. 执行命令 debug ipv6 { rxdst   txdst } ipv6-address。                                                                                                    |
| 关闭目的 IDv6 抽址的    | 1 进入结权田户视图·                                                                                                    |
| IPv6 包收发包调试功能    | 2. 执行命令 no debug inv6 { rxdst   txdst }。                                                                                                    |
|                  | - and the design the (range   range ] o                                                                                                    |

第3章 IP 业务配置

| 目的            | 步骤                                                 |
|---------------|----------------------------------------------------|
| 打开源 IPv6 地址的  | 1. 进入特权用户视图;                                       |
| IPv6 包收发包调试功能 | 2. 执行命令 debug ipv6 { rxsrc   txsrc } ipv6-address。 |
| 关闭源 IPv6 地址的  | 1. 进入特权用户视图;                                       |
| IPv6 包收发包调试功能 | 2. 执行命令 no debug ipv6 { rxsrc   txsrc }。           |
| 重置 IPv6 邻居错误统 | 1. 进入全局配置视图;                                       |
| 计信息           | 2. 执行命令 reset ipv6 neighbor error statistic。       |

## 3.2.5 查看 IPv6 配置信息

## 目的

本节介绍如何查询 IPv6 配置信息。

### 过程

| 目的         | 步骤                                                                   |
|------------|----------------------------------------------------------------------|
| 查看接口 IPv6  | 1. 进入普通用户视图、特权用户视图、全局配置视图或 VLANIF 配置视图;                              |
| 基本信息       | 2. 执行如下命令:                                                           |
|            | • show ipv6 interface                                                |
|            | • show ipv6 interface { ethernet   gigaethernet   xgigaethernet      |
|            | 10gigaethernet   25gigaethernet   40gigaethernet   100gigaethernet } |
|            | interface-number                                                     |
|            | • show ipv6 interface vpn-instance name                              |
|            | • <b>show ipv6 interface vlan</b> <i>vlan-id</i>                     |
|            | • show ipv6 interface loopback loopback-number。                      |
| 查看设备上所     | 1. 进入普通用户视图、特权用户视图、全局配置视图、OSPFv2 路由配置视                               |
| 有 IPv6 邻居节 | 图、VLANIF 配置视图或 Loopback 接口配置视图;                                      |
| 点信息,同时     | 2. 执行如下命令:                                                           |
| 也支持显示多     | • show ipv6 neighbor                                                 |
| 实例 VPN 情   | • show ipv6 neighbor { ethernet   gigaethernet   xgigaethernet       |
| 况下的信息。     | 10gigaethernet   25gigaethernet   40gigaethernet   100gigaethernet } |
|            | interface-number                                                     |
|            | • show ipv6 neighbor bridge-domain bd-id                             |
|            | • show ipv6 neighbor { dynamic   static   vxlan }                    |
|            | • show ipv6 neighbor error statistic                                 |
|            | • show ipv6 neighbor eth-trunk trunk-number                          |
|            | • show ipv6 neighbor ipv6-address                                    |
|            | • show ipv6 neighbor vpn-instance name                               |

| 目的                  | 步骤                                                                                                    |
|---------------------|----------------------------------------------------------------------------------------------------|
|                     | • show ipv6 neighbor summary .                                                                                                    |
|                     |                                                                                                    |
| 查看设备 IPv6           | 1. 进入普通用户视图、特权用户视图、全局配置视图、OSPFv2 路由配置视                                                                                                    |
| 路由条目信息              | 图、VLANIF 配置视图或 Loopback 接口配置视图;                                                                                                    |
|                     | 2. 执行命令 show ipv6 route。                                                                                                    |
| 显示 IPv6 汇总          | 1. 进入普通用户视图、特权用户视图、全局配置视图或 VLANIF 配置视图;                                                                                                    |
| 路由信息                | 2. 执行命令 show ipv6 route summary。                                                                                                    |
| 显示 IPv6 相关          | 1. 进入普通用户视图、特权用户视图、全局配置视图或 VLANIF 配置视图;                                                                                                    |
| 的统计信息               | 2. 执行如下命令:                                                                                                    |
|                     | • show ipv6 statistic                                                                                                    |
|                     | • show ipv6 statistic interface vlan vlan-id                                                                                                    |
|                     | • show ipv6 statistic interface { ethernet   gigaethernet   xgigaethernet                                                                                     |
|                     | 10gigaethernet   25gigaethernet   40gigaethernet   100gigaethernet }                                                                                          |
|                     | interface-number.                                                                                                    |
| 显示 IPv6 的           | 1. 进入普通用户视图、特权用户视图、全局配置视图或 VLANIF 配置视图;                                                                                                    |
| loopback 接口         | 2. 执行命令 show ipv6 interface loopback loopback-number。                                                                                                    |
| 信息                  |                                                                                                    |
| 显示 IPv6 的           | 1. 进入普通用户视图、特权用户视图、全局配置视图或 VLANIF 配置视图;                                                                                                    |
| VLAN 接口信            | 2. 执行命令 show ipv6 interface vlan vlan-id。                                                                                                    |
| 思                   |                                                                                                    |
| 显示 IPv6 地址          | 1.进入晋逋用尸视图、特权用尸视图或者全局配置视图。                                                                                                    |
| 前缀列表的表              | 2. 执行如卜命令:                                                                                                    |
| 坝信息                 | • show ipv6 prefix-list                                                                                                    |
| 通过目体的               | <ul> <li>show ipvo prefix-list list-name。</li> <li>1 決入並済中白地図 株均中白地図 人民転開地図式 Man 転開地図</li> </ul>                                                              |
| 通过具体的<br>2014年1月二   | 1. 进入音通用户视图、符权用户视图、全向配直视图或 VLANIF 配直视图;                                                                                                    |
| VLAN 並小<br>Duc 的经计信 | 2. 预订如下印令:                                                                                                    |
| 自                   | <ul> <li>snow ipvo statistic interface vian vian-ta</li> <li>show ipv6 statistic interface ( othernet   gigesthemest   veigesthemest  </li> </ul>             |
| 7 <u>6</u> 5        | Show ipvo statistic interface { cinerfiet   gigaethernet   toggaethernet       10oigoethernet       25oigoethernet       40oigoethernet       100oigoethernet |
|                     | interface-number                                                                                                    |
|                     | <ul> <li>show inv6 statistic interface { ethernet   gigaethernet   xgigaethernet  </li> </ul>                                                                 |
|                     | 10gigaethernet   25gigaethernet   40gigaethernet   100gigaethernet }                                                                                          |
|                     | interface-number.subinterface.                                                                                                    |

## 3.2.6 查看 TCP/UDP 的连接状态

## 目的

本节介绍如何查看 TCP/UDP 的连接状态。

### 过程

根据不同目的,执行相应步骤,具体参见下表。

| 目的              | 步骤                                       |
|-----------------|------------------------------------------|
| 查看设备当前已经建立      | 1. 进入普通用户视图、全局配置视图或者特权用户视图;              |
| 的传输层协议类型为       | 2. 执行命令 show tcp ipv6 status。            |
| IPv6 的 TCP 连接状态 |                                          |
| 查看设备当前已经建立      | 1. 进入普通用户视图、全局配置视图或者特权用户视图;              |
| 的传输层协议类型为       | 2. 执行命令 show tcp ipv6 statistic verbose。 |
| IPv6 的 TCP 相关统计 |                                          |
| 信息              |                                          |
| 查看设备当前已经建立      | 1. 进入普通用户视图、全局配置视图或者特权用户视图;              |
| 的传输层协议类型为       | 2. 执行命令 show udp ipv6 status。            |
| IPv6 的 UDP 连接状态 |                                          |

## 3.2.7 配置举例

#### 组网要求

两台 CN12800 设备通过 gigaethenet1/0/1 相连, 该接口分别加入 VLANIF10, 现在为 VLANIF10 配置 IPv6 全球单播地址, 使其互通。

#### 组网图

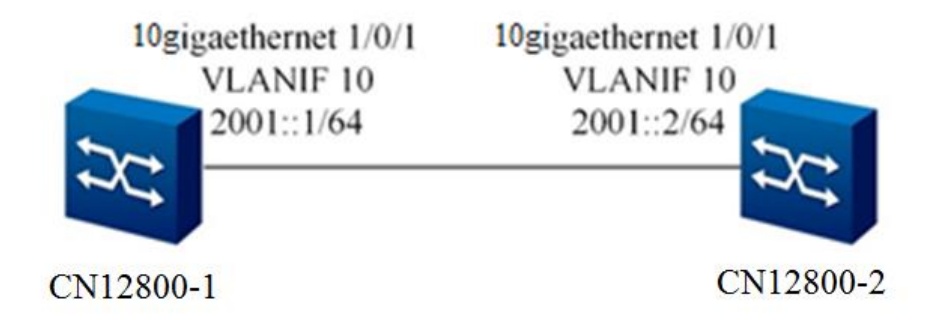

图 3-2 IPv6 地址配置拓扑图

#### 配置步骤

1、配置 CN12800-1 的 VLAN10 接口的 IP 地址。 CN12800-1#configure CN12800-1(config)#interface vlan 10 #使能接口 IPv6 功能。 CN12800-1(config-vlan-10)#ipv6 enable CN12800-1(config-vlan-10)#ipv6 address 2001::1/64 CN12800-1(config-vlan-10)#quit CN12800-1(config)# CN12800-1(config)#interface 10gigaethernet 1/0/1 CN12800-1(config-10ge1/0/1)#port hybrid vlan 10 untagged CN12800-1(config-10ge1/0/1)#port hybrid pvid 10 CN12800-1(config-10ge1/0/1)#quit 2、配置 CN12800-2 的 VLAN10 接口的 IP 地址。 CN12800-2#configure CN12800-2(config)#interface vlan 10 #使能接口 IPv6 功能。 CN12800-2(config-vlan-10)#ipv6 enable CN12800-2(config-vlan-10)#ipv6 address 2001::2/64 CN12800-2(config-vlan-10)#quit CN12800-2(config)# CN12800-2(config)#interface 10gigaethernet 1/0/1 CN12800-2(config-10ge1/0/1)#port hybrid vlan 10 untagged CN12800-2(config-10ge1/0/1)#port hybrid pvid 10 CN12800-2(config-10ge1/0/1)#quit

## 3.3 DHCP 配置

## 3.3.1 DHCP 协议简介

#### DHCP 产生背景

连接到 Internet 的计算机需要在发送或接收数据报前知道其 IP 地址和其他信息,如网关地址、使用的子网掩码和域名服务器的地址。计算机可以通过 BOOTP 协议获取这些信息。 BOOTP 协议(Bootstrap Protocol)是一种较早出现的远程启动的协议,通过与远程服务器通信以获取通信所需的必要信息,主要用于无磁盘的客户端从服务器得到自己的 IP 地址、服务器的 IP 地址、启动映像文件名、网关 IP 地址等等。

BOOTP 设计用于相对静态的环境,每台主机都有一个永久的网络连接。管理人员创建 一个 BOOTP 配置文件,该文件定义了每台主机的一组 BOOTP 参数。由于配置通常保 持不变,该文件不会经常改变。典型情况下,配置将保持数星期不变。 随着网络规模的不断扩大和网络复杂度的提高,经常出现计算机的数量超过可供分配的 IP 地址的情况。同时随着便携机及无线网络的广泛使用,计算机的位置也经常变化,相 应的 IP 地址也必须经常更新,从而导致网络配置越来越复杂。DHCP(Dynamic Host Configuration Protocol,动态主机配置协议)就是为满足这些需求而发展起来的。DHCP 采用客户端/服务器通信模式,由客户端向服务器提出配置申请,服务器返回 IP 地址等 相应的配置信息,以实现 IP 地址等信息的动态配置。

#### DHCP 相关术语

● DHCP 服务器

DHCP 服务的提供者,通过 DHCP 报文与 DHCP 客户端交互,为各种类型的客户端 分配合适的 IP 地址,并可以根据需要为客户端分配其它网络参数。

● DHCP 客户端

是整个 DHCP 过程的触发者和驱动者,通过 DHCP 报文和 DHCP 服务器交互,得 到 IP 地址和其他网络参数。

● DHCP 中继

DHCP 报文的中继转发者。它在处于不同网段间的 DHCP 客户端和服务器之间承担 中继服务,解决了 DHCP 客户端和 DHCP 服务器必须位于同一网段的问题。

• DHCP Snooping

DHCP 服务的二层监听功能。利用该功能可以记录用户的 IP 地址和 MAC 地址信息。

#### DHCP 常用选项

为了与 BOOTP 兼容, DHCP 保留了 BOOTP 的消息格式。DHCP 和 BOOTP 消息的不同 主要体现在选项(Option)字段。DHCP 在 BOOTP 基础上增加的功能,通过 Option 字 段来实现。

DHCP 利用 Option 字段传递控制信息和网络配置参数,实现地址的动态分配,为客户端提供更加丰富的网络配置信息。

常见的 DHCP 选项有:

- Option 3: 路由器选项,用来指定为客户端分配的网关地址。
- Option 6: DNS 服务器选项,用来指定为客户端分配的 DNS 服务器地址。
- Option 51: IP 地址租约选项。

- Option 53: DHCP 消息类型选项,标识 DHCP 消息的类型。
- Option 55: 请求参数列表选项。客户端利用该选项指明需要从服务器获取哪些网络 配置参数。该选项内容为客户端请求的参数对应的选项值。
- Option 66: TFTP 服务器名选项,用来指定为客户端分配的 TFTP 服务器的域名。
- Option 67: 启动文件名选项,用来指定为客户端分配的启动文件名。
- Option 150: TFTP 服务器地址选项,用来指定为客户端分配的 TFTP 服务器的地址。
- Option 121: 无分类路由选项。该选项中包含一组无分类静态路由(即目的地址的 掩码为任意值,可以通过掩码来划分子网),客户端收到该选项后,将在路由表中添 加这些静态路由。
- Option 33:静态路由选项。该选项中包含一组有分类静态路由(即目的地址的掩码 固定为自然掩码,不能划分子网),客户端收到该选项后,将在路由表中添加这些静态路由。如果存在 Option 121,则忽略该选项。

更多 DHCP 选项的介绍,请参见 RFC 2132。

#### DHCP 优缺点

DHCP采用客户端/服务器的通信模式。所有的 IP 网络配置参数都由 DHCP 服务器集中管理,并负责处理客户端的 DHCP 请求;而客户端则会使用服务器分配的 IP 网络参数进行通信。

针对客户端的不同需求,DHCP 提供三种 IP 地址分配策略。管理员可以选择 DHCP 采 用哪种策略响应每个网络或每台主机。

- 手工分配地址:由管理员为少数特定客户端(如 WWW 服务器等)静态绑定固定 的 IP 地址,通过 DHCP 将配置的固定 IP 地址发给客户端;
- 自动分配地址: DHCP 为客户端分配租期为无限长的 IP 地址;
- 动态分配地址: DHCP 为客户端分配有有效期限的 IP 地址,到达使用期限后,客 户端需要重新申请地址。

DHCP 从两个方面扩充了 BOOTP:

 DHCP 允许计算机快速、动态的获取 IP 地址。为使用 DHCP 的动态地址分配机制, 管理员必须配置 DHCP 服务器,使其能提供一组 IP 地址,称之为地址池。任何时 候一旦有新的计算机连接到网络上,该计算机就与服务器联系,并申请一个 IP 地 址。服务器从配置的地址池中选择一个地址,并将它分配给该计算机。 ● 与 BOOTP 相比, DHCP 可以为客户端提供更加丰富的网络配置信息。

DHCP 具有如下缺点:

- 当网络上存在多个 DHCP 服务器时,一个 DHCP 服务器不能查出已被其它服务器 租出去的 IP 地址;
- DHCP 服务器不能跨网段与客户端通信,除非通过 DHCP 中继转发报文。

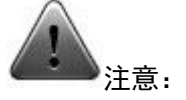

- 只有使能 DHCP Relay 功能之后, DHCP Option 82 功能才能生效。
- DHCP Option 82 功能建议在最靠近 DHCP Client 的设备上使用,以达到精确定位用 户位置的目的。

## 3.3.2 DHCP 服务器简介

### DHCP Server 应用环境

在以下场合通常利用 DHCP 服务器来完成 IP 地址分配:

- 网络规模较大,手工配置需要很大的工作量,并难以对整个网络进行集中管理。
- 网络中主机数目大于该网络支持的 IP 地址数量,无法给每个主机分配一个固定的 IP 地址,且对同时接入网络的用户数目也有限制(比如,Internet 接入服务提供商 即属于这种情况),大量用户必须通过 DHCP 服务动态获取 IP 地址。
- 网络中只有少数主机需要固定的 IP 地址,大多数主机没有固定 IP 地址的需求。

#### DHCP Server 地址管理

DHCP Server 从地址池中为客户端选择并分配 IP 地址及其他相关参数。当作为 DHCP 服务器的设备收到 Client 发来的 DHCP 请求时,将根据配置选择合适的地址池,并从中挑选一个空闲的 IP 地址,与其他相关参数(如 DNS 服务器地址、地址租用期限等)一起发送给客户端。

#### DHCP Server 安全功能

● 伪服务器检测功能

在网络中,如果有私自架设的 DHCP 服务器,当其他用户申请 IP 地址时,这台 DHCP 服务器就会与 DHCP 客户端进行交互,导致用户获得错误的 IP 地址,无法正常上 网,这种私设的 DHCP 服务器称为伪 DHCP 服务器。

在 DHCP 服务器上使能伪 DHCP 服务器检测功能后,当 DHCP 客户端发送 DHCP-REQUEST 报文时,DHCP 服务器会从报文中获取给客户端分配 IP 地址的服务器的 IP 地址,并记录此 IP 地址及接收到报文的接口信息,以便管理员及时发现并处理 伪 DHCP 服务器。

● IP 地址重复检测功能

为防止 IP 地址重复分配导致地址冲突, DHCP 服务器为客户端分配地址前, 需要先 对该地址进行探测。

地址探测是通过 ping 功能实现的,通过检测是否能在指定时间内得到 ping 响应来 判断是否有地址冲突。DHCP 服务器发送目的地址为待分配地址的 ICMP 报文,如 果在指定时间内没有得到响应,则继续发送 ICMP 报文,直到 ping 操作的次数达到 最大值,如果仍然没有得到响应,则将地址分配给客户端,从而确保分配给客户端 的 IP 地址是唯一的。

● 地址匹配检测功能(防静态 IP 用户功能)

DHCP Server 给用户分配 IP 地址时,会记录 IP 地址和 MAC 的绑定关系,用户也可以手工配置用户地址表项,即 IP 地址与 MAC 地址的静态绑定。为了防止非法用户静态配置一个 IP 地址,并访问其他网络,当设备上使能了该功能后,如果用户配置的 IP 地址与用户的 MAC 地址的对应关系没有在 DHCP Server 的用户地址表中(包括 DHCP 动态记录的表项以及手工配置的用户地址表项),则 DHCP Server 将不允许该用户访问外部网络。该功能只对 DHCP Client 和 Server 在同一网段的情况。

#### 3.3.3 DHCP 中继简介

#### DHCP Relay 应用环境

原始的 DHCP 协议要求客户端和服务器只能在同一个子网内,不可以跨网段工作。因此,为进行动态主机配置需要在所有网段上都设置一个 DHCP 服务器,这显然是不经济的。 DHCP 中继(DHCP Relay)的引入解决了这一问题,它在处于不同网段间的 DHCP 客户 端和服务器之间承担中继服务,将 DHCP 协议报文跨网段中继到目的 DHCP 服务器, 于是不同网络上的 DHCP 客户端可以共同使用一个 DHCP 服务器,既节省了成本,又 便于进行集中管理。

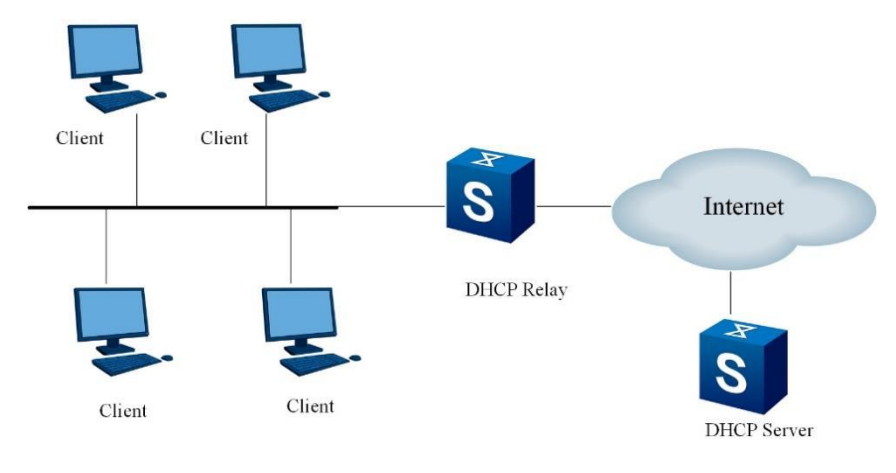

DHCP Relay 处于不同网段间的 DHCP 客户端和服务器之间,为 DHCP Client 和 Server 提供中继服务。

图 3-3 DHCP 应用环境示意图

#### DHCP Relay 支持的 Option82 选项

当 DHCP 服务器和客户端不在同一个子网内时,客户端要想从 DHCP 服务器上分配到 IP 地址,就必须由 DHCP 中继代理(DHCP Relay Agent)来转发 DHCP 请求包。DHCP 中继代理将客户端的 DHCP 报文转发到 DHCP 服务器之前,可以插入一些选项信息, 以便 DHCP 服务器能更精确的得知客户端的信息,从而能更灵活的按相应的策略分配 IP 地址和其他参数。这个选项被称为: DHCP relay agent information option (中继代理信息 选项),选项号为 82, 故又称为 option 82, 相关标准文档为 RFC3046。

option 82 是对 DHCP 选项的扩展应用。选项 82 只是一种应用扩展,是否携带选项 82 并不会影响 DHCP 原有的应用。另外还要看 DHCP 服务器是否支持选项 82。不支持选项 82 的 DHCP 服务器接收到插入了选项 82 的报文,或者支持选项 82 的 DHCP 服务器接收到了没有插入选项 82 的报文,这两种情况都不会对原有的基本的 DHCP 服务造成影响。要想支持选项 82 带来的扩展应用,则 DHCP 服务器本身必须支持选项 82 以及收到的 DHCP 报文必须被插入选项 82 信息。

option 82 能够标识不同的用户,服务器可以根据 Option 82 为不同的用户分配不同的 IP 地址,从而实现 QoS、安全和计费的管理。

#### DHCP Relay 安全功能

● 地址匹配检测功能

当客户端通过 DHCP 中继从 DHCP 服务器获取到 IP 地址时, DHCP 中继会记录 IP 地址与 MAC 地址的绑定关系。用户也可以手工配置用户地址表项,即 IP 地址与

MAC地址的静态绑定。为了防止非法用户静态配置一个 IP 地址,并访问其他网络, 设备支持 DHCP 中继的地址匹配检查功能。当设备上使能了该功能后,如果用户配 置的 IP 地址与用户的 MAC 地址的对应关系没有在 DHCP 中继的用户地址表中(包 括 DHCP 中继动态记录的表项以及手工配置的用户地址表项),则 DHCP 中继将不 允许该用户访问外部网络。

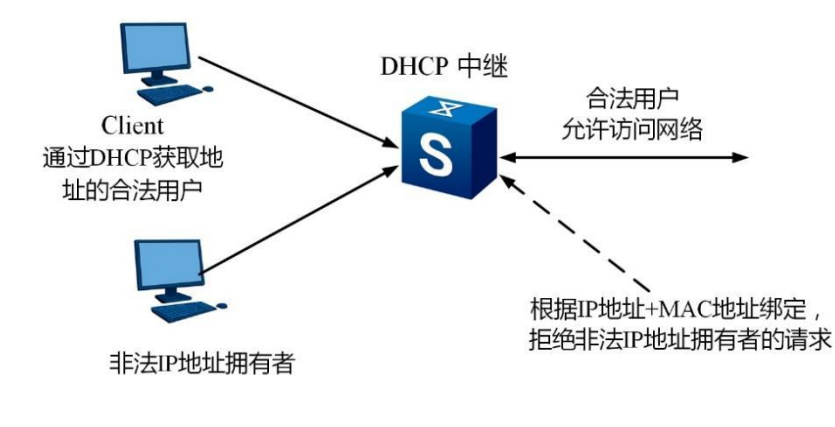

图 3-4 DHCP 安全示意图

● 用户表项定时刷新功能

当 DHCP 客户端通过 DHCP 中继从 DHCP 服务器获取到 IP 地址时, DHCP 中继会 记录 IP 地址与 MAC 地址的绑定关系。由于 DHCP 客户端释放该 IP 地址时, 会发 送单播 DHCP-RELEASE 报文给 DHCP 服务器,而 DHCP 中继不会处理该报文,造 成 DHCP 中继的用户地址项不能被实时刷新。 用户可以通过配置 DHCP 中继动态 用户地址表项的定时刷新功能,来解决这个问题上述问题。

每隔指定时间,DHCP 中继以客户端分配到的 IP 地址和自己的 MAC 地址向 DHCP 服务器发送 DHCP-REQUEST 报文:

如果 DHCP 服务器响应 DHCP-ACK 报文,则表明这个 IP 地址已经可以进行分配, DHCP 中继会将动态用户地址表中对应的表项老化掉;

如果 DHCP 服务器响应 DHCP-NAK 报文,则表示该 IP 地址的租约仍然存在,DHCP 中继不会老化该 IP 地址对应的表项。

● 伪服务器检测功能

如果网络中有私自架设的 DHCP 服务器,当客户端申请 IP 地址时,这台 DHCP 服务器就会与 DHCP 客户端进行交互,导致客户端获得错误的 IP 地址,这种私设的 DHCP 服务器称为伪 DHCP 服务器。

在 DHCP Relay 上使能伪 DHCP 服务器检测功能后,当 DHCP 客户端发送 DHCP-REQUEST 报文时,DHCP Relay 会从报文中获取给客户端分配 IP 地址的服务器的 IP 地址,并记录此 IP 地址及接收到报文的接口信息,以便管理员及时发现并处理 伪 DHCP 服务器。

## 3.3.4 配置 DHCP 服务器

## 前提条件

保证 DHCP Client 和 CN12800 之间能正常通信。

### 目的

配置 DHCP 服务器完成 IP 地址的分配。

#### 过程

根据不同目的,执行相应步骤,具体参见下表。

| 目的      | 步骤                               |
|---------|----------------------------------|
| 全局开启设备的 | 1. 执行命令 configure 进入全局配置视图;      |
| DHCP 功能 | 2. 执行命令 dhcp start 全局开启 DHCP 功能。 |

### 3.3.5 配置 DHCP 服务器安全功能

#### 前提条件

已配置 DHCP 服务器。

#### 过程

根据不同目的,执行相应步骤,具体参见下表。

| 目的         | 步骤                                                            |
|------------|---------------------------------------------------------------|
| 配置 DHCP 伪服 | 1. 执行命令 configure 进入全局配置视图;                                   |
| 务器检测功能     | 2. 执行命令 dhcp start 开启 DHCP 功能;                                |
|            | 3. 执行命令 dhcp server detect { enable   disable }配置 DHCP 伪服务器检测 |
|            | 功能。                                                           |

## 3.3.6 配置 DHCP 中继

目的

配置 DHCP 中继跨网段实现 DHCP 服务器分配 IP 地址给用户。

#### 过程

### 根据不同目的,执行相应步骤,具体参见下表。

| 目的               | 步骤                                                                       |
|------------------|--------------------------------------------------------------------------|
| 全局开启设备的          | 1. 执行命令 configure 进入全局配置视图;                                              |
| DHCP 功能          | 2. 执行命令 <b>dhcp start</b> 全局开启 DHCP 功能。                                  |
| 配置 DHCP 接口工作     | 1. 执行命令 configure 进入全局配置视图;                                              |
| 模式为 Relay        | 2. 执行命令 interface vlan vlan-id 进入 VLANIF 配置视图;                           |
|                  | 3. 执行命令 <b>ip dhcp relay</b> 接口 DHCP 工作模式为 Relay。                        |
| 配置 DHCP 中继所代     | 1. 执行命令 configure 进入全局配置视图;                                              |
| 理的 DHCP 服务器的     | 2. 执行命令 interface vlan vlan-id 进入 VLANIF 配置视图;                           |
| IP 地址            | 3. 执行命令 dhcp relay server-ip ip-address 配置 DHCP 中继所代理的                   |
|                  | DHCP 服务器的 IP 地址。                                                         |
| 使能或去使能 DHCP      | 1. 执行命令 configure 进入全局配置视图;                                              |
| 中继支持 Option82 功  | 2. 执行命令 interface vlan vlan-id 进入 VLANIF 配置视图;                           |
| 能                | 3. 执行命令 dhcp option82 { enable   disable }用来使能或去使能 DHCP                  |
|                  | 中继支持 Option82 功能。                                                        |
| 配置 DHCP 中继对      | 1. 执行命令 configure 进入全局配置视图;                                              |
| DHCP 客户端发送携      | 2. 执行命令 interface vlan vlan-id 进入 VLANIF 配置视图;                           |
| 带了 Option82 的请求  | 3. 执行命令 dhcp option82 { drop   keep   replace }用来配置 DHCP 中继              |
| 报文的处理策略          | 对 DHCP 客户端发送携带了 Option82 的请求报文的处理策略。                                     |
| 配置 DHCP Option82 | 1. 执行命令 configure 进入全局配置视图;                                              |
| 选项子选项 Circuit ID | 2. 执行命令 interface vlan vlan-id 进入 VLANIF 配置视图;                           |
| 即电路 ID 的内容       | 3. 执行命令 dhcp option82 circuit-id circuitid 用来配置 DHCP Option82            |
|                  | 选项子选项 Circuit ID 即电路 ID 的内容。                                             |
| 配置 DHCP Option82 | 1. 执行命令 configure 进入全局配置视图;                                              |
| 选项子选项 Remote     | 2. 执行命令 interface vlan vlan-id 进入 VLANIF 配置视图;                           |
| ID 即远程 ID 的内容    | 3. 执行命令 dhcp option82 remote-id remoteid 用来配置 DHCP Option82              |
|                  | 选项子选项 Remote ID 即远程 ID 的内容。                                              |
| 配置 DHCP 中继的用     | 1. 执行命令 configure 进入全局配置视图;                                              |
| 户表项定时刷新的周        | 2. 执行命令 dhcp relay user refresh-interval { <i>interval</i>   default }配置 |
| 期                | DHCP 中继的用户表项定时刷新的周期。                                                     |

## 3.3.7 维护及调试

## 目的

当 DHCP 功能不正常,需要进行查看、调试或定位问题时,可以使用本小节操作。

### 过程

| 目的         | 步骤                                                                       |
|------------|--------------------------------------------------------------------------|
| 打开 DHCP    | 1. 不执行任何命令保持当前特权用户视图;                                                    |
| Relay 调试功  | 2. 执行命令 debug dhcp relay { event   packet   info   error   all }打开 DHCP  |
| 台上         | Relay 调试功能。                                                              |
| 打开 DHCP    | 1. 不执行任何命令保持当前特权用户视图;                                                    |
| server 调试功 | 2. 执行命令 debug dhcp server { event   packet   info   error   all }打开 DHCP |
| 能          | server 调试功能。                                                             |
| 清除 DHCP 中  | 1. 执行命令 configure 进入全局配置视图;                                              |
| 继的统计信息     | 2. 执行命令 reset dhep relay statistic 清除 DHCP 中继的统计信息。                      |
| 查看设备       | 1. 进入普通用户视图、特权用户视图、全局配置视图或 VLANIF 配置视图;                                  |
| DHCP 相关功   | 2. 执行命令 show dhcp 用来显示设备 DHCP 相关功能参数配置的状态信息。                             |
| 能参数配置的     |                                                                          |
| 状态信息       |                                                                          |
| 查看设备       | 1. 进入普通用户视图、特权用户视图、全局配置视图或 VLANIF 配置视图;                                  |
| DHCP 配置信   | 2. 执行命令 show dhcp config 用来显示设备 DHCP 配置信息。                               |
| 息          |                                                                          |
| 查看 DHCP 中  | 1. 进入普通用户视图、特权用户视图、全局配置视图或 VLANIF 配置视图;                                  |
| 继服务器的配     | 2. 执行命令 show dhcp relay 用来显示 DHCP 中继服务器的配置信息。                            |
| 置信息        |                                                                          |
| 查看 DHCP 中  | 1. 进入普通用户视图、特权用户视图、全局配置视图或 VLANIF 配置视图;                                  |
| 继的统计信息     | 2. 执行命令 show dhcp relay statistic 用来显示 DHCP 中继的统计信息。                     |
| 查看某个具体     | 1. 进入普通用户视图、特权用户视图、全局配置视图或 VLANIF 配置视图;                                  |
| VLAN 接口下   | 2. 执行命令 show dhcp vlan vlan-id config 用来显示某个具体 VLAN 接口下                  |
| DHCP 相关的   | DHCP 相关的配置信息。                                                            |
| 配置信息       |                                                                          |
| 供管理员查看     | 1. 进入普通用户视图、特权用户视图、全局配置视图或 VLANIF 配置视图;                                  |
| 网络上的       | 2. 执行命令 show dhcp fake-server。                                           |
| server 的信息 |                                                                          |

## 3.3.8 配置举例

#### 组网要求

DHCP 服务器为处于不同网段中的客户端动态分配 IP 地址,用户所在的网段分别为 10.1.1.0/24 和 10.1.2.1/24。

具体需求如下:

● 10.1.1.0/24 网段内的地址租用期限为 12 小时, DNS 服务器地址为 10.1.1.200, 出口 网关的地址为 10.1.1.1。

● 10.1.2.0/24 网段内的地址租用期限为 24 小时, DNS 服务器地址为 10.1.2.200, 出口 网关的地址为 10.1.2.1。

### 组网图

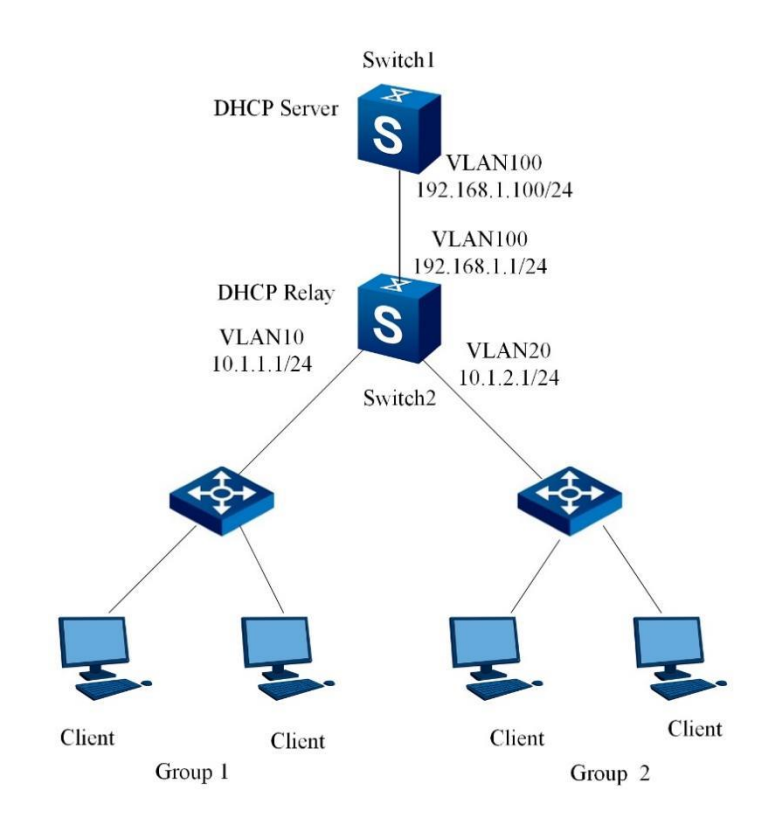

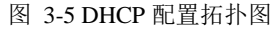

#### 配置步骤

### 1、配置 DHCP Server。

//配置 DHCP Server 的 Vlan-interface100 接口的 IP 地址。

Switch#configure

Switch(config)#dhcp start

Switch(config)#interface vlan 100

Switch(config-vlan-100)#ip address 192.168.1.100/24

### 2、配置 DHCP Relay。

//配置 DHCP Relay 的 Vlan-interface10 接口的 IP 地址,并配置为 Relay 模式。

#### Switch#configure

Switch(config)#dhcp start

Switch(config)#interface vlan 10 Switch(config-vlan-10)#ip address10.1.1.1/24 Switch(config-vlan-10)#ip dhcp relay Switch(config-vlan-10)#dhcp relay server-ip 192.168.1.100 //配置 DHCP Relay 的 Vlan-interface20 接口的 IP 地址,并配置为 Relay 模式。 Switch#configure Switch(config)#interface vlan 20 Switch(config-vlan-20)#ip address 10.1.2.1/24 Switch(config-vlan-20)#ip dhcp relay Switch(config-vlan-20)#dhcp relay server-ip 192.168.1.100 //配置 DHCP Relay 的 Vlan-interface100 接口的 IP 地址,并配置 relay 模式。 Switch#configure Switch(config)#interface vlan 100 Switch(config-vlan-100)#ip address 192.168.1.1/24 Switch(config-vlan-100)#ip dhcp relay

## 3.4 DHCPv6 配置

## 3.4.1 配置 DHCPv6 基本功能

### 目的

本节介绍如何开启或关闭设备的 DHCPv6 功能以及如何配置 DHCPv6 中继。

### 过程

| 目的            | 步骤                                                            |
|---------------|---------------------------------------------------------------|
| 全局开启设备的       | 1. 执行命令 configure 进入全局配置视图;                                   |
| DHCPv6 功能     | 2. 执行命令 dhcpv6 start 全局开启 DHCPv6 功能。                          |
| 配置接口的 DHCPv6  | 1. 执行命令 configure 进入全局配置视图;                                   |
| 工作模式为 Relay   | 2. 执行命令 interface vlan vlan-id 进入 VLANIF 配置视图;                |
|               | 3. 执行命令 ipv6 enable 开启 IPv6 功能;                               |
|               | 4. 执行命令 <b>dhcpv6 relay</b> 配置接口 DHCPv6 工作模式为 Relay。          |
| 配置 DHCPv6 中继源 | 1. 执行命令 configure 进入全局配置视图;                                   |
| IP 地址         | 2. 执行命令 interface vlan vlan-id 进入 VLANIF 配置视图;                |
|               | 3. 执行命令 dhcpv6 relay source-ip-address ipv6-address 配置 DHCPv6 |
|               | 中继源 IP 地址。                                                    |

第3章 IP 业务配置

| 目的               | 步骤                                                                                 |
|------------------|------------------------------------------------------------------------------------|
| 配置 DHCPv6 服务器    | 1. 执行命令 configure 进入全局配置视图;                                                        |
| 或下一跳中继代理的        | 2. 执行命令 interface vlan vlan-id 进入 VLANIF 配置视图;                                     |
| IPv6 地址          | 3. 执行如下命令:                                                                         |
|                  | • <b>dhcpv6 relay destination</b> <i>ipv6-address</i>                              |
|                  | • <b>dhcpv6 relay destination</b> <i>ipv6-address</i> <b>vlan</b> <i>vlan-id</i> . |
| 删除配置的 DHCPv6     | 1. 执行命令 configure 进入全局配置视图;                                                        |
| 服务器或下一跳中继        | 2. 执行命令 interface vlan vlan-id 进入 VLANIF 配置视图;                                     |
| 代理的 IPv6 地址      | 3. 执行命令 no dhcpv6 relay destination ipv6-address 删除配置的                             |
|                  | DHCPv6 服务器或下一跳中继代理的 IPv6 地址。                                                       |
| 开启或关闭 Relay 接    | 1. 执行命令 configure 进入全局配置视图;                                                        |
| 口的 remote-id 选项功 | 2. 执行命令 interface vlan vlan-id 进入 VLANIF 配置视图;                                     |
| 能                | 3. 执行命令 dhcpv6 relay remote-id { enable   disable }用来开启或关闭                         |
|                  | Relay 接口的 remote-id 选项功能。                                                          |
| 配置 DHCPv6 报文中    | 1. 执行命令 configure 进入全局配置视图;                                                        |
| remote-id 选项的格式  | 2. 执行命令 dhcpv6 remote-id format{ default   user-defined user-                      |
|                  | defined } 配置 DHCPv6 报文中 remote-id 选项的格式。                                           |

## 3.4.2 维护及调试

## 目的

当 DHCPv6 功能不正常,需要进行查看、调试或定位问题时,可以使用本小节操作。

### 过程

| 目的        | 步骤                                                                      |
|-----------|-------------------------------------------------------------------------|
| 打开 DHCPv6 | 1. 不执行任何命令保持当前特权用户视图;                                                   |
| 调试功能      | 2. 执行命令 debug dhcpv6 { global   server   relay   client   pkt   all }打开 |
|           | DHCPv6 调试功能。                                                            |
| 清除 DHCPv6 | 1. 执行命令 configure 进入全局配置视图;                                             |
| 的统计信息     | 2. 执行命令 reset dhcpv6 statistic 清除 DHCPv6 的统计信息。                         |
| 查看设备      | 1. 进入普通用户视图、全局配置视图、VLANIF 配置视图或特权用户视图;                                  |
| DHCPv6 的全 | 2. 执行命令 show dhcpv6 用来显示设备 DHCPv6 的全局信息以及各种资源的数                         |
| 局信息以及各    | 目。                                                                      |
| 种资源的数目    |                                                                         |
| 查看设备      | 1. 进入普通用户视图、全局配置视图、VLANIF 配置视图或特权用户视图;                                  |
| DHCPv6 的所 | 2. 执行命令 show dhcpv6 config 用来显示设备 DHCPv6 的所有配置信息。                       |
| 有配置信息     |                                                                         |

|           | 上市政                                                                         |
|-----------|-----------------------------------------------------------------------------|
| 目的        | · · · · · · · · · · · · · · · · · · ·                                       |
| 查看 DHCPv6 | 1. 进入普通用户视图、全局配置视图、VLANIF 配置视图或特权用户视图;                                      |
| 中继服务器的    | 2. 执行如下命令:                                                                  |
| 配置信息      | • show dhcpv6 relay                                                         |
|           | • show dhcpv6 relay interface                                               |
|           | • show dhcpv6 relay interface vlan vlan-id                                  |
|           | • show dhcpv6 relay interface { ethernet   gigaethernet   xgigaethernet     |
|           | 10gigaethernet   25gigaethernet   40gigaethernet   100gigaethernet }        |
|           | interface-number                                                            |
|           | • show dhcpv6 relay interface { ethernet   gigaethernet   xgigaethernet     |
|           | 10gigaethernet   25gigaethernet   40gigaethernet   100gigaethernet }        |
|           | interface-number:subinterface.                                              |
| 查看 DHCPv6 | 1. 进入普通用户视图、全局配置视图、VLANIF 配置视图或特权用户视图;                                      |
| 相关的统计信    | 2. 执行如下命令:                                                                  |
| 息         | • show dhepv6 statistic                                                     |
|           | • show dhcpv6 statistic interface vlan vlan-id                              |
| l         | • show dhcpv6 statistic interface { ethernet   gigaethernet   xgigaethernet |
|           | 10gigaethernet   25gigaethernet   40gigaethernet   100gigaethernet }        |
|           | interface-number                                                            |
|           | • show dhcpv6 statistic interface { ethernet   gigaethernet   xgigaethernet |
|           | 10gigaethernet   25gigaethernet   40gigaethernet   100gigaethernet }        |
|           | interface-number.subinterface .                                             |
| 查看 DHCPv6 | 1. 进入普通用户视图、全局配置视图、VLANIF 配置视图或特权用户视图;                                      |
| 接口信息      | 2. 执行如下命令:                                                                  |
|           | • show dhcpv6 interface                                                     |
|           | • show dhcpv6 interface vlan vlan-id                                        |
|           | • show dhcpv6 interface { ethernet   gigaethernet   xgigaethernet           |
|           | 10gigaethernet   25gigaethernet   40gigaethernet   100gigaethernet }        |
|           | interface-number                                                            |
|           | • show dhcpv6 interface { ethernet   gigaethernet   xgigaethernet           |
|           | 10gigaethernet   25gigaethernet   40gigaethernet   100gigaethernet }        |
|           | interface-number.subinterface 。                                             |

## 3.5 DHCP Client 配置

## 3.5.1 DHCP Client 简介

DHCP Client 工作机制

DHCP 采用客户端/服务器通信模式,由客户端向服务器提出配置申请,服务器返回 IP 地址等相应的配置信息,以实现 IP 地址等信息的动态配置。

DHCP Client 为了获取到一个合法的动态 IP 地址,在不同的阶段,DHCP Client 需要与 Server 之间要交互不同的信息。

DHCP Client 的工作过程:

- 发现阶段: DHCP Client 通过发送 DISCOVER 报文来寻找 DHCP Server,由于 Server
   对于 client 来说时未知的,所以会以广播的方式发送。
- 选择阶段:如果有多台 DHCP Server 向 DHCP Client 回应 offer 报文,则 DHCP Client 只接收第一个送到的 offer 报文,然后以广播的方式发送 REQUEST 报文。以广播 的方式主要是为了通告其它未被选中的 Server 可以重新使用曾提供的 IP 地址。
- 对 Server 分配的地址进行有效的检测: client 在收到 server 返回的 ACK 后,会发送 免费的 ARP 检测该 IP 是否可用,如果不可用,则会广播一个 DECLINE,重新开始 申请 IP 地址。
- 更新租约: DHCP Server 分配给 DHCP Client 的 IP 地址一般都有一个租约期限,期 满后,如果 DHCP Client 要延长其 IP 租约,则必须更新其的 IP 租约。

1: IP 租约期限达到一半(T1)时, DHCP Client 会自动以单播的方式,

向 Server 发送 REQUEST 报文,请求更新 IP 租约,如果收到 ACK 报文,则租约更 新成功;如果收到 NAK 报文,则重新发起申请过程。

2: 到达租约期限的 87.5%(T2)时,如果仍未收到 DHCP Server 的应答, DHCP Client 会自动向 DHCP Server 发送更新其 IP 的广播报文,如果收到 ACK 报文,则租约更 新成功;如果收到 NAK 报文,则重新发起申请过程。

● DHCP Client 主动释放 IP 地址: DHCP Client 不再使用分配的 IP 地址会主动向服 务器发送 RELEASE 报文,通知 server 释放 IP 地址租约。

## 3.5.2 配置 DHCP Client 基本功能

#### 前提条件

网络上已配置好 DHCP Server。

#### 过程

第3章 IP 业务配置

| 目的             | 步骤                                                                |
|----------------|-------------------------------------------------------------------|
| 使能或去使能         | 1. 执行命令 configure 进入全局配置视图;                                       |
| DHCP Client 自动 | 2. 执行命令 interface vlan vlan-id 进入 VLANIF 配置视图;                    |
| 获取 IP 地址的功     | 3. 执行命令 ip address dhcp { enable   disable } 使能或去使能 DHCP client 自 |
| 能              | 动获取 IP 地址的功能。                                                     |
| 更新 DHCP Client | 1. 执行命令 configure 进入全局配置视图;                                       |
| 获取的 IP 地址      | 2. 执行命令 interface vlan vlan-id 进入 VLANIF 配置视图;                    |
|                | 3. 执行命令 ip address dhcp renew 更新 DHCP Client 获取的 IP 地址。           |
| 释放 DHCP Client | 1. 执行命令 configure 进入全局配置视图;                                       |
| 获取的 IP 地址      | 2. 执行命令 interface vlan vlan-id 进入 VLANIF 配置视图;                    |
|                | 3. 执行命令 ip address dhcp release 释放 DHCP Client 获取的 IP 地址。         |

## 3.5.3 配置 Auto-config 模式及自定义模式下的选项信息

## 前提条件

网络上己配置好 DHCP Server。

## 过程

| 目的               | 步骤                                                                                               |
|------------------|--------------------------------------------------------------------------------------------------|
| 配置 Auto-config   | 1. 执行命令 configure 进入全局配置视图;                                                                      |
| 模式               | 2. 执行命令 dhcp client auto-config mode { compatible   user-define                                  |
|                  | default }配置 Auto-config 模式为兼容华为模式,用户自定义模式或默认浪                                                    |
|                  | 潮网络模式。                                                                                           |
| 配置 ftp-name 选    | 1. 执行命令 configure 进入全局配置视图;                                                                      |
| 项和子选项配置          | 2. 执行如下命令:                                                                                       |
| 信息               | • <b>dhcp client ftp-name option</b> <i>name-value</i>                                           |
|                  | • <b>dhcp client ftp-name option</b> <i>name-value</i> <b>sub-option</b> <i>sub-name-value</i> . |
| 配置 ftp-password  | 1. 执行命令 configure 进入全局配置视图;                                                                      |
| 选项和子选项配          | 2. 执行如下命令:                                                                                       |
| 置信息              | • <b>dhcp client ftp-password option</b> <i>password-value</i>                                   |
|                  | • dhcp client ftp-password option password-value sub-option sub-                                 |
|                  | password-value.                                                                                  |
| 配置 ftp-server-ip | 1. 执行命令 configure 进入全局配置视图;                                                                      |
| 选项和子选项配          | 2. 执行如下命令:                                                                                       |
| 置信息              | • <b>dhcp client ftp-server-ip option</b> <i>serverip-value</i>                                  |
|                  | • <b>dhcp client ftp-server-ip option</b> serverip-value <b>sub-option</b> sub-serverip-         |
|                  | value.                                                                                           |

| 目的              | 步骤                                                                                                    |
|-----------------|----------------------------------------------------------------------------------------------------|
| 配置 image-file 选 | 1. 执行命令 configure 进入全局配置视图;                                                                               |
| 项和子选项配置         | 2. 执行如下命令;                                                                                                |
| 信息              | • <b>dhcp client image-file option</b> <i>imagefile-value</i>                                             |
|                 | • <b>dhcp client image-file option</b> <i>imagefile-value</i> <b>sub-option</b> <i>sub-imagefile-</i>     |
|                 | value.                                                                                                    |
| 配置 reboot-time  | 1. 执行命令 configure 进入全局配置视图;                                                                               |
| 选项和子选项配         | 2. 执行如下命令:                                                                                                |
| 置信息             | • <b>dhcp client reboot-time option</b> <i>reboottime-value</i>                                           |
|                 | • <b>dhcp client reboot-time option</b> <i>reboottime-value</i> <b>sub-option</b> <i>sub-</i>             |
|                 | reboottime-value.                                                                                         |
| 配置 auth-message | 1. 执行命令 configure 进入全局配置视图;                                                                               |
| 选项和子选项配         | 2. 执行如下命令:                                                                                                |
| 置信息             | • <b>dhcp client auth-message option</b> <i>authmessage-value</i>                                         |
|                 | • <b>dhcp client auth-message option</b> <i>authmessage-value</i> <b>sub-option</b> <i>sub-</i>           |
|                 | authmessage-value.                                                                                        |
| 配置 image-file 选 | 1. 执行命令 configure 进入全局配置视图;                                                                               |
| 项和子选项配置         | 2. 执行如下命令:                                                                                                |
| 信息              | • <b>dhcp client image-file option</b> <i>imagefile-value</i>                                             |
|                 | • <b>dhcp client image-file option</b> <i>imagefile-value</i> <b>sub-option</b> <i>sub-imagelistfile-</i> |
|                 | value.                                                                                                    |

## 3.5.4 维护及调试

## 目的

当 DHCP Client 功能不正常,需要进行查看、调试或定位问题时,可以使用本小节操作。

### 过程

| 目的          | 步骤                                                                          |
|-------------|-----------------------------------------------------------------------------|
| 打开 DHCP     | 1. 执行命令 configure 进入全局配置视图或不执行任何命令保持当前特权用                                   |
| Client 调试功能 | 户视图;                                                                        |
|             | 2. 执行命令 debug dhcp client { state   in   out   packet   all }打开 DHCP Client |
|             | 调试功能。                                                                       |
| 查看全部或者单     | 1. 进入普通用户视图、特权用户视图、全局配置视图或 VLANIF 配置视图;                                     |
| 个 VLAN 接口   | 2. 执行如下命令;                                                                  |
| 的 DHCP 客户端  | • show dhcp client                                                          |
| 状态信息        | • show dhcp client vlan vlan-id.                                            |

第3章 IP 业务配置

| 目的             | 步骤                                                                   |
|----------------|----------------------------------------------------------------------|
| 查看 auto-config | 1. 进入普通用户视图、特权用户视图、全局配置视图或 VLANIF 配置视图;                              |
| 在 VLAN 接口      | 2. 执行命令 show dhcp client auto-config vlan vlan-id 用来显示 auto-config 在 |
| 下的全部配置信        | VLAN 接口下的全部配置信息。                                                     |
| 息              |                                                                      |
| 查看全部或者单        | 1. 进入普通用户视图、特权用户视图、全局配置视图或 VLANIF 配置视图;                              |
| 个 VLAN 接口      | 2. 执行如下命令;                                                           |
| 的 DHCP 客户端     | • show dhcp client statistic                                         |
| 收发包信息          | • show dhcp client statistic vlan <i>vlan-id</i> .                   |

## 3.5.5 配置举例

### 组网要求

DHCP 协议是典型的工作在 server-client 模式下的协议,下图是 DHCP Client 和 Server 都在同一个子网内,直接进行 DHCP 协议的交互。

#### 组网图

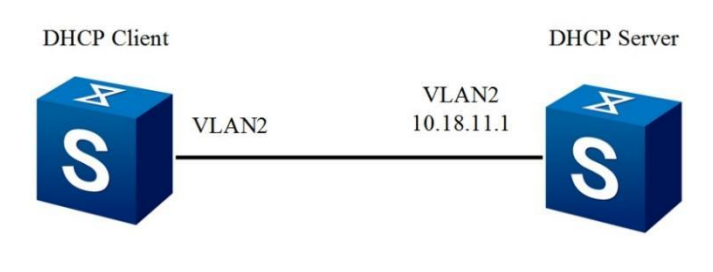

图 3-6 DHCP Client 配置拓扑图

#### 配置步骤

1、在 DHCP Client 交换机上为接口配置 VLAN。

Switch#configure

Switch(config)#vlan 2

Switch(vlan-2)#quit

Switch(config)#interface xge1/0/2

Switch(config-10ge1/0/2)#no shutdown

Switch(config-10ge1/0/2)#port hybrid vlan 2 untagged

Switch(config-10ge1/0/2)#port hybrid pvid 2

Switch(config-10ge1/0/2)#quit

#### 2、使能 DHCP Client 动态获取 IP 地址功能。

Switch(config)#interface vlan 2

Switch(config-vlan-2)#ip address dhcp enable 3、验证获取到的配置结果。 Switch#show dhcp client DHCP client information: Interface:vlan-2 Current state ....: Bound Allocated IP.....: 10.18.11.2 Subnet Mask.....:255.255.255.0 Server IP.....:10.18.11.1 Allocated lease ..: 86400 seconds Lease T1 time...:43200 seconds Lease T2 time...:75600 seconds Lease Obtained .: 2100/06/28 Mon 05:23:36 Lease timeout...:2100/06/29 Tue 05:23:36 Transaction ID....:0x7f43 DHS.....: Gateway.....10.18.11.1 Domain.....: Lease time will time out in 0 days 23 hours 59 minutes 50 seconds. 4、更新 DHCP Client 接口上的租约信息。 Switch(config)#int vlan 2

Switch(config-vlan-2)#ip address dhcp renew

#### 5、验证更新租约信息后的配置结果,可以看出从 23:59:50 更新到 23:59:56。

Switch(config)#show dhcp client

DHCP client information:

Interface:vlan-2

```
Current state....: Bound
```

Allocated IP.....: 10.18.11.2

Subnet Mask.....:255.255.255.0

Server IP.....:10.18.11.1

Allocated lease ..: 86400 seconds

Lease T1 time...:43200 seconds

Lease T2 time ...: 75600 seconds

Lease Obtained.:2100/06/28 Mon 05:24:55

Lease timeout...:2100/06/29 Tue 05:24:55

Transaction ID....:0x7f43

Client ID.....:01 00 04 67 99 9e 6c

DHS.....:

Gateway.....:10.18.11.1

Domain.....:

Lease time will time out in 0 days 23 hours 59 minutes 56 seconds.

### 6、释放 DHCP Client 接口上的 IP 地址。

Switch(config)#int vlan 2

Switch(config-vlan-2)#ip address dhcp release

#### 7、验证更新租约信息后的配置结果。

Switch(config-vlan-2)#ip address dhcp release

Switch(config-vlan-2)#show dhcp client vlan 2

Current state....: Release

Allocated IP.....: 0.0.0.0

Subnet Mask.....:0.0.0.0

Server IP.....:0.0.0.0

# 第4章 三层 IP 路由配置

本章介绍了 CN12800 系列数据中心交换机路由相关的基本内容、配置过程和配置举例。

## 4.1 静态路由配置

## 4.1.1 IPv4 静态路由配置

## 目的

本节介绍如何增加或者删除一条 IPv4 静态路由。

#### 过程

根据不同目的,执行相应步骤,具体参见下表,参数说明请参考《CN12800系列交换机 命令行手册》。

| 目的            | 步骤                                                                                                    |
|---------------|----------------------------------------------------------------------------------------------------|
| 增加一条 IPv4 静   | 1. 进入全局配置视图;                                                                                           |
| 态路由           | 2. 执行如下命令:                                                                                             |
|               | • ip route-static ip-address mask-address nexthop-address                                              |
|               | • <b>ip route-static preference</b> { <i>preference-value</i>   <b>default</b> }                       |
|               | • <b>ip route-static</b> <i>ip-address mask-address nexthop-address</i> <b>preference</b>              |
|               | preference-value                                                                                       |
|               | • <b>ip route-static</b> <i>ip-address mask-address nexthop-address</i> <b>track bfd</b> <i>track-</i> |
|               | number                                                                                                 |
|               | • <b>ip route-static</b> <i>ip-address mask-address</i> <b>interface null</b> <i>null-number</i>       |
|               | • <b>ip route-static</b> <i>ip-address mask-address</i> <b>interface tunnel</b> <i>tunnel-number</i> . |
| 删除某条或者全部      | 1. 进入全局配置视图;                                                                                           |
| IPv4 静态路由     | 2. 执行如下命令:                                                                                             |
|               | • <b>no ip route-static</b> <i>ip-address mask-address nexthop-address</i> <b>track bfd</b>            |
|               | • <b>no ip route-static</b> <i>ip-address mask-address</i>                                             |
|               | • <b>no ip route-static</b> <i>ip-address mask-address nexthop-address</i> .                           |
| 删除某条 IPv4 静   | 1. 进入全局配置视图;                                                                                           |
| 态路由对应的特定      | 2. 执行命令 no ip route-static all。                                                                        |
| <b>VPN</b> 实例 |                                                                                                    |
| 配置经过 NULL 接   | 1. 进入全局配置视图;                                                                                           |
| 口的 IP 路由      | 2. 执行命令 ip route-static ip-address mask-address interface null null-                                   |
|               | number。                                                                                                |

## 4.1.2 维护及调试

### 目的

当静态路由配置功能不正常,需要进行查看、定位问题时,用户可以使用本小节操作。

#### 过程

根据不同目的,执行相应步骤,具体参见下表,参数说明请参考《CN12800系列交换机 命令行手册》。

| 目的                | 步骤                                                 |
|-------------------|----------------------------------------------------|
| 查看特定的一条或多条路由信     | 1. 进入特权用户视图、全局配置视图、普通用户视图;                         |
| 息                 | 2. 执行如下命令:                                         |
|                   | • show ip route                                    |
|                   | • <b>show ip route</b> <i>ip-address</i> .         |
| 查看 IPv4 路由表的综合路由  | 1. 进入特权用户视图、全局配置视图、普通用户视图;                         |
| 统计信息              | 2. 执行命令 show ip route statistic。                   |
| 查看汇总路由信息          | 1. 进入特权用户视图、全局配置视图、普通用户视图;                         |
|                   | 2. 执行命令 show ip route summary。                     |
| 查看设备从上电或上次清除统     | 1. 进入特权用户视图、全局配置视图、普通用户视图;                         |
| 计以来记录的IPv4或IPv6路由 | 2. 执行命令 show { ip   ipv6 } route error statistic。  |
| 错误统计信息            |                                                    |
| 清除设备记录的IPv4或IPv6路 | 1. 进入特权用户视图、全局配置视图、普通用户视图;                         |
| 由错误统计信息           | 2. 执行命令 reset { ip   ipv6 } route error statistic。 |

## 4.2 DID 配置

#### 目的

本节介绍如何配置 DID(Destination IP Detect,目的 IP 检测)功能。

#### 过程

| 目的          | 步骤                                                      |
|-------------|---------------------------------------------------------|
| 调试 DID      | 1. 保持特权用户视图;                                            |
|             | 2. 执行命令 debug did { event   detect   cmd   off   all }。 |
| 查看 DID 资源信息 | 1. 在普通视图或特权用户视图下;                                       |
|             | 2. 执行命令 show did resource。                              |

查看 DID 对端信息

在普通视图或特权用户视图下;
 执行命令 show did peer。

## 4.3 OSPF 配置

### 4.3.1 OSPF 简介

### 4.3.1.1 产生背景

OSPF(Open Shortest Path First, 开发最短路径优先)协议是由 Internet Engineering Task Force 的 OSPF 工作组所开发的,特别为 TCP/IP 网络而设计,包括明确的支持 CIDR 和标记来源于外部的路由信息。OSPF 也提供了对路由更新的验证,并在发送/接收更新时使用 IP 多播。此外,还作了很多的工作使得协议仅用很少的路由流量就可以快速地响应拓扑改变。

OSPF 仅通过在 IP 包头中的目标地址来转发 IP 包。IP 包在 AS 中被转发,而没有被其他协议再次封装。OSPF 是一种动态路由协议,它可以快速地探知 AS 中拓扑的改变(例如路由器接口的失效),并在一段时间的收敛后计算出无环路的新路径。收敛的时间很短且只使用很小的路由流量。

在连接状态路由协议中,每台路由器都维持着一个数据库以描述 AS 的拓扑结构。这个数据库被称为连接状态数据库,所有参与的路由器都有着同样的数据库。数据库中的各项说明了特定路由器自身的状态(如该路由器的可用接口和可以到达的邻居)。该路由器通过洪泛/flooding 将其自身的状态传送到整个 AS 中。

所有的路由器同步地运行完全相同的算法。根据连接状态数据库,每台路由器构建出一 棵以其自身为树根的最短路径树。最短路径树给出了到达 AS 中各个目标的路径,路由 信息的起源在树中表现为树叶。当有多条等值的路径到达同一目标时,数据流量将在这 些路径上平均分摊。路径的距离值表现为一个无量纲数。

OSPF 允许将一些网络组合到一起。这样的组被称为区域/area。区域对 AS 中的其他部 分隐藏其内部的拓扑结构,信息的隐藏极大地减少了路由流量。同时,区域内的路由仅 由区域自身的拓扑来决定,这可使区域抵御错误的路由信息。区域通常是一个子网化了 的 IP 网络。OSPF 允许灵活的配置 IP 子网。由 OSPF 发布的每条路径都包含目标和掩 码。同一个 IP 网络的两个子网可以有不同的大小(即不同的掩码),这常被称为变长子 网/variable length subnetting。数据包按照最佳匹配(最长匹配)来转发。主机路径被看 作掩码为"全 1" (0xfffffff)的子网来处理。 OSPF 协议中所有的信息交换都支持验证。这意味着,在 AS 中只有被信任的路由器才能参与路由。有多种验证方法可以被选择。事实上,可以为每个 IP 子网选用不同的验证方法。来源于外部的路由信息(如路由器从诸如 BGP [引用 23]的外部网关协议中得到的路径)向整个 AS 内部宣告。外部数据与 OSPF 协议的连接状态数据相对独立。每条外部路径可以由所宣告的路由器作出标记,由自治系统边界路由器(ASBR)向自治系统内传递额外的信息。

## 4.3.1.2 协议特点

- 适应范围广:支持各种规模的网络,最多可支持几百台路由器;
- 快速收敛:在网络的拓扑结构发生变化后立即发送更新报文,使得自治系统中的其 他节点能够快速同步这一变化;
- 无环路: OSPF 根据收集到的链路状态,用最短路径树算法计算路由,该算法保证 了 OSPF 不会生成自环路由;
- 区域划分:允许自治系统的网络被划分成区域来管理,区域间传送的路由信息被进一步抽象,减少了占用的网络带宽和系统资源;
- 等价路由: 支持到同一目的地址的多条等价路由;
- 路由分级:使用 4 类不同的路由。按优先顺序分别是:区域内路由、区域间路由、 第一类外部路由、第二类外部路由;
- 支持验证:支持基于接口的报文验证,保证报文交互的安全性;
- 组播发送:在能够发送组播的链路上,以组播地址发送协议报文,减少对其他设备 的干扰。

#### 4.3.1.3 基本概念

#### OSPF 路由的计算过程

OSPF 路由的计算过程可简单描述如下:

- 1. 每台 OSPF 路由器根据自己周围的网络拓扑结构生成链路状态通告 LSA (Link State Advertisement),并通过更新报文将 LSA 发送给网络中的其它 OSPF 路由器。
- 每台 OSPF 路由器都会收集其它路由器发来的 LSA,所有的 LSA 形成链路状态数 据库 LSDB(Link State Database),LSDB 是对整个自治系统的网络拓扑结构的描述。

- 3. OSPF 路由器将 LSDB 转换成一张带权的有向图,这张图是对整个网络拓扑结构的 真实反映。各 OSPF 路由器得到的有向图是完全相同的。
- 每台 OSPF 路由器根据有向图,使用 SPF 算法计算出一棵以自己为根的最短路径 树,这棵树给出了到自治系统中各节点的路由。

#### 路由器 ID 号

一台路由器如果要运行 OSPF 协议, 必须存在路由器 ID。路由器 ID 是一个 32 比特无符 号整数, 是一台路由器在自治系统中的唯一标识。

路由器的 ID 可以手工配置,也可以由系统自动产生。如果是自动产生则遵循如下规则:

- 1. 最大的静态环回地址;
- 2. 最大的静态主地址;
- 3. 最大的静态次地址;
- 4. 最大的静态 linklocal 地址;
- 5. 最大的 DHCP 分配的地址;

如果协议获取不到 routerID,则 routerID 为 0,对于多实例此时不能进行 netwrork 的配置。

同时可以使用这个命令来手工配置 ID,输入的 ID 不限于本地 IP 地址。为增强网络的稳定性,OSPF 的 ID 不随 IP 地址变化而变化,即使 ID 对应的 IP 地址被删除,也不会自动改变 OSPF 的 ID。修改 OSPF 的 ID 后,OSPF 的邻居,数据库等信息会全部重新刷新,一段时间内会产生大量的协议流量,对网络造成冲击,因此不建议频繁使用本命令。

### OSPF 的协议报文

OSPF 有以下五种类型的协议报文:

- 1. Hello 报文:周期性发送,用于发现和维持 OSPF 邻居关系。
- 2. DD(Database Description Packet) 报文: 描述本地 LSDB 的摘要信息,用于两台路 由器开始建立邻接时进行数据库同步。
- 3. LSR 报文 (Link State Request Packet): 向对方请求所需的 LSA。
- 4. LSU 报文(Link State Update Packet): 向对方发送其所需要的 LSA。
- 5. LSAck 报文 (Link State Acknowledgment Packet): 用来对收到的 LSA 进行确认。

#### LSA 的类型

OSPF 中对路由信息的描述都是封装在 LSA 中发布出去,常用的 LSA 有以下类型:

- 1. Router LSA (Type1): 每个路由器都会产生, 描述了路由器的链路状态和开销, 在 所属的区域内传播。
- 2. Network LSA (Type2): 由 DR 产生, 描述本网段的链路状态, 在所属的区域内传播。
- Network Sumary LSA (Type3):由 ABR (Area Border Router)产生,描述区域内某 个网段的路由,并通告给其他区域。
- 4. ASBR Summary LSA (Type4): 由 ABR 产生, 描述到 ASBR (Autonomous System Boundary Router)的路由, 通告给相关区域。
- 5. AS External LSA (Type5): 由 ASBR 产生, 描述到 AS 外部的路由, 通告到所有的 区域(除了 Stub 区域和 NSSA (Not-So-Stubby Area) 区域)。
- 6. NSSA LSA (Type7): 由 ASBR 产生, 描述到 AS 外部的路由, 仅在 NSSA 区域内 传播。

#### 邻居和邻接

在 OSPF 中, 邻居 (Neighbors) 和邻接 (Adjacencies) 是两个不同的概念。

- 1. 邻居关系: SPF 路由器启动后,会通过 OSPF 接口向外发送 Hello 报文。收到 Hello 报文的 OSPF 路由器会检查报文中所定义的一些参数,如果双方一致就会形成邻居 关系。
- 邻接关系:形成邻居关系的双方不一定都能形成邻接关系,这要根据网络类型而定。 只有当双方成功交换 DD 报文,并能交换 LSA 之后,才形成真正意义上的邻接关系。

#### 4.3.1.4 OSPF 区域与路由聚合

#### 划分区域

由于网络规模增大,运行 OSPF 路由协议的路由器数量增多,网络和路由器会产生以下的变化。

1. 网络方面的变化

拓扑结构发生变化的概率增大,网络会经常处于"动荡"之中,造成网络中大量的 OSPF 协议报文传递,降低了网络的带宽利用率。每一次拓扑结构发生变化都会导致网络中所 有的路由器重新进行路由计算。

- 2. 路由器方面的变化
- (1) LSDB 增大;
- (2) 占用存储空间增加;
- (3) SPF 算法变复杂;
- (4) CPU 负担变重。
- 3. 划分区域

为了解决上述问题,OSPF 协议将自治系统划分成不同的区域(Area)。区域是从逻辑上 将路由器划分为不同的组,每个组用区域号(Area ID)来标识。区域的边界是路由器, 而不是链路。一个网段(链路)只能属于一个区域,或者说每个运行 OSPF 的接口必须 指明属于哪一个区域,如图 4-1 所示。

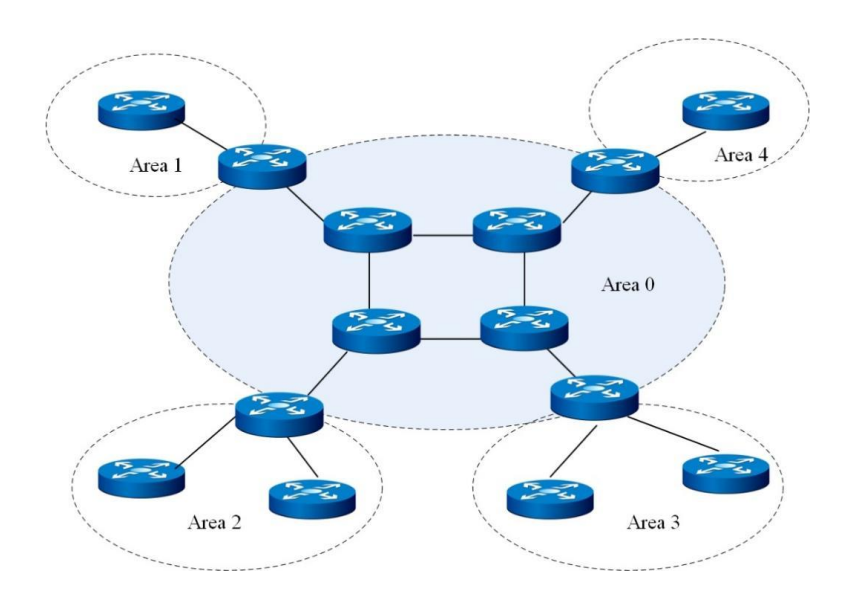

图 4-1 区域划分

划分区域后,可以在区域边界路由器上进行路由聚合,减少通告到其他区域的 LSA 数量。另外,划分区域还可以使网络拓扑变化造成的影响最小化。

#### 路由器的类型

如图 4-2 所示, OSPF 路由器根据在 AS 中的不同位置, 可以分为以下四种类型:

1. 区域内路由器 (Internal Routers)

路由器的所有接口都属于同一个 OSPF 区域。

2. 区域边界路由器 ABR (Area Border Routers)

路由器可以同时属于两个以上的区域,但其中一个必须是骨干区域。ABR 用来连接骨干 区域和非骨干区域,它与骨干区域之间既可以是物理连接,也可以是逻辑上的连接。

3. 骨干路由器(Backbone Routers)

路由器至少有一个接口属于骨干区域,因此,所有的 ABR 和位于 Area0 的内部路由器 都是骨干路由器。

4. 自治系统边界路由器 ASBR (AS boundary Routers)

与其他 AS 交换路由信息的路由器称为 ASBR。ASBR 并不一定位于 AS 的边界,它有可能是区域内路由器,也有可能是 ABR。只要一台 OSPF 路由器引入了外部路由的信息,它就成为 ASBR。

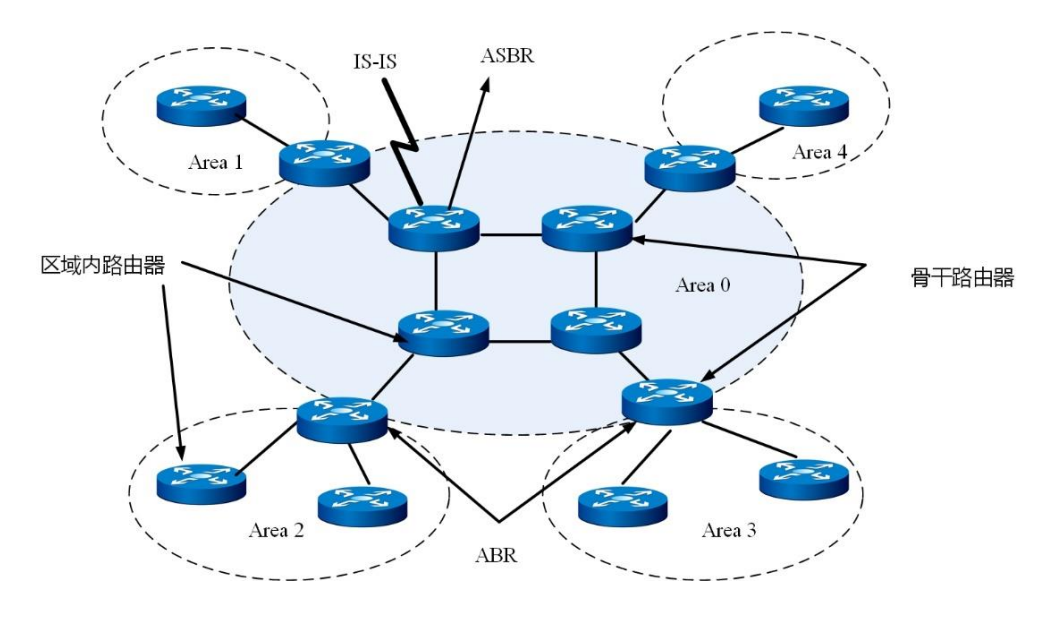

图 4-2 OSPF 路由器的类型

#### 骨干区域

OSPF 划分区域之后,并非所有的区域都是平等的关系。其中有一个区域与众不同,通常被称为骨干区域,它的区域号(Area ID)是 0。

骨干区域负责区域之间的路由,非骨干区域之间的路由信息必须通过骨干区域来转发。 对此,OSPF 有以下规定: 所有非骨干区域必须与骨干区域保持连通。骨干区域自身也必须保持连通。但在实际应 用中,可能会因为网络拓扑等限制,无法满足以上要求;这时可以通过配置 OSPF 虚连 接满足要求。

#### 虚连接

虚连接指在两台 ABR 之间通过一个非骨干区域而建立的一条逻辑上的连接通道。虚连接相当于在两个 ABR 之间形成了一个点到点的连接。为虚连接两端提供一条非骨干区域内部路由的区域称为中转区域(Transit Area)。

虚连接有如下特点:

- 1. 虚连接的两端必须是 ABR。
- 2. 必须在两端同时配置虚连接,虚连接方能生效。
- 3. 虚连接和物理接口一样可以配置接口参数,如发送 HELLO 报文间隔等。
- 4. 两台 ABR 之间直接传递 OSPF 报文信息时,他们之间的 OSPF 路由器只起到转 发报文的作用。由于协议报文的目的地址不是这些路由器,所以这些报文对于他 们而言是透明的,只是当作普通的 IP 报文来转发。

#### Stub 区域

1. Stub 区域的特点

Stub 区域的 ABR 不传播它们接收到的自治系统外部路由,在这些区域中路由器的路由 表规模以及路由信息传递的数量会大大减少。

Stub 区域是一种可选的配置属性,并不是每个区域都符合配置的条件。通常来说,Stub 区域是位于自治系统边界,只有一个 ABR 的非骨干区域。

为保证到自治系统外的路由依旧可达, Stub 区域的 ABR 将生成一条缺省路由,并发布 给 Stub 区域中的其他非 ABR 路由器。

2. 配置 Stub 区域的注意事项

骨干区域不能配置成 Stub 区域。

如果要将一个区域配置成 Stub 区域,则该区域中的所有路由器必须都要配置 Stub 区域。

Stub 区域内不能存在 ASBR,即自治系统外部的路由不能在本区域内传播。虚连接不能 穿过 Stub 区域。

#### NSSA 区域

在 RFC1587 NSSA Option 中增加一类新的区域: NSSA 区域;同时增加一类新的 LSA: NSSA LSA (或称为 Type7 LSA)。

NSSA 区域其实是 Stub 区域的一个变形,它和 Stub 区域有许多相似的地方。

1. NSSA 区域的特点

与 Stub 区域类似, NSSA 区域也不能配置虚连接。

与 Stub 区域类似, NSSA 区域也不允许 AS-External-LSA 即 Type5 LSA 注入, 但可以允许 Type7 LSA 注入。

Type7 LSA 由 NSSA 区域的 ASBR 产生,在 NSSA 区域内传播。

当 Type7 LSA 到达 NSSA 的 ABR 时,由 ABR 将 Type7 LSA 转换成 AS-External LSA, 传播到其他区域

2. NSSA 区域举例

如图 4-3 所示,运行 OSPF 协议的自治系统包括 3 个区域:区域 1、区域 2 和区域 0,

区域1被定义为NSSA区域。与区域1、区域2相连的非OSPF网络运行 RIP 协议。

区域1从 RIP 网络接收的 RIP 路由传播到 NSSA ASBR 后,由 NSSA ASB 产生 Type7 LSA 在区域1内传播;当 Type7 LSA 到达 NSSA ABR 后,转换成 Type5 LSA 传播到区 域0和区域2。

另一方面,区域2从 RIP 网络中接收的 RIP 路由通过区域2的 ASBR 产生 Type-5LSA 在 OSPF 自治系统中传播。但由于区域1是 NSSA 区域,所以 Type-5 LSA 不会到达区 域1。

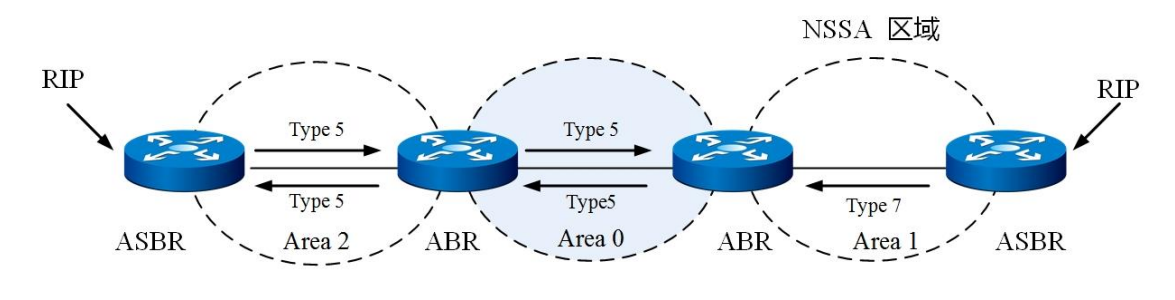

图 4-3 NSSA 区域

路由聚合

路由聚合是指: ABR 将具有相同前缀的路由信息聚合在一起后, 形成一条路由发布到其 它区域。

AS 被划分成不同的区域后,区域间可以通过路由聚合来减少路由信息,减小路由表的 规模,提高路由器的运算速度。

例如,区域1内有三条区域内路由19.1.1.0/24,19.1.2.0/24,19.1.3.0/24,如果此时在ABR 上配置了路由聚合,将三条路由聚合成一条 19.1.0.0/16,则 ABR 就只生成一条聚合后 的LSA,并发布给其他区域的路由器。

#### 路由类型

OSPF 将路由分为4级,按优先顺序分别是:

区域内路由(Intra Area);

区域间路由(Inter Area);

第一类外部路由(Typel External);

第二类外部路由(Type2 External)。

1. AS 内部路由

AS 区域内和区域间路由描述的是 AS 内部的网络结构。缺省情况下,这两种路由的协议优先级为 10。

2. AS 外部路由

外部路由则描述了应该如何选择到 AS 以外目的地址的路由。OSPF 将引入的 AS 外部路由分为两类: Type1 和 Type2。缺省情况下,这两种路由的协议优先级为 150。

第一类外部路由:指接收的是 IGP 路由(例如静态路由和 RIP 路由)。由于这类路由的可信程度比较高,所以计算出的外部路由的开销与自治系统内部的路由开销是相同的,并且和 OSPF 自身路由的开销具有可比性;即到第一类外部路由的开销等于本路由器到相应的 ASBR 的开销+ASBR 到该路由目的地址的开销。

第二类外部路由:指接收的是 EGP 路由。由于这类路由的可信度比较低,所以 OSPF 协议认为从 ASBR 到自治系统之外的开销远远大于在自治系统之内到达 ASBR 的开销; 所以计算路由开销时将主要考虑前者,即到第二类外部路由的开销=ASBR 到该路由目的地址的开销。如果两条路由计算出的开销值相等,再考虑本路由器到相应的 ASBR 的 开销。

#### 4.3.1.5 OSPF 网络

#### OSPF 网络类型

根据链路层协议类型将网络分为下列四种类型:

1. 广播 (Broadcast) 类型

当链路层协议是 Ethernet、FDDI(Fiber Distributed Digital Interface)时, OSPF 缺省认为 网络类型是 Broadcast。在该类型的网络中,通常以组播形式(224.0.0.5 和 224.0.0.6)发送协议报文。

2. NBMA (Non-Broadcast Multi-Access) 类型

当链路层协议是帧中继、ATM 或 X.25 时, OSPF 缺省认为网络类型是 NBMA。在该 类型的网络中,以单播形式发送协议报文。

3. 点到多点 P2MP (point-to-multipoint) 类型

没有一种链路层协议会被缺省的认为是 Point-to-Multipoint 类型。点到多点必须是由其他的网络类型强制更改的。常用做法是将非全连通的 NBMA 改为点到多点的网络。在该类型的网络中,以组播形式(224.0.0.5)发送协议报文。

4. 点到点 P2P (point-to-point) 类型

当链路层协议是 PPP、HDLC 和 LAPB 时, OSPF 缺省认为网络类型是 P2P。在该类型的网络中,以组播形式(224.0.0.5)发送协议报文。

#### DR 和 BDR

在广播网和 NBMA 网络中,任意两台路由器之间都要传递路由信息。如果网络中有 n 台路由器,则需要建立 nx(n-1)/2 个邻接关系。这使得任何一台路由器的路由变化都会导致多次传递,浪费了带宽资源。

为解决这一问题,OSPF协议定义了 DR (Designated Router)、BDR (Backup Designated Router)和除 DR 和 BDR 之外的路由器 (DR Other)。

1. DR

所有路由器都只将信息发送给 DR,由 DR 将网络链路状态广播出去。

2. BDR

如果 DR 由于某种故障而失效,则网络中的路由器必须重新选举 DR,并与新的 DR 同步。这需要较长的时间,在这段时间内,路由的计算是不正确的。为了能够缩短这个过程,OSPF 提出了 BDR (Backup Designated Router)的概念。BDR 实际上是对 DR 的
一个备份,在选举 DR 的同时也选举出 BDR,BDR 也和本网段内的所有路由器建立邻 接关系并交换路由信息。当 DR 失效后,BDR 会立即成为 DR。由于不需要重新选举, 并且邻接关系事先已建立,所以这个过程是非常短暂的。当然这时还需要再重新选举出 一个新的 BDR,虽然一样需要较长的时间,但并不会影响路由的计算。

3. DR Other

除 DR 和 BDR 之外的路由器(DR Other)之间将不再建立邻接关系,也不再交换任何路由信息。这样就减少了广播网和 NBMA 网络上各路由器之间邻接关系的数量。

#### DR/BDR 选举

1. DR/BDR 选举过程

DR 和 BDR 不是人为指定的,而是由本网段中所有的路由器共同选举出来的。路由器接口的 DR 优先级决定了该接口在选举 DR、BDR 时所具有的资格。本网段内 DR 优先级 大于 0 的路由器都可作为"候选人"。选举中使用的"选票"就是 Hello 报文。选举过程如下:

每台路由器将自己选出的 DR 写入 Hello 报文中,发给网段上的每台路由器。

如果处于同一网段的两台路由器同时宣布自己是 DR, DR 优先级高者胜出。如果优先级相等,则Router ID 大者胜出。如果一台路由器的优先级为0,则它不会被选举为 DR 或 BDR。

2. DR/BDR 选举特点

只有在广播或 NBMA 类型接口时才会选举 DR,在点到点或点到多点类型的接口上不需要选举 DR。

DR 是指某个网段中概念,是针对路由器的接口而言的。某台路由器在一个接口上可能是 DR,在另一个接口上有可能是 BDR,或者是 DR Other。

若 DR、BDR 已经选择完毕,当一台新路由器加入后,即使它的 DR 优先级值最大,也 不会立即成为该网段中的 DR。

DR 不一定就是 DR 优先级最大的路由器;同理,BDR 也不一定就是 DR 优先级第二大的路由器。

#### 4.3.1.6 OSPF 报文格式

### OSPF 报文结构

OSPF 用 IP 报文直接封装协议报文,协议号为 89。一个比较完整的 OSPF 报文(以 LSU 报文为例)结构如下图所示。

| IP Header | OSPF Packet<br>Header | Number of<br>LSAs | LSA Header | LSA Data |
|-----------|-----------------------|-------------------|------------|----------|
|-----------|-----------------------|-------------------|------------|----------|

#### OSPF 报文头

OSPF 有五种报文类型,他们有相同的报文头。如下图所示:

| 0 | 7       | 15        |               | 31 |
|---|---------|-----------|---------------|----|
|   | Version | Туре      | Packet Length |    |
|   |         | Router    | ID            |    |
|   |         | Area I    | D             |    |
|   | Check   | sum       | AuType        |    |
|   |         | Authentic | ation         |    |

主要字段的解释如下:

**Version:** OSPF 的版本号,对于 OSPFv2,其值为 2。

**Type:** OSPF 报文的类型,数值从1到5,分别对应 Hello 报文、DD 报文、LSR 报文、LSU 报文和 LSAck 报文。

Packet length: OSPF 报文的总长度,包括报文头在内,单位为字节。

AuType: 验证类型。可分为不验证、简单验证和 MD5 验证,其值分别为 0、1、2。

Authentication: 其数值根据验证类型而定。当验证类型为0时未作定义,为1时此字段为密码信息,类型为2时此字段包括KeyID、MD5验证数据长度和序列号的信息。

MD5 验证数据添加在 OSPF 报文后面,不包含在 Authenticaiton 字段中。

#### Hello 报文

最常用的一种报文,周期性的发送给本路由器的邻居。内容包括一些定时器的数值、DR、 BDR 以及自己已知的邻居。Hello 报文格式如下图所示。

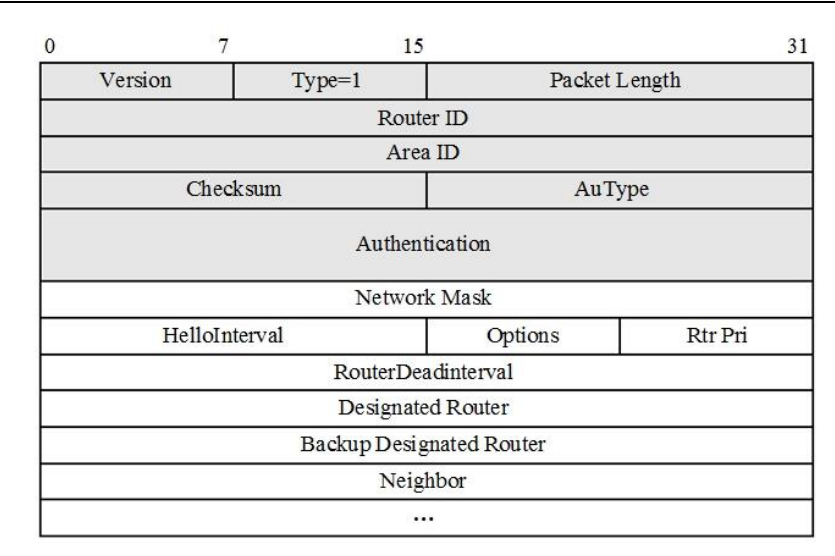

主要字段解释如下:

Network Mask: 发送 Hello 报文的接口所在网络的掩码。

**HelloInterval**: 发送 Hello 报文的时间间隔。如果相邻两台路由器的 Hello 间隔时间不同,则不能建立邻居关系。

Rtr Pri: DR 优先级。如果设置为 0,则路由器不能成为 DR/BDR。

**RouterDeadInterval:** 失效时间。如果在此时间内未收到邻居发来的 Hello 报文,则认为邻居失效。如果相邻两台路由器的失效时间不同,则不能建立邻居关系。

### DD 报文

两台路由器进行数据库同步时,用 DD 报文来描述自己的 LSDB,内容包括 LSDB 中每 一条 LSA 的 Header (LSA 的 Header 可以唯一标识一条 LSA)。LSA Header 只占一条 LSA 的整个数据量的一小部分,这样可以减少路由器之间的协议报文流量,对端路由器 根据 LSA Header 就可以判断出是否已有这条 LSA。DD 报文格式如下图所示。

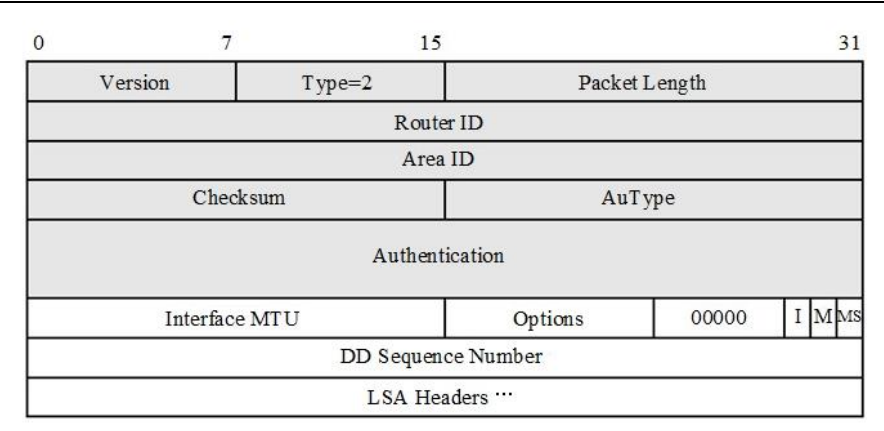

主要字段的解释如下:

Interface MTU:在不分片的情况下,此接口最大可发出的 IP 报文长度。

I (Initial): 当发送连续多个 DD 报文时,如果这是第一个 DD 报文,则置为 1,否则置为 0。

M (More): 当发送连续多个 DD 报文时,如果这是最后一个 DD 报文,则置为 0,否则 置为 1; 表示后面还有其他的 DD 报文。

MS (Master/Slave): 当两台 OSPF 路由器交换 DD 报文时,首先需要确定双方的主从 关系,Router ID 大的一方会成为 Master。当值为 1 时表示发送方为 Master。

**DD Sequence Number:** DD 报文序列号,由 Master 方规定起始序列号,每发送一个 DD 报文序列号加 1, Slave 方使用 Master 的序列号作为确认。主从双方利用序列号来保证 DD 报文传输的可靠性和完整性。

### LSR 报文

两台路由器互相交换过 DD 报文之后,知道对端的路由器有哪些 LSA 是本地的 LSDB 所缺少的,这时需要发送 LSR 报文向对方请求所需的 LSA。内容包括所需要的 LSA 的 摘要。LSR 报文格式如下图所示。

| 0 | 7       |        | 15 3:         |
|---|---------|--------|---------------|
|   | Version | Type=3 | Packet Length |
|   |         | Ro     | uter ID       |
|   |         | Aı     | rea ID        |
|   | Chec    | ksum   | AuType        |
|   |         | Autho  | entication    |
|   |         | L      | S type        |
|   |         | Link   | : State ID    |
|   |         | Advert | ising Router  |
|   |         |        |               |

主要字段解释如下:

LS type: LSA 的类型号。例如 Type1 表示 Router LSA。

Link State ID: 即 LSA 头格式中的字段,根据 LSA 的类型而定。

Advertising Router: 产生此 LSA 的路由器的 Router ID。

### LSU 报文

用来向对端路由器发送所需要的LSA,内容是多条LSA(全部内容)的集合。LSU 报文格式如图所示。

| 0 | 7               |        | 15 31         |  |
|---|-----------------|--------|---------------|--|
|   | Version         | Type=4 | Packet Length |  |
|   |                 | Rot    | iter ID       |  |
|   |                 | Ar     | rea ID        |  |
|   | Checksum AuType |        |               |  |
|   |                 | Authe  | entication    |  |
|   |                 | Numbe  | er of LSAs    |  |
|   |                 | LS     | SAs           |  |

## LSAck 报文

用来对接收到的 LSU 报文进行确认。内容是需要确认的 LSA 的 Header (一个 LSAck 报文可对多个 LSA 进行确认)。报文格式如图所示。

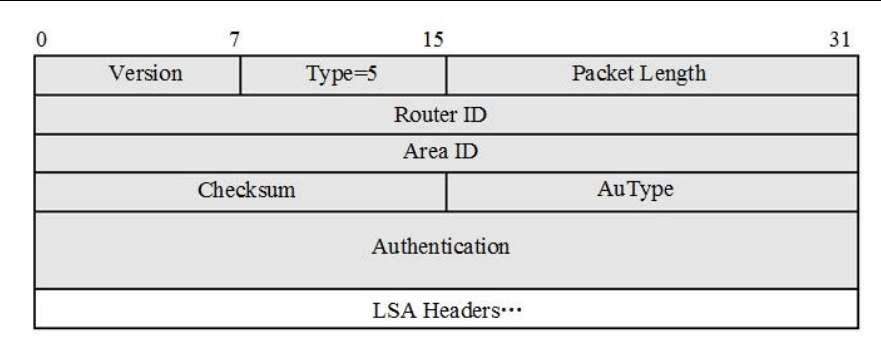

### LSA 头格式

所有的 LSA 都有相同的报文头,其格式如图所示。

| 0 | 7           | 15                 | 31      |
|---|-------------|--------------------|---------|
|   | LS Age      | Options            | LS Type |
|   |             | Link State ID      |         |
|   |             | Advertising Router |         |
|   | ]           | LS Sequence Number |         |
|   | LS Checksum |                    | Length  |

主要字段的解释如下:

LS age: LSA 产生后所经过的时间,以秒为单位。无论 LSA 是在链路上传送,还是保存在 LSDB 中,其值都会在不停的增长。

LS type: LSA 的类型。

Link State ID: 具体数值根据 LSA 的类型而定。

LS sequence number: LSA 的序列号,其他路由器根据这个值可以判断哪个 LSA 是最新的。

length: LSA 的总长度,包括 LSA Header,以字节为单位。

**Router LSA** 

Router LSA 格式如图所示。

| 0 |      | 7      | 15         |          | 3         |
|---|------|--------|------------|----------|-----------|
|   |      | LS Ag  | je         | Options  | LS Type=1 |
|   |      |        | Link St    | ate ID   |           |
|   |      |        | Advertisin | g Router |           |
|   |      |        | LS Sequenc | æ Number |           |
|   | L    | S Cheo | cksum      | Ler      | ıgth      |
|   | 0 V  | ΕB     | 0          | # Links  |           |
|   |      |        | Link       | ID       |           |
|   |      |        | Link D     | ata      |           |
|   | Туре |        | # TOS      | M        | etric     |
|   |      |        |            |          |           |
|   | TOS  |        | 0          | TOS      | Metric    |
|   |      |        | Link       | ID       |           |
|   |      |        | Link D     | ata      |           |
|   |      |        |            | •        |           |

主要字段的解释如下:

Link State ID: 最初产生此 LSA 的路由器的 Router ID。

V (Virtual Link): 如果产生此 LSA 的路由器是虚连接的端点,则置为 1。

E (External): 如果产生此 LSA 的路由器是 ASBR,则置为 1。

B(Border): 如果产生此 LSA 的路由器是 ABR,则置为 1。

#links: LSA 中所描述的链路信息的数量,包括路由器上处于某区域中的所有链路和接口。

#### **Network LSA**

Network LSA 由广播网或 NBMA 网络中的 DR 发出, LSA 中记录了这一网络上所有路 由器的 Router ID。如下图所示。

| 0 | 7           | 15          |         | 31        |
|---|-------------|-------------|---------|-----------|
|   | LS Age      |             | Options | LS Type=2 |
|   |             | Link Stat   | e ID    | -911.<br> |
|   |             | Advertising | Router  |           |
|   | I           | .S Sequence | Number  |           |
|   | LS Checksum |             | L       | ength     |
|   |             | Network I   | Mask    |           |
|   |             | Attached R  | louter  |           |
|   |             |             | 9       |           |

主要字段的解释如下:

Link State ID: DR 路由器的接口地址。

Network Mask: 广播网或 NBMA 网络地址的掩码。

Attached Router: 连接在同一个网络上的所有路由器的 Router ID, 也包括 DR 的 Router ID。

#### **Summary LSA**

Type3 和 Type4 的 LSA 有相同的格式,它们都是由 ABR 产生。如图所示。

| 0 | 7         | 15         |            | 31             |
|---|-----------|------------|------------|----------------|
|   | LS Age    |            | Options    | LS Type=3 or 4 |
|   |           | Link S     | tate ID    |                |
|   |           | Advertisir | ng Router  |                |
|   |           | LS Sequen  | e Number   |                |
|   | LS Checks | um         | ]          | Length         |
|   |           | Networ     | k Mask     |                |
|   | 0         | Metric     |            |                |
|   | TOS       |            | TOS Metric |                |
|   | ŝ.c       |            |            |                |

主要字段的解释如下:

Link State ID: 对于 Type3 LSA 来说,它是所通告的网络地址;对于 Type4 来说,它是 ASBR 的 Router ID。

**Network Mask:** Type3 LSA 的网络地址掩码。对于 Type4 LSA 来说没有意义,设置为 0.0.0.0。

metric: 到目的地址的路由开销。

## AS-External LSA

由 ASBR 产生, 描述到 AS 外部去的路由信息。如图所示。

| 0 |     | 7          | 15            |            | 31        |
|---|-----|------------|---------------|------------|-----------|
|   | L   | .S Age     |               | Options    | LS Type=5 |
|   |     |            | Link State    | ID         |           |
|   |     | 2          | Advertising I | Router     |           |
|   |     | L          | S Sequence 1  | Number     |           |
|   | LS  | S Checksum |               | 1          | Length    |
|   |     | ~          | Network N     | fask       |           |
| Е | 0   |            |               | Metric     |           |
|   |     | F          | orwarding A   | ddress     | ,         |
|   |     | Ι          | External Rou  | te Tag     |           |
| Е | TOS |            |               | TOS Metric |           |
|   |     | F          | orwarding A   | ddress     |           |
| - |     | Η          | External Rou  | te Tag     |           |
|   |     |            |               |            |           |

主要字段的解释如下:

Link State ID: 所要通告的其他外部 AS 的目的地址。

Network Mask: 所通告的目的地址的掩码。

**E**(External Metric):外部度量值的类型。如果是第2类外部路由就设置为1,如果是 第1类外部路由则设置为0。

metirc: 路由开销。

Forwarding Address: 到所通告的目的地址的报文将被转发到这个地址。通常为 0,表明以通告路由器为下一跳。

**External Route Tag:** 添加到外部路由上的标记。OSPF 本身并不使用这个字段,它可以用来对外部路由进行管理。

### NSSA External LSA

由 ASBR 产生, 且只能在 NSSA 区域内传播。其格式与 AS-External LSA 相同。

# 4.3.2 OSPF 配置

### 4.3.2.1 配置全局 OSPF

## 4.3.2.1.1 使能 OSPF 进程

### 目的

本节介绍如何启动和关闭 OSPF 进程。

#### 过程

根据不同目的,执行相应步骤,具体参见下表,参数说明请参考《CN12800系列交换机 命令行手册》。

| 目的           | 步骤                                 |
|--------------|------------------------------------|
| 启动默认 OSPF 进程 | 1. 进入全局配置视图;                       |
|              | 2. 执行命令 router ospf。               |
| 启动指定 OSPF 进程 | 1. 进入全局配置视图;                       |
|              | 2. 执行命令 router ospf process-id。    |
| 关闭默认 OSPF 进程 | 1. 进入全局配置视图;                       |
|              | 2. 执行命令 no router ospf。            |
| 关闭指定 OSPF 进程 | 1. 进入全局配置视图;                       |
|              | 2. 执行命令 no router ospf process-id。 |
| 关闭所有 OSPF 进程 | 1. 进入全局配置视图;                       |
|              | 2. 执行命令 no router ospf all。        |

## 4.3.2.1.2 复位 OSPF 进程

#### 目的

本节介绍如何复位 OSPF 进程。

#### 过程

| 目的           | 步骤                             |
|--------------|--------------------------------|
| 复位 OSPF 进程   | 1. 进入特权用户视图;                   |
|              | 2. 执行命令 reset ospf。            |
| 复位指定 OSPF 进程 | 1. 进入特权用户视图;                   |
|              | 2. 执行命令 reset ospf process-id。 |

#### 4.3.2.1.3 清除 OSPF 统计信息

#### 目的

本节介绍如何清除 OSPF 统计信息。

### 过程

根据不同目的,执行相应步骤,具体参见下表,参数说明请参考《CN12800系列交换机 命令行手册》。

| 目的           | 步骤                           |
|--------------|------------------------------|
| 清除 OSPF 统计信息 | 1. 进入特权用户视图、OSPFv2 配置视图;     |
|              | 2. 执行命令 reset ospf counters。 |

#### 4.3.2.2 配置 OSPF 节点

### 4.3.2.2.1 配置 Router-id 或路由器 ID

#### 目的

本节介绍如何配置 Router-id 或路由器 ID。

### 背景信息

缺省情况下,系统不配置 Router-id 或路由器 ID 号,运行时从各接口的 IP 地址中选一个 作为 ID 号。

### 过程

根据不同目的,执行相应步骤,具体参见下表,参数说明请参考《CN12800系列交换机 命令行手册》。

| 目的       | 步骤                            |
|----------|-------------------------------|
| 配置交换机 ID | 1. 进入全局配置视图;                  |
|          | 2. 进入 OSPFv2 配置视图;            |
|          | 3. 执行命令 router-id ip-address。 |

## 4.3.2.2.2 配置 OSPF 接口

目的

本节介绍如何配置 OSPF 接口。

过程

根据不同目的,执行相应步骤,具体参见下表,参数说明请参考《CN12800系列交换机 命令行手册》。

| 目的           | 步骤                                                            |
|--------------|---------------------------------------------------------------|
| 配置 OSPF 接口和区 | 1. 进入全局配置视图;                                                  |
| 域            | 2. 进入 OSPFv2 配置视图;                                            |
|              | 3. 执行命令 network network-address network-mask area area-id。    |
| 删除 OSPF 接口   | 1. 进入全局配置视图;                                                  |
|              | 2. 进入 OSPFv2 配置视图;                                            |
|              | 3. 执行命令 no network network-address network-mask area area-id。 |

# 4.3.2.2.3 配置 Stub 区域

## 目的

本节介绍如何配置 Stub 区域。

### 过程

| 目的            | 步骤                                                            |
|---------------|---------------------------------------------------------------|
| 配置普通 Stub 区域  | 1. 进入全局配置视图;                                                  |
|               | 2. 进入 OSPFv2 配置视图;                                            |
|               | 3. 执行命令 area area-id stub。                                    |
| 配置区域为完全残桩     | 1. 进入全局配置视图;                                                  |
| 区域            | 2. 进入 OSPFv2 配置视图;                                            |
|               | 3. 执行命令 area area-id stub no-summary。                         |
| 配置 OSPF 区域开销  | 1. 进入全局配置视图;                                                  |
| 值             | 2. 进入 OSPFv2 配置视图;                                            |
|               | 3. 执行命令 area area-id default-cost { cost   default }。         |
| 删除 Stub 区域    | 1. 进入全局配置视图;                                                  |
|               | 2. 进入 OSPFv2 配置视图;                                            |
|               | 3. 执行命令 no area area-id stub。                                 |
| 配置 Stub 路由器   | 1. 进入全局配置视图;                                                  |
|               | 2. 进入 OSPFv2 配置视图;                                            |
|               | 3. 执行命令 stub-router。                                          |
| 配置 Stub 路由器,并 | 1. 进入全局配置视图;                                                  |
| 设置设备在发生重启     | 2. 进入 OSPFv2 配置视图;                                            |
| 或故障时保持为 Stub  | 3. 执行命令 stub-router on-startup [ on-startup-time   default ]。 |
| 路由器的时间间隔      |                                                               |

| 目的          | 步骤                      |
|-------------|-------------------------|
| 删除 Stub 路由器 | 1. 进入全局配置视图;            |
|             | 2. 进入 OSPFv2 配置视图;      |
|             | 3. 执行命令 no stub-router。 |

### 4.3.2.2.4 配置 NSSA 区域

# 目的

本节介绍如何配置 NSSA 区域。

#### 过程

根据不同目的,执行相应步骤,具体参见下表,参数说明请参考《CN12800系列交换机 命令行手册》。

| 目的             | 步骤                                                                      |
|----------------|-------------------------------------------------------------------------|
| 配置 NSSA 区域     | 1. 进入全局配置视图;                                                            |
|                | 2. 进入 OSPFv2 配置视图;                                                      |
|                | 3. 执行命令 area area-id nssa。                                              |
| 配置 NSSA 默认 LSA | 1. 进入全局配置视图;                                                            |
| 开销             | 2. 进入 OSPFv2 配置视图;                                                      |
|                | 3. 执行命令 area area-id nssa default-cost { cost-value   default }。        |
| 配置 no summary  | 1. 进入全局配置视图;                                                            |
| NSSA 区域        | 2. 进入 OSPFv2 配置视图;                                                      |
|                | 3. 执行命令 area area-id nssa no-summary。                                   |
| 配置 NSSA 区域聚合   | 1. 进入全局配置视图;                                                            |
| 通告/不通告         | 2. 进入 OSPFv2 配置视图;                                                      |
|                | 3. 执行命令 area area-id nssa range dst-network dst-mask { advertise   not- |
|                | advertise } 。                                                           |
| 配置 NSSA 指定转换   | 1. 进入全局配置视图;                                                            |
| 路由器或者候选转换      | 2. 进入 OSPF v2 配置视图;                                                     |
| 路由器            | 3. 执行命令 area area-id nssa translator { always   candidate }。            |
| 删除 NSSA 区域     | 1. 进入全局配置视图;                                                            |
|                | 2. 进入 OSPF v2 配置视图;                                                     |
|                | 3. 执行命令 no area area-id nssa。                                           |
| 删除 NSSA 区域聚合   | 1. 进入全局配置视图;                                                            |
|                | 2. 进入 OSPF v2 配置视图;                                                     |
|                | 3. 执行命令 no area area-id nssa range dst-address/dst-mask。                |

# 4.3.2.2.5 配置区域聚合

目的

本节介绍如何配置区域聚合。

#### 过程

根据不同目的,执行相应步骤,具体参见下表,参数说明请参考《CN12800系列交换机 命令行手册》。

| 目的     | 步骤                                                                 |
|--------|--------------------------------------------------------------------|
| 区域聚合   | 1. 进入全局配置视图;                                                       |
|        | 2. 进入 OSPF v2 配置视图;                                                |
|        | 3. 执行命令 area area-id range dst-address dst-mask { advertise   not- |
|        | advertise } 。                                                      |
| 删除区域聚合 | 1. 进入全局配置视图;                                                       |
|        | 2. 进入 OSPF v2 配置视图;                                                |
|        | 3. 执行命令 no area area-id range dst-address dst-mask。                |

### 4.3.2.2.6 配置路由协议过滤策略

#### 目的

本节介绍如何配置路由协议过滤策略。

### 过程

根据不同目的,执行相应步骤,具体参见下表,参数说明请参考《CN12800系列交换机 命令行手册》。

| 目的      | 步骤                                                |
|---------|---------------------------------------------------|
| 配置路由协议的 | 1. 进入全局配置视图;                                      |
| 过滤策略    | 2. 进入 OSPF v2 配置视图;                               |
|         | 3. 执行命令 filter route-policy route-policy-name。    |
| 取消路由协议的 | 1. 进入全局配置视图;                                      |
| 过滤策略    | 2. 进入 OSPF v2 配置视图;                               |
|         | 3. 执行命令 no filter route-policy route-policy-name。 |

# 4.3.2.2.7 配置 GR 重启

### 目的

本节介绍如何配置 GR(Graceful Restart)重启。

### 过程

| 目的            | 步骤                                            |
|---------------|-----------------------------------------------|
| 使能 GR         | 1. 进入全局配置视图;                                  |
|               | 2. 进入 OSPF v2 配置视图;                           |
|               | 3. 执行 opaque enable 命令,开启 opaque 支持功能。        |
|               | 4. 执行命令 graceful-restart。                     |
| 配置 GR 周期      | 1. 进入全局配置视图;                                  |
|               | 2. 进入 OSPF v2 配置视图;                           |
|               | 3. 执行 opaque enable 命令,开启 opaque 支持功能。        |
|               | 4. 执行命令 graceful-restart period restart-time。 |
| 使能 GR helper  | 1. 进入全局配置视图;                                  |
|               | 2. 进入 OSPF v2 配置视图;                           |
|               | 3. 执行命令 graceful-restart helper。              |
| 去使能 GR 重启     | 1. 进入全局配置视图;                                  |
|               | 2. 进入 OSPF v2 配置视图;                           |
|               | 3. 执行命令 no graceful-restart。                  |
| 去使能 GR helper | 1. 进入全局配置视图;                                  |
|               | 2. 进入 OSPF v2 配置视图;                           |
|               | 3. 执行命令 no graceful-restart helper。           |
| 执行 GR 重启      | 1. 进入全局配置视图;                                  |
|               | 2. 进入 OSPF v2 配置视图;                           |
|               | 3. 执行命令 graceful-restart begin。               |

# 4.3.2.2.8 使能 opaque 功能

## 目的

本节介绍如何使能 opaque 功能。

### 过程

根据不同目的,执行相应步骤,具体参见下表,参数说明请参考《CN12800系列交换机 命令行手册》。

| 目的           | 步骤                                   |
|--------------|--------------------------------------|
| 配置 opaque 功能 | 1. 进入全局配置视图;                         |
|              | 2. 进入 OSPFv2 配置视图;                   |
|              | 3. 执行命令 opaque { enable   disable }。 |

# 4.3.2.2.9 配置路由计算间隔

## 目的

本节介绍如何配置路由计算间隔。

#### 过程

根据不同目的,执行相应步骤,具体参见下表,参数说明请参考《CN12800系列交换机 命令行手册》。

| 目的      | 步骤                                                          |
|---------|-------------------------------------------------------------|
| 配置路由计算间 | 1. 进入全局配置视图;                                                |
| 隔       | 2. 进入 OSPFv2 配置视图;                                          |
|         | 3. 执行命令 spf-running-interval { <i>interval</i>   default }。 |

### 4.3.2.2.10 配置 OSPF TTL

#### 目的

本节介绍如何配置 OSPF TTL。

### 过程

根据不同目的,执行相应步骤,具体参见下表,参数说明请参考《CN12800系列交换机 命令行手册》。

| 目的         | 步骤                                                |
|------------|---------------------------------------------------|
| 设置 ospf 有效 | 1. 进入全局配置视图;                                      |
| ttl 的值     | 2. 进入 OSPFv2 配置视图;                                |
|            | 3. 执行命令 valid-ttl-hops { hops-number   default }。 |

# 4.3.2.2.11 配置 OSPF 重分配

### 目的

本节介绍如何配置 OSPF 重分配。

#### 过程

| 目的         | 步骤                                                  |
|------------|-----------------------------------------------------|
| 配置 OSPF 重分 | 1. 进入全局配置视图;                                        |
| 配          | 2. 进入 OSPFv2 配置视图;                                  |
|            | 3. 执行命令 redistribute { static   connect   bgp}。     |
| 删除 OSPF 重分 | 1. 进入全局配置视图;                                        |
| 配          | 2. 进入 OSPFv2 配置视图;                                  |
|            | 3. 执行命令 no redistribute { static   connect   bgp }。 |

| 目的          | 步骤                                                                               |
|-------------|----------------------------------------------------------------------------------|
| 删除指定网络的     | 1. 进入全局配置视图;                                                                     |
| 重分配         | 2. 进入 OSPFv2 配置视图;                                                               |
|             | 3. 执行如下命令:                                                                       |
|             | • <b>no redistribute { static   connect   bgp</b> } <i>dst-address dst-mask</i>  |
|             | • no redistribute { rip   ospf   isis } process-id dst-address dst-mask.         |
| 配置重分配路由     | 1. 进入全局配置视图;                                                                     |
| 策略          | 2. 进入 OSPFv2 配置视图;                                                               |
|             | 3. 执行命令 redistribute { static   connect   rip   bgp   isis   ospf } route-policy |
|             | policy-name.                                                                     |
| 删除重分配路由     | 1. 进入全局配置视图;                                                                     |
| 策略          | 2. 进入 OSPFv2 配置视图;                                                               |
|             | 3. 执行命令 no redistribute { static  connect   rip   bgp   isis   ospf } route-     |
|             | policy policy-name.                                                              |
| 配置重分配开销     | 1. 进入全局配置视图;                                                                     |
|             | 2. 进入 OSPFv2 配置视图;                                                               |
|             | 3. 执行如下命令:                                                                       |
|             | • redistribute { connect   static   bgp } metric router-cost type cost-type      |
|             | • redistribute { rip   ospf   isis } process-id metric router-cost type cost-    |
|             | type <sub>o</sub>                                                                |
| 配置重分配指定     | 1. 进入全局配置视图;                                                                     |
| 网络的开销       | 2. 进入 OSPFv2 配置视图;                                                               |
|             | 3. 执行如下命令:                                                                       |
|             | • redistribute { connect   static   bgp } dst-network network-mask metric        |
|             | router-cost type cost-type                                                       |
|             | • redistribute { rip   ospf   isis } process-id dst-network network-mask metric  |
|             | router-cost type cost-type .                                                     |
| 配置重分配的      | 1. 进入全局配置视图;                                                                     |
| translate 位 | 2. 进入 OSPFv2 配置视图;                                                               |
|             | 3. 执行如下命令:                                                                       |
|             | • redistribute { connect   static   bgp } dst-network network-mask { translate   |
|             | no-translate }                                                                   |
|             | • redistribute { connect   static   bgp } { translate   no-translate }           |
|             | • redistribute { rip   ospf   isis } process-id dst-network network-mask         |
|             | { translate   no-translate } .                                                   |
| 配置拒绝特定的     | 1. 进入全局配置视图;                                                                     |
| 外部路由        | 2. 进入 OSPFv2 配置视图;                                                               |
|             | 3. 执行如下命令:                                                                       |
|             | • redistribute { connect   static   bgp } dst-network network-mask { not-        |
|             | advertise   advertise }                                                          |

| 目的      | 步骤                                                                               |
|---------|----------------------------------------------------------------------------------|
|         | • redistribute { rip   ospf   isis } process-id dst-network network-mask { not-  |
|         | advertise   advertise } 。                                                        |
| 配置重分配路由 | 1. 进入全局配置视图;                                                                     |
|         | 2. 进入 OSPFv2 配置视图;                                                               |
|         | 3. 执行命令 redistribute { rip   isis   ospf } process-id。                           |
| 取消重分配路由 | 1. 进入全局配置视图;                                                                     |
|         | 2. 进入 OSPFv2 配置视图;                                                               |
|         | 3. 执行命令 no redistribute { rip   isis   ospf } process-id。                        |
| 配置重分配聚合 | 1. 进入全局配置视图;                                                                     |
| 路由条目    | 2. 进入 OSPFv2 配置视图;                                                               |
|         | 3. 执行命令 redistribute { static   connect   rip   bgp   isis   ospf } range range- |
|         | address/M.                                                                       |
| 删除重分配聚合 | 1. 进入全局配置视图;                                                                     |
| 路由条目    | 2. 进入 OSPFv2 配置视图;                                                               |
|         | 3. 执行命令 no redistribute { static  connect   rip   bgp   isis   ospf } range      |
|         | range-address/M.                                                                 |

# 4.3.2.2.12 使能 OSPF 上报 trap

### 目的

本节介绍如何使能 OSPF 上报 trap。

### 过程

| 目的             | 步骤                                                                          |
|----------------|-----------------------------------------------------------------------------|
| 使能/去使能         | 1. 进入全局配置视图;                                                                |
| OSPF 上报 trap 功 | 2. 进入 OSPFv2 配置视图;                                                          |
| 台L<br>FL       | 3. 执行命令 snmp-trap { enable   disable }。                                     |
| 使能/去使能         | 1. 进入全局配置视图;                                                                |
| OSPF 上报 trap 具 | 2. 进入 OSPFv2 配置视图;                                                          |
| 体功能            | 3. 执行命令 snmp-trap { enable   disable } trap-name { ospfifauthfailure        |
|                | ospfifconfigerror   ospfifrxbadpacket   ospfifstatechange                   |
|                | ospflsdbapproachingoverflow   ospflsdboverflow   ospfmaxagelsa              |
|                | ospfnbrrestarthelperstatuschange   ospfnbrstatechange                       |
|                | ospfnssatranslatorstatuschange   ospforiginatelsa   ospfrestartstatuschange |
|                | ospftxretransmit   ospfvirtifauthfailure   ospfvirtifconfigerror            |

| 目的 | 步骤                                                                                                    |
|----|----------------------------------------------------------------------------------------------------|
|    | ospfvirtifrxbadpacket   ospfvirtifstatechange   ospfvirtiftxretransmit  <br>ospfvirtnbrrestarthelperstatuschange   ospfvirtnbrstatechange }。 |

### 4.3.2.2.13 配置 OSPF 开销参考带宽

### 目的

本节介绍如何配置 OSPF 开销参考带宽。

#### 过程

根据不同目的,执行相应步骤,具体参见下表,参数说明请参考《CN12800系列交换机 命令行手册》。

| 目的         | 步骤                                                   |
|------------|------------------------------------------------------|
| 配置 OSPF 开销 | 1. 进入全局配置视图;                                         |
| 参考带宽       | 2. 进入 OSPFv2 配置视图;                                   |
|            | 3. 执行命令 bandwidth-reference { bandwidth   default }。 |

### 4.3.2.2.14 配置兼容 RFC1583

目的

本节介绍如何配置兼容 RFC1583。

### 过程

根据不同目的,执行相应步骤,具体参见下表,参数说明请参考《CN12800系列交换机 命令行手册》。

| 目的      | 步骤                                               |
|---------|--------------------------------------------------|
| 配置兼容    | 1. 进入全局配置视图;                                     |
| RFC1583 | 2. 进入 OSPFv2 配置视图;                               |
|         | 3. 执行命令 rfc1583 compatible { enable   disable }。 |

## 4.3.2.2.15 配置缺省路由通告

目的

本节介绍如何配置缺省路由通告。

过程

根据不同目的,执行相应步骤,具体参见下表。

| 目的      | 步骤                                      |
|---------|-----------------------------------------|
| 配置缺省路由通 | 1. 进入全局配置视图;                            |
| 告       | 2. 进入 OSPFv2 配置视图;                      |
|         | 3. 执行命令 default-route-advertise always。 |
| 取消缺省路由通 | 1. 进入全局配置视图;                            |
| 告配置     | 2. 进入 OSPFv2 配置视图;                      |
|         | 3. 执行命令 no default-route-advertise。     |

### 4.3.2.3 配置 OSPF 端口

### 4.3.2.3.1 配置 OSPF 接口参数

## 目的

本节介绍如何配置 OSPF 接口参数。

#### 过程

| 目的          | 步骤                                                             |
|-------------|----------------------------------------------------------------|
| 配置 OSPF 接口  | 1. 进入全局配置视图;                                                   |
| 类型          | 2. 进入 VLANIF 配置视图、Loopback 接口配置视图;                             |
|             | 3. 执行命令 ip ospf if-type { broadcast   p2p   nbma   p2multip }。 |
| 配置 OSPF 接口  | 1. 进入全局配置视图;                                                   |
| 优先级         | 2. 进入 VLANIF 配置视图;                                             |
|             | 3. 执行命令 ip ospf priority { priority   default }。               |
| 配置 OSPF 接口  | 1. 进入全局配置视图;                                                   |
| 开销          | 2. 进入 VLANIF 配置视图、Loopback 接口配置视图;                             |
|             | 3. 执行命令 ip ospf cost { cost   default }。                       |
| 配置 OSPF 接口  | 1. 进入全局配置视图;                                                   |
| Hello 间隔时间  | 2. 进入 VLANIF 配置视图、Loopback 接口配置视图;                             |
|             | 3. 执行如下命令:                                                     |
|             | • ip ospf hello-interval hello-interval                        |
|             | • ip ospf hello-interval default.                              |
| 配置 OSPF 接口  | 1. 进入全局配置视图;                                                   |
| 的 wait 定时器的 | 2. 进入 VLANIF 配置视图;                                             |
| 间隔时间        | 3. 执行命令 ip ospf wait-interval { wait-interval   default }。     |
| 配置 OSPF 接口  | 1. 进入全局配置视图;                                                   |
| 邻居超时时间      | 2. 进入 VLANIF 配置视图、Loopback 接口配置视图;                             |
|             | 3. 执行如下命令:                                                     |

| 目的         | 步骤                                                                          |
|------------|-----------------------------------------------------------------------------|
|            | • ip ospf dead-interval interval                                            |
|            | • ip ospf dead-interval default.                                            |
| 配置 OSPF 接口 | 1. 进入全局配置视图;                                                                |
| 重传间隔       | 2. 进入 VLANIF 配置视图、Loopback 接口配置视图;                                          |
|            | 3. 执行命令 ip ospf retransmit-interval { retransmit-interval-time   default }。 |
| 配置 OSPF 接口 | 1. 进入全局配置视图;                                                                |
| 传输时延       | 2. 进入 VLANIF 配置视图、Loopback 接口配置视图;                                          |
|            | 3. 执行命令 ip ospf transmit-delay { transmit-delay-time   default }。           |
| 配置发送轮询报    | 1. 进入全局配置视图;                                                                |
| 文的时间间隔     | 2. 进入 VLANIF 配置视图、Loopback 接口配置视图;                                          |
|            | 3. 执行命令 ip ospf poll-interval { poll-interval-time   default }。             |
| 配置接口简单密    | 1. 进入全局配置视图;                                                                |
| 码认证        | 2. 进入 VLANIF 配置视图、Loopback 接口配置视图;                                          |
|            | 3. 执行命令 ip ospf authentication simple-password key-value。                   |
| 配置接口 MD5   | 1. 进入全局配置视图;                                                                |
| 认证         | 2. 进入 VLANIF 配置视图、Loopback 接口配置视图;                                          |
|            | 3. 执行命令 ip ospf authentication md5 key-id md5-key。                          |
| 清除接口认证     | 1. 进入全局配置视图;                                                                |
|            | 2. 进入 VLANIF 配置视图、Loopback 接口配置视图;                                          |
|            | 3. 执行命令 no ip ospf authentication。                                          |
| 指定从 IPv4 地 | 1. 进入 VLANIF 配置视图、以太网子接口配置视图、Trunk 子接口配置视                                   |
| 址为源 IPv4 地 | 图、Loopback 接口配置视图、bd 接口配置视图、以太网路由接口配置视图、                                    |
| 址          | grp 路由接口配置视图;                                                               |
|            | 2. 执行命令 ip ospf source sub-address ipv4-address。                            |
| 删除指定从 IPv4 | 1. 进入 VLANIF 配置视图、以太网子接口配置视图、Trunk 子接口配置视                                   |
| 地址为源 IPv4  | 图、Loopback 接口配置视图、bd 接口配置视图、以太网路由接口配置视图、                                    |
| 地址         | grp 路由接口配置视图;                                                               |
|            | 2. 执行命令 no ip ospf source sub-address。                                      |

### 4.3.2.3.2 配置 BFD

# 目的

本节介绍如何配置 BFD。

### 过程

| 目的     | 步骤                                        |
|--------|-------------------------------------------|
| 配置 BFD | 1. 进入全局配置视图;                              |
|        | 2. 进入 VLANIF 配置视图、Loopback 接口配置视图;        |
|        | 3. 执行命令 ip ospf bfd { enable   disable }。 |

### 4.3.2.3.3 配置 OSPF 接口 MTU

## 目的

本节介绍如何配置 OSPF 接口 MTU。

#### 过程

根据不同目的,执行相应步骤,具体参见下表,参数说明请参考《CN12800系列交换机 命令行手册》。

| 目的         | 步骤                                               |
|------------|--------------------------------------------------|
| 配置 OSPF 接口 | 1. 进入全局配置视图;                                     |
| MTU        | 2. 进入 VLANIF 配置视图;                               |
|            | 3. 执行命令 ip ospf mtu { mtu   default }。           |
| 配置 MTU 检测  | 1. 进入全局配置视图;                                     |
|            | 2. 进入 VLANIF 配置视图、Loopback 接口配置视图;               |
|            | 3. 执行命令 ip ospf mtu-ignore { enable   disable }。 |

## 4.3.2.3.4 配置 passive 接口

## 目的

本节介绍如何配置 passive 接口。

#### 背景信息

被动接口是指不收发协议消息的 OSPF 接口,在此接口上不建立任何邻居,但是接口路 由将包含在 RouterLSA 中作为内部路由传播。可用于 Stub 路由。

### 过程

| 目的           | 步骤                                 |
|--------------|------------------------------------|
| 配置 passive 接 | 1. 进入全局配置视图;                       |
|              | 2. 进入 VLANIF 配置视图、Loopback 接口配置视图; |
|              | 3. 执行命令 ip ospf passive-interface。 |

# 4.3.2.4 维护及调试

# 目的

当 OSPF 相关功能不正常,需要进行查看、定位或调试问题时,可以使用本小节操作。

### 过程

| 目的         | 步骤                                                |
|------------|---------------------------------------------------|
| 显示 OSPF 简要 | 1. 进入普通用户视图、特权用户视图、全局配置视图、OSPFv2 路由配置视            |
| 信息         | 图、VLANIF 配置视图、Loopback 接口配置视图;                    |
|            | 2. 执行如下命令:                                        |
|            | • show ip ospf brief                              |
|            | • show ip ospf brief process process .            |
| 显示 OSPF 配置 | 1. 进入普通用户视图、特权用户视图、全局配置视图、OSPFv2 路由配置视            |
| 信息         | 图、VLANIF 配置视图、Loopback 接口配置视图;                    |
|            | 2. 执行命令 show ip ospf config。                      |
| 显示 OSPF 接口 | 1. 进入普通用户视图、特权用户视图、全局配置视图、OSPFv2 路由配置视            |
| 信息         | 图、VLANIF 配置视图、Loopback 接口配置视图;                    |
|            | 2. 执行如下命令:                                        |
|            | • show ip ospf interface                          |
|            | • show ip ospf interface error                    |
|            | • <b>show ip ospf interface</b> <i>ip-address</i> |
|            | • show ip ospf interface count                    |
|            | • show ip ospf interface process process .        |
| 显示 OSPF 邻居 | 1. 进入普通用户视图、特权用户视图、全局配置视图、OSPFv2 路由配置视            |
| 信息         | 图、VLANIF 配置视图、Loopback 接口配置视图;                    |
|            | 2. 执行如下命令:                                        |
|            | • show ip ospf neighbor                           |
|            | • <b>show ip ospf neighbor</b> <i>ip-address</i>  |
|            | • show ip ospf neighbor process process           |
|            | • show ip ospf neighbor state statistic           |
|            | • show ip ospf neighbor state count.              |
| 显示 OSPF 区域 | 1. 进入普通用户视图、特权用户视图、全局配置视图、OSPFv2 路由配置视            |
| 信息         | 图、VLANIF 配置视图、Loopback 接口配置视图;                    |
|            | 2. 执行如下命令:                                        |
|            | • show ip ospf area                               |
|            | • show ip ospf area area-id                       |
|            | • show ip ospf area process process .             |

| 目的          | 步骤                                                                                   |
|-------------|--------------------------------------------------------------------------------------|
| 显示 OSPF 数据  | 1. 进入普通用户视图、特权用户视图、全局配置视图、OSPFv2 路由配置视                                               |
| 库信息         | 图、VLANIF 配置视图、Loopback 接口配置视图;                                                       |
|             | 2. 执行如下命令:                                                                           |
|             | • show ip ospf database                                                              |
|             | • show ip ospf database area <i>area-id</i>                                          |
|             | • show ip ospf database area area-id process process                                 |
|             | • show ip ospf database { as-external-lsa   type9   type11 } Ls-id adverrouter-      |
|             | id                                                                                   |
|             | • show ip ospf database { as-external-lsa   type9   type11 } Ls-id adverrouter-      |
|             | id process                                                                           |
|             | • show ip ospf database { router   network   summary-network   summary-              |
|             | asbr   as-external-lsa   nssa-lsa   type9   type10   type11 }                        |
|             | • show ip ospf database { router   network   summary-network   summary-              |
|             | asbr   as-external-lsa   nssa-lsa   type9   type10   type11 } process <i>process</i> |
|             | • show ip ospf database { router   network   summary-network   summary-              |
|             | <pre>asbr   nssa-lsa   type10 } LS-id adverrouter-id area-id</pre>                   |
|             | • show ip ospf database { router   network   summary-network   summary-              |
|             | <pre>asbr   nssa-lsa   type10 } LS-id adverrouter-id area-id process</pre>           |
|             | • show ip ospf database age min-age max-age                                          |
|             | • show ip ospf database age <i>min-age max-age</i> count                             |
|             | • show ip ospf database count                                                        |
|             | • show ip ospf database count process process                                        |
|             | • show ip ospf database expire                                                       |
|             | • show ip ospf database expire count                                                 |
|             | • show ip ospf database expire process                                               |
|             | • show ip ospf database process                                                      |
|             | • show ip ospf database total count.                                                 |
| 显示 OSPF 路由  | 1. 进入普通用户视图、特权用户视图、全局配置视图、OSPFv2 路由配置视                                               |
| 信息          | 图、VLANIF 配置视图、Loopback 接口配置视图;                                                       |
|             | 2. 执行如下命令:                                                                           |
|             | • show ip ospf route                                                                 |
|             | • show ip ospf route count                                                           |
|             | • show ip ospf route count process                                                   |
|             | • show ip ospf route process process                                                 |
|             | • show ip ospf route total count.                                                    |
| 显示 OSPF BFD | 1. 进入普通用户视图、特权用户视图、全局配置视图、OSPFv2 路由配置视                                               |
| 信息          | 图、VLANIF 配置视图、Loopback 接口配置视图;                                                       |
|             | 2. 执行命令 show ip ospf bfd session。                                                    |

| 目的           | 步骤                                                             |  |  |  |  |  |
|--------------|----------------------------------------------------------------|--|--|--|--|--|
| 显示 OSPF trap | 1. 进入特权用户视图、全局配置视图、普通用户视图、OSPFv2 路由配置视                         |  |  |  |  |  |
| 信息           | 图、VLANIF 配置视图、Loopbck 接口配置视图;                                  |  |  |  |  |  |
|              | 2. 执行命令 show ip ospf trap。                                     |  |  |  |  |  |
| 显示 OSPFv2 的  | 1. 进入特权用户视图、全局配置视图、普通用户视图、OSPFv2 路由配置视                         |  |  |  |  |  |
| 错误信息         | 图、VLANIF 配置视图、Loopbck 接口配置视图;                                  |  |  |  |  |  |
|              | 2. 执行命令 show ip ospf error。                                    |  |  |  |  |  |
| 导出 OSPFv2 模  | 1. 进入普通用户视图;                                                   |  |  |  |  |  |
| 块记录的数据库      | 2. 执行命令 dump ha ospfv2 { database   diag-all }导出 OSPFv2 模块记录的数 |  |  |  |  |  |
| 信息或所有表项      | 据库信息或所有表项信息,用来判断设备两块主控卡上表项是否一致。                                |  |  |  |  |  |
| 信息           |                                                                |  |  |  |  |  |

# 4.3.3 OSPF 配置举例

### 4.3.3.1 配置 OSPF 基本功能

### 组网要求

如图 4-4 所示,所有的设备都运行 OSPF,并将整个自治系统划分为 3 个区域,其中 CN12800\_1 和 CN12800\_2 为 ABR 来转发区域之间的路由。

配置完成后,每台 router 都应学到自治系统内的到所有网段的路由。

### 组网图

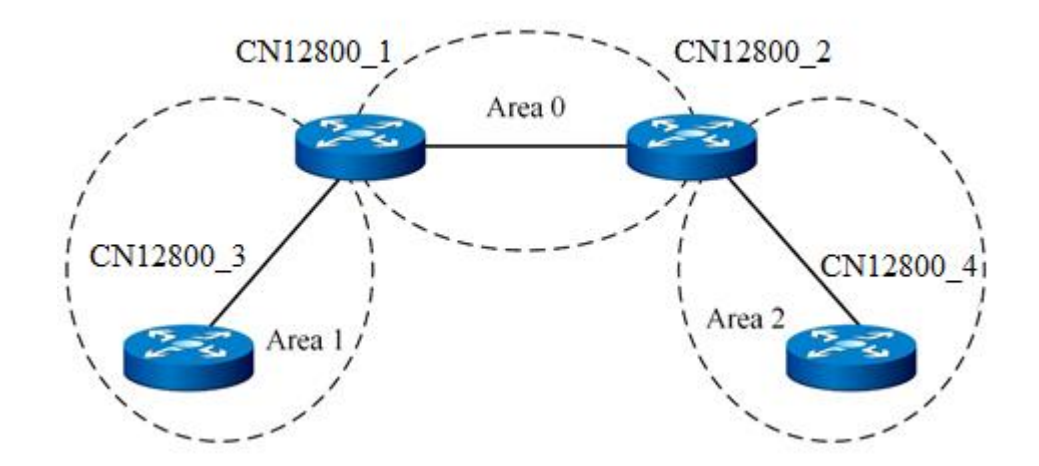

图 4-4 OSPF 基本配置组网图

### 配置数据

CN12800\_1的两个接口地址: 1.1.1.1/24 和 3.1.1.1/24

CN12800\_2的两个接口地址: 1.1.1.2/24 和 4.1.1.2/24

CN12800\_3的接口地址: 3.1.1.3/24

CN12800\_4的接口地址: 4.1.1.4/24

#### 配置步骤

CN12800 1:

CN12800\_1(config)#router ospf

CN12800\_1(config-ospf-1)#router-id 1.1.1.1

CN12800\_1(config-ospf-1)#network 1.1.1.0 255.255.255.0 area 0

CN12800\_1(config-ospf-1)#network 3.1.1.0 255.255.255.0 area 1

CN12800\_1(config)#

CN12800\_2:

CN12800\_2(config)#router ospf

CN12800\_2(config-ospf-1)#router-id 1.1.1.2

CN12800\_2(config-ospf-1)#network 1.1.1.0 255.255.255.0 area 0

CN12800\_2(config-ospf-1)#network 4.1.1.0 255.255.255.0 area 2

CN12800\_2(config)#

CN12800\_3:

CN12800 3(config)#router ospf

CN12800\_3(config-ospf-1)#router-id 3.1.1.3

CN12800\_3(config-ospf-1)#network 3.1.1.0 255.255.255.0 area 1

CN12800\_3(config)#

CN12800\_4:

CN12800\_4(config)#router ospf

CN12800\_4(config-ospf-1)#router-id 4.1.1.4

CN12800\_4(config-ospf-1)#network 4.1.1.0 255.255.255.0 area 2

CN12800\_4(config)#

#### 验证配置结果

使用 show ip ospf neighbor 命令可看到 OSPF 的信息如下:

| IpAddress | NeighborID | Option | Priority | State | Event | Aging |
|-----------|------------|--------|----------|-------|-------|-------|
| 1.1.1.2   | 1.1.1.2    | 2      | 1        | full  | 6     | 39    |
| 3.1.1.3   | 3.1.1.3    | 2      | 1        | full  | 6     | 30    |

使用 show ip ospf database 命令可看到 OSPF 的信息如下:

Database of OSPF Process 1

OSPF Process 1

#### Router LSA (area 0)

| LinkId  | ADV Router           | Age         | Seq#        | CheckSum | Len |  |  |  |
|---------|----------------------|-------------|-------------|----------|-----|--|--|--|
| 1.1.1.1 | 1.1.1.1              | 146         | 0x80000003  | 0xdbff   | 36  |  |  |  |
| 1.1.1.2 | 1.1.1.2              | 147         | 0x80000003  | 0xd9fe   | 36  |  |  |  |
|         | Network LSA (area 0) |             |             |          |     |  |  |  |
| LinkId  | ADV Router           | Age         | Seq#        | CheckSum | Len |  |  |  |
| 1.1.1.2 | 1.1.1.2              | 147         | 0x80000001  | 0x83c3   | 32  |  |  |  |
|         | Summary              | Network LS  | SA (area 0) |          |     |  |  |  |
| LinkId  | ADV Router           | Age         | Seq#        | CheckSum | Len |  |  |  |
| 3.1.1.0 | 1.1.1.1              | 146         | 0x80000002  | 0xf8f5   | 28  |  |  |  |
| 4.1.1.0 | 1.1.1.2              | 138         | 0x80000001  | 0xe706   | 28  |  |  |  |
|         | Router LS            | A (area 1)  |             |          |     |  |  |  |
| LinkId  | ADV Router           | Age         | Seq#        | CheckSum | Len |  |  |  |
| 1.1.1.1 | 1.1.1.1              | 147         | 0x80000002  | 0xccb    | 36  |  |  |  |
| 3.1.1.3 | 3.1.1.3              | 139         | 0x80000004  | 0xd66c   | 48  |  |  |  |
|         | Network I            | LSA (area 1 | )           |          |     |  |  |  |
| LinkId  | ADV Router           | Age         | Seq#        | CheckSum | Len |  |  |  |
| 3.1.1.3 | 3.1.1.3              | 147         | 0x80000001  | 0x5fde   | 32  |  |  |  |
|         | Summary              | Network LS  | SA (area 1) |          |     |  |  |  |
| LinkId  | ADV Router           | Age         | Seq#        | CheckSum | Len |  |  |  |
| 1.1.1.0 | 1.1.1.1              | 187         | 0x80000001  | 0x15dc   | 28  |  |  |  |
| 4.1.1.0 | 1.1.1.1              | 136         | 0x80000002  | 0xd7b1   | 28  |  |  |  |
|         |                      |             |             |          |     |  |  |  |

使用 show ip ospf route 命令可看到 OSPF 的信息如下:

| OSPF Instance 1 |         |                 |         |         |          |        |
|-----------------|---------|-----------------|---------|---------|----------|--------|
|                 | Dest    | Mask            | Nexthop | Туре    | PathType | Areaid |
|                 | 1.1.1.2 | 255.255.255.255 | 1.1.1.2 | ABR     | INTRA    | 0      |
|                 | 1.1.1.0 | 255.255.255.0   | 1.1.1.1 | Network | INTRA    |        |
|                 | 3.1.1.0 | 255.255.255.0   | 3.1.1.1 | Network | INTRA    |        |
|                 | 4.1.1.0 | 255.255.255.0   | 1.1.1.2 | Network | INTER    |        |

# 4.3.3.2 配置 OSPF 的 Stub 区域

### 组网要求

如图 4-5 所示,所有的设备都运行 OSPF,并将整个自治系统划分为 3 个区域,其中 CN12800\_1 和 CN12800\_2 为 ABR 来转发区域之间的路由。

配置完成后,每台设备都应学到自治系统内的到所有网段的路由。

### 组网图

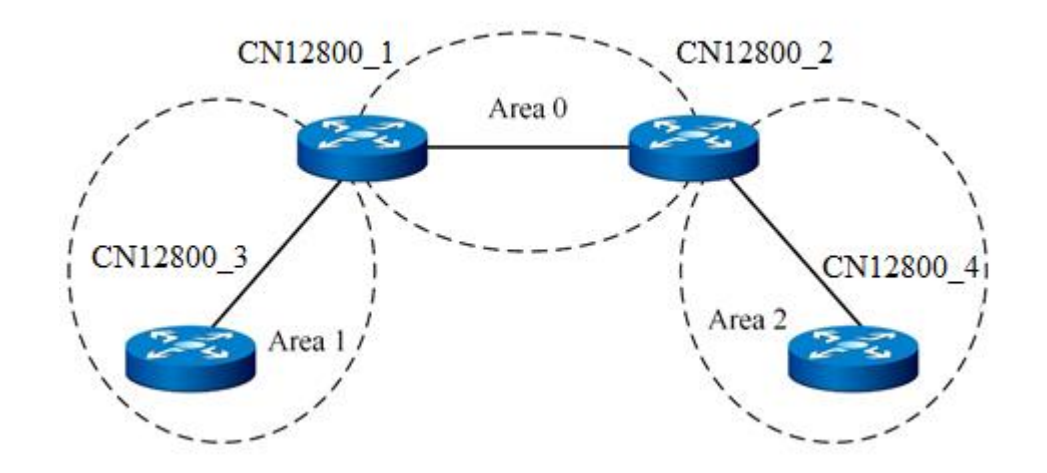

图 4-5 OSPF Stub 区域组网图

### 配置步骤

基本配置和拓扑同 4.3.3.1 配置 OSPF 基本功能。 配置 area 1 为 stub: CN12800\_1: CN12800\_1(config)#router ospf CN12800\_1(config-ospf-1)#area 1 stub CN12800\_1(config)#

CN12800 3:

CN12800 3(config)#router ospf

CN12800 3(config-ospf-1)# area 1 stub

CN12800\_3(config)#

在 CN12800\_4 引入 100.1.1.1 的 5 类 LSA

### 验证配置结果

1. 当 CN12800\_3 所在区域为普通区域时,可以看到路由表中存在 AS 外部的路由。变成 stub 区域后,比正常区域多一个缺省的 3 类 LSA,看不到 AS 外部的 LSA。

CN12800 3# show ip ospf route

OSPF Instance 0

| Dest      | Mask            | Nexthop | Туре    | PathType | Areaid |
|-----------|-----------------|---------|---------|----------|--------|
| 1.1.1.1   | 255.255.255.255 | 3.1.1.1 | ABR     | INTRA    | 1      |
| 1.1.1.0   | 255.255.255.0   | 3.1.1.1 | Network | INTER    |        |
| 3.1.1.0   | 255.255.255.0   | 3.1.1.3 | Network | INTRA    |        |
| 4.1.1.0   | 255.255.255.0   | 3.1.1.1 | Network | INTER    |        |
| 100.1.1.0 | 255.255.255.0   | 1.1.1.2 | Network | ASE      |        |

2. 当 CN12800\_3 所在区域配置为 Stub 区域时,已经看不到 AS 外部的路由,取而代之的是一条通往区域外部的缺省路由。

### CN12800\_3# show ip ospf route

### OSPF Instance 0

| Dest    | Mask            | Nexthop | Туре    | PathType | Areaid |
|---------|-----------------|---------|---------|----------|--------|
| 1.1.1.1 | 255.255.255.255 | 3.1.1.1 | ABR     | INTRA    | 1      |
| 0.0.0.0 | 0.0.0.0         | 3.1.1.1 | Network | INTER    |        |
| 1.1.1.0 | 255.255.255.0   | 3.1.1.1 | Network | INTER    |        |
| 3.1.1.0 | 255.255.255.0   | 3.1.1.3 | Network | INTRA    |        |
| 4.1.1.0 | 255.255.255.0   | 3.1.1.1 | Network | INTER    |        |

#### 4.3.3.3 配置 OSPF 的 NSSA 区域

组网要求

如图 4-6 所示,所有的设备都运行 OSPF,并将整个自治系统划分为 3 个区域,其中 CN12800 1 和 CN12800 2 为 ABR 来转发区域之间的路由。

配置完成后,每台设备都应学到自治系统内的到所有网段的路由。

#### 组网图

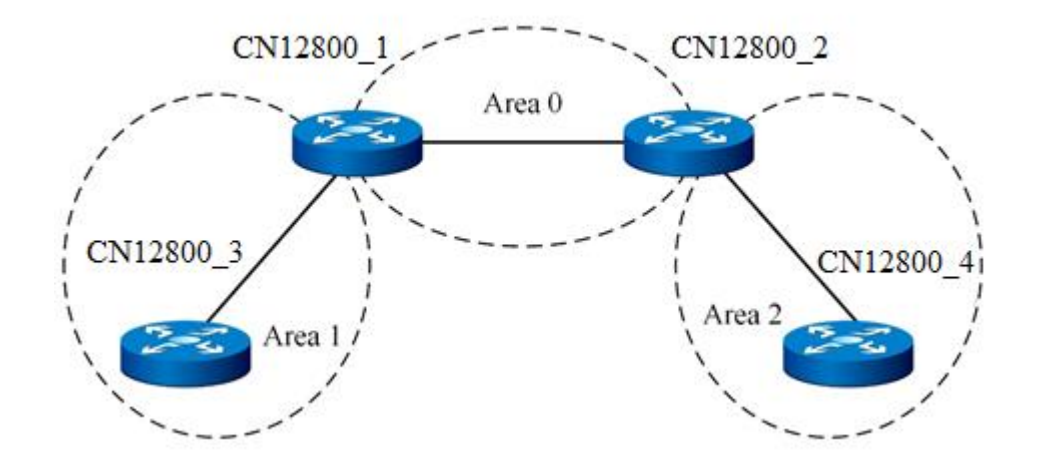

图 4-6 OSPF nssa 区域组网图

### 配置步骤

基本配置和拓扑同 4.3.3.1 配置 OSPF 基本功能。

配置 area 1 为 nssa:

CN12800\_1:

CN12800 1(config)#router ospf

CN12800\_1(config-ospf-1)#area 1 nssa

CN12800\_1(config)#

CN12800\_3:

CN12800\_3(config)#router ospf

CN12800\_3(config-ospf-1)# area 1 nssa

CN12800\_3(config)#

#### 验证配置结果

1. nssa 区域的数据库比正常区域的数据库多一个缺省 NSSA 类型 LSA

CN12800\_3(config-ospf-1)#show ip ospf database

| Database of OSPF Process 1 |                      |           |             |          |     |  |  |  |
|----------------------------|----------------------|-----------|-------------|----------|-----|--|--|--|
|                            | Router LSA (area 1)  |           |             |          |     |  |  |  |
| LinkId                     | ADV Router           | Age       | Seq#        | CheckSum | Len |  |  |  |
| 1.1.1.1                    | 1.1.1.1              | 134       | 0x80000002  | 0x9934   | 36  |  |  |  |
| 3.1.1.3                    | 3.1.1.3              | 133       | 0x80000002  | 0x6066   | 36  |  |  |  |
|                            | Network LSA (area 1) |           |             |          |     |  |  |  |
| LinkId                     | ADV Router           | Age       | Seq#        | CheckSum | Len |  |  |  |
| 3.1.1.3                    | 3.1.1.3              | 133       | 0x80000001  | 0xe64f   | 32  |  |  |  |
|                            | Summary              | Network L | SA (area 1) |          |     |  |  |  |
| LinkId                     | ADV Router           | Age       | Seq#        | CheckSum | Len |  |  |  |
| 1.1.1.0                    | 1.1.1.1              | 178       | 0x80000001  | 0x9c4d   | 28  |  |  |  |
| 4.1.1.0                    | 1.1.1.1              | 178       | 0x80000001  | 0x6121   | 28  |  |  |  |
| NSSA LSA (area 1)          |                      |           |             |          |     |  |  |  |
| LinkId                     | ADV Router           | Age       | Seq#        | CheckSum | Len |  |  |  |
| 0.0.0.0                    | 1.1.1.1              | 178       | 0x80000001  | 0xc608   | 36  |  |  |  |

 在 CN12800\_3 引入 100.1.1.1 的静态路由 ip route-static 100.1.1.0 255.255.255.0 3.1.1.1, 重分配静态路由,

数据库:

#### NSSA LSA (area 1)

| LinkId    | ADV Router | Age | Seq#       | CheckSum | Len |
|-----------|------------|-----|------------|----------|-----|
| 0.0.0.0   | 1.1.1.1    | 374 | 0x80000001 | 0x7550   | 36  |
| 100.1.1.0 | 3.1.1.3    | 0   | 0x80000001 | 0x70c4   | 36  |

#### ASExternal LSA

| LinkId    | ADV Router | Ag | e Seq#     | CheckSum | Len |
|-----------|------------|----|------------|----------|-----|
| 100.1.1.0 | 3.1.1.3    | 1  | 0x80000001 | 0xe656   | 36  |

路由:

CN12800\_3# show ip ospf route

| OSPF Instance | e 0             |         |         |          |        |
|---------------|-----------------|---------|---------|----------|--------|
| Dest          | Mask            | Nexthop | Туре    | PathType | Areaid |
| 1.1.1.1       | 255.255.255.255 | 3.1.1.1 | ABR     | INTRA    | 1      |
| 1.1.1.1       | 255.255.255.255 | 3.1.1.1 | ASBR    | INTRA    | 1      |
| 0.0.0.0       | 0.0.0.0         | 3.1.1.1 | Network | ASE2     |        |
| 1.1.1.0       | 255.255.255.0   | 3.1.1.1 | Network | INTER    |        |
| 3.1.1.0       | 255.255.255.0   | 3.1.1.3 | Network | INTRA    |        |
| 4.1.1.0       | 255.255.255.0   | 3.1.1.1 | Network | INTER    |        |

# 在 CN12800\_4 上查看

数据库:

CN12800\_4#

#### ASExternal LSA

| LinkId    | ADV Router | Age | Seq#       | CheckSum | Len |
|-----------|------------|-----|------------|----------|-----|
| 100.1.1.0 | 1.1.1.1    | 412 | 0x80000001 | 0x4701   | 36  |

#### 路由:

CN12800\_4# show ip ospf route

#### OSPF Instance 0

| Dest      | Mask            | Nexthop | Туре    | PathType | Areaid |
|-----------|-----------------|---------|---------|----------|--------|
| 1.1.1.2   | 255.255.255.255 | 4.1.1.2 | ABR     | INTRA    | 2      |
| 1.1.1.0   | 255.255.255.0   | 4.1.1.2 | Network | INTER    |        |
| 3.1.1.0   | 255.255.255.0   | 4.1.1.2 | Network | INTER    |        |
| 4.1.1.0   | 255.255.255.0   | 4.1.1.4 | Network | INTRA    |        |
| 100.1.1.0 | 255.255.255.0   | 4.1.1.2 | Network | ASE      |        |

3. 在 CN12800\_4 引入 200.1.1.1 的静态路由,查看 CN12800\_3 是否拥有外部路由在 CN12800\_4 查看数据库

| ASExternal LSA |            |     |            |          |     |  |
|----------------|------------|-----|------------|----------|-----|--|
| LinkId         | ADV Router | Age | Seq#       | CheckSum | Len |  |
| 100.1.1.0      | 1.1.1.1    | 823 | 0x80000001 | 0x4701   | 36  |  |
| 200.1.1.0      | 4.1.1.4    | 4   | 0x80000001 | 0xb933   | 36  |  |

#### 在 CN12800\_3 查看数据库

CN12800\_3

| ASExternal LSA |            |     |            |          |     |  |
|----------------|------------|-----|------------|----------|-----|--|
| LinkId         | ADV Router | Age | Seq#       | CheckSum | Len |  |
| 100.1.1.0      | 3.1.1.3    | 836 | 0x80000001 | 0xe656   | 36  |  |

没有 200.1.1.0 的外部路由

### 4.3.3.4 配置重分配

#### 组网要求

如图 4-7 所示, 2 个设备都运行 OSPF, 并将所有都配置为区域 0。假定 CN12800\_1 需 要向 OSPF 导入外部路由, 但是对外部路由有如下要求:

1 接受所有直连路由,并采用默认配置;

2 接收所有静态路由,并为路由配置开销 2000,类型 2; 10.1.1.0/24 的静态路由开销为 100;

3 拒绝 20.1.1.0/24 的 RIP 路由,并对属于 30.1.0.0/16 的 RIP 路由进行聚合;

配置完成后,每台设备都应学到自治系统内的到所有网段的路由。

# 组网图

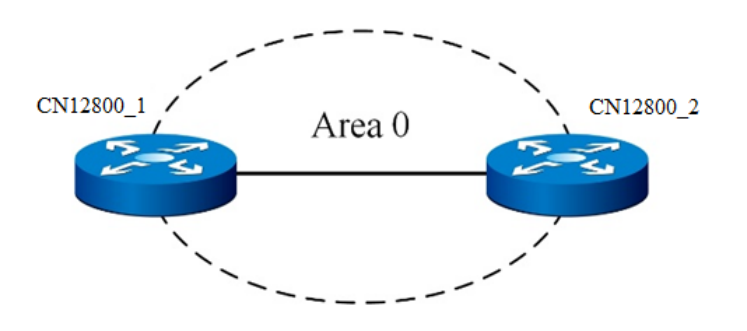

图 4-7 OSPF 重分配组网图

#### 配置步骤

1. 基本配置

CN12800\_1:

CN12800\_1(config)#router ospf

CN12800\_1(config-ospf-1)#router-id 1.1.1.1

CN12800\_1(config-ospf-1)#network 1.1.1.0 255.255.255.0 area 0

CN12800\_1(config-ospf-1)#network 3.1.1.0 255.255.255.0 area 1

CN12800\_1(config)#

CN12800\_2:

CN12800\_2(config)#router ospf

CN12800\_2(config-ospf-1)#router-id 1.1.1.2

CN12800\_2(config-ospf-1)#network 1.1.1.0 255.255.255.0 area 0

CN12800\_2(config-ospf-1)#network 4.1.1.0 255.255.255.0 area 2

CN12800\_2(config)#

2. 重分配配置

CN12800\_2(config-ospf-1)#redistribute connected

CN12800\_2(config-ospf-1)#redistribute static metric 2000 type 2

CN12800 2(config-ospf-1)#redistribute static 10.1.1.0 255.255.255.0 metric 100 type 2

CN12800\_2(config-ospf-1)#redistribute static

CN12800\_2(config-ospf-1)#redistribute rip 20.1.1.0 255.255.255.0 not-advertise

CN12800\_2(config-ospf-1)#redistribute rip

#### 验证配置结果

执行上述配置后,可以观察 A 的数据库,检查导入的外部 LSA 是否满足要求。

#### 4.3.3.5 配置聚合

#### 组网要求

如图 4-8, 网络要求:

- 区域1中存在10.1.1.0/24、10.1.2.0/24、20.1.1.0/24、20.1.2.0/24的区域内路由,希望将10.1.1.0/24和10.1.2.0/24聚合为10.1.0.0/16通告,而20.1.1.0/24和20.1.2.0/24不导入其他区域。
- 区域2的设备能力较差,不能接受大量外部路由,但是具有30.1.1.0/24的外部路由, 希望将此路由通告给其他区域。
- 区域3与区域2相似,但是没有需要通告的外部路由

根据上述要求,我们可以为区域1配置聚合条目和过滤条目,为区域2配置 NSSA 属性,为区域3配置 Stub 属性。

#### 组网图

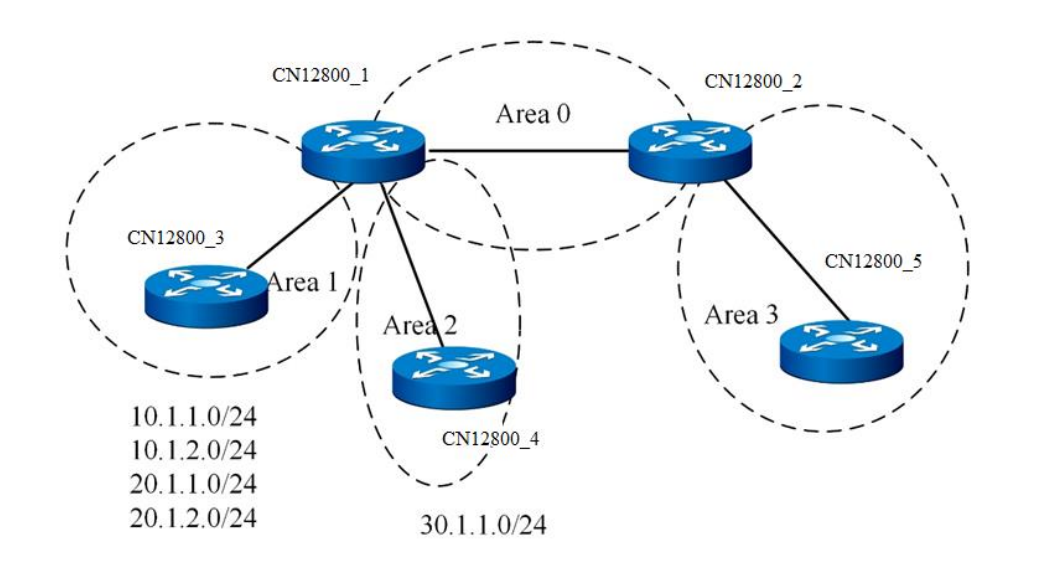

图 4-8 OSPF 聚合组网图

#### 配置步骤

OSPF 基本配置见 4.3.3.1 配置 OSPF 基本功能节。

CN12800\_1:

CN12800\_1(config-ospf-1)#area 1 range 10.1.0.0 255.255.0.0 advertise

CN12800\_1(config-ospf-1)#area 1 range 20.1.0.0 255.255.0.0 no-advertise

CN12800 1(config-ospf-1)#area 2 nssa

#区域2的路由器均需要此配置

CN12800\_2:

CN12800\_2(config-ospf-1)#area 3 stub

或

CN12800\_2(config-ospf-1)#area 3 stub no-summary

#### 验证配置结果

以上配置完成后,可检查数据库来判断:

- 1 区域 0 中包含 10.1.0.0/16 的 SummaryLSA
- 2 区域 0 中不包含 10.1.1.0、10.1.2.0、20.1.1.0、20.1.2.0 的 SummaryLSA
- 3 区域 0 中包含 30.1.1.0/16 的 5 类 LSA
- 4 区域 2 中包含 30.1.1.0/16 的 7 类 LSA
- 5 区域 2 中包含 0.0.0.0/0 的 LSA
- 6 区域 3 中包含 0.0.0.0/0 的 Summary LSA

7 如果区域 3 不指定 nosummary,则区域 3 中包含 10.1.0.0/16 的 SummaryLSA,否则 不包含。

## 4.3.3.6 配置认证模式

#### 组网要求

如图 4-9, 配置要求:

1 CN12800 1 与 CN12800 2 间采用简单密码认证, 密码为 test

2 CN12800 1 与 CN12800 4 建立虚链路,采用 MD5 认证,密码为 aaa, ID 为 100

```
3 CN12800_2 与 CN12800_3 采用 MD5 认证, 密码为 ccc, ID 为 110
```

### 组网图
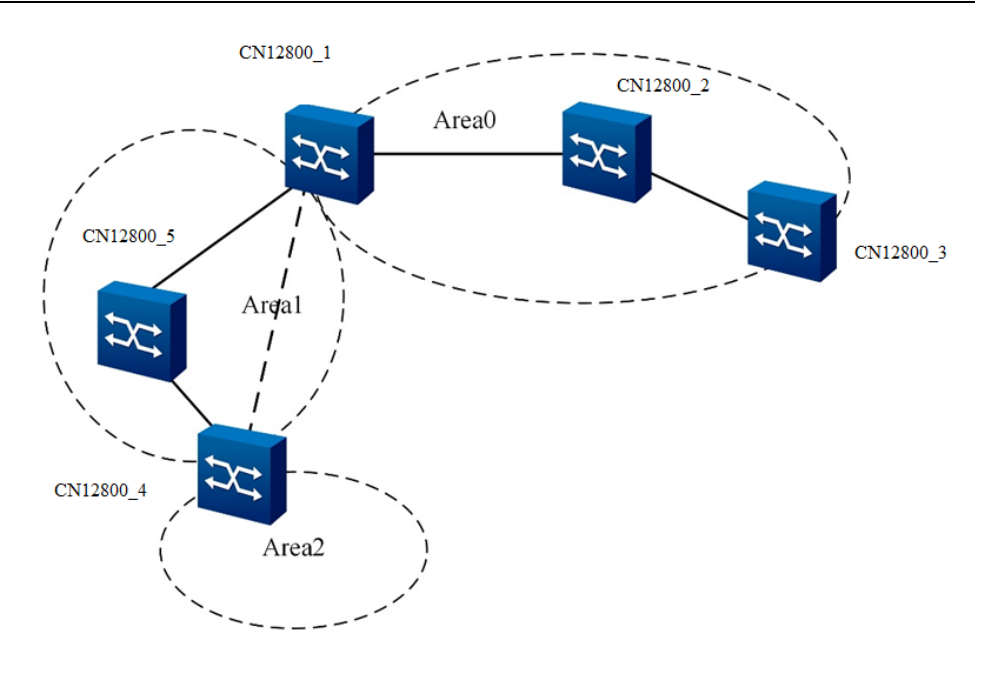

图 4-9 OSPF 认证模式组网图

### 配置步骤

OSPF 基本配置见 4.3.3.1 配置 OSPF 基本功能节。

CN12800\_1:

CN12800 1(config)#interface vlan 1

CN12800\_1(config-vlan-1)#ip ospf authentication simple-password test

CN12800 1(config-vlan-1)#exit

CN12800\_1(config)#router ospf

CN12800\_1(config-ospf-1)#area 1 virtual-link 1.1.1.2 authentication md5 aaa 100

CN12800\_2:

CN12800\_2(config)#interface vlan 1

CN12800\_2(config-vlan-1)#ip ospf authentication simple-password test

CN12800\_2(config-vlan-1)#exit

CN12800\_2(config)#interface vlan 2

CN12800\_2(config-vlan-1)#ip ospf authentication md5 110 ccc

CN12800\_2(config-vlan-1)#exit

CN12800\_3:

CN12800\_3(config-vlan-1)#router ospf

CN12800\_3(config-ospf-1)#area 0 authentication md5 110 ccc

CN12800\_4:

CN12800\_4(config)#router ospf

CN12800\_4(config-ospf-1)#area 1 virtual-link 1.1.1.1 authentication md5 aaa 100

验证配置结果

配置之后,检查邻居关系正常。

# 4.3.3.7 配置 BFD

### 组网要求

如图 4-10 所示, 2 个设备都运行 OSPF, 并将所有都配置为区域 0。

组网图

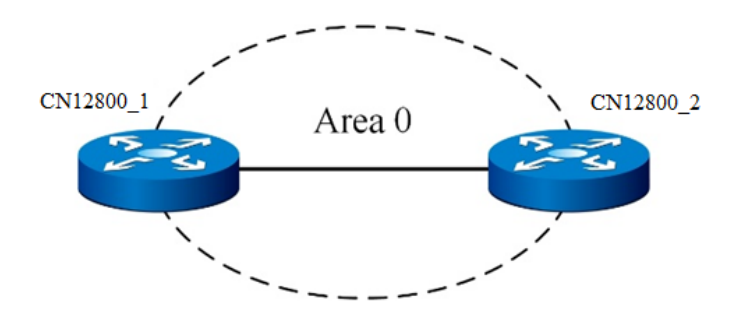

图 4-10 OSPF BFD 组网图

#### 配置步骤

- 1. OSPF 基本配置见 4.3.3.1 配置 OSPF 基本功能节。
- 2. BFD 配置

CN12800\_1:

CN12800\_1(config)#interface vlan 4

CN12800\_1(config-vlan-4)#bfd enable

CN12800\_1(config-vlan-4)#ip ospf bfd enable

CN12800\_2:

CN12800 2(config)#interface vlan 4

CN12800\_2(config-vlan-4)#bfd enable

CN12800 2(config-vlan-4)#ip ospf bfd enable

## 验证配置结果

CN12800\_1(config-vlan-4)#show ip ospf bfd session

OSPF Process 1

NeighborAddress NeighborID BFDState

1.1.1.2 1.1.1.2 UP

CN12800\_2(config-vlan-4)#show ip ospf bfd session

OSPF Process 1

| NeighborAddress | NeighborID | BFDState |
|-----------------|------------|----------|
| 1.1.1.1         | 1.1.1.1    | UP       |

### 4.3.3.8 配置 GR

### 组网要求

如图 4-11 所示, 2个设备都运行 OSPF, 并将两个都配置为区域 0。

测试 GR 重启需要 2 台设备,一台为 GR 重启者,一台为 GR 帮助者。GR 测试重启者 采用双主控,拔插卡的方式测试。帮助者无限制。

### 组网图

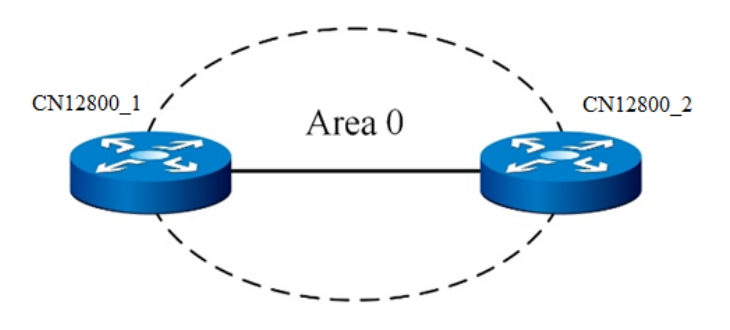

图 4-11 OSPF GR 组网图

配置步骤

- 1. OSPF 基本配置见 4.3.3.1 配置 OSPF 基本功能。
- 2. GR 配置

CN12800\_1:

CN12800\_1(config)#router ospf

CN12800\_1(config-ospf-1)# graceful-restart

CN12800\_1(config-ospf-1)# graceful-restart period 60

CN12800 2:

CN12800\_2(config)#router ospf

CN12800\_2(config-ospf-1)# graceful-restart helper

### 验证配置结果

采用插拔卡进行测试, GR 重启者和 GR 帮助者上的配置以后, 将 GR 重启者的主用主 控拔掉, 这时设备间原有的流量应不发生中断。

# 4.4 OSPFv3 配置

# 4.4.1 OSPFv3 简介

## 4.4.1.1 OSPFv3 基本概念

OSPFv3 协议在一个自治系统内部运行。为了减小路由信息的数量,在OSPFv3 中,将 一个 AS 划分为不同的区域 (Area),每一个区域由一个区域 ID (Area-ID)进行标识, 在这里,我们规定区域 ID 采用 IPv4 地址格式。图 4-12 给出了一个区域划分的例子。

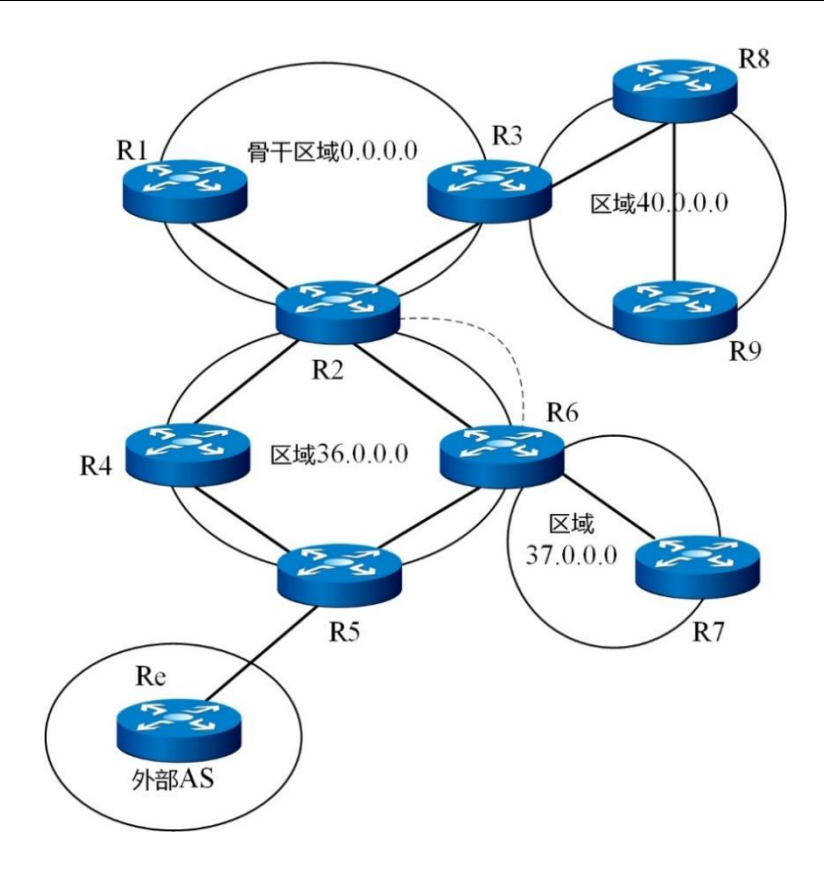

图 4-12 OSPFv3 区域划分

在图 4-12 中,一个 AS 被划分为 4 个区域, R1, R2 和 R3 的部分接口属于骨干区域 0.0.0.0, R2, R4, R5, R6 的部分接口属于区域 36.0.0.0, R6 和 R7 部分接口属于区域 37.0.0.0, 而 R3, R8 和 R9 则组成了区域 40.0.0.0。

在 OSPFv3 中, 区域 0.0.0 (即区域 ID 为 0.0.0 的区域,以下同)是一个很特殊的区域,被称为骨干区域 (Backbone Area)。为了 OSPFv3 协议正常工作,骨干区域必须是连续的,一旦骨干区域被隔离 (如骨干区域中的某些链路故障导致不连续),则路由计算不能正常进行。其他的区域必须和骨干区域相连。如图 4-12 中的区域 36.0.0 和区域 40.0.0.0,分别通过 R2 和 R3 与骨干区域连接。这样,我们看到,R2 和 R3 都分别连接了两个区域,在 OSPFv3 中,连接两个或者更多区域的路由器被称为区域边界路由器 (ABR)。图 4-12 中我们还可以看到,路由器 R6 连接了区域 36.0.0 和区域 37.0.0.0,因此它也是一个区域边界路由器,但是此时区域 37.0.0.0 并没有和骨干区域连接,这样会造成路由的丢失。为解决这个问题,OSPFv3 提出了虚链路的概念 (virtual link),虚链路在两个路由器之间指定,它属于骨干区域。图 4-12 中,可以看到,在 R2 和 R6 之间建立了一条虚链路,这样,R6 实际上连接了三个区域,即区域 36.0.0.0,区域 37.0.0.0,

骨干区域,这样,区域37.0.0.0 和骨干区域就建立了连接。因为这一条虚链路是通过区域36.0.0.0 建立的,此时将区域36.0.0.0 称为虚链路的透传区域 (transit area)。

图 4-12 中我们还可以看到,区域 37.0.0.0 与骨干区域的连接只有一条链路,而区域 36.0.0.0 则有两条。在 OSPFv3 中,与骨干区域只有一条连接的区域可以被配置为残桩 区域 (stub area),配置残桩区域的目的是减少路由信息的数量。但是还需要注意的是,即使区域 36.0.0.0 与骨干区域只有一条链路连接,它也不能被配置为残桩区域,因为此时区域 36.0.0.0 已经作为一条虚链路的透传区域,而残桩区域是不能够作为透传区域的。

由于 OSPFv3 运行在一个自治系统内部,因此涉及到与其他 AS 的路由交换。图 4-12 中,R5 与其他 AS 的路由器有连接,此时,R5 被称为自治系统边界路由器 (ASBR)。 与其他自治系统的路由交互大部分情况是通过 BGP 进行的。

OSPFv3 中的每一个路由器都具有一个路由器 ID (Router ID),这个路由器 ID 唯一标识 这个路由器。路由器 ID 是 IPv4 地址格式的,由用户自行指定,0.0.0.0 作为预留,不能 使用。

在 OSPFv3 中,存在邻居 (Neighbor) 和邻接 (Adjency) 的概念。邻居是指路由器通过 某一个接口可以直接到达的路由器,而邻接则是 OSPFv3 协议中能够交换协议消息的逻 辑实体。对于点到点链路 (包括虚链路) 而言,链路的另一端只有一个邻居,因此也只 有一个邻接。但是对于以太网这样的广播链路而言,情况不是这样,一条链路上可能连 接多个路由器,为了减少路由信息,OSPFv3 定义了指定路由器 (DR)和备份指定路由 器 (BDR),所有路由器只能够与 DR 和 BDR 建立邻接关系,而网络的路由信息则由 DR 负责通告,BDR 用于 DR 失效的情况下取代原有的 DR。图 4-13 给出了一个例子, 图中,4 个路由器在以太网链路上形成邻居,其中 R1 为 DR, R2 为 BDR,图中的虚 线表示实际形成的邻接关系,可以看到,R3 和 R4 之间并没有形成邻接关系。OSPFv3 中的 DR 和 BDR 由协议过程自动选择,作为操作者,如果希望某一个接口成为 DR, 则可以人为规定此接口的 DR 优先级。

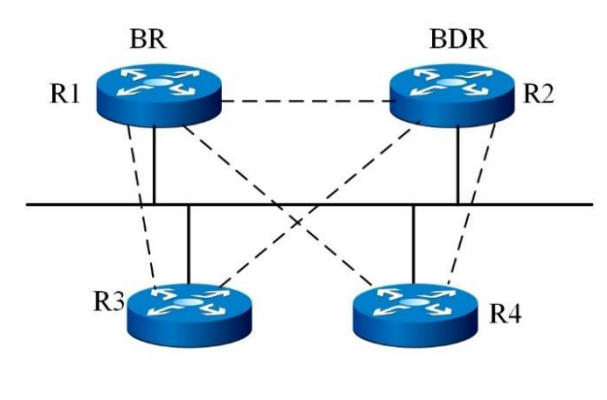

图 4-13 以太网链路上的邻接关系

# 4.4.1.2 路由信息扩散

OSPFv3 的工作基本上划分为邻接建立过程和随后的触发更新过程。OSPFv3 使用 5 种 类型的协议消息来完成协议功能。这些消息是: Hello 消息,DDP 消息,LSR 消息, LACK 消息和 LSU 消息。Hello 消息的作用是检测邻居的状态,以及协商邻接建立参 数,以及 DR 和 BDR 的选择。DDP 消息用于 OSPFv3 邻接建立过程中,路由器将自 己维护的路由信息的摘要信息置于 DDP 消息中发送给邻居,邻居比较 DDP 消息中的路 由信息和自己维护的路由信息,以决定需要向邻居请求哪些路由信息。一旦邻居做了这 样的决定,邻居就可以发送 LSR 消息来请求相应的路由信息,收到这样的请求,路由 器将发送 LSU 消息通告详细的路由信息。LACK 消息则用于 LSU 消息的确认,因为路 由协议基于 IP 这个不保证到达的协议,因此确认是必要的。LSU 消息和 LACK 消息还 出现在邻接建立之后的路由变化通告当中。图 4-14 显示了以上所述过程。

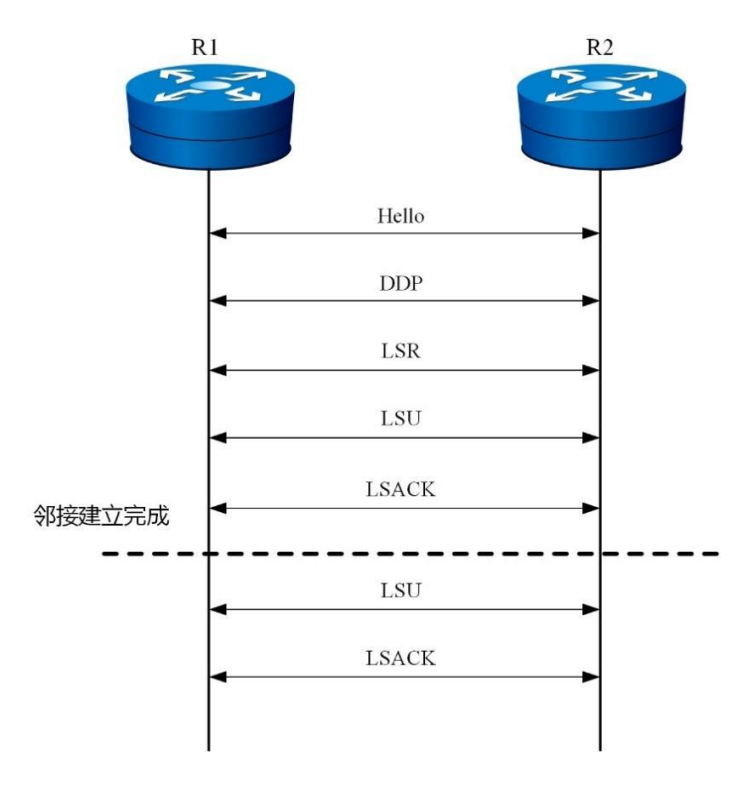

图 4-14 OSPFv3 协议工作过程

除了 Hello 消息之外,其余的 OSPFv3 消息都和路由信息有关,在 OSPFv3 中,承载路 由信息的信息单元称为链路状态通告 (LSA)。基本的 LSA 有 7 类,即路由器 LSA,网络 LSA,域内前缀 LSA、域内路由器 LSA、外部 LSA、链路状态 LSA、域间前缀 LSA。 这些 LSA 具有不同的涵义,从而可以灵活地进行路由计算。这些 LSA 中,外部 LSA 是针对整个自治系统而言的,它不属于任何区域,而其他的 LSA 则都属于特定的区域。 一旦 LSA 的扩散过程完成,则路由器可以进行路由计算,从而最终形成路由转发表中 的条目。

# 4.4.1.3 OSPFv3 LSA 类型

# **Router-LSAs**

Router-LSA 帧格式如图 4-15 所示:

| 0                                        | 1                                        |                                          | 2                                                                               | 3          |
|------------------------------------------|------------------------------------------|------------------------------------------|---------------------------------------------------------------------------------|------------|
| $0\ 1\ 2\ 3\ 4\ 5\ 6\ 7\ 8\ 9$           | 012345                                   | 6789 0                                   | 1 2 3 4 5 6 7 8 9                                                               | 01         |
| +_+_+_++_+_+_+_+_+_                      | .+_+_+_+_+_+                             | _+_+_+_+_+_+                             | +_+_+_+_+_+_+_+_+                                                               | +_+_+_+    |
| LS Ag                                    | e                                        | 0 0 1                                    | 1                                                                               |            |
| +_+_+_++_+_+_+_+_+_+_                    | +-+-+-+-+-+-+-+-+-+-+-+-+-+-+-+-+-+-+-+- | _+_+_+_+_+_+                             | +_+_+_+_+_+_+_+_+                                                               | -+-+-+-+-+ |
|                                          | Link S                                   | tate ID                                  |                                                                                 |            |
| +_+_+_++_+_+_+_+_+_+_                    | .+_+_+_+_+_+                             | _+_+_+_+_+_+                             | -+-+-+-+-+-+-+-+-+-+-+-+-+-+-+-+-+-+-+-+                                        | -+-+-+-+-+ |
|                                          | Advertisin                               | g Router                                 |                                                                                 |            |
| +_+_+_++_+_+_+_+_+_+_+_                  | +-+-+-+-+-+-+-+-+-+-+-+-+-+-+-+-+-+-+-+- | -+-+-+-+-+-+-+-+-+-+-+-+-+-+-+-+-+-+-+-+ | -+-+-+-+-+-+-+-+-+-+-+-+-+-+-+-+-+-+-+-+                                        | +-+-+-+-+  |
|                                          | LS Sequer                                | ice Number                               |                                                                                 |            |
| +_+_+_++_+_+_+_+_+_+_+_                  | +-+-+-+-+-+-+-+-+-+-+-+-+-+-+-+-+-+-+-+- | -+-+-+-+-+-+-+-+-+-+-+-+-+-+-+-+-+-+-+-+ | -+-+-+-+-+-+-+-+-+-+-+-+-+-+-+-+-+-+-+-+                                        | +-+-+-+-+  |
| LS Checks                                | sum                                      |                                          | Length                                                                          |            |
| +_+_+_++_+_+_+_+_+_+_                    | .+_+_+_+_+_+                             | -+-+-+-+-+-+-+-+-+-+-+-+-+-+-+-+-+-+-+-+ | -+-+-+-+-+-+-+-+-+-+-+-+-+-+-+-+-+-+-+-+                                        | -+-+-+-+-+ |
| 0   Nt x V E B                           | Op                                       | otions                                   |                                                                                 |            |
| +_+_+_++_+_+_+_+_                        | .+_+_+_+_+_+                             | _+_+_+_+_+_+                             | +_+_+_+_+_+_+_+_+                                                               | +_+_+_+    |
| Туре                                     | 0                                        |                                          | Metric                                                                          |            |
| +_+_+_++_+_+_+_+_+_+_                    | +_+_+_+_+_+_+                            | _+_+_+_+_+_+                             | -+-+-+-+-+-+-+-+-+-+-+-+-+-+-+-+-+-+-+++++++++++++++++++++++++++++++++++++++++  | -+-+-+-+-+ |
|                                          | Interface                                | e ID                                     |                                                                                 |            |
| +_+_+_++_+_+_+_+_+_+_                    | +_+_+_+_+_+_+                            | _+_+_+_+_+_+                             | -+-+-+-+-+-+-+-+-+-+-+-+-+-+-+-+-+-+-+++++++++++++++++++++++++++++++++++++++++  | -+-+-+-+-+ |
|                                          | Neighbor Ir                              | terface ID                               |                                                                                 |            |
| +_+_+_++_+_+_+_+_+_+_                    | +-+-+-+-+-+-+-+-+-+-+-+-+-+-+-+-+-+-+-+- | -+-+-+-+-+-+                             | -+-+-+-+-+-+-+-+-+-+-+-+-+-+-+-+-+-+-++++++++++++++++++++++++++++++++++++++++++ | -+-+-+-+-+ |
|                                          | Neighbor 1                               | Router ID                                |                                                                                 | I          |
| +_+_+_+_+_+_+_+_+_+_+_+_+_+_+_+_+_+_+_+_ | .+_+_+_+_+_+                             | -+-+-+-+-+-+                             | +_+_+_+_+_+_+_+_+                                                               | +-+-+-+-+  |
|                                          |                                          |                                          |                                                                                 |            |
| +_+_+_+_+_+_+_+_+_+_+_+_+_+_+_+_+_+_+_+_ | .+_+_+_+_+_+                             | -+-+-+-+-+-+                             | +_+_+_+_+_+_+_+_+                                                               | +-+-+-+-+  |
| Туре                                     | 0                                        |                                          | Metric                                                                          |            |
| +_+_+_++_+_+_+_+_+_+_+_+_+_              | .+_+_+_+_+_+                             | -+-+-+-+-+                               | -+-+-+-+-+-+-+-+-+-+-+-+-+-+-+-+-+-+-+-+                                        | +-+-+-+-+  |
|                                          | Interfac                                 | e ID                                     |                                                                                 |            |
| +_+_+_++_+_+_+_+_+_+_+_+_+_              | .+_+_+_+_+_+                             | -+-+-+-+-+                               | -+-+-+-+-+-+-+-+-+-+-+-+-+-+-+-+-+-+-+-+                                        | +-+-+-+-+  |
|                                          | Neighbor Ir                              | terface ID                               |                                                                                 |            |
| +_+_+_++_+_+_+_+_+_+_+_+_+_              | .+_+_+_+_+_+                             | -+-+-+-+-+-+                             | -+-+-+-+-+-+-+-+-+-+-+-+-+-+-+-+-+-+-+-+                                        | +-+-+-+-+  |
|                                          | Neighbor 1                               | Router ID                                |                                                                                 |            |

图 4-15 Router-LSA 帧格式

与 OSPFv2 不同的地方在于:

 LSID 字段的意义。ospfV3 中考虑了分片的处理,路由器可以为一个区域生成一个 或多个 RouterLSA, LSID 用来区分生成的多个 router-LSA。这样可以避免 ospfv2 中 由于区域中的接口太多而产生大包,导致底层 ip 分片;

一个 routerLSA 可以包含的链路个数可以设计为(接口 MTU-IP 头部长度 40-LSA 头部长度 16-routerLSA 头部长度 24)/每个 LINK 长度 16=(1500-40-20-24) /16=88 个;

这里假定接口 MTU 为 1500;

- 处于 DOWN, Loopback 状态的接口不包含在 RouterLSA 中,没有 FULL 邻接的接口也不包含在 RouterLSA 中。OSPFv3 要求只有 FULL 邻接的接口才能包含在 Router LSA 中, ospfv2 没有此限制;
- 3. 对于广播和 NBMA 类型的链路,增加 transit 类型的 link 到 router LSA 时,LINK 中的字段: 邻居接口 ID 设置为 DR 的的接口 ID,邻居 RouterID 设置为 DR 的路由器 ID。

### Network-LSAs

Network-LSA 帧格式如图 4-16 所示 (通告的开销为 0):

| 0        |                    | 1             |         | 2                   | 3           |
|----------|--------------------|---------------|---------|---------------------|-------------|
| 01234    | 456789             | 01234567      | 789     | 0 1 2 3 4 5 6 7 8 9 | ) 01        |
| +_+-+_+- | +_+_+_+_+_+_+_+_+_ | -+-+-+-+-+-   | +_+_+_+ | -+-+-+-+-+-+-+-+-   | +_+_+_+_+_+ |
|          | LS Age             |               | 0 0 1   | 2                   |             |
| +_+-++   | +_+_+_+_+_+_+_+_+_ | +-+-+-+-+-+-  | +_+_+_+ | -+-+-+-+-+-+-+-+-   | +_+_+_+_+_+ |
|          |                    | Link Stat     | e ID    |                     |             |
| +_+_+_+_ | +_+_+_+_+_+_+_+_+_ | +_+_+_+_+_+_  | +_+_+_+ | -+-+-+-+-+-+-+-     | +_+_+_+_+_+ |
|          |                    | Advertising 1 | Router  |                     |             |
| +-+-+-+  | +_+_+_+_+_+_+_+_+_ | -+-+-+-+-+-   | +_+_+_+ | -+-+-+-+-+-+-+-+-   | +-+-+-+-+-+ |
|          |                    | LS Sequence   | e Numbe | er                  |             |
| +_+-++   | +_+_+_+_+_+_+_+_+_ | +-+-+-+-+-+-  | +_+_+_+ | -+-+-+-+-+-+-+-+-   | +_+_+_+_+_+ |
|          | LS Checksur        | n             |         | Length              |             |
| +_+_+_+_ | +_+_+_+_+_+_+_+_+_ | +_+_+_+_+_+_  | +_+_+_+ | -+-+-+-+-+-+-+-     | +_+_+_+_+_+ |
| 0        | I                  | (             | Options |                     | I           |

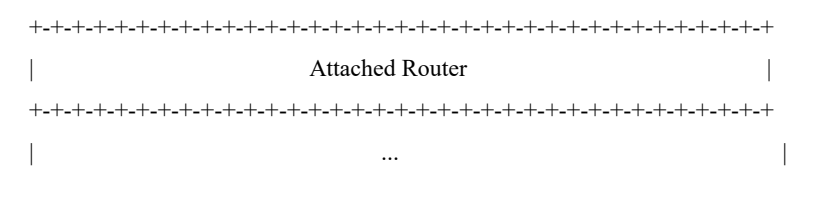

图 4-16 Network-LSA 帧格式

Network LSA 生成与 OSPFv2 相同,有以下改变:

- 1. LSID 设置为 DR 的接口 ID。ospfv2 中 LSID 设置为 DR 路由器的接口地址;
- 2. 不包含掩码信息,少了 Net MASK 字段;
- 3. 选项字段是链路上 FULL 邻居通告的 LINKLSA 中选项的逻辑 OR。

### Inter-Area-Prefix-LSAs

Inter-Area-Prefix-LSA 帧格式如图 4-17 所示:

| 0                             | 1                                   |              | 2                    | 3         |
|-------------------------------|-------------------------------------|--------------|----------------------|-----------|
| 01234567                      | 89 01234                            | 56789        | 0 1 2 3 4 5 6 7 8 9  | 01        |
| +-+-+-+-+-+-+-+-+-+-+-+-+++++ | -+-+-+-+-+-+-+-+-+-+-+-+-+++++-     | -+-+-+-+-+-  | +_+_+_+_+_+_+_+_+_   | +_+_+_+   |
| I                             | LS Age                              | 0001         | 3                    |           |
| +-+-+-+-+-+-+-+-+-+-+-++++    | -+-+-+-+-+-+-+-+-+-+-+-+-+++++-     | .+_+_+_+_+_  | +_+_+_+_+_+_+_+_     | +_+_+_+   |
|                               | Linl                                | k State ID   |                      |           |
| +_+_+_+_+_+_+                 | +-+-+-+-+-+-+-+-+-+-+-+-+-+-+-+-+++ | -+_+_+_+_+_  | +_+_+_+_+_+_+_+_+_   | +_+_+_+   |
|                               | Adverti                             | sing Router  |                      |           |
| +_+_+_+_+_+_+                 | +-+-+-+-+-+-+-+-+-+-+-+-+-+-+-+-+++ | -+_+_+_+_+_  | +_+_+_+_+_+_+_+_+_   | +_+_+_+   |
|                               | LS Sequ                             | uence Number | r                    |           |
| +-+-+-+-+-+-+-+-+-+-+-++++    | -+-+-+-+-+-+-+-+-+-+-+-+-+++++-     | .+_+_+_+_+_  | +_+_+_+_+_+_+_+_     | +_+_+_+   |
| LS C                          | hecksum                             |              | Length               |           |
| +_+_+_+_+_+_                  | +_+_+_+_+_+_+_+_+_                  | .+_+_+_+_+_  | +_+_+_+_+_+_+_+_+_+_ | +_+_+_+   |
| 0                             |                                     | Metr         | ic                   |           |
| +_+_+_+_+_+_+_                | +_+_+_+_+_+_+_+_+_                  | +_+_+_+_+_   | +_+_+_+_+_+_+_+_+_   | +_+_+_+   |
| PrefixLength                  | PrefixOptions                       |              | 0                    |           |
| +_+_+_+_+_+_                  | +_+_+_+_+_+_+_+_+_                  | .+_+_+_+_+_  | +_+_+_+_+_+_+_+_+_+_ | +_+_+_+   |
|                               | Ad                                  | dress Prefix |                      |           |
|                               |                                     |              |                      |           |
| +_+_+_+_+_+_+_                | .+_+_+_+_+_+_+_                     | .+_+_+_+_+_  | +_+_+_+_+_+_+_+_+_   | +_+_+_+_+ |

图 4-17 Inter-Area-Prefix -LSA 帧格式

此 LSA 等效于 OSPFv2 中的 3 类 LSA。生成前缀的过程和 OSPFv2 基本一致,主要有 以下不同:

LSID 不具有地址意义,只是区分不同的 LSA。因此,设计时可以在目标区域设置一个 InterPrefixID 参数,初始化为 1;

如果是新增加的路由,则递增序号;

如果是已有的路由,则使用前缀进行搜索。

### Inter-Area-Router-LSAs

Inter-Area-Router-LSA 帧格式如图 4-18 所示:

| 0                 |            | 1                         | 2                      | 3                                        |
|-------------------|------------|---------------------------|------------------------|------------------------------------------|
| 0 1 2 3 4 5 6     | 789 01     | 23456789                  | 01234567               | 89 01                                    |
| +_+_+_+_+_+       | +_+_+_+_+  | -+-+-+-+-+-+-+-+-+        | +_+_+_+_+_+_++++++++++ | +_+_+_+_+_+_+_+_+_+_+_+_+_+_+_+_+_+_+_+_ |
|                   | LS Age     | 00                        | 1  4                   |                                          |
| +_+_+_+_+_+       | +_+_+_+_+  | -+-+-+-+-+-+-+-+-++++++++ | +_+_+_+_+_+_+_+_       | +_+_+_+_+_+_+_+_+_+_+_+_+_+_+_+_+_+_+_+_ |
|                   |            | Link State ID             |                        |                                          |
| +_+_+_+_+_+       | +_+_+_+_+  | -+-+-+-+-+-+-+-+-+        | +_+_+_+_+_+_++++++++++ | +_+_+_+_+_+_+_+_+_+_+_+_+_+_+_+_+_+_+_+_ |
|                   | 1          | Advertising Route         | er                     |                                          |
| +_+_+_+_+_+_+_+   | -+-+-+-+-+ | -+-+-+-+-+-+-+++++++++-   | +_+_+_+_+_+_+_+_+      | -+-+-+-+-+-+-+-+-+-+-+-+-+-+-+-+-+-+-+-+ |
|                   | 1          | LS Sequence Nur           | nber                   |                                          |
| +_+_+_+_+_+_+_+   | -+-+-+-+-+ | -+-+-+-+-+-+-+++++++++-   | +_+_+_+_+_+_+_+_+      | -+-+-+-+-+-+-+-+-+-+-+-+-+-+-+-+-+-+-+-+ |
| LS                | Checksum   |                           | Len                    | gth                                      |
| +_+_+_+_+_+_+_+   | -+-+-+-+-+ | -+-+-+-+-+-+              | +_+_+_+_+_+_+_+_+_+    | -+-+-+-+-+-+-+-+-+-+-+-+-+-+-+-+-+-+-+-+ |
| 0                 |            | Oj                        | ptions                 |                                          |
| +_+_+_+_+_+_+_+   | -+-+-+-+-+ | -+-+-+-+-+-+-+++++++++-   | +_+_+_+_+_+_+_+_+      | -+-+-+-+-+-+-+-+-+-+-+-+-+-+-+-+-+-+-+-+ |
| 0                 |            | М                         | etric                  |                                          |
| +_+_+_+_+_+_+_+_+ | -+-+-+-+-+ | -+-+-+-+-+-+              | +_+_+_+_+_+_+_+_+      | -+-+-+-+-+-+-+-+-+-+-+-+-+-+-+-+-+-+-+-+ |
|                   | 1          | Destination Route         | er ID                  |                                          |
|                   |            |                           |                        |                                          |

图 4-18 Inter-Area-Router -LSA 帧格式

生成过程和 OSPFv2 基本一致,有以下不同:

- 1. LSID 不再描述路由器的 ID, 而只是用于区分不同的 LSA。设计时可以同域间前缀 LSA;
- 2. 目的路由器 ID 用 LSA 内容中 Destination Router ID 来标识;
- 3. 比 OSPFv2 多了选项字段,设置为目的路由器 RouterLSA 中的选项。

### **AS-External-LSAs**

AS-External-LSA 帧格式如图 4-19 所示: 0 2 1 3 0123456789 0123456789 0123456789 0.1 LS Age 010 5 Link State ID Advertising Router LS Sequence Number LS Checksum Length  $|\mathbf{E}|\mathbf{F}|\mathbf{T}|$ Metric | PrefixLength | PrefixOptions | Referenced LS Type Address Prefix ... +--+ Forwarding Address (可选) -+ +-Т +-\_+ External Route Tag (可选) Referenced Link State ID (可选) 

图 4-19 AS-External-LSA 帧格式

LSID 不再描述路由器的 ID,而只是用于区分不同的 LSA。目的 ID 用 LSAbody 中的地 址前缀来标识。

# NSSA-LSAs

格式同5类,与OSPFv2生成方式相同。

# Link-LSAs

Link-LSA 帧格式如图 4-20 所示:

| 0                                        | 1                                        |                   | 2                                       | 3             |
|------------------------------------------|------------------------------------------|-------------------|-----------------------------------------|---------------|
| 0 1 2 3 4 5 6 7 8 9                      | 0 1 2 3 4 5 6 7 8                        | 9 0123            | 456789 0                                | 1             |
| +-+-+-+-+-+-+-+-+-+-+-+-+-+-+-+-+-+-+-+- | +_+_+_+_+_+_+_+_+_+_+_+_+_+_+_+_+_+_+_+_ | -+-+-+-+-         | +_+_+_+_+_+_+_+_+                       | +_+_+         |
| LS Ag                                    | e                                        | 000               | 8                                       |               |
| +_+_+_+_+_+_+_+_+_+_+_+_+_+_+_+_+_+_+_+_ | +_+_+_+_+_+_+                            | -+-+-+-+-         | +_+_+_+_+_+_+_+_+_+                     | -+-+-+-+      |
|                                          | Link State                               | e ID              |                                         |               |
| +_+_+_+_+_+_+_+_+_+_+_+_+_+_+_+_+_+_+_+_ | +_+_+_+_+_+_+_+_+                        | -+-+-+-+-         | +_+_+_+_+_+_+_+_+                       | -+-+-+-+      |
|                                          | Advertising                              | Router            |                                         |               |
| +_+_+_+_+_+_+_+_+_+_+_+_+_+_+_+_+_+_+_+_ | +_+_+_+_+_+_+_+_+                        | -+-+-+-+-         | +_+_+_+_+_+_+_+                         | +_+_+         |
|                                          | LS Sequence                              | e Number          |                                         |               |
| +-+-+-+-+-+-+-+-+-+-+-+-+-+-+-+-+-+-+-+- | +_+_+_+_+_+_+_+_+                        | -+-+-+-+-         | +_+_+_+_+_+_+_+_+_+                     | +-+-+         |
| LS Checks                                | sum                                      |                   | Length                                  |               |
| +_+_+_+_+_+_+_+_+_+_+                    | +_+_+_+_+_+_+_+                          | -+-+-+-+-         | +_+_+_+_+_+_+                           | +_+_+         |
| Rtr Priority                             | Opt                                      | ions              |                                         |               |
| +_+_+_+_+_+_+_+_+_+                      | +_+_+_+_+_+_+_+                          | -+-+-+-+-         | +_+_+_+_+_+_+_+                         | +_+_+         |
|                                          |                                          |                   |                                         |               |
| +-                                       |                                          |                   |                                         | -+            |
|                                          |                                          |                   |                                         |               |
| +-                                       | Link-local Interfa                       | ace Address       |                                         | -+            |
|                                          |                                          |                   |                                         |               |
| +-                                       |                                          |                   |                                         | -+            |
|                                          |                                          |                   |                                         |               |
| +-+-+-+-+-+-+-+-+-+-+-+-+-+-+-+-+-+-+-+- | +-+-+-+-+-+-+-+-+-+-+-+-+-+-+-+-+-+-+-+- | -+-+-+-+-         | +_+_+_+_+_+_+_+                         | +_+_+_+       |
|                                          | # prefix                                 | tes               |                                         |               |
| +-+-+-+-+-+-+-+-+-+-+-+-+-+-+-+-+-+-+-+- | +-+-+-+-+-+-+-+-+-+-+-+-+-+-+-+-+-+-+-   | -+-+-+-+-         | +-+-+-+-+-+-+-+                         | +-+-+         |
| PrefixLength   Pre                       | enxOptions                               | 0                 |                                         |               |
| +-+-+-+-+-+-+-+-+-+-+-+-+-+-+-+-+-+-+-+- | A 11                                     | -+-+-+-+-+-       | +-+-+-+-+-+-+-+                         | +_+_+_+       |
|                                          | Address                                  | Prefix            |                                         |               |
|                                          |                                          |                   |                                         |               |
| , = T = T = T = T = T = T = T = T = T    | ╷╺╷╺┬ <b>╺┬</b> ╺┬╺┬╺┯╺┯╺┿               | - ┌-┬-┮-┯-┿-      | ╷╺┌╺┬╺┬╺┬╺┯╺┿╺┽                         | - r-+-+-      |
| <br>                                     | ···                                      |                   | +++++++++++++++++++++++++++++++++++++++ | <br>- + + + + |
| DrafivI anoth Dra                        | fixOntiona                               |                   | ╷╺┌╺┬╺┬╺┬╺┯╺┿╺┽                         | - r-+-+-      |
| ++++++++++++++++++++++++++++++++++++++   | +_+_+_+_+_+_+_+_+_+_+_+_+_+_+_+_+_+_+_   | U<br>-+-+-+-+-+-+ | +_+_+_+_+_+_                            | <br>+_+_+_+   |
|                                          |                                          |                   |                                         |               |

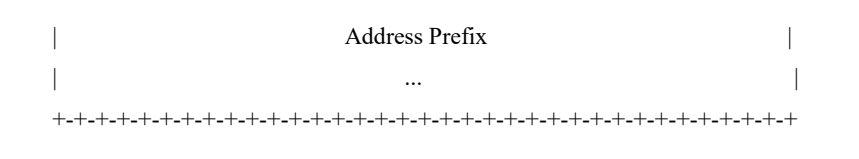

图 4-20 Link-LSA 帧格式

Link-LSA 是 OSPFv2 所没有的。

路由器为每一链路生成 LinkLSA, 故设备启动后只要接口 IP, 就应该有 LINK-LSA 生成。虚链路不应生成 LINKLSA。LSID 为路由器的接口 ID。

LINKLSA 有 3 个目的:

- 1. 提供链路本地地址,以 fe80 开始的地址;
- 2. 提供本地连接的 Ipv6 前缀;
- 3. 提供选项。

为链路 L 构造 LinkLSA 的过程如下:

- LSID 设置为路由器为 L 设置的接口 ID
- LinkLSA 包含 L 的优先级
- 选项设置为路由器的能力。在广播接口上, DR 生成 NetworkLSA 时,将对所有 FULL 状态邻居的选项进行逻辑或操作。
- 路由器在 LinkLSA 中包含 L 的链路本地地址。此信息用于下一跳计算。
- 包含 L 上配置的所有 Ipv6 地址前缀,指定前缀长度,选项,前缀。

构造之后,将 LSA 加载到链路数据库中,并在链路上扩散。链路上其他节点收到 LSA 后,进行存储,但是不会再次洪泛。

## Intra-Area-Prefix-LSAs

Intra-Area-Prefix-LSA 帧格式如图 4-21 所示 (LSID 没有地址含义):

0 1 2 3 0123456789 0123456789 0123456789 0.1 0001 9 LS Age Link State ID Advertising Router 

| +-+-+-+-+-+-+-+-+-+-+-+-+-+-+-+-+-+-+-+- | +_+_+_+_+_+_+_+_+_+_+_+_+_+_+_+_+_+_+_+_ |
|------------------------------------------|------------------------------------------|
| LS Sequence N                            | umber                                    |
| +-+-+-+-+-+-+-+-+-+-+-+-+-+-+-+-+-+-+-+- | +_+_+_+_+_+_+_+_+_+_+_+_+_+_+_+_+_+_+_+  |
| LS Checksum                              | Length                                   |
| +-+-+-+-+-+-+-+-+-+-+-+-+-+-+-+-+-+-+-+- | +-+-+-+-+-+-+-+-+-+-+-+-+-+-+-+-+-+-+-+- |
| # Prefixes                               | Referenced LS Type                       |
| +-+-+-+-+-+-+-+-+-+-+-+-+-+-+-+-+-+-+-+- | +-+-+-+-+-+-+-+-+-+-+-+-+-+-+-+-+-+-+-+- |
| Referenced Link S                        | State ID                                 |
| +-+-+-+-+-+-+-+-+-+-+-+-+-+-+-+-+-+-+-+- | +-+-+-+-+-+-+-+-+-+-+-+-+-+-+-+-+-+-+-+- |
| Referenced Advertisin                    | ng Router                                |
| +-+-+-+-+-+-+-+-+-+-+-+-+-+-+-+-+-+-+-+- | +_+_+_+_+_+_+_+_+_+_+_+_+_+_+_+_+_+_+_+_ |
| PrefixLength   PrefixOptions             | Metric                                   |
| +-+-+-+-+-+-+-+-+-+-+-+-+-+-+-+-+-+-+-+- | +-+-+-+-+-+-+-+-+-+-+-+-+-+-+-+-+-+-+-+- |
| Address Pro                              | efix                                     |
|                                          |                                          |
| +-+-+-+-+-+-+-+-+-+-+-+-+-+-+-+-+-+-+-+- | +_+_+_+_+_+_+_+_+_+_+_+_+_+_+_+_+_+_+_+_ |
|                                          |                                          |
| +-+-+-+-+-+-+-+-+-+-+-+-+-+-+-+-+-+-+-+- | +-+-+-+-+-+-+-+-+-+-+-+-+-+-+-+-+-+-+-+- |
| PrefixLength   PrefixOptions             | Metric                                   |
| +-+-+-+-+-+-+-+-+-+-+-+-+-+-+-+-+-+-+-+- | +-+-+-+-+-+-+-+-+-+-+-+-+-+-+-+-+-+-+-+- |
| Address Pro                              | efix                                     |
|                                          |                                          |
| +_+_+_+_+_+_+_+_+_+_+_+_+_+_+_+_+_+_+_+_ | +_+_+_+_+_+_+_+_+_+_+_+_+_+_+_+_+_+_+_+_ |

图 4-21 Intra-Area-Prefix-LSA 帧格式

Intra-area-prefix-LSA 与 ospfv2 中的 9 类 LSA 意思完全不一样, ospfv2 中的 9 类 LSA 用于 graceful restart, 是接口洪泛范围。intra-area-prefix-LSA 类型描述一个网络上的前缀, 或者一个路由器上的前缀, 具有区域洪泛范围。LSID 也是用来区分不同的 LSA:

1. 描述一个网络的前缀

Stub 接口——-引用的是当前的 RouterLSA。引用 LSID 为 0,引用路由器 ID 为路由器 自己的 ID。

2. 描述一个路由器上的前缀

具有 FULL 邻居的 BCAST 接口——引用的是 NetworkLSA。引用 LSID 为 DR 在 L 上的 接口 ID, 引用路由器 ID 设置为 DR 的 ID。当路由器是 DR 且有 FULL 邻居时, 才生成。

链路的 DR 向区域生成一个或多个 LSA,用于通告链路上的前缀。对链路 L,L 上的 DR 按照以下过程构造 LSA:

- 为表明前缀与 L 对应,引用 LS 类型,引用 LSID 和引用路由器 ID 设置为 L 的 NetworkLSA 上的相应字段。即引用 LS 类型为 0x2002,引用 LSID 为 DR 在 L 上 的接口 ID,引用路由器 ID 设置为 DR 的 ID。
- 检查 L 上的每一个 LinkLSA。如果 LinkLSA 的通告路由器与 DR 建立了 FULL 邻居,并且 LSID 与邻居的接口 ID 相同,则拷贝 LINKLSA 中的前缀到新 LSA 中。如果前缀设置了 NU 比特或者 LA 比特选项,则不应拷贝,另外链路本地地址也不应拷贝。如果出现相同的前缀(前缀长度,前缀相同),则将其选项进行逻辑或操作,得到最后的前缀选项。

所有前缀的开销均为0。

 "#prefixes"字段设置为LSA中的前缀数目。如果有必要,可以将前缀分布到多个 LSA中以减少LSA的大小。

路由器为其 Stub 链路上的前缀构造 intra-area-prefix-LSA。路由器按照以下方法构造 LSA:

- 引用 LS 类型为 0x2001,引用 LSID 为 0,引用路由器 ID 为路由器自己的 ID。
- 检查自己的区域的接口。如果接口状态为 DOWN,不包含接口的前缀; 如果接口包含在 2 类链路中,则前缀将包含在接口 DR 通告的 LSA 中,跳过接口; 如果前缀设置了 LA 比特,则需要包含此前缀; 前缀的开销设置为对应接口的开销。
- LSA 中包含直连的主机 (可选)。
- 如果具有经过此区域的一个或多个虚链路,则包含一个全球 IPv6 接口地址(如果 没有配置的话),选项中设置 LA 比特,前缀长度为 128,开销为 0。此信息可用于 虚链路两端相互学习地址。
- "# prefixes"设置为前缀数目。

## 4.4.2 OSPFv3 配置

## 4.4.2.1 配置全局 OSPFv3

## 4.4.2.1.1 使能 OSPFv3 进程

目的

本节介绍如何启动和关闭(使能/去使能)OSPFv3 进程。

#### 过程

根据不同目的,执行相应步骤,具体参见下表。

| 目的        | 步骤                                      |
|-----------|-----------------------------------------|
| 启动默认      | 1. 在特权用户视图下执行命令 configure 进入全局配置视图;     |
| OSPFv3 进程 | 2. 执行命令 router ipv6 ospf。               |
| 启动指定      | 1. 在特权用户视图下执行命令 configure 进入全局配置视图;     |
| OSPFv3 进程 | 2. 执行命令 router ipv6 ospf process-id。    |
| 关闭默认      | 1. 在特权用户视图下执行命令 configure 进入全局配置视图;     |
| OSPFv3 进程 | 2. 执行命令 no router ipv6 ospf。            |
| 关闭指定      | 1. 在特权用户视图下执行命令 configure 进入全局配置视图;     |
| OSPFv3 进程 | 2. 执行命令 no router ipv6 ospf process-id。 |

### 4.4.2.1.2 使能 OSPFv3 进程指定 VPN 实例

## 目的

本节介绍如何启动(使能)OSPFv3 进程指定的 VPN 实例。

## 过程

根据不同目的,执行相应步骤,具体参见下表。

| 目的             | 步骤                                                     |
|----------------|--------------------------------------------------------|
| 启动指定 OSPFv3 进程 | 1. 在特权用户视图下执行命令 configure 进入全局配置视图;                    |
| 指定 VPN 实例      | 2. 执行命令 router ipv6 ospf process-id vpn-instance name。 |
| 启动默认 OSPFv3 进程 | 1. 在特权用户视图下执行命令 configure 进入全局配置视图;                    |
| 指定 VPN 实例      | 2. 执行命令 router ipv6 ospf vpn-instance name。            |

# 4.4.2.1.3 复位 OSPFv3 进程

# 目的

本节介绍如何复位 OSPFv3 进程。

### 过程

| 目的        | 步骤                                  |
|-----------|-------------------------------------|
| 复位 OSPFv3 | 1. 在特权用户视图下执行命令 configure 进入全局配置视图; |
| 进程        | 2. 执行命令 reset ipv6 ospf。            |

| 目的        | 步骤                                  |
|-----------|-------------------------------------|
| 复位指定      | 1. 在特权用户视图下执行命令 configure 进入全局配置视图; |
| OSPFv3 进程 | 2. 执行命令 reset ipv6 ospf process-id。 |

# 4.4.2.1.4 清除 OSPFv3 统计信息

目的

本节介绍如何清除 OSPFv3 统计信息。

### 过程

根据不同目的,执行相应步骤,具体参见下表。

| 目的        | 步骤                                  |
|-----------|-------------------------------------|
| 清除 OSPFv3 | 1. 在特权用户视图下执行命令 configure 进入全局配置视图; |
| 统计信息      | 2. 执行命令 reset ipv6 ospf counters。   |

# 4.4.2.2 配置 OSPFv3 节点

# 4.4.2.2.1 配置路由器 ID

目的

本节介绍如何配置路由器 ID。

### 背景信息

配置的路由器 ID 必须为本地 IP 地址之一。

### 过程

根据不同目的,执行相应步骤,具体参见下表。

| 目的       | 步骤                                       |
|----------|------------------------------------------|
| 配置路由器 ID | 1. 在特权用户视图下执行命令 configure 进入全局配置视图;      |
|          | 2. 执行命令 router ipv6 ospf,进入 OSPFv3 配置视图; |
|          | 3. 执行命令 router-id router-id。             |

# 4.4.2.2.2 配置 Stub 区域

目的

本节介绍如何配置 Stub 区域。

# 过程

| 目的              | 步骤                                                            |
|-----------------|---------------------------------------------------------------|
| 配置普通 Stub 区域    | 1. 在特权用户视图下执行命令 configure 进入全局配置视图;                           |
|                 | 2. 执行命令 router ipv6 ospf,进入 OSPFv3 配置视图;                      |
|                 | 3. 执行命令 area area-id stub。                                    |
| 配置 totalStub 区域 | 1. 在特权用户视图下执行命令 configure 进入全局配置视图;                           |
|                 | 2. 执行命令 router ipv6 ospf,进入 OSPFv3 配置视图;                      |
|                 | 3. 执行命令 area area-id stub no-summary。                         |
| 删除 Stub 区域      | 1. 在特权用户视图下执行命令 configure 进入全局配置视图;                           |
|                 | 2. 执行命令 router ipv6 ospf,进入 OSPFv3 配置视图;                      |
|                 | 3. 执行命令 no area area-id stub。                                 |
| 配置 Stub 路由器     | 1. 进入全局配置视图;                                                  |
|                 | 2. 进入 OSPFv3 配置视图;                                            |
|                 | 3. 执行命令 stub-router。                                          |
| 配置 Stub 路由器,并设  | 1. 进入全局配置视图;                                                  |
| 置设备在发生重启或故      | 2. 进入 OSPFv3 配置视图;                                            |
| 障时保持为 Stub 路由器  | 3. 执行命令 stub-router on-startup [ on-startup-time   default ]。 |
| 的时间间隔           |                                                               |
| 删除 Stub 路由器     | 1. 进入全局配置视图;                                                  |
|                 | 2. 进入 OSPFv3 配置视图;                                            |
|                 | 3. 执行命令 no stub-router。                                       |

# 4.4.2.2.3 配置 NSSA 区域

目的

本节介绍如何配置 NSSA 区域。

# 过程

| 目的            | 步骤                                                                      |
|---------------|-------------------------------------------------------------------------|
| 配置 NSSA 区域    | 1. 在特权用户视图下执行命令 configure 进入全局配置视图;                                     |
|               | 2. 执行命令 router ipv6 ospf,进入 OSPFv3 配置视图;                                |
|               | 3. 执行命令 area area-id nssa。                                              |
| 配置 no summary | 1. 在特权用户视图下执行命令 configure 进入全局配置视图;                                     |
| NSSA 区域       | 2. 执行命令 router ipv6 ospf,进入 OSPFv3 配置视图;                                |
|               | 3. 执行命令 area area-id nssa no-summary。                                   |
| 配置 NSSA 区域    | 1. 在特权用户视图下执行命令 configure 进入全局配置视图;                                     |
| 聚合通告/不通告      | 2. 执行命令 router ipv6 ospf,进入 OSPFv3 配置视图;                                |
|               | 3. 执行命令 area area-id nssa range dst-address dst-mask { advertise   not- |
|               | advertise } .                                                           |

| 目的         | 步骤                                                           |
|------------|--------------------------------------------------------------|
| 配置 NSSA 指定 | 1. 在特权用户视图下执行命令 configure 进入全局配置视图;                          |
| 转换路由器或者    | 2. 执行命令 router ipv6 ospf,进入 OSPFv3 配置视图;                     |
| 候选转换路由器    | 3. 执行命令 area area-id nssa translator { always   candidate }。 |
| 删除 NSSA 区域 | 1. 在特权用户视图下执行命令 configure 进入全局配置视图;                          |
|            | 2. 执行命令 router ipv6 ospf,进入 OSPFv3 配置视图;                     |
|            | 3. 执行命令 no area area-id nssa。                                |
| 删除 NSSA 区域 | 1. 在特权用户视图下执行命令 configure 进入全局配置视图;                          |
| 聚合         | 2. 执行命令 router ipv6 ospf,进入 OSPFv3 配置视图;                     |
|            | 3. 执行命令 no area area-id nssa range dst-address dst-mask。     |

# 4.4.2.2.4 配置区域聚合

# 目的

本节介绍如何配置区域聚合。

## 过程

根据不同目的,执行相应步骤,具体参见下表。

| 目的     | 步骤                                                                 |
|--------|--------------------------------------------------------------------|
| 区域聚合   | 1. 在特权用户视图下执行命令 configure 进入全局配置视图;                                |
|        | 2. 执行命令 router ipv6 ospf,进入 OSPFv3 配置视图;                           |
|        | 3. 执行命令 area area-id range dst-address dst-mask { advertise   not- |
|        | advertise } 。                                                      |
| 删除区域聚合 | 1. 在特权用户视图下执行命令 configure 进入全局配置视图;                                |
|        | 2. 执行命令 router ipv6 ospf,进入 OSPFv3 配置视图;                           |
|        | 3. 执行命令 no area area-id range dst-address dst-mask。                |

# 4.4.2.2.5 配置 GR 重启

# 目的

本节介绍如何配置 GR(Graceful Restart)重启。

# 过程

| 目的    | 步骤                                       |
|-------|------------------------------------------|
| 使能 GR | 1. 在特权用户视图下执行命令 configure 进入全局配置视图;      |
|       | 2. 执行命令 router ipv6 ospf,进入 OSPFv3 配置视图; |
|       | 3. 执行命令 graceful-restart。                |

| 目的           | 步骤                                            |
|--------------|-----------------------------------------------|
| 配置 GR 周期     | 1. 在特权用户视图下执行命令 configure 进入全局配置视图;           |
|              | 2. 执行命令 router ipv6 ospf,进入 OSPFv3 配置视图;      |
|              | 3. 执行命令 graceful-restart period restart-time。 |
| 使能 GR helper | 1. 在特权用户视图下执行命令 configure 进入全局配置视图;           |
|              | 2. 执行命令 router ipv6 ospf,进入 OSPFv3 配置视图;      |
|              | 3. 执行命令 graceful-restart helper。              |
| 去使能 GR 重     | 1. 在特权用户视图下执行命令 configure 进入全局配置视图;           |
| 启            | 2. 执行命令 router ipv6 ospf,进入 OSPFv3 配置视图;      |
|              | 3. 执行命令 no graceful-restart。                  |
| 去使能 GR       | 1. 在特权用户视图下执行命令 configure 进入全局配置视图;           |
| helper       | 2. 执行命令 router ipv6 ospf,进入 OSPFv3 配置视图;      |
|              | 3. 执行命令 no graceful-restart helper。           |
| 执行 GR 重启     | 1. 在特权用户视图下执行命令 configure 进入全局配置视图;           |
|              | 2. 执行命令 router ipv6 ospf,进入 OSPFv3 配置视图;      |
|              | 3. 执行命令 graceful-restart begin。               |

# 4.4.2.2.6 配置路由计算间隔

### 目的

本节介绍如何配置路由计算间隔。

### 过程

根据不同目的,执行相应步骤,具体参见下表。

| 目的     | 步骤                                       |
|--------|------------------------------------------|
| 配置路由计算 | 1. 在特权用户视图下执行命令 configure 进入全局配置视图;      |
| 间隔     | 2. 执行命令 router ipv6 ospf,进入 OSPFv3 配置视图; |
|        | 3. 执行如下命令:                               |
|        | • spf-running-interval interval          |
|        | • spf-running-interval default.          |

# 4.4.2.2.7 配置 OSPFv3 重分配

目的

本节介绍如何配置 OSPFv3 重分配。

### 过程

| 目的        | 步骤                                                                               |
|-----------|----------------------------------------------------------------------------------|
| 配置 OSPFv3 | 1. 在特权用户视图下执行命令 configure 进入全局配置视图;                                              |
| 重分配       | 2. 执行命令 router ipv6 ospf,进入 OSPFv3 配置视图;                                         |
|           | 3. 执行命令 redistribute { connect   static   rip   bgp   isis   ospf }。             |
| 删除 OSPFv3 | 1. 在特权用户视图下执行命令 configure 进入全局配置视图;                                              |
| 重分配       | 2. 执行命令 router ipv6 ospf,进入 OSPFv3 配置视图;                                         |
|           | 3. 执行命令 no redistribute { connect   static   rip   bgp   isis   ospf }。          |
| 配置重分配路    | 1. 在特权用户视图下执行命令 configure 进入全局配置视图;                                              |
| 由策略       | 2. 执行命令 router ipv6 ospf,进入 OSPFv3 配置视图;                                         |
|           | 3. 执行命令 redistribute { connect   static   rip   bgp   isis   ospf } route-policy |
|           | policy-name.                                                                     |
| 删除重分配路    | 1. 在特权用户视图下执行命令 configure 进入全局配置视图;                                              |
| 由策略       | 2. 执行命令 router ipv6 ospf,进入 OSPFv3 配置视图;                                         |
|           | 3. 执行命令 no redistribute { connect   static   rip   bgp   isis   ospf } route-    |
|           | policy policy-name.                                                              |

# 4.4.2.2.8 使能 OSPFv3 上报 trap

# 目的

本节介绍如何使能 OSPFv3 上报 trap。

# 过程

根据不同目的,执行相应步骤,具体参见下表。

| 目的        | 步骤                                                                                                   |
|-----------|----------------------------------------------------------------------------------------------------|
| 使能/去使能    | 1. 在特权用户视图下执行命令 configure 进入全局配置视图;                                                                  |
| OSPFv3 上报 | 2. 执行命令 router ipv6 ospf,进入 OSPFv3 配置视图;                                                             |
| trap 功能   | 3. 执行命令 snmp-trap { enable   disable }。                                                              |
| 使能/去使能    | 1. 在特权用户视图下执行命令 configure 进入全局配置视图;                                                                  |
| OSPFv3 上报 | 2. 执行命令 router ipv6 ospf,进入 OSPFv3 配置视图;                                                             |
| trap 具体功能 | 3. 执行命令 snmp-trap { enable   disable } trap-name { ifconfigerror                                     |
|           | $if x badpacket \mid if state change \mid nbrrestarthelper status change \mid nbr state change \mid$ |
|           | nssatranslatorstatuschange   restartstatuschange   virtifconfigerror                                 |
|           | virtifrxbadpacket   virtifstatechange   virtnbrrestarthelperstatuschange                             |
|           | virtnbrstatechange }。                                                                                |

## 4.4.2.3 配置 OSPFv3 端口

# 4.4.2.3.1 配置 OSPFv3 接口参数

目的

本节介绍如何配置 OSPFv3 接口参数。

# 过程

| 目的         | 步骤                                                                                                    |
|------------|----------------------------------------------------------------------------------------------------|
| 将接口加入到     | 1. 在特权用户视图下执行命令 configure 进入全局配置视图;                                                                          |
| 指定的区域中     | 2. 执行命令 interface vlan N,进入 VLAN IF 配置视图;                                                                    |
|            | 3. 执行命令 ipv6 ospf area area-id。                                                                              |
| 将接口加入到     | 1. 在特权用户视图下执行命令 configure 进入全局配置视图;                                                                          |
| 指定的进程中     | 2. 执行命令 interface vlan N,进入 VLAN IF 配置视图;                                                                    |
|            | 3. 执行如下命令:                                                                                                   |
|            | • ipv6 ospf area area-id process process-id                                                                  |
|            | • <b>ipv6 ospf area</b> <i>area-id</i> <b>process</b> <i>process-id</i> <b>instance</b> <i>instance-id</i> . |
| 配置 OSPFv3  | 1. 在特权用户视图下执行命令 configure 进入全局配置视图;                                                                          |
| 接口类型       | 2. 执行命令 interface vlan N,进入 VLAN IF 配置视图;                                                                    |
|            | 3. 执行命令 ipv6 ospf if-type { broadcast   p2p }。                                                               |
| 配置 OSPFv3  | 1. 在特权用户视图下执行命令 configure 进入全局配置视图;                                                                          |
| 接口优先级      | 2. 执行命令 interface vlan N,进入 VLAN IF 配置视图;                                                                    |
|            | 3. 执行如下命令:                                                                                                   |
|            | • ipv6 ospf priority priority                                                                                |
|            | • ipv6 ospf priority default.                                                                                |
| 配置 OSPFv3  | 1. 在特权用户视图下执行命令 configure 进入全局配置视图;                                                                          |
| 接口开销       | 2. 执行命令 interface vlan N,进入 VLAN IF 配置视图;                                                                    |
|            | 3. 执行如下命令:                                                                                                   |
|            | • ipv6 ospf cost cost                                                                                        |
|            | • ipv6 ospf cost default.                                                                                    |
| 配置 OSPFv3  | 1. 在特权用户视图下执行命令 configure 进入全局配置视图;                                                                          |
| 接口 Hello 间 | 2. 执行命令 <b>interface vlan</b> <i>N</i> ,进入 VLAN IF 配置视图;                                                     |
| 隔时间        | 3. 执行如下命令:                                                                                                   |
|            | • ipv6 ospf hello-interval hello-interval                                                                    |
|            | • ipv6 ospf hello-interval default.                                                                          |
| 配置 OSPFv3  | 1. 在特权用户视图下执行命令 configure 进入全局配置视图;                                                                          |
| 接口的 wait 定 | 2. 执行命令 <b>interface vlan</b> <i>N</i> ,进入 VLAN IF 配置视图;                                                     |
| 时器的间隔时     | 3. 执行如下命令:                                                                                                   |
| 间          | • ipv6 ospf wait-interval { wait-interval   default }                                                        |
|            | • ipv6 ospf wait-interval { wait-interval   default } process process-id.                                    |
| 配置 OSPFv3  | 1. 在特权用户视图下执行命令 configure 进入全局配置视图;                                                                          |
| 接口邻居超时     | 2. 执行命令 interface vlan N, 进入 VLAN IF 配置视图;                                                                   |
| 时间         | 3. 执行如下命令:                                                                                                   |

| 目的        | 步骤                                                  |
|-----------|-----------------------------------------------------|
|           | • ipv6 ospf dead-interval dead-interval             |
|           | • ipv6 ospf dead-interval default.                  |
| 配置 OSPFv3 | 1. 在特权用户视图下执行命令 configure 进入全局配置视图;                 |
| 接口重传间隔    | 2. 执行命令 interface vlan N,进入 VLAN IF 配置视图;           |
|           | 3. 执行如下命令:                                          |
|           | • ipv6 ospf retransmit-interval retransmit-interval |
|           | • ipv6 ospf retransmit-interval default.            |
| 配置 OSPFv3 | 1. 在特权用户视图下执行命令 configure 进入全局配置视图;                 |
| 接口传输时延    | 2. 执行命令 interface vlan N,进入 VLAN IF 配置视图;           |
|           | 3. 执行如下命令:                                          |
|           | • ipv6 ospf transmit-delay transmit-delay           |
|           | • ipv6 ospf transmit-delay default .                |

# 4.4.2.3.2 配置 BFD

# 目的

本节介绍如何配置 BFD。

### 过程

根据不同目的,执行相应步骤,具体参见下表。

| 目的     | 步骤                                          |
|--------|---------------------------------------------|
| 配置 BFD | 1. 在特权用户视图下执行命令 configure 进入全局配置视图;         |
|        | 2. 执行命令 interface vlan N,进入 VLAN IF 配置视图;   |
|        | 3. 执行命令 ipv6 ospf bfd { enable   disable }。 |

# 4.4.2.3.3 配置 OSPFv3 接口 MTU

# 目的

本节介绍如何配置 OSPFv3 接口 MTU。

## 过程

| 目的        | 步骤                                               |  |  |  |
|-----------|--------------------------------------------------|--|--|--|
| 配置 OSPFv3 | 1. 在特权用户视图下执行命令 configure 进入全局配置视图;              |  |  |  |
| 接口 MTU    | 2. 执行命令 interface vlan N,进入 VLAN IF 配置视图;        |  |  |  |
|           | 3. 执行命令 ipv6 ospf mtu mtu 或 ip ospf mtu default。 |  |  |  |
| 配置 MTU 检  | 1. 在特权用户视图下执行命令 configure 进入全局配置视图;              |  |  |  |
| 测         | 2. 执行命令 interface vlan N,进入 VLAN IF 配置视图;        |  |  |  |

| 目的 | 步骤                                                 |
|----|----------------------------------------------------|
|    | 3. 执行命令 ipv6 ospf mtu-ignore { enable   disable }。 |

# 4.4.2.3.4 配置 passive 接口

目的

本节介绍如何配置 passive 接口。

## 背景信息

被动接口是指不收发协议消息的 OSPFv3 接口,在此接口上不建立任何邻居,但是接口路由将包含在 RouterLSA 中作为内部路由传播。可用于 Stub 路由。

# 过程

根据不同目的,执行相应步骤,具体参见下表。

| 目的           | 步骤                                        |
|--------------|-------------------------------------------|
| 配置 passive 接 | 1. 在特权用户视图下执行命令 configure 进入全局配置视图;       |
|              | 2. 执行命令 interface vlan N,进入 VLAN IF 配置视图; |
|              | 3. 执行命令 ipv6 ospf passive-interface。      |
| 删除 passive 接 | 1. 在特权用户视图下执行命令 configure 进入全局配置视图;       |
| 口配置          | 2. 执行命令 interface vlan N,进入 VLAN IF 配置视图; |
|              | 3. 执行命令 no ipv6 ospf passive-interface。   |

# 4.4.2.4 配置 OSPFv3 调试功能

# 目的

本节介绍如何配置 OSPFv3 调试功能。

## 过程

| 目的       | 步骤                                                                                                    |
|----------|----------------------------------------------------------------------------------------------------|
| 开启全局     | 1. 进入特权用户视图;                                                                                                    |
| debug 信息 | 2. 执行命令 debug ospf6 { global   all   lsa   hello   packet   neighbor   interface                                |
|          | ip-route   rtm   spf   syn   graceful-restart   nbrchange   frr   error } $_\circ$                              |
| 开启具体实例   | 1. 进入特权用户视图;                                                                                                    |
| debug 信息 | 2. 执行命令 debug ospf6 { global   all   lsa   hello   packet   neighbor   interface                                |
|          | $ip-route \mid rtm \mid spf \mid syn \mid graceful-restart \mid nbrchange \mid frr \mid error \; \} \; process$ |
|          | process-id •                                                                                                    |

| 目的       | 步骤                                                                                                    |
|----------|----------------------------------------------------------------------------------------------------|
| 开启所有实例   | 1. 进入特权用户视图;                                                                                                    |
| debug 信息 | 2. 执行命令 debug ospf6 { global   all   lsa   hello   packet   neighbor   interface                                      |
|          | ip-route   rtm   spf   syn   graceful-restart   nbrchange   frr   error } process all $_{\circ}$                      |
| 关闭全局     | 1. 进入特权用户视图;                                                                                                    |
| debug 信息 | 2. 执行命令 no debug ospf6 { global   all   lsa   hello   packet   neighbor                                               |
|          | interface   ip-route   rtm   spf   syn   graceful-restart   nbrchange   frr   error } $_\circ$                        |
| 关闭具体实例   | 1. 进入特权用户视图;                                                                                                    |
| debug 信息 | 2. 执行命令 no debug ospf6 { global   all   lsa   hello   packet   neighbor                                               |
|          | $interface \mid ip-route \mid rtm \mid spf \mid syn \mid graceful-restart \mid nbrchange \mid frr \mid error \mid \}$ |
|          | process process-id.                                                                                                   |
| 关闭所有实例   | 1. 进入特权用户视图;                                                                                                    |
| debug 信息 | 2. 执行命令 no debug ospf6 { global   all   lsa   hello   packet   neighbor                                               |
|          | $interface \mid ip-route \mid rtm \mid spf \mid syn \mid graceful-restart \mid nbrchange \mid frr \mid error \mid \}$ |
|          | process all.                                                                                                    |

# 4.4.2.5 维护及调试

# 目的

当 OSPFv3 功能不正常,需要进行查看、定位或调试问题时,可以使用本小节操作。

# 过程

| 目的        | 步骤                                              |  |  |
|-----------|-------------------------------------------------|--|--|
| 显示 OSPFv3 | 1. 进入普通用户视图;                                    |  |  |
| 简要信息      | 2. 执行如下命令:                                      |  |  |
|           | • show ipv6 ospf brief                          |  |  |
|           | • show ipv6 ospf brief process process-id.      |  |  |
| 显示 OSPFv3 | 1. 进入普通用户视图;                                    |  |  |
| 配置信息      | 2. 执行命令 show ipv6 ospf config。                  |  |  |
| 显示 OSPFv3 | 1. 进入普通用户视图;                                    |  |  |
| 错误信息      | 2. 执行命令 show ipv6 ospf error。                   |  |  |
| 显示 OSPFv3 | 1. 进入普通用户视图;                                    |  |  |
| 接口信息      | 2. 执行如下命令:                                      |  |  |
|           | • show ipv6 ospf interface                      |  |  |
|           | • show ipv6 ospf interface vlan vlan-id         |  |  |
|           | • show ipv6 ospf interface loopback loopback-id |  |  |

第4章 三层 IP 路由配置

| 目的        | 步骤                                                                              |  |  |  |  |  |
|-----------|---------------------------------------------------------------------------------|--|--|--|--|--|
|           | • show ipv6 ospf interface { ethernet   gigaethernet   xgigaethernet            |  |  |  |  |  |
|           | 10gigaethernet   25gigaethernet   40gigaethernet   100gigaethernet }            |  |  |  |  |  |
|           | interface-number                                                                |  |  |  |  |  |
|           | • show ipv6 ospf interface { ethernet   gigaethernet   xgigaethernet            |  |  |  |  |  |
|           | 10gigaethernet   25gigaethernet   40gigaethernet   100gigaethernet }            |  |  |  |  |  |
|           | interface-number.subinterface                                                   |  |  |  |  |  |
|           | • show ipv6 ospf interface count                                                |  |  |  |  |  |
|           | • show ipv6 ospf interface error                                                |  |  |  |  |  |
|           | • show ipv6 ospf interface process process-id.                                  |  |  |  |  |  |
| 显示 OSPFv3 | 1. 进入普通用户视图;                                                                    |  |  |  |  |  |
| 邻居信息      | 2. 执行如下命令:                                                                      |  |  |  |  |  |
|           | • show ipv6 ospf neighbor                                                       |  |  |  |  |  |
|           | • show ipv6 ospf neighbor process process-id                                    |  |  |  |  |  |
|           | • show ipv6 ospf neighbor <i>ip-address</i>                                     |  |  |  |  |  |
|           | • show ipv6 ospf neighbor state statistic.                                      |  |  |  |  |  |
| 显示 OSPFv3 | 1. 进入普通用户视图;                                                                    |  |  |  |  |  |
| 区域信息      | 2. 执行如下命令:                                                                      |  |  |  |  |  |
|           | • show ipv6 ospf area                                                           |  |  |  |  |  |
|           | • show ipv6 ospf area area-id                                                   |  |  |  |  |  |
|           | • show ipv6 ospf area process process-id.                                       |  |  |  |  |  |
| 显示 OSPFv3 | 1. 进入普通用户视图;                                                                    |  |  |  |  |  |
| 数据库信息     | 2. 执行如下命令:                                                                      |  |  |  |  |  |
|           | • show ipv6 ospf database                                                       |  |  |  |  |  |
|           | • show ipv6 ospf database process process-id                                    |  |  |  |  |  |
|           | • show ipv6 ospf database area <i>area-id</i>                                   |  |  |  |  |  |
|           | • show ipv6 ospf database area area-id process process-id                       |  |  |  |  |  |
|           | • show ipv6 ospf database count                                                 |  |  |  |  |  |
|           | • show ipv6 ospf database count process process-id                              |  |  |  |  |  |
|           | • show ipv6 ospf database total count                                           |  |  |  |  |  |
|           | • show ipv6 ospf database { router   network   inter-prefix   inter-router      |  |  |  |  |  |
|           | external   link   intra-prefix   nssa   te }                                    |  |  |  |  |  |
|           | • show ipv6 ospf database { router   network   inter-prefix   inter-router      |  |  |  |  |  |
|           | intra-prefix   nssa   te } LS-id advertise-router-id area-id                    |  |  |  |  |  |
|           | • <b>show ipv6 ospf database age</b> <i>min-age max-age</i>                     |  |  |  |  |  |
|           | • show ipv6 ospf database area <i>area-id</i>                                   |  |  |  |  |  |
|           | • show ipv6 ospf database area area-id process process-id                       |  |  |  |  |  |
|           | • <b>show ipv6 ospf database external</b> <i>LS-id advertise-router-id</i>      |  |  |  |  |  |
|           | • show ipv6 ospf database link LS-id advertise-router-id interface vlan vlan-id |  |  |  |  |  |

| 目的        | 步骤                                                                            |  |  |  |
|-----------|-------------------------------------------------------------------------------|--|--|--|
|           | • show ipv6 ospf database link LS-id advertise-router-id interface loopback   |  |  |  |
|           | loopback-id                                                                   |  |  |  |
|           | • show ipv6 ospf database link LS-id advertise-router-id interface { ethernet |  |  |  |
|           | gigaethernet   xgigaethernet  10gigaethernet   25gigaethernet                 |  |  |  |
|           | 40gigaethernet   100gigaethernet } interface-number                           |  |  |  |
|           | • show ipv6 ospf database link LS-id advertise-router-id interface { ethernet |  |  |  |
|           | gigaethernet   xgigaethernet  10gigaethernet   25gigaethernet                 |  |  |  |
|           | 40gigaethernet   100gigaethernet } interface-number.subinterface。             |  |  |  |
| 显示 OSPFv3 | 1. 进入普通用户视图;                                                                  |  |  |  |
| 路由信息      | 2. 执行如下命令:                                                                    |  |  |  |
|           | • show ipv6 ospf route                                                        |  |  |  |
|           | • show ipv6 ospf route process process-id                                     |  |  |  |
|           | • show ipv6 ospf route total count.                                           |  |  |  |
| 显示 OSPFv3 | 1. 进入普通用户视图;                                                                  |  |  |  |
| BFD 信息    | 2. 执行命令 show ipv6 ospf bfd session。                                           |  |  |  |
| 显示 OSPFv3 | 1. 进入普通用户视图;                                                                  |  |  |  |
| trap 信息   | 2. 执行命令 show ipv6 ospf trap。                                                  |  |  |  |
| 导出 OSPFv3 | 1. 进入普通用户视图;                                                                  |  |  |  |
| 模块记录的数    | 2. 执行命令 dump ha ospfv3 { database   diag-all }导出 OSPFv3 模块记录的数                |  |  |  |
| 据库信息或所    | 据库信息或所有表项信息,用来判断设备两块主控卡上表项是否一致。                                               |  |  |  |
| 有表项信息     |                                                                               |  |  |  |

# 4.4.3 OSPFv3 配置举例

# 4.4.3.1 配置 OSPFv3 基本功能

## 组网要求

本案例的任务是完成 OSPFv3 最基本的配置,通过该配置熟悉 OSPFv3 的配置过程,拓 扑图如图 4-22 所示。

# 组网图

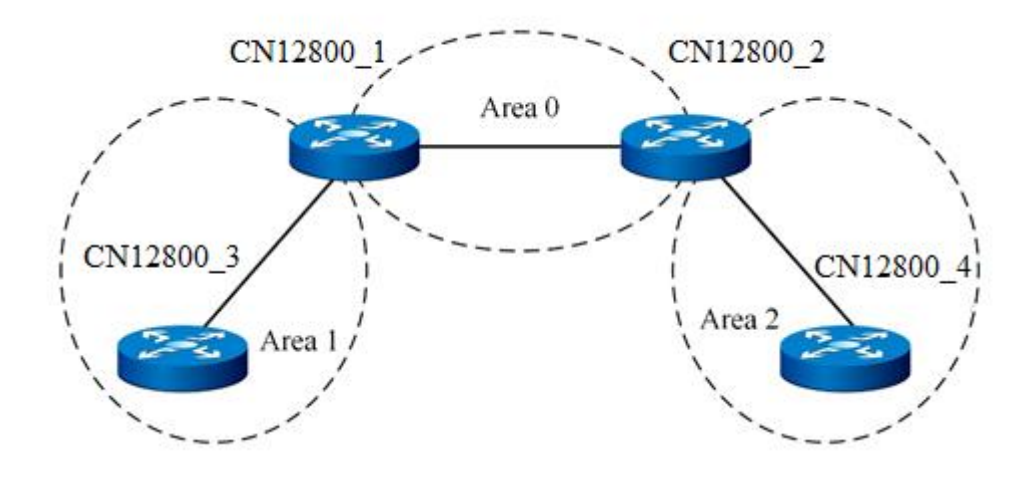

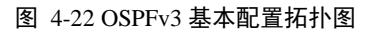

### 配置思路

所有的设备都运行 OSPFv3,并将整个自治系统划分为 3 个区域,其中, CN12800\_1 和 CN12800\_2 为 ABR 来转发区域之间的路由。

配置完成后,每台设备都应学到自治系统内的到所有网段的路由。

### 数据准备

CN12800\_1的两个接口地址: 2001::1/64 和 2003::1/64

CN12800 2的两个接口地址: 2001::2/64 和 2004::2/64

CN12800\_3 的接口地址: 2003::3/64

CN12800\_4的接口地址: 2004::4/64。

## 配置步骤

CN12800 1:

CN12800\_1(config)#router ipv6 ospf

CN12800\_1(config-ospfv3-1)#router-id 1.1.1.1

CN12800\_1(config-ospfv3-1)#quit

CN12800\_1(config)#interface vlan 10

CN12800\_1(config-if-vlan10)#ipv6 ospf area 0

 $CN12800\_1 (config-if-vlan10) \# quit$ 

CN12800\_1(config)#

CN12800\_1(config)#interface vlan 30 CN12800\_1(config-if-vlan 30)#ipv6 ospf area 0 CN12800\_2: CN12800\_2(config)#router ipv6 ospf CN12800\_2(config-ospfv3-1)#router-id 2.1.1.2 CN12800\_2(config-ospfv3-1)#quit CN12800\_2(config)#interface vlan 10 CN12800\_2(config-if-vlan10)#ipv6 ospf area 0 CN12800\_1(config-if-vlan10)#quit CN12800\_1(config)# CN12800\_1(config)#interface vlan 40 CN12800\_1(config)#interface vlan 40

CN12800\_3:

- CN12800\_3(config)#router ipv6 ospf
- CN12800\_3(config-ospfv3-1)#router-id 3.1.1.3
- CN12800\_3(config-ospfv3-1)#quit
- CN12800\_3(config)#interface vlan 30
- CN12800\_3(config-if-vlan30)#ipv6 ospf area 0

CN12800\_4:

- CN12800\_4(config)#router ipv6 ospf
- CN12800\_4(config-ospfv3-1)#router-id 4.1.1.4

CN12800\_4(config-ospfv3-1)#quit

CN12800\_4(config)#interface vlan 40

CN12800\_4(config-if-vlan40)#ipv6 ospf area 0

# 验证配置结果

使用 show ipv6 ospf neighbor 命令可看到 OSPFv3 的信息如下:

| Ospfv3 过程            | E 1                   |       |           |          |       |
|----------------------|-----------------------|-------|-----------|----------|-------|
| NeighborId<br>UpTime | Priority<br>IpAddress | State | Interface | Instance | Aging |
| 1.1.1.2              | 1                     | Full  | vlan10    | 0        | 32    |
| 0:01:38              | fe80::b8:1            |       |           |          |       |

使用 show ip ospf database 命令可看到 OSPFv3 的信息如下:

Database of OSPFv3 过程 1

### Router Link State (Area 0.0.0.1)

| LinkId  | ADV Router | Age | Seq#       | CheckSum | Len |
|---------|------------|-----|------------|----------|-----|
| 0.0.0.0 | 1.1.1.1    | 196 | 0x80000002 | 0x49f7   | 40  |
| 0.0.0.0 | 3.1.1.3    | 197 | 0x80000002 | 0x43fc   | 40  |

### Network Link State (Area 0.0.0.1)

| LinkId    | ADV Router | Age | Seq#       | CheckSum | Len |
|-----------|------------|-----|------------|----------|-----|
| 0.0.39.17 | 3.1.13     | 197 | 0x80000001 | 0x11d1   | 32  |

# Intra Area Prefix Link State (Area 0.0.0.1)

| LinkId    | ADV Router | Age | Seq#       | CheckSum | Len |
|-----------|------------|-----|------------|----------|-----|
| 0.0.3.232 | 3.1.1.3    | 197 | 0x80000001 | 0x1a6c   | 44  |

# Link(Type-8) State(interface vlan1 Area 0.0.0.1)

| LinkId    | ADV Router | Age | Seq#       | CheckSum | Len |
|-----------|------------|-----|------------|----------|-----|
| 0.0.39.17 | 1.1.1.1    | 236 | 0x80000001 | 0xf91    | 76  |
| 0.0.39.17 | 3.1.1.3    | 237 | 0x80000001 | 0x6155   | 76  |

# 4.4.3.2 配置 Stub 区域

## 组网要求

本案例的任务是完成 OSPFv3 Stub 区域的配置,通过该配置熟悉 OSPFv3 Stub 区域的配置过程,拓扑图如图 4-23 所示。

# 组网图

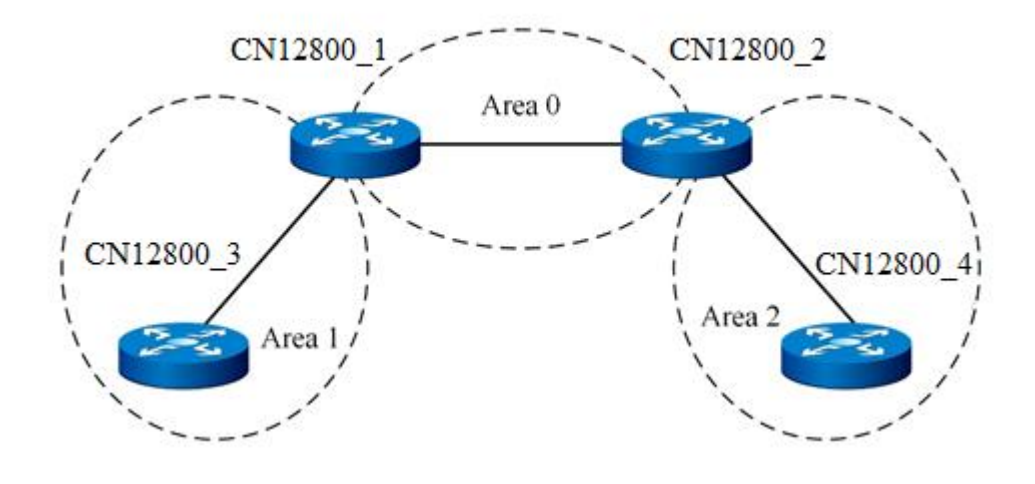

图 4-23 Stub 区域拓扑图

### 配置思路

所有的设备都运行 OSPFv3,并将整个自治系统划分为 3 个区域,其中 CN12800\_1 和 CN12800\_2 为 ABR 来转发区域之间的路由。

配置完成后,每台设备都应学到自治系统内的到所有网段的路由。

# 数据准备

CN12800 1的两个接口地址: 2001::1/64 和 2003::1/64

CN12800 2的两个接口地址: 2001::2/64 和 2004::2/64

CN12800\_3的接口地址: 2003::3/64

```
CN12800_4 的接口地址: 2004::4/64。
```

## 配置步骤

基本配置和拓扑同 4.4.3.1 配置 OSPFv3 基本功能。

配置 area 1 为 stub:

CN12800\_1:

- CN12800\_1(config)#router ipv6 ospf
- CN12800\_1(config-ospfv3-1)#area 1 stub

CN12800\_1(config)#

CN12800\_3:

CN12800\_3(config)#router ipv6 ospf

CN12800\_3(config-ospfv3-1)# area 1 stub

CN12800\_3(config)#

在 CN12800\_4 引入 2013:0122::1/64 的 5 类 LSA

CN12800\_4:

CN12800\_4(config-ospfv3-1)#redistribute static

# 验证配置结果

- 当 CN12800\_3 所在区域为普通区域时,可以看到路由表中存在 AS 外部的路由。
  变成 stub 区域后,比正常区域多一个缺省的 3 类 Inter-Area-Prefix-LSAs,看不到 AS 外部的 LSA。
- 当 CN12800\_3 所在区域配置为 Stub 区域时,已经看不到 AS 外部的路由,取而代 之的是一条通往区域外部的缺省路由。

# 4.4.3.3 配置 NSSA 区域

## 组网要求

本案例的任务是完成 OSPFv3 NSSA 区域的配置,通过该配置熟悉 OSPFv3 NSSA 区域的配置过程,拓扑图如图 4-24 所示。

# 组网图

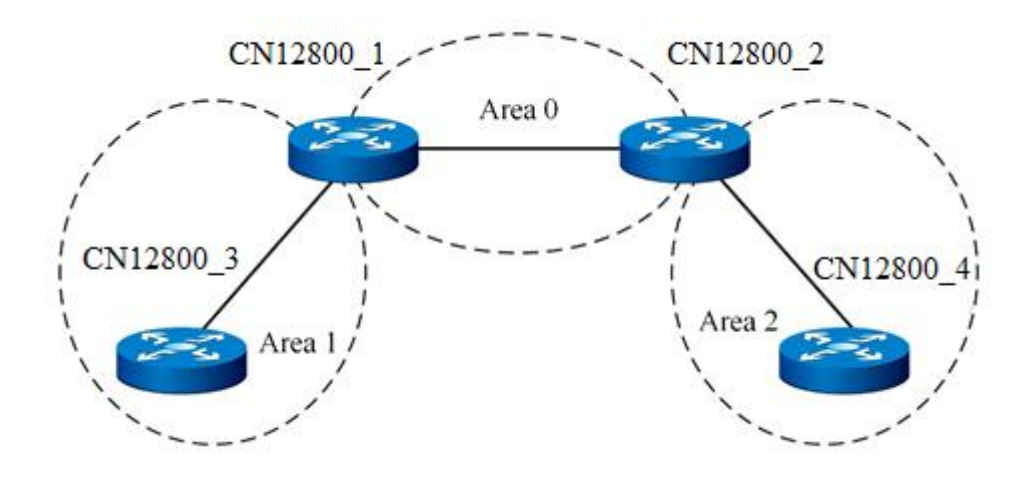

图 4-24 NSSA 区域拓扑图

### 配置思路

所有的设备都运行 OSPFv3,并将整个自治系统划分为 3 个区域,其中 CN12800\_1 和 CN12800\_2 为 ABR 来转发区域之间的路由。

配置完成后,每台设备都应学到自治系统内的到所有网段的路由。

### 数据准备

CN12800 1的两个接口地址: 2001::1/64 和 2003::1/64

CN12800\_2的两个接口地址: 2001::2/64 和 2004::2/64

CN12800 3 的接口地址: 2003::3/64

CN12800\_4的接口地址: 2004::4/64。

## 配置步骤

基本配置和拓扑同 4.4.3.1 配置 OSPFv3 基本功能。

配置 area 1 为 nssa:

CN12800\_1:

CN12800\_1(config)#router ipv6 ospf

CN12800\_1(config-ospfv3-1)#area 1 nssa

CN12800\_1(config)#

CN12800\_3:

CN12800\_3(config)#router ipv6 ospf

CN12800\_3(config-ospfv3-1)# area 1 nssa

CN12800\_3(config)#

#### 验证配置结果

- 1) nssa 区域的数据库比正常区域的数据库多一个缺省 NSSA 类型 LSA
- 2) 在 CN12800 3 引入 1111:1011::1/64 的静态路由, 重分配静态路由。
- 3) 在 CN12800\_4 引入 2222:1011::1/64 的静态路由, 查看 CN12800\_3 是否拥有外部 路由。

### 4.4.3.4 配置 BFD 功能

### 组网要求

本案例的任务是完成 OSPFv3 BFD 功能的配置,通过该配置熟悉 OSPFv3 BFD 功能的配置过程,拓扑图如图 4-25 所示。

### 组网图

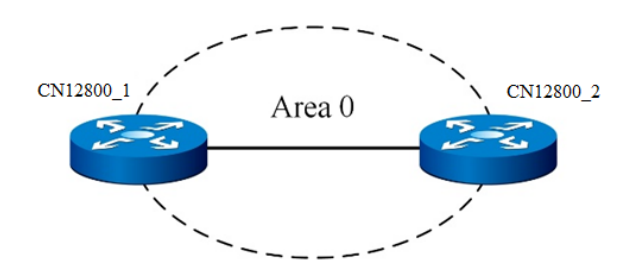

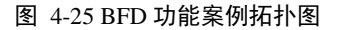

#### 配置思路

2个设备都运行 OSPFv3,并将有个都配置为区域 0。

## 数据准备

CN12800\_1的两个接口地址: 2001::1/64 和 2003::1/64

CN12800 2的两个接口地址: 2001::2/64 和 2004::2/64

CN12800\_3 的接口地址: 2003::3/64

CN12800\_4的接口地址: 2004::4/64。

### 配置步骤

1) 基本配置:

CN12800\_1:

CN12800\_1(config)#router ipv6 ospf

CN12800\_1(config-ospfv3-1)#router-id 1.1.1.1

CN12800\_1(config-ospfv3-1)#quit

CN12800\_1(config)#interface vlan 10

CN12800\_1(config-if-vlan10)#ipv6 ospf area 0

CN12800\_1(config-if-vlan10)#quit

CN12800\_2:

CN12800\_2(config)#router ipv6 ospf

CN12800\_2(config-ospfv3-1)#router-id 2.1.1.2

CN12800\_2(config-ospfv3-1)#quit

CN12800\_2(config)#interface vlan 10

CN12800\_2(config-if-vlan10)#ipv6 ospf area 0

CN12800\_2(config-if-vlan10)#quit

2) BFD 配置:

CN12800\_1:

CN12800\_1(config)#interface vlan 4

CN12800\_1(config-vlan-10)#bfd enable

CN12800\_1(config-vlan-10)#ipv6 ospf bfd enable

CN12800\_2:

CN12800\_2(config)#interface vlan 4

CN12800\_2(config-vlan-10)#bfd enable

CN12800\_2(config-vlan-10)#ipv6 ospf bfd enable

### 验证配置结果

CN12800\_1#sho ipv6 ospf bfd session

OSPF 过程 1
| NeighborAddress                     | NeighborID | BFDState |  |
|-------------------------------------|------------|----------|--|
| fe80::b8:2                          | 2.1.1.2    | UP       |  |
| CN12800_2#sho ipv6 ospf bfd session |            |          |  |
| OSPF 过程 1                           |            |          |  |
| NeighborAddress                     | NeighborID | BFDState |  |
| fe80::b8:1                          | 1.1.1.1    | UP       |  |

# 4.4.3.5 配置 GR 功能

# 组网要求

本案例的任务是完成 OSPFv3 GR 功能的配置,通过该配置熟悉 OSPFv3 GR 功能的配置 过程,拓扑图如图 4-26 所示。

### 组网图

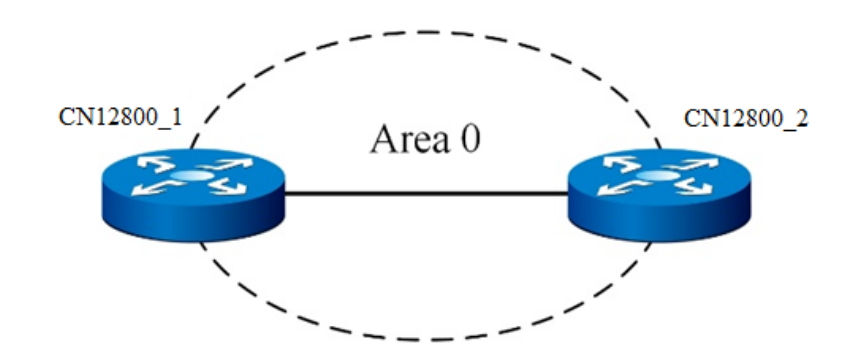

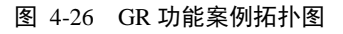

#### 配置思路

2个设备都运行 OSPFv3,并将有个都配置为区域 0。

测试 GR 重启需要 2 台设备,一台为 GR 重启者,一台为 GR 帮助者。GR 测试重启者 采用双主控,拔插卡的方式测试。帮助者无限制。

#### 数据准备

CN12800\_1的两个接口地址: 2001::1/64 和 2003::1/64

CN12800 2的两个接口地址: 2001::2/64 和 2004::2/64

CN12800 3 的接口地址: 2003::3/64

CN12800\_4的接口地址: 2004::4/64。

#### 配置步骤

1) 拓扑同图 4-26, 基本配置同 4.4.3.1 配置 OSPFv3 基本功能。

2) GR 配置

CN12800\_1:

CN12800\_1(config)#router ipv6 ospf

CN12800\_1(config-ospfv3-1)# graceful-restart

CN12800\_1(config-ospfv3-1)# graceful-restart period 60

CN12800\_2:

CN12800\_2(config)#router ipv6 ospf

CN12800\_2(config-ospfv3-1)# graceful-restart helper

#### 验证配置结果

采用插拔卡进行测试, GR 重启者和 GR 帮助者上的配置以后, 将 GR 重启者的主用主 控拔掉, 这时设备间原有的流量应不发生中断。

# 4.5 BGP 配置

# 4.5.1 BGP 简介

## 4.5.1.1 产生背景

BGP 协议主要用于控制路由的传播和选择最佳路由。

BGP(Border Gateway Protocol, 边界网关协议)是一种用于自治系统 AS(Autonomous System)之间的动态路由协议。早期发布的三个版本分别是 BGP-1(RFC1105)、BGP-2(RFC1163)和 BGP-3(RFC1267),当前使用的版本是 BGP-4(RFC4271)。

BGP-4 作为事实上的 Internet 外部路由协议标准, 被广泛应用于 ISP (Internet Service Provider)之间。

# 4.5.1.2 协议特点

BGP 特性描述如下:

- BGP 是一种外部网关协议(EGP),与 OSPF、RIP 等内部网关协议(IGP)不同, 其着眼点不在于发现和计算路由,而在于控制路由的传播和选择最佳路由。
- BGP 使用 TCP 作为其传输层协议 (端口号 179), 提高了协议的可靠性。
- BGP 支持无类别域间路由 CIDR (Classless Inter-Domain Routing)。
- 路由更新时,BGP 只发送更新的路由,大大减少了 BGP 传播路由所占用的带宽, 适用于在 Internet 上传播大量的路由信息。
- BGP 路由通过携带 AS 路径信息彻底解决路由环路问题。
- BGP 提供了丰富的路由策略,能够对路由实现灵活的过滤和选择。
- BGP 易于扩展,能够适应网络新的发展。

BGP 在交换机上以下列两种方式运行:

- IBGP (Internal BGP)
- EBGP (External BGP)

当 BGP 运行于同一自治系统内部时,被称为 IBGP; 当 BGP 运行于不同自治系统之间时,称为 EBGP。

# 4.5.1.3 基本概念

BGP-4 提供了一套新的机制支持无类域间路由。这些机制包括支持网络前缀的广播、取 消 BGP 网络中"类"的概念。BGP-4 也引入机制支持路由聚合,包括 AS 路径的聚合。 这些改变为建议的超网方案提供了支持。

几种主要的路由属性

- 源 (Origin) 属性
- AS 路径(AS\_Path)属性
- 下一跳 (Next Hop) 属性
- MED (Multi-Exit-Discriminator)
- 本地优先(Local Pref)属性
- 团体 (Community) 属性

### 4.5.1.4 BGP4 技术介绍

## 4.5.1.4.1 BGP4 邻居

BGP 邻居又称为对等体,分为两种。如果两个交换 BGP 报文的对等体属于不同的自治 系统,那么这两个对等体就是 EBGP 对等体 (External BGP)。如果两个交换 BGP 报文 的对等体属于同一个自治系统,那么这两个对等体就是 IBGP 对等体 (Internal BGP)。 一个 AS 内的不同边界路由器之间也要建立 BGP 连接,只有这样才能实现路由信息在 整个 AS 内的传递。

IBGP 对等体之间不一定是物理上的直连,但必须保证逻辑上全连接。EBGP 对等体之间 在绝大多数情况下是有物理上的直连链路的,但是如果实在无法实现也可以配置逻辑链 接。图 4-27 显示了 BGP 邻居的例子,图中,AS100内的 R1和 R3构成 IBGP 邻居,R2 和 R3 也构成 IBGP 邻居,而 AS100的 R3和 AS200的 R4构成 EBGP 邻居。

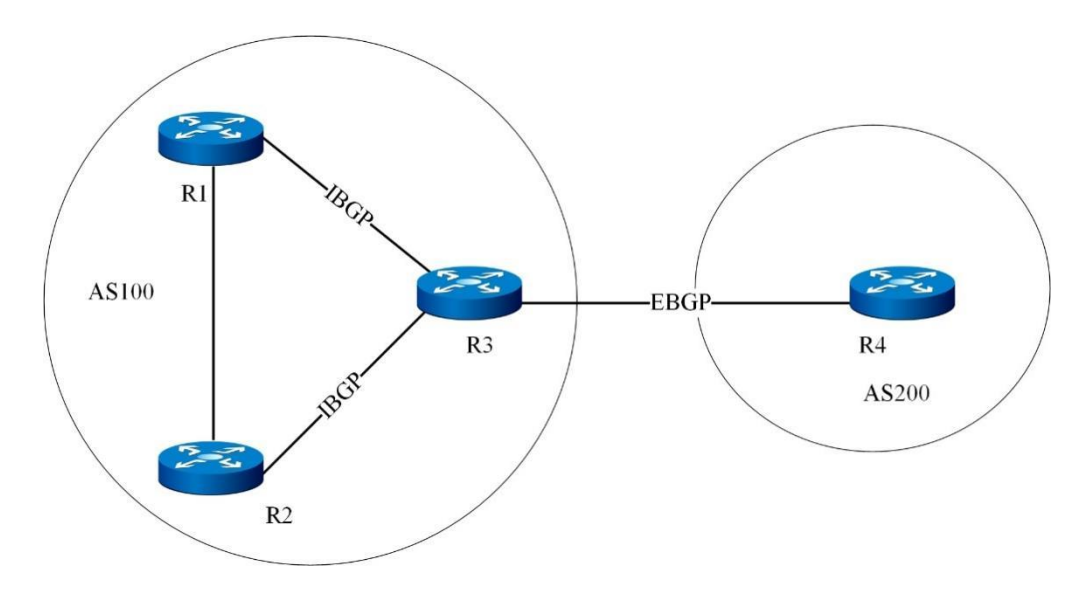

图 4-27 BGP 邻居

BGP 把从 EBGP 获得的路由向它所有的 BGP 对等体通告,包括 IBGP 和 EBGP,而把 从 IBGP 获得的路由不向它的 IBGP 对等体通告,向 EBGP 通告时要保证 IGP 同 BGP 同 步。同步是指 BGP 一直要等到 IGP 在本 AS 中传播了同一条路由后,再给其它各 AS 通告这条路由。也就是说在通告给其它 AS 一条路由时先要保证本 AS 内部的路由器要知 道该路由。

### 4.5.1.4.2 BGP4 路由通告

一条路由在一般情况下是从 AS 内部产生的,它由某种内部路由协议发现和计算传递到 自治系统的边界,由自治系统边界路由器器(ASBR)通过 EBGP 连接传播到其它自治 系统中。

路由在传播过程中可能会经过若干个自治系统,这些自治系统称为过渡自治系统。若这 个自治系统有多个边界路由器,这些路由器之间运行 IBGP 来交换路由信息。这时内部 的路由器并不需要知道这些外部路由,它们只需要在边界路由器之间维护 IP 连通性。 路由到达自治系统边界后,若内部路由器需要知道这些外部路由,ASBR 可以将路由引 入内部路由协议。外部路由的数量是很大的,通常会超出内部路由器的处理能力,因此 引入外部路由时一般需要过滤或聚合以减少路由的数量,极端的情况是使用默认路由。

图 4-28 显示了 BGP 选路时的步骤,我们看到 BGP 并没有计算路由,而是根据特定的 策略选择路由。

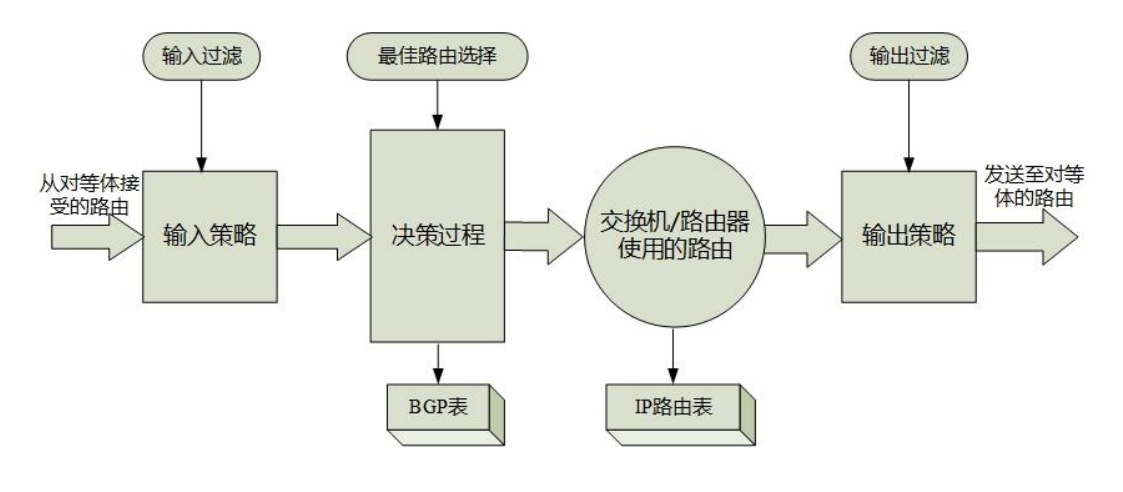

图 4-28 BGP 路由选择过程

### 4.5.1.4.3 BGP4 消息

BGP 协议包含以下消息: Open 消息, KeepAlive 消息, Update 消息, Notification 消息。 所有消息均使用 TCP 作为传输协议。

1. Open 消息

Open 消息是 BGP 邻居使用的 TCP 连接建立之后的第一个消息,其内容包括当前的协议版本,自治系统,路由器标识符,以及一些可选参数。如果对方对消息中的 某些参数不能达成一致,则无法建立 BGP 邻居。

2. KeepAlive 消息

一旦双方对 Open 消息的内容达成一致,则开始周期性发送 KeepAlive 消息,此消息用于检测邻居的状态,一定时间内没有收到邻居发送的 KeepAlive 消息,则认为 邻居发生故障。

3. Update 消息

Update 消息用于承载路由信息,包括路由的各种属性,BGP使用这个消息向邻居通告路由信息。

4. Notification 消息

一旦 BGP 运行过程中发生了差错,就会发送 Notification 消息,消息中指明了差错的原因。

## 4.5.1.4.4 BGP4 属性

BGP 为路由定义了大量的属性以更详细地描述路由,在选路的过程中,BGP 需要对路由的属性作出判断,以选择符合特定策略要求的路由。

1. ORIGIN

ORIGIN 属性规定了路径信息的起源。可以取以下的值:

IGP-网络可达信息在原始自治系统的内部

EGP—通过 EGP 得到网络可达信息

INCOMLETE—通过其他方式获得网络可达信息

2. AS-PATH

AS-PATH 由自治系统路径分片组成。每个自治系统路径分片由〈路径分片类型,路径分片长度,路径分片值〉的组合体组成。路径分片类型是个1字节长的域,具有以下规定的值:

- (1) AS-SET: 路由经过的一系列无序的自治系统。
- (2) AS-SEQUENCE: 路由经过的一系列有序的自治系统。

路径分片长度是个1字节长的域,包含路径分片值域中的自治系统数目。路径分片 值域包含一个或更多的自治系统号,每个都封装在2字节长的域中。

3. NEXT-HOP

NEXT-HOP 规定了边界路由器的 IP 地址,该地址被用做寻路时下一跳的 IP 地址。

### 4. MULTI-EXIT-DISC

一个四比特的非 0 整数。BGP 发起者执行决策处理来区别到邻居自治系统的多路 径时用到该特性的值。

### 5. LOCAL-PREF

一个四比特非0整数。BGP参与者用它来通知自治系统中的其它 BGP参与者。

### 6. ATOMIC-AGGREGATE

BGP 参与者用它通知其它 BGP 参与者本地系统选择了一个相对不明确的路由而不 是比较明确的路由。

### 7. AGGREGATOR

包含形成聚合路由的最后一个自治系统号(用两字节封装),跟在后面的是形成聚合路由的 BGP 参与者的 IP 地址。(用四字节封装)。

#### 4.5.1.4.5 BGP4 选择路由策略

- 1. 优选本地优先级(Local\_Pref)最高的路由;
- 2. 优选聚合路由(聚合路由优先级高于非聚合路由);
- 3. 优选 AS 路径 (AS Path) 最短的路由;
- 4. 比较 Origin 属性, 依次选择 Origin 类型为 IGP、EGP、Incomplete 的路由;
- 5. 优选 MED 值最低的路由;
- 6. 优选从 EBGP 学来的路由(EBGP 路由优先级高于 IBGP 路由);
- 7. 优选 AS 内部 IGP 的 Metric 最低的路由;
- 8. 优选 Router ID 最小的交换机发布的路由;
- 9. 比较对等体的 IP Address,优选从具有较小 IP Address 的对等体学来的路由。

## 4.5.1.4.6 BGP4 发布路由策略

- 1. 存在多条活跃路由时, BGP 发言者(BGP Speaker)只将最优路由发布给对等体;
- 2. BGP 发言者只把自己使用的路由发布给对等体;
- 3. BGP 发言者从 EBGP 获得的路由会向它所有 BGP 对等体发布,但不会向通告该路 由的对等体发布(包括 EBGP 对等体和 IBGP 对等体);
- 4. BGP 发言者从 IBGP 获得的路由不向它的 IBGP 对等体发布;

- 5. BGP 发言者从 IBGP 获得的路由发布给它的 EBGP 对等体(在不使能 BGP 与 IGP 同步特性的情况下);
- 6. 连接一旦建立, BGP 发言者将把自己所有 BGP 路由发布给新对等体。

#### 4.5.1.4.7 BGP4 路由聚合

在大规模的网络中,BGP 路由表十分庞大,使用路由聚合(Routes Aggregation)可以大 大减小路由表的规模。

路由聚合实际上是将多条路由合并的过程。这样 BGP 在向对等体通告路由时,可以只通告聚合后的路由,而不是将所有的具体路由都通告出去。

### 4.5.1.4.8 BGP4 的 IBGP 和 IGP 同步

同步是指 IBGP 和 IGP 之间的同步,其目的是为了避免出现误导外部 AS 路由器的现象。

如果设置了同步特性,在 IBGP 路由加入路由表并发布给 EBGP 对等体之前,会先检查 IGP 路由表。只有在 IGP 也知道这条 IBGP 路由时,它才会被加入到路由表,并发布给 EBGP 对等体。

在下面的情况中,可以安全地关闭同步特性。

- 本 AS 不是过渡 AS
- 本 AS 内所有交换机建立 IBGP 全连接

### 4.5.1.4.9 BGP4 团体

对等体组可以使一组对等体共享相同的策略,而利用团体可以使多个 AS 中的一组 BGP 路由器共享相同的策略。团体是一个路由属性,在 BGP 对等体之间传播,它并不受到 AS 范围的限制。

BGP 路由器在将带有团体属性的路由发布给其它对等体之前,可以改变此路由原有的团体属性。

除了使用公认的团体属性外,用户还可以使用团体属性过滤器过滤自定义扩展团体属性, 以便更为灵活的控制路由策略。

### 4.5.1.4.10 BGP4 路由反射器

为保证 IBGP 对等体之间的连通性,需要在 IBGP 对等体之间建立全连接关系。假设在 一个 AS 内部有 n 台交换机,那么应该建立的 IBGP 连接数就为 n(n-1)/2。当 IBGP 对等 体数目很多时,对网络资源和 CPU 资源的消耗都很大。 利用路由反射可以解决这一问题。在一个 AS 内,其中一台交换机作为路由反射器 RR (Route Reflector),其它交换机作为客户机(Client)与路由反射器之间建立 IBGP 连接。路由反射器在客户机之间传递(反射)路由信息,而客户机之间不需要建立 BGP 连接。

既不是反射器也不是客户机的 BGP 路由器被称为非客户机(Non-Client)。非客户机与路由反射器之间,以及所有的非客户机之间仍然必须建立全连接关系。

# 4.5.1.4.11 BGP4 联盟

联盟(Confederation) 是处理 AS 内部的 IBGP 网络连接激增的另一种方法,它将一个自治系统划分为若干个子自治系统,每个子自治系统内部的 IBGP 对等体建立全连接关系,子自治系统之间建立 EBGP 连接关系。

在不属于联盟的 BGP 发言者看来,属于同一个联盟的多个子自治系统是一个整体,外 界不需要了解内部的子自治系统情况,联盟 ID 就是标识联盟这一整体的自治系统号。

联盟的缺陷是:从非联盟向联盟方案转变时,要求交换机重新进行配置,逻辑拓扑也要改变。

在大型 BGP 网络中,路由反射器和联盟可以被同时使用。

#### 4.5.1.4.12 BGP4 的 MP-BGP

传统的 BGP-4 只能管理 IPv4 的路由信息,对于使用其它网络层协议的应用,在跨自治系统传播时就受到一定限制。

为了提供对多种网络层协议的支持, IETF 对 BGP-4 进行了扩展, 形成 MP-BGP, 目前 的 MP-BGP 标准是 RFC2858 (Multiprotocol Extensions for BGP-4, BGP-4 的多协议扩展)。

MP-BGP 前向兼容,即支持 BGP 扩展的交换机与不支持 BGP 扩展的交换机可以互通。

1. MP-BGP 的扩展属性

BGP-4 使用的报文中,与 IPv4 相关的三条信息都由 Update 报文携带,这三条信息 分别是: NLRI、路径属性中的 Next\_Hop、路径属性中的 Aggregator (该属性中包 含形成聚合路由的 BGP 发言者的 IP 地址)。

为实现对多种网络层协议的支持,BGP-4 需要将网络层协议的信息反映到 NLRI 及 Next\_Hop。MP-BGP 中引入了两个新的路径属性:

MP\_REACH\_NLRI: Multiprotocol Reachable NLRI,多协议可达 NLRI。用于发布可达路由及下一跳信息。

MP\_UNREACH\_NLRI: Multiprotocol Unreachable NLRI,多协议不可达 NLRI。用于撤销不可达路由。

这两种属性都是可选非过渡(Optional non-transitive)的,因此,不提供多协议能力的 BGP 发言者将忽略这两个属性的信息,不把它们传递给其它邻居。

2. 地址族

BGP 采用地址族(Address Family)来区分不同的网络层协议,关于地址族的一些 取值可以参考 RFC1700(Assigned Numbers)。MP-BGP 扩展应用,包括对 VPN 的 扩展,不同的扩展应在各自的地址族视图下配置。

# 4.5.1.4.13 BFD for BGP 特性

在 IPv4 中使用 BFD (Bidirectional Forwarding Detection) 为 BGP 协议提供更快速的链路故障检测。

BFD 能够快速检测到 BGP 对等体间的链路故障,并报告给 BGP 协议,从而实现 BGP 路由的快速收敛。

## 4.5.1.4.14 BGP GR

当 BGP 协议重启时会导致对等体关系重新建立和转发中断,使能平滑重启 GR (Graceful Restart)功能后可以避免流量中断。

# 4.5.2 BGP 配置

### 4.5.2.1 配置 BGP4 的基本功能

### 目的

本节介绍如何配置 BGP4 的基本功能。

#### 过程

| 目的        | 步骤                                       |
|-----------|------------------------------------------|
| 进入或创建     | 1. 进入全局配置视图;                             |
| BGP 节点    | 2. 执行命令 router bgp as-value,进入 BGP 配置视图。 |
| 指定 BGP 的  | 1. 进入全局配置视图;                             |
| router id | 2. 进入 BGP 配置视图;                          |
|           | 3. 执行命令 router-id router-id。             |

| 目的               | 步骤                                                                                                    |
|------------------|----------------------------------------------------------------------------------------------------|
| 恢复 BGP 的         | 1. 进入全局配置视图;                                                                                               |
| router id 为默认    | 2. 进入 BGP 配置视图;                                                                                            |
| 值                | 3. 执行命令 no router-id。                                                                                      |
| 创建 BGP 邻居        | 1. 进入全局配置视图;                                                                                               |
|                  | 2. 进入 BGP 配置视图、BGP-VPN IPv4 地址族配置视图;                                                                       |
|                  | 3. 执行命令 neighbor ipv4-address remote-as AS-value。                                                          |
| 删除 BGP 邻居        | 1. 进入全局配置视图;                                                                                               |
|                  | 2.进入 BGP 配置视图、BGP-VPN IPv4 地址族配置视图;                                                                        |
|                  | 3. 执行命令 no neighbor ipv4-address。                                                                          |
| 关闭 BGP 邻居        | 1. 进入全局配置视图;                                                                                               |
|                  | 2. 执行命令 router bgp as-value,进入 BGP 配置视图、BGP-VPN IPv4 地址                                                    |
|                  | 族配置视图;                                                                                                    |
|                  | 3. 执行命令 neighbor ipv4-address shutdown。                                                                    |
| 删除关闭 BGP         | 1. 进入全局配置视图;                                                                                               |
| 邻居               | 2. 进入 BGP 配置视图、BGP-VPN IPv4 地址族配置视图;                                                                       |
|                  | 3. 执行命令 no neighbor ipv4-address shutdown。                                                                 |
| 配置邻居的            | 1. 进入全局配置视图;                                                                                               |
| MD5 验证           | 2. 进入 BGP 配置视图、BGP-VPN IPv4 地址族配置视图;                                                                       |
|                  | 3. 执行命令 neighbor ipv4-address password password。                                                           |
| 删除邻居的            | 1. 进入全局配置视图;                                                                                               |
| MD5 验证           | 2. 进入 BGP 配置视图、BGP-VPN IPv4 地址族配置视图;                                                                       |
|                  | 3. 执行命令 no neighbor ipv4-address password。                                                                 |
| 配置邻居的最大          | 1. 进入全局配置视图;                                                                                               |
| 保持时间和向邻          | 2. 进入 BGP 配置视图、BGP-VPN IPv4 地址族配置视图;                                                                       |
| 居友送 keeplive     | 3. 执行命令 neighbor <i>ipv4-address</i> keeplive-timer { keeplive-timer   default }                           |
| 的间隔              | hold-timer { hold-timer   default }。                                                                       |
| 指定邻居的更新          | 1. 进入全局配直视图;                                                                                               |
| 源地址              | 2. 进入 BGP 配直视图、BGP-VPN 地址族视图;                                                                              |
| 町なな豆みまず          | 5. t外11 时令 neighbor <i>ip-address1</i> update-source <i>ip-address2</i> 。                                  |
| <b></b>          |                                                                                                    |
| 755 月巴 月匚        | 2. 近八 DOF 配直恍宫、BOF-VFN 地址肤恍含;                                                                              |
|                  | <ol> <li>1、1、1、1、1、1、1、1、1、1、1、1、1、1、1、1、1、1、1、</li></ol>                                                  |
| 位则动店的有效<br>#1.刚粉 | 1.                                                                                                    |
| 111 以上安义         | 2. 近八 DUP 配直恍宫、BUP-VPN IPV4 地址肤配直恍宫;<br>2. 地行会合 noighbon inv/ address volid til hone (hone volue) deferth) |
|                  | 5. 1入口时学 neigndor ipv4-aaaress vand-tti-hops { hops-value   default }。                                     |

# 4.5.2.2 配置 BGP4 的路由的发布

目的

本节介绍如何配置 BGP4 的路由的发布。

# 过程

| 目的        | 步骤                                                                    |
|-----------|-----------------------------------------------------------------------|
| 配置路由聚合,   | 1. 进入全局配置视图;                                                          |
| 并指定是只发送   | 2. 进入 BGP 配置视图、BGP-VPN IPv4 地址族配置视图;                                  |
| 聚合后的路由或   | 3. 执行命令 aggregate ipv4-address ipv4mask-length { summaryonly   all }。 |
| 是聚合后的和未   |                                                                       |
| 聚合的都发送    |                                                                       |
| 配置管理路由聚   | 1. 进入全局配置视图;                                                          |
| 合的状态, 使能  | 2. 进入 BGP 配置视图;                                                       |
| 或关闭       | 3. 执行命令 aggregate ipv4-address ipv4mask-length adminstatus { up       |
|           | down } 。                                                              |
| 删除路由聚合    | 1. 进入全局配置视图;                                                          |
|           | 2. 进入 BGP 配置视图、BGP-VPN IPv4 地址族配置视图;                                  |
|           | 3. 执行命令 no aggregate ipv4-address ipv4mask-length。                    |
| 将发送给邻居路   | 1. 进入全局配置视图;                                                          |
| 由的下一跳更改   | 2. 进入 BGP 配置视图、BGP-VPN IPv4 地址族配置视图;                                  |
| 为本地地址     | 3. 执行命令 neighbor ipv4-address next-hop-local。                         |
| 删除将发送给邻   | 1. 进入全局配置视图;                                                          |
| 居路由的下一跳   | 2. 进入 BGP 配置视图、BGP-VPN IPv4 地址族配置视图;                                  |
| 更改为本地地址   | 3. 执行命令 no neighbor ipv4-address next-hop-local。                      |
| 的配置       |                                                                       |
| 配置邻居的路由   | 1. 进入全局配置视图;                                                          |
| 刷新能力      | 2. 进入 BGP 配置视图、BGP-VPN IPv4 地址族配置视图;                                  |
|           | 3. 执行命令 neighbor ipv4-address route-refresh。                          |
| 删除邻居的路由   | 1. 进入全局配置视图;                                                          |
| 刷新能力      | 2. 进入 BGP 配置视图、BGP-VPN IPv4 地址族配置视图;                                  |
|           | 3. 执行命令 no neighbor ipv4-address route-refresh。                       |
| 发布指定的路由   | 1. 进入全局配置视图;                                                          |
|           | 2. 进入 BGP 配置视图、BGP-VPN IPv4 地址族配置视图;                                  |
|           | 3. 执行命令 network network-address network-mask。                         |
| 删除发布的指定   | 1. 进入全局配置视图;                                                          |
| 路由        | 2. 进入 BGP 配置视图、BGP-VPN IPv4 地址族配置视图;                                  |
|           | 3. 执行命令 no network network-address network-mask。                      |
| 向 BGP 引入静 | 1. 进入全局配置视图;                                                          |
| 态或直连路由    | 2. 进入 BGP 配置视图;                                                       |

| 目的        | 步骤                                                                               |
|-----------|----------------------------------------------------------------------------------|
|           | 3. 执行命令 redistribute { static   connected   ospf   isis }。                       |
|           |                                                                                  |
| 根据策略向     | 1. 进入全局配置视图;                                                                     |
| BGP 引入静态  | 2. 进入 BGP 配置视图;                                                                  |
| 或直连路由     | 3. 执行命令 redistribute { static   connected   ospf   isis } route-policy route-    |
|           | policy-name.                                                                     |
| 修改向 BGP 引 | 1. 进入全局配置视图;                                                                     |
| 入静态或直连路   | 2. 进入 BGP 配置视图;                                                                  |
| 由的 med 值  | 3. 执行命令 redistribute { static   connected   ospf   isis } med med-value。         |
| 删除向 BGP 引 | 1. 进入全局配置视图;                                                                     |
| 入路由       | 2. 进入 BGP 配置视图;                                                                  |
|           | 3. 执行命令 no redistribute { static   connected   ospf   isis }。                    |
| 删除根据策略向   | 1. 进入全局配置视图;                                                                     |
| BGP 引入路由  | 2. 进入 BGP 配置视图;                                                                  |
|           | 3. 执行命令 no redistribute { static   connected   ospf   isis } route-policy route- |
|           | policy-name.                                                                     |
| 使能或去使能    | 1. 进入全局配置视图;                                                                     |
| IGP 同步功能  | 2. 进入 BGP 配置视图;                                                                  |
|           | 3. 执行命令 synchronization { enable   disable }。                                    |

# 4.5.2.3 配置 BGP4 的路径属性

# 目的

本节介绍如何配置 BGP4 的路径属性。

# 过程

| 目的           | 步骤                                                                     |
|--------------|------------------------------------------------------------------------|
| 配置默认 med 值   | 1. 进入全局配置视图;                                                           |
|              | 2. 进入 BGP 配置视图;                                                        |
|              | 3. 执行命令 default local-med { local-med   default }。                     |
| 配置默认 local-  | 1. 进入全局配置视图;                                                           |
| preference 值 | 2. 进入 BGP 配置视图;                                                        |
|              | 3. 执行命令 default local-preference { local-preference-value   default }。 |
| 配置 BGP 的团体   | 1. 进入全局配置视图;                                                           |
| 属性           | 2. 进入 BGP 配置视图;                                                        |

| 目的         | 步骤                                                                    |
|------------|-----------------------------------------------------------------------|
|            | 3. 执行命令 community { community-value   noadvertise   noexport }        |
|            | { additive   replace   none } .                                       |
| 删除 BGP 的团体 | 1. 进入全局配置视图;                                                          |
| 属性         | 2. 进入 BGP 配置视图;                                                       |
|            | 3. 执行命令 no community。                                                 |
| 向邻居发送团体    | 1. 进入全局配置视图;                                                          |
| 属性         | 2. 进入 BGP 配置视图;                                                       |
|            | 3. 执行命令 neighbor ipv4-address send-community。                         |
| 不向邻居发送团    | 1. 进入全局配置视图;                                                          |
| 体属性        | 2. 进入 BGP 配置视图;                                                       |
|            | 3. 执行命令 no neighbor ipv4-address send-community。                      |
| 允许本地 AS 编号 | 1. 进入全局配置视图;                                                          |
| 重复出现次数     | 2. 进入 BGP 配置视图、BGP-VPN IPv4 地址族配置视图;                                  |
|            | 3. 执行命令 neighbor ipv4-address allow-as-loop { time-value   default }。 |
| BGP 更新报文时  | 1. 进入全局配置视图;                                                          |
| 不携带私有自治    | 2. 进入 BGP 配置视图;                                                       |
| 系统号, 仅携带   | 3. 执行命令 neighbor ipv4-address public-as-only。                         |
| 公有 AS 号    |                                                                       |

# 4.5.2.4 配置 BGP4 的路由策略

# 目的

本节介绍如何配置 BGP4 的路由策略。

# 过程

| 目的       | 步骤                                                                                   |
|----------|--------------------------------------------------------------------------------------|
| 配置 BGP 全 | 1. 进入全局配置视图;                                                                         |
| 局入或出过滤   | 2. 进入 BGP 配置视图、BGP-VPN IPv4 地址族配置视图;                                                 |
| 策略       | 3. 执行命令 filter-policy { export   import } route-policy route-policy-name。            |
| 根据协议类型   | 1. 进入全局配置视图;                                                                         |
| 指定 BGP 全 | 2. 进入 BGP 配置视图、BGP-VPN IPv4 地址族配置视图;                                                 |
| 局出过滤策略   | 3. 执行命令 filter-policy export { static   connected   rip   ospf   isis } route-policy |
|          | route-policy-name.                                                                   |
| 删除 BGP 全 | 1. 进入全局配置视图;                                                                         |
| 局入或出过滤   | 2. 进入 BGP 配置视图、BGP-VPN IPv4 地址族配置视图;                                                 |
| 策略       | 3. 执行命令 no filter-policy { export   import } route-policy route-policy-name。         |

| 目的       | 步骤                                                                                |
|----------|-----------------------------------------------------------------------------------|
| 删除根据协议   | 1. 进入全局配置视图;                                                                      |
| 类型指定的    | 2. 进入 BGP 配置视图、BGP-VPN IPv4 地址族配置视图;                                              |
| BGP 全局出过 | 3. 执行命令 no filter-policy export { static   connected   rip   ospf   isis } route- |
| 滤策略      | policy route-policy-name.                                                         |
| 针对指定邻居   | 1. 进入全局配置视图;                                                                      |
| 配置入或出路   | 2. 进入 BGP 配置视图;                                                                   |
| 由策略      | 3. 执行命令 neighbor ipv4-address route-policy route-policy-name { export             |
|          | import }。                                                                         |
| 删除针对指定   | 1. 进入全局配置视图;                                                                      |
| 邻居的入或出   | 2. 进入 BGP 配置视图;                                                                   |
| 路由策略     | 3. 执行命令 no neighbor ipv4-address route-policy route-policy-name { export          |
|          | import } 。                                                                        |

# 4.5.2.5 配置 BFD for BGP

# 目的

本节介绍如何配置 BFD for BGP。

#### 过程

根据不同目的,执行相应步骤,具体参见下表,参数说明请参考《CN12800系列交换机 命令行手册》。

| 目的       | 步骤                                                      |
|----------|---------------------------------------------------------|
| 针对邻居使能   | 1. 进入全局配置视图;                                            |
| 或去使能 BFD | 2. 进入 BGP 配置视图、BGP-VPN IPv4 地址族配置视图;                    |
| 功能       | 3. 执行命令 neighbor ipv4-address bfd { enable   disable }。 |

# 4.5.2.6 配置 BGP4 路由反射器

# 目的

本节介绍如何配置 BGP4 路由反射器。

### 过程

| 目的     | 步骤                                              |
|--------|-------------------------------------------------|
| 配置路由反射 | 1. 进入全局配置视图;                                    |
| 器的簇 id | 2. 进入 BGP-ipv4 地址族配置视图、BGP 配置视图、BGP-EVPN 地址族配置视 |
|        | 图、BGP-VPN IPv4 地址族配置视图、BGP-VPN IPv6 地址族配置视图;    |

| 目的     | 步骤                                                              |
|--------|-----------------------------------------------------------------|
|        | 3. 执行命令 cluster-id router-id。                                   |
|        |                                                                 |
| 指定邻居作为 | 1. 进入全局配置视图;                                                    |
| 反射器的客户 | 2. 进入 BGP 配置视图、BGP-VPN IPv4 地址族配置视图;                            |
| 端      | 3. 执行命令 neighbor ipv4-address route-reflector-client。           |
| 删除路由反射 | 1. 进入全局配置视图;                                                    |
| 器的簇 id | 2. 进入 BGP-ipv4 地址族配置视图、BGP 配置视图、BGP-EVPN 地址族配置视                 |
|        | 图、BGP-VPN IPv4 地址族配置视图、BGP-VPN IPv6 地址族配置视图;                    |
|        | 3. 执行命令 no cluster-id。                                          |
| 删除邻居作为 | 1. 进入全局配置视图;                                                    |
| 反射器的客户 | 2. 进入 BGP 配置视图、BGP-VPN IPv4 地址族配置视图;                            |
| 端      | 3. 执行命令 no neighbor <i>ipv4-address</i> route-reflector-client。 |

# 4.5.2.7 配置 BGP4 联盟

# 目的

本节介绍如何配置 BGP4 联盟。

# 过程

根据不同目的,执行相应步骤,具体参见下表,参数说明请参考《CN12800系列交换机 命令行手册》。

| 目的     | 步骤                                                                    |
|--------|-----------------------------------------------------------------------|
| 配置联盟的  | 1. 进入全局配置视图;                                                          |
| AS 号   | 2. 进入 BGP 配置视图;                                                       |
|        | 3. 执行命令 confederation identifier { autonomy-system-number   string }。 |
| 指定联盟成员 | 1. 进入全局配置视图;                                                          |
|        | 2. 进入 BGP 配置视图                                                        |
|        | 3. 执行命令 confederation peer-as autonomy-system-number。                 |
| 删除联盟的  | 1. 进入全局配置视图;                                                          |
| AS 号   | 2. 进入 BGP 配置视图;                                                       |
|        | 3. 执行命令 no confederation identifier。                                  |
| 删除指定联盟 | 1. 进入全局配置视图;                                                          |
| 成员     | 2. 进入 BGP 配置视图;                                                       |
|        | 3. 执行命令 no confederation peer-as autonomy-system-number。              |

# 4.5.2.8 配置 BGP4 GR

目的

本节介绍如何配置 BGP4 GR。

#### 过程

根据不同目的,执行相应步骤,具体参见下表,参数说明请参考《CN12800系列交换机 命令行手册》。

| 目的                     | 步骤                                                                 |
|------------------------|--------------------------------------------------------------------|
| 使能或关闭 BGP 的 GR 功       | 1. 进入全局配置视图;                                                       |
| 能                      | 2. 进入 BGP 配置视图;                                                    |
|                        | 3. 执行命令 graceful-restart { enable   disable }。                     |
| 配置重建 BGP 会话的最大         | 1. 进入全局配置视图;                                                       |
| 时间                     | 2. 进入 BGP 配置视图;                                                    |
|                        | 3. 执行命令 graceful-restart timer restart { restar-timer   default }。 |
| 配置重启侧(Restarting       | 1. 进入全局配置视图;                                                       |
| Speaker)和接收侧           | 2. 进入 BGP 配置视图;                                                    |
| (Receiving Speaker) 等待 | 3. 执行命令 graceful-restart timer selection-deferral { select-time    |
| End-of-RIB 消息的时间       | default }.                                                         |

# 4.5.2.9 配置 BGP 的地址族

# 目的

本节介绍如何配置 BGP 的地址族。

# 过程

| 目的              | 步骤                                                  |
|-----------------|-----------------------------------------------------|
| 进入 ipv4 单播地址族视  | 1. 进入全局配置视图;                                        |
| 图               | 2. 进入 BGP 配置视图;                                     |
|                 | 3. 执行命令 ipv4-family unicast。                        |
| 将指定的 VPN 实例与    | 1. 进入全局配置视图;                                        |
| IPv4 地址族进行关联,   | 2. 进入 BGP 配置视图;                                     |
| 进入 BGP-VPN 实例视图 | 3. 执行命令 ipv4-family vpn-instance name。              |
| 地址族节点下使能或去使     | 1. 进入全局配置视图;                                        |
| 能地址组            | 2. 进入 BGP 配置视图;                                     |
|                 | 3. 进入地址族视图;                                         |
|                 | 4. 执行命令 neighbor ipv4-address { enable   disable }。 |

# 4.5.2.10 查看 BGP4 配置信息

# 目的

本节介绍如何查看 BGP4 配置信息。

### 过程

| 目的        | 步骤                                                          |  |
|-----------|-------------------------------------------------------------|--|
| 显示 BGP 的聚 | 1. 进入普通用户视图、BGP 配置视图、特权用户视图、全局配置视图、BGP                      |  |
| 合表        | 地址族配置视图、BGP-VPN IPv4 地址族配置视图;                               |  |
|           | 2. 执行命令 show ip bgp aggregate。                              |  |
| 显示 BGP 的基 | 1. 进入普通用户视图、BGP 配置视图、特权用户视图、全局配置视图、BGP                      |  |
| 本配置       | 地址族配置视图、BGP-VPN IPv4 地址族配置视图;                               |  |
|           | 2. 执行命令 show ip bgp config。                                 |  |
| 显示 BGP 的所 | 1. 进入普通用户视图、BGP 配置视图、特权用户视图、全局配置视图、BGP                      |  |
| 有对等体      | 地址族配置视图、BGP-VPN IPv4 地址族配置视图;                               |  |
|           | 2. 执行命令 show ip bgp neighbor。                               |  |
| 显示 BGP 指定 | 1. 进入普通用户视图、BGP 配置视图、特权用户视图、全局配置视图、BGP                      |  |
| 对等体的状态    | 地址族配置视图、BGP-VPN IPv4 地址族配置视图;                               |  |
|           | 2. 执行如下命令:                                                  |  |
|           | • <b>show ip bgp neighbor</b> <i>ipv4-address</i>           |  |
|           | • show ip bgp neighbor orf state                            |  |
|           | • show ip bgp neighbor <i>ipv4-address</i> error-statistic. |  |
| 显示 BGP 的资 | 1. 进入普通用户视图、BGP 配置视图、特权用户视图、全局配置视图、BGP                      |  |
| 源统计信息     | 地址族配置视图、BGP-VPN IPv4 地址族配置视图;                               |  |
|           | 2. 执行命令 show ip bgp resource。                               |  |
| 显示 BGP 的路 | 1. 进入普通用户视图、BGP 配置视图、特权用户视图、全局配置视图、BGP                      |  |
| 由表        | 地址族配置视图、BGP-VPN IPv4 地址族配置视图;                               |  |
|           | 2. 执行命令 show ip bgp route。                                  |  |
| 显示 BGP 的路 | 1. 进入普通用户视图、BGP 配置视图、特权用户视图、全局配置视图、BGP                      |  |
| 由统计信息     | 地址族配置视图、BGP-VPN IPv4 地址族配置视图;                               |  |
|           | 2. 执行命令 show ip bgp summary。                                |  |
| 显示 BGP 的  | 1. 进入普通用户视图或特权用户视图;                                         |  |
| VPN 实例的对  | 2. 执行命令 show ip bgp vpn-instance name neighbor。             |  |
| 等体        |                                                             |  |
| 显示在 BGP 进 | 1. 进入全局配置视图;                                                |  |
| 程中产生的各    | 2. 执行命令 show ip bgp error-statistic。                        |  |

| 目的     | 步骤 |
|--------|----|
| 项错误次数统 |    |
| 计结果    |    |

# 4.5.2.11 查看 BGP6 配置信息

# 目的

本节介绍如何查看 BGP6 配置信息。

#### 过程

根据不同目的,执行相应步骤,具体参见下表,参数说明请参考《CN12800系列交换机 命令行手册》。

| 目的          | 步骤                                                           |  |
|-------------|--------------------------------------------------------------|--|
| 显示 IPv6 BGP | 1. 进入普通用户视图;                                                 |  |
| 邻居的错误统      | 2. 执行命令 show ipv6 bgp neighbor ipv6-address error-statistic。 |  |
| 计信息         |                                                              |  |
| 显示 IPv6 BGP | 1. 进入普通用户视图;                                                 |  |
| 的路由信息       | 2. 执行命令 show ipv6 bgp route。                                 |  |

# 4.5.2.12 维护及调试

#### 目的

当 BGP 功能不正常,需要进行查看、定位问题时,可以使用本小节操作。

### 过程

根据不同目的,执行相应步骤,具体参见下表,参数说明请参考《CN12800系列交换机 命令行手册》。

| 目的        | 步骤                                            |
|-----------|-----------------------------------------------|
| 生成 BGP 诊断 | 1. 进入普通用户视图;                                  |
| 信息文件, 用于  | 2. 执行命令 dump ha bgp diag-all 用来生成 BGP 诊断信息文件。 |
| 对比运行状态    |                                               |

# 4.5.3 BGP 配置举例

# 4.5.3.1 配置基本 BGP4

### 组网要求

如图 4-29 所示,所有 CN12800 均运行 BGP 协议,R1、R2 之间建立 EBGP 连接,R2、R3 和 R4 之间建立 IBGP 全连接。

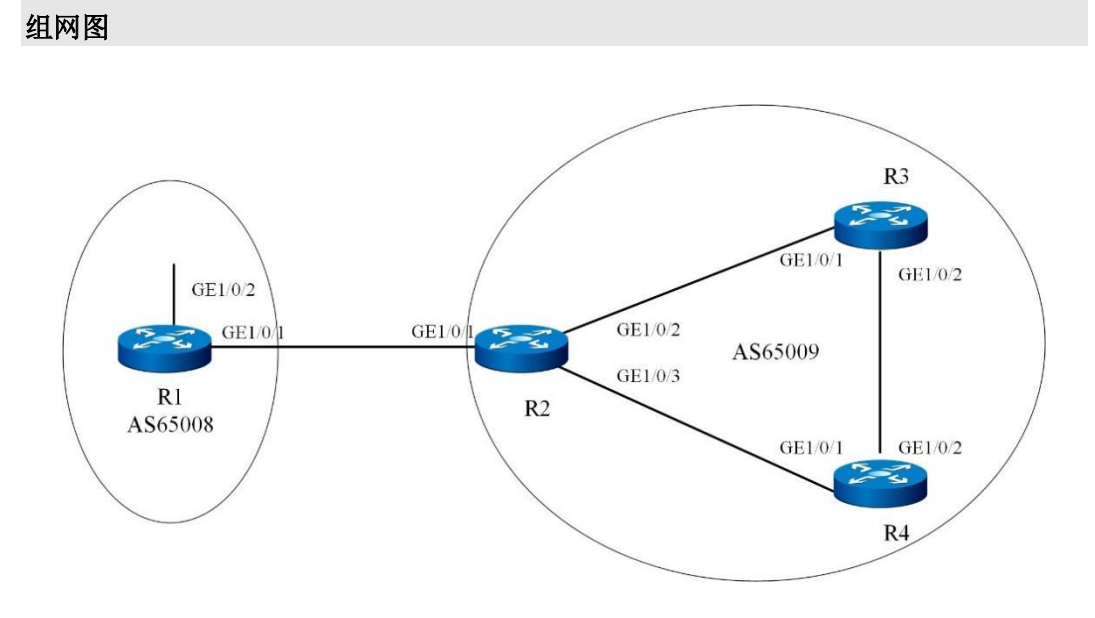

#### 图 4-29 配置 BGP 基本组网图

| Switch | 接口                | 对应的 VLAN | IP 地址        |
|--------|-------------------|----------|--------------|
| R1     | Gigaethernet1/0/1 | VLAN 10  | 192.1.1.2/24 |
| R1     | Gigaethernet1/0/2 | VLAN 50  | 20.1.1.1/8   |
| R2     | Gigaethernet1/0/1 | VLAN 10  | 192.1.1.1/24 |
| R2     | Gigaethernet1/0/2 | VLAN 20  | 10.1.3.1/24  |
| R2     | Gigaethernet1/0/3 | VLAN 30  | 10.1.1.1/24  |
| R3     | Gigaethernet1/0/1 | VLAN 20  | 10.1.3.2/24  |
| R3     | Gigaethernet1/0/2 | VLAN 40  | 10.1.2.1/24  |
| R4     | Gigaethernet1/0/1 | VLAN 30  | 10.1.1.2/24  |
| R4     | Gigaethernet1/0/2 | VLAN 40  | 10.1.2.2/24  |
|        |                   |          |              |

### 配置思路

采用如下的思路配置 BGP 的基本功能:

- 1. 在 R2、R3 和 R4 间配置 IBGP 连接。
- 2. 在 R1 和 R2 之间配置 EBGP 连接。
- 3. 在 R1 通过 network 命令发布路由, 查看 R1、R2 和 R3 路由表信息。

4. 在 R2 配置 BGP 引入直连路由, 查看 R1 和 R3 路由表信息。

#### 数据准备

为完成此配置例,需准备如下的数据:

各接口所属的 VLAN ID,具体数据如图 4-29 所示。

各 VLAN 接口的 IP 地址,具体数据如图 4-29 所示。

R1 的 Router ID 1.1.1.1,所在的 AS 号 65008。

R2、R3 和 R4 的 router id 分别为 2.2.2.2、3.3.3.3、4.4.4.4,所在的 AS 号 65009。

## 配置步骤

步骤1 配置 IBGP 连接

配置 R2。

R2(config)#router bgp 65009

R2(config-bgp)#router-id 2.2.2.2

R2(config-bgp)#neighbor 10.1.1.2 remote-as 65009

R2(config-bgp)#neighbor 10.1.3.2 remote-as 65009

配置 R3。

R3(config)#router bgp 65009

R3(config-bgp)#router-id 3.3.3.3

R3(config-bgp)#neighbor 10.1.3.1 remote-as 65009

R3(config-bgp)#neighbor 10.1.2.2 remote-as 65009

R3(config-bgp)#quit

配置 R4。

R4(config)#router bgp 65009

R4(config-bgp)#router-id 4.4.4.4

R4(config-bgp)#neighbor 10.1.1.1 remote-as 65009

R4(config-bgp)#neighbor 10.1.2.1 remote-as 65009

R4(config-bgp)#quit

步骤 2 配置 EBGP 配置 R1。 R1(config)# router bgp 65008 R1(config-bgp)#router-id 1.1.1.1 R1(config-bgp)#neighbor 192.1.1.1 remote-as 65009 配置 R2。 R2(config-bgp)#neighbor 192.1.1.2 remote-as 65008 R2(config-bgp)#quit 查看 BGP 对等体的连接状态。 R1(config)#show ip bgp neighbor

步骤 3 配置 R1 发布路由 20.0.0.0/8

配置 R1 发布路由。

R1(config-bgp)#network 20.0.0.0 255.0.0.0

R1(config-bgp)#quit

查看 R1 路由表信息。

R1(config)#show ip bgp route

查看 R2 的路由表。

R2(config)#show ip bgp route

查看 R3 的路由表。

R1(config)#show ip bgp route

从路由表可以看出, R3 然学到了 AS65008 中的 20.0.0.0 的路由, 但因为下一跳 192.1.1.2 不可达, 所以也不是有效路由。

步骤4 配置 BGP 引入直连路由

配置 R2。

R2(config)#router bgp 65009

R2(config-bgp)#redistribute connect

R2(config-bgp)#quit

查看 R1 的 BGP 路由表。

R1(config)#show ip bgp route

查看 R3 的路由表。

R3(config)#show ip bgp route

可以看出,到 20.0.0.0 的路由变为有效路由,下一跳为 R1 的地址。

# 4.5.3.2 配置 BGP4 与 IGP 交互

## 组网要求

如图 4-30 所示,在 AS65009 内使用 OSPF 作为 IGP 协议,R1 和 R2 建立 EBGP 连接,R3 运行 OSPF 而不运行 BGP。

组网图

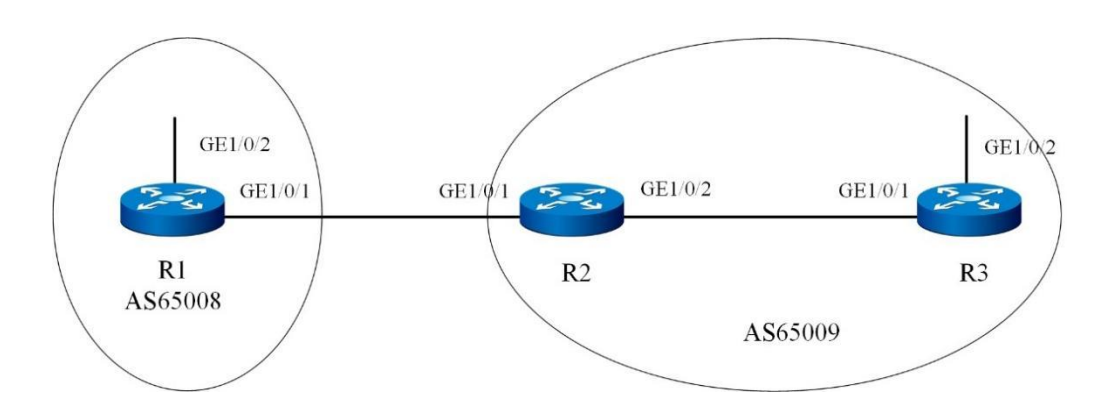

图 4-30 BGP 与 IGP 交互配置组网图

| Switch | 接口                | 对应的 VLAN | IP 地址       |
|--------|-------------------|----------|-------------|
| R1     | Gigaethernet1/0/1 | VLAN 10  | 30.1.1.2/24 |
| R1     | Gigaethernet1/0/2 | VLAN 30  | 20.1.1.1/24 |
| R2     | Gigaethernet1/0/1 | VLAN 10  | 30.1.1.1/24 |

| R2 | Gigaethernet1/0/2 | VLAN 20 | 10.1.1.1/24 |
|----|-------------------|---------|-------------|
| R3 | Gigaethernet1/0/1 | VLAN 20 | 10.1.1.2/24 |
| R3 | Gigaethernet1/0/2 | VLAN 40 | 10.1.2.1/24 |

## 配置思路

采用如下的思路配置 BGP 与 IGP 交互:

- 1. 在 R2 和 R3 上配置 OSPF 协议。
- 2. 在 R1 和 R2 上配置 EBGP 连接。
- 3. 在 R2 配置 BGP 与 OSPF 互相引入,查看路由信息。
- 4. 在 R2 配置 BGP 路由聚合,简化 BGP 路由表。

# 数据准备

为完成此配置例,需准备如下的数据:

各接口所属的 VLAN ID, 具体数据如图 4-30 所示。

各 VLAN 接口的 IP 地址,具体数据如图 4-30 所示。

R1 的 Router ID 1.1.1.1,所在 AS 号 65008。

R2、R3的Router ID分别为2.2.2、3.3.3.3,所在AS号65009。

#### 配置步骤

步骤1 配置 OSPF

配置 R1。

R1(config)#router ospf

R1(config-ospf-1)#network 9.1.1.0 255.255.255.0 area 0

R1(config-ospf-1)#quit

配置 R2。

R1(config)#router ospf

R1(config-ospf-1)#network 9.1.1.0 255.255.255.0 area 0

R1(config-ospf-1)#network 9.1.2.0 255.255.255.0 area 0

R1(config-ospf-1)#quit

步骤2 配置 EBGP 连接 配置 R1。 R1(config)#router bgp 65008 R1(config-bgp)#router-id 1.1.1.1 R1(config-bgp)#neighbor 3.1.1.1 remote-as 65009 R1(config-bgp)#network 8.1.1.0 255.255.255.0 R1(config-bgp)#quit 配置 R2。 R2(config)#router bgp 65009 R2(config-bgp)#router-id 2.2.2.2 R2(config-bgp)#neighbor 3.1.1.2 remote-as 65008 步骤3 配置 BGP 与 IGP 交互 在R2配置BGP引入OSPF路由。 R2(config-bgp)#redistribute ospf R2(config-bgp)#quit 查看 R1 的路由表。

R1(config)#show ip bgp route

在R2配置OSPF引入BGP路由。

R2(config)#router ospf

R2(config-ospf-1)#redistribute bgp

R2(config-ospf-1)#quit

查看 R3 的路由表。

R3(config)#show ip route

步骤4 配置路由聚合

配置 R2。

R2(config)#router bgp 65009

R2(config-bgp)#aggregate 9.0.0.0 8 summaryonly

R2(config-bgp)#aggregate 9.0.0.0 8 adminstatus up

R2(config-bgp)#quit

查看 R1 的 BGP 路由表。

R1(config)#show ip bgp route

# 4.5.3.3 配置 BGP4 路由反射器

## 组网要求

如图 4-31 所示, R1 为非客户机, R2 是 Cluster1 的路由反射器, R4 和 R5 是它的两个 客户机。由于他们两者之间建立了 IBGP 连接,所以不需要在客户机之间反射路由。R3 为 Cluster2 的路由反射器, R6、R7 和 R8 是它的客户机。要求使用对等体组来简化配置 和管理。

组网图

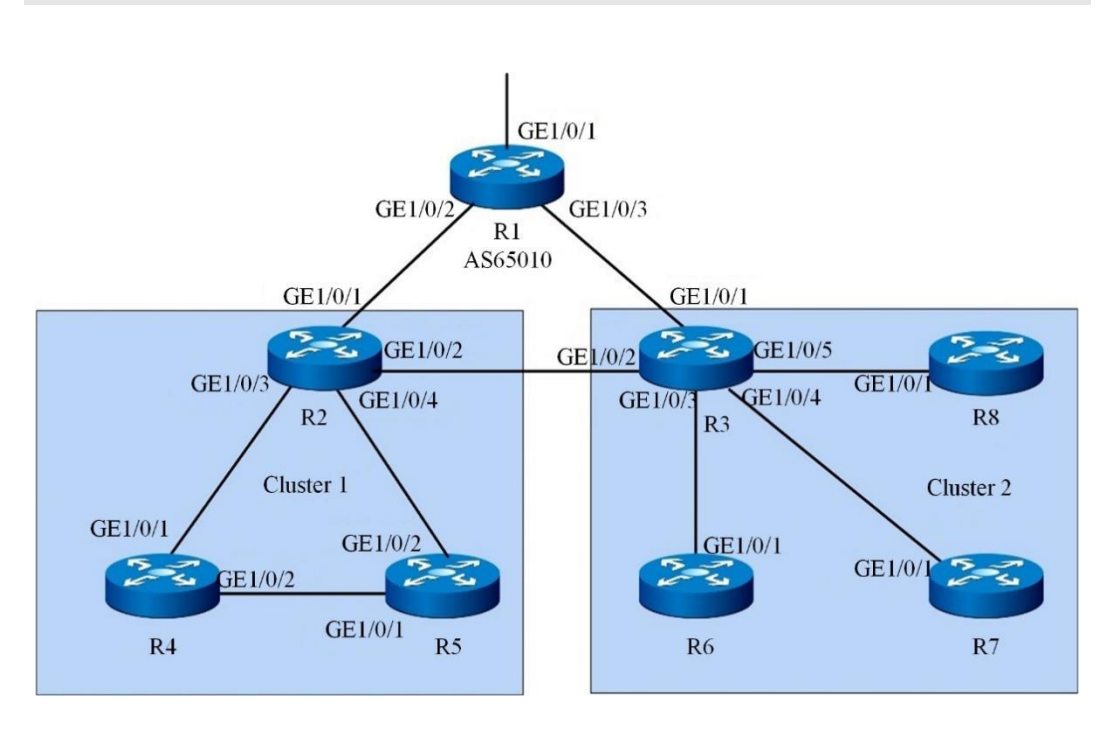

图 4-31 配置 BGP 路由反射器组网图

| Switch | 接口                 | 对应的 VLAN | IP 地址       |
|--------|--------------------|----------|-------------|
| R1     | Gigaethernet 1/0/1 | VLAN 10  | 10.1.1.2/24 |
| R1     | Gigaethernet 1/0/2 | VLAN 30  | 10.1.3.2/24 |
| R1     | Gigaethernet 1/0/3 | VLAN 100 | 9.1.1.1/24  |
| R2     | Gigaethernet 1/0/1 | VLAN 10  | 10.1.1.1/24 |
| R2     | Gigaethernet 1/0/2 | VLAN 20  | 10.1.2.1/24 |
| R2     | Gigaethernet 1/0/3 | VLAN 40  | 10.1.4.1/24 |
| R2     | Gigaethernet 1/0/4 | VLAN 50  | 10.1.5.1/24 |
| R3     | Gigaethernet 1/0/1 | VLAN 30  | 10.1.3.1/24 |
| R3     | Gigaethernet 1/0/2 | VLAN 20  | 10.1.2.2/24 |
| R3     | Gigaethernet 1/0/3 | VLAN 70  | 10.1.7.1/24 |
| R3     | Gigaethernet 1/0/4 | VLAN 80  | 10.1.8.1/24 |
| R3     | Gigaethernet 1/0/5 | VLAN 90  | 10.1.9.1/24 |
| R4     | Gigaethernet 1/0/1 | VLAN 40  | 10.1.4.2/24 |
| R4     | Gigaethernet 1/0/2 | VLAN 60  | 10.1.6.1/24 |
| R5     | Gigaethernet 1/0/1 | VLAN 50  | 10.1.5.2/24 |
| R5     | Gigaethernet 1/0/2 | VLAN 60  | 10.1.6.2/24 |
| R6     | Gigaethernet 1/0/1 | VLAN 70  | 10.1.7.2/24 |
| R7     | Gigaethernet 1/0/1 | VLAN 80  | 10.1.8.2/24 |
| R8     | Gigaethernet 1/0/1 | VLAN 90  | 10.1.9.2/24 |
|        |                    |          |             |

### 配置思路

采用如下的思路配置 BGP 路由反射器:

1. 配置客户机与路由反射器之间,非客户机与路由反射器之间建立 IBGP 连接。

2. 在 R2 和 R3 上配置路由反射器功能,指定客户机,查看路由信息。

# 数据准备

为完成此配置例,需准备如下的数据:

各接口所属的 VLAN ID,具体数据如图 4-31 所示。

各 VLANIF 接口的 IP 地址,具体数据如图 4-31 所示。

所有交换机的自治系统号为AS10。

R1、R2、R3、R4、R5、R6、R7、R8的Router ID 分别为1.1.1.1、2.2.2.2、3.3.3.3、4.4.4.4、5.5.5.5、6.6.6.6、7.7.7.7、8.8.8.8。

R2 所在集群的 Cluster-id 为 1, R3 在集群的 Cluster-id 为 2。

#### 配置步骤

步骤1 配置客户机、非客户机与路由反射器之间的 IBGP 连接(略)。

步骤 2 配置 R1 发布的本地网络路由 9.1.1.0/24 (略)。

步骤3 配置路由反射器。

配置 R2。

R2(config)#router bgp 65010

R2(config-bgp)#router-id 2.2.2.2

R2(config-bgp)#neighbor 10.1.4.2 route-reflector-client

R2(config-bgp)#neighbor 10.1.5.2 route-reflector-client

R2(config-bgp)#cluster-id 10.10.10.10

R2(config-bgp)#quit

配置 R3。

R3(config)#router bgp 65010

R3(config-bgp)#router-id 3.3.3.3

R3(config-bgp)#neighbor 10.1.7.2 route-reflector-client

R3(config-bgp)#neighbor 10.1.8.2 route-reflector-client

R3(config-bgp)#neighbor 10.1.9.2 route-reflector-client

R3(config-bgp)#cluster-id 20.20.20.20

R3(config-bgp)#quit

查看 R4 的路由表。

R4(config)#show ip bgp route

# 4.5.3.4 配置 BGP4 联盟

## 组网要求

如图 4-32 所示,网络中中有多台设备运行 BGP,为了减少 IBGP 的连接数,现将他们 划分为 3 个子自治系: AS65001、AS65002 和 AS65003。其中 AS65001 内的三台设备建 立 IBGP 全连接。

组网图

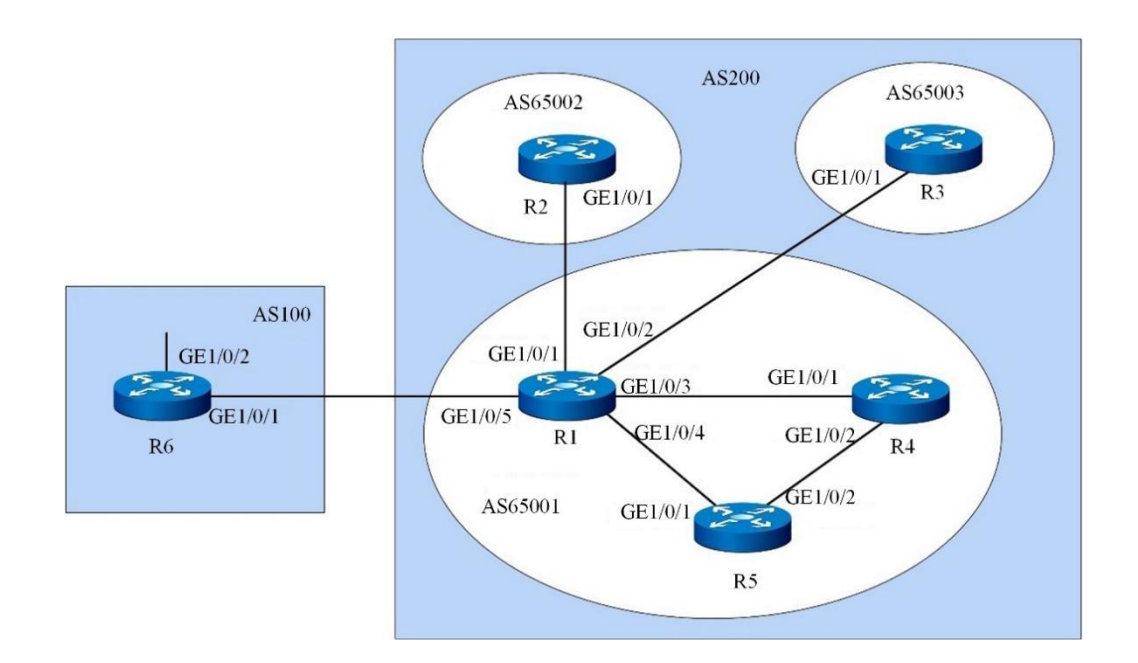

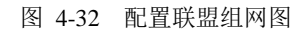

| Switch | 接口                 | 对应的 VLAN | IP 地址        |
|--------|--------------------|----------|--------------|
| R1     | Gigaethernet 1/0/1 | VLAN 10  | 10.1.1.1/24  |
| R1     | Gigaethernet 1/0/2 | VLAN 20  | 10.1.2.1/24  |
| R1     | Gigaethernet 1/0/3 | VLAN 30  | 10.1.3.1/24  |
| R1     | Gigaethernet 1/0/4 | VLAN 40  | 10.1.4.1/24  |
| R1     | Gigaethernet 1/0/5 | VLAN 60  | 200.1.1.1/24 |
| R2     | Gigaethernet 1/0/1 | VLAN 10  | 10.1.1.2/24  |
| R3     | Gigaethernet 1/0/1 | VLAN 20  | 10.1.2.2/24  |

| R4 | Gigaethernet 1/0/1 | VLAN 30 | 10.1.3.2/24  |
|----|--------------------|---------|--------------|
| R4 | Gigaethernet 1/0/2 | VLAN 50 | 10.1.5.1/24  |
| R5 | Gigaethernet 1/0/1 | VLAN 40 | 10.1.4.2/24  |
| R5 | Gigaethernet 1/0/2 | VLAN 50 | 10.1.5.2/24  |
| R6 | Gigaethernet 1/0/1 | VLAN 60 | 200.1.1.2/24 |
| R6 | Gigaethernet 1/0/2 | VLAN 70 | 9.1.1.1/24   |

#### 配置思路

采用如下的思路配置 BGP 联盟:

1. 在 AS200 中的各 Switch 上配置 BGP 联盟。

2. 在 AS65001 中配置 IBGP 连接。

3. 在 AS100 和 AS200 之间配置 EBGP 连接, 查看路由信息。

#### 数据准备

为完成此配置例,需准备如下的数据:

各接口所属的 VLAN ID,具体数据如图 4-32 所示。

各 VLANIF 接口的 IP 地址,具体数据如图 4-32 所示。

R1、R2、R3、R4、R5、R6 的 router id 分别为 1.1.1.1、2.2.2.2、3.3.3.3、4.4.4.4、5.5.5.5、6.6.6.6。

自治系统号 AS100, 自治系统号 AS200, AS200 中的 3 个子自治系统号 AS65001, AS65002, AS65003。

#### 配置步骤

步骤1 配置 BGP 联盟。

配置 R1。

R1(config)#router bgp 65001

R1(config-bgp)#router-id 1.1.1.1

R1(config-bgp)#confederation identifier 200

R1(config-bgp)#confederation peer-as 65002

R1(config-bgp)#confederation peer-as 65003

- R1(config-bgp)#neighbor 10.1.1.2 remote-as 65002
- R1(config-bgp)#neighbor 10.1.2.2 remote-as 65003
- R1(config-bgp)#neighbor 10.1.1.2 next-hop-local
- R1(config-bgp)#neighbor 10.1.2.2 next-hop-local
- R1(config-bgp)#quit
- 配置 R2。
- R2(config)#router bgp 65002
- R2(config-bgp)#router-id 2.2.2.2
- R2(config-bgp)#confederation identifier 200
- R2(config-bgp)#confederation peer-as 65001
- R2(config-bgp)#confederation peer-as 65003
- R2(config-bgp)#neighbor 10.1.1.1 remote-as 65001
- R2(config-bgp)#quit
- 配置 R3。
- R3(config)#router bgp 65003
- R3(config-bgp)#router-id 3.3.3.3
- R3(config-bgp)#confederation identifier 200
- R3(config-bgp)#confederation peer-as 65001
- R3(config-bgp)#confederation peer-as 65002
- R3(config-bgp)#neighbor 10.1.2.1 remote-as 65001
- R3(config-bgp)#quit
- 步骤 2 配置 AS65001 内的 IBGP 连接。
- 配置 R1。
- R1(config)#router bgp 65001
- R1(config-bgp)#neighbor 10.1.3.2 remote-as 65001

R1(config-bgp)#neighbor 10.1.4.2 remote-as 65001R1(config-bgp)#neighbor 10.1.3.2 next-hop-localR1(config-bgp)#neighbor 10.1.4.2 next-hop-localR1(config-bgp)#quit配置 R4。R4(config)#router bgp 65001R4(config-bgp)#neighbor 10.1.3.1 remote-as 65001R4(config-bgp)#neighbor 10.1.5.2 remote-as 65001R4(config-bgp)#neighbor 10.1.5.2 remote-as 65001R4(config-bgp)#neighbor 10.1.5.2 remote-as 65001R5(config)#router bgp 65001R5(config-bgp)#neighbor 10.1.4.1 remote-as 65001R5(config-bgp)#neighbor 10.1.5.1 remote-as 65001

R5(config-bgp)#quit

步骤 3 配置 AS100 和 AS200 之间的 EBGP 连接。

配置 R1。

R1(config)#router bgp 65001

R1(config-bgp)#neighbor 200.1.1.2 remote-as 100

R1(config-bgp)#quit

配置 R6。

R6(config)#router bgp 100

R6(config-bgp)#router-id 6.6.6.6

R6(config-bgp)#neighbor 200.1.1.1 remote-as 200

R6(config-bgp)#network 9.1.1.0 255.255.255.0

R6(config-bgp)#quit

步骤4 查看配置结果。

查看 R2 的 BGP 路由表。

R2(config)#show ip bgp route

查看 R4 的 BGP 路由表。

R4(config)#show ip bgp route

## 4.5.3.5 配置 BFD for BGP

## 组网要求

如图 4-33, R1 属于 AS100, R2 和 R3 属于 AS200, R1 和 R2, R1 和 R3 建立 EBGP 连 接。业务流量在主链路 R1 $\rightarrow$ R2 上传送, 链路 R1 $\rightarrow$ R3 $\rightarrow$ R2 作为备份链路。使用 BFD 检 测 R1 和 R2 之间的 BGP 邻居关系,当 R1 和 R2 之间的链路发生故障时, BFD 能够快 速检测到故障并通告给 BGP 协议,使业务流量使用备份链路传送。

组网图

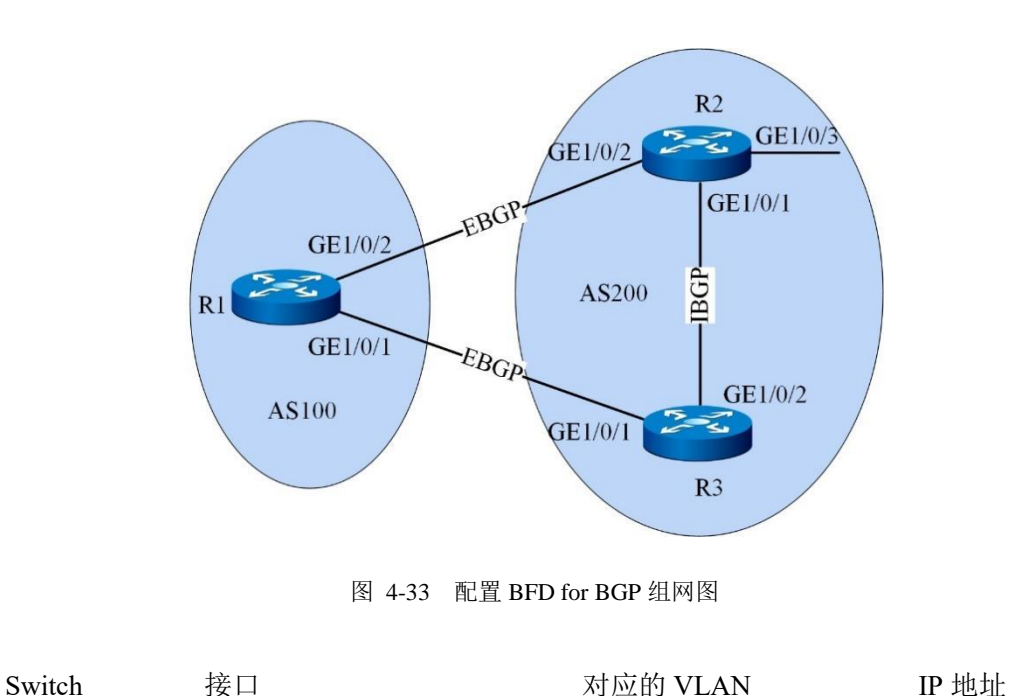

| R1 | Gigaethernet 1/0/2 | VLAN 20 | 200.1.1.1/24 |
|----|--------------------|---------|--------------|
| R2 | Gigaethernet 1/0/1 | VLAN 30 | 9.1.1.1/24   |
| R2 | Gigaethernet 1/0/2 | VLAN 20 | 200.1.1.2/24 |
| R2 | Gigaethernet 1/0/3 | VLAN 40 | 192.1.1.1/24 |
| R3 | Gigaethernet 1/0/1 | VLAN 10 | 200.1.2.2/24 |
| R3 | Gigaethernet 1/0/2 | VLAN 30 | 9.1.1.2/24   |

#### 配置思路

采用如下思路配置 BFD for BGP 功能:

1. 在各 Switch 上配置 BGP 基本功能。

2. 配置 MED 属性控制路由的选路功能。

3. 在 R1 和 R2 上使能 BFD 检测机制。

#### 数据准备

为完成此配置例,需准备如下的数据:

R1、R2和R3的Router ID和所在AS号。

BFD 检测的对端 IP 地址。

BFD 控制报文的最小发送间隔、最小接收间隔、本地检测倍数。

### 配置步骤

步骤 1 配置 BGP 基本功能,在 R1 和 R2, R1 和 R3 之间建立 EBGP 连接, R2 和 R3 间建立 IBGP 连接。

配置 R1。

R1(config)#router bgp 100

R1(config-bgp)#router-id 1.1.1.1

R1(config-bgp)#neighbor 200.1.1.2 remote-as 200

R1(config-bgp)#neighbor 200.1.2.2 remote-as 200

R1(config-bgp)#quit

配置 R2。

R2(config)#router bgp 200

R2(config-bgp)#router-id 2.2.2.2

R2(config-bgp)#neighbor 200.1.1.1 remote-as 100

R2(config-bgp)#neighbor 9.1.1.2 remote-as 200

R2(config-bgp)#network 9.1.1.0 255.255.255.0

R2(config-bgp)#quit

配置 R3。

R3(config)#router bgp 200

R3(config-bgp)#router-id 3.3.3.3

R3(config-bgp)#neighbor 200.1.2.1 remote-as 100

R3(config-bgp)#neighbor 9.1.1.1 remote-as 200

R3(config-bgp)#network 9.1.1.0 255.255.255.0

R3(config-bgp)#network 192.1.1.0 255.255.255.0

R3(config-bgp)#quit

在 R1 查看, BGP 邻居已经建立 (Established)。

R1(config-bgp)#show ip bgp neighbor

步骤2 配置 MED 属性。

通过策略配置 R2 和 R3 送给 R1 的 MED 值。

配置 R2。

R2(config)#route-policy 10 permit node 10

R2(config-route-policy)#apply cost 100

R2(config-route-policy)#quit

R2(config)#router bgp 200

R2(config-bgp)#neighbor 200.1.1.2 route-policy 10 export

配置 R3。

- R3(config)#route-policy 10 permit node 10
- R3(config-route-policy)#apply cost 150

R3(config-route-policy)#quit

R3(config)#router bgp 200

R3(config-bgp)#neighbor 200.1.2.2 route-policy 10 export

查看 R1 上 BGP 的所有路由信息。

R1(config-bgp)#show ip bgp route

从 BGP 路由表可以看出,去往 192.1.1.0/24 的路由下一跳地址为 200.1.1.2,流量在主 链路 R1R2 上传输。

步骤 3 配置 BFD 检测功能、发送和接收间隔、本地检测时间倍数。

在 R1 使能 BFD 功能。

R1(config)#bfd enable

R1(config)#router bgp 100

R1(config-bgp)#neighbor 200.1.1.2 bfd enable

在 R2 使能 BFD 功能。

R2(config)#bfd enable

R2(config)#router bgp 200

R2(config-bgp)#neighbor 200.1.1.1 bfd enable

在 R1 显示 BGP 建立的所有 BFD 会话。

R1(config)#show ip bfd session

步骤4 查看配置结果。

对 R2 的 VLAN20 接口执行 shutdown 命令,模拟主链路故障。

R2(config)#interface vlan 20

R2(config-vlan-20)#shutdown
在交换机 R1上,查看 bgp 路由表。

R1(config)#show ip bgp route

从BGP路由表可以看出,在主链路失效后,备份链路R1→R3→R2生效,去往192.1.1.0/24 的路由下一跳地址为200.1.2.2。

# 4.6 ISIS 配置

# 4.6.1 ISIS 简介

### 4.6.1.1 产生背景

随着 Internet 的飞速发展, Internet 正在被越来越多的具有不同需求的用户使用,成千上 万的网络终端使用 Internet 保持联系。所以在网络的中间设备(路由器,三层交换机) 上需要动态路由协议来指导报文转发,为报文的转发提供准确有效的路由信息, IS-IS 路 由协议结合自身具有良好的扩展性的特点,实现了对 IP 网络层协议的支持。

IS-IS(Intermediate System-to-Intermediate System intra-domain routing information exchange protocol,中间系统到中间系统的域内路由信息交换协议)最初是国际标准化组织(the International Organization for Standardization, ISO)为它的无连接网络协议(Connectionless Network Protocol, CLNP)设计的一种动态路由协议。为了提供对 IP 的路由支持,IETF 在 RFC 1195 中对 IS-IS 进行了扩充和修改,使它能够同时应用在 TCP/IP 和 OSI 环境中,称为集成化 IS-IS (Integrated IS-IS 或 Dual IS-IS)。

# 4.6.1.2 协议介绍

IS-IS 属于内部网关协议(Interior Gateway Protocol, IGP),用于自治系统内部。IS-IS 是一种链路状态协议,使用最短路径优先(Shortest Path First, SPF)算法进行路由计算。 IS-IS 路由协议的基本术语包括:

- 1. IS (Intermediate System),中间系统。相当于 TCP/IP 中的路由器,是 IS-IS 协议中 生成路由和传播路由信息的基本单元。在下文中 IS 和路由器具有相同的含义。
- 2. RD (Routing Domain),路由域。在一个路由域中一群 IS 通过相同的路由协议来交换路由信息。
- 3. Area,区域,路由域的细分单元, IS-IS 允许将整个路由域分为多个区域。
- 4. LSDB(Link State Database),链路状态数据库。所有的网络内连接状态组成了链路状态数据库,在每一个 IS 中都至少有一个 LSDB。IS 使用 SPF 算法,利用 LSDB 来生成自己的路由。

5. LSP(Link State Protocol Data Unit),链路状态报文。在 IS-IS 中,每一个 IS 都会生成至少一个 LSP,这些 LSP 包含了本 IS 的所有链路状态信息。每个 IS 收集本区域内所有的 LSP 与自己本地生成的 LSP 构成自己的 LSDB。

### 4.6.1.3 功能特性

IS-IS 直接运行于链路层之上。其工作过程包括: 邻居关系建立; 链路状态数据库的同步; 路由计算三个方面。

邻居关系的形成过程因网络类型不同而不同,建立邻接的条件:

- 只有同一层的相邻路由器才能成为邻居路由器;
- 对于 level-1 路由器来说要求 area 地址一致;
- 同一网段检查;

链路状态数据库的同步通过 LSP、CSNP 和 PSNP 三种协议报文来完成。在一个 LAN 中 必须有一台路由器被选举为 DIS,由 DIS 来负责在广播网络中创建和更新伪节点,维护 一个 LAN 中的链路状态数据库。

对于 level-1-2 设备同时维护 level-1 和 level-2 两个数据库, level-1 和 level-2 运行相同 SPF 算法。IS-IS 在链路状态数据库的基础上,使用 SPF (最短路径优先)算法计算出到 达网络拓扑中其他设备的最短路径,根据最短路径树可以建立路由表。

# 4.6.1.4 协议描述

IS-IS 可以运行在点到点链路(Point to Point Links),如 PPP、HDLC等;也可以运行在 广播链路(Broadcast Links),如 Ethernet、Token-Ring等;对于 NBMA(Non-Broadcast Multi-Access)网络,如 ATM,也被当作 P2P 链路进行处理,对于这种链路,用户只能 通过 CLNS MAP 命令配置一条 PVC; IS-IS 不能在点到多点链路(Point to MultiPoint Links)上运行。

为了支持大规模的路由网络, IS-IS 在路由域内采用两级的分层结构。一个大的路由域被 分成一个或多个区域(Areas)。区域内的路由通过 Level-1 路由器管理,区域间的路由 通过 Level-2 路由器管理。

- Level-1 路由器: Level-1 路由器负责区域内的路由,它只与同一区域的 Level-1 路 由器形成邻接关系,维护一个 Level-1 的 LSDB,该 LSDB 包含本区域的路由信息, 到区域外的报文转发给最近的 Level-1-2 路由器。
- 2. Level-2 路由器: Level-2 路由器负责区域间的路由,可以与其它区域的 Level-2 路由器形成邻接关系,维护一个 Level-2 的 LSDB,该 LSDB 包含区域间的路由信息。

所有 Level-2 路由器和 Level-1-2 路由器组成路由域的骨干网,负责在不同区域间通信,路由域中的 Level-2 路由器必须是物理连续的,以保证骨干网的连续性。

3. Level-1-2 路由器:同时属于 Level-1 和 Level-2 的路由器称为 Level-1-2 路由器,每 个区域至少有一个 Level-1-2 路由器,以将区域连在骨干网上。它维护两个 LSDB, Level-1 的 LSDB 用于区域内路由,Level-2 的 LSDB 用于区域间路由。

图 4-34 所示为一个运行 IS-IS 协议的经典网络拓扑,其中 Area5 是骨干区域,该区域中的所有路由器均是 Level-2 路由器。另外 4 个区域为非骨干区域,它们都通过 Level-1-2 路由器与骨干路由器相连。

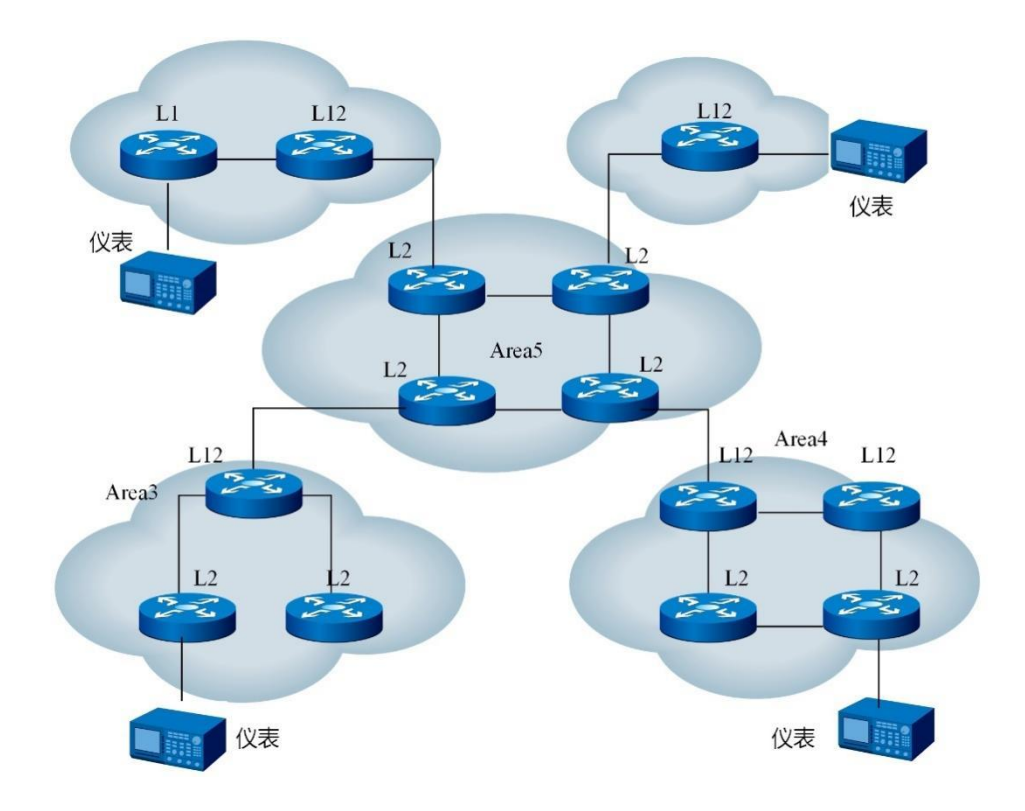

图 4-34 IS-IS 经典网络拓扑图

IS-IS 报文直接封装在数据链路帧中,主要分3类:

1. Hello 报文:用于建立和维持邻接关系,也称为 IIH(IS-to-IS Hello PDUs)。其中, 广播网中的 Level-1 路由器使用 Level-1 LAN IIH,广播网中的 Level-2 路由器使用 Level-2 LAN IIH,点到点网络中的路由器则使用 P2P IIH。

- LSP (Link State PDUs, 链路状态报文):用于交换链路状态信息。LSP 分为两种: Level-1 LSP 和 Level-2 LSP。Level-1 路由器传送 Level-1 LSP, Level-2 路由器传送 Level-2 LSP, Level-1-2 路由器则可传送以上两种 LSP。
- 3. SNP (Sequence Number PDUs,时序报文):用于确认邻居之间最新接收的LSP,作用类似于确认(Acknowledge)报文,但更有效。SNP包括CSNP(Complete SNP, 全时序报文)和PSNP(Partial SNP,部分时序报文),进一步又可分为Level-1 CSNP、Level-2 CSNP、Level-1 PSNP和Level-2 PSNP。CSNP包括LSDB中所有LSP的摘要信息,从而可以在相邻路由器间保持LSDB的同步。在广播网络上,CSNP由DIS定期发送(缺省的发送周期为10秒);在点到点链路上,CSNP只在第一次建立邻接关系时发送。PSNP只列举最近收到的一个或多个LSP的序号,它能够一次对多个LSP进行确认。当发现LSDB不同步时,也用PSNP来请求邻居发送新的LSP。

根据 RFC1195,集成 IS-IS 协议实现在 OSI 和 IP 的双环境下同时运行,它不仅仅可以动态发现和生成 IP 路由,同时也可以发现和生成 CLNS 路由。ISISv6 则可以在 IPv4 环境下同时运行,它可以动态发现和生成 IPv4 路由。

IS-IS 使用 Hello 报文来发现同一条链路上的邻居路由器并建立邻接关系,使能 ISIS 功能的路由器周期性从每个使能 ISIS 功能的接口发送 Hello 报文,如果从同一条链路上的路由器收到了 IS-IS Hello 报文,且对端路由器发送的 Hello 报文通过了支持协议检查和接口地址检查,将与对方建立起邻接关系。图 4-35 和图 4-36 分别显示了 LAN 接口和点到点接口建立邻居的过程。建立邻接关系完毕后,将继续周期性的发送 Hello 报文来维持邻接关系。 IS 之间可以建立 IPv4 邻接关系:

 如果 IS 之间需要建立 IPv4 邻接关系 (IPv4-only),则需要双方接口都配置了合法的 IPv4 地址并且在同一网段(当网络类型为 P2P 时,如果设置了在 PPP 协议接口上 接收 Hello 报文时不检查对端 IP 地址的功能,两端路由器的 IP 地址可以不在同一 个网段)并且都使能了 IS-IS 功能。

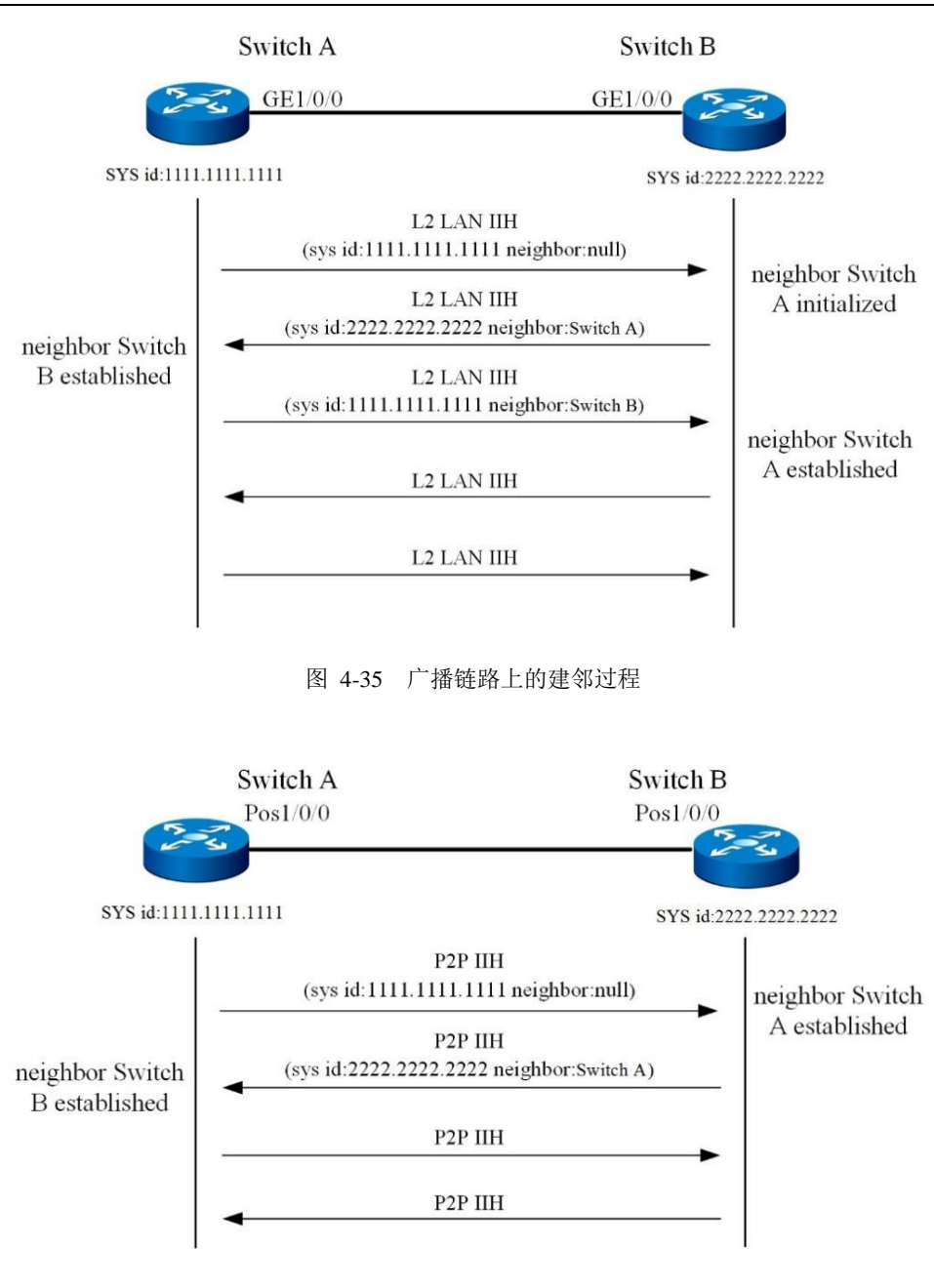

图 4-36 点到点链路上的建邻过程

ISIS 建立邻居后,对于广播链路会选出 DIS,由 DIS 负责维护数据库更新,并使用 LSP 泛洪和 SNP 报文进行数据库同步,点到点链路则直接使用 CSNP 和 PSNP 进行数据库 同步。LSP 报文的"泛洪"指当一个路由器向相邻路由器报告自己的 LSP 后,相邻路 由器再将同样的 LSP 报文传送到除发送该 LSP 的路由器外的其它邻居,并这样逐级将 LSP 传送到整个层次内的一种方式。通过这种"泛洪",整个层次内的每一个路由器就

都可以拥有相同的 LSP 信息,并保持 LSDB 的同步。图 4-37 和图 4-38 分别显示了 ISIS 在广播链路和点到点链路上的数据库同步过程:

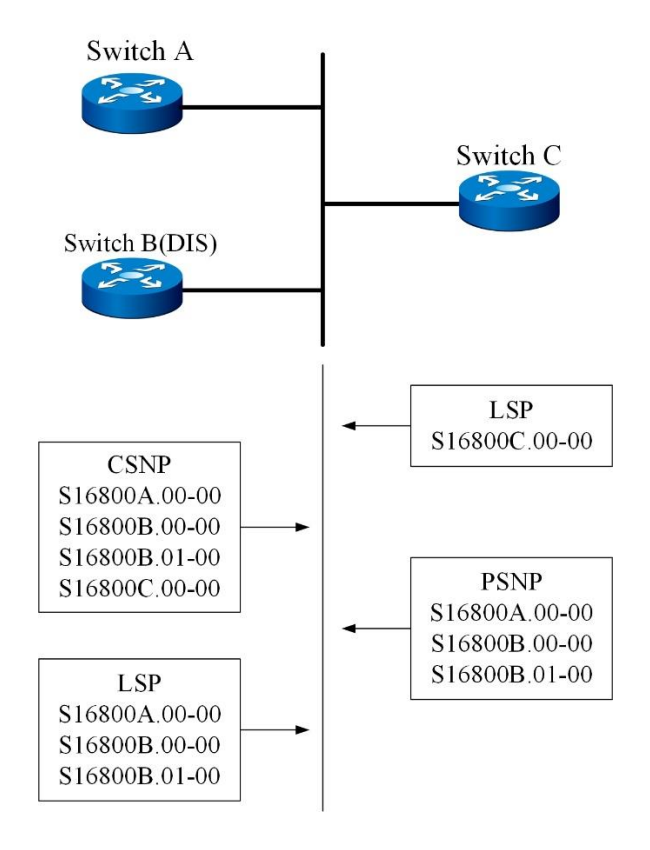

图 4-37 广播链路数据库同步过程

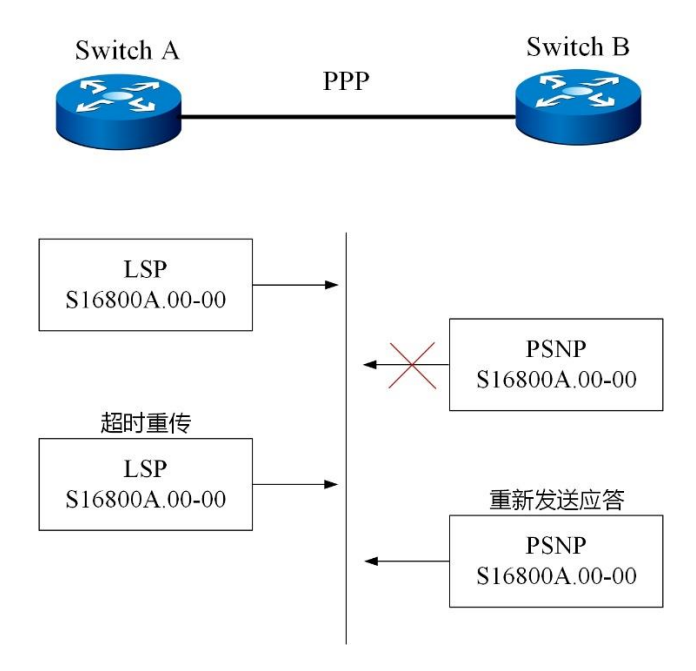

#### 图 4-38 点到点链路数据库同步过程

IS-IS 完成数据库同步后,根据数据库中链路状态信息,使用 SPF 算法计算出无环最短路径优先树,并根据与邻居建立的邻接关系类型对路由计算类型作出限制:

当与邻居建立 IPv4 的邻接关系时,只进行 IPv4 的路由计算,仅生成 IPv4 路由。

# 4.6.2 ISIS 配置

# 4.6.2.1 ISIS 基本配置

### 目的

本节介绍 ISIS 基本配置,包括全局启动 ISIS 实例,接口使能 ISIS 功能并启动 ISIS 进程,配置网络实体标题,以及全局设置 ISIS 过载位。

### 过程

| 目的            | 步骤                                                        |
|---------------|-----------------------------------------------------------|
| 启动 ISIS 实例    | 1. 进入全局配置视图;                                              |
|               | 2. 执行命令 router isis 进入 ISIS 配置视图                          |
|               | 3. 执行命令 router isis isis-instance-id 启动特定实例号的 ISIS 实例。    |
| 关闭 ISIS 实例    | 1. 进入全局配置视图;                                              |
|               | 2. 执行命令 no router isis isis-instance-id 关闭特定实例号的 ISIS 实例。 |
| 在接口上使能接口的     | 1. 进入全局配置视图;                                              |
| IS-IS 能力并指定要关 | 2. 进入 VLANIF 配置视图、Loopback 接口配置视图;                        |
| 联的 IS-IS 进程号  | 3. 执行命令 ip router isis [ instance-id ]。                   |
| 在接口上取消接口的     | 1. 进入全局配置视图;                                              |
| IS-IS 能力并指定要关 | 2. 进入 VLANIF 配置视图、Loopback 接口配置视图;                        |
| 联的 IS-IS 进程号  | 3. 执行命令 no ip router isis。                                |
| 配置 ISIS 网络实体标 | 1. 进入全局配置视图;                                              |
| 题             | 2. 进入 ISIS 配置视图;                                          |
|               | 3. 执行命令 net network-entity-title。                         |
| 取消 ISIS 网络实体标 | 1. 进入全局配置视图;                                              |
| 题             | 2. 进入 ISIS 配置视图;                                          |
|               | 3. 执行命令 no net network-entity-title。                      |
| 设置 ISIS 全局的过载 | 1. 进入全局配置视图;                                              |
| 位             | 2. 进入 ISIS 配置视图;                                          |
|               | 3. 执行命令 set-overload-bit。                                 |

| 目的            | 步骤                           |
|---------------|------------------------------|
| 取消 ISIS 全局的过载 | 1. 进入全局配置视图;                 |
| 位             | 2. 进入 ISIS 配置视图;             |
|               | 3. 执行命令 no set-overload-bit。 |

# 4.6.2.2 配置 ISIS 基本参数

# 目的

本节介绍 ISIS 基本参数的配置,包括配置接口状态、接口优先级、报文时间间隔等。

### 过程

| 目的          | 步骤                                                                    |
|-------------|-----------------------------------------------------------------------|
| 配置/取消 ISIS  | 1. 进入全局配置视图;                                                          |
| 在广播网络上发     | 2. 进入 VLANIF 配置视图、Loopback 接口配置视图;                                    |
| 送 csnp 报文的  | 3. 执行如下命令:                                                            |
| 时间间隔        | • isis csnp-interval { level-1   level-2   ppp } interval-value       |
|             | • no isis csnp-interval { level-1   level-2   ppp } .                 |
| 使能/关闭 ISIS  | 1. 进入全局配置视图;                                                          |
| 接口的被动状      | 2. 进入 VLANIF 配置视图、Loopback 接口配置视图、接口组配置视图;                            |
| 态,即抑制该接     | 3. 执行命令 isis passive-interface 或 no isis passive-interface。           |
| 口发送 IS-IS 报 |                                                                       |
| 文           |                                                                       |
| 配置/取消 ISIS  | 1. 在特权用户视图下执行命令 configure 进入全局配置视图;                                   |
| 接口下发送 hello | 2. 进入 VLANIF 配置视图、接口组配置视图、Loopback 接口配置视图;                            |
| 报文的时间间隔     | 3. 执行如下命令:                                                            |
|             | • isis hello-interval { level-1   level-2   ppp } hello-interval-time |
|             | • no isis hello-interval { level-1   level-2   ppp } .                |
| 配置/取消 ISIS  | 1. 进入全局配置视图;                                                          |
| 通告邻居超时前     | 2. 进入 VLANIF 配置视图、接口组配置视图;                                            |
| 没有收到的 hello | 3. 执行如下命令:                                                            |
| 报文个数        | • isis hello-multiplier { level-1   level-2   ppp } multiple-value    |
|             | • no isis hello-multiplier { level-1   level-2   ppp } .              |
| 配置/取消 ISIS  | 1. 进入全局配置视图;                                                          |
| 接口下的链路开     | 2. 进入 VLANIF 配置视图、接口组配置视图;                                            |
| 销           | 3. 执行如下命令:                                                            |
|             | • isis default-metric { level-1   level-2   ppp } default-metric      |
|             | • no isis default-metric { level-1   level-2   ppp } .                |

| 目的          | 步骤                                                                  |
|-------------|---------------------------------------------------------------------|
| 配置/取消接口     | 1. 进入全局配置视图;                                                        |
| 下的宽开销值      | 2. 进入 VLANIF 配置视图、Loopback 接口配置视图;                                  |
|             | 3. 执行如下命令:                                                          |
|             | • isis wide-metric { level-1   level-2   ppp } metric               |
|             | • no isis wide-metric { level-1   level-2   ppp } .                 |
| 使能/去使能      | 1. 进入全局配置视图;                                                        |
| IPv6 多拓扑功能  | 2. 执行命令 router isis isis-instance-id 进入 ISIS 配置视图;                  |
|             | 3. 执行命令 ipv6-mt { enable   disable   enable transition }。           |
| 配置/取消接口     | 1. 进入全局配置视图;                                                        |
| IPv6 的开销值   | 2. 执行命令 router isis isis-instance-id 进入 ISIS 配置视图;                  |
|             | 3. 执行命令 ipv6-mt enable 使能 IPv6 多拓扑标准模式;                             |
|             | 4. 进入 VLANIF 配置视图、Loopback 接口配置视图、以太网子接口配置视                         |
|             | 图、Trunk 子接口配置视图、以太网路由接口配置视图或 grp 路由接口配置视                            |
|             | 图;                                                                  |
|             | 5. 执行如下命令:                                                          |
|             | • isis ipv6-metric { level-1   level-2   ppp } { metric   default } |
|             | • no isis ipv6-metric { level-1   level-2   ppp } .                 |
| 配置/取消 ISIS  | 1. 进入全局配置视图;                                                        |
| 接口优先级,用     | 2. 进入 VLANIF 配置视图、Loopback 接口配置视图;                                  |
| 于 DIS 选举    | 3. 执行如下命令:                                                          |
|             | • isis priority { level-1   level-2 } priority-value                |
|             | • no isis priority { level-1   level-2 } .                          |
| 使能/取消 ISIS  | 1. 进入全局配置视图;                                                        |
| 接口下的三次握     | 2. 进入 VLANIF 配置视图、Loopback 接口配置视图;                                  |
| 手功能,只针对     | 3. 执行如下命令:                                                          |
| p2p 接口      | • isis three-way-handshake                                          |
|             | • no isis three-way-handshake ·                                     |
| 配置/取消 ISIS  | 1. 进入全局配置视图;                                                        |
| 接口下 psnp 报  | 2. 进入 VLANIF 配置视图、Loopback 接口配置视图;                                  |
| 文发送间隔       | 3. 执行如下命令:                                                          |
|             | • isis psnp-interval { level-1   level-2   ppp } interval-value     |
|             | • no isis psnp-interval { level-1   level-2   ppp } .               |
| 配置一个 ISIS   | 1. 进入全局配置视图;                                                        |
| 接口的电路类型     | 2. 进入 VLANIF 配置视图、Loopback 接口配置视图、接口组配置视图;                          |
|             | 3. 执行命令 isis circuit-type { broadcast   ppp }。                      |
| 使能/取消 ISIS  | 1. 进入全局配置视图;                                                        |
| 接口下发送 hello | 2. 进入 VLANIF 配置视图、Loopback 接口配置视图、接口组配置视图;                          |
| 报文的自动填充     | 3. 执行如下命令                                                           |
| 功能          | • isis hello padding                                                |

| 目的            | 步骤                                            |
|---------------|-----------------------------------------------|
|               | • no isis hello padding.                      |
|               |                                               |
| 配置/取消 ISIS    | 1. 进入全局配置视图;                                  |
| 接口加入指定的       | 2. 进入 VLANIF 配置视图、Loopback 接口配置视图、接口组配置视图;    |
| mesh-group    | 3. 执行如下命令:                                    |
|               | • isis mesh-group group-value                 |
|               | • no isis mesh-group .                        |
| 使能 ISIS 接口    | 1. 进入全局配置视图;                                  |
| 下的 mesh-group | 2. 进入 VLANIF 配置视图、Loopback 接口配置视图、接口组配置视图;    |
| 阻塞功能          | 3. 执行命令 isis mesh-group blocked。              |
| 重置所有或单个       | 1. 进入全局配置视图或特权用户视图;                           |
| ISIS 实例计数信    | 2. 执行命令 reset isis [ isis-instance ] counter。 |
| 息             |                                               |

# 4.6.2.3 配置 ISIS 层级

# 目的

本节介绍 ISIS 层级配置,包括配置全局系统层级、接口层级以及层级出入开销类型等。

### 过程

根据不同目的,执行相应步骤,具体参见下表,参数说明请参考《CN12800系列交换机 命令行手册》。

| 目的         | 步骤                                                     |
|------------|--------------------------------------------------------|
| 配置/恢复一个    | 1. 进入全局配置视图;                                           |
| ISIS 接口层级  | 2. 进入 VLANIF 配置视图、Loopback 接口配置视图;                     |
|            | 3. 执行如下命令                                              |
|            | • isis circuit-level { level-1   level-1-2   level-2 } |
|            | • no isis circuit-level.                               |
| 配置 ISIS 全局 | 1. 进入全局配置视图;                                           |
| 的系统层级      | 2. 进入 ISIS 配置视图;                                       |
|            | 3. 执行命令 is-type { level-1   level-1-2   level-2 }。     |

# 4.6.2.4 配置 ISIS LSP

#### 目的

本节介绍 ISIS 的 LSP 配置,包括配置 LSP 刷新时间间隔、最大生存时间、全局接收 LSP 报文检查校验、以及全局接收 LSP 报文 MTU 等。

### 过程

根据不同目的,执行相应步骤,具体参见下表,参数说明请参考《CN12800系列交换机 命令行手册》。

| 目的         | 步骤                                                          |
|------------|-------------------------------------------------------------|
| 配置 ISIS 全局 | 1. 进入全局配置视图;                                                |
| 下 lsp 刷新时间 | 2. 进入 ISIS 配置视图;                                            |
| 间隔         | 3. 执行命令 <b>lsp-refresh-interval</b> <i>interval-value</i> 。 |
| 配置 ISIS 全局 | 1. 进入全局配置视图;                                                |
| lsp 最大生存时  | 2. 进入 ISIS 配置视图;                                            |
| 间          | 3. 执行命令 max-lsp-lifetime lifetime。                          |
| 使能/取消 ISIS | 1. 进入全局配置视图;                                                |
| 全局下接收 lsp  | 2. 进入 ISIS 配置视图;                                            |
| 报文的校验和检    | 3. 执行如下命令:                                                  |
| 查          | • ignore-lsp-errors { level-1   level-2 }                   |
|            | • no ignore-lsp-errors { level-1   level-2 } .              |

# 4.6.2.5 配置 ISIS 重分配

# 目的

本节介绍 ISIS 的重分配配置,包括使能/取消路由重分配以及使能/取消 ISIS 的 level-2 到 level-1 的路由渗透功能等。

# 过程

| 目的             | 步骤                                                                                |
|----------------|-----------------------------------------------------------------------------------|
| 使能/去使能路        | 1. 进入全局配置视图;                                                                      |
| 由重分配功能,        | 2. 进入 ISIS 配置视图;                                                                  |
| 引入其他路由协        | 3. 执行如下命令:                                                                        |
| 议的路由信息         | • redistribute { connect   static   rip   bgp   ospf   isis } { level-1   level-2 |
|                | level-1-2 }                                                                       |
|                | • no redistribute { connect   static   rip   bgp   ospf   isis } .                |
| 使能/去使能         | 1. 进入全局配置视图;                                                                      |
| ISIS 的 level-2 | 2. 进入 ISIS 配置视图;                                                                  |
| 到 level-1 的路由  | 3. 执行如下命令:                                                                        |
| 渗透功能           | • redistribute level-2 to level-1                                                 |
|                | • no redistribute level-2 to level-1.                                             |

# 4.6.2.6 配置 ISIS 路由汇总

# 目的

本节介绍 ISIS 的路由汇总配置,包括配置/取消一个 ISIS 汇总路由。

### 过程

根据不同目的,执行相应步骤,具体参见下表,参数说明请参考《CN12800系列交换机 命令行手册》。

| 目的        | 步骤                                                                         |
|-----------|----------------------------------------------------------------------------|
| 配置/取消一个   | 1. 进入全局配置视图;                                                               |
| ISIS 汇总路由 | 2. 进入 ISIS 配置视图;                                                           |
|           | 3. 执行如下命令:                                                                 |
|           | • summary-address ip-address mask-address { level-1   level-2 }            |
|           | • no summary-address <i>ip-address mask-address</i> { level-1   level-2 }. |

# 4.6.2.7 配置 ISIS 认证

# 目的

本节介绍 ISIS 的认证配置,包括配置/取消 ISIS 全局下的区域认证、配置/取消 ISIS 全局下的域间认证、配置/取消 ISIS 接口以指定的方式和密码验证 Hello 报文等。

# 过程

| 目的         | 步骤                                                                    |
|------------|-----------------------------------------------------------------------|
| 配置/取消 ISIS | 1. 进入全局配置视图;                                                          |
| 全局下的区域认    | 2. 进入 ISIS 配置视图;                                                      |
| 证          | 3. 执行如下命令:                                                            |
|            | • area-password { simple   md5 } password                             |
|            | • no area-password.                                                   |
| 配置/取消 ISIS | 1. 进入全局配置视图;                                                          |
| 全局下的域间认    | 2. 进入 ISIS 配置视图;                                                      |
| 证          | 3. 执行如下命令:                                                            |
|            | • domain-password { simple   md5 } password                           |
|            | • no domain-password .                                                |
| 配置/取消 ISIS | 1. 进入全局配置视图;                                                          |
| 接口以指定的方    | 2. 进入 VLANIF 配置视图、Loopback 接口配置视图;                                    |
| 式和密码验证     | 3. 执行如下命令:                                                            |
| Hello 报文   | • isis password { simple   md5 } password { level-1   level-2   ppp } |

| 目的 | 步骤                                               |
|----|--------------------------------------------------|
|    | • no isis password { level-1   level-2   ppp } . |

# 4.6.2.8 配置 ISIS BFD

# 目的

本节介绍 ISIS 的 BFD 配置,包括使能/关闭 ISIS 接口下的 bfd 功能。

### 过程

根据不同目的,执行相应步骤,具体参见下表,参数说明请参考《CN12800系列交换机 命令行手册》。

| 目的         | 步骤                                     |
|------------|----------------------------------------|
| 使能/关闭 ISIS | 1. 进入全局配置视图;                           |
| 接口下的 bfd 功 | 2. 进入 VLANIF 配置视图、Loopback 接口配置视图;     |
| 能          | 3. 执行命令 isis bfd { enable   disable }。 |

# 4.6.2.9 配置 ISIS GR

#### 目的

本节介绍 ISIS 的 GR 重启配置,包括使能/取消 ISIS 全局下的 GR 功能。

#### 过程

根据不同目的,执行相应步骤,具体参见下表。

| 目的         | 步骤                          |
|------------|-----------------------------|
| 使能/取消 ISIS | 1. 进入全局配置视图;                |
| 全局下的 GR 功  | 2. 进入 ISIS 配置视图;            |
| 能          | 3. 执行如下命令:                  |
|            | • graceful-restart enable   |
|            | • graceful-restart disable. |

# 4.6.2.10 使能 ISIS 其他功能模块

# 目的

本节介绍 ISIS 的其他功能模块使能/去使能配置,包括使能/去使能全局 TE、FRR 以及 SNMP 告警功能。

# 过程

根据不同目的,执行相应步骤,具体参见下表,参数说明请参考《CN12800系列交换机 命令行手册》。

| 目的                | 步骤                                                                   |
|-------------------|----------------------------------------------------------------------|
| 使能/取消 ISIS 全局下的   | 1. 进入全局配置视图;                                                         |
| TE 功能             | 2. 进入 ISIS 配置视图;                                                     |
|                   | 3. 执行命令 traffic-engineer { enable   disable } { level-1   level-2 }。 |
| 使能/取消 ISIS 全局下的   | 1. 进入全局配置视图;                                                         |
| SNMP 告警功能         | 2. 进入 ISIS 配置视图;                                                     |
|                   | 3. 执行如下命令:                                                           |
|                   | • snmp-trap enable                                                   |
|                   | • snmp-trap disable.                                                 |
| 配置/取消 ISIS 识别 LSP | 1. 进入全局配置视图;                                                         |
| 报文中主机名称的能力,       | 2. 进入 ISIS 配置视图;                                                     |
| 同时为本地交换机上 IS-     | 3. 执行如下命令:                                                           |
| IS 系统配置动态主机       | • hostname host-name                                                 |
| 名,并以 LSP 报文的方     | • no hostname.                                                       |
| 式发布出去             |                                                                      |

# 4.6.2.11 维护及调试

# 目的

当 ISIS 不正常,需要进行查看、调试或定位问题时,可以使用本小节操作。

# 过程

| 目的               | 步骤                                                               |
|------------------|------------------------------------------------------------------|
| 显示指定 level 的     | 1. 进入普通用户视图、特权用户视图、全局配置视图、VLANIF 配置视                             |
| isis database 信息 | 图、Loopback 接口配置视图、ISIS 配置视图;                                     |
|                  | 2. 执行命令 show ip isis database { level-1   level-2 } instance-id。 |
| 显示链路状态数据         | 1. 进入普通用户视图、特权用户视图、全局配置视图、VLANIF 配置视                             |
| 库信息              | 图、Loopback 接口配置视图、ISIS 配置视图;                                     |
|                  | 2. 执行如下命令:                                                       |
|                  | • show ip isis database                                          |
|                  | • show ip isis database verbose                                  |
|                  | • show ip isis database verbose <i>lsp-index</i> .               |
| 显示 ISIS 数据库统     | 1. 进入普通用户视图、特权用户视图、全局配置视图、VLANIF 配置视                             |
| 计信息              | 图、Loopback 接口配置视图、ISIS 配置视图;                                     |

| 目的           | 步骤                                                              |
|--------------|-----------------------------------------------------------------|
|              | 2. 执行命令 show ip isis database count。                            |
| 显示 ISIS 邻居的详 | 1. 进入普通用户视图、特权用户视图、全局配置视图、VLANIF 配置视                            |
| 细信息          | 图、Loopback 接口配置视图、ISIS 配置视图;                                    |
|              | 2. 执行命令 show ip isis neighbor verbose。                          |
| 显示 ISIS 的邻居信 | 1. 进入普通用户视图、特权用户视图、全局配置视图、VLANIF 配置视                            |
| 息            | 图、Loopback 接口配置视图、ISIS 配置视图;                                    |
|              | 2. 执行命令 show ip isis neighbor。                                  |
| 显示 ISIS 的基本配 | 1. 进入普通用户视图、特权用户视图、全局配置视图、VLANIF 配置视                            |
| 置信息          | 图、Loopback 接口配置视图、ISIS 配置视图;                                    |
|              | 2. 执行命令 show ip isis config。                                    |
| 显示 ISIS 动态主机 | 1. 进入普通用户视图、特权用户视图、全局配置视图、VLANIF 配置视                            |
| 映射           | 图、Loopback 接口配置视图、ISIS 配置视图;                                    |
|              | 2. 执行命令 show ip isis hostname。                                  |
| 显示 ISIS 接口信息 | 1. 进入普通用户视图、特权用户视图、全局配置视图、VLANIF 配置视                            |
|              | 图、Loopback 接口配置视图、ISIS 配置视图;                                    |
|              | 2. 执行命令 show ip isis interface。                                 |
| 显示 ISIS 的错误统 | 1. 进入普通用户视图、特权用户视图、全局配置视图、VLANIF 配置视                            |
| 计信息          | 图、Loopback 接口配置视图、ISIS 配置视图;                                    |
|              | 2. 执行命令 show ip isis error。                                     |
| 显示 ISIS 的接口错 | 1. 进入普通用户视图、特权用户视图、全局配置视图、VLANIF 配置视                            |
| 误统计信息        | 图、Loopback 接口配置视图、ISIS 配置视图;                                    |
|              | 2. 执行命令 show ip isis error interface。                           |
| 显示 ISIS 接口详细 | 1. 进入普通用户视图、特权用户视图、全局配置视图、VLANIF 配置视                            |
| 信息           | 图、Loopback 接口配置视图、ISIS 配置视图;                                    |
|              | 2. 执行命令 show ip isis interface verbose。                         |
| 显示 ISIS 实例信息 | 1. 进入普通用户视图、特权用户视图、全局配置视图、VLANIF 配置视                            |
|              | 图、Loopback接口配置视图、ISIS 配置视图;                                     |
|              | 2. 执行命令 show ip isis instance-id。                               |
| 显示 ISIS 学到的路 | 1. 进入普通用户视图、特权用户视图、全局配置视图、VLANIF 配置视                            |
| 由信息          | 图、Loopback接口配置视图、ISIS 配置视图;                                     |
|              | 2. 执行如下命令:                                                      |
|              | • show ip isis route                                            |
|              | show ip is route { level-1   level-2 }                          |
|              | • snow ip isis route <i>dst-ip-address</i>                      |
|              | <ul> <li>snow ip isis route all。</li> <li>1 进入並通用自加図</li> </ul> |
| 守田土 金 二 的    | 1. <b></b>                                                      |
| ISIS         | 2. 执行审令 dump ha isis table。                                     |

| 目的                          | 步骤 |
|-----------------------------|----|
| uspisis_diagnose_isis<br>文件 |    |

# 4.6.3 ISIS 配置举例

# 4.6.3.1 ISIS 基本功能配置

# 组网要求

本案例的任务是完成 ISIS 最基本的配置,通过该配置熟悉 ISIS 的配置过程,了解 ISIS 配置中 AREA、LEVEL、SYSID 等参数的作用,拓扑图如图 4-39 所示。

# 组网图

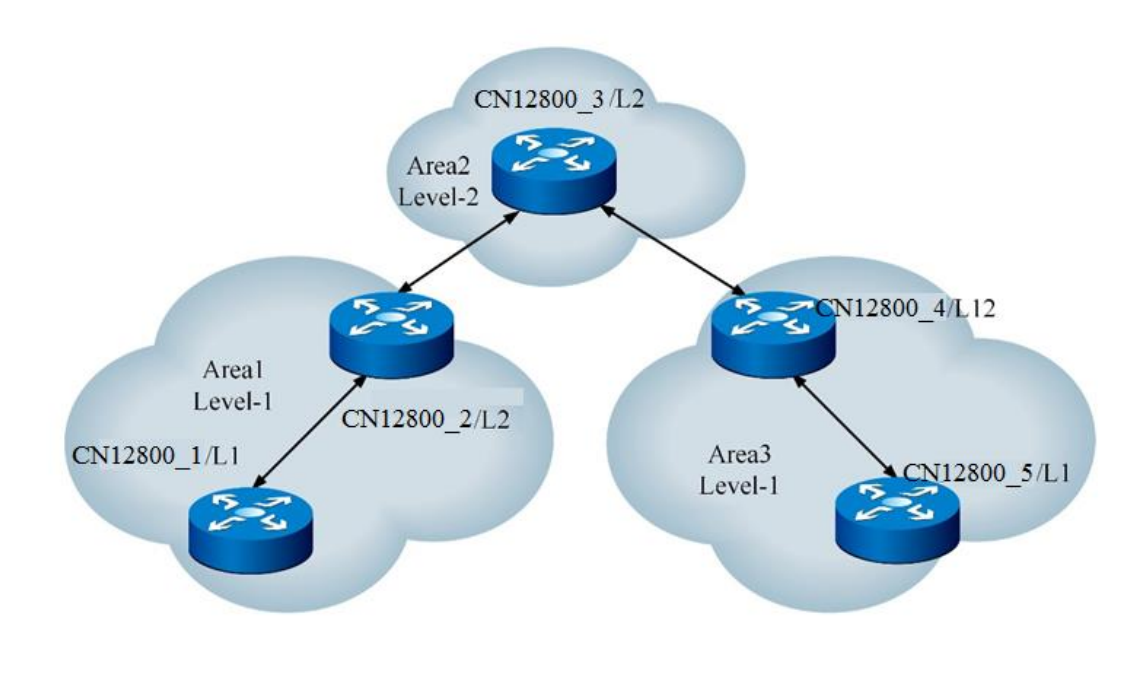

图 4-39 ISIS 基本配置拓扑图

# 配置思路

所有的设备都运行 ISIS,并将整个自治系统划分为 3 个区域,其中 CN12800\_2 和 CN12800\_4 为 DIS 来转发区域之间的路由。

配置完成后,每台 Level-1 类型设备都应只学到本区域内全部路由,Level-1-2 和 Level-2 类型设备都能学到自治系统内到所有网段的路由。

#### 数据准备

Area1 和 Area3 为 Level-1 区域, Area2 为 Level-2 区域。

Area1 区域地址为 10, Area2 区域地址为 20, Area3 区域地址为 30。

CN12800 1 NET 为 10.0001.0001.0001.00, 接口地址: 1.1.1.1/24。

CN12800 2 NET 为 10.0002.0002.000, 两个接口地址: 1.1.1.2/24 和 2.1.1.2/24。

CN12800\_3 NET 为 20.0003.0003.000, 两个接口地址: 2.1.1.1/24 和 3.1.1.1/24。

CN12800 4 NET 为 30.0004.0004.0004.00, 两个接口地址: 3.1.1.2/24 和 4.1.1.2/24。

CN12800 5 NET 为 30.0005.0005.000, 接口地址: 4.1.1.1/24。

#### 配置步骤

CN12800\_1:

CN12800\_1(config)#router isis

CN12800\_1(config-isis-1)#net 10.0001.0001.0001.00

CN12800\_1(config-isis-1)#is-type level-1

CN12800\_1(config-isis-1)#exit

CN12800\_1(config)#interface vlan 1

CN12800\_1(config-vlan-1)#ip router isis

CN12800 2:

CN12800\_2 (config)#router isis

CN12800\_2 (config-isis-1)#net 10.0002.0002.0002.00

CN12800\_2 (config-isis-1)#is-type level-1-2

CN12800 2 (config-isis-1)#exit

CN12800\_2 (config)#int vlan 1

CN12800\_2 (config-vlan-1)#ip router isis

CN12800\_2 (config-vlan-1)#exit

CN12800 2 (config)#int vlan 2

CN12800\_2 (config-vlan-2)#ip router isis

CN12800\_3:

- CN12800\_3 (config)#router isis
- CN12800 3 (config-isis-2)#net 20.0003.0003.0003.00
- CN12800\_3 (config-isis-2)#is-type level-2
- CN12800\_3 (config-isis-2)#exit
- CN12800 3 (config)#int vlan 2
- CN12800\_3 (config-vlan-2)#ip router isis
- CN12800\_3 (config-vlan-2)#exit
- CN12800\_3 (config)#int vlan 3
- CN12800\_3 (config-vlan-3)#ip router isis

CN12800\_4:

- CN12800\_4 (config)#router isis
- CN12800\_4 (config-isis-2)#net 30.0004.0004.0004.00
- CN12800\_4 (config-isis-2)#is-type level-1-2
- CN12800 4 (config-isis-2)#exit
- CN12800 4 (config)#int vlan 3
- CN12800 4 (config-vlan-3)#ip router isis
- CN12800 4 (config-vlan-1)#exit
- CN12800\_4 (config)#int vlan 4
- CN12800\_4 (config-vlan-4)#ip router isis

CN12800\_5:

- CN12800 5 (config)#router isis
- CN12800\_5 (config-isis-1)#net 30.0005.0005.0005.00
- CN12800\_5 (config-isis-1)#is-type level-1
- CN12800\_5 (config-isis-1)#exit
- CN12800\_5 (config)#int vlan 4
- CN12800 5 (config-vlan-4)#ip router isis

# 验证配置结果

用 show ip isis neighbor、show ip isis database、show ip isis route 命令验证运行结果。

### 4.6.3.2 配置 ISIS 重分配

# 组网要求

本案例的任务是完成 ISIS 重分配的配置,通过该配置熟悉 ISIS 重分配的配置过程,拓 扑图如图 4-40 所示。

组网图

CN12800-1/L12 CN12800-2/L12

#### 配置思路

2个设备都运行 ISIS,并将两个都配置为同一区域。假定 CN12800\_1 上有通过其他路由协议学习到的外部路由并需要向 ISIS 导入,但是对外部路由有如下要求:

- 1) 接受所有直连路由,并重分配到 level-1;
- 2) 接收所有 RIP 路由,并重分配到 level-2。

配置完成后,每台设备都应学到自治系统内的到所有网段的路由。

#### 配置步骤

参照 ISIS 基本配置,另外在 CN12800 1 上配置重分配:

CN12800\_1(config-isis-1)#redistribute connect level-1

CN12800\_1(config-isis-1)#redistribute rip level-2

### 验证配置结果

用 show ip isis database、show ip isis route 命令验证运行结果。

图 4-40 ISIS 重分配拓扑图

# 4.6.3.3 配置 ISIS 路由汇总

# 组网要求

本案例的任务是完成 ISIS 路由汇总的配置,通过该配置熟悉 ISIS 路由汇总的配置过程, 拓扑图如图 4-41 所示。

# 组网图

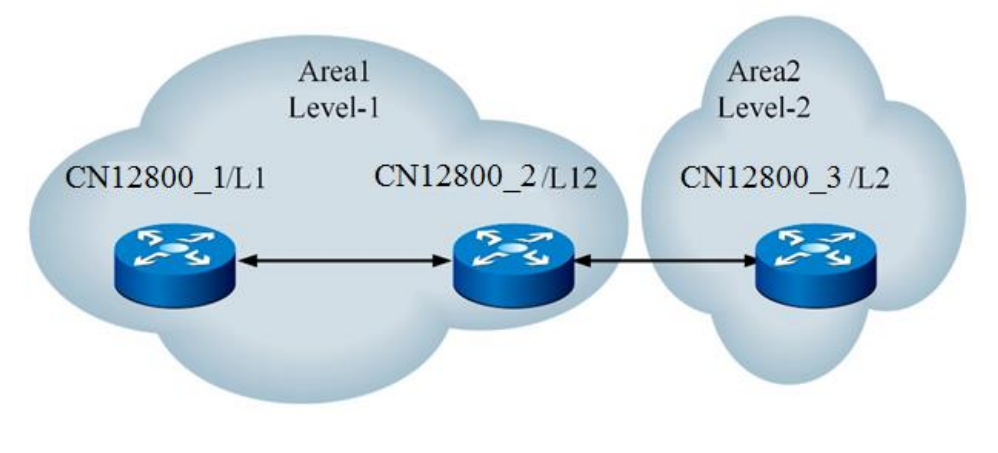

图 4-41 ISIS 路由汇总拓扑图

#### 配置思路

CN12800\_1 上有 10.1.1.0/24~10.1.10.0/24 这 10 条路由,希望减小 CN12800\_3 的路由表容量,让 CN12800\_2 在向 Area2 通告 Area1 路由时汇总为 10.1.0.0/16 一条,因此可以在 CN12800\_2 上配置路由汇总命令,配置完后 CN12800\_3 仅从 Area1 学习到 10.1.0.0/16 一条路由。

### 配置步骤

参照 ISIS 基本配置,另外在 CN12800 2 上配置路由汇总:

CN12800\_2(config)# router isis

CN12800\_2(config-isis-1)#summary-address 10.1.0.0 16

#### 验证配置结果

用 show ip isis database、show ip isis route 命令验证运行结果。

# 4.6.3.4 配置 ISIS 认证

组网要求

本案例的任务是完成 ISIS 认证的配置,通过该配置熟悉 ISIS 中 level-1/level-2 类型的 Hello 和 Lsp 认证的配置过程,拓扑图如图 4-42 所示。

#### 组网图

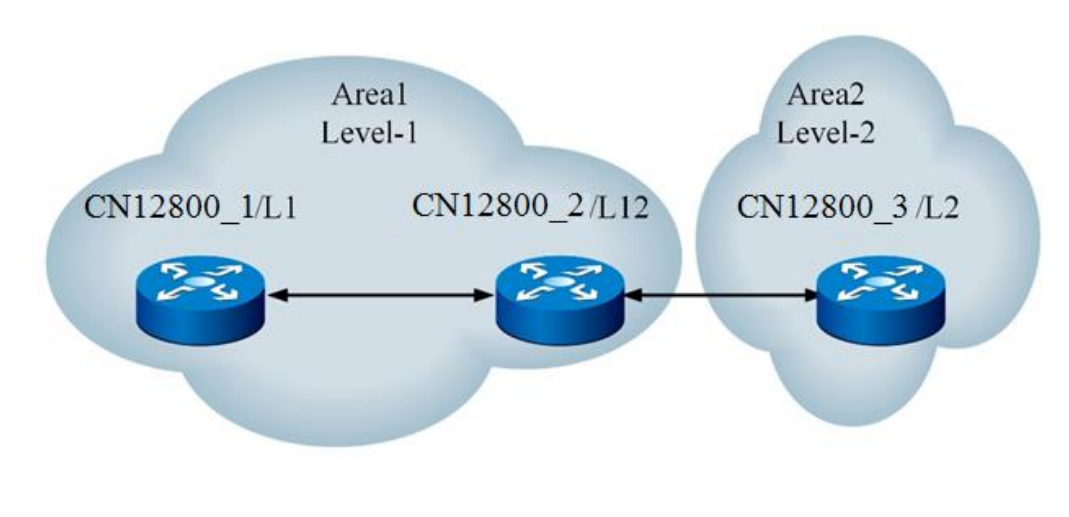

图 4-42 ISIS 认证拓扑图

#### 配置思路

要求 CN12800\_1 和 CN12800\_2 之间:

level-1 hello 采用简单密码认证, 密码为 123456;

level-2 hello 采用 MD5 认证, 密码为 fhn;

level-1 Lsp 采用简单密码认证, 密码为 12345;

level-2 Lsp 采用 MD5 认证, 密码为 cmcc。

配置完成后要求 CN12800\_1 和 CN12800\_2 之间正常建立 level-1 和 level-2 邻居,正常 通告 level-1 路由和 level-2 路由。

### 配置步骤

参照 ISIS 基本配置,另外再增加认证配置: CN12800\_1: CN12800\_1(config)#router isis CN12800\_1(config-isis-1)#area-password simple 12345 CN12800\_1(config-isis-1)#domain-password md5 cmcc CN12800\_1(config-isis-1)#quit CN12800\_1(config)#interface vlan 1

CN12800 1(config- vlan-1)#isis password simple 123456 level-1

CN12800 1(config- vlan-1)#isis password md5 fhn level-2

CN12800 2:

CN12800\_2(config)# router isis

CN12800\_2(config-isis-1)#area-password simple 12345

CN12800\_2(config-isis-1)#domain-password md5 cmcc

CN12800\_2(config-isis-1)#quit

CN12800\_2(config)#interface vlan 1

CN12800\_2(config- vlan-1)#isis password simple 123456 level-1

CN12800\_2(config- vlan-1)#isis password md5 fhn level-2

# 验证配置结果

用 show ip isis neighbor、show ip isis database、show ip isis route 命令验证运行结果。

### 4.6.3.5 配置 ISIS BFD

# 组网要求

本案例的任务是完成 ISIS BFD 的配置,通过该配置熟悉 ISIS 中 BFD 的配置过程,拓扑 图如图 4-43 所示。

组网图

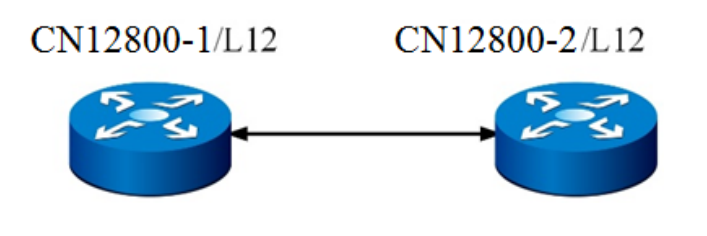

图 4-43 ISIS BFD 拓扑图

# 配置思路

2 个设备都运行 ISIS,并使能全局 BFD 功能,然后在 ISIS 接口下使能 BFD 功能,配置 完成后,邻居和 BFD 绑定,并且连接断开后邻居迅速超时。

#### 配置步骤

参照 ISIS 基本配置,另外再增加 BFD 配置:

CN12800\_1:

CN12800\_1(config)#interface vlan 2

CN12800\_1(config-vlan-2)#bfd enable

CN12800\_1(config-vlan-2)# isis bfd enable

CN12800\_2:

CN12800\_2(config)#interface vlan 2

CN12800 2(config-vlan-2)#bfd enable

CN12800\_2(config-vlan-2)#isis bfd enable

#### 验证配置结果

用 show ip isis neighbor、show ip isis database、show ip isis route、show ip isis bfd session 命令验证运行结果。

# 4.6.3.6 配置 ISIS GR

### 组网要求

本案例的任务是完成 ISIS GR 的配置,通过该配置熟悉 ISIS 中 GR 的配置过程,拓扑图 如图 4-44 所示。

#### 组网图

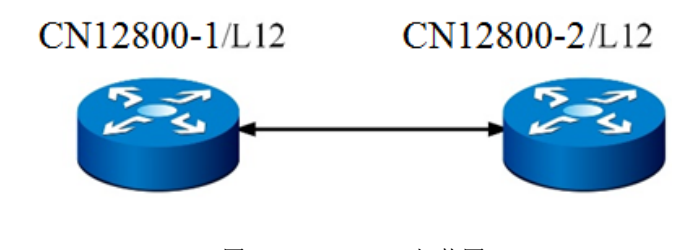

图 4-44 ISIS GR 拓扑图

### 配置思路

2个设备都运行 ISIS,并将有个都配置同一 Area, CN12800\_1 和 CN12800\_2 都需要使能 GR 功能,互相之间发双向流量,待数据库和流量稳定后开始测 GR。

测试 GR 重启需要 2 台设备,一台为 GR 重启者,一台为 GR 帮助者。GR 测试重启者 采用双主控,拔插卡的方式测试。帮助者无限制。

#### 配置步骤

参照 ISIS 基本配置,另外再增加 GR 配置:

CN12800\_1:

CN12800 1(config)#router isis

CN12800 1(config-isis-1)#graceful-restart enable

CN12800 2:

CN12800\_2(config)#router isis

CN12800\_2(config-isis-1)#graceful-restart enable

#### 验证配置结果

采用插拔卡进行测试, GR 重启者和 GR 帮助者都配置完成以后, 将 GR 重启者的主用 主控拔掉,这时起到新的备用主控重启完成后期间,设备间原有的流量应不发生中断。

# 4.7 路由策略配置

# 4.7.1 路由策略概述

#### 路由策略

路由策略是为了改变网络流量所经过的途径而对路由信息采用的方法。

为了实现路由策略,通过定义一组匹配规则和设置规则,然后将他们应用到路由的发布、接收和引入等过程的路由策略中。

#### CN12800 支持的路由策略方式

配置路由策略时,可选择使用的过滤器:地址前缀列表。

地址前缀列表的作用类似于 ACL,但在路由方面比它更为灵活,且更易于用户理解。使 用地址前缀列表过滤路由信息时,其匹配对象为路由信息的目的地址信息;另外,用户 可以指定路由器选项,指明只接收某些路由器发布的路由信息。

# 4.7.2 配置地址前缀列表

# 目的

使用本节操作配置地址前缀列表,实现路由信息的过滤,其匹配对象为路由信息目的地 址域。

过程

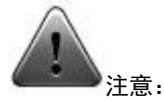

- 根据参数 list-name 及 IP 类型区分不同表。
- 任意规则匹配后直接返回。
- 匹配操作按照 index 增序进行,不设置 index 时自动取 index 值为表中最大 index index%10 + 10 值。
- 对表中表项关系逻辑矛盾不检测,配置时需要操作人员自行安排。
- 配置已有 index 上规则时将覆盖原来位置上规则。

| 目的           | 步骤                                                                       |
|--------------|--------------------------------------------------------------------------|
| 创建一条过滤规则,    | 1. 进入全局配置视图;                                                             |
| 完全匹配前        | 2. 执行命令 ip prefix-list listname [ index index-number ] { permit   deny } |
| MASKLEN 长度的网 | ipv4-address mask-length.                                                |
| 段地址          |                                                                          |
| 创建一条过滤规则,    | 1. 进入全局配置视图;                                                             |
| 路由地址掩码长度大    | 2. 执行命令 ip prefix-list listname [ index index-number ] { permit   deny } |
| 于等于指定的最小值    | ipv4-address/mask-length greater-equal prefix-length。                    |
| 且完全匹配前缀掩码    |                                                                          |
| 长度的网段地址      |                                                                          |
| 创建一条过滤规则,    | 1. 进入全局配置视图;                                                             |
| 路由地址掩码长度小    | 2. 执行命令 ip prefix-list listname [ index index-number ] { permit   deny } |
| 于等于指定的最大值    | ipv4-address/mask-length less-equal prefix-length。                       |
| 且完全匹配前缀掩码    |                                                                          |
| 长度的网段地址      |                                                                          |
| 创建一条过滤规则,    | 1. 进入全局配置视图;                                                             |
| 路由地址掩码长度小    | 2. 执行命令 ip prefix-list listname [ index index-number ] { permit   deny } |
| 于等于指定的最小值    | ipv4-address/mask-length greater-equal prefix-length less-equal prefix-  |
| 与最大值范围内且完    | length .                                                                 |
| 全匹配前缀掩码长度    |                                                                          |
| 的网段地址        |                                                                          |

# 4.7.3 配置 Route-Policy

# 前提条件

配置 Route-Policy 之前,还需要配置 ACL 的 filter 规则,请参考本手册 7.3.3 配置三层 ACL 的配置。

# 目的

使用本节操作配置 Route-Policy 用来匹配给定的路由信息或者路由信息的某些属性,并 在条件满足时改变这些路由信息的属性。

### 过程

| 目的            | 步骤                                                                          |
|---------------|-----------------------------------------------------------------------------|
| 创建路由策略并进      | 1. 进入全局配置视图;                                                                |
| 入该路由策略 route- | 2. 执行命令 route-policy policy-name { permit   deny } node node-number         |
| policy 配置视图   | 创建路由策略并进入该路由策略配置视图。                                                         |
| (用户可以根据需      | 1. 进入全局配置视图;                                                                |
| 要)配置相应 match  | 2. 进入路由策略配置视图;                                                              |
| 子句            | 3. 选择执行如下命令配置 Router Policy 中的 match 子句:                                    |
|               | • match cost cost-value                                                     |
|               | • match ip filter-list ipv4-filter-list-number                              |
|               | • match community-filter community-filter                                   |
|               | • match extcommunity-filter rt extcommunity-filter                          |
|               | • match ip { next-hop   route-source } filter-list ipv4-filter-list-number  |
|               | • match ip-prefix prefix-name                                               |
|               | • match ip { next-hop   route-source } ip-prefix prefix-name                |
|               | • match route-type { internal   external-type1   external-type2   external- |
|               | type1or2   nssa-external-type1   nssa-external-type2   nssa-external-       |
|               | type1or2 }                                                                  |
|               | • match tag tag-value •                                                     |
| (用户可以根据需      | 1. 进入全局配置视图;                                                                |
| 要)配置相应 apply  | 2. 进入路由策略配置视图;                                                              |
| 子句            | 3. 选择执行如下命令配置 Router Policy 中的 apply 子句:                                    |
|               | • apply cost cost-value                                                     |
|               | • apply cost { plus   minus } cost-value                                    |
|               | • apply cost-type { type-1   type-2 }                                       |
|               | • apply community none                                                      |
|               | • apply community community [ additive ]                                    |

| 目的          | 步骤                                                                                        |
|-------------|-------------------------------------------------------------------------------------------|
|             | • apply extcommunity rt <i>extcommunity</i> [ additive ]                                  |
|             | • apply local-preference local-priority                                                   |
|             | • apply origin { igp   incomplete }                                                       |
|             | • apply isis { level-1   level-2   level-1-2 }                                            |
|             | • apply origin egp as-number                                                              |
|             | • apply ospf { translate   not-translate }                                                |
|             | • apply preferred-value preferred-value                                                   |
|             | • apply tag tag-value.                                                                    |
| (用户可以根据需    | 1. 进入全局配置视图;                                                                              |
| 要)配置相应 ip 子 | 2. 进入路由策略配置视图;                                                                            |
| 句           | 3. 选择执行如下命令配置 Router Policy 中的 ip 子句:                                                     |
|             | • ip community-filter <i>community</i> [ index <i>interval</i> ] { permit   deny }        |
|             | { community-num   communitystr   internet   no-advertise   no-export                      |
|             | no-export-subconfed }                                                                     |
|             | • <b>no ip community-filter</b> <i>community</i> [ <b>index</b> <i>interval</i> ]         |
|             | • ip extcommunity-filter <i>extcommunity</i> [ index <i>interval</i> ] { permit   deny }  |
|             | extcommunitystr                                                                           |
|             | • <b>no ip extcommunity -filter</b> <i>extcommunity</i> [ <b>index</b> <i>interval</i> ]. |

# 4.7.4 对 OSPF 路由协议应用路由策略

# 目的

使用本节操作配置 OSPF 协议中的路由策略命令引用 ACL 或地址前缀列表,对接收的路由进行过滤,仅接收满足条件的部分路由。

### 过程

| 目的           | 步骤                                                                         |
|--------------|----------------------------------------------------------------------------|
| 对 OSPF 发布的路由 | 1. 进入全局配置视图;                                                               |
| 应用路由策略       | 2. 进入 OSPFv2 配置视图;                                                         |
|              | 3. 执行命令 filter route-policy route-policy-name 用来配置路由协议的过                   |
|              | 滤策略,只有通过过滤的路由才能被加入更新报文中发布出去。                                               |
| 对 OSPF 引入外部路 | 1. 进入全局配置视图;                                                               |
| 由时应用路由策略     | 2. 进入 OSPFv2 配置视图;                                                         |
|              | 3. 执行命令 redistribute { static   connect   rip   bgp   isis   ospf } route- |
|              | policy policy-name 用来配置引入不同的路由策略。                                          |

# 4.7.5 对 BGP 路由协议应用路由策略

# 目的

使用本节操作配置 BGP 协议中的路由策略命令引用 ACL 或地址前缀列表,对接收的路由进行过滤,仅接收满足条件的部分路由。

### 过程

根据不同目的,执行相应步骤,具体参见下表,参数说明请参考《CN12800系列交换机 命令行手册》。

| 目的          | 步骤                                                                             |
|-------------|--------------------------------------------------------------------------------|
| 对 BGP 邻居接收的 | 1. 进入全局配置视图;                                                                   |
| 路由应用路由策略    | 2. 进入 BGP 配置视图;                                                                |
|             | 3. 执行命令 neighbor ipv4-address route-policy route-policy-name import。           |
| 对 BGP 发布的路由 | 1. 进入全局配置视图;                                                                   |
| 应用路由策略      | 2. 进入 BGP 配置视图;                                                                |
|             | 【步骤3和步骤4,用户根据实际情况任选】                                                           |
|             | 3. 执行命令 filter-policy export route-policy <i>policy-name</i> 用来配置路由过           |
|             | 滤策略命令;                                                                         |
|             | 4. 执行命令 filter-policy export { static   connected   rip   ospf   isis } route- |
|             | policy route-policy-name 用来配置路由过滤策略命令。                                         |
| 对 BGP 邻居发布的 | 1. 进入全局配置视图;                                                                   |
| 路由应用路由策略    | 2. 进入 BGP 配置视图;                                                                |
|             | 3. 执行命令 neighbor ipv4-address route-policy route-policy-name export 用          |
|             | 来配置路由过滤策略命令。                                                                   |
| 对 BGP 引入外部路 | 1. 进入全局配置视图;                                                                   |
| 由时应用路由策略    | 2. 进入 BGP 配置视图;                                                                |
|             | 3. 执行命令 redistribute { static   connected   rip   ospf   isis } route-policy   |
|             | route-policy-name 用来配置引入不同的路由策略。                                               |

# 4.7.6 对 ISIS 协议应用路由策略

# 目的

使用本节操作配置 ISIS 协议中的路由策略命令引用 ACL 或地址前缀列表,对接收的路由进行过滤,仅接收满足条件的部分路由。

# 过程

| 目的            | 步骤                                                                         |
|---------------|----------------------------------------------------------------------------|
| 对 ISIS 引入外部路由 | 1. 进入全局配置视图;                                                               |
| 时应用路由策略       | 2. 进入 ISIS 配置视图;                                                           |
|               | 3. 执行命令 redistribute { connect   static   rip   bgp   ospf   isis } route- |
|               | policy policy-name.                                                        |
| 配置 ISIS 路由加入  | 1. 进入全局配置视图;                                                               |
| IP 路由表时的过滤策   | 2. 进入 ISIS 配置视图;                                                           |
| 略             | 3. 执行命令 filter-policy import route-policy route-policy-name。               |

# 4.7.7 维护及调试

# 目的

当路由策略功能不正常,需要进行查看、定位问题时,可以使用本小节操作。

### 过程

根据不同目的,执行相应步骤,具体参见下表,参数说明请参考《CN12800系列交换机 命令行手册》。

| 目的        | 步骤                                                                             |
|-----------|--------------------------------------------------------------------------------|
| 查看路由策略的全局 | 1. 进入特权用户视图、全局配置视图、路由策略配置视图;                                                   |
| 信息        | 2. 执行命令 show route-policy information 用来显示路由策略的全局信                             |
|           | 息。                                                                             |
| 查看配置的路由策略 | 1. 进入特权用户视图、全局配置视图、路由策略配置视图;                                                   |
| 信息        | 2. 执行如下命令显示配置的路由策略信息:                                                          |
|           | • show route-policy config                                                     |
|           | • show route-policy policy-name                                                |
|           | • <b>show route-policy</b> <i>policy-name</i> <b>node</b> <i>node-number</i> . |

# 4.7.8 配置举例

# 4.7.8.1 配置 BGP4 ECMP 和路由策略示例

### 组网要求

所有交换机都配置 BGP, R1 在 AS65008 中, R2 和 R3 在 AS65009 中。R1 与 R2、R3 之间运行 EBGP, R2 和 R3 之间运行 IBGP。

### 组网图

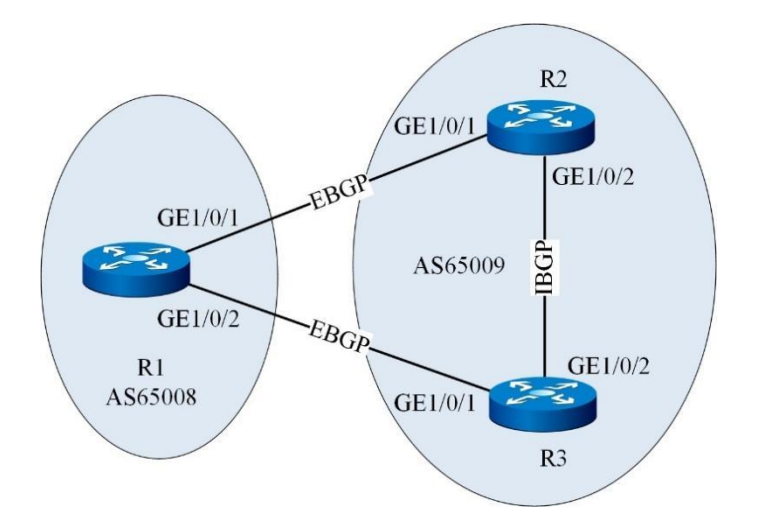

图 4-45 配置 BGP 路径选择的组网图

| Switch | 接口                | 对应的 VLAN | IP 地址        |
|--------|-------------------|----------|--------------|
| R1     | Gigaethernet1/0/1 | VLAN 10  | 200.1.1.2/24 |
| R1     | Gigaethernet1/0/2 | VLAN 20  | 200.1.2.2/24 |
| R2     | Gigaethernet1/0/1 | VLAN 10  | 200.1.1.1/24 |
| R2     | Gigaethernet1/0/2 | VLAN 30  | 10.1.1.1/24  |
| R3     | Gigaethernet1/0/1 | VLAN 20  | 200.1.2.1/24 |
| R3     | Gigaethernet1/0/2 | VLAN 30  | 10.1.1.2/24  |

### 配置思路

采用如下的思路配置 BGP 负载分担和运用路由策略更改 MED 属性:

1. 在 R1 和 R2、R1 和 R3 之间配置 EBGP 连接;在 R2 和 R3 之间配置 IBGP 连接。

2. 在 R1 运用路由策略更改 MED 值, 查看路由信息。

### 数据准备

为完成此配置例,需准备如下的数据:

各接口所属的 VLAN ID, 具体数据如图 4-45 所示。

各 VLANIF 接口的 IP 地址,具体数据如图 4-45 所示。

R1 的 Router ID 为 1.1.1.1,所在 AS 号 65008,负载分担条数 2。

R2、R3 的 Router ID 分别为 2.2.2.2、3.3.3.3,所在 AS 号 65009, R2 缺省 MED 值 100。

# 配置步骤

1、 配置 BGP 连接。

#配置 R1。

R1(config)#router bgp 65008

R1(config-bgp)#router-id 1.1.1.1

R1(config-bgp)#neighbor 200.1.1.1 remote-as 65009

R1(config-bgp)#neighbor 200.1.2.1 remote-as 65009

R1(config-bgp)#quit

#配置 R2。

R2(config)#router bgp 65009

R2(config-bgp)#router-id 2.2.2.2

R2(config-bgp)#neighbor 200.1.1.2 remote-as 65008

R2(config-bgp)#neighbor 10.1.1.2 remote-as 65009

R2(config-bgp)#network 10.1.1.0 255.255.255.0

R2(config-bgp)#quit

#配置 R3。

R3(config)#router bgp 65009

R3(config-bgp)#router-id 3.3.3.3

R3(config-bgp)#neighbor 200.1.2.2 remote-as 65008

R3(config-bgp)#neighbor 10.1.1.1 remote-as 65009

R3(config-bgp)#network 10.1.1.0 255.255.255.0

R3(config-bgp)#quit

#查看 R1 的路由表。从路由表中可以看到, BGP 路由 10.1.1.0/24 存在两个下一跳, 分 别是 200.1.1.1 和 200.1.2.1, 且都是最优路由。

R1(config)#show ip bgp route

2 、 配置 MED 属性。

#通过策略配置 R2 发送给 R1 的 MED 值。

R2(config)#route-policy 10 permit node 10

R2(config-route-policy)#apply cost 100

R2(config-route-policy)#quit

R2(config)#router bgp 65009

R2(config-bgp)#neighbor 200.1.1.2 route-policy 10 export

#查看 R1 的路由表。从路由表中可以看出,由于下一跳为 200.1.1.1 (R2 的路由 MED 值 为 100,而下一跳为 200.1.2.1 的 MED 值为 0,所以 BGP 优先选择 MED 值较小的路由。

R1(config)#show ip bgp route

### 4.7.8.2 配置 OSPF 路由策略示例

### 组网要求

所有交换机都配置 OSPF,并将所有接口都配置为区域 0。CN12800\_1 和 CN12800\_2 为 ABR 来转发区域之间的路由。要求对 OSPF 协议通过 LSDB 计算路由后将路由下发本 地路由表时引用路由策略。

# 组网图

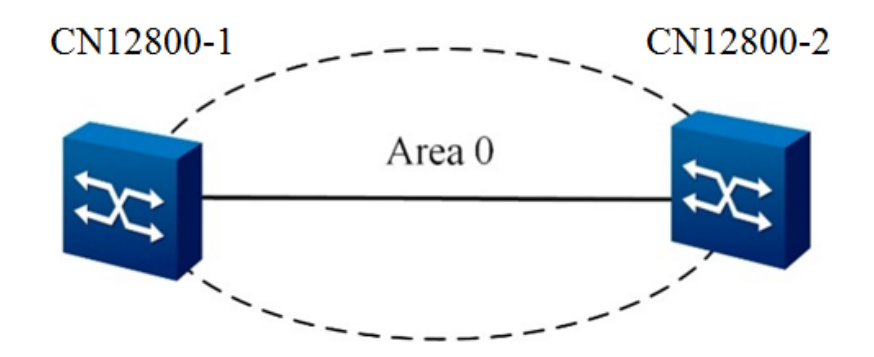

图 4-46 配置 OSPF 路由策略组网图

CN12800\_1的两个接口地址: 1.1.1.1/24 和 3.1.1.1/24

CN12800\_2的两个接口地址: 1.1.1.2/24 和 4.1.1.2/24

# 配置步骤

1、配置 CN12800\_1。

CN12800\_1(config)#router ospf

CN12800\_1(config-ospf-1)#router-id 1.1.1.1

CN12800\_1(config-ospf-1)#network 1.1.1.0 255.255.255.0 area 0

CN12800\_1(config-ospf-1)#network 3.1.1.0 255.255.255.0 area 1

CN12800\_1(config)#

2、配置 CN12800\_2。

CN12800\_2(config)#router ospf

CN12800\_2(config-ospf-1)#router-id 1.1.1.2

CN12800 2(config-ospf-1)#network 1.1.1.0 255.255.255.0 area 0

CN12800 2(config-ospf-1)#network 4.1.1.0 255.255.255.0 area 2

CN12800\_2(config)#

3、配置路由策略。

CN12800\_1(config)#filter-list 1001

CN12800\_1(configure-filter-ipv4-1001)#filter 1 ip 18.1.1.0/24 any

CN12800\_1(configure-filter-ipv4-1001)#filter 1 action permit

CN12800\_1(configure-filter-ipv4-1001)#quit

CN12800\_1(config)#route-policy fhn deny node 1

CN12800\_1(configure-route-policy)#match ip filter-list 1001

CN12800\_1(configure-route-policy)#quit

CN12800\_1(config)#route-policy fhn permit node 2

CN12800\_1(configure-route-policy)#quit

4、OSPF 里应用路由策略。

CN12800\_1(config)#router ospf

CN12800\_1(config-ospf-1)#filter route-policy fhn

# 4.8 策略路由配置

# 4.8.1 策略路由概述

#### Policy Route (策略路由) 协议概述

传统上,普通的报文转发是依据报文的目的地址查询转发表来实现的,当遇到需要根据 源 IP 来控制报文转发,根据报文的长度来控制报文转发或根据报文的其他属性来控制 报文转发时,就需要一种新的路由机制来控制,也就是策略路由来控制。

所谓策略路由,顾名思义,即是根据一定的策略进行报文转发,因此策略路由是一种比 目的路由更灵活的路由机制。在路由器转发一个数据报文时,首先根据配置的规则对报 文进行过滤,匹配成功则按照一定的转发策略进行报文转发。这种规则可以是基于标准和扩展访问控制列表,也可以基于报文的长度;而转发策略则是控制报文按照指定的策略路由表进行转发,也可以修改报文的 IP 优先字段。因此,策略路由是对传统 IP 路由机制的有效增强。

### Policy Route(策略路由)协议介绍

策略路由能满足基于源 IP 地址、目的 IP 址、协议字段,甚至于 TCP、UDP 的源、目的 端口等多种组合进行选路。简单点来说,只要 IP standard/extended ACL 能设置的,都可 以做为策略路由的匹配规则进行转发。

策略路由(Policy Route)在决定一个 IP 包的下一跳转发地址或是下一跳缺省 IP 地址时, 不是简单的根据目的 IP 地址决定,而是综合考虑多种因素来决定。如可以根据 DSCP (差分服务代码点)字段、源和目的端口号,源 IP 地址等来为数据包选择路径。策略路 由可以在一定程度上实现流量工程,使不同服务质量的流或者不同性质的数据(语音、 FTP)走不同的路径。

基于策略的路由为网络管理者提供了比传统路由协议对报文的转发和存储更强的控制 能力。传统上,路由器用从路由协议派生出来的路由表,根据目的地址进行报文的转发。 基于策略的路由比传统路由能力更强,使用更灵活,它使网络管理者不仅能够根据目的 地址而且能够根据协议类型、报文大小、应用或IP源地址来选择转发路径。策略可以 定义为通过多路由器的负载平衡或根据总流量在各线上进行报文转发的服务质量(QoS)。

策略路由功能的实现是依靠芯片的支持,策略路由功能是通过命令行或其它配置界面, 将软件表项转换为硬件表项存储到芯片上去,当流量通过时,芯片会按照策略路由硬件 表来过滤报。

# 4.8.2 配置策略路由功能

### 目的

本节介绍配置策略路由的功能的相关操作。

#### 过程

根据不同目的,执行相应步骤,具体参见下表。

| 目的        | 步骤                                                              |
|-----------|-----------------------------------------------------------------|
| 创建或修改策略路由 | 1. 执行命令 configure 进入全局配置视图;                                     |
| 和策略点,并进入策 | 2. 执行命令 policy-based-route name { permit   deny } node node-id。 |
| 略路由配置视图   |                                                                 |
| 删除策略路由    | 1. 执行命令 configure 进入全局配置视图;                                     |

| 目的                                    | 步骤                                                                                                    |
|---------------------------------------|----------------------------------------------------------------------------------------------------|
|                                       | 2. 执行如下命令:                                                                                                    |
|                                       | • no policy-based-route name                                                                                       |
|                                       | • no policy-based-route name node node-id.                                                                         |
| 配置策略路由应用的                             | 1. 执行命令 configure 进入全局配置视图;                                                                                        |
| IP 报文优先级                              | 2. 执行命令 policy-based-route name { permit   deny } node node-id 创建                                                  |
|                                       | 或修改策略路由和策略点,并进入策略路由配置视图;                                                                                           |
|                                       | 3. 执行命令 apply ip-precedence value。                                                                                 |
| 取消策略路由应用的                             | 1. 执行命令 configure 进入全局配置视图;                                                                                        |
| IP 报文优先级                              | 2. 执行命令 policy-based-route name { permit   deny } node node-id 创建                                                  |
|                                       | 或修改策略路由和策略点,并进入策略路由配置视图;                                                                                           |
|                                       | 3. 执行命令 no apply ip-precedence。                                                                                    |
| 配置策略路由应用的                             | 1. 执行命令 <b>configure</b> 进入全局配置视图;                                                                                 |
| 报文下一跳 IP 地址                           | 2. 执行命令 policy-based-route name { permit   deny } node node-id 创建                                                  |
|                                       | 或修改策略路由和策略点,并进入策略路由配置视图;                                                                                           |
|                                       | 3. 执行如下命令:                                                                                                    |
|                                       | • apply ip-address next-hop <i>ip-address1</i>                                                                     |
|                                       | • <b>apply ip-address next-hop</b> <i>ip-address1 ip-address2</i> .                                                |
| 取消策略路由应用的                             | 1. 执行命令 <b>configure</b> 进入全局配置视图;                                                                                 |
| 报文下一跳 IP 地址                           | 2. 执行命令 policy-based-route name { permit   deny } node node-id 创建                                                  |
|                                       | 或修改策略路由和策略点,并进入策略路由配置视图;                                                                                           |
|                                       | 3. 执行命令 no apply ip-address next-hop。                                                                              |
| 配置重定向的下一跳                             | 1. 执行命令 <b>configure</b> 进入全局配置视图;                                                                                 |
| IP 地址                                 | 2. 执行命令 policy-based-route name { permit   deny } node node-id 创建                                                  |
|                                       | 或修改策略路由和策略点,并进入策略路由配置视图;                                                                                           |
|                                       | 3. 执行命令 apply load-balance ip-address next-hop next-hop-address。                                                   |
| 配置基于访问列表策                             | 1. 执行命令 configure 进入全局配置视图;                                                                                        |
| 略路由的 ACL 匹配                           | 2. 执行命令 policy-based-route <i>name</i> { permit   deny } node <i>node-id</i> 创建                                    |
| 条件                                    | 或修改策略路田和策略点,开进入策略路田配直视图;                                                                                           |
| ····································· | 3. 扒打带令 <b>if-match acl</b> acl-number。                                                                            |
| 取泪基于访问列表束                             | 1. 执行命令 configure 进入全向配直视图;                                                                                        |
| 哈哈田的 ACL 匹配                           | 2. 1八11 町令 poncy-pased-route name { permit   deny } node node-id 创建<br>武板近空吸吸山和空吸点 光油 λ 空吸吸山和空洞図                   |
| 末日                                    | 以珍以来峭峭山仰来峭点,并进八束峭峭田阳直恍含;                                                                                           |
|                                       | <ol> <li>5. 1/1 印 (7 10 II- III act)。</li> <li>1. サ 行会人 appen (計) 人 民 配 累 加 肉</li> </ol>                           |
| 则际1女口四用的束哈                            | 1. 12(1) 中マ conngure 四八土内癿直优图;     2 劫行会会进入按口配置如图 (句好 tmm)t 按口 四十网子按口)                                             |
|                                       | <ol> <li>2. 1%1J 甲令进八按口能直忧含(巴抬 trunk 按口、以太网丁按口);</li> <li>2. 执行合众 no in policy based route as from non-</li> </ol> |
|                                       | 3. 1兆11 印 今 no ip poncy-based-route policyname。                                                                    |

| 目的          | 步骤                                                                |
|-------------|-------------------------------------------------------------------|
| 在策略路由的 NODE | 1. 执行命令 configure 进入全局配置视图;                                       |
| 节点下绑定 Time  | 2. 执行命令 policy-based-route name { permit   deny } node node-id 创建 |
| Range       | 或修改策略路由和策略点,并进入策略路由配置视图;                                          |
|             | 3. 执行命令 bind time-range list list-number。                         |

# 4.8.3 维护及调试

# 目的

当策略路由功能不正常,需要进行查看、调试或定位问题时,可以使用本小节操作。

# 过程

根据不同目的,执行相应步骤,具体参见下表。

| 目的     | 步骤                                                                 |  |
|--------|--------------------------------------------------------------------|--|
| 显示策略路由 | 1. 进入以下任意一个视图:                                                     |  |
| 信息     | ● 不执行任何命令保持当前特权用户视图                                                |  |
|        | ● 执行命令 configure 进入全局配置视图                                          |  |
|        | ● 执行命令 disable 退出到普通用户视图                                           |  |
|        | ● 执行命令 policy-based-route name { permit   deny } node node-id 创建或修 |  |
|        | 改策略路由和策略点,并进入策略路由配置视图;                                             |  |
|        | 2. 执行如下命令:                                                         |  |
|        | • show ip policy-based-route                                       |  |
|        | • <b>show ip policy-based-route</b> <i>policy-name</i> .           |  |
| 显示策略路由 | 1. 进入以下任意一个视图:                                                     |  |
| 配置信息   | ● 不执行任何命令保持当前特权用户视图                                                |  |
|        | ● 执行命令 configure 进入全局配置视图                                          |  |
|        | ● 执行命令 disable 退出到普通用户视图                                           |  |
|        | ● 执行命令 policy-based-route name { permit   deny } node node-id 创建或修 |  |
|        | 改策略路由和策略点,并进入策略路由配置视图;                                             |  |
|        | 2. 执行命令 show ip policy-based-route config 显示策略路由配置信息。              |  |

# 4.8.4 配置举例

# 4.8.4.1 配置基于 ACL 的策略路由

### 组网需求

如图 4-47 所示,定义一条名为 aaa 的策略路由,所有从以太网接口 10GE1/1/2 接收的 IP 报文通过接口 10GE1/1/3 发送,下一跳 IP 是 1.1.2.2,其它报文仍然按照查找路由表的方式转发。
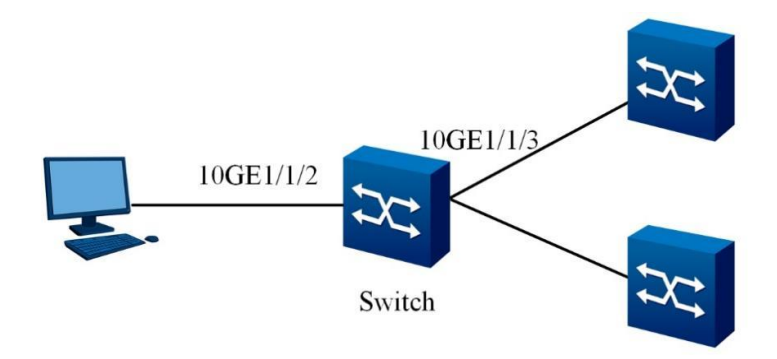

#### 图 4-47 基于 ACL 的策略路由

#### 配置思路

基于 ACL 的策略路由配置思路如下:

- 首先定义 ACL;
- 定义策略路由的规则和动作;
- 在接口上使能策略路由。

#### 数据准备

完成该配置举例,需要准备如下数据:

- ACL 编号及规则
- 策略路由的名称
- 策略路由执行动作所使用的下一跳 IP 地址

#### 配置步骤

1、配置 ACL, 定义访问控制列表, ACL filter 1 匹配 IP 报文。

CN12800(config)#filter-list 1001

- CN12800(configure-filter-ipv4-1001)#filter 1 ip any any
- CN12800(configure-filter-ipv4-1001)#filter 1 action permit

2、定义策略的规则和动作。

CN12800(config) policy-based-route aaa permit node 5

CN12800(config -policy-based-route-aaa-5) if-match acl 1001

CN12800(config -policy-based-route-aaa-5) apply ip-address next-hop 1.1.2.2

CN12800(config -policy-based-route-aaa-5) quit

3、在接口上使能策略。

CN12800(config) interface 10gigaethernet 1/1/2

CN12800(config-10ge1/1/2) ip policy-based-route aaa

# 4.9 Hwroute 配置

# 4.9.1 Hwroute 概述

Hwroute 模块仅用于用户进行命令诊断调试所用。

# 4.9.2 维护及调试

# 目的

当路由表项不正常,需要进行查看、调试或定位问题时,可以使用本小节操作。

#### 过程

根据不同目的,执行相应步骤,具体参见下表。

| 目的         | 步骤                                                                                |  |  |  |
|------------|-----------------------------------------------------------------------------------|--|--|--|
| 打开或关闭路     | 1. 不执行任何命令保持当前特权用户视图;                                                             |  |  |  |
| 由下硬件的调     | 2. 执行如下命令:                                                                        |  |  |  |
| 试功能        | • debug hwroute { arp   route   tunnel   ilm   l2vpn   evpn   l3vpn   rtm   all } |  |  |  |
|            | • no debug hwroute { arp   route   tunnel   ilm   l2vpn   evpn   l3vpn   rtm      |  |  |  |
|            | all }.                                                                            |  |  |  |
| 导出硬件路由     | 1. 执行命令 disable 退出到普通用户视图;                                                        |  |  |  |
| 表项信息以及     | 2. 执行如下命令:                                                                        |  |  |  |
| 路由关联的出     | • dump hwroute { arp   nd   ip   ipv6 } slot <i>slot-id</i>                       |  |  |  |
| 口信息        | • dump hwroute { arp   nd   ip   ipv6 } slot <i>slot-id</i> verbose.              |  |  |  |
| 查看硬件路由     | 1. 执行命令 disable 退出到普通用户视图;                                                        |  |  |  |
| 下发错误统计     | 2. 执行命令 show hw route error statistic slot <i>slot-id</i>                         |  |  |  |
| 信息         |                                                                                   |  |  |  |
| 查看 IPv4 路由 | 1. 执行命令 disable 退出到普通用户视图;                                                        |  |  |  |
| 表项         | 2. 执行如下命令:                                                                        |  |  |  |
|            | • show hwroute hardware route4                                                    |  |  |  |
|            | • show hwroute hardware arp                                                       |  |  |  |
|            | • show hwroute hardware ilm.                                                      |  |  |  |
| 查看 IPv6 路由 | 1. 执行命令 disable 退出到普通用户视图;                                                        |  |  |  |
| 表项         | 2. 执行如下命令:                                                                        |  |  |  |
|            | • show hwroute hardware route6                                                    |  |  |  |

第4章 三层 IP 路由配置

| 目的          | 步骤                                                                    |  |  |  |
|-------------|-----------------------------------------------------------------------|--|--|--|
|             | • show hwroute hardware nd.                                           |  |  |  |
| 查看因为下一      | 1. 执行命令 disable 退出到普通用户视图;                                            |  |  |  |
| 跳不可达 IPv4   | 2. 执行命令 show hwroute hardware route4 pend 查看因为下一跳不可达 IPv4             |  |  |  |
| 路由表项        | 路由表项。                                                                 |  |  |  |
| 查看因为下一      | 1. 执行命令 disable 退出到普通用户视图;                                            |  |  |  |
| 跳不可达 IPv6   | 2. 执行命令 show hwroute hardware route6 pend 查看因为下一跳不可达 IPv6             |  |  |  |
| 路由表项        | 路由表项。                                                                 |  |  |  |
| 查看 IPv4 或   | 1. 执行命令 disable 退出到普通用户视图;                                            |  |  |  |
| IPv6 ECMP 路 | 2. 执行如下命令:                                                            |  |  |  |
| 由组信息        | • show hwroute ecmp-group                                             |  |  |  |
|             | • show hwroute ecmp-group6.                                           |  |  |  |
| 查看 IPv4 或   | 1. 执行命令 disable 退出到普通用户视图;                                            |  |  |  |
| IPv6 下一跳 ID | 2. 执行如下命令                                                             |  |  |  |
| 对应的信息       | • show hwroute nexthop route-id                                       |  |  |  |
|             | • show hwroute nexthop6 route-id。                                     |  |  |  |
| 查看 HwRoute  | 1. 执行命令 disable 退出到普通用户视图;                                            |  |  |  |
| 模块接收路由      | 2. 执行命令 show hwroute statistic rtm 查看 HwRoute 模块接收路由消息统计信             |  |  |  |
| 消息统计信息      | 息。                                                                    |  |  |  |
| 查看 HwRoute  | 1. 执行命令 disable 退出到普通用户视图                                             |  |  |  |
| 模块路由消息      | 2. 执行命令 show hwroute statistic route { v4   v6   all }查看 HwRoute 模块路由 |  |  |  |
| 统计信息        | 消息统计信息。                                                               |  |  |  |
| 查看设备从上      | 1. 执行命令 disable 退出到普通用户视图;                                            |  |  |  |
| 电以来记录的      | 2. 执行命令 show hwrt error statistic 查看设备从上电以来记录的 HWRT 路由                |  |  |  |
| HWRT 错误统    | 错误统计信息。                                                               |  |  |  |
| 计信息         |                                                                       |  |  |  |
| 将所有 HWRT    | 1. 执行命令 disable 退出到普通用户视图;                                            |  |  |  |
| 的路由和 ND     | 2. 执行命令 dump ha hwroute table 将所有 HWRT 的路由和 ND 表项信息写入                 |  |  |  |
| 表项信息写入      | 文件。                                                                   |  |  |  |
| 文件          |                                                                       |  |  |  |

# 第5章 QoS 配置

本章介绍了 CN12800 系列数据中心交换机 QoS 的基本内容、配置过程和配置举例。

# 5.1 Diffserv 配置

## 5.1.1 Diffserv 简介

在传统的 IP 网络中,所有的报文都被无区别的等同对待,每个路由器对所有的报文均 采用先入先出(FIFO)的策略进行处理,它尽最大的努力(Best-Effort)将报文送到目 的地,但对报文传送的可靠性、传送延迟等性能不提供任何保证。

网络发展日新月异,随着 IP 网络上新应用的不断出现,对 IP 网络的服务质量也提出了 新的要求,例如 VoIP (Voice over IP, IP 语音)等实时业务就对报文的传输延迟提出了 较高要求,如果报文传送延迟太长,将是用户所不能接受的(相对而言,E-Mail 和 FTP 业务对时间延迟并不敏感)。为了支持具有不同服务需求的语音、视频以及数据等业务, 要求网络能够区分出不同的通信,进而为之提供相应的服务。传统 IP 网络的尽力服务 不可能识别和区分出网络中的各种通信类别,而具备通信类别的区分能力正式为不同的 通信提供不同服务的前提,所以说传统网络的尽力服务模式已不能满足应用的需要。QoS (Quality of Service,服务质量)技术的出现便致力于解决这个问题。

一般来讲,在提供 IP 网络的 QoS 时,为了实现规模适应性,在 IP 骨干网往往需要采用 Diffserv(Differentiated Service,区分服务)体系结构,在 IP 边缘网可以有两种选择: 采用 Diffserv 体系结构或采用 Intserv 体系结构。目前在 IP 边缘网络采用哪一种 QoS 体系结构还没有定论,也许这两种会同时并存于 IP 边缘网中。在 IP 边缘网采用 Diffserv 体系结构的情况下, IP 骨干网与 IP 边缘网之间的互通没有问题。在 IP 边缘网采用 Interserv 体系结构的情况下,需要解决 Interserv 与 Diffserv 之间的互通问题,包括 Intserv 支持的业务与 Diffserv 支持的 PHB(Per-Hop Behavior,单中继段行为)之间的映射。

在 CN12800 中,用户可以根据 DiffServ (Differentiated Services)域中定义的报文优先 级与 PHB (Per-Hop Behavior)行为之间的映射关系对报文进行简单流分类。对于来自 上游设备的报文,在报文的入接口上绑定 DiffServ 域,在 DiffServ 域中将报文携带的优 先级信息映射到相应的 PHB 行为、颜色,在设备内部,根据报文的 PHB 行为进行拥塞 管理,根据报文的颜色进行拥塞避免;对于流向下游设备的报文,在报文的出接口上绑 定 DiffServ 域,在 DiffServ 域中将报文的 PHB 行为、颜色映射为相应的优先级,下游 设备根据报文的优先级提供相应的 QoS 服务。

简单流分类的分类依据有:

- VLAN 报文中的 802.1p 优先级
- IP 报文中的 DSCP 优先级
- MPLS 报文中的 EXP 优先级

## 5.1.2 Diffserv 配置

#### 5.1.2.1 建立配置任务

#### 目的

使用本节操作建立配置任务,进行 Diffserv 相关配置。对于来自上游设备的报文,用户可以根据报文携带的优先级进行分类,分类依据可以是 802.1p 优先级、DSCP 优先级。在 DiffServ 域中定义优先级到 PHB 行为、颜色的映射关系,作为分类依据。将 DiffServ 域绑定到报文的入接口后,QoS 将能够在报文的出接口上根据报文的 PHB 行为和颜色进行拥塞管理和拥塞避免。

对于流向下游设备的报文,用户可以根据报文的 PHB 行为、颜色进行分类。在 DiffServ 域中定义 PHB 行为、颜色到优先级的映射关系,作为分类依据。将 DiffServ 域绑定到 报文的出接口后,下游设备将能够根据报文的优先级提供相应的 QoS 服务。

#### 5.1.2.2 创建 DiffServ 域并配置优先级映射关系

#### 目的

本节介绍如何创建 DiffServ 域并配置优先级映射关系。DiffServ 域由一组相连的 DiffServ 节点组成,这些相连的 DiffServ 节点采用相同的服务提供策略并实现相同 PHB 组集合。

当 CN12800 作为 DiffServ 域和其他网络的边界节点时,需要配置内部优先级(以 DiffServ 服务等级和颜色表示)和外部优先级(如 802.1p、DSCP)的相互映射关系。

#### 过程

根据不同目的,执行相应步骤,具体参见下表,参数说明请参考《CN12800系列交换机 命令行手册》。

| 目的            | 步骤                                                          |
|---------------|-------------------------------------------------------------|
| 创建 Diffserv 域 | 1. 进入全局配置视图;                                                |
|               | 2. 执行命令 diffserv domain name 创建 DiffServ 域并进入 DiffServ 域视图。 |
| 删除 Diffserv 域 | 1. 进入全局配置视图;                                                |
|               | 2. 执行命令 no diffserv domain name 删除 Diffserv 域。              |

第5章 QoS 配置

| 目的           | 步骤                                                                                  |  |  |
|--------------|-------------------------------------------------------------------------------------|--|--|
| 在报文的入接口,     | 1. 进入全局配置视图;                                                                        |  |  |
| 将 VLAN 报文的   | 2. 执行命令 diffserv domain name 创建 DiffServ 域并进入 DiffServ 域视图;                         |  |  |
| 802.1p 优先级映射 | 3. 执行命令 8021p-inbound 8021p-priority-range default phb { be   af1   af2             |  |  |
| 为 PHB 行为,并   | af3   af4   ef   cs6   cs7 } { green   yellow   red } .                             |  |  |
| 为报文着色        |                                                                                     |  |  |
| 在报文的出接口,     | 1. 进入全局配置视图;                                                                        |  |  |
| 将 PHB 行为、颜   | 2. 执行命令 diffserv domain name 创建 DiffServ 域并进入 DiffServ 域视图;                         |  |  |
| 色映射为 VLAN    | 3. 执行如下命令:                                                                          |  |  |
| 报文的 802.1p 优 | • 8021p-outbound { be   af1   af2   af3   af4   ef   cs6   cs7 } { green   yellow   |  |  |
| 先级           | red } map 8021p-priority-range                                                      |  |  |
|              | • 8021p-outbound { be   af1   af2   af3   af4   ef   cs6   cs7 } { green   yellow   |  |  |
|              | red } default.                                                                      |  |  |
| 在报文的入接口,     | 1. 进入全局配置视图;                                                                        |  |  |
| 将 IP 报文的     | 2. 执行命令 diffserv domain name 创建 DiffServ 域并进入 DiffServ 域视图;                         |  |  |
| DSCP 优先级映射   | 3. 执行命令 ip-dscp-inbound <i>dscp-priority</i> default phb { be   af1   af2   af3     |  |  |
| 为 PHB 行为,并   | af4   ef   cs6   cs7 } { green   yellow   red } 。                                   |  |  |
| 为报文着色        |                                                                                     |  |  |
| 在报文的出接口,     | 1. 进入全局配置视图;                                                                        |  |  |
| 将 PHB 行为、颜   | 2. 执行命令 diffserv domain name 创建 DiffServ 域并进入 DiffServ 域视图;                         |  |  |
| 色映射为 IP 报文   | 3. 执行如下命令:                                                                          |  |  |
| 的 DSCP 优先级   | • ip-dscp-outbound { be   af1   af2   af3   af4   ef   cs6   cs7 } { green   yellow |  |  |
|              | red } map dscp priority                                                             |  |  |
|              | • ip-dscp-outbound { be   af1   af2   af3   af4   ef   cs6   cs7 } { green   yellow |  |  |
|              | red } default。                                                                      |  |  |

## 5.1.2.3 配置端口信任的报文优先级

# 目的

本节介绍如何配置端口信任的报文优先级。

CN12800 提供两种优先级信任模式:

1. 信任报文的 802.1p 优先级。

对于带 VLAN Tag 的报文,根据报文的 802.1p 优先级,查找 802.1p 优先级到内部优先 级映射表,然后报文标记内部优先级,对于不带 VLAN Tag 的报文,CN12800 将使用端 口的缺省 802.1p 优先级,根据此优先级查找 802.1p 优先级到内部优先级映射表,然后 为报文标记内部优先级。

2. 信任报文的 DSCP 优先级。

根据报文的 DSCP 优先级,查找 DSCP 优先级到内部优先级映射表,为报文标记内部优 先级。

说明:内部优先级以 DiffServ 模型的服务等级和颜色表示。

如果多个接口需要配置相同的信任报文优先级,可通过端口组进行配置,以减少重复配置工作。

#### 过程

根据不同目的,执行相应步骤,具体参见下表,参数说明请参考《CN12800系列交换机 命令行手册》。

| 目的       | 步骤                                   |
|----------|--------------------------------------|
| 配置端口信任的报 | 1. 进入全局配置视图;                         |
| 文优先级     | 2. 进入接口配置视图(以太网接口、trunk 接口)、接口组配置视图; |
|          | 3. 执行命令                              |

## 5.1.2.4 应用 DiffServ 域

#### 目的

本节介绍如何应用 DiffServ 域。

当需要根据 DiffServ 域中定义的映射关系,对来自上游设备的报文进行优先级到 PHB 行为和颜色之间的映射操作时,可以将 DiffServ 域绑定到报文的入接口,系统会根据 DiffServ 域中的映射关系将报文的优先级映射为相应的 PHB 行为和颜色。

当需要根据 DiffServ 域中定义的映射关系,对流向下游设备的报文进行 PHB 行为到优 先级之间的映射操作时,可以将 DiffServ 域绑定到报文的出接口,系统会根据 DiffServ 域中的映射关系将报文的 PHB 行为和颜色映射为优先级。

如果接口上配置了 trust diffServ domain recover 命令,系统对出|入该接口的报文恢复默 认优先级映射。缺省情况下,端口上不绑定 DiffServ 域,系统采用缺省的优先级映射关 系对出入接口的 报文进行优先级映射。

#### 过程

根据不同目的,执行相应步骤,具体参见下表,参数说明请参考《CN12800系列交换机 命令行手册》。

| 目的         | 步骤                                   |
|------------|--------------------------------------|
| 在接口上绑定     | 1. 进入全局配置视图;                         |
| DiffServ 域 | 2. 进入接口配置视图(以太网接口、trunk 接口)、接口组配置视图; |

第5章 QoS 配置

| 目的       | 步骤                                                |  |  |
|----------|---------------------------------------------------|--|--|
|          | 3. 执行命令 trust diffserv domain { name   default }。 |  |  |
| 取消对报文按照某 | 1. 进入全局配置视图;                                      |  |  |
| 类优先级进行的映 | 2. 进入接口配置视图(以太网接口、trunk 接口)、接口组配置视图;              |  |  |
| 射        | 3. 执行命令 trust none。                               |  |  |

# 5.1.2.5 检查配置结果

# 目的

本节介绍如何检查配置结果。

#### 过程

根据不同目的,执行相应步骤,具体参见下表,参数说明请参考《CN12800系列交换机 命令行手册》。

| 目的     | 步骤                                                                         |  |  |  |
|--------|----------------------------------------------------------------------------|--|--|--|
| 检查配置结果 | 1. 进入普通用户视图、特权用户视图、全局配置视图、Diffserv 配置视图、                                   |  |  |  |
|        | 接口配置视图(以太网接口、trunk 接口)、接口组配置视图;                                            |  |  |  |
|        | 2. 执行如下命令:                                                                 |  |  |  |
|        | • show diffserv domain                                                     |  |  |  |
|        | • show diffserv domain config                                              |  |  |  |
|        | • show diffserv domain interface                                           |  |  |  |
|        | • show diffserv domain interface { ethernet   gigaethernet   xgigaethernet |  |  |  |
|        | 10gigaethernet   25gigaethernet   40gigaethernet   100gigaethernet }       |  |  |  |
|        | interface-number                                                           |  |  |  |
|        | • <b>show diffserv domain interface eth-trunk</b> <i>trunk-number</i>      |  |  |  |
|        | • show diffserv domain name.                                               |  |  |  |

# 5.1.3 配置举例

# 组网要求

CN12800 通过接口 10GE1/0/1 与路由器互连,企业用户和住宅用户可经由 CN12800 和路由器访问网络。企业用户和住宅用户的 VLAN ID 分别为 100、200。由于企业用户需要得到更好的 QoS 保证,因此将来自企业用户的数据报文优先级映射为 4,将来自住宅用户的数据报文优先级映射为 2,以提供差分服务。

# 组网图

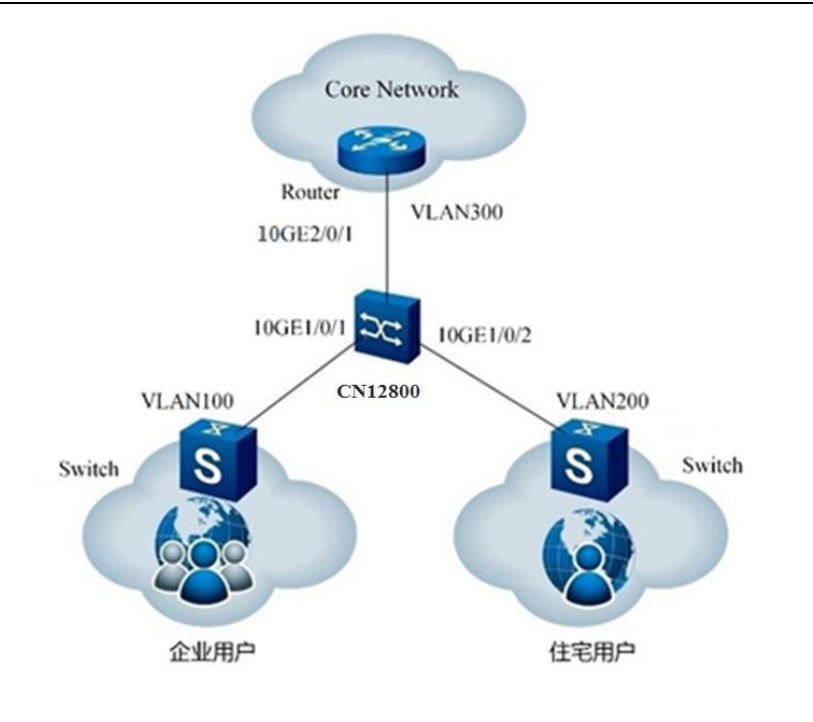

图 5-1 配置 Diffserv 的组网图

#### 配置思路

采用如下的思路配置基于简单流分类的优先级映射:

- 1. 创建 VLAN,并配置各接口,使企业用户和住宅用户都能够通过 CN12800 访问网 络。
- 2. 创建 DiffServ 域,将 802.1p 优先级映射为 PHB 行为和颜色。
- 3. 在 CN12800 入接口 10GE1/0/1 和 10GE1/0/2 上配置信任报文优先级。
- 4. 在 CN12800 入接口 10GE1/0/1 和 10GE1/0/2 上绑定 DiffServ 域。

## 数据准备

为完成此配置例,需要准备如下的数据:

- DiffServ 域的名称。
- 企业用户和住宅用户的报文的 802.1p 优先级。
- 企业用户和住宅用户的服务等级。

#### 配置步骤

1、创建 VLAN 并配置各接口。

2、创建并配置 DiffServ 域。在 CN12800 上创建 DiffServ 域 ds1、ds2,并配置将企业用 户和住宅用户的 802.1p 优先级映射到服务等级。

CN12800(config)#diffserv domain ds1

CN12800(config-dsdomain-ds1)#8021p-inbound 0 phb af4 green

CN12800(config-dsdomain-ds1)#quit

CN12800(config)#diffserv domain ds2

CN12800(config-dsdomain-ds2)#8021p-inbound 0 phb af2 green

CN12800(config-dsdomain-ds2)#quit

3、将 DiffServ 域绑定到接口

将 DiffServ 域 ds1 和 ds2 分别绑定到接口 10GE1/0/1、10GE1/0/2。

CN12800(config)#interface 10gigaethernet 1/0/1

CN12800(config-10ge1/0/1)#trust diffServ domain ds1

CN12800(config-10ge1/0/1)#quit

CN12800(config)#interface 10gigaethernet 1/0/2

CN12800(config-10ge1/0/2)#trust diffServ domain ds2

CN12800(config-10ge1/0/2)#quit

4、配置端口信任的报文优先级

CN12800(config)#interface 10gigaethernet 1/0/1

CN12800(config-10ge1/0/1)#trust 8021p outer

CN12800(config-10ge1/0/1)#quit

CN12800(config)#interface 10gigaethernet 1/0/2

CN12800(config-10ge1/0/2)#trust 8021p outer

CN12800(config-10ge1/0/2)#quit

## 说明

缺省情况下, DiffServ 域中接口入方向上 VLAN 报文的 802.1p 优先级和 PHB 行为、颜 色之间的映射关系:

第5章 QoS配置

| 802.1p 优先级 | PHB 行为 | Color |
|------------|--------|-------|
| 0          | BE     | green |
| 1          | AF1    | green |
| 2          | AF2    | green |
| 3          | AF3    | green |
| 4          | AF4    | green |
| 5          | EF     | green |
| 6          | CS6    | green |
| 7          | CS7    | green |

缺省情况下,DiffServ 域中接口出方向上 VLAN 报文的 PHB 行为、颜色和 802.1p 优先 级之间的映射关系:

| PHB 行为 | Color  | 802.1p 优先级 |
|--------|--------|------------|
| BE     | green  | 0          |
| BE     | yellow | 0          |
| BE     | red    | 0          |
| AF1    | green  | 1          |
| AF1    | yellow | 1          |
| AF1    | red    | 1          |
| AF2    | green  | 2          |
| AF2    | yellow | 2          |
| AF2    | red    | 2          |
| AF3    | green  | 3          |
| AF3    | yellow | 3          |
| AF3    | red    | 3          |
| AF4    | green  | 4          |
| AF4    | yellow | 4          |
| AF4    | red    | 4          |
| EF     | green  | 5          |
| EF     | yellow | 5          |
| EF     | red    | 5          |
| CS6    | green  | 6          |
| CS6    | yellow | 6          |
| CS6    | red    | 6          |
| CS7    | green  | 7          |
| CS7    | yellow | 7          |
| CS7    | red    | 7          |

| DSCP | PHB 行 | Color  | DSCP | PHB 行 | Color  |
|------|-------|--------|------|-------|--------|
|      | 为     |        |      | 为     |        |
| 0    | BE    | green  | 32   | AF4   | green  |
| 1    | BE    | green  | 33   | BE    | green  |
| 2    | BE    | green  | 34   | AF4   | green  |
| 3    | BE    | green  | 35   | BE    | green  |
| 4    | BE    | green  | 36   | AF4   | yellow |
| 5    | BE    | green  | 37   | BE    | green  |
| 6    | BE    | green  | 38   | AF4   | red    |
| 7    | BE    | green  | 39   | BE    | green  |
| 8    | AF1   | green  | 40   | EF    | green  |
| 9    | BE    | green  | 41   | BE    | green  |
| 10   | AF1   | green  | 42   | BE    | green  |
| 11   | BE    | green  | 43   | BE    | green  |
| 12   | AF1   | yellow | 44   | BE    | green  |
| 13   | BE    | green  | 45   | BE    | green  |
| 14   | AF1   | red    | 46   | EF    | green  |
| 15   | BE    | green  | 47   | BE    | green  |
| 16   | AF2   | green  | 48   | CS6   | green  |
| 17   | BE    | green  | 49   | BE    | green  |
| 18   | AF2   | green  | 50   | BE    | green  |
| 19   | BE    | green  | 51   | BE    | green  |
| 20   | AF2   | yellow | 52   | BE    | green  |
| 21   | BE    | green  | 53   | BE    | green  |
| 22   | AF2   | red    | 54   | BE    | green  |
| 23   | BE    | green  | 55   | BE    | green  |
| 24   | AF3   | green  | 56   | CS7   | green  |
| 25   | BE    | green  | 57   | BE    | green  |
| 26   | AF3   | green  | 58   | BE    | green  |
| 27   | BE    | green  | 59   | BE    | green  |
| 28   | AF3   | yellow | 60   | BE    | green  |
| 29   | BE    | green  | 61   | BE    | green  |
| 30   | AF3   | red    | 62   | BE    | green  |
| 31   | BE    | green  | 63   | BE    | green  |

缺省情况下, DiffServ 域中接口入方向上 IP 报文的 DSCP 优先级和 PHB 行为、颜色之间的映射关系:

| PHB 行为 | Color  | DSCP |
|--------|--------|------|
| BE     | green  | 0    |
| BE     | yellow | 0    |
| BE     | red    | 0    |
| AF1    | green  | 10   |
| AF1    | yellow | 12   |
| AF1    | red    | 14   |
| AF2    | green  | 18   |
| AF2    | yellow | 20   |
| AF2    | red    | 22   |
| AF3    | green  | 26   |
| AF3    | yellow | 28   |
| AF3    | red    | 30   |
| AF4    | green  | 34   |
| AF4    | yellow | 36   |
| AF4    | red    | 38   |
| EF     | green  | 46   |
| EF     | yellow | 46   |
| EF     | red    | 46   |
| CS6    | green  | 48   |
| CS6    | yellow | 48   |
| CS6    | red    | 48   |
| CS7    | green  | 56   |
| CS7    | yellow | 56   |
| CS7    | red    | 56   |

缺省情况下, DiffServ 域中接口出方向上 IP 报文的 PHB 行为、颜色和 DSCP 优先级之间的映射关系:

# 5.2 流量监管和流量整形配置

## 目的

基于流的流量监管是指在设备上经过流分类后,对符合流分类的流量进行速率限制。通 过监督进入设备的该类流量速率,丢弃超出速率限制的部分,使进入设备的该类流量被 限制在一个合理的范围之内,从而保护网络资源和运营商的利益。基于流的流量监管采 用双令牌桶技术。 通过 Meter 指定限速规则,包括 CIR、CBS、PIR 和 PBS,然后通过 ACL 指定流类型, 并与 Meter 进行关联,ACL 即可以在物理接口(包括 Trunk)上使能,也可以在 VLAN 接口上使能。

CN12800 支持端口整形、端口队列整形两种流量整形,可根据需要选择配置。两种流量整形共存时,需要保证端口整形承诺信息速率(CIR)大于等于端口队列整形 CIR 之和; 否则,流量整形会出现异常现象(如低优先级队列抢占高优先级队列的带宽)。

该命令用来配置 QOS CAR 模板 (CIR、CBS、PIR、PBS),并应用于端口出方向和入方向。QoS CAR 应用在物理接口或 Eth-Trunk 接口上后,系统对该物理接口或 Eth-Trunk 接口上的所有上行报文进行限流。

接口上 QoS CAR 的优先级高于 VLAN 下的 QoS CAR,因此,如果接口上和 VLAN 下 同时应用了 QoS CAR,系统优先选择接口上的 QoS CAR。

cir-value: 指定承诺信息速率,即保证能够通过的平均速率。整数形式,取值范围是 64~ 4294967295, 单位为 kbit/s。

cbs-value: 指定承诺突发尺寸,即瞬间能够通过的承诺突发流量。整数形式,取值范围 是 10000~4294967295,单位是 byte

pir-value: 指定峰值信息速率。整数形式,取值范围是 64~4294967295,单位为 kbit/s。 pir-value 必须大于等于 cir-value。pir-value 必须大于等于 cir-value,缺省等于 cir-value。 如果指定的 pir-value 等于 cir-value, pbs-value 缺省为 0byte; 否则, pbs-value 缺省为 pirvalue 的 125 倍。

pbs-value:指定峰值突发尺寸。整数形式,取值范围是 10000~4294967295,单位为 byte。 pbs-value 必须大于等于 cbs-value。

#### 过程

根据不同目的,执行相应步骤,具体参见下表,参数说明请参考《CN12800系列交换机 命令行手册》。

| 目的            | 步骤                                             |
|---------------|------------------------------------------------|
| 配置对某个 meter 进 | 1. 进入全局配置视图;                                   |
| 行绑定           | 2. 进入 filter 配置视图;                             |
|               | 3. 执行命令 filter rule-number meter meter-number。 |
| 取消 filter 与某个 | 1. 进入全局配置视图;                                   |
| meter 的绑定关系   | 2. 进入 filter 配置视图;                             |
|               | 3. 执行命令 no filter rule-number meter。           |

第5章 QoS 配置

| 目的              | 步骤                                                                                                    |
|-----------------|----------------------------------------------------------------------------------------------------|
| 配置与 meter 绑定的   | 1. 进入全局配置视图;                                                                                                    |
| filter 条目的外部处   | 2. 进入 filter 配置视图;                                                                                                    |
| 理动作             | 3. 执行如下命令:                                                                                                    |
|                 | • filter <i>rule-number</i> outaction { red   yellow } drop                                                               |
|                 | • <b>filter</b> <i>rule-number</i> <b>outaction</b> { <b>red</b>   <b>yellow</b> } <b>remark-dot1p</b> <i>dot1p-value</i> |
|                 | • <b>filter</b> <i>rule-number</i> <b>outaction</b> { <b>red</b>   <b>yellow</b> } <b>remark-dscp</b> { <i>dscp-value</i> |
|                 | af11   af12   af 13   af21   af22   af23   af31   af32   af33   af41   af42                                               |
|                 | $af43 \mid cs1 \mid cs2 \mid cs3 \mid cs4 \mid cs5 \mid cs6 \mid cs7 \mid default \mid ef \ \}  .$                        |
| 取消与 meter 绑定的   | 1. 进入全局配置视图;                                                                                                    |
| filter 条目的外部处   | 2. 进入 filter 配置视图;                                                                                                    |
| 理动作             | 3. 执行命令 no filter rule-number outaction。                                                                                  |
| 配置通过 meter 对包   | 1. 进入全局配置视图;                                                                                                    |
| 括CIR、CBS、       | 2. 执行如下命令:                                                                                                    |
| PIR、EBS 和 PBS 的 | • meter meter-number cir cir-number cbs cbs-number ebs ebs-number                                                         |
| 限速规则的指定         | • meter meter-number cir cir-number cbs cbs-number ebs ebs-number                                                         |
|                 | { aware   blind }                                                                                                    |
|                 | • meter meter-number cir cir-number cbs cbs-number pbs pbs-number pir                                                     |
|                 | pir-number                                                                                                    |
|                 | • meter meter-number cir cir-number cbs cbs-number pbs pbs-number pir                                                     |
|                 | <pre>pir-number { aware  blind }</pre>                                                                                    |
|                 | • <b>no meter</b> <i>meter-number</i> .                                                                                   |

# 5.3 队列调度和拥塞控制配置

# 5.3.1 队列调度和拥塞控制概述

#### 拥塞影响

所谓拥塞,是指由于供给资源的相对不足而造成转发速率下降、引入额外的延迟的一种现象。

链路带宽的瓶颈会导致拥塞,任何用以正常转发处理的资源的不足,如可分配的处理器时间、缓冲区、内存资源的不足,都会造成拥塞。在目前多业务应用的复杂网络环境下, 拥塞极为常见。

拥塞有可能会引发一系列的负面影响:

- 拥塞增加了报文传输的延迟和抖动,过高的延迟会引起报文重传。
- 拥塞使网络的有效吞吐率降低,造成网络资源的利用率降低。

拥塞加剧会耗费大量的网络资源(特别是存储资源),不合理的资源分配甚至可能
导致系统陷入资源死锁而崩溃。

#### 队列技术

拥塞管理的中心内容:当拥塞发生时如何制定一个资源的调度策略,决定报文转发的处理次序。对于拥塞管理,一般采用队列技术,使用一个队列算法对流量进行分类,之后 用某种优先级算法将这些流量发送出去。每种队列算法都是用以解决特定的网络流量问题,并对带宽资源的分配、延迟、抖动等有着十分重要的影响。

# 5.3.2 配置队列调度及拥塞控制

#### 目的

使用本节操作配置队列调度及拥塞控制。

#### 过程

根据不同目的,执行相应步骤,具体参见下表,参数说明请参考《CN12800系列交换机 命令行手册》。

| 目的         | 步骤                                                                |
|------------|-------------------------------------------------------------------|
| 配置端口队列的调   | 1. 进入全局配置视图;                                                      |
| 度模式        | 2. 执行 schedule-profile default 命令进入 Schedule-profile 配置视图;        |
|            | 3. 执行 cos schedule-profile schedule-profile-name 命令进入 Cos         |
|            | Schedule-profile 配置视图;                                            |
|            | 4. 执行如下命令配置端口队列的调度模式:                                             |
|            | • cos scheduling { sp   rr   wrr   drr   wfq }                    |
|            | • cos scheduling { sp+rr   sp+wrr   sp+drr   sp+wfq } queue-list. |
| (可选) 配置端口  | 1. 进入全局配置视图;                                                      |
| 队列的权重      | 2. 执行 schedule-profile default 命令进入 Schedule-profile 配置视图;        |
|            | 3. 执行 cos schedule-profile schedule-profile-name 命令进入 Cos         |
|            | Schedule-profile 配置视图;                                            |
|            | 4. 执行命令 cos queue queue-list weight weight 配置端口队列的权重。             |
| 配置 TM 调度模型 | 1. 进入全局配置视图;                                                      |
| 模式版本       | 2. 执行命令 assign cos mode mode slot { slot-list   all }配置 TM 调度模型   |
|            | 模式版本。                                                             |
| 配置 TM 缓存值  | 1. 进入全局配置视图;                                                      |
|            | 2. 执行 slot slot-id 命令进入 Slot 配置视图;                                |
|            | 3. 执行命令 cos buffer-size { size-value   default }配置 TM 缓存值。        |

# 5.3.3 维护及调试

# 目的

当队列调度及拥塞控制功能不正常,需要进行查看、调试或定位问题时,可以使用本小 节操作。

#### 过程

根据不同目的,执行相应步骤,具体参见下表,参数说明请参考《CN12800系列交换机 命令行手册》。

| 目的           | 步骤                                                                                    |
|--------------|---------------------------------------------------------------------------------------|
| 查看 cos 接口的调度 | 1. 进入普通用户视图;                                                                          |
| 模板信息         | 2. 执行命令 show cos interface schedule-profile 查看 cos 接口的调度模板                            |
|              | 信息。                                                                                   |
| 查看 cos 配置信息  | 1. 进入普通用户视图;                                                                          |
|              | 2. 执行命令 show cos config 查看 cos 配置信息。                                                  |
| 重置 cos 统计信息  | 1. 进入全局配置视图;                                                                          |
|              | 2. 执行命令 reset cos statistics all 或 reset cos statistics interface { ethernet          |
|              | gigaethernet   xgigaethernet  10gigaethernet   25gigaethernet                         |
|              | <b>40gigaethernet</b>   <b>100gigaethernet</b> } <i>interface-number</i> 重置 cos 统计信息。 |
| 查看 cos 统计信息  | 1. 进入普通用户视图;                                                                          |
|              | 2. 执行如下命令查看 cos 统计信息:                                                                 |
|              | • show cos statistics all                                                             |
|              | • show cos statistics interface { ethernet   gigaethernet   xgigaethernet             |
|              | 10gigaethernet   25gigaethernet   40gigaethernet   100gigaethernet }                  |
|              | interface-number                                                                      |
| 查看指定槽位线卡     | 1. 进入普通用户视图;                                                                          |
| 的 TM 调度模型模   | 2. 执行命令 show cos mode slot { <i>slot-id</i>   all }查看指定槽位线卡的 TM 调                     |
| 式版本          | 度模型模式版本。                                                                              |

## 5.3.4 配置举例

# 5.3.4.1 SP 调度配置示例

#### 组网要求

流量从站点1的端口10GE1/0/1、10GE1/0/2、10GE1/0/3 上到站点2后,在端口10GE1/0/1 产生拥塞,要求使用调度算法为SP。

#### 组网图

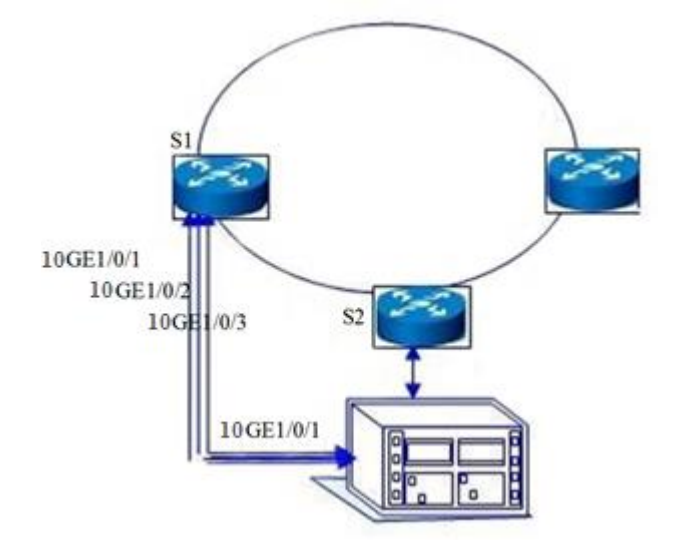

图 5-2 配置端口队列优先级调度组网图

# 配置步骤

1、站点1的配置。

#端口 10GE1/0/1 的配置

S1#configure

S1(config)#interface 10gigaethernet 1/0/1

S1(config-10ge1/0/1)#priority 1

S1(config-10ge1/0/1)#quit

退出端口 10GE1/0/1 的配置

#端口 10GE1/0/2 的配置

S1#configure

S1(config)#interface 10gigaethernet 1/0/2

S1(config-10ge1/0/2)#priority 2

S1(config-10ge1/0/2)#quit

退出端口 10GE1/0/2 的配置

#端口 10GE1/0/3 的配置

S1 # configure

S1(config)#interface 10gigaethernet 1/0/3

S1(config-10ge1/0/3)#priority 3

S1(config-10ge1/0/3)#quit 退出端口 10GE1/0/3 的配置 2、站点 2 的配置。 #配置 ACL 规则 S2#configure S2(config)#filter-list 1001 S2(configure-filter-ipv4-1001)#filter 1 ip 10.164.1.0/24 10.164.9.9/32 S2(config-filter1)#filter 1 action cos 7 #配置端口 10GE1/0/1 S2#configure S2(config)#interface 10gigaethernet 1/0/1 S2(config-10ge1/0/1)#cos schedule sp S2(config-10ge1/0/1)#filter-list in 1001

本章介绍了 CN12800 系列数据中心交换机组播配置操作。

# 6.1 IGMP Snooping 配置

#### 6.1.1 IGMP Snooping 简介

#### IGMP Snooping 基本原理

IGMP Snooping 是 Internet Group Management Protocol Snooping (互联网组管理协议窥 探)的简称。它是运行在二层设备上的组播约束机制。该协议通过侦听网络上用户主机 和路由器间传递的 IGMP 报文,通过对收到的 IGMP 报文进行分析,为端口和 MAC 组 播地址建立起映射关系,并根据这样的映射关系转发组播数据,从而管理和控制组播组。

当二层设备没有运行 IGMP Snooping 时,组播数据在二层被广播;当二层设备运行了 IGMP Snooping 后,已知组播组的组播数据不会在二层被广播,而在二层被组播给指定 的接收者。

#### IGMP Snooping 优点

IGMP Snooping 具有优点:

- 增强了组播信息的安全性;
- 减少了二层网络中的广播报文,节约了带宽;
- 为实现每台用户主机的单独计费提供了方便。

#### CN12800 支持的 IGMP Snooping 特性

● 支持静态二层组播

以太网在传输组播报文时,报文的目的地不是一个具体的接收者,而是一个成员不确定的组。因此当组播报文由网络层转发到链路层时,无法生成组播转发表项,从 而导致组播报文在链路层采用广播方式。当设备部署在路由器和用户主机之间,应 用二层转发特性时,配置静态二层组播(即手工配置转发表项),可以把组播数据转 发给需要长期接收该数据的用户。

静态二层组播的特点:

配置接口静态加入组播组,可以避免协议报文的攻击。

采用直接查找组播报文转发表转发报文的机制,可以减少网络的延时。 避免未注册用户收到组播报文,提供有偿服务。

● 支持组播 VLAN 复制

在传统组播转发方式下,属于不同 VLAN 的用户分别点播统一组播源时,需要交换 机为每个 VLAN 都复制一份组播数据,再分别传送给每个 VLAN。配置了组播 VLAN 复制功能后,属于不同 VLAN 的用户分别点播同一组播源时,设备将这些 VLAN 都配置对应一个组播 VLAN。这样,上层路由器只需把一份组播数据传送给 该组播 VLAN 即可,而不必再为每个 VLAN 都复制一份组播数据。

应用组播 VLAN 复制功能便于对组播源和组播组成员进行管理和控制,同时也可以减少带宽的浪费,减小网络的额外负担。

- 支持基于 VLAN 的 IGMP Snooping
  - ◆ IGMP 版本可以配置 V1/V2/V3
  - ◆ 组播转发模式可配
  - ◆ 支持静态路由接口
  - ◆ 支持 IGMP 查询功能
  - ◆ 支持 IGMP 报文抑制
  - ◆ 支持接口快速离开
  - ◆ 路由接口老化时间可配
  - ◆ 组成员最大响应时间可配
  - ◆ 组播策略可配
  - ◆ Router Alert 选项可配
  - ◆ 发送 IGMP 报文的源 IP 地址可配
  - ◆ 支持 IGMP Proxy 功能

# 6.1.2 配置静态二层组播

#### 背景信息

在城域以太网中,当用户主机需要长期接收某个组播组的组播数据流时,可以配置接口 静态加入组播组。

# 目的

配置该功能后,用户能够长期、稳定、及时的收到已注册的组播数据流。

#### 过程

根据不同目的,执行相应步骤,具体参见下表,参数说明请参考《CN12800系列交换机 命令行手册》。

| 目的               | 步骤                                                                  |
|------------------|---------------------------------------------------------------------|
| 全局使能 IGMP        | 1. 进入全局配置视图;                                                        |
| Snooping         | 2. 执行命令 igmp-snooping start 全局使能组播监听功能。                             |
| 创建组播 VLAN        | 1. 进入全局配置视图;                                                        |
|                  | 2. 执行命令 vlan vlan-list 创建需要使能 IGMP Snooping 的 VLAN;                 |
|                  | 3. 执行命令 <b>igmp-snooping mvlan</b> <i>vlan-id</i> 创建相应组播 VLAN 并进入组  |
|                  | 播 VLAN 配置视图。                                                        |
| 配置接口加入           | 1. 进入全局配置视图;                                                        |
| VLAN 并在接口上       | 2. 进入接口组配置视图(以太网接口、trunk 接口);                                       |
| 使能 IGMP Snooping | 3. 执行命令 port hybrid vlan vlan-list { tagged   untagged }配置 Hybrid 类 |
| 协议               | 型接口所属 VLAN;                                                         |
|                  | 4. 执行命令 igmp-snooping enable 配置在接口上使能组播监听。                          |
| 配置静态组播地址         | 1. 进入全局配置视图;                                                        |
| 表成员接口            | 2. 进入接口配置视图(以太网接口、trunk 接口)、接口组配置视图;                                |
|                  | 3. 执行命令 igmp-snooping static-group group-address group-address      |
|                  | mvlan vlan-id 配置静态组播地址表成员接口。                                        |
| 创建组播预加入组         | 1. 进入全局配置视图;                                                        |
| 功能               | 2. 执行命令 igmp-snooping group-address group-address mvlan vlan-id 创   |
|                  | 建组播预加入组功能。                                                          |

# 6.1.3 配置组播 VLAN 复制

#### 背景信息

通过组播 VLAN 复制功能,可以对组播源和组播组成员进行管理和控制,实现不同 VLAN 内的用户接收相同的组播流,同时也可以减少带宽浪费。

组播 VLAN 复制功能中的 VLAN 分为组播 VLAN 和用户 VLAN。组播 VLAN 是交换机 与组播源相连的接口所属的 VLAN,用于实现组播流的汇聚;用户 VLAN 是与组播组成 员主机相连的接口所属的 VLAN,用于接收组播 VLAN 的数据流。

#### 目的

通过配置各参数,以满足在不同应用环境中的需求。

#### 过程

根据不同目的,执行相应步骤,具体参见下表,参数说明请参考《CN12800系列交换机 命令行手册》。

| 目的          | 步骤                                                                         |
|-------------|----------------------------------------------------------------------------|
| 全局使能 IGMP   | 1. 进入全局配置视图;                                                               |
| Snooping    | 2. 执行命令 igmp-snooping start 全局使能组播监听功能。                                    |
| 创建组播 VLAN   | 1. 进入全局配置视图;                                                               |
|             | 2. 执行命令 vlan vlan-list 创建需要使能 IGMP Snooping 的 VLAN;                        |
|             | 3. 执行命令 <b>igmp-snooping mvlan</b> <i>vlan-id</i> 创建相应组播 VLAN 并进入组播        |
|             | VLAN 配置视图。                                                                 |
| 使能组播 VLAN   | 1. 进入全局配置视图;                                                               |
| 的组播复制功能     | 2. 进入组播 VLAN 配置视图;                                                         |
|             | 3. 执行命令 igmp-snooping multicast-vlan enable 使能组播 VLAN 复制功                  |
|             | 能。                                                                         |
| 配置组播监听上     | 1. 进入全局配置视图;                                                               |
| 联口          | 2. 进入组播 VLAN 配置视图;                                                         |
|             | 3. 执行命令 igmp-snooping uplink-port { ethernet   gigaethernet                |
|             | xgigaethernet   10gigaethernet   25gigaethernet   40gigaethernet           |
|             | 100gigaethernet                                                            |
|             | trunk-number 配置组播监听上联口。                                                    |
| 配置组播复制用     | 1. 进入全局配置视图;                                                               |
| 户 VLAN      | 2. 进入组播 VLAN 配置视图;                                                         |
|             | 3. 执行命令 <b>igmp-snooping multicast user-vlan</b> <i>vlan-list</i> 配置组播复制用户 |
|             | VLAN。                                                                      |
| 配置接口加入      | 1. 进入全局配置视图;                                                               |
| VLAN 并在接口   | 2. 进入接口组配置视图(以太网接口、trunk 接口);                                              |
| 上使能 IGMP    | 3. 执行命令 port hybrid vlan vlan-list { tagged   untagged }配置 Hybrid 类型       |
| Snooping 协议 | 接口所属 VLAN;                                                                 |
|             | 4. 执行命令 igmp-snooping enable 配置在接口上使能组播监听。                                 |

# 6.1.4 配置 IGMP Snooping

## 背景信息

基于 VLAN 的 IGMP Snooping 运行在位于路由器和用户主机之间的交换机上,通过侦 听上层路由器和主机之间发送的组播协议报文来维护组播报文的转发表项,从而管理和 控制组播数据报文的转发,实现二层组播。

#### 目的

通过配置各参数,以满足在不同应用环境中的需求。

## 过程

根据不同目的,执行相应步骤,具体参见下表,参数说明请参考《CN12800系列交换机 命令行手册》。

| 目的           | 步骤                                                                         |
|--------------|----------------------------------------------------------------------------|
| 全局使能 IGMP    | 1. 进入全局配置视图;                                                               |
| Snooping     | 2. 执行命令 igmp-snooping start 全局使能组播监听功能。                                    |
| 创建组播 VLAN    | 1. 进入全局配置视图;                                                               |
|              | 2. 执行命令 vlan vlan-list 创建需要使能 IGMP Snooping 的 VLAN;                        |
|              | 3. 执行命令 igmp-snooping mvlan vlan-id 创建相应组播 VLAN 并进入组                       |
|              | 播 VLAN 配置视图。                                                               |
| 使能或去使能组播     | 1. 进入全局配置视图;                                                               |
| 目的 MAC 地址和目  | 2. 执行命令 hwmc mac-ip-check { enable   disable }。                            |
| 的 IP 的一致性检查  |                                                                            |
| (可选) 配置 IGMP | 1. 进入全局配置视图;                                                               |
| 版本           | 2. 进入组播 VLAN 配置视图;                                                         |
|              | 3. 执行命令 igmp-snooping version { v1   v2   v3 }配置 IGMP 版本。                  |
| (可选) 配置静态    | 1. 进入全局配置视图;                                                               |
| 路由器接口        | 2. 进入组播 VLAN 配置视图;                                                         |
|              | 3. 执行命令 igmp-snooping uplink-port { ethernet   gigaethernet                |
|              | xgigaethernet   10gigaethernet   25gigaethernet   40gigaethernet           |
|              | <b>100gigaethernet</b> } <i>interface-number</i> 配置静态路由器接口。                |
| 配置特定组查询的     | 1. 进入全局配置视图;                                                               |
| 查询间隔         | 2. 进入 IGMP Snooping MVLAN 配置视图;                                            |
|              | 3. 执行命令 igmp-snooping lastmember-queryinterval { query-interval            |
|              | default }配置特定组查询的查询间隔。                                                     |
| 配置特定查询的次     | 1. 进入全局配置视图;                                                               |
| 数            | 2. 进入 IGMP Snooping MVLAN 配置视图;                                            |
|              | 3. 执行命令 igmp-snooping lastmember-querynumber { query-number                |
|              | default } 配置特定查询的次数。                                                       |
| (可选) 配置查询    | 1. 进入全局配置视图;                                                               |
| 器            | 2. 执行命令 igmp-snooping query-interval { <i>query-interval</i>   default }配置 |
|              | 查询器发送查询报文间隔(各组播 VLAN 共用此参数);                                               |
|              | 3. 执行命令 igmp-snooping robust-count { robust-count   default }配置查询          |
|              | 器的 IGMP 健壮系数(各组播 VLAN 共用此参数);                                              |
|              | 4. 进入组播 VLAN 配置视图;                                                         |
|              | 5. 执行命令 igmp-snooping querier { enable   disable }配置 IGMP                  |
|              | snooping 查询器的使能状态;                                                         |

| 目的             | 步骤                                                                    |
|----------------|-----------------------------------------------------------------------|
|                | 6. 执行命令 igmp-snooping max-response-time { max-response-time           |
|                | default }配置通用查询报文中最大响应时间字段值。                                          |
| (可选) 配置组播      | 1. 进入全局配置视图;                                                          |
| 策略             | 2. 进入组播 VLAN 配置视图;                                                    |
|                | 3. 执行命令 igmp-snooping group-policy filter-list acl-number version     |
|                | version-list 配置组播策略。                                                  |
| (可选) 配置协议      | 1. 进入全局配置视图;                                                          |
| 报文抑制           | 2. 进入组播 VLAN 配置视图;                                                    |
|                | 3. 执行命令 igmp-snooping report-suppress { enable   disable } 配置 VLAN    |
|                | 内报文抑制使能状态。                                                            |
| (可选) 配置组播      | 1. 进入全局配置视图;                                                          |
| 代理地址           | 2. 进入组播 VLAN 配置视图;                                                    |
|                | 3. 执行命令 <b>igmp-snooping proxy-ip</b> <i>ip-address</i> 配置查询报文中的源 IP, |
|                | 此配置只要在开启了报文抑制,或者工作在 proxy 时才生效。                                       |
| (可选) 配置组播      | 1. 进入全局配置视图;                                                          |
| VLAN 的 Router- | 2. 进入组播 VLAN 配置视图;                                                    |
| Alert 检查功能     | 3. 执行命令 igmp-snooping require-router-alert { enable   disable } 配置    |
|                | router-alert 需求,此配置使能后只处理携带 router-alert 选项的 IGMP 协议                  |
|                | 报文。                                                                   |
| (可选) 配置组播      | 1. 进入全局配置视图;                                                          |
| 监听工作模式         | 2. 进入组播 VLAN 配置视图;                                                    |
|                | 3. 执行命令 igmp-snooping workmode { igmp-snooping   igmp-proxy }配        |
|                | 置组播监听工作模式为 snooping 模式或者 proxy 模式。                                    |
| 使能或去使能当 stp    | 1. 进入全局配置视图;                                                          |
| 环拓扑发生变化进       | 2. 进入组播 VLAN 配置视图;                                                    |
| 行快速切换          | 3. 执行命令 igmp-snooping fast-switch { enable   disable }。               |
| 使能或去使能当 stp    | 1. 进入全局配置视图;                                                          |
| 环拓扑发生变化进       | 2. 进入组播 VLAN 配置视图;                                                    |
| 行快速切换时,发       | 3. 执行命令 igmp-snooping fast-switch query { enable   disable }。         |
| 送通用查询功能        |                                                                       |
| 使能或去使能禁止向      | 1. 进入全局配置视图;                                                          |
| 接口发送IGMP查询     | 2. 进入组播 VLAN 配置视图;                                                    |
| 报文             | 3. 执行命令 igmp-snooping proxy-uplink-port { enable   disable }。         |
| 配置 snooping 模式 | 1. 进入全局配置视图;                                                          |
| 下的查询报文源 IP     | 2. 进入组播 VLAN 配置视图;                                                    |
| 地址             | 3. 执行如下命令:                                                            |
|                | • igmp-snooping send-query source-address src-address                 |
|                | • igmp-snooping send-query source-address default.                    |

| 目的              | 步骤                                                                               |
|-----------------|----------------------------------------------------------------------------------|
| 使能或去使能禁止        | 1. 进入全局配置视图;                                                                     |
| 在上联口学习组播        | 2. 进入组播 VLAN 配置视图;                                                               |
| 表项              | 3. 执行命令 igmp-snooping uplink-port drop-report { enable   disable }。              |
| 配置上联口的数量        | 1. 进入全局配置视图;                                                                     |
| 限制              | 2. 进入组播 VLAN 配置视图;                                                               |
|                 | 3. 执行命令 igmp-snooping uplink-port-limit { uplink-port-limit /                    |
|                 | default }。                                                                       |
| 配置IGMP snooping | 1. 进入全局配置视图;                                                                     |
| 协议报文的802.1优     | 2. 进入组播 VLAN 配置视图;                                                               |
| 先级              | 3. 执行命令 igmp-snooping 8021p priority { value   default }                         |
| (可选) 配置接口       | 1. 进入全局配置视图;                                                                     |
| 快速离开            | 2. 进入接口配置视图(以太网接口、trunk 接口)、接口组配置视图;                                             |
|                 | 3. 执行命令 igmp-snooping fast-leave { enable   disable } 配置接口快速离                    |
|                 | 开功能。                                                                             |
| 配置接口上可控组        | 1. 进入全局配置视图;                                                                     |
| 播               | 2. 进入接口配置视图(以太网接口、trunk 接口)、接口组配置视图;                                             |
|                 | 3. 执行命令 <b>igmp-snooping ctrlmode { enable   disable }</b> 配置使能或者去使              |
|                 | 能接口上可控组播。                                                                        |
| 配置全局路由器端        | 1. 进入全局配置视图;                                                                     |
| 口老化时间           | 2. 执行命令 igmp-snooping router-aging-time { router-aging-time                      |
|                 | default } 配置全局路由器端口老化时间。                                                         |
| 在组播复制使能时        | 1. 进入全局配置视图;                                                                     |
| 配置用户的静态         | 2. 进入接口配置视图(以太网接口、trunk 接口)、接口组配置视图;                                             |
| VLAN            | 3. 执行命令 igmp-snooping static-group group-address group-address                   |
|                 | mvlan vlan-id user-vlan vlan-list 在组播复制使能时配置用户的静态                                |
|                 | VLAN.                                                                            |
| 删除静态组播中的        | 1. 进入全局配置视图;                                                                     |
| 指定用户 VLAN 或     | 2. 进入接口配置视图(以太网接口、trunk 接口)、接口组配置视图;                                             |
| 所有用户 VLAN       | 3. 执行如下命令删除静态组播中的指定用户 VLAN 或所有用户 VLAN:                                           |
|                 | • no igmp-snooping static-group                                                  |
|                 | • no igmp-snooping static-group group-address group-address mvlan                |
|                 | vlan-id <b>user-vlan</b> vlan-list                                               |
|                 | • no igmp-snooping static-group group-address group-address mvlan                |
|                 | vlan-id user-vlan all                                                            |
|                 | • no igmp-snooping static-group mvlan <i>vlan-id</i> .                           |
| 创建组播 VLAN 的     | 1. 进入全局配置视图;                                                                     |
| 上行接口            | 2. 进入接口配置视图(以太网、trunk)、接口组配置视图;                                                  |
|                 | 3. 执行命令 <b>igmp-snooping mvlan</b> <i>vlan-id</i> <b>uplink-port</b> 创建组播 VLAN 的 |
|                 | 上行接口。                                                                            |

| 目的           | 步骤                                                                   |
|--------------|----------------------------------------------------------------------|
| 删除组播 VLAN 的  | 1. 进入全局配置视图;                                                         |
| 上行接口         | 2. 进入接口配置视图(以太网、trunk)、接口组配置视图;                                      |
|              | 3. 执行命令 no igmp-snooping mvlan vlan-id uplink-port 删除组播 VLAN         |
|              | 的上行接口。                                                               |
| 使能或去使能 Query | 1. 进入全局配置视图;                                                         |
| 报文复制抑制功能     | 2. 进入 Trunk 接口配置视图、以太网桥接接口配置视图、以太网路由接                                |
|              | 口配置视图;                                                               |
|              | 3. 执行命令 igmp-snooping query-duplicate-suppress { enable   disable }。 |

# 6.1.5 维护及调试

# 目的

当 IGMP Snooping 功能不正常,需要进行查看、定位问题时,可以使用本小节操作。

## 过程

根据不同目的,执行相应步骤,具体参见下表,参数说明请参考《CN12800系列交换机 命令行手册》。

| 目的               | 步骤                                                         |
|------------------|------------------------------------------------------------|
| 查看 IGMP Snooping | 1. 进入普通用户视图、特权用户视图、全局配置视图、接口配置视图                           |
| 配置文件信息           | (以太网、trunk)、IGMP Snooping MVLAN 配置视图、接口组配置视                |
|                  | 图;                                                         |
|                  | 2. 执行命令 show igmp-snooping config 显示 IGMP Snooping 配置文件信   |
|                  | 息。                                                         |
| 查看 IGMP Snooping | 1. 进入普通用户视图、特权用户视图、全局配置视图、接口配置视图                           |
| 接口配置文件信息         | (以太网、trunk)、IGMP Snooping MVLAN 配置视图、接口组配置视                |
|                  | 图;                                                         |
|                  | 2. 执行命令 show igmp-snooping interface 显示 IGMP-snooping 配置模式 |
|                  | 下组播接口的配置信息。                                                |
| 查看 IGMP-snooping | 1. 进入普通用户视图、特权用户视图、全局配置视图、接口配置视图                           |
| 配置模式下组播          | (以太网、trunk)、IGMP Snooping MVLAN 配置视图、接口组配置视                |
| VLAN 的配置信息       | 图;                                                         |
|                  | 2. 执行命令 show igmp-snooping mvlan 显示 IGMP-snooping 配置模式下    |
|                  | 组播 VLAN 的配置信息。                                             |
| 查看 IGMP-snooping | 1. 进入普通用户视图、特权用户视图、全局配置视图、接口配置视图                           |
| 配置模式下组播上         | (以太网、trunk)、IGMP Snooping MVLAN 配置视图、接口组配置视                |
| 联口的配置信息          | 图;                                                         |
|                  | 2. 执行命令 show igmp-snooping uplinkport 显示 IGMP-snooping 配置模 |
|                  | 式下组播上联口的配置信息。                                              |

| 目的               | 步骤                                                                        |
|------------------|---------------------------------------------------------------------------|
| 查看 IGMP Snooping | 1. 进入普通用户视图、特权用户视图、全局配置视图、接口配置视图                                          |
| 全部、指定接口或         | (以太网、trunk)、IGMP Snooping MVLAN 配置视图、接口组配置视                               |
| 指定 VLAN 出端口      | 图;                                                                        |
| 表项信息             | 2. 执行如下命令显示 IGMP Snooping 出端口表项信息:                                        |
|                  | show igmp-snooping egress-port                                            |
|                  | • show igmp-snooping egress-port mvlan <i>mvlan-id</i>                    |
|                  | • show igmp-snooping egress-port interface { ethernet   gigaethernet      |
|                  | xgigaethernet   10gigaethernet   25gigaethernet   40gigaethernet          |
|                  | <b>100gigaethernet</b> } interface-number                                 |
|                  | • <b>show igmp-snooping egress-port interface eth-trunk</b> trunk-number. |
| 查看 IGMP Snooping | 1. 进入普通用户视图、特权用户视图、全局配置视图、接口配置视图                                          |
| 组播组表项信息          | (以太网、trunk)、IGMP Snooping MVLAN 配置视图、接口组配置视                               |
|                  | · 图;                                                                      |
|                  | 2. 执行命令 show igmp-snooping group 显示 IGMP Snooping 组播组表项                   |
|                  | 信息。                                                                       |
| 查看 IGMP Snooping | 1. 进入普通用户视图、特权用户视图、全局配置视图、接口配置视图                                          |
| 组播源表项信息          | (以太网、trunk)、IGMP Snooping MVLAN 配置视图、接口组配置视                               |
| (version 3 时有    | · 图;                                                                      |
| 效)               | 2. 执行命令 show igmp-snooping source-address 显示 IGMP-snooping 配              |
|                  | 置模式下组播源地址的配置信息。                                                           |
| 清除 igmp-snooping | 1. 进入全局配置视图、接口配置视图(以太网、trunk)、IGMP Snooping                               |
| 动态的组播组表信         | MVLAN 配置视图、接口组配置视图;                                                       |
| 息                | 2. 执行命令 reset igmp-snooping group 清除动态的组播组表 (group、                       |
|                  | egress-port 等)。                                                           |
| 显示和查看全局配         | 1. 进入普通用户视图、特权用户视图、全局配置视图、接口配置视图                                          |
| 置信息              | (以太网、trunk)、IGMP Snooping MVLAN 配置视图、接口组配置视                               |
|                  | · 图;                                                                      |
|                  | 2. 执行命令 show igmp-snooping 显示和查看全局配置信息。                                   |
| 显示和查看 IGMP       | 1. 进入普通用户视图、特权用户视图、全局配置视图、接口配置视图                                          |
| snooping 统计信息    | (以太网、trunk)、IGMP Snooping MVLAN 配置视图、接口组配置视                               |
|                  | · 图;                                                                      |
|                  | 2. 执行如下命令:                                                                |
|                  | • show igmp-snooping statistic                                            |
|                  | • show igmp-snooping statistic interface                                  |
|                  | • show igmp-snooping statistic interface { ethernet   gigaethernet        |
|                  | xgigaethernet   10gigaethernet   25gigaethernet   40gigaethernet          |
|                  | <b>100gigaethernet</b> } interface-number                                 |
|                  | • show igmp-snooping statistic interface eth-trunk trunk-number.          |

| 目的               | 步骤                                          |
|------------------|---------------------------------------------|
| 清空 IGMP snooping | 1. 进入全局配置视图、接口配置视图(以太网、trunk)、IGMP Snooping |
| 统计信息             | MVLAN 配置视图、接口组配置视图;                         |
|                  | 2. 执行命令 reset igmp-snooping statistic。      |

# 6.1.6 配置举例

# 6.1.6.1 配置静态二层组播举例

#### 组网要求

交换机接口 10GE1/0/1 连接组播源测路由器,接口 10GE1/0/2 连接用户主机,要求通过 配置静态二层组播功能实现 VLAN 100 内的所有主机能长期接收组地址为 225.1.1.1 的 组播数据,如图 6-1 所示。

#### 组网图

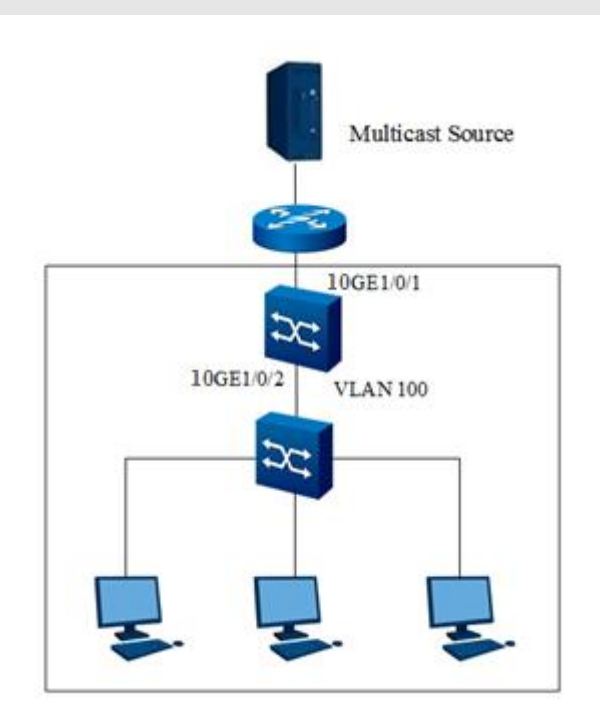

图 6-1 静态二层组播组网图

#### 配置步骤

# 1、全局使能 IGMP snooping 协议。

CN12800#configure

CN12800(config)#igmp-snooping start

CN12800(config)#

#### 2、创建 VLAN 和相应的组播 VLAN, 配置接口加入 VLAN。

CN12800(config)#vlan 100

CN12800(vlan-100)#quit

CN12800(config)#interface 10gigaethernet 1/0/1

CN12800(config-10ge1/0/1)#port hybrid vlan 100 tagged

CN12800(config-10ge1/0/1)#quit

CN12800(config)#interface 10gigaethernet 1/0/2

CN12800(config-10ge1/0/2)#port hybrid vlan 100 tagged

CN12800(config-10ge1/0/2)#quit

CN12800(config)# igmp-snooping mvlan 100

CN12800(config-igmpsnoop-mvlan100)#quit

CN12800(config)#

## 3、在接口下使能 IGMP Snooping 协议。

CN12800(config)#interface 10gigaethernet 1/0/1

CN12800(config-10ge1/0/1)#igmp-snooping enable

CN12800(config-10ge1/0/1)#quit

CN12800(config)#interface 10gigaethernet 1/0/2

CN12800(config-10ge1/0/2)#igmp-snooping enable

CN12800(config-10ge1/0/2)#quit

CN12800(config)#

#### 4、配置 10GE1/0/1 为静态路由器接口。

CN12800(config)#igmp-snooping mvlan 100

CN12800(config-igmpsnoop-mvlan100)#igmp-snooping uplink-port 10gigaethernet 1/0/1

CN12800(config-igmpsnoop-mvlan100)#quit

CN12800(config)#

#### 5、配置静态组播组。

CN12800(config)#interface 10gigaethernet 1/0/2

CN12800(config-10ge1/0/2)#igmp-snooping static-group group-address 225.1.1.1 mvlan 100

CN12800(config-10ge1/0/2)#quit

CN12800(config)#

# 6、配置结束,检查组播组表和出端口表信息。

CN12800#show igmp-snooping group

Total Entry(s) : 1

Group Address MVlan Pre-join MemNum V3FilterMode

225.1.1.1 100 disable 1 invalid

CN12800#show igmp-snooping egress-port

Total Entry(s): 1

Group Address : 225.1.1.1

MVlan: 100

Source Address : \*

Interface : xge-1/0/2

Type : static

Expires : ---

OutVlan: 100

V3 Mode : invalid

## 6.1.6.2 配置 IGMP Snooping 举例

# 组网要求

交换机接口 10GE1/0/1 连接组播源测路由器,接口 10GE1/0/2 连接用户主机,要求通过 配置 IGMP Snooping 功能实现 VLAN100 内的三台主机能长期接收组地址为 225.1.1.1~225.1.1.2 的组播数据,如图 6-2 所示。

组网图

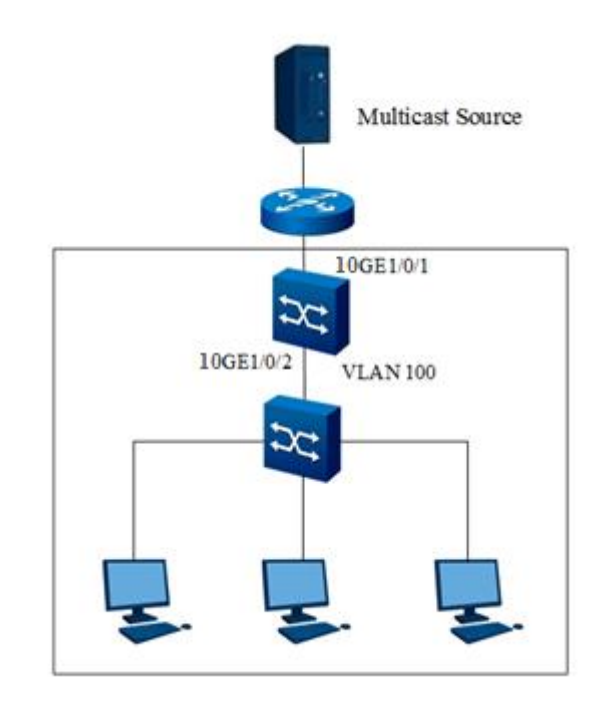

图 6-2 igmp-snooping 配置组网图

#### 配置步骤

1、全局使能 IGMP snooping 协议。

CN12800#configure

CN12800(config)#igmp-snooping start

CN12800(config)#

2、创建 VLAN 和相应的组播 VLAN, 配置接口加入 VLAN。

CN12800(config)#vlan 100

CN12800(vlan-100)#quit

CN12800(config)#interface 10gigaethernet 1/0/1

CN12800(config-10ge1/0/1)#port hybrid vlan 100 tagged

CN12800(config-10ge1/0/1)#quit

CN12800(config)#interface 10gigaethernet 1/0/2

CN12800(config-10ge1/0/2)#port hybrid vlan 100 tagged

CN12800(config-10ge1/0/2)#quit

CN12800(config)# igmp-snooping mvlan 100

CN12800(config-igmpsnoop-mvlan100)#quit

CN12800(config)#

3、在接口下使能 IGMP Snooping 协议。

CN12800(config)#interface 10gigaethernet 1/0/1

CN12800(config-10ge1/0/1)#igmp-snooping enable

CN12800(config-10ge1/0/1)#quit

CN12800(config)#interface 10gigaethernet 1/0/2

CN12800(config-10ge1/0/2)#igmp-snooping enable

CN12800(config-10ge1/0/2)#quit

CN12800(config)#

4、配置 10GE1/0/1 为静态路由器接口。

CN12800(config)#igmp-snooping mvlan 100

CN12800(config-igmpsnoop-mvlan100)#igmp-snooping uplink-port 10gigaethernet 1/0/1

CN12800(config-igmpsnoop-mvlan100)#quit

CN12800(config)#

5、配置静态组播组。

CN12800(config)#interface 10gigaethernet 1/0/2

CN12800(config-10ge1/0/2)#igmp-snooping static-group group-address 225.1.1.1 mvlan 100

CN12800(config-10ge1/0/2)#igmp-snooping static-group group-address 225.1.1.2 mvlan 100

CN12800(config-10ge1/0/2)#quit

CN12800(config)#

6、配置结束,检查组播组表和出端口表信息。

CN12800#show igmp-snooping group

Total Entry(s) : 2

Group AddressMVlanPre-joinMemNumV3FilterMode225.1.1.1100disable1invalid225.1.1.2100disable1invalid

CN12800#show igmp-snooping egress-port

Total Entry(s): 2

Group Address : 225.1.1.1 MVlan: 100 Source Address : \* Interface : xge-1/0/2Type : static Expires : ---100 OutVlan : V3 Mode : invalid Group Address : 225.1.1.2 MVlan : 100 Source Address : \* Interface : xge-1/0/2Type : static Expires : ---OutVlan : 100 V3 Mode : invalid

# 6.1.6.3 配置组播 VLAN 复制举例

## 组网要求

交换机接口 10GE1/0/1 连接组播源测路由器属于 VLAN 100,接口 10GE1/0/2 和 10GE10/3 连接用户主机,分别属于 VLAN2 和 VLAN3,要求连接在交换机下的 4 台主 机能接收组地址为 225.0.0.1~225.0.0.3 的组播数据。其中 VLAN 100 为组播 VLAN, VLAN2 和 VLAN3 为用户 VLAN,如图 6-3 所示。

#### 组网图

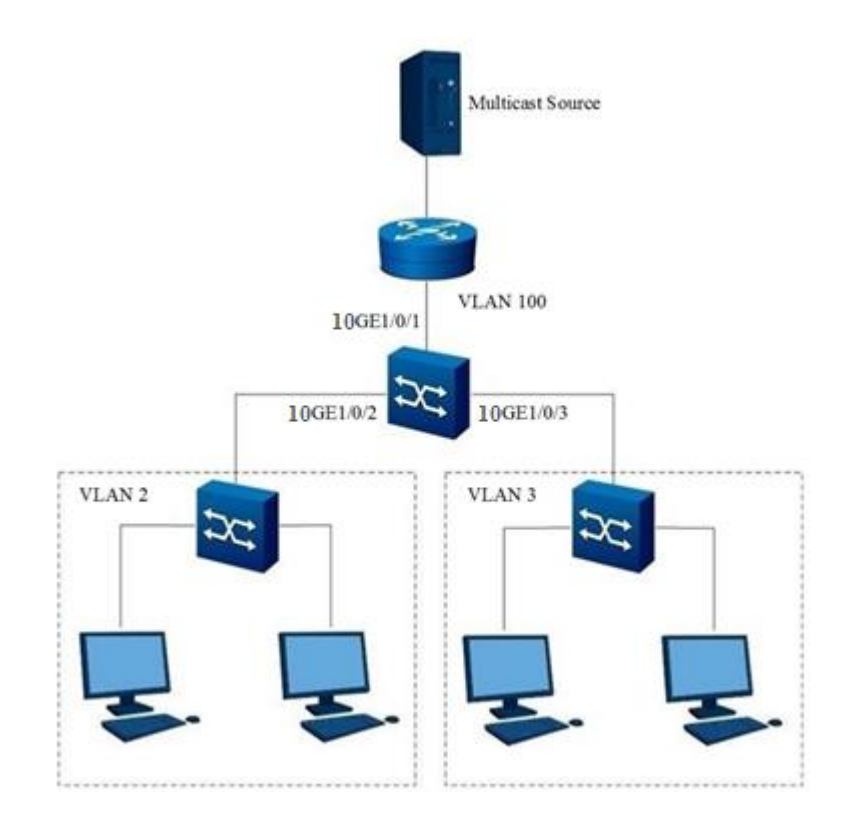

图 6-3 组播复制拓扑图

# 配置步骤

- 1、全局使能 IGMP snooping 协议。
- CN12800#configure

CN12800(config)#igmp-snooping start

- CN12800(config)#
- 2、创建 VLAN 和相应的组播 VLAN, 配置接口加入 VLAN。

CN12800(config)#vlan 2,3,100

CN12800(config)#interface 10gigaethernet 1/0/1

CN12800(config-10ge1/0/1)#port hybrid vlan 100 tagged

CN12800(config-10ge1/0/1)#quit

CN12800(config)#interface 10gigaethernet 1/0/2

CN12800(config-10ge1/0/2)#port hybrid vlan 2 tagged

CN12800(config-10ge1/0/2)#quit

- CN12800(config)#interface 10gigaethernet 1/0/3
- CN12800(config-10ge1/0/3)#port hybrid vlan 3 tagged
- CN12800(config-10ge1/0/3)#quit
- CN12800(config)#igmp-snooping mvlan 100
- CN12800(config-igmpsnoop-mvlan100)#quit
- CN12800(config)#
- 3、在接口下使能 IGMP Snooping 协议。
- CN12800(config)#interface 10gigaethernet 1/0/1
- CN12800(config-10ge1/0/1)#igmp-snooping enable
- CN12800(config-10ge1/0/1)#quit
- CN12800(config)#interface 10gigaethernet 1/0/2
- CN12800(config-10ge1/0/2)#igmp-snooping enable
- CN12800(config-10ge1/0/2)#quit
- CN12800(config)#interface 10gigaethernet 1/0/3
- CN12800(config-10ge1/0/3)#igmp-snooping enable
- CN12800(config-10ge1/0/3)#quit
- CN12800(config)#
- 4、在组播 VLAN 下使能组播复制功能,并配置用户 VLAN。
- CN12800(config)#igmp-snooping mvlan 100
- CN12800(config-igmpsnoop-mvlan100)#igmp-snooping multicast-vlan enable
- CN12800(config-igmpsnoop-mvlan100)#igmp-snooping multicast user-vlan 2,3
- CN12800(config-igmpsnoop-mvlan100)#quit
- CN12800(config)#
- 5、配置10GE1/0/1为静态路由器接口。
- CN12800(config)#igmp-snooping mvlan 100
- CN12800(config-igmpsnoop-mvlan100)#igmp-snooping uplink-port xgigaethernet 1/0/1
- CN12800(config-igmpsnoop-mvlan100)#quit
- CN12800(config)#
- 6、配置静态组播组。
CN12800(config)#interface 10gigaethernet 1/0/2

CN12800(config-10ge1/0/2)#igmp-snooping static-group group-address 225.0.0.1 mvlan 100 user-vlan 2

CN12800(config-10ge1/0/2)#igmp-snooping static-group group-address 225.0.0.2 mvlan 100 user-vlan 2

CN12800(config-10ge1/0/2)#igmp-snooping static-group group-address 225.0.0.3 mvlan 100 user-vlan 2

CN12800(config-10ge1/0/2)#quit

CN12800(config)#interface 10gigaethernet 1/0/3

CN12800(config-10ge1/0/3)#igmp-snooping static-group group-address 225.0.0.1 mvlan 100 user-vlan 3

CN12800(config-10ge1/0/3)#igmp-snooping static-group group-address 225.0.0.2 mvlan 100 user-vlan 3

CN12800(config-10ge1/0/3)#igmp-snooping static-group group-address 225.0.0.3 mvlan 100 user-vlan 3

CN12800(config-10ge1/0/3)#quit

7、配置完成,检查组播组表和出端口表信息。

CN12800#show igmp-snooping group

Total Entry(s): 3

Group Address MVlan Pre-join MemNum V3FilterMode 100 225.0.0.1 disable 2 invalid 225.0.0.2 100 disable invalid 2 225.0.0.3 100 disable 2 invalid

CN12800#show igmp-snooping egress-port

Total Entry(s) : 6

Group Address : 225.0.0.1 MVlan : 100

Source Address : \*

Interface : xge-1/0/2

Type : static Expires : ---OutVlan : 2 V3 Mode : invalid Group Address : 225.0.0.1 MVlan:100 Source Address : \* Interface : xge-1/0/3Type : static Expires : ---OutVlan : 3 V3 Mode : invalid Group Address : 225.0.0.2 MVlan: 100 Source Address : \* Interface : xge-1/0/2 Type : static Expires : ---OutVlan : 2 V3 Mode : invalid Group Address : 225.0.0.2 MVlan: 100 Source Address : \* Interface : xge-1/0/3Type : static Expires : ---OutVlan : 3 V3 Mode : invalid Group Address : 225.0.0.3 MVlan : 100 Source Address : \* Interface : xge-1/0/2Type : static Expires : ---OutVlan : 2 V3 Mode : invalid Group Address : 225.0.0.3 MVlan: 100 Source Address : \* Interface : xge-1/0/3Type : static Expires : ---OutVlan : 3 V3 Mode : invalid

## 6.2 MLD Snooping 配置

### 6.2.1 MLD Snooping 简介

MLD Snooping 协议具有以下特点:

1. 静态二层组播: 配置接口静态加入组播组,可以避免协议报文的攻击;采用直接查找 组播报文转发表转发报文的机制,可以减少网络的延时。

2. 组播 vlan 复制:通过组播 VLAN 复制功能,可以实现组播数据在不同的 VLAN 内传送,便于对组播源和组播组成员的管理和控制,同时也可以减少带宽浪费。

3. MLD snooping: 支持基于 vlan 的 MLD snooping 功能。

- 1) MLD 版本可配置 v1/v2;
- 2) 组播转发模式可配置;
- 3) 支持静态路由接口;
- 4) 支持 MLD 查询功能;

- 5) 支持 MLD 报文抑制;
- 6) 支持接口快速离开;
- 7) 路由接口老化时间可配置;
- 8)组成员最大响应世家可配置;
- 9) 组播策略可配置;
- 10) Router Alert 选项可配置;
- 11)发送 MLD 报文的源 IP 地址可配置;
- 12) 支持 MLD Proxy 功能。

## 6.2.2 配置 MLD Snooping

### 目的

配置 MLD Snooping 通过侦听路由器和主机之间发送的组播协议报文来维护组播报文的接口信息,从而管理和控制组播数据报文的转发,实现二层组播。

### 过程

根据不同目的,执行相应步骤,具体参见下表。

| 目的           | 步骤                                                                   |
|--------------|----------------------------------------------------------------------|
| 全局使能/去使能组播   | 1. 执行命令 configure 进入全局配置视图;                                          |
| 功能,全局去使能组    | <ol> <li>执行命令 mld-snooping { start   stop } 全局使能/去使能组播功能。</li> </ol> |
| 播协议后, 会清除掉   |                                                                      |
| 所有组播配置       |                                                                      |
| 配置特定查询间隔,    | 1. 执行命令 configure 进入全局配置视图;                                          |
| 单位为秒         | 2. 执行命令 mld-snooping lastmember-queryinterval { queryinterval-       |
|              | value   default }.                                                   |
| 配置通用查询间隔,    | 1. 执行命令 configure 进入全局配置视图;                                          |
| 单位为秒         | 2. 执行命令 mld-snooping query-interval { queryinterval-value            |
|              | default } 。                                                          |
| 配置出端口表项健壮    | 1. 执行命令 configure 进入全局配置视图;                                          |
| 系数           | 3. 执行命令 mld-snooping robust-count { robust-count-num   default }。    |
| 配置路由器端口老化    | 1. 执行命令 configure 进入全局配置视图;                                          |
| 时间, 单位为秒     | 2. 执行命令 mld-snooping router-aging-time { router-aging-time           |
|              | default }.                                                           |
| 创建组播 vlan,进入 | 1. 执行命令 configure 进入全局配置视图;                                          |
| 组播 vlan 配置视图 | 2. 执行命令 mld-snooping mvlan vlan-id。                                  |

第6章 组播配置

| 目的                | 步骤                                                                                                    |
|-------------------|----------------------------------------------------------------------------------------------------|
| 配置组播 vlan 内的组     | 1. 执行命令 configure 进入全局配置视图;                                                                                                    |
| 播策略               | 2. 执行命令 mld-snooping mvlan vlan-id 进入组播 VLAN 配置视图;                                                                                          |
|                   | 3. 执行命令 mld-snooping group-policy filter-list acl-number。                                                                                   |
| 配置组播 vlan 内的通     | 1. 执行命令 configure 进入全局配置视图;                                                                                                    |
| 用查询最大响应时          | 2. 执行命令 mld-snooping mvlan vlan-id 进入组播 VLAN 配置视图;                                                                                          |
| 间,单位为秒            | 3. 执行命令 mld-snooping max-response-time { responsetime-value                                                                                 |
|                   | default }。                                                                                                    |
| 配置组播 vlan 内的组     | 1. 执行命令 configure 进入全局配置视图;                                                                                                    |
| 播复制功能使能/去使        | 2. 执行命令 mld-snooping mvlan vlan-id 进入组播 VLAN 配置视图;                                                                                          |
| 能                 | 3. 执行命令 mld-snooping multicast-vlan { enable   disable }。                                                                                   |
| 配置组播复制用户          | 1. 执行命令 <b>configure</b> 进入全局配置视图;                                                                                                    |
| VLAN              | 2. 执行命令 mld-snooping mvlan vlan-id 进入组播 VLAN 配置视图;                                                                                          |
|                   | 3. 执行命令 mld-snooping multicast user-vlan vlan-list。                                                                                         |
| 删除配置组播复制用         | 1. 执行命令 <b>configure</b> 进入全局配置视图;                                                                                                    |
| 户 VLAN            | 2. 执行命令 mld-snooping mvlan vlan-id 进入组播 VLAN 配置视图;                                                                                          |
|                   | 3. 执行命令 no mld-snooping multicast user-vlan。                                                                                                |
| 配置组播 VLAN 内的      | 1. 执行命令 <b>configure</b> 进入全局配置视图;                                                                                                    |
| 报文抑制功能            | 2. 执行命令 mld-snooping mvlan vlan-id 进入组播 VLAN 配置视图;                                                                                          |
|                   | 3. 执行命令 mld-snooping report-suppress { enable   disable }。                                                                                  |
| 配置组播 VLAN 的查      | <ol> <li>执行命令 configure 进入全局配置视图;</li> </ol>                                                                                                |
| 询器使能和去使能          | 2. 执行命令 mld-snooping mvlan vlan-id 进入组播 VLAN 配置视图;                                                                                          |
|                   | 3. 执行命令 mld-snooping querier { enable   disable }。                                                                                          |
| 配置组播 VLAN 的       | <ol> <li>执行命令 configure 进入全局配置视图;</li> </ol>                                                                                                |
| router-alert 检查功能 | 2. 执行命令 mld-snooping mvlan vlan-id 进入组播 VLAN 配置视图;                                                                                          |
|                   | 3. 执行命令 mld-snooping require-router-alert { enable   disable }。                                                                             |
| 配置组播 VLAN 的上      | 1. 执行命令 configure 进入全局配置视图;                                                                                                    |
| 联端口(路由器端          | 2. 执行命令 <b>mld-snooping mvlan</b> <i>vlan-id</i> 进入组播 VLAN 配置视图;                                                                            |
| 口)                | 3. 执行命令 mld-snooping uplink-port { ethernet   gigaethernet                                                                                  |
|                   | xgigaethernet   10gigaethernet   25gigaethernet   40gigaethernet                                                                            |
|                   | <b>100gigaethernet</b> } interface-number。                                                                                                  |
| 配置当前接口为指定         | 1. 执行命令 configure 进入全局配置视图;                                                                                                    |
| 组播 VLAN 的静态上      | 2. 执行命令 mld-snooping mvlan vlan-id 进入组播 VLAN 配置视图;                                                                                          |
|                   | 5. 扒仃                                                                                                    |
|                   |                                                                                                    |
|                   | <ol> <li>4. 1入口 甲マ mid-snooping enable 供能 MLD Snooping 功能;</li> <li>3. 执行会会 mld snooping miden when identified a set at an and a</li> </ol> |
|                   | 5. 执行时令 mid-snooping mvian vian-id uplink-port 以 no mid-                                                                                    |
|                   | snooping mvlan vlan-id uplink-port.                                                                                                    |

第6章 组播配置

| 目的           | 步骤                                                                   |
|--------------|----------------------------------------------------------------------|
| 配置组播 VLAN 的协 | 1. 执行命令 configure 进入全局配置视图;                                          |
| 议版本          | 2. 执行命令 mld-snooping mvlan vlan-id 进入组播 VLAN 配置视图;                   |
|              | 3. 执行命令 mld-snooping version { v1   v2 }。                            |
| 配置组播 VLAN 的协 | 1. 执行命令 configure 进入全局配置视图;                                          |
| 议工作模式        | 2. 执行命令 mld-snooping mvlan vlan-id 进入组播 VLAN 配置视图;                   |
|              | 3. 执行命令 mld-snooping workmode { mld-snooping   mld-proxy }。          |
| 配置组播 VLAN 的代 | 1. 执行命令 configure 进入全局配置视图;                                          |
| 理 IP         | 2. 执行命令 mld-snooping mvlan vlan-id 进入组播 VLAN 配置视图;                   |
|              | 3. 执行命令 mld-snooping proxy-ip ipv6-address。                          |
| 使能或去使能 STP 拓 | 1. 执行命令 configure 进入全局配置视图;                                          |
| 扑变化时快速倒换     | 2. 执行命令 mld-snooping mvlan vlan-id 进入组播 VLAN 配置视图;                   |
|              | 3. 执行命令 mld-snooping fast-switch { enable   disable }。               |
| 使能或去使能 STP 拓 | 1. 执行命令 configure 进入全局配置视图;                                          |
| 扑变化时快速倒换发    | 2. 执行命令 mld-snooping mvlan vlan-id 进入组播 VLAN 配置视图;                   |
| 送查询          | 3. 执行命令 mld-snooping fast-switch query { enable   disable }。         |
| 在端口上使能组播协    | 1. 执行命令 configure 进入全局配置视图;                                          |
| 议            | 2.执行命令 interface { ethernet   gigaethernet   xgigaethernet           |
|              | 10gigaethernet   25gigaethernet   40gigaethernet   100gigaethernet } |
|              | interface-number 进入指定某一接口的配置视图;                                      |
|              | 3. 执行命令 mld-snooping { enable   disable }。                           |
| 在端口上使能快速离    | <ol> <li>执行命令 configure 进入全局配置视图;</li> </ol>                         |
| 开            | 2.执行命令 interface { ethernet   gigaethernet   xgigaethernet           |
|              | 10gigaethernet   25gigaethernet   40gigaethernet   100gigaethernet } |
|              | interface-number 进入指定某一接口的配置视图;                                      |
|              | 3. 执行命令 mld-snooping fast-leave { enable   disable }。                |
| 在端口上配置静态组    | <ol> <li>执行命令 configure 进入全局配置视图;</li> </ol>                         |
| 播组           | 2.执行命令 interface { ethernet   gigaethernet   xgigaethernet           |
|              | 10gigaethernet   25gigaethernet   40gigaethernet   100gigaethernet } |
|              | interface-number 进入指定某一接口的配置视图;                                      |
|              | 3. 执行命令 mld-snooping static-group group-address group-ipv6-          |
|              | address mvlan vlan-id user-vlan vlan-list.                           |

## 6.2.3 维护及调试

目的

当 MLD Snooping 功能不正常,需要进行查看、调试或定位问题时,可以使用本小节操作。

过程

## 根据不同目的,执行相应步骤,具体参见下表。

| 目的           | 步骤                                                                                                    |
|--------------|----------------------------------------------------------------------------------------------------|
| 打开 MLDSnoop  | 1. 进入特权用户视图或全局配置视图;                                                                                           |
| 协议调试功能       | 2. 执行命令 debug mldsnoop { rx   tx   report   query   leave   group   uplink                                    |
|              | $mvlan \mid interface \mid message \mid sync \mid hw \mid error \mid control \mid all \mid \rbrace  _{\circ}$ |
| 关闭 MLDSnoop  | 1. 进入特权用户视图或全局配置视图;                                                                                           |
| 协议调试功能       | 2. 执行命令 no debug mldsnoop { rx   tx   report   query   leave   group                                          |
|              | uplink   mvlan   interface   message   sync   hw   error   control   all } $_{\circ}$                         |
| 显示组播配置信      | 1. 执行命令 disable 退出到普通用户视图或执行命令 configure 进入全局配                                                                |
| 息            | 置视图或执行命令 interface vlan vlan-id 进入 VLANIF 配置视图或不执行任                                                           |
|              | 何命令保持当前特权用户视图;                                                                                                |
|              | 2. 执行命令 show mld-snooping config。                                                                             |
| 显示组播出端口      | 1. 执行命令 disable 退出到普通用户视图或执行命令 configure 进入全局配                                                                |
| 表信息          | 置视图或执行命令 interface vlan vlan-id 进入 VLANIF 配置视图或不执行任                                                           |
|              | 何命令保持当前特权用户视图;                                                                                                |
|              | 2. 执行命令 show mld-snooping egress-port。                                                                        |
| 显示组播组表信      | 1. 执行命令 disable 退出到普通用户视图或执行命令 configure 进入全局配                                                                |
| 息            | 置视图或执行命令 interface vlan vlan-id 进入 VLANIF 配置视图或不执行任                                                           |
|              | 何命令保持当前特权用户视图;                                                                                                |
|              | 2. 执行命令 show mld-snooping group。                                                                              |
| 显示组播接口表      | 1. 执行命令 disable 退出到普通用户视图或执行命令 configure 进入全局配                                                                |
| 信息           | 置视图或执行命令 interface vlan vlan-id 进入 VLANIF 配置视图或不执行任                                                           |
|              | 何命令保持当前特权用户视图;                                                                                                |
|              | 2. 执行命令 show mld-snooping interface。                                                                          |
| 显示组播 vlan    | 1. 执行命令 disable 退出到普通用户视图或执行命令 configure 进入全局配                                                                |
| 表信息          | 置视图或执行命令 interface vlan vlan-id 进入 VLANIF 配置视图或不执行任                                                           |
|              | 何命令保持当前特权用户视图;                                                                                                |
|              | 2. 执行命令 show mld-snooping mvlan。                                                                              |
| 显示组播源表信      | 1. 执行命令 disable 退出到普通用户视图或执行命令 configure 进入全局配                                                                |
| 息            | 置视图或执行命令 interface vlan vlan-id 进入 VLANIF 配置视图或不执行任                                                           |
|              | 何命令保持当前特权用户视图;                                                                                                |
|              | 2. 执行命令 show mld-snooping source-address。                                                                     |
| 显示组播上联口      | 1. 执行命令 disable 退出到普通用户视图或执行命令 configure 进入全局配                                                                |
| 表信息          | 置视图或执行命令 interface vlan vlan-id 进入 VLANIF 配置视图或不执行任                                                           |
|              | 何命令保持当前特权用户视图;                                                                                                |
|              | 2. 执行命令 show mld-snooping uplinkport。                                                                         |
| 显示 MLD       | 1. 执行命令 disable 退出到普通用户视图;                                                                                    |
| Snooping 当前基 | 2. 执行命令 show mld-snooping。                                                                                    |
| 本参数配置信息      |                                                                                                    |

第6章 组播配置

| 目的           | 步骤                                |
|--------------|-----------------------------------|
| 清除 MLD       | 1. 执行命令 configure 进入全局配置视图;       |
| Snooping 组播组 | 2. 执行命令 reset mld-snooping group。 |
| 信息           |                                   |

## 6.2.4 配置举例

### 6.2.4.1 配置 MLD Snooping

### 组网要求

如图 6-4 所示,交换机接口 10GE1/0/1 连接组播源测路由器,接口 10GE1/0/2 连接用户 主机,要求通过配置 MLD Snooping 功能实现 VLAN 100 内的三台主机能长期接收组地 址为 FF1E::1~FF1E::2 的组播数据

### 组网图

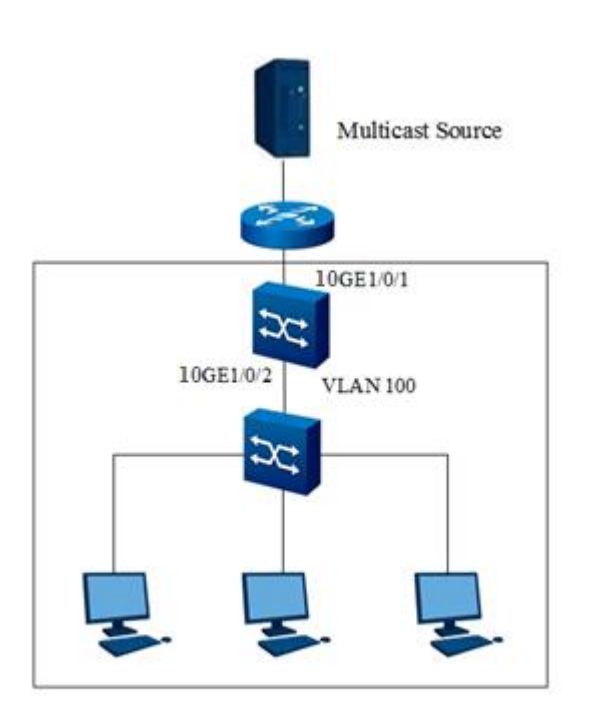

图 6-4 MLD Snooping 配置组网图

### 配置步骤

1. 全局使能 MLD snooping 协议

CN12800#configure

CN12800(config)# mld-snooping start;

CN12800(config)#

2. 创建 vlan 和相应的组播 vlan, 配置接口加入 vlan

CN12800(config)#vlan 100

CN12800(vlan-100)#quit

CN12800(config)#interface xge1/0/1

CN12800(config-10ge1/0/1)#port hybrid vlan 100 tagged

CN12800(config-10ge1/0/1)#quit

CN12800(config)#interface xge1/0/2

CN12800(config-10ge1/0/2)#port hybrid vlan 100 tagged

CN12800(config-10ge1/0/2)#quit

CN12800(config)# mld-snooping mvlan 100

CN12800(config-mldsnoop-mvlan100)#quit

CN12800(config)#

3. 在接口下使能 MLD Snooping 协议

CN12800(config)#interface xge1/0/1

CN12800(config-10ge1/0/1)#mld-snooping enable

CN12800(config-10ge1/0/1)#quit

CN12800(config)#interface xge1/0/2

CN12800(config-10ge1/0/2)#mld-snooping enable

CN12800(config-10ge1/0/2)#quit

CN12800(config)#

4. 配置 10GE1/0/1 为静态路由器接口
CN12800(config)#mld-snooping mvlan 100
CN12800(config-mldsnoop-mvlan100)#mld-snooping uplink-port xge1/0/1
CN12800(config-mldsnoop-mvlan100)#quit
CN12800(config)#

5. 配置静态组播组

CN12800(config)#interface xge1/0/2 CN12800(config-10ge1/0/2)#mld-snooping static-group group-address FF1E::1 mvlan 100 CN12800(config-10ge1/0/2)#mld-snooping static-group group-address FF1E::2 mvlan 100 CN12800(config-10ge1/0/2)#quit

CN12800(config)#

#### 6. 配置结束,检查组播组表和出端口表信息

Total Entry(s) : 1

Group AddressMVlanPre-join MemNum V2FilterModeff1e::1100disable1invalid100disable1invalid1invalid

CN12800#show mld-snooping egress-port

Total Entry(s) : 2

Group Address : ff1e::1

MVlan: 100

Source Address : \*

Interface : xge-1/0/2

Type : static

Expires : ---

OutVlan: 100

V2 Mode : invalid

Group Address : ff1e::2

MVlan:100

Source Address : \*

Interface : xge-1/0/2

Type : static

Expires : ---

OutVlan: 100

V2 Mode : invalid

### 6.2.4.2 配置静态二层组播

### 组网要求

如图 6-5 所示,交换机接口 10GE1/0/1 连接组播源测路由器,接口 10GE1/0/2 连接用户 主机,要求通过配置静态二层组播实现 VLAN 100 内的所有主机能长期接收组地址为 FF1E::1 的组播数据。

### 组网图

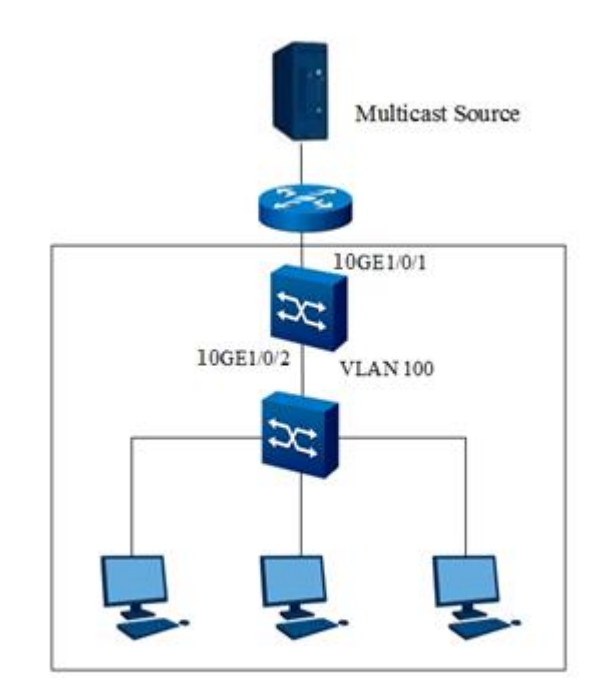

图 6-5 静态二层组播组网图

### 配置步骤

1. 全局使能 MLD snooping 协议

CN12800#configure

CN12800(config)# mld-snooping start;

CN12800(config)#

2. 创建 vlan 和相应的组播 vlan, 配置接口加入 vlan

CN12800(config)#vlan 100

CN12800(vlan-100)#quit

CN12800(config)#interface xge1/0/1

CN12800(config-10ge1/0/1)#port hybrid vlan 100 tagged

CN12800(config-10ge1/0/1)#quit

CN12800(config)#interface xge1/0/2

CN12800(config-10ge1/0/2)#port hybrid vlan 100 tagged

CN12800(config-10ge1/0/2)#quit

CN12800(config)# mld-snooping mvlan 100

CN12800(config-mldsnoop-mvlan100)#quit

CN12800(config)#

3. 在接口下使能 MLD Snooping 协议

CN12800(config)#interface xge1/0/1

CN12800(config-10ge1/0/1)#mld-snooping enable

CN12800(config-10ge1/0/1)#quit

CN12800(config)#interface xge1/0/2

CN12800(config-10ge1/0/2)#mld-snooping enable

CN12800(config-10ge1/0/2)#quit

CN12800(config)#

4. 配置 10GE1/0/1 为静态路由器接口

CN12800(config)#mld-snooping mvlan 100 CN12800(config-mldsnoop-mvlan100)#mld-snooping uplink-port xge1/0/1 CN12800(config-mldsnoop-mvlan100)#quit CN12800(config)#

5. 配置静态组播组

CN12800(config)#interface xge1/0/2

CN12800(config-10ge1/0/2)#mld-snooping static-group group-address FF1E::1 mvlan 100

CN12800(config-10ge1/0/2)#quit

### CN12800(config)#

6. 配置结束,检查组播组表和出端口表信息

CN12800#show mld-snooping group

Total Entry(s) : 1

Group Address MVlan Pre-join MemNum V2FilterMode

ffle::1 100 disable 1 invalid

CN12800#show mld-snooping egress-port

Total Entry(s) : 1

Group Address : ff1e::1

MVlan: 100

Source Address : \*

Interface : xge-1/0/2

Type : static

Expires : ---

OutVlan: 100

V2 Mode : invalid

### 6.2.4.3 配置组播 VLAN 复制

### 组网要求

如图 6-6 所示,交换机接口 10GE1/0/1 连接组播源测路由器属于 vlan 100,接口 10GE1/0/2 和 10GE1/0/3 连接用户主机,分别属于 vlan2 和 vlan3,要求连接在交换机下 的 4 台主机能接收组地址为 FF1E::1~FF1E::3 的组播数据。其中 vlan 100 为组播 vlan, vlan2 和 vlan 3 为用户 vlan。

### 组网图

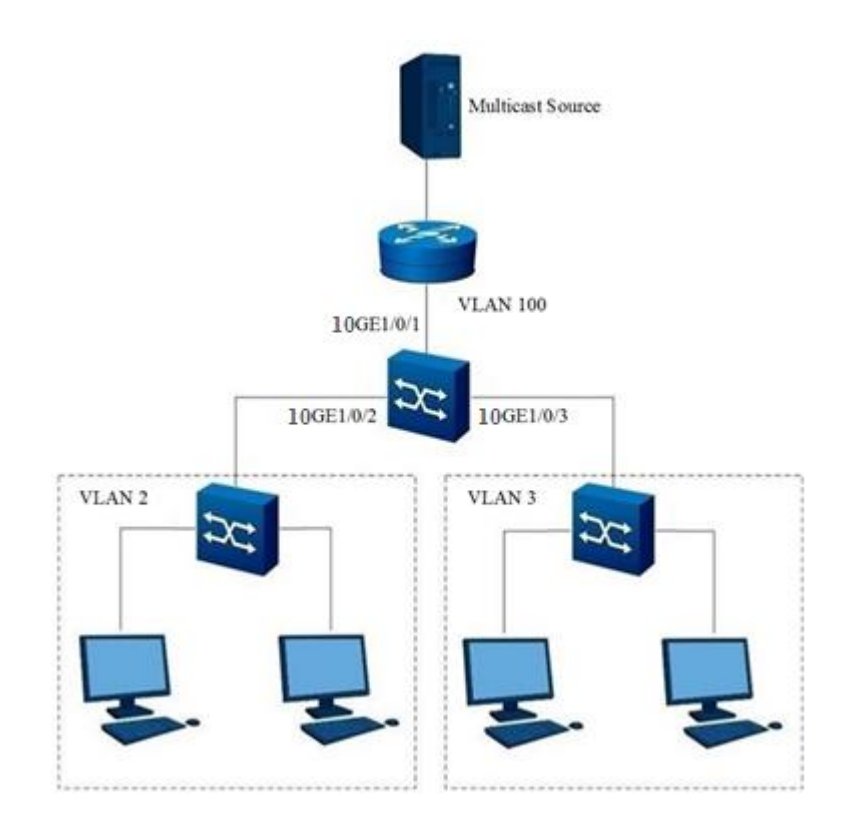

图 6-6 组播复制拓扑图

## 配置步骤

- 1. 全局使能 MLD snooping 协议;
- CN12800#configure

CN12800(config)# mld-snooping start;

CN12800(config)#

2. 创建 vlan 和相应的组播 vlan, 配置接口加入 vlan;

CN12800(config)#vlan 2,3,100

CN12800(config)#interface xgigaethernet 1/0/1

CN12800(config-10ge1/0/1)#port hybrid vlan 100 tagged

CN12800(config-10ge1/0/1)#quit

CN12800(config)#interface xgigaethernet 1/0/2 CN12800(config-10ge1/0/2)#port hybrid vlan 2 tagged CN12800(config-10ge1/0/2)#quit CN12800(config)#interface xgigaethernet 1/0/3 CN12800(config-10ge1/0/3)#port hybrid vlan 3 tagged CN12800(config-10ge1/0/3)#quit CN12800(config)# mld-snooping mvlan 100 CN12800(config-mldsnoop-mvlan100)#quit

CN12800(config)#

3. 在接口下使能 MLD Snooping 协议

CN12800(config)#interface xgigaethernet 1/0/1

CN12800(config-10ge1/0/1)#mld-snooping enable

CN12800(config-10ge1/0/1)#quit

CN12800(config)#interface xgigaethernet 1/0/2

CN12800(config-10ge1/0/2)#mld-snooping enable

CN12800(config-10ge1/0/2)#quit

CN12800(config)#interface xgigaethernet 1/0/3

CN12800(config-10ge1/0/3)#mld-snooping enable

CN12800(config-10ge1/0/3)#quit

CN12800(config)#

4. 在组播 vlan 下使能组播复制功能,并配置用户 vlan

CN12800(config)#mld-snooping mvlan 100

CN12800(config-mldsnoop-mvlan100)#mld-snooping multicast-vlan enable

CN12800(config-mldsnoop-mvlan100)#mld-snooping multicast user-vlan 2,3

CN12800(config-mldsnoop-mvlan100)#quit

CN12800(config)#

5. 配置 10GE1/0/1 为静态路由器接口

CN12800(config)#mld-snooping mvlan 100

CN12800(config-mldsnoop-mvlan100)#mld-snooping uplink-port xge1/0/1

CN12800(config-mldsnoop-mvlan100)#quit

CN12800(config)#

### 6. 配置静态组播组

CN12800(config)#interface xgigaethernet 1/0/2

CN12800(config-10ge1/0/2)#mld-snooping static-group group-address FF1E::1 mvlan 100 user-vlan 2

CN12800(config-10ge1/0/2)#mld-snooping static-group group-address FF1E::2 mvlan 100 user-vlan 2

CN12800(config-10ge1/0/2)#mld-snooping static-group group-address FF1E::3 mvlan 100 user-vlan 2

CN12800(config-10ge1/0/2)#quit

CN12800(config)#interface xgigaethernet 1/0/3

CN12800(config-10ge1/0/3)#mld-snooping static-group group-address FF1E::1 mvlan 100 user-vlan 3

CN12800(config-10ge1/0/3)#mld-snooping static-group group-address FF1E::2 mvlan 100 user-vlan 3

CN12800(config-10ge1/0/3)#mld-snooping static-group group-address FF1E::3 mvlan 100 user-vlan 3

CN12800(config-10ge1/0/2)#quit

7.配置完成,检查组播组表和出端口表信息

| CN12800#show m     | ld-snoop | ing group |        |                     |
|--------------------|----------|-----------|--------|---------------------|
| Total Entry(s) : 3 |          |           |        |                     |
| Group Address      | MV       | lan Pro   | e-join | MemNum V2FilterMode |
| ffle::1            | 100      | disable   | 2      | invalid             |
| ff1e::2            | 100      | disable   | 2      | invalid             |
| ff1e::3            | 100      | disable   | 2      | invalid             |

### CN12800#show mld-snooping egress-port

Total Entry(s): 6

Group Address : ff1e::1

MVlan: 100

Source Address : \*

Interface : ge-1/0/2

Type : static

Expires : ---

OutVlan: 100

V2 Mode : invalid

Group Address : ff1e::1

MVlan: 100

Source Address : \*

Interface : ge-1/0/3

Type : static

Expires : ---

OutVlan: 100

V2 Mode : invalid

Group Address : ff1e::2

MVlan: 100

Source Address : \*

Interface : ge-1/0/2

Type : static

Expires : ---

OutVlan: 100

V2 Mode : invalid

Group Address : ff1e::2

MVlan: 100

Source Address : \*

Interface : 10ge-1/0/3

Type : static

Expires : ---

OutVlan: 100

V2 Mode : invalid

Group Address : ff1e::3

MVlan: 100

Source Address : \*

Interface : 10ge-1/0/2

Type : static

Expires : ---

OutVlan: 100

V2 Mode : invalid

Group Address : ff1e::3

MVlan: 100

Source Address : \*

Interface : 10ge-1/0/3

Type : static

Expires : ---

OutVlan: 100

V2 Mode : invalid

# 第7章 安全配置

本章介绍了 CN12800 系列数据中心交换机安全性相关的基本内容、配置过程和配置举例。

## 7.1 Time-range 配置

### 7.1.1 Time-range 概述

### 背景信息

Time-range 模块是一个定时模块,可以配合 ACL 等功能使用,限制命令起作用的时间 范围。

## 7.1.2 进入 Time-range 模块及配置其名称

### 过程

根据不同目的,执行相应步骤,具体参见下表,参数说明请参考《CN12800系列交换机 命令行手册》。

| 目的            | 步骤                                                                      |
|---------------|-------------------------------------------------------------------------|
| 进入某条 time-    | 1. 进入全局配置视图;                                                            |
| range 模块      | 2. 执行命令 <b>time-range list</b> <i>list-number</i> 用来进入某条 time-range 模块。 |
| 定义某条特定        | 1. 进入全局配置视图;                                                            |
| time-range 模块 | 2. 执行命令 <b>time-range list</b> <i>list-number</i> 用来进入某条 time-range 模块; |
| 的描述性名称        | 3. 执行命令 name name 用来定义某条特定 time-range 模块的描述性名称。                         |
| 删除特定 time-    | 1. 进入全局配置视图;                                                            |
| range 模块里的    | 2. 执行命令 <b>time-range list</b> <i>list-number</i> 用来进入某条 time-range 模块; |
| range 配置信息    | 3. 执行命令 <b>no time-range</b> <i>range-number</i> 用来删除特定 time-range 模块里的 |
|               | range 配置信息。                                                             |

### 7.1.3 配置 Time-range 模块起始时间范围

### 过程

根据不同目的,执行相应步骤,具体参见下表,参数说明请参考《CN12800系列交换机 命令行手册》。

第7章 安全配置

| 目的            | 步骤                                                                                      |
|---------------|-----------------------------------------------------------------------------------------|
| 配置 time-range | 1. 进入全局配置视图;                                                                            |
| 模块起始结束的       | 2. 执行命令 <b>time-range list</b> <i>list-number</i> 用来进入某条 time-range 模块;                 |
| 绝对时间          | 3. 执行命令 time-range range-number absolute { from   to } hh:mm:ss                         |
|               | YY/MM/DD 或 <b>time-range</b> <i>range-number</i> <b>absolute from</b> hh:mm:ss YY/MM/DD |
|               | to hh:mm:ss YY/MM/DD 用来配置 time-range 模块起始结束的绝对时间。                                       |
| 配置 time-range | 1. 进入全局配置视图;                                                                            |
| 模块每日时间范       | 2. 执行命令 <b>time-range list</b> <i>list-number</i> 用来进入某条 time-range 模块;                 |
| 围             | 3. 执行命令 time-range range-number everyday hh:mm:ss to hh:mm:ss 用来配                       |
|               | 置 time-range 模块每日时间范围。                                                                  |
| 配置 time-range | 1. 进入全局配置视图;                                                                            |
| 模块每小时时间       | 2. 执行命令 <b>time-range list</b> <i>list-number</i> 用来进入某条 time-range 模块;                 |
| 范围            | 3. 执行命令 time-range range-number everyhour mm:ss to mm:ss 用来配置                           |
|               | time-range 模块每小时时间范围。                                                                   |
| 配置 time-range | 1. 进入全局配置视图;                                                                            |
| 模块每月时间范       | 2. 执行命令 <b>time-range list</b> <i>list-number</i> 用来进入某条 time-range 模块;                 |
| 围             | 3. 执行命令 time-range range-number everymonth hh:mm:ss mm to hh:mm:ss                      |
|               | mm 用来配置 time-range 模块每月时间范围。                                                            |
| 配置 time-range | 1. 进入全局配置视图;                                                                            |
| 模块每周时间范       | 2. 执行命令 <b>time-range list</b> <i>list-number</i> 用来进入某条 time-range 模块;                 |
| 围             | 3. 执行命令 time-range range-number everyweek hh:mm:ss { mon   tue   wed                    |
|               | thu   fri   sat   sun } to hh:mm:ss { mon   tue   wed   thu   fri   sat   sun }用来配置     |
|               | time-range 模块每周时间范围。                                                                    |
| 配置 time-range | 1. 进入全局配置视图;                                                                            |
| 模块每周除周末       | 2. 执行命令 <b>time-range list</b> <i>list-number</i> 用来进入某条 time-range 模块;                 |
| 以外的时间范围       | 3. 执行命令 time-range range-number everyweekday hh:mm:ss to hh:mm:ss 用                     |
|               | 来配置 time-range 模块每周除周末以外的时间范围。                                                          |
| 配置 time-range | 1. 进入全局配置视图;                                                                            |
| 模块每周末的时       | 2. 执行命令 <b>time-range list</b> <i>list-number</i> 用来进入某条 time-range 模块;                 |
| 间范围           | 3. 执行命令 time-range range-number everyweekend hh:mm:ss to hh:mm:ss 用                     |
|               | 来配置 time-range 模块每周末的时间范围。                                                              |
| 配置 time-range | 1. 进入全局配置视图;                                                                            |
| 模块每年的时间       | 2. 执行命令 <b>time-range list</b> <i>list-number</i> 用来进入某条 time-range 模块;                 |
| 范围            | 3. 执行命令 time-range range-number everyyear hh:mm:ss mm/dd to hh:mm:ss                    |
|               | mm/dd 用来配置 time-range 模块每年的时间范围。                                                        |

## 7.1.4 维护及调试

目的

当 Time-range 功能不正常,需要进行查看、定位问题时,可以使用本小节操作。

#### 过程

根据不同目的,执行相应步骤,具体参见下表,参数说明请参考《CN12800系列交换机 命令行手册》。

| 目的            | 步骤                                                                          |
|---------------|-----------------------------------------------------------------------------|
| 打开或关闭         | 1. 进入特权用户视图;                                                                |
| time-range 的调 | 2. 执行命令 debug time-range 或 no debug time-range 打开或关闭 time-range             |
| 试功能           | 的调试功能。                                                                      |
| 查看当前所有        | 1. 进入特权用户视图、全局配置视图或执行命令 time-range list list-number                         |
| time-range 模块 | 用来进入某条 time-range 模块;                                                       |
| 的配置信息         | 2. 执行命令 show time-range config 用来显示当前所有 time-range 模块的配置                    |
|               | 信息。                                                                         |
| 查看当前所有或       | 1. 进入特权用户视图、全局配置视图,或执行命令 time-range list list-number                        |
| 指定的 time-     | 用来进入某条 time-range 模块;                                                       |
| range 模块的列    | 2. 执行命令 show time-range list 或 show time-range list <i>list-number</i> 用来显示 |
| 表信息           | 当前所有或指定的 time-range 模块的列表信息。                                                |

## 7.2 IP 地址前缀过滤配置

### 7.2.1 地址前缀过滤表概述

为实现选择性使用不同路径获得的 IP 路由项,地址前缀列表基于路由地址域(IP 地址、 地址前缀长度范围、应用规则)提供有序的过滤规则集。不同协议匹配路由项目的地址 域,达到路由过滤的目的。

在 IPv4 使用范围内,同一地址类型前提下,一个地址前缀列表由前缀列表名标识。每个前缀列表可以包含多个表项,每个表项可以独立指定一个网络前缀形式的匹配范围,并 用一个索引号来标识,索引号 index 的配置有自动分配和手动分配两种方式,索引号指 明了进行匹配检查的顺序。

在匹配的过程中,按升序依次检查由 index 标识的各个表项。只要有某一表项满足条件,就意味着本次匹配过程结束,不再进行下一个表项的匹配。

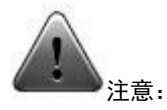

地址前缀列表的多个表项上的配置先后逻辑顺序错误会导致匹配异常, 需要操作人员配置时保证正确性。

## 7.2.2 配置地址前缀过滤表

### 过程

根据不同目的,执行相应步骤,具体参见下表。

| 目的           | 步骤                                                                                          |
|--------------|---------------------------------------------------------------------------------------------|
| 创建一条过滤规则,    | 1. 执行命令 configure 进入全局配置视图;                                                                 |
| 完全匹配前        | 2. 执行命令 ip prefix-list list-name [ index index-number ] { deny                              |
| MASKLEN 长度的网 | <b>permit</b> } <i>ip-address/mask-length</i> 用来创建一条过滤规则,完全匹配前                              |
| 段地址          | MASKLEN 长度的网段地址。                                                                            |
| 创建一条过滤规则,    | 1. 执行命令 configure 进入全局配置视图;                                                                 |
| 路由地址掩码长度大    | 2. 执行命令 ip prefix-list list-name [ index index-number ] { deny                              |
| 于等于指定的最小值    | <b>permit</b> } <i>ip-address/mask-length</i> <b>greater-equal</b> <i>min-range</i> 用来创建一条过 |
| 且完全匹配前缀掩码    | 滤规则,路由地址掩码长度大于等于指定的最小值且完全匹配前缀掩码                                                             |
| 长度的网段地址      | 长度的网段地址。                                                                                    |
| 创建一条过滤规则,    | 1. 执行命令 configure 进入全局配置视图;                                                                 |
| 路由地址掩码长度小    | 2. 执行命令 ip prefix-list list-name [ index index-number ] { deny                              |
| 于等于指定的最大值    | <b>permit</b> } <i>ip-address/mask-length</i> <b>less-equal</b> <i>max-range</i> 用来创建一条过滤   |
| 且完全匹配前缀掩码    | 规则,路由地址掩码长度小于等于指定的最大值且完全匹配前缀掩码长                                                             |
| 长度的网段地址      | 度的网段地址。                                                                                     |
| 创建一条过滤规则,    | 1. 执行命令 configure 进入全局配置视图;                                                                 |
| 路由地址掩码长度小    | 2. 执行命令 ip prefix-list list-name [ index index-number ] { deny                              |
| 于等于指定的最小值    | permit } ip-address/mask-length greater-equal min-range less-equal max-                     |
| 与最大值范围内且完    | range 用来创建一条过滤规则,路由地址掩码长度小于等于指定的最小                                                          |
| 全匹配前缀掩码长度    | 值与最大值范围内且完全匹配前缀掩码长度的网段地址。                                                                   |
| 的网段地址        |                                                                                             |

### 7.2.3 维护及调试

### 目的

当地址前缀过滤表功能不正常,需要进行查看、调试或定位问题时,可以使用本小节操 作。

### 过程

根据不同目的,执行相应步骤,具体参见下表。

| 目的         | 步骤                                                                     |
|------------|------------------------------------------------------------------------|
| 打开 IP 地址前缀 | 1. 不执行任何命令保持当前特权用户视图;                                                  |
| 过滤表的调试功    | 2. 执行命令 debug prefix-list { config   match   error   all }打开 IP 地址前缀   |
| 能          | 过滤表的调试功能。                                                              |
| 关闭 IP 地址前缀 | 1. 不执行任何命令保持当前特权用户视图;                                                  |
| 过滤表的调试功    | 2. 执行命令 no debug prefix-list { config   match   error   all }关闭 IP 地址前 |
| 能          | 缀过滤表的调试功能。                                                             |
| 删除已创建的一    | 1. 执行命令 configure 进入全局配置视图;                                            |
| 条过滤规则      | 2. 执行命令 no ip prefix-list list-name [ index index-number ]用来删除已创建      |
|            | 的一条过滤规则。                                                               |
| 查看规则表中的    | 1. 执行命令 disable 退出到普通用户视图或执行命令 configure 进入全局配                         |
| 规则         | 置视图或不执行任何命令保持当前特权用户视图;                                                 |
|            | 2. 执行命令 show { ip   ipv6 } prefix-list [ list-name ]用来显示规则表中的规         |
|            | 则。                                                                     |
| 查看 IP 地址前缀 | 1. 执行命令 disable 退出到普通用户视图或执行命令 configure 进入全局配                         |
| 规则信息       | 置视图或不执行任何命令保持当前特权用户视图;                                                 |
|            | 2. 执行命令 show ip prefix-list information 用来显示 IP 地址前缀规则信                |
|            | 息。                                                                     |

## 7.3 ACL 配置

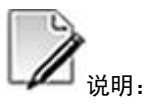

本小节中, ACL 指用于过滤 IPv4 报文的访问控制列表。

### 7.3.1 ACL 概述

### ACL 功能

CN12800 通过配置访问控制列表 ACL (Access Control List)的规则和动作来决定什么样的数据包能够通过,什么样的数据包要拒绝等,从而实现控制数据的传输、提高网络性能、保障业务安全。

ACL 是由二层 MAC, 三层 IP 组成的一系列有顺序的规则和动作, 这些规则根据数据包的源地址、目的地址、端口号等来对数据包进行过滤。ACL 通过这些规则对数据包进行

分类,这些规则应用到 CN12800 上, CN12800 根据这些规则判断哪些数据包可以接收,哪些数据包需要拒绝以及其他动作。

#### CN12800 支持的 ACL 分类

CN12800 支持二层 ACL, 三层 ACL, 混合 ACL。

- 二层 ACL: 主要基于源 MAC 地址,目的 MAC 地址,VLAN,优先级,协议类型、 限速模板、时间段模板等信息对数据包进行分类定义。
- 三层 ACL: 主要基于源 IP 地址,目的 IP 地址,源端口号、目的端口号、协议类型、 优先级、分片、生存时间、限速模板、时间段模板等信息对数据包进行更为细致的 分类定义。
- 混合 ACL: 主要基于源 MAC 地址,目的 MAC 地址,源 IP 地址,目的 IP 地址, 源端口号,目的端口号,协议类型,优先级,VLAN、限速模板、时间段模板等信 息对数据包进行分类定义。

### 7.3.2 配置二层 ACL

### 背景信息

一条 ACL 是由若干规则和动作组成的一系列的列表,若干个规则列表构成一条 ACL。

配置二层 ACL 的规则之前,首先需要创建一条二层 ACL 并指定 ACL 种类标示编号为 1~1000。

### 过程

根据不同目的,执行相应步骤,具体参见下表,参数说明请参考《CN12800系列交换机 命令行手册》。

| 目的     | 步骤                                                                                                    |
|--------|----------------------------------------------------------------------------------------------------|
| 创建一条二  | 1. 进入全局配置视图;                                                                                                    |
| 层 ACL  | 2. 执行命令 filter-list acl-number [ name filter-name ]使用编号创建一条二层 ACL                                                                 |
|        | (访问控制列表),并进入二层 ACL 配置视图。                                                                                                    |
| 配置二层   | 1. 进入全局配置视图;                                                                                                    |
| ACL 规则 | 2. 进入二层 ACL 配置视图;                                                                                                    |
|        | 3. 执行如下命令用来配置 MAC 条目匹配的 ACL 规则(用户根据需要自行从如                                                                                         |
|        | 下命令中选择配置);                                                                                                    |
|        | • <b>filter</b> <i>rule-number</i> <b>mac</b> { <i>src-mac-address/M</i>   <b>any</b> } { <i>dst-mac-address/M</i>   <b>any</b> } |
|        | • filter rule-number mac { src-mac-address/M   any } { dst-mac-address/M   any }                                                  |
|        | { <b>customer</b>   <b>provider</b> } { <b>any</b>   <i>vlan-id</i>   <i>vlan-id1/vlan-id2</i> } { <b>any</b>   <i>priority</i> } |

第7章 安全配置

| 目的     | 步骤                                                                                                    |
|--------|----------------------------------------------------------------------------------------------------|
|        | • filter rule-number src-mac src-mac-address src-mask src-mack dst-mac dst-                                                       |
|        | mac-address dst-mask dst-mac-mask { customer   provider } { any   vlan-id                                                         |
|        | <pre>vlan-id1/vlan-id2 } { any   priority }</pre>                                                                                 |
|        | • <b>filter</b> <i>rule-number</i> <b>mac</b> { <i>src-mac-address/M</i>   <b>any</b> } { <i>dst-mac-address/M</i>   <b>any</b> } |
|        | eth-type { ip   arp   digitial-protocol-value }                                                                                   |
|        | • <b>filter</b> <i>rule-number</i> <b>mac</b> { <i>src-mac-address/M</i>   <b>any</b> } { <i>dst-mac-address/M</i>   <b>any</b> } |
|        | <pre>provider { any   vlan-id } { any   priority } customer { any   vlan-id } { any  </pre>                                       |
|        | priority }                                                                                                    |
|        | • <b>filter</b> <i>rule-number</i> <b>mac</b> { <i>src-mac-address/M</i>   <b>any</b> } { <i>dst-mac-address/M</i>   <b>any</b> } |
|        | <pre>provider { vlan-id1/vlan-id2 } { any   priority } customer { any   vlan-id } { any  </pre>                                   |
|        | priority }                                                                                                    |
|        | • <b>filter</b> <i>rule-number</i> <b>mac</b> { <i>src-mac-address/M</i>   <b>any</b> ) { <i>dst-mac-address/M</i>   <b>any</b> ) |
|        | <pre>provider { any   vlan-id } { any   priority } customer { vlan-id1/vlan-id2 } { any</pre>                                     |
|        | priority }                                                                                                    |
|        | • <b>filter</b> <i>rule-number</i> <b>src-mac</b> { <i>src-mac-address/M</i>   <b>any</b> } <b>src-mask</b> <i>src-mac-mask</i>   |
|        | dst-mac dst-mac-address dst-mask dst-mac-mask provider { any   vlan-id }                                                          |
|        | { any   priority } customer { any   vlan-id) { any   priority }                                                                   |
|        | • <b>filter</b> <i>rule-number</i> <b>src-mac</b> { <i>src-mac-address/M</i>   <b>any</b> } <b>src-mask</b> <i>src-mac-mask</i>   |
|        | dst-mac dst-mac-address dst-mask dst-mac-mask provider { vlan-id1/vlan-id2 }                                                      |
|        | { any   priority } customer { any   vlan-id } { any   priority }                                                                  |
|        | • <b>filter</b> <i>rule-number</i> <b>src-mac</b> { <i>src-mac-address/M</i>   <b>any</b> } <b>src-mask</b> <i>src-mask</i>       |
|        | dst-mac dst-mac-address dst-mask dst-mac-mask provider { any   vlan-id } { any                                                    |
|        | priority } customer { vlan-id1/vlan-id2) { any   priority }.                                                                      |
| 配置二层   | 1. 进入全局配置视图;                                                                                                    |
| ACL 动作 | 2. 进入二层 ACL 配置视图;                                                                                                    |
|        | 3. 执行如下命令配置 ACL 处理动作:                                                                                                    |
|        | • filter rule-number action { permit   deny }                                                                                     |
|        | • filter <i>rule-number</i> action redirect cpu                                                                                   |
|        | • filter rule-number action cpu                                                                                                   |
|        | • <b>filter</b> <i>rule-number</i> <b>action cpu queue</b> <i>queue-index</i>                                                     |
|        | • filter <i>rule-number</i> action mac-no-learning                                                                                |
|        | • filter rule-number action mirror group group-number                                                                             |
|        | • filter <i>rule-number</i> action redirect { ethernet   gigaethernet   xgigaethernet                                             |
|        | 10gigaethernet   25gigaethernet   40gigaethernet   100gigaethernet } interface-                                                   |
|        | number                                                                                                    |
|        | • filter rule-number action redirect eth-trunk trunk-number                                                                       |
|        | • <b>filter</b> <i>rule-number</i> <b>action</b> { <b>cos</b>   <b>precedence</b>   <b>priority</b> } <i>priority-value</i>       |
|        | • filter rule-number action dscp dscp •                                                                                           |

第7章 安全配置

| 目的       | 步骤                                                              |
|----------|-----------------------------------------------------------------|
| 删除 ACL 动 | 1. 进入全局配置视图;                                                    |
| 作        | 2. 进入 ACL 配置视图;                                                 |
|          | 3. 执行命令 no filter rule-number action 用来删除 ACL 规则对应的处理动作。        |
| 删除 ACL 规 | 1. 进入全局配置视图;                                                    |
| 则        | 2. 进入 ACL 配置视图;                                                 |
|          | 3. 执行命令 no filter rule-number 用来删除 ACL 规则。                      |
| 删除 ACL 访 | 1. 进入全局配置视图;                                                    |
| 问控制列表    | 2. 进入 ACL 配置视图;                                                 |
|          | 3. 执行命令 <b>no filter-list</b> acl-number 用来删除 ACL 访问控制列表。       |
| 绑定二层     | 1. 进入全局配置视图;                                                    |
| ACL      | 2. 进入以太网接口配置视图或二层 ACL 配置视图,执行以下命令用来将 ACL 应                      |
|          | 用到物理端口, trunk 接口或者 VLAN 端口;                                     |
|          | • filter-list-l2 { in   out } acl-number                        |
|          | • filter-list-l2 { in   out } name acl-name.                    |
|          | 或                                                               |
|          | 1. 进入全局配置视图;                                                    |
|          | 2. 执行命令 filter-list-l2 global { in   out } acl-number 全局绑定 ACL。 |

## 7.3.3 配置三层 ACL

### 背景信息

一条 ACL 是由若干规则和动作组成的一系列的列表,若干个规则列表构成一条 ACL。

配置三层 ACL 的规则之前,首先需要创建一条三层 ACL 并指定 ACL 种类标示编号为 1001~2000。

### 过程

根据不同目的,执行相应步骤,具体参见下表,参数说明请参考《CN12800系列交换机 命令行手册》。

| 目的       | 步骤                                                            |
|----------|---------------------------------------------------------------|
| 创建一条三层   | 1. 进入全局配置视图;                                                  |
| ACL      | 2. 执行命令 filter-list acl-number [ name filter-name ]使用编号创建一条三层 |
|          | ACL(访问控制列表),并进入三层 ACL 配置视图。                                   |
| 配置三层 ACL | 1. 进入全局配置视图;                                                  |
| 规则       | 2. 进入三层 ACL 配置视图;                                             |
|          | 【用户可以从步骤 3~步骤 8 中根据需要任选配置】                                    |
|          | 3. (可选)执行如下命令用来配置 IP 匹配的 ACL 规则(用户根据需要自行从                     |
|          | 如下命令中选择配置);                                                   |

第7章 安全配置

| 目的 | 步骤                                                                                                    |
|----|----------------------------------------------------------------------------------------------------|
|    | • filter rule-number ip { src-ip-address/M   any } { dst-ip-address/M   any }                                                                                                 |
|    | • <b>filter</b> <i>rule-number</i> <b>src-ip</b> { <i>src-ip-address</i>   <b>any</b> } <b>src-mask</b> { <i>src-ip-mask</i>                                                  |
|    | <pre>any } dst-ip { dst-ip-address   any } dst-mask { dst-ip-mask   any }</pre>                                                                                               |
|    | [ fragment ]                                                                                                    |
|    | • <b>filter</b> <i>rule-number</i> <b>ip</b> { <i>src-ip-address/M</i>   <b>any</b> } { <i>dst-ip-address/M</i>   <b>any</b> }                                                |
|    | precedence ip-precedence [ fragment ]                                                                                                    |
|    | • <b>filter</b> <i>rule-number</i> <b>src-ip</b> { <i>src-ip-address</i>   <b>any</b> } <b>src-mask</b> { <i>src-ip-mask</i>                                                  |
|    | any } dst-ip { <i>dst-ip-address</i>   any } dst-mask { <i>dst-ip-mask</i>   any } precedence                                                                                 |
|    | ip-precedence [ fragment ]                                                                                                    |
|    | • <b>filter</b> <i>rule-number</i> <b>ip</b> { <i>src-ip-address/M</i>   <b>any</b> } { <i>dst-ip-address/M</i>   <b>any</b> } <b>dscp</b>                                    |
|    | dscp [ fragment ]                                                                                                    |
|    | • <b>filter</b> <i>rule-number</i> <b>src-ip</b> { <i>src-ip-address</i>   <b>any</b> } <b>src-mask</b> { <i>src-ip-mask</i>   <b>any</b> }                                   |
|    | dst-ip {dst-ip-address   any } dst-mask { dst-ip-mask   any } dscp dscp                                                                                                    |
|    | [ fragment ]                                                                                                    |
|    | • <b>filter</b> <i>rule-number</i> <b>ip</b> { <i>src-ip-address/M</i>   <b>any</b> } { <i>dst-ip-address/M</i>   <b>any</b> }                                                |
|    | fragment                                                                                                    |
|    | • <b>filter</b> <i>rule-number</i> <b>src-ip</b> { <i>src-ip-address</i>   <b>any</b> } <b>src-mask</b> { <i>src-ip-mask</i>   <b>any</b> }                                   |
|    | dst-ip { dst-ip-address   any } dst-mask { dst-ip-mask   any } fragment                                                                                                    |
|    | • <b>filter</b> <i>rule-number</i> <b>ip</b> { <i>src-ip-address/M</i>   <b>any</b> } { <i>dst-ip-address/M</i>   <b>any</b> } <b>tos</b>                                     |
|    | <i>tos-value</i>                                                                                                    |
|    | • <b>filter</b> <i>rule-number</i> <b>ip</b> { <i>src-ip-address/M</i>   <b>any</b> } { <i>src-ip-address/M</i>   <b>any</b> }                                                |
|    | proto-type proto-type-value                                                                                                    |
|    | • <b>filter</b> <i>rule-number</i> <b>src-ip</b> { <i>src-ip-address</i>   <b>any</b> } <b>src-mask</b> { <i>src-ip-mask</i>                                                  |
|    | any } dst-ip { $dst$ -ip- $address$   any } dst-mask { $dst$ -ip- $mask$   any } proto-type                                                                                   |
|    | proto-type-value                                                                                                    |
|    | • filter rule-number ip { src-ip-address/M   any } { dst-ip-address/M   any } ttl                                                                                             |
|    | <i>ttl-value</i>                                                                                                    |
|    | • <b>filter</b> <i>rule-number</i> <b>src-ip</b> { <i>src-ip-address</i>   <b>any</b> } <b>src-mask</b> { <i>src-ip-mask</i>                                                  |
|    | $any \ \ bdst-ip \ \ \ dst-ip-address \ \ \ any \ \ \ \ bdst-mask \ \ \ \ bdst-ip-mask \ \ \ \ \ bdst-ip-mask \ \ \ \ \ \ bdst-ip-mask \ \ \ \ \ \ \ \ \ \ \ \ \ \ \ \ \ \ \$ |
|    | • filter rule-number src-ip src-ip-address src-port src-port-id dst-ip dst-ip-                                                                                                |
|    | address dst-port dst- port-id                                                                                                    |
|    | 4. (可选)执行如下命令用来配置 TCP 匹配的 ACL 规则(用户根据需要自行                                                                                                    |
|    | 从如下命令中选择配置);                                                                                                    |
|    | • <b>filter</b> <i>rule-number</i> <b>tcp</b> { <i>src-ip-address/M</i>   <b>any</b> } { <i>src-port-number</i>   <b>any</b>                                                  |
|    | source-port-number-range } { dst-ip-address/ $M \mid any$ } { dst-port-number   any                                                                                           |
|    | destination-port-number-range }                                                                                                    |
|    | • <b>filter</b> <i>rule-number</i> <b>tcp</b> { <i>src-ip-address/M</i>   <b>any</b> } { <i>src-port-number</i>   <b>any</b>                                                  |
|    | source-port-number-range } { dst-ip-address/ $M \mid any$ } { dst-port-number   any                                                                                           |
|    | destination-port-number-range } { syn   synack   ack   fin }                                                                                                    |

第7章 安全配置

| 目的 | 步骤                                                                                                    |
|----|----------------------------------------------------------------------------------------------------|
|    | • <b>filter</b> <i>rule-number</i> <b>tcp</b> { <i>src-ip-address/M</i>   <b>any</b> } { <i>src-port-number</i>   <b>any</b>     |
|    | source-port-number-range } { dst-ip-address/M   any } { dst-port-number   any                                                    |
|    | destination-port-number-range } { syn   synack   ack   fin } fragment                                                            |
|    | • <b>filter</b> <i>rule-number</i> <b>tcp</b> { <i>src-ip-address/M</i>   <b>any</b> } { <i>src-port-number</i>   <b>any</b>     |
|    | source-port-number-range } { dst-ip-address/M   any } { dst-port-number   any                                                    |
|    | destination-port-number-range } fragment                                                                                         |
|    | • <b>filter</b> <i>rule-number</i> <b>tcp src-ip</b> { <i>src-ip-address</i>   <b>any</b> } <b>src-mask</b> { <i>src-ip-mask</i> |
|    | <b>any</b> } { src-port-number   source-port-number-range/destination-port-number-                                               |
|    | range   any } dst-ip { src-ip-mask   any } dst-mask { dst-ip-mask   any } { dst-                                                 |
|    | <pre>port-number   any   source-port-number-range/destination-port-number-range }</pre>                                          |
|    | [ fragment ]                                                                                                    |
|    | • <b>filter</b> <i>rule-number</i> <b>tcp src-ip</b> { <i>src-ip-address</i>   <b>any</b> } <b>src-mask</b> { <i>src-ip-mask</i> |
|    | <b>any</b> } { src-port-number   source-port-number-range/destination-port-number-                                               |
|    | range   any } dst-ip { src-ip-mask   any } dst-mask { dst-ip-mask   any } { dst-                                                 |
|    | <pre>port-number   any   source-port-number-range/destination-port-number-range }</pre>                                          |
|    | { syn   synack   ack   fin } [ fragment ]                                                                                        |
|    | 5. (可选)执行如下命令用来配置 ICMP 匹配的 ACL 规则(用户根据需要自                                                                                        |
|    | 行从如下命令中选择配置);                                                                                                    |
|    | • <b>filter</b> <i>rule-number</i> <b>icmp</b> { <i>src-ip-address/M</i>   <b>any</b> } { <i>dst-ip-address/M</i>   <b>any</b> } |
|    | • filter rule-number icmp src-ip { src-ip-address   any } src-mask { src-ip-mask                                                 |
|    | <pre>any } dst-ip { src-ip-mask   any } dst-mask { dst-ip-mask   any }</pre>                                                     |
|    | • <b>filter</b> <i>rule-number</i> <b>icmp</b> { <i>src-ip-address/M</i>   <b>any</b> } { <i>dst-ip-address/M</i>   <b>any</b> } |
|    | { icmp type   any } { icmp code   any }                                                                                          |
|    | • <b>filter</b> <i>rule-number</i> <b>icmp src-ip</b> <i>src-ip-address</i> <b>src-mask</b> { <i>src-ip-mask</i>   <b>any</b> }  |
|    | dst-ip { src-ip-mask   any } dst-mask { dst-ip-mask   any } { icmp type   any }                                                  |
|    | { icmp code   any }                                                                                                    |
|    | • <b>filter</b> <i>rule-number</i> <b>icmp</b> { <i>src-ip-address/M</i>   <b>any</b> } { <i>dst-ip-address/M</i>   <b>any</b> } |
|    | { <i>icmp type</i>   <b>any</b> } { <i>icmp code</i>   <b>any</b> } <b>fragment</b>                                              |
|    | • <b>filter</b> <i>rule-number</i> <b>icmp src-ip</b> <i>-address</i> <b>src-mask</b> { <i>src-ip-mask</i>   <b>any</b> }        |
|    | dst-ip { dst-ip-mask   any } dst-mask { dst-ip-mask   any } { icmp type   any }                                                  |
|    | { icmp code   any } fragment                                                                                                    |
|    | 6. (可选)执行如下命令用来配置 IGMP 匹配的 ACL 规则(用户根据需要自                                                                                        |
|    | 行从如下命令中选择配置);                                                                                                    |
|    | • <b>filter</b> <i>rule-number</i> <b>igmp</b> { <i>src-ip-address/M</i>   <b>any</b> } { <i>dst-ip-address/M</i>   <b>any</b> } |
|    | • <b>filter</b> <i>rule-number</i> <b>igmp src-ip</b> { <i>src-ip-address/M</i>   <b>any</b> } <b>src-mask</b> { <i>src-ip-</i>  |
|    | <pre>mask   any } dst-ip { src-ip-mask   any } dst-mask { dst-ip-mask   any }</pre>                                              |
|    | • <b>filter</b> <i>rule-number</i> <b>igmp</b> { <i>src-ip-address/M</i>   <b>any</b> } { <i>dst-ip-address/M</i>   <b>any</b> } |
|    | fragment                                                                                                    |

第7章 安全配置

| 目的       | 步骤                                                                                                    |
|----------|----------------------------------------------------------------------------------------------------|
|          | • <b>filter</b> <i>rule-number</i> <b>igmp src-ip</b> { <i>src-ip-address/M</i>   <b>any</b> } <b>src-mask</b> { <i>src-ip-</i> |
|          | <pre>mask   any } dst-ip { dst-ip-address   any } dst-mask { dst-ip-mask   any }</pre>                                          |
|          | 7. (可选)执行如下命令用来配置 UDP 匹配的 ACL 规则(用户根据需要自行                                                                                       |
|          | 从如下命令中选择配置);                                                                                                    |
|          | • <b>filter</b> <i>rule-number</i> <b>udp</b> { <i>src-ip-address/M</i>   <b>any</b> } { <i>src-port-number</i>   <b>any</b>    |
|          | source-port-number-range } { dst-ip-address/M   any } { dst-port-number   any                                                   |
|          | destination-port-number-range } [ fragment ].                                                                                   |
| 配置三层 ACL | 1. 进入全局配置视图;                                                                                                    |
| 动作       | 2. 进入三层 ACL 配置视图;                                                                                                    |
|          | 3. 执行如下命令配置 ACL 处理动作;                                                                                                    |
|          | • filter rule-number action { permit   deny }                                                                                   |
|          | • filter rule-number action redirect cpu                                                                                        |
|          | • filter rule-number action cpu                                                                                                 |
|          | • <b>filter</b> <i>rule-number</i> <b>action cpu queue</b> <i>queue-index</i>                                                   |
|          | • filter rule-number action mac-no-learning                                                                                     |
|          | • filter rule-number action ip urpf disable                                                                                     |
|          | • filter rule-number action mirror group group-number                                                                           |
|          | • filter <i>rule-number</i> action redirect { ethernet   gigaethernet   xgigaethernet                                           |
|          | 10gigaethernet   25gigaethernet   40gigaethernet   100gigaethernet }                                                            |
|          | interface-number                                                                                                    |
|          | • filter <i>rule-number</i> action redirect eth-trunk <i>trunk-number</i>                                                       |
|          | • <b>filter</b> <i>rule-number</i> <b>action</b> { <b>cos</b>   <b>precedence</b>   <b>priority</b> } <i>priority-value</i>     |
|          | • filter rule-number action dscp dscp                                                                                           |
|          | • filter rule-number action counter counter number                                                                              |
|          | • filter rule-number action tos tos number.                                                                                     |
| 绑定三层 ACL | 1. 进入全局配置视图;                                                                                                    |
|          | 2. 进入以太网接口配置视图,执行以下命令用来将 ACL 应用到物理端口,                                                                                           |
|          | trunk 接口或者 VLAN 端口;                                                                                                    |
|          | • filter-list-ipv4 { in   out } acl-number                                                                                      |
|          | • filter-list-ipv4 { in   out } name acl-name •                                                                                 |
|          | 或                                                                                                    |
|          | 1. 进入全局配置视图;                                                                                                    |
|          | 2. 执行 filter-list-ipv4 global { in   out } acl-number 命令全局绑定 ACL。                                                               |

## 7.3.4 配置混合 ACL

### 背景信息

一条 ACL 是由若干规则和动作组成的一系列的列表,若干个规则列表构成一条 ACL。

配置混合 ACL 的规则之前,首先需要创建一条混合 ACL 并指定 ACL 种类标示编号为 2001~3000。

过程

根据不同目的,执行相应步骤,具体参见下表,参数说明请参考《CN12800系列交换机 命令行手册》。

| 目的       | 步骤                                                                                                    |
|----------|----------------------------------------------------------------------------------------------------|
| 创建一条混合   | 1. 进入全局配置视图;                                                                                                    |
| ACL      | 2. 执行命令 filter-list acl-number [ name filter-name ]使用编号创建一条混合                                                               |
|          | ACL(访问控制列表),并进入混合 ACL 配置视图。                                                                                                 |
| 配置混合 ACL | 1. 进入全局配置视图;                                                                                                    |
| 规则       | 2. 进入混合 ACL 配置视图;                                                                                                    |
|          | 3. 混合模式可以配置二层和三层的 ACL 规则,请参考本手册 7.3.2 和 7.3.3 小                                                                             |
|          | 节 ACL 规则的配置命令。                                                                                                    |
| 配置混合 ACL | 1. 进入全局配置视图;                                                                                                    |
| 动作       | 2. 进入混合 ACL 配置视图;                                                                                                    |
|          | 3. 执行如下命令配置 ACL 处理动作;                                                                                                    |
|          | • filter rule-number action { permit   deny }                                                                               |
|          | • filter rule-number action redirect cpu                                                                                    |
|          | • filter rule-number action cpu                                                                                             |
|          | • <b>filter</b> rule-number <b>action cpu queue</b> queue-index                                                             |
|          | • filter rule-number action mac-no-learning                                                                                 |
|          | • filter rule-number action ip urpf disable                                                                                 |
|          | • filter rule-number action mirror group group-number                                                                       |
|          | • filter <i>rule-number</i> action redirect { ethernet   gigaethernet   xgigaethernet                                       |
|          | 10gigaethernet   25gigaethernet   40gigaethernet   100gigaethernet }                                                        |
|          | interface-number                                                                                                    |
|          | • <b>filter</b> <i>rule-number</i> <b>action</b> { <b>cos</b>   <b>precedence</b>   <b>priority</b> } <i>priority-value</i> |
|          | • filter rule-number action dscp dscp                                                                                       |
|          | • filter rule-number action counter counter number                                                                          |
|          | • filter rule-number action tos tos number.                                                                                 |
| 绑定混合 ACL | 1. 进入全局配置视图;                                                                                                    |
|          | 2. 进入以太网接口配置视图,执行以下命令用来将 ACL 应用到物理端口,                                                                                       |
|          | trunk 接口或者 VLAN 端口;                                                                                                    |
|          | • filter-list-hybrid { in   out } acl-number                                                                                |
|          | • filter-list-hybrid { in   out } name acl-name.                                                                            |
|          | 或                                                                                                    |
|          | 1. 进入全局配置视图;                                                                                                    |
|          | 2. 执行 filter-list-hybrid global { in   out } acl-number 命令全局绑定 ACL。                                                         |

## 7.3.5 配置三层 ACL6

### 背景信息

一条 ACL 是由若干规则和动作组成的一系列的列表,若干个规则列表构成一条 ACL。 配置三层 ACL6 的规则之前,首先需要创建一条三层 ACL6 并指定 ACL6 种类标示编号 为 3001~4000。

### 过程

根据不同目的,执行相应步骤,具体参见下表。

| 目的        | 步骤                                                                                                    |
|-----------|----------------------------------------------------------------------------------------------------|
| 创建一条三层    | 1. 执行命令 configure 进入全局配置视图;                                                                                                    |
| ACL6      | 2. 执行命令 filter-list acl-number 使用编号创建一条三层 ACL6(访问控制列                                                                              |
|           | 表),并进入三层 ACL6 配置视图。                                                                                                    |
| 配置三层 ACL6 | 1. 执行命令 configure 进入全局配置视图;                                                                                                    |
| 规则        | 2. 执行命令 filter-list acl-number 进入三层 ACL6 配置视图;                                                                                    |
|           | 【用户可以从步骤 3~步骤 8 中根据需要任选配置】                                                                                                    |
|           | 3. (可选)执行以下命令用来配置 IP6 匹配的 ACL 规则(用户根据需要自行                                                                                         |
|           | 从以下命令中选择配置);                                                                                                    |
|           | • <b>filter</b> <i>rule-number</i> <b>ip6</b> { <i>src-ip6-address/M</i>   <b>any</b> } { <i>dst-ip6-address/M</i>   <b>any</b> } |
|           | • <b>filter</b> <i>rule-number</i> <b>ip6</b> { <i>src-ip6-address/M</i>   <b>any</b> } { <i>dst-ip6-address/M</i>   <b>any</b> } |
|           | next-header next-header-value                                                                                                    |
|           | • <b>filter</b> <i>rule-number</i> <b>ip6</b> { <i>src-ip6-address/M</i>   <b>any</b> } { <i>dst-ip6-address/M</i>   <b>any</b> } |
|           | hop-limit hop-limit-value                                                                                                    |
|           | 4. (可选)执行以下命令用来配置 TCP6 匹配的 ACL 规则(用户根据需要自                                                                                         |
|           | 行从以下命令中选择配置);                                                                                                    |
|           | • filter rule-number tcp6 { src-ip6-address/M   any } { src-port-number   any                                                     |
|           | src-port-range } { dst-ip6-address/M   any } { dst-port-number   any   dst-                                                       |
|           | port-range }                                                                                                    |
|           | • <b>filter</b> <i>rule-number</i> <b>tcp6</b> { <i>src-ip6-address/M</i>   <b>any</b> } { <i>src-port-number</i>   <b>any</b>    |
|           | src-port-range } { dst-ip6-address/M   any } { dst-port-number   any   dst-                                                       |
|           | <pre>port-range } fragment</pre>                                                                                                  |
|           | • <b>filter</b> <i>rule-number</i> <b>tcp6</b> { <i>src-ip6-address/M</i>   <b>any</b> } { <i>src-port-number</i>   <b>any</b>    |
|           | src-port-range } { dst-ip6-address/M   any } { dst-port-number   any   dst-                                                       |
|           | <pre>port-range } { syn   synack   ack   fin }</pre>                                                                              |
|           | • <b>filter</b> <i>rule-number</i> <b>tcp6</b> { <i>src-ip6-address/M</i>   <b>any</b> } { <i>src-port-number</i>   <b>any</b>    |
|           | src-port-range } { dst-ip6-address/M   any } { dst-port-number   any   dst-                                                       |
|           | <pre>port-range } { syn   synack   ack   fin } fragment</pre>                                                                     |

第7章 安全配置

| 目的        | 步骤                                                                                                    |
|-----------|----------------------------------------------------------------------------------------------------|
|           | 5. (可选)执行以下命令用来配置 ICMP6 匹配的 ACL 规则(用户根据需要                                                                                      |
|           | 自行从以下命令中选择配置);                                                                                                    |
|           | • <b>filter</b> rule-number <b>icmp6</b> { src-ip6-address/M   <b>any</b> } { dst-ip6-address/M                                |
|           | any }                                                                                                    |
|           | • <b>filter</b> <i>rule-number</i> <b>icmp6</b> { <i>src-ip6-address/M</i>   <b>any</b> } { <i>dst-ip6-address/M</i>           |
|           | any } { icmp-type   any } { icmp-code   any } [ fragment ]                                                                     |
|           | 6. (可选)执行以下命令用来配置 IGMP6 匹配的 ACL 规则(用户根据需要                                                                                      |
|           | 自行从以下命令中选择配置);                                                                                                    |
|           | <b>filter</b> rule-number <b>igmp6</b> { src-ip6-address/M   <b>any</b> } { dst-ip6-address/M   <b>any</b> }                   |
|           | [ fragment ]                                                                                                    |
|           | 7. (可选)执行以下命令用来配置 UDP6 匹配的 ACL 规则(用户根据需要自                                                                                      |
|           | 行从以下命令中选择配置);                                                                                                    |
|           | • <b>filter</b> <i>rule-number</i> <b>udp6</b> { <i>src-ip6-address/M</i>   <b>any</b> } { <i>src-port-number</i>   <b>any</b> |
|           | src-port-range } { dst-ip6-address/M   $any$ } { dst-port-number   $any$   dst-                                                |
|           | port-range }                                                                                                    |
|           | • <b>filter</b> <i>rule-number</i> <b>udp6</b> { <i>src-ip6-address/M</i>   <b>any</b> } { <i>src-port-number</i>   <b>any</b> |
|           | src-port-range } { dst-ip6-address/M   $any$ } { dst-port-number   $any$   dst-                                                |
|           | port-range } fragment.                                                                                                    |
| 配置三层 ACL6 | 1. 执行命令 configure 进入全局配置视图;                                                                                                    |
| 动作        | 2. 执行命令 filter-list acl-number 进入三层 ACL6 配置视图;                                                                                 |
|           | 3. 执行以下命令配置 ACL 处理动作;                                                                                                    |
|           | • filter rule-number action redirect cpu                                                                                       |
|           | • filter rule-number action cpu                                                                                                |
|           | • filter rule-number action cpu queue queue-index                                                                              |
|           | • filter rule-number action mac-no-learning                                                                                    |
|           | • filter rule-number action ip urpf disable                                                                                    |
|           | • filter rule-number action mirror group group-number                                                                          |
|           | • filter <i>rule-number</i> action redirect { ethernet   gigaethernet   xgigaethernet                                          |
|           | 10gigaethernet   25gigaethernet   40gigaethernet   100gigaethernet }                                                           |
|           | interface-number                                                                                                    |
|           | • filter rule-number action redirect eth-trunk trunk-number                                                                    |
|           | • filter rule-number action dscp dscp-value                                                                                    |
|           | • filter rule-number action counter counter-number                                                                             |
|           | • filter rule-number action tos tos number.                                                                                    |
| 绑定三层 ACL6 | 1. 进入全局配置视图;                                                                                                    |
|           | 2. 进入以太网接口配置视图,执行以下命令用来将 ACL 应用到物理端口,                                                                                          |
|           | trunk 接口或者 VLAN 端口;                                                                                                    |
|           | • filter-list-ipv6 { in   out } acl-number                                                                                     |
|           | • filter-list-ipv6 { in   out } name acl-name.                                                                                 |

第7章 安全配置

| 目的 | 步骤                                                                |
|----|-------------------------------------------------------------------|
|    | 或                                                                 |
|    | 1. 进入全局配置视图;                                                      |
|    | 2. 执行 filter-list-ipv6 global { in   out } acl-number 命令全局绑定 ACL。 |

## 7.3.6 配置 ACL 模式版本

### 过程

根据不同目的,执行相应步骤,具体参见下表,参数说明请参考《CN12800系列交换机 命令行手册》。

| 目的        | 步骤                                                                   |
|-----------|----------------------------------------------------------------------|
| 配置 ACL 模式 | 1. 进入 L2 Filter 配置视图、Filter 配置视图(IPv4)或 filter-hybrid 配置视            |
|           | 图;                                                                   |
|           | 2. 执行命令 filter mode { tcam   mdb }配置 ACL 模式。                         |
| 配置 ACL 模式 | 1. 进入全局配置视图;                                                         |
| 版本        | 2. 执行命令 assign filter mode mode slot { slot-list   all }配置 ACL 模式版本。 |

### 7.3.7 配置 ACL 可选功能项

### 背景信息

ACL 可选功能项包括:

● 创建 ACL 生效时间段

创建 ACL 生效时间段以后,当配置 ACL 规则时引用该时间段,该 ACL 规则才会 在这个时间段内生效;如果配置规则时不指定时间段,则该规则不受时间范围限制, 除非删除该 ACL。

● 创建 ACL 限速模板

创建限速模板之后,当配置 ACL 规则时与限速模板绑定,该 ACL 规则才会根据不同的限速规则对数据包进行过滤。

● 创建 ACL 计数模板

创建计数模板之后,当配置 ACL 规则时与计数模板绑定,该 ACL 规则才会根据不同的计数类型对数据包进行统计。

### 目的

根据实际应用情况,配置 ACL 可选项功能可以为用户提供丰富的数据包过滤方法。

### 过程

根据不同目的,执行相应步骤,具体参见下表,参数说明请参考《CN12800系列交换机 命令行手册》。

| 目的       | 步骤                                                                                                    |
|----------|----------------------------------------------------------------------------------------------------|
| 创建 ACL 生 | 1. 进入全局配置视图;                                                                                                    |
| 效时间段     | 2. 执行命令 <b>time-range list</b> <i>LIST-NUMBER</i> 用来进入某条 time-range 配置视图;                                                                        |
|          | 3. 执行如下命令配置 time-range 模块起始结束的绝对时间:                                                                                                    |
|          | • time-range range-number absolute from hh:mm:ss YY/MM/DD                                                                                        |
|          | • time-range range-number absolute from hh:mm:ss YY/MM/DD to hh:mm:ss                                                                            |
|          | YY/MM/DD;                                                                                                    |
|          | 4. 执行命令 time-range range-number everyday hh:mm:ss to hh:mm:ss 用来配置                                                                               |
|          | time-range 模块每日时间范围;                                                                                                    |
|          | 5. 执行命令 time-range range-number everyhour mm:ss to mm:ss 用来配置 time-                                                                              |
|          | range 模块每小时时间范围;                                                                                                    |
|          | 6. 执行命令 time-range range-number everymonth hh:mm:ss MM to hh:mm:ss                                                                               |
|          | MM 用来配置 time-range 模块每月时间范围;                                                                                                    |
|          | 7. 执行命令 time-range range-number everyweek hh:mm:ss { mon   tue   wed                                                                             |
|          | thu   fri   sat   sun } to hh:mm:ss { mon   tue   wed   thu   fri   sat   sun }用来配置                                                              |
|          | time-range 模块每周时间范围;                                                                                                    |
|          | 8. 执行命令 time-range range-number everyweekday hh:mm:ss to hh:mm:ss 用来                                                                             |
|          | 配置 time-range 模块每周除周末以外的时间范围;                                                                                                    |
|          | 9. 执行命令 time-range range-number everyweekend hh:mm:ss to hh:mm:ss 用来                                                                             |
|          | 配置 time-range 模块每周末的时间范围;                                                                                                    |
|          | 10. 执行命令 time-range range-number everyyear hh:mm:ss MM/DD to hh:mm:ss                                                                            |
|          | MM/DD 用来配置 time-range 模块每年的时间范围;                                                                                                    |
|          | 11. 执行命令 quit 退出到全局配置视图;                                                                                                    |
|          | 12. 进入 ACL 配置视图;                                                                                                    |
|          | 13. 执行命令 <b>time-range list</b> <i>list-number</i> 用来时间段模板与 ACL 绑定。                                                                              |
| 创建 ACL 限 | 1. 进入全局配置视图;                                                                                                    |
| 速模板      | 2. 执行如下命令配置 Meter 模板:                                                                                                    |
|          | • <b>meter</b> <i>meter-number</i> <b>cir</b> <i>cir-number</i> <b>cbs</b> <i>cbs-number</i> <b>ebs</b> <i>ebs-number</i>                        |
|          | • meter meter-number cir cir-number cbs cbs-number ebs ebs-number { aware                                                                        |
|          | blind }                                                                                                    |
|          | • <b>meter</b> <i>meter-number</i> <b>cir</b> <i>cir-number</i> <b>cbs</b> <i>cbs-number</i> <b>pbs</b> <i>pbs-number</i> <b>pir</b> <i>pir-</i> |
|          | number                                                                                                    |
|          | • <b>meter</b> <i>meter-number</i> <b>cir</b> <i>cir-number</i> <b>cbs</b> <i>cbs-number</i> <b>pbs</b> <i>pbs-number</i> <b>pir</b> <i>pir-</i> |
|          | number { aware   blind }                                                                                                    |
|          | 3. 进入 ACL 配置视图;                                                                                                    |
| 目的       | 步骤                                                                                                    |
|----------|----------------------------------------------------------------------------------------------------|
|          | 4. 执行命令 filter filter rule number meter meter number 用来配置 ACL 规则和某                                                     |
|          | 个 meter 模板绑定;                                                                                                    |
|          | 5. 执行如下命令配置根据限速模板着色后包的处理:                                                                                              |
|          | • filter <i>rule-number</i> outaction { red   yellow } drop                                                            |
|          | • <b>filter</b> <i>rule-number</i> <b>outaction</b> { <b>red</b>   <b>yellow</b> } <b>remark-dscp</b> <i>dscp</i>      |
|          | • <b>filter</b> <i>rule-number</i> <b>outaction</b> { <b>red</b>   <b>yellow</b> } <b>remark-dot1p</b> <i>priority</i> |
|          | • filter <i>rule-number</i> car <i>car-value</i> outaction drop •                                                      |
| 创建 ACL 计 | 1. 进入全局配置视图;                                                                                                    |
| 数模板      | 2. 执行命令 counter counter-number { packet   byte   all } sort { green   red                                              |
|          | greenred   greenyellow   redyellow   total }用来配置 Counter 模板;                                                           |
|          | 3. 进入 ACL 配置视图;                                                                                                    |
|          | 4. 执行命令 filter rule-number action counter counter-number 用来配置计数模板                                                      |
|          | 与ACL绑定。                                                                                                    |

## 7.3.8 维护及调试

### 目的

实现对 ACL 功能的查看、统计或修改。ACL 统计用来配合设备进行端口统计监控,可以用于调试设备流量问题或其他模块问题。

#### 过程

| 目的       | 步骤                                                                                                   |  |
|----------|----------------------------------------------------------------------------------------------------|--|
| 清除 ACL 的 | 1. 进入全局配置视图;                                                                                         |  |
| 统计信息     | 2. 执行如下命令重置 ACL(访问控制列表)的过滤器条目计数:                                                                     |  |
|          | • reset counter filter-list <i>acl-number</i> filter <i>rule-number</i> [ slot <i>slot-id</i> ] { in |  |
|          | out }                                                                                                |  |
|          | • reset counter filter-list <i>acl-number</i> filter <i>rule-number</i> port { ethernet              |  |
|          | gigaethernet   xgigaethernet  10gigaethernet   25gigaethernet                                        |  |
|          | 40gigaethernet   100gigaethernet } interface-number { in   out }                                     |  |
|          | • reset counter filter-list acl-number filter rule-number port eth-trunk trunk-                      |  |
|          | number { in   out }                                                                                  |  |
|          | • reset counter filter-list acl-number filter rule-number vlan vlan-id { in                          |  |
|          | out }。                                                                                               |  |

| 目的                                           | 步骤                                                                    |
|----------------------------------------------|-----------------------------------------------------------------------|
| 查看访问控制                                       | 1. 进入普通用户视图、特权用户视图、全局配置视图、filter 配置视图、接口配                             |
| 列表的配置信                                       | 置视图(以太网接口、trunk 接口)、VLANIF 配置视图、接口组配置视图或批                             |
| 息                                            | 量接口配置视图;                                                              |
|                                              | 2. 执行如下命令显示访问控制列表的配置信息:                                               |
|                                              | • show filter-list                                                    |
|                                              | • <b>show filter-list</b> acl-number                                  |
|                                              | • show filter-list slot.                                              |
| 查看访问控制                                       | 1. 进入普通用户视图、特权用户视图、全局配置视图、filter 配置视图、接口配                             |
| 列表配置文件                                       | 置视图(以太网接口、trunk 接口)、VLANIF 配置视图、接口组配置视图或批                             |
| 信息                                           | 量接口配置视图;                                                              |
|                                              | 2. 执行命令 show filter-list config 显示 ACL 配置文件信息。                        |
| 查看访问控制                                       | 1. 进入普通用户视图、特权用户视图、全局配置视图、filter 配置视图、接口配                             |
| 列表的统计信                                       | 置视图(以太网接口、trunk 接口)、VLANIF 配置视图、接口组配置视图或批                             |
| 息                                            | 量接口配置视图;                                                              |
|                                              | 2. 执行命令 show filter-list statistic 用来显示访问控制列表的统计信息。                   |
| 查看所有应用                                       | 1. 进入普通用户视图、特权用户视图、全局配置视图、filter 配置视图、接口配                             |
| 了访问控制列                                       | 置视图(以太网接口、trunk 接口)、VLANIF 配置视图、接口组配置视图或批                             |
| 表的端口信息                                       | 量接口配置视图;                                                              |
|                                              | 2. 执行命令 show filter-list interface 显示所有应用了访问控制列表的端口信                  |
|                                              | 息。                                                                    |
| 查看访问控制                                       | 1. 进入普通用户视图、特权用户视图、全局配置视图、filter 配置视图、接口配                             |
| 列表全局配置                                       | 置视图(以太网接口、trunk 接口)、VLANIF 配置视图、接口组配置视图或批                             |
| 情况                                           | 量接口配置视图;                                                              |
|                                              | 2. 执行命令 show filter-list global 访问控制列表全局配置情况。                         |
| 查看统计表信                                       | 1. 进入特权用户视图、全局配置视图、普通用户视图、接口组配置视图或批量                                  |
| 息、配置信息                                       | 接口配置视图;                                                               |
|                                              | 2. 执行如下命令显示统计表信息、配置信息:                                                |
|                                              | • show counter config                                                 |
|                                              | • show counter counter-id                                             |
| 1                                            | • show counter                                                        |
| 查看指定槽位                                       | 1. 进入普通用尸视图;                                                          |
| 的ACLTCAM                                     | 2. 执行命令 show acl tcam resource slot <i>slot-id</i> 查看指定槽位的 ACL TCAM 资 |
| 资源信息<br>———————————————————————————————————— | 》。<br>》<br>》<br>》<br>》<br>》                                           |
| 查看过滤模式                                       | 1. 进入晋逋用户视图;                                                          |
|                                              | 2. 执行命令 show filter mode slot { <i>slot-id</i>   all } 查看过滤模式。        |

## 7.3.9 配置举例

### 7.3.9.1 配置二层 ACL 示例

#### 组网要求

CN12800 作为网关设备,下挂用户 PC。要求配置 ACL,禁止源 MAC 地址为 0001-0203-0405、目的 MAC 地址为 0102-0304-0506 的报文通过,如图 7-1 所示。

组网图

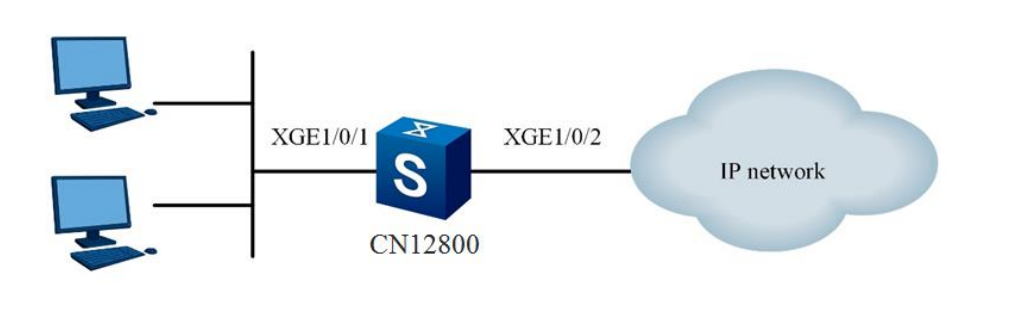

图 7-1 二层 ACL 示例图

#### 配置步骤

1、创建二层 ACL。

CN12800#configure

CN12800(config)#filter-list 1

CN12800(configure-filter-l2-1)#

2、配置二层 ACL 规则。

CN12800(configure-filter-l2-1)#filter 1 mac 00:01:02:03:04:05/48 01:02:03:04:05:06/48

3、配置二层 ACL 动作。

CN12800(configure-filter-l2-1)#filter 1 action deny

4、端口绑定 ACL。

CN12800(configure-filter-l2-1)#quit

CN12800(config)#interface 10gigaethernet 1/0/1

CN12800(config-10ge1/0/1)#filter-list-l2 in 1

## 7.3.9.2 配置三层 ACL 示例

### 组网要求

公司企业网通过 Switch 实现各部门之间的互连。要求正确配置 IPv4 ACL, 禁止研发部门、市场部门在上班时间(8:30 至 17:30)访问工资查询服务器(IP 地址为 10.164.9.9), 而总裁办公室不受限制,可以随时访问,如图 7-2 所示。

### 组网图

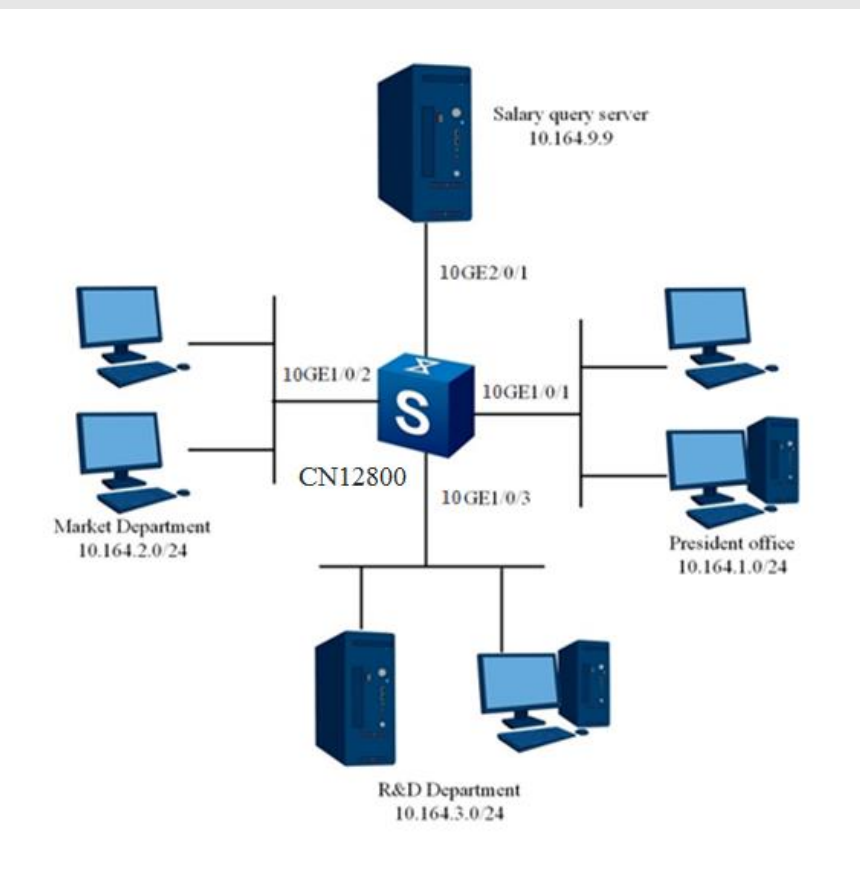

图 7-2 三层 ACL 示例图

#### 配置步骤

1、配置 time-range。

CN12800#configure

CN12800(config)#time-range list 1

CN12800(config-timerange1)#time-range 1 everyweekday 8:30:00 to 17:30:00

CN12800(config-timerange1)#quit

2、配置总裁办公室允许访问工资查询服务器的 ACL。

CN12800(config)# filter-list 1001

- CN12800(configure-filter-ipv4-1001)#filter 1 ip 10.164.1.0/24 10.164.9.9/32
- CN12800(configure-filter-ipv4-1001)#filter 1 action permit
- CN12800(configure-filter-ipv4-1001)#quit
- 3、配置市场部门在指定时间段内禁止访问工资查询服务器。
- CN12800(config)#filter-list 1002
- CN12800(configure-filter-ipv4-1002)#filter 1 ip 10.164.2.0/24 10.164.9.9/32
- CN12800(configure-filter-ipv4-1002)#filter 1 time-range 1
- CN12800(configure-filter-ipv4-1002)#filter 1 action deny
- CN12800(configure-filter-ipv4-1002)#quit
- 4、配置研发部门在指定时间段内禁止访问工资查询服务器。
- CN12800(configure)# filter-list 1003
- CN12800(configure-filter-ipv4-1003)#filter 1 ip 10.164.3.0/24 10.164.9.9/32
- CN12800(configure-filter-ipv4-1003)#filter 1 time-range 1
- CN12800(configure-filter-ipv4-1003)#filter 1 action deny
- CN12800(configure-filter-ipv4-1003)#quit
- 5、将 ACL 应用到端口上。
- CN12800(config)#interface xgigaethernet 1/0/1
- CN12800(config-10ge1/0/1)#filter-list-ipv4 in 1001
- CN12800(config-10ge1/0/1)#quit
- CN12800(config)#interface xgigaethernet 1/0/2
- CN12800(config-10ge1/0/2)#filter-list-ipv4 in 1002
- CN12800(config-10ge1/0/2)#quit
- CN12800(config)#interface xgigaethernet 1/0/3
- CN12800(config-10ge1/0/3)#filter-list-ipv4 in 1003

### 7.3.9.3 配置混合 ACL 示例

#### 组网要求

CN12800 作为网关设备,下挂用户 PC。要求配置 ACL,将源 MAC 地址为 00:01:02:00:00/24 网段、源 IP 地址为 1:2:3:1/24 网段的报文送 CPU,如图 7-3 所示。

### 组网图

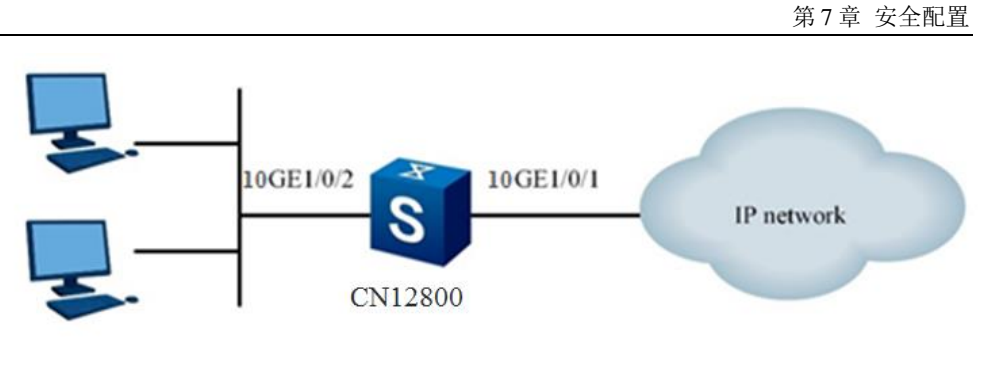

图 7-3 混合 ACL 示例图

#### 配置步骤

1、创建混合 ACL。

CN12800#configure

CN12800(config)#filter-list 2001

CN12800(configure-filter-hybrid-2001)#

2、配置二层 ACL 规则。

CN12800(configure-filter-hybrid-2001)#filter 1 mac 00:01:02:00:00/24 any eth-type any provider any any customer any any ip 1.2.3.1/24 any proto-type any

3、配置二层 ACL 动作。

CN12800(configure-filter-hybrid-2001)#filter 1 action cpu

4、端口绑定 ACL。

CN12800(configure-filter-hybrid-2001)#quit

CN12800(config)#interface xgigaethernet 1/0/2

CN12800(config-10ge1/0/2)#filter-list-hybrid in 2001

### 7.3.9.4 配置限速模板示例

#### 组网要求

CN12800 作为网关设备,下挂用户 PC。要求配置 ACL,对 CN12800 的 GE1/0/2 端口收 到源 MAC 地址为 0001-0203-0405 的报文进行限速,黄色报文 dscp 的值修改为 AF11, 如图 7-4 所示。

### 组网图

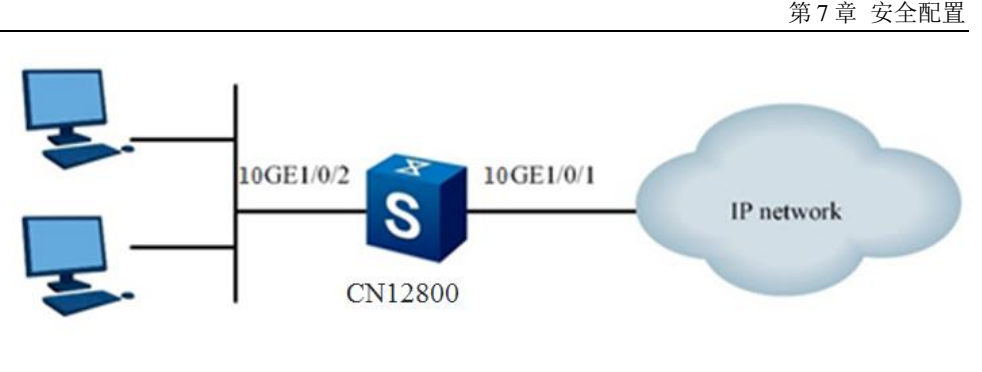

图 7-4 限速模板示例图

#### 配置步骤

1、配置限速模板。

CN12800#configure

CN12800(config)#meter 1 cir 64 cbs 10000 pbs 10000 pir 64

2、创建 ACL。

CN12800(config)#filter-list 1

CN12800(configure-filter-l2-1)#

3、配置 ACL 规则。

CN12800(configure-filter-l2-1)#filter 1 mac 00:01:02:03:04:05/48 any

4、将限速模板与该 ACL 绑定。

CN12800(configure-filter-l2-1)#filter 1 meter 1

5、配置 ACL 动作。

CN12800(configure-filter-l2-1)#filter 1 outaction yellow remark-dscp af11

6、绑定 ACL 到端口。

CN12800(configure-filter-l2-1)#quit

CN12800(config)#interface xgigaethernet 1/0/2

CN12800(config-10ge1/0/2)#filter-list-l2 in 1

### 7.3.9.5 配置计数模板示例

### 组网要求

CN12800 作为网关设备,下挂用户 PC。要求配置 ACL,对 CN12800 的 GE1/0/2 端口收 到源 IP 地址为 10.1.1.1/24 网段的报文进行计数,统计报文的个数,如图 7-5 所示。

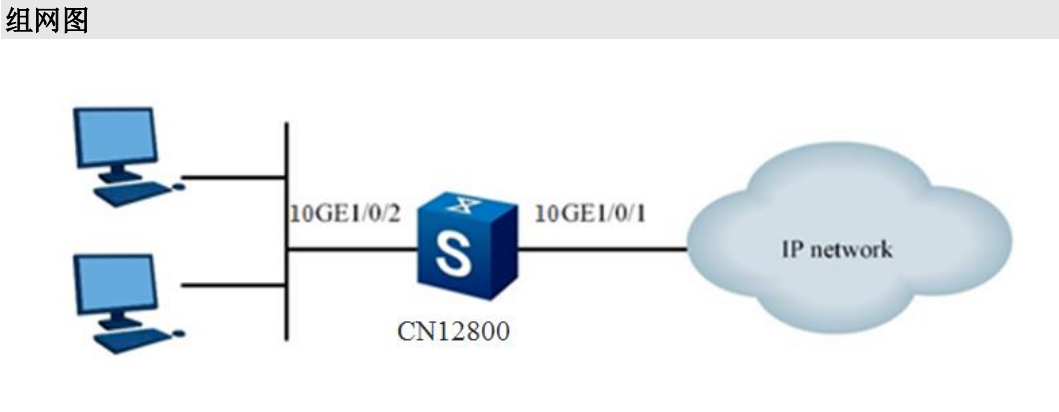

#### 图 7-5 计数模板示例图

#### 配置步骤

1、配置计数模板。

CN12800#configure

CN12800(config)# counter 1 packet sort total

2、创建 ACL。

CN12800(config)#filter-list 1001

CN12800(configure-filter-ipv4-1001)#

3、配置 ACL 规则。

CN12800(configure-filter-ipv4-1001)#filter 1 ip 10.1.1.1/24 any

4、将计数模板与该 ACL 绑定。

CN12800(configure-filter-ipv4-1001)#filter 1 action counter 1

5、端口绑定 ACL。

CN12800(configure-filter-ipv4-1001)#quit

CN12800(config)#interface xgigaethernet 1/0/2

CN12800(config-10ge1/0/2)#filter-list-ipv4 in 1001

## 7.4 本机防攻击配置

## 7.4.1 本机防攻击概述

本模块主要通过以下几种方式实现本机防攻击功能:

1、白名单

白名单指合法用户或者是高优先级用户的集合。通过定义 ACL 可以设置白名单,后续 匹配白名单特征的报文将被优先处理。这样可以主动保护现有业务、保护高优先级用户 业务。可以将确定为正常使用设备的合法用户或者是高优先用户设置到白名单中。

2、黑名单

黑名单指非法用户的集合。通过 ACL 可以设置自定义黑名单,后续匹配黑名单特征的 报文会被丢弃。可以将确定为攻击者的非法用户设置到黑名单中。

3、用户自定义流

用户自定义流指用户自定义防攻击 ACL 规则。主要应用于当后续网络中出现不明攻击时,用户可灵活指明攻击流数据特征,将符合此特征的数据流进行上送限制。

将用户自定义流绑定 ACL 规则,当网络中出现不明攻击时,用户可以使用 car 命令和 deny 命令对符合此特征的数据流执行上送限速或者丢弃动作。当配置 car 时,该命令的 功能相当于白名单;当配置 deny 时,该命令的功能相当于黑名单。

4、CAR

CAR 用来设置上送 CPU 的报文的分类限速上送规则,针对每类报文可设置承诺信息速率(CIR,Committed Information Rate)和承诺突发尺寸(CBS,CommittedBurst Size)。通过对不同的报文设置不同的 CAR 规则,可以降低报文的相互影响,达到保护 CPU 的目的。CAR 还可以设置上送 CPU 报文的整体速率,当整体上送速率超过阈值后,报文将被丢弃,避免 CPU 过载。

### 7.4.2 配置本机防攻击

#### 目的

应用防攻击策略根据产品的不同,应用的场景不同。如果是集中式设备,应用防攻击策略只能应用在全局,如果是分布式设备,应用防攻击策略可以在全局及 slot 下应用。

#### 过程

根据不同目的,执行相应步骤,具体参见下表。

| 目的     | 步骤                                                                    |
|--------|-----------------------------------------------------------------------|
| 使能或去使能 | 1. 执行命令进入全局配置视图、VLANIF 配置视图、接口配置视图、接口组配                               |
| 黑名单功能  | 置视图、VLAN 配置视图;                                                        |
|        | 2. 执行命令 <b>cpu-defend policy</b> <i>policy-name</i> 进入 CPU 防攻击策略配置视图; |
|        | 3. 执行命令 blacklist { enable   disable }。                               |

| 目的     | 步骤                                                                                           |
|--------|----------------------------------------------------------------------------------------------|
| 配置黑名单访 | 1. 执行命令进入全局配置视图、VLANIF 配置视图、接口配置视图、接口组配                                                      |
| 问控制列表  | 置视图、VLAN 配置视图;                                                                               |
|        | 2. 执行命令 <b>cpu-defend policy</b> <i>policy-name</i> 进入 CPU 防攻击策略配置视图;                        |
|        | 3. 执行命令 blacklist enable 使能黑名单功能。                                                            |
|        | 4. 执行如下命令:                                                                                   |
|        | ● blacklist filter-list-l2 acl-number1 配置黑名单二层访问控制列表;                                        |
|        | ● blacklist filter-list-ipv4 acl-number2 配置基于 IPv4 的黑名单访问控制列                                 |
|        | 表;                                                                                           |
|        | ● blacklist filter-list-hybrid acl-number3 配置黑名单混合访问控制列表;                                    |
|        | ● blacklist filter-list-ipv6 acl-number4 配置基于 IPv6 的黑名单访问控制列                                 |
|        | 表。                                                                                           |
| 使能或去使能 | 1. 执行命令进入全局配置视图、VLANIF 配置视图、接口配置视图、接口组配                                                      |
| 白名单功能  | 置视图、VLAN 配置视图;                                                                               |
|        | 2. 执行命令 <b>cpu-defend policy</b> <i>policy-name</i> 进入 CPU 防攻击策略配置视图;                        |
|        | 3. 执行命令 whitelist { enable   disable }。                                                      |
| 配置白名单访 | 1. 执行命令进入全局配置视图、VLANIF 配置视图、接口配置视图、接口组配                                                      |
| 问控制列表  | 置视图、VLAN 配置视图;                                                                               |
|        | 2. 执行命令 <b>cpu-defend policy</b> <i>policy-name</i> 进入 CPU 防攻击策略配置视图;                        |
|        | 3. 执行命令 whitelist enable 使能白名单功能。                                                            |
|        | 4. 执行如下命令:                                                                                   |
|        | ● whitelist filter-list-12 <i>acl-number1</i> 配置白名单二层访问控制列表;                                 |
|        | ● whitelist filter-list-ipv4 acl-number2 配置基于 IPv4 的白名单访问控制列                                 |
|        | 表;                                                                                           |
|        | ● whitelist filter-list-hybrid <i>acl-number3</i> 配置白名单混合访问控制列表;                             |
|        | ● whitelist filter-list-ipv6 acl-number4 配置基于 IPv6 的白名单访问控制列                                 |
|        | 表。                                                                                           |
| 配置白名单访 | 1. 执行命令进入全局配置视图、VLANIF 配置视图、接口配置视图、接口组配                                                      |
| 问控制列表动 | 置视图、VLAN 配置视图;                                                                               |
| 作      | 2. 执行命令 <b>cpu-defend policy</b> <i>policy-name</i> 进入 CPU 防攻击策略配置视图;                        |
|        | 3. 执行命令 whitelist enable 使能白名单功能。                                                            |
|        | 4. 执行如下命令:                                                                                   |
|        | ● whitelist filter-list-l2 action { mirror-cpu   redirect-cpu } 配置白名単二层访                     |
|        | 回控制列表动作;                                                                                     |
|        | ● whitelist filter-list-ipv4 action { mirror-cpu   redirect-cpu } 配置基于 IPv4                  |
|        | 的日名甲功问控制列表动作;                                                                                |
|        | ■ whitelist filter-list-ipv6 action { mirror-cpu   redirect-cpu } 配直基寸 IPv6<br>的白々弟法は控制和まさか。 |
|        | □□□□□□□□□□□□□□□□□□□□□□□□□□□□□□□□□□□□□                                                        |
|        | ■ wnitelist niter-list-nybrid action { mirror-cpu   redirect-cpu } 配直日名単混<br>へ注意ないがままかた      |
|        | <b>台</b> 访问控制列表 <b>动</b> 作。                                                                  |

| 目的       | 步骤                                                                                           |
|----------|----------------------------------------------------------------------------------------------|
| 绑定 CPU 防 | 1. 执行命令进入全局配置视图、Slot 配置视图;                                                                   |
| 攻击策略     | 2. 执行命令 <b>cpu-defend bind-policy</b> <i>policy-name</i> 。                                   |
| 删除绑定 CPU | 1. 执行命令进入全局配置视图、Slot 配置视图;                                                                   |
| 防攻击策略    | 2. 执行命令 no cpu-defend bind-policy policy-name。                                               |
| 配置上送 CPU | 1. 执行命令进入全局配置视图、VLANIF 配置视图、接口配置视图、接口组配                                                      |
| 报文的速率限   | 置视图、VLAN 配置视图;                                                                               |
| 制        | 2. 执行命令 cpu-defend policy policy-name 进入 CPU 防攻击策略配置视图;                                      |
|          | 3. 执行命令car packet-type { arp   bfd   bfd6   bgp   bpdutunnel   dhcp6client                   |
|          | dhcp6server   dhcpclient   dhcpserver   fibhit   ftp   ftp6   icmp   icmp6   igmp   isis     |
|          | isis6   lacp   lldp   mldsnoop   nd   nd-miss   ntp   ntp6   ospf   ospf6   snmp   ssh       |
|          | stp-customer   telnet   telnet6   tftp   tftp6   total   vrrp   vrrp6 } pps { pps-value      |
|          | default } 。                                                                                  |
| 删除配置上送   | 1. 执行命令进入全局配置视图、VLANIF 配置视图、接口配置视图、接口组配                                                      |
| CPU 报文的速 | 置视图、VLAN 配置视图;                                                                               |
| 率限制      | 2. 执行命令 <b>cpu-defend policy</b> <i>policy-name</i> 进入 CPU 防攻击策略配置视图;                        |
|          | 3. 执行命令 no car packet-type { arp   bfd   bfd6   bgp   bpdutunnel   dhcp6client               |
|          | dhcp6server   dhcpclient   dhcpserver   fibhit   ftp   ftp6   icmp   icmp6   igmp            |
|          | isis   isis6   lacp   lldp   mldsnoop   nd   nd-miss   ntp   ntp6   ospf   ospf6   snmp      |
|          | ssh   stp-customer   telnet   telnet<br>6   tftp   tftp6   total   vrrp   vrrp6 } $_{\circ}$ |
| 配置 CPU 防 | 1. 进入全局配置视图;                                                                                 |
| 攻击策略的描   | 2. 执行命令 <b>cpu-defend policy</b> <i>policy-name</i> 进入 CPU 防攻击策略配置视图;                        |
| 述信息      | 3. 执行命令 description descr。                                                                   |
| 取消配置 CPU | 1. 进入全局配置视图;                                                                                 |
| 防攻击策略的   | 2. 执行命令 <b>cpu-defend policy</b> <i>policy-name</i> 进入 CPU 防攻击策略配置视图;                        |
| 描述信息     | 3. 执行命令 no description。                                                                      |

## 7.4.3 维护及调试

## 目的

当本机防攻击功能不正常,需要进行查看、调试或定位问题时,可以使用本小节操作。

### 过程

根据不同目的,执行相应步骤,具体参见下表。

| 目的       | 步骤                                      |
|----------|-----------------------------------------|
| 显示 CPU 防 | 1. 执行命令进入全局配置视图、特权用户视图、普通用户视图、VLANIF 配置 |
| 攻击配置信息   | 视图、接口配置视图、接口组配置视图、VLAN 配置视图;            |
|          | 2. 执行命令 show cpu-defend config。         |

| 目的       | 步骤                                                                                        |
|----------|-------------------------------------------------------------------------------------------|
| 显示防攻击所   | 1. 执行命令进入全局配置视图、特权用户视图、普通用户视图、VLANIF 配置                                                   |
| 有防攻击策略   | 视图、接口配置视图、接口组配置视图、VLAN 配置视图;                                                              |
| 列表信息或者   | 2. 执行如下命令:                                                                                |
| 指定防攻击策   | • show cpu-defend policy                                                                  |
| 略的配置信息   | • show cpu-defend policy policy-name.                                                     |
| 显示 CPU 防 | 1. 执行命令进入普通用户视图;                                                                          |
| 攻击报文峰值   | 2. 执行如下命令:                                                                                |
| 统计信息     | • show cpu-defend peak-statistic all                                                      |
|          | • show cpu-defend peak-statistic [ slot <i>slot-id</i> ].                                 |
| 清除 CPU 防 | 1. 执行命令进入全局配置视图;                                                                          |
| 攻击报文峰值   | 2. 执行命令 reset cpu-defend peak-statistic [ slot slot-id ]。                                 |
| 统计信息     |                                                                                           |
| 清除 CPU 防 | 1. 执行命令进入全局配置视图;                                                                          |
| 攻击策略支持   | 2. 执行命令 <b>cpu-defend policy</b> <i>policy-name</i> 进入 CPU 防攻击策略配置视图;                     |
| 的具体报文峰   | 3. 执行命令 reset cpu-defend peak-statistic packet-type { arp   bfd   bfd6   bgp              |
| 值统计信息    | bpdutunnel   dhcp6client   dhcp6server   dhcpclient   dhcpserver   fibhit   ftp           |
|          | ftp6   icmp   icmp6   igmp   isis   isis6   lacp   lldp   mldsnoop   nd   nd-miss   ntp   |
|          | ntp6   ospf   ospf6   snmp   ssh   stp-customer   telnet   telnet6   tftp   tftp6   total |
|          | vrrp   vrrp6 }.                                                                           |
| 显示 CPU 防 | 1. 执行命令进入全局配置视图、特权用户视图、普通用户视图、VLANIF 配置                                                   |
| 攻击统计信息   | 视图、接口配置视图、接口组配置视图、VLAN 配置视图;                                                              |
|          | 2. 执行如下命令:                                                                                |
|          | • show cpu-defend statistic all                                                           |
|          | • show cpu-defend statistic slot <i>slot-id</i>                                           |
|          | • show cpu-defend statistic packet-type { arp   bfd   bfd6   bgp   bpdutunnel             |
|          | dhcpclient   dhcp6client   dhcpserver   dhcp6server   fibhit   ftp   ftp6   icmp          |
|          | icmp6   igmpsnoop   isis   isis6   lacp   lldp   mldsnoop   nd   nd-miss   ntp            |
|          | ntp6   ospf   ospf6   snmp   ssh   stp-customer   telnet   telnet6   tftp   tftp6         |
|          | total   vrrp   vrrp6 } 。                                                                  |

## 7.5 防攻击配置

## 7.5.1 使能 ARP 防攻击子开关 Table

目的

本节介绍如何使能 ARP 防攻击子开关。

过程

根据不同目的,执行相应步骤,具体参见下表。

| 目的           | 步骤                                                                   |
|--------------|----------------------------------------------------------------------|
| 使能或去使能报文与    | 1. 执行命令 configure;                                                   |
| ARP 表信息匹配检查  | 2. 执行命令 arp-antiattack { src-ip   src-mac   arp-cheat   gateway-     |
| 功能           | cheat   gratuitous-arp } { enable   disable }。                       |
| 使能或去使能 ARP 老 | 1. 执行命令进入接口配置视图(以太网、trunk)、接口组配置视图;                                  |
| 化单播探测方式      | 2. 执行命令 arp detect-mode unicast { enable   disable }。                |
| 配置接口能够学习到的   | 1. 执行命令进入接口配置视图(以太网、trunk)、接口组配置视图;                                  |
| 最大 ARP 映射表项数 | 2. 执行命令 arp-limit vlan vlan-id maxnum maxnum。                        |
| 目            |                                                                      |
| 取消接口最大 ARP 映 | 1. 执行命令进入接口配置视图(以太网、trunk)、接口组配置视图;                                  |
| 射表项数目限制      | 2. 执行命令 no arp-limit vlan vlan-id。                                   |
| 使能或去使能 DoS 限 | 1. 执行命令进入全局配置视图;                                                     |
| 制防攻击功能       | 2. 执行命令 antiattack dos-limit { abnormal   fragment   tcp-syn   udp-  |
|              | flood   icmp-flood } { enable   disable }.                           |
| 配置 DoS 限制防攻击 | 1. 执行命令进入全局配置视图;                                                     |
| 对指定报文的承诺访问   | 2. 执行命令 antiattack dos-limit { fragment   tcp-syn   icmp-flood } car |
| 速率和承诺信息速率    | cir { value   default } .                                            |

## 7.5.2 配置 ARP 接口防攻击参数

## 目的

本节介绍如何配置 ARP 接口防攻击参数。.

#### 过程

根据不同目的,执行相应步骤,具体参见下表。

| 目的           | 步骤                                                    |
|--------------|-------------------------------------------------------|
| 使能或去使能 ARP 老 | 1. 执行命令进入接口配置视图(以太网、trunk)、接口组配置视图;                   |
| 化单播探测方式      | 2. 执行命令 arp detect-mode unicast { enable   disable }。 |
| 配置接口能够学习到的   | 1. 执行命令进入接口配置视图(以太网、trunk)、接口组配置视图;                   |
| 最大 ARP 映射表项数 | 2. 执行命令 arp-limit vlan vlan-id maxnum maxnum。         |
| 目            |                                                       |
| 取消接口最大 ARP 映 | 1. 执行命令进入接口配置视图(以太网、trunk)、接口组配置视图;                   |
| 射表项数目限制      | 2. 执行命令 no arp-limit vlan vlan-id。                    |

## 7.5.3 防攻击模块调试

### 目的

本节介绍如何显示或者关闭防攻击模块的调试信息。

#### 过程

根据不同目的,执行相应步骤,具体参见下表。

| 目的                 | 步骤                                                             |
|--------------------|----------------------------------------------------------------|
| 显示防攻击模块的调试信        | 1. 进入特权用户视图;                                                   |
| 息                  | 2. 执行命令 debug arp-antiattack。                                  |
| 关闭防攻击模块的调试信        | 1. 进入特权用户视图;                                                   |
| 息                  | 2.执行命令 no debug arp-antiattack                                 |
| 清除接口下由于不匹配绑        | 1. 执行命令进入接口配置视图(以太网、trunk)、接口组配置视                              |
| 定表而造成的报文丢弃计        | 图;                                                             |
| 数                  | 2. 执行命令 reset arp-antiattack statistic check user-bind。        |
| 打开防 DOS 攻击 debug 开 | 1. 进入特权用户视图;                                                   |
| 关                  | 2. 执行命令 debug dos-antiattack { all   config   dev   info }。    |
| 关闭防 DOS 攻击 debug 开 | 1. 进入特权用户视图;                                                   |
| 关                  | 2. 执行命令 no debug dos-antiattack { all   config   dev   info }。 |
| 重置防攻击 DoS 限制统计     | 1. 进入普通用户视图;                                                   |
| 值                  | 2. 执行命令 reset antiattack dos-limit statistic。                  |
| 显示 DOS 防攻击模块的配     | 1. 进入普通用户视图、特权用户视图、全局配置视图、接口配置                                 |
| 置参数                | 视图(以太网、trunk)、接口组配置视图、VLAN 配置视图;                               |
|                    | 2. 执行如下命令:                                                     |
|                    | • show antiattack dos-limit config                             |
|                    | • show antiattack dos-limit statistic.                         |
| 显示 ARP 报文绑定表匹配     | 1. 进入普通用户视图、特权用户视图、全局配置视图、接口配置                                 |
| 检查的项目信息            | 视图(以太网、trunk)、接口组配置视图、VLAN 配置视图;                               |
|                    | 2. 执行命令 show arp-antiattack check user-bind。                   |
| 显示 ARP 防攻击配置信息     | 1. 进入普通用户视图、特权用户视图、全局配置视图、接口配置                                 |
|                    | 视图(以太网、trunk)、接口组配置视图;                                         |
|                    | 2. 执行命令 show arp-antiattack config。                            |
| 显示 ARP 防攻击统计信息     | 1. 进入普通用户视图、特权用户视图、全局配置视图、接口配置                                 |
|                    | 视图(以太网、trunk)、接口组配置视图;                                         |
|                    | 2. 执行命令 show arp-antiattack statistic。                         |

## 7.5.4 查看 ARP 防攻击配置

### 目的

本节介绍如何查看 ARP 防攻击配置。

### 过程

根据不同目的,执行相应步骤,具体参见下表。

| 目的         | 步骤                                           |
|------------|----------------------------------------------|
| 查看 ARP 防攻击 | 1. 执行命令进入普通用户视图、特权用户视图、全局配置视图、接口配置           |
| 配置         | 视图、VLANIF 配置视图(以太网、trunk)、接口组配置视图;           |
|            | 2. 执行命令 show arp-antiattack config。          |
| 显示 ARP 报文绑 | 1. 执行命令进入普通用户视图、特权用户视图、全局配置视图、接口配置           |
| 定表匹配检查的项   | 视图、VLANIF 配置视图(以太网、trunk)、接口组配置视图;           |
| 目信息        | 2. 执行命令 show arp-antiattack check user-bind。 |
| 显示 ARP 防攻击 | 1. 执行命令进入普通用户视图、特权用户视图、全局配置视图、接口配置           |
| 统计信息       | 视图、VLANIF 配置视图(以太网、trunk)、接口组配置视图;           |
|            | 2. 执行命令 show arp-antiattack statistic。       |

## 7.6 IP Source Guard 配置

## 7.6.1 IP Source Guard 简介

#### 7.6.1.1 技术背景

IP 地址的盗用方法多种多样,其常用方法主要有以下几种:

1. 静态修改 IP 地址

对于任何一个 TCP/IP 实现来说, IP 地址都是其用户配置的必选项。如果用户在配置 TCP/IP 或修改 TCP/IP 配置时,使用的不是授权分配的 IP 地址,就形成了 IP 地址盗用。由于 IP 地址是一个逻辑地址,因此无法限制用户对于其主机 IP 地址的静态修改。

2. 成对修改 IP-MAC 地址对于静态修改 IP 地址的问题,现在很多单位都采用 IP 与 MAC 绑定技术加以解决。针对绑定技术,IP 盗用技术又有了新的发展,即成对修 改 IP-MAC 地址。现在的一些兼容网卡,其 MAC 地址可以使用网卡配置程序进行 修改。如果将一台计算机的 IP 地址和 MAC 地址都改为另外一台合法主机的 IP 地 址和 MAC 地址,其同样可以接入网络。

另外,对于那些 MAC 地址不能直接修改的网卡来说,用户还可以采用软件的办法 来修改 MAC 地址,即通过修改底层网络软件达到欺骗上层网络软件的目的。

3. 动态修改 IP 地址某些攻击程序在网络上收发数据包,可以绕过上层网络软件,动态修改自己的 IP 地址(或 IP-MAC 地址对),以达到 IP 欺骗。

IPSG 特性是一种二层接口特性,能够提供检测机制来确保单个接口所接受到的数据包 能够被各个接口所接受。如果检查成功通过,那么就将许可数据包;否则将会发生违背 策略的活动。IPSG 不仅能够确保第二层网络中终端设备的 IP 地址不被劫持,而且还能确保非授权设备不能通过自己指定 IP 地址的方式来访问网络或导致网络崩溃及瘫痪。

通过配置 IPSG,在链路 UP 的时候,只有 DHCP 数据包被许可通过。一旦 DHCP 服务 器分配了 IP 地址,那么就将更新 DHCP 绑定表。IPSG 然后自动在接口加载基于端口的 ACL。上述过程能够将客户端流量限定到绑定表中所配置的源 IP 地址.对于来自源 IP 绑 定之外的其他源 IP 地址的主机端口的流量,他们都将过滤.过滤能够限制主机从相邻主 机夺取 IP 地址实现网络攻击的功能。

IP Source Guard 是基于 IP/MAC 的端口流量过滤技术,可以防止局域网内的 IP 地址欺骗攻击。交换机内部有一个 IP source binding table 作为每个端口接受到的数据包的检测标准,只有在两种情况下,交换机会转发数据——或者所接收到的 IP 包满足 IP source binding table 中 port/IP/MAC 的对应关系,或者是接收到的是 DHCP 数据包,其余数据包将被交换机做丢弃处理。IP source binding table 可以由用户在交换机上静态的配置,也可以由交换机从 DHCP Snooping 自动学习获得。静态配置是一种简单而固定的方式,灵活性很差,因此建议用户最好结合 DHCP Snooping 使用 IP Source Guard,由 DHCP Snooping Binding Database 生成 IP source binding table。

#### 7.6.1.2 基本概念

#### **IP Source Guard**

IP 源防护,相当于在端口上添加了一条 ACL 表项,默认过滤该端口上所有用户发送的 IP 报文(除 DHCP 报文外)。当用户通过 DHCP 交互申请 IP 地址后,会在该端口上添 加一条过滤表项,允许该用户使用该地址进行 IP 报文的通讯,其他用户依然禁止通讯。

#### **DHCP Snooping**

意为 DHCP 窥探,通过对 Client 和服务器之间的 DHCP 交互报文进行窥探,实现对用 户的监控,同时 DHCP Snooping 起到一个 DHCP 报文过滤的功能,通过合理的配置实 现对非法服务器的过滤。

#### **IP Source Binding Table**

IP 源绑定表可以由用户在交换机上静态添加,或者由交换机从 DHCP 监听绑定表(DHCP Snooping Binding Table)自动学习获得。静态配置是一种简单而固定的方式,但灵活性 很差,因此建议用户最好结合 DHCP Snooping 技术使用 IP Source Guard,由 DHCP 监听 绑定表生成 IP 源绑定表。

#### ACL

访问控制列表是应用在路由器接口的指令列表,这些指令列表用来告诉路由器哪些数据 包可以接收、哪些数据包需要拒绝。至于数据包是被接收还是被拒绝,可以由类似于源 地址、目的地址、端口号、协议等特定指示条件来决定。

### 7.6.1.3 功能特性

IP Source Guard 功能特性如表 7-1 所示:

| 序号 | 功能名称                  | 功能描述                                                                                                    |
|----|-----------------------|----------------------------------------------------------------------------------------------------|
| 1  | 源 IP+PORT 过滤          | 根据源 IP 地址和端口对 IP 流量进行过滤,只有当流<br>与绑定条目匹配时才允许通过。当端口创建、修改、<br>删除新的 IP 源绑定条目的时候, IP 源地址过滤器将<br>发生变化。为了能够反映 IP 源绑定的变更,端口<br>ACL 将被重新修改并重新应用到端口上。默认情况<br>下,如果端口在没有存在 IP 源绑定条目的情况下启用<br>了 IP 源防护功能,默认的 ACL 将拒绝端口的所有流<br>量 (实际上是除 DHCP 报文以外的所有 IP 流量)。 |
| 2  | 源 IP+PORT+MAC 过滤      | 同上                                                                                                    |
| 3  | 源 IP+PORT+VLAN 过滤     | 同上                                                                                                    |
| 4  | 源 IP+PORT+MAC+VLAN 过滤 | 同上                                                                                                    |

表 7-1 IP Source Guard 功能特性

## 7.6.1.4 系统特点

IP Source Guard 系统特点如下:

- IP+PORT+MAC+VLAN 多元组合绑定来过滤 IP 流量;
- 可以结合 DHCPSNOOPING 的动态表项来配合使用,也可以单独发挥作用;
- IP SOURCE GUARD 的配置优先级高于 DHCPSNOOPING;
- IP SOURCE GUARD 和 DHCPSNOOPING 共用配置上限;
- 具有强大的 DEBUG 功能。

## 7.6.2 查看 IP Source Guard 配置信息

#### 目的

本节介绍 IP Source Guard 的配置信息查看。

过程

根据不同目的,执行相应步骤,具体参见下表,参数说明请参考《CN12800系列交换机 命令行手册》。

| 目的        | 步骤                                      |
|-----------|-----------------------------------------|
| 查看所有绑定表   | 1. 进入普通用户视图、特权用户视图、全局配置视图、接口配置视图(以太     |
| 项         | 网、trunk)、接口组配置视图;                       |
|           | 2. 执行命令 show user-bind。                 |
| 查看静态绑定条   | 1. 进入普通用户视图或特权用户视图;                     |
| 目的配置信息    | 2. 执行命令 show user-bind config。          |
| 显示 IP 报文检 | 1. 进入普通用户视图、特权用户视图、全局配置视图、接口配置视图(以太     |
| 查功能相关信息   | 网)、接口组配置视图;                             |
|           | 2. 执行命令 show ip source check user-bind。 |

## 7.6.3 配置检查项

## 目的

本节介绍配置 IP Source Guard 的检查项。

#### 过程

| 目的        | 步骤                                                                         |
|-----------|----------------------------------------------------------------------------|
| 使能接口下 IP  | 1. 进入接口配置视图(以太网)、接口组配置视图;                                                  |
| 报文检查功能    | 2. 执行命令 ip source check user-bind enable。                                  |
| 取消接口下 IP  | 1. 进入接口配置视图(以太网)、接口组配置视图;                                                  |
| 报文检查功能    | 2. 执行命令 ip source check user-bind disable。                                 |
| 配置 IP 报文的 | 1. 进入接口配置视图(以太网)、接口组配置视图;                                                  |
| 检查选项      | 2. 执行命令 ip source check user-bind enable 使能接口下 IP 报文检查功能;                  |
|           | 3. 执行如下命令:                                                                 |
|           | • ip source check user-bind check-item { ip-address   mac-address   vlan } |
|           | • ip source check user-bind check-item ip-address mac-address              |
|           | • ip source check user-bind check-item ip-address vlan                     |
|           | • ip source check user-bind check-item mac-address vlan.                   |
|           | 或                                                                          |
|           | 1. 进入 VLAN 配置视图;                                                           |
|           | 2. 执行命令 ip source check user-bind enable 使能接口下 IP 报文检查功能;                  |
|           | 3. 执行如下命令:                                                                 |
|           | • ip source check user-bind check-item { ip-address   mac-address          |
|           | interface }                                                                |

| 目的           | 步骤                                                                             |
|--------------|--------------------------------------------------------------------------------|
|              | • ip source check user-bind check-item ip-address mac-address                  |
|              | • ip source check user-bind check-item ip-address interface                    |
|              | ip source check user-bind check-item mac-address interface $_\circ$            |
| 恢复 IP 报文的    | 1. 进入接口配置视图(以太网)、接口组配置视图、VLAN 配置视图;                                            |
| 检查选项为缺省      | 2. 执行命令 no ip source check user-bind check-item。                               |
| 选项           |                                                                                |
| 清除 IP Source | 1. 进入接口配置视图(以太网)、接口组配置视图;                                                      |
| Guard 统计信息   | 2. 执行命令 ip source check user-bind enable 使能接口下 IP 报文检查功能;                      |
|              | 3. 执行命令 reset ip source statistic check user-bind。                             |
| 使能或者去使能      | 1. 进入接口配置视图(以太网)、接口组配置视图;                                                      |
| 接口下 IP 报文    | 2. 执行命令 ip source check user-bind alarm { enable   disable }。                  |
| 告警检查功能       |                                                                                |
| 设置 IP 报文检    | 1. 进入接口配置视图(以太网)、接口组配置视图;                                                      |
| 查功能告警阈值      | 2. 执行命令 ip source check user-bind alarm threshold { threshold   default }。     |
| 使能或者去使能      | 1. 进入全局配置视图;                                                                   |
| 收到非信任 IP     | 2. 执行命令 user-bind alarm untrust-user { enable   disable }。                     |
| 报文告警功能       |                                                                                |
| 设置收到非信任      | 1. 进入全局配置视图;                                                                   |
| IP 报文告警阈值    | 2. 执行命令 user-bind alarm untrust-user threshold { <i>threshold</i>   default }。 |
| 使能或者去使能      | 1. 进入全局配置视图;                                                                   |
| IP 报文黑名单功    | 2. 执行命令 user-bind black-list { enable   disable }。                             |
| 能            |                                                                                |

## 7.6.4 配置静态绑定条目

### 目的

本节介绍 IP Source Guard 配置静态绑定条目。

### 过程

| 目的      | 步骤                                                                                       |
|---------|------------------------------------------------------------------------------------------|
| 配置静态绑定条 | 1. 进入全局配置视图;                                                                             |
| 目       | 2. 执行如下命令:                                                                               |
|         | • user-bind static ip { <i>ipv4-address</i>   any } mac { <i>src-mac-address</i>   any } |
|         | interface { ethernet   gigaethernet   xgigaethernet  10gigaethernet                      |

第7章 安全配置

| 目的      | 步骤                                                                                                    |
|---------|----------------------------------------------------------------------------------------------------|
|         | 25gigaethernet   40gigaethernet   100gigaethernet } interface-number vlan                                               |
|         | { <b>any</b>   <i>vlan-id</i> }                                                                                         |
|         | • user-bind static ip { <i>ipv4-address</i>   any } mac { <i>src-mac-address</i>   any } vlan                           |
|         | { <b>any</b>   vlan-id }                                                                                                |
|         | • user-bind static ip6 { <i>ipv6-address</i>   any } mac { <i>src-mac-address</i>   any }                               |
|         | interface { ethernet   gigaethernet   xgigaethernet  10gigaethernet                                                     |
|         | 25gigaethernet   40gigaethernet   100gigaethernet } interface-number vlan                                               |
|         | { <b>any</b>   <i>vlan-id</i> }                                                                                         |
|         | • user-bind static ip6 { <i>ipv6-address</i>   any } mac { <i>src-mac-address</i>   any }                               |
|         | vlan { any   vlan-id }.                                                                                                 |
| 删除静态绑定条 | 1. 进入全局配置视图;                                                                                                    |
| 目       | 2. 执行如下命令:                                                                                                    |
|         | • <b>no user-bind static ip</b> { <i>ipv4-address</i>   <b>any</b> } <b>mac</b> { <i>src-mac-address</i>   <b>any</b> } |
|         | interface { ethernet   gigaethernet   xgigaethernet  10gigaethernet                                                     |
|         | 25gigaethernet   40gigaethernet   100gigaethernet } interface-number vlan                                               |
|         | { <b>any</b>   <i>vlan-id</i> }                                                                                         |
|         | • <b>no user-bind static ip</b> { <i>ipv4-address</i>   <b>any</b> } <b>mac</b> { <i>src-mac-address</i>   <b>any</b> } |
|         | vlan { any   vlan-id }                                                                                                  |
|         | • no user-bind static ip6 { <i>ipv6-address</i>   any } mac { <i>src-mac-address</i>   any }                            |
|         | interface { ethernet   gigaethernet   xgigaethernet  10gigaethernet                                                     |
|         | 25gigaethernet   40gigaethernet   100gigaethernet } interface-number vlan                                               |
|         | { <b>any</b>   <i>vlan-id</i> }                                                                                         |
|         | • no user-bind static ip6 { <i>ipv6-address</i>   any } mac { <i>src-mac-address</i>   any }                            |
|         | vlan { any   vlan-id }                                                                                                  |
|         | • no user-bind static all                                                                                               |
|         | • no user-bind static interface { ethernet   gigaethernet   xgigaethernet                                               |
|         | 10gigaethernet   25gigaethernet   40gigaethernet   100gigaethernet   eth-                                               |
|         | trunk } interface-number                                                                                                |
|         | • <b>no user-bind static ip</b> <i>ipv4-address</i>                                                                     |
|         | • <b>no user-bind static ip6</b> <i>ipv6-address</i>                                                                    |
|         | • no user-bind static mac src-mac-address                                                                               |
|         | • no user-bind static vlan vlan-id .                                                                                    |

## 7.6.5 使能或去使能 IPSG 的 Trap 发送功能

## 目的

本节介绍如何使能或去使能 IP Source Guard 的 Trap 发送功能。

过程

| 目的            | 步骤                                      |
|---------------|-----------------------------------------|
| 使能或去使能        | 1. 进入全局配置视图;                            |
| IPSG 的 Trap 发 | 2. 执行命令 ipsg trap { enable   disable }。 |
| 送功能           |                                         |

## 7.6.6 维护及调试

#### 目的

当 IP Source Guard 功能不正常,需要进行查看、调试或定位问题时,可以使用本小节操作。

#### 过程

根据不同目的,执行相应步骤,具体参见下表,参数说明请参考《CN12800系列交换机 命令行手册》。

| 目的           | 步骤                                |
|--------------|-----------------------------------|
| 打开 Ip Source | 1. 进入特权用户视图;                      |
| Guard 调试功能   | 2. 执行命令 debug ip source check。    |
| 关闭 Ip Source | 1. 进入特权用户视图;                      |
| Guard 调试功能   | 2. 执行命令 no debug ip source check。 |

## 7.7 AAA/Radius 配置

## 7.7.1 AAA 简介

AAA 是认证、授权和统计(Authentication, Authorization and Accounting)的简称。它提供了一个用来对这三种安全功能进行配置的一致性框架。AAA 的配置实际上是对网络安全的一种管理。这里的网络安全主要指访问控制。包括:

- 哪些用户可以访问网络服务器?
- 具有访问权的用户可以得到哪些服务?
- 如何对正在使用网络资源的用户进行记账?

AAA 一般采用客户机/服务器结构,客户端运行于 NAS (Network Access Server,网络接入服务器)上,服务器上则集中管理用户信息。NAS 对于用户来讲是服务器端,对于服务器来说是客户端。AAA 的基本组网结构如图 7-6 所示。

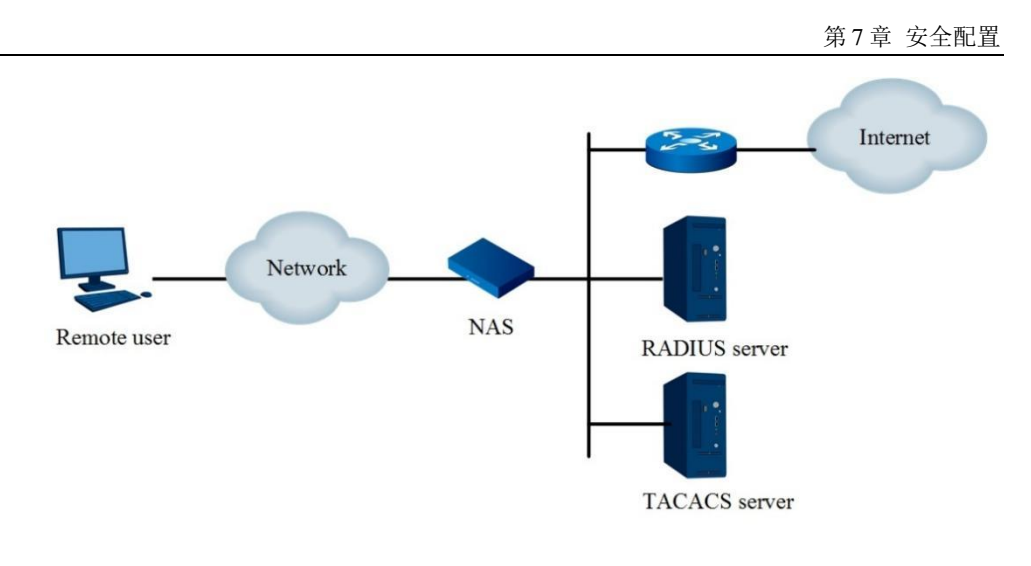

图 7-6 AAA 基本网络架构

#### 认证功能

AAA 支持以下认证方式.

- 不认证:对用户非常信任,不对其进行合法性检查,一般情况下不采用这种方式。
- 本地认证:将用户信息(包括本地用户的用户名、密码和各种属性)配置在设备上。
  本地认证的优点是速度快,可以降低运营成本;缺点是存储信息量受设备硬件条件
  限制。
- 远端认证: 支持通过 RADIUS 协议或 TACACS 协议进行远端认证,由设备作为 Client 端,与 RADIUS 服务器或 TACACS 服务器通信。对于 RADIUS 协议,可以 采用标准或扩展的 RADIUS 协议,与 iTELLIN/CAMS 等系统配合完成认证。

## 计费功能

AAA 支持以下计费方式:

- 不计费 (none):不对用户计费。
- 本地计费(local):本地计费是为了支持本地用户的连接数限制管理,实现了对用户 接入数的统计功能,没有实际的费用统计功能。本地的接入数管理只对本地计费有 效,对本地认证和授权没有作用。
- 远端计费: 支持通过 RADIUS 服务器或 TACACS 服务器进行远端计费。

AAA 一般采用客户机/服务器结构:客户端运行于被管理的资源侧,服务器上集中存放用户信息。因此,AAA 框架具有良好的可扩展性,并且容易实现用户信息的集中管理。 AAA 可以通过多种协议来实现,目前设备中的 AAA 是基于 RADIUS 协议或 TACACS 协议来实现的。 授权功能

AAA 支持以下授权方式:

- 直接授权:对用户非常信任,直接授权通过,此时用户的权限为系统的默认权限。
- 本地授权:根据设备上为本地用户帐号配置的相关属性进行授权。
- TACACS 授权:由 TACACS 服务器对用户进行授权。
- RADIUS 授权: RADIUS 授权是特殊的流程。RADIUS 的认证和授权是在同一个流程里完成的。RADIUS 在完成认证的同时会将授权信息封装在 RADIUS 认证回应报文下发。

## 7.7.2 进入 AAA 配置视图

### 目的

本节介绍如何进入 AAA 配置视图。

#### 过程

根据不同目的,执行相应步骤,具体参见下表。

| 目的       | 步骤           |
|----------|--------------|
| 进入 AAA 配 | 1. 进入全局配置视图; |
| 置视图      | 2. 执行命令 aaa。 |

## 7.7.3 配置 AAA 认证方法

### 目的

本节介绍如何创建 AAA 认证方法。

#### 过程

| 目的       | 步骤                                                                              |
|----------|---------------------------------------------------------------------------------|
| 创建 AAA 认 | 1. 进入全局配置视图;                                                                    |
| 证方法      | 2. 进入 AAA 配置视图;                                                                 |
|          | 3. 执行如下命令:                                                                      |
|          | • aaa authentication { dot1x   login   enable } method <i>name</i> server-group |
|          | groupname                                                                       |

| 目的        | 步骤                                                                              |
|-----------|---------------------------------------------------------------------------------|
|           | • aaa authentication { dot1x   login   enable } method <i>name</i> server-group |
|           | groupname { local   none }                                                      |
|           | • aaa authentication { dot1x   login   enable } method <i>name</i> server-group |
|           | groupname local none                                                            |
|           | • aaa authentication { dot1x   login   enable } method <i>name</i> server-group |
|           | groupname groupname                                                             |
|           | • aaa authentication { dot1x   login   enable } method <i>name</i> server-group |
|           | groupname groupname { local   none }                                            |
|           | • aaa authentication { dot1x   login   enable } method <i>name</i> server-group |
|           | groupname groupname local none.                                                 |
| 配置本地      | 1. 进入全局配置视图;                                                                    |
| AAA 认证方   | 2. 进入 AAA 配置视图;                                                                 |
| 法名        | 3. 执行命令 aaa authentication { dot1x   login   enable } method name local。        |
| 配置 RADIUS | 1. 进入全局配置视图;                                                                    |
| 服务器认证端    | 2. 进入 AAA 配置视图;                                                                 |
|           | 3. 执行命令 radius-server name auth-port { auth-port   default }。                   |
| 删除已创建的    | 1. 进入全局配置视图;                                                                    |
| AAA 方法服   | 2. 进入 AAA 配置视图;                                                                 |
| 务器组       | 3. 执行命令 no aaa method name server-group group-name。                             |
| 删除已创建的    | 1. 进入全局配置视图;                                                                    |
| AAA 方法    | 2. 进入 AAA 配置视图;                                                                 |
|           | 3. 执行命令 no aaa method name。                                                     |

## 7.7.4 配置 AAA 授权方法

## 目的

本节介绍如何创建 AAA 授权方法。

#### 过程

| 目的       | 步骤                                                     |
|----------|--------------------------------------------------------|
| 创建 AAA 授 | 1. 进入全局配置视图;                                           |
| 权方法      | 2. 进入 AAA 配置视图;                                        |
|          | 3. 执行如下命令:                                             |
|          | • aaa authorization method name server-group groupname |

| 目的          | 步骤                                                                                    |
|-------------|---------------------------------------------------------------------------------------|
|             | • aaa authorization method <i>name</i> server-group <i>groupname</i> { local   none } |
|             | • aaa authorization method name server-group groupname groupname                      |
|             | • aaa authorization method <i>name</i> server-group groupname groupname { local       |
|             | none }.                                                                               |
| 删除已创建的      | 1. 进入全局配置视图;                                                                          |
| AAA 方法服     | 2. 进入 AAA 配置视图;                                                                       |
| 务器组         | 3. 执行命令 no aaa method name server-group group-name。                                   |
| 删除已创建的      | 1. 进入全局配置视图;                                                                          |
| AAA 方法      | 2. 进入 AAA 配置视图;                                                                       |
|             | 3. 执行命令 no aaa method name。                                                           |
| 使能 console  | 1. 进入全局配置视图;                                                                          |
| 使用 AAA 授    | 2. 执行命令 aaa authorization console。                                                    |
| 权方法         |                                                                                       |
| 去使能 console | 1. 进入全局配置视图;                                                                          |
| 使用 AAA 授    | 2. 执行命令 no aaa authorization console。                                                 |
| 权方法         |                                                                                       |
|             |                                                                                       |

## 7.7.5 配置 AAA 计费方法

### 目的

本节介绍如何创建 AAA 计费方法。

### 过程

| 目的      | 步骤                                                                     |
|---------|------------------------------------------------------------------------|
| 配置远程    | 1. 进入全局配置视图;                                                           |
| AAA 认证参 | 2. 进入 AAA 配置视图;                                                        |
| 数       | 3. 执行如下命令:                                                             |
|         | • aaa accounting { dot1x   login } method name server-group group-name |
|         | • aaa accounting { dot1x   login } method name server-group group-name |
|         | { local   none }                                                       |
|         | • aaa accounting { dot1x   login } method name server-group group-name |
|         | group-name                                                             |
|         | • aaa accounting { dot1x   login } method name server-group group-name |
|         | group-name { local   none }                                            |

| 目的        | 步骤                                                                           |
|-----------|------------------------------------------------------------------------------|
|           | • aaa accounting { dot1x   login } method name server-group group-name local |
|           | none。                                                                        |
|           |                                                                              |
| 配置 RADIUS | 1. 进入全局配置视图;                                                                 |
| 服务器计费端    | 2. 进入 AAA 配置视图;                                                              |
|           | 3. 执行命令 radius-server name acct-port { acct-port   default }。                |
| 配置 AAA 服  | 1. 进入全局配置视图;                                                                 |
| 务器实时计费    | 2. 进入 AAA 配置视图;                                                              |
| 失效时间      | 3. 执行命令 accounting realtime { realtime   default }。                          |
| 删除已创建的    | 1. 进入全局配置视图;                                                                 |
| AAA 方法服   | 2. 进入 AAA 配置视图;                                                              |
| 务器组       | 3. 执行命令 no aaa method name server-group groupname。                           |
| 删除已创建的    | 1. 进入全局配置视图;                                                                 |
| AAA 方法    | 2. 进入 AAA 配置视图;                                                              |
|           | 3. 执行命令 no aaa method name。                                                  |

## 7.7.6 创建和删除服务器组

## 目的

本节介绍如何创建和删除服务器组。

### 过程

| 目的    | 步骤                                               |
|-------|--------------------------------------------------|
| 创建服务器 | 1. 进入全局配置视图;                                     |
| 组包括服务 | 2. 进入 AAA 配置视图;                                  |
| 器组协议类 | 3. 执行如下命令:                                       |
| 型定义并添 | • server-group name radius-server servername     |
| 加服务器  | • server-group name tacacs-server servername.    |
| 在服务器组 | 1. 进入全局配置视图;                                     |
| 中删除服务 | 2. 进入 AAA 配置视图;                                  |
| 器     | 3. 执行如下命令:                                       |
|       | • no server-group name radius-server servername  |
|       | • no server-group name tacacs-server servername. |

| 目的    | 步骤                            |
|-------|-------------------------------|
| 删除服务器 | 1. 进入全局配置视图;                  |
| 组     | 2. 进入 AAA 配置视图;               |
|       | 3. 执行命令 no server-group name。 |

## 7.7.7 配置 RADIUS 服务器

## 目的

本节介绍如何配置 Radius 服务器。

## 过程

| 目的           | 步骤                                                                                            |
|--------------|-----------------------------------------------------------------------------------------------|
| 创建 Radius 服务 | 1. 进入全局配置视图;                                                                                  |
| 器            | 2. 进入 AAA 配置视图;                                                                               |
|              | 3. 执行命令 radius-server name ip-address ipv4-address key key。                                   |
| 创建基于 IPv4 地  | 1. 进入全局配置视图;                                                                                  |
| 址的 Radius 服务 | 2. 进入 AAA 配置视图;                                                                               |
| 器            | 3. 执行命令 radius-server name ip-address ipv4-address key key auth-port                          |
|              | { <i>auth-port</i>   <b>default</b> } <b>acct-port</b> { <i>acct-port</i>   <b>default</b> }. |
| 配置 RADIUS 服  | 1. 进入全局配置视图;                                                                                  |
| 务器失效时间       | 2. 进入 AAA 配置视图;                                                                               |
|              | 3. 执行如下命令:                                                                                    |
|              | • radius-server deadtime { deadtime   default }                                               |
|              | • radius-server name deadtime { deadtime   default } .                                        |
| 配置 RADIUS 服  | 1. 进入全局配置视图;                                                                                  |
| 务器重传次数       | 2. 进入 AAA 配置视图;                                                                               |
|              | 3. 执行如下命令:                                                                                    |
|              | • radius-server max-retransmit { max-retransmit   default }                                   |
|              | • radius-server name max-retransmit { max-retransmit   default } .                            |
| 配置 RADIUS 服  | 1. 进入全局配置视图;                                                                                  |
| 务器重传时间间      | 2. 进入 AAA 配置视图;                                                                               |
| 隔            | 3. 执行如下命令:                                                                                    |
|              | • radius-server retransmit-interval { retransmit-interval   default }                         |
|              | • radius-server name retransmit-interval { retransmit-interval   default }.                   |

| 目的            | 步骤                                                            |
|---------------|---------------------------------------------------------------|
| 指定 AAA Radius | 1. 进入全局配置视图;                                                  |
| 服务器的 srcip    | 2. 进入 AAA 配置视图;                                               |
| (IPv4)        | 3. 执行命令 radius-server name src-ip ip-address。                 |
| 删除指定 AAA      | 1. 进入全局配置视图;                                                  |
| Radius 服务器的   | 2. 进入 AAA 配置视图;                                               |
| srcip (IPv4)  | 3. 执行命令 no radius-server name src-ip。                         |
| 配置 RADIUS 服   | 1. 进入全局配置视图;                                                  |
| 务器认证端口        | 2. 进入 AAA 配置视图;                                               |
|               | 3. 执行命令 radius-server name auth-port { auth-port   default }。 |
| 删除 Radius 服务  | 1. 进入全局配置视图                                                   |
| 器             | 2. 进入 AAA 配置视图                                                |
|               | 3. 执行命令 no radius-server name。                                |

## 7.7.8 配置 TACACS 服务器

## 目的

本节介绍如何配置 TACACS 服务器。

#### 过程

| 目的        | 步骤                                                                                      |
|-----------|-----------------------------------------------------------------------------------------|
| 创建 TACACS | 1. 进入全局配置视图;                                                                            |
| 服务器       | 2. 进入 AAA 配置视图;                                                                         |
|           | 3. 执行命令 tacacs-server name ip-address ip-address key key。                               |
| 创建基于 IPv4 | 1. 进入全局配置视图;                                                                            |
| 地址的       | 2. 进入 AAA 配置视图;                                                                         |
| TACACS 服务 | 3. 执行命令 tacacs-server name ip-address ip-address key key port { port-num                |
| 器         | default } single-connection { enable   disable } 。                                      |
| 配置 TACACS | 1. 进入全局配置视图;                                                                            |
| 服务器超时时    | 2. 进入 AAA 配置视图;                                                                         |
| 间         | 3. 执行如下命令:                                                                              |
|           | • tacacs-server timeout { timeout   default }                                           |
|           | • <b>tacacs-server</b> <i>name</i> <b>timeout</b> { <i>timeout</i>   <b>default</b> } . |
| 配置的       | 1. 进入全局配置视图;                                                                            |
| TACACS 服务 | 2. 进入 AAA 配置视图;                                                                         |

| 器的全局失效      | 3. 执行如下命令:                                                                |
|-------------|---------------------------------------------------------------------------|
| 时间          | • tacacs-server deadtime { deadtime   default }                           |
|             | • tacacs-server name deadtime { deadtime   default }.                     |
| 配置 TACACS   | 1. 进入全局配置视图;                                                              |
| 服务器端口       | 2. 进入 AAA 配置视图;                                                           |
|             | 3. 执行命令 tacacs-server name port { port-number   default }。                |
| 配置 Tacacs 服 | 1. 进入全局配置视图;                                                              |
| 务器单连接功      | 2. 进入 AAA 配置视图;                                                           |
| 能           | 3. 执行命令 tacacs-server <i>name</i> single-connection { enable   disable }。 |
| 配置向 Tacacs  | 1. 进入全局配置视图;                                                              |
| Server 发送请  | 2. 进入 AAA 配置视图;                                                           |
| 求报文的源 IP    | 3. 执行如下命令:                                                                |
|             | • tacacs-server name src-ip ip-address                                    |
|             | • no tacacs-server <i>name</i> src-ip.                                    |
| 删除 tacacs 服 | 1. 进入全局配置视图;                                                              |
| 务器          | 2. 进入 AAA 配置视图;                                                           |
|             | 3. 执行命令 no tacacs-server name。                                            |

## 7.7.9 配置 AAA 终端

## 目的

本节介绍如何配置 AAA 终端。

#### 过程

| 目的             | 步骤                                                                             |
|----------------|--------------------------------------------------------------------------------|
| 配置终端           | 1. 进入全局配置视图;                                                                   |
| telnet/console | 2. 进入 Line 配置视图;                                                               |
| 的 login aaa 认  | 3. 执行如下命令配置终端 telnet/console 的 login aaa 认证类型:                                 |
| 证类型            | • login authentication aaa method <i>name</i> auth-type { pap   chap   ascii } |
|                | • login authentication local.                                                  |
| 配置终端           | 1. 进入全局配置视图;                                                                   |
| login 授权方      | 2. 进入 Line 配置视图;                                                               |
| 法              | 3. 执行命令 login authorization aaa method name 配置终端 login 授权方法。                   |
| 删除终端下已         | 1. 进入全局配置视图;                                                                   |
| 配置的 login      | 2. 进入 Line 配置视图;                                                               |
| 授权方法。          | 3. 执行命令 no login authorization aaa method 删除终端下已配置的 login 授权                   |
|                | 方法。                                                                            |

| 目的      | 步骤                                                               |
|---------|------------------------------------------------------------------|
| 配置用户二次  | 1. 进入全局配置视图;                                                     |
| 认证模式    | 2. 进入 Line 配置视图;                                                 |
|         | 3. 执行如下命令配置用户二次认证模式:                                             |
|         | • enable authentication { local   none }                         |
|         | • enable authentication aaa method <i>name</i> .                 |
| 配置指定用户  | 1. 进入全局配置视图;                                                     |
| 特权级别密码  | 2. 进入 Line 配置视图;                                                 |
| 检查所用的   | 3. 执行命令 command authorization level-value aaa method name 配置指定用户 |
| AAA 授权方 | 特权级别密码检查所用的 AAA 授权方法。                                            |
| 法       |                                                                  |
| 配置使用全局  | 1. 进入全局配置视图;                                                     |
| 下的命令使能  | 2. 进入 Line 配置视图;                                                 |
| 命令授权    | 3. 执行命令 command authorization config-command 配置使用全局下的命令使         |
|         | 能命令授权。                                                           |
| 配置本地二次  | 1. 进入 Line 配置视图;                                                 |
| 认证对应级别  | 2. 执行如下命令配置本地二次认证对应级别的密码:                                        |
| 的密码     | • enable password level level-value { cipher   plain } password  |
|         | • enable password { cipher   plain } password.                   |
| 删除配置本地  | 1. 进入 Line 配置视图;                                                 |
| 二次认证对应  | 2. 执行如下命令:                                                       |
| 级别的密码   | • no enable password level level-value                           |
|         | • no enable password .                                           |
| 提升或降低用  | 1. 进入特权用户视图、普通用户视图;                                              |
| 户权限     | 2. 执行命令 enable   disable [ level-value ]提升或降低用户权限。               |

## 7.7.10 显示 AAA 配置信息

#### 目的

本节介绍如何显示 AAA 配置信息。

#### 过程

| 目的    | 步骤                                     |
|-------|----------------------------------------|
| 显示远程用 | 1. 进入普通用户视图、特权用户视图、全局配置视图、AAA 配置视图、接口配 |
| 户配置信息 | 置视图(以太网、trunk)、接口组配置视图;                |
|       | 2. 执行命令 show aaa。                      |

| 目的        | 步骤                                             |
|-----------|------------------------------------------------|
| 显示全局配     | 1. 进入特权用户视图、全局配置视图、AAA 配置视图;                   |
| 置信息       | 2. 执行命令 show aaa config。                       |
| 显示 AAA    | 1. 进入特权用户视图、全局配置视图、AAA 配置视图;                   |
| 方法信息      | 2. 执行如下命令:                                     |
|           | • show aaa method                              |
|           | • show aaa method <i>name</i> .                |
| 显示 AAA    | 1. 进入普通用户视图、特权用户视图、全局配置视图、AAA 配置视图;            |
| 服务器名称     | 2. 执行如下命令:                                     |
|           | • show aaa server                              |
|           | • show aaa server <i>name</i> .                |
| 显示 AAA    | 1. 进入特权用户视图、全局配置视图、AAA 配置视图;                   |
| 服务器组信     | 2. 执行如下命令:                                     |
| 息         | • show aaa server-group                        |
|           | • show aaa server-group group-name.            |
| 显示所有客     | 1. 进入普通用户视图、特权用户视图、全局配置视图、AAA 配置视图;            |
| 户端信息      | 2. 执行命令 show radius client。                    |
| 显示 tacacs | 1. 进入特权用户视图、全局配置视图、AAA 配置视图;                   |
| 服务器相关     | 2. 执行如下命令:                                     |
| 统计数据      | • show aaa tacacs-server <i>name</i> statistic |
|           | • show aaa tacacs-server statistic.            |

## 7.7.11 AAA 调试

## 目的

本节介绍如何打开或者关闭调试 AAA 开关。

### 过程

| 目的     | 步骤                                                                                     |
|--------|----------------------------------------------------------------------------------------|
| 打开或关闭  | 1. 进入特权用户视图;                                                                           |
| AAA 调试 | 2. 执行如下命令:                                                                             |
| 功能     | • debug aaa { auth   author   acct   sys   method   server   session   radius   tacacs |
|        | all }                                                                                  |
|        | • no debug aaa { auth   author   acct   sys   method   server   session   radius       |
|        | tacacs   all }                                                                         |

## 7.7.12 配置举例

#### 7.7.12.1 LOGIN AAA RADIUS 认证

组网图

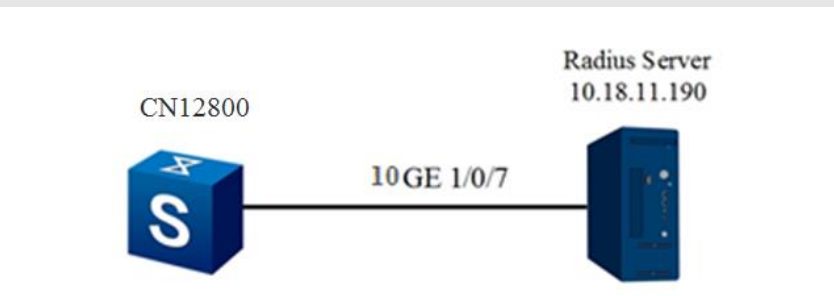

#### 配置步骤

LOGIN 认证用于在用户通过串口登录设备时通过 AAA 进行认证, 配置步骤如下:

首先进入 aaa 配置节点, 配置 radius server, 并创建 aaa 服务器组和 aaa 方法。

CN12800(config-aaa)#radius-server server1 ip-address 10.18.11.190 key wri

CN12800(config-aaa)#server-group grp1 radius-server server1

CN12800(config-aaa)#aaa authentication login method radius server-group grp1

AAA 配置完成后,进行终端 login aaa 配置。

CN12800(config)#line console 1

CN12800(config-line)#login authentication aaa method me auth-type chap

# 第8章 可靠性配置

本章介绍了 CN12800 系列数据中心交换机可靠性管理的基本内容、配置过程和配置举例。

## 8.1 MSTP 配置

## 8.1.1 STP 简介

#### STP 产生的原因

在二层交换网络中,一旦存在环路就会造成报文在环路内不断循环和增生,产生广播风暴,从而占用所有的有效带宽,使网络变得不可用。

这种环境下 STP 协议应运而生, IEEE 于 1998 年发布的 802.1D 标准定义了 STP(Spanning Tree Protocol)。

#### STP 工作过程

首先进行根桥的选举。选举的依据是网桥优先级和网桥 MAC 地址组合成的桥 ID,桥 ID 最小的网桥将成为网络中的根桥,它的所有端口都连接到下游桥,所以端口角色都成为 指定端口。接下来,连接根桥的下游网桥将各自选择一条"最粗壮"的树枝作为到根桥 的路径,相应端口的角色就成为根端口。循环这个过程到网络的边缘,指定端口和根端 口确定之后一棵树就生成了。生成树经过一段时间(默认值是 30 秒左右)稳定之后, 指定端口和根端口进入转发状态,其他端口进入阻塞状态。STP BPDU 会定时从各个网 桥的指定端口发出,以维护链路的状态。如果网络拓扑发生变化,生成树就会重新计算, 端口状态也会随之改变。这就是生成树的基本原理。

#### STP 的缺点

随着应用的深入和网络技术的发展,STP 的缺点在应用中也被暴露了出来。STP 协议的 缺陷主要表现在收敛速度上。

当拓扑发生变化,新的配置消息要经过一定的时延才能传播到整个网络,这个时延称为 Forward Delay,协议默认值是 15 秒。在所有网桥收到这个变化的消息之前,若旧拓扑 结构中处于转发的端口还没有发现自己应该在新的拓扑中停止转发,则可能存在临时环 路。为了解决临时环路的问题,STP使用了一种定时器策略,即在端口从阻塞状态到转 发状态中间加上一个只学习 MAC 地址但不参与转发的中间状态,两次状态切换的时间 长度都是 Forward Delay,这样就可以保证在拓扑变化的时候不会产生临时环路。但是, 这个看似良好的解决方案实际上带来的却是至少两倍 Forward Delay 的收敛时间,这在 某些实时业务(如语音视频)中是不能接受的。

#### 8.1.2 RSTP 简介

#### RSTP 的优点

为了解决 STP 协议的收敛速度缺陷, 2001 年 IEEE 定义了基于 IEEE 802.1w 标准的快速 生成树协议 RSTP (Rapid Spanning Tree Protocol,快速生成树协议)。RSTP 协议在 STP 协议基础上做了三点重要改进,加快了收敛速度(最快可在1秒以内):

- 为根端口和指定端口设置了快速切换用的替换端口(Alternate Port)和备份端口 (Backup Port)两种角色。当根端口失效的情况下,替换端口就会快速转换为新的 根端口并无时延地进入转发状态;当指定端口失效的情况下,备份端口就会快速转 换为新的指定端口并无时延地进入转发状态。
- 在只连接了两个交换端口的点对点链路中,指定端口只需与下游网桥进行一次握手 就可以无时延地进入转发状态。如果是连接了三个以上网桥的共享链路,下游网桥 是不会响应上游指定端口发出的握手请求的,只能等待两倍 Forward Delay 时间进 入转发状态。
- 直接与终端相连而不与其他网桥相连的端口定义为边缘端口(Edge Port)。边缘端 口可以直接进入转发状态,不需要任何延时。由于网桥无法知道端口是否是直接与 终端相连,所以需要人工配置。

#### RSTP 的缺点

RSTP 协议相对于 STP 协议的确有很多改进,并且向下兼容 STP 协议,可以混合组网。 但是,RSTP 和 STP 一样同属于单生成树 SST (Single Spanning Tree),有它自身的诸多 缺陷,主要表现在三个方面:

- 由于整个交换网络只有一棵生成树,在网络规模比较大的时候会导致较长的收敛时间。
- 因为 RSTP 是单生成树协议,所有 VLAN 共享一棵生成树,为了保证 VLAN 内部可以正常通信,网络内每个 VLAN 都必须沿着生成树的路径方向连续分布,否则将会出现有的 VLAN 由于内部链路被阻塞而被分隔开,从而导致 VLAN 内部无法通信的问题。
- 当某条链路被阻塞后将不承载任何流量,无法实现负载均衡,造成了带宽的极大浪费。

这些缺陷都是单生成树无法克服的,于是支持 VLAN 的多生成树协议 MSTP 出现了。

### 8.1.3 MSTP 简介

#### MSTP 的优点

MSTP(Multiple Spanning Algorithm and Protocol,多生成树协议)是 IEEE 于 2002 年发 布的 802.1s 标准中定义的一种新型生成树协议,相对于 STP 和 RSTP,优势非常明显。 MSTP 的特点如下:

- MSTP 引入"域"的概念,把一个交换网络划分成多个域。每个域内形成多棵生成树,生成树之间彼此独立;在域间,MSTP 利用 CIST 保证全网络拓扑结构的无环路存在。
- MSTP 引入"实例(Instance)"的概念,将多个 VLAN 映射到一个实例中,以节省 通信开销和资源占用率。MSTP 各个实例拓扑的计算是独立的(每个实例对应一棵 单独的生成树),在这些实例上就可以实现 VLAN 数据的负载分担。
- MSTP 可以实现类似 RSTP 的端口状态快速迁移机制。
- MSTP 兼容 STP 和 RSTP。

#### MSTP 的算法实现

1. 初始状态

各台设备的各个端口在初始时会生成以自己为根桥的配置消息,总根和域根都是本桥 ID,外部根路径开销和内部根路径开销全为 0,指定桥 ID 为本桥 ID,指定端口 为本端口,接收 BPDU 报文的端口为 0。

2. 端口角色的选择原则

端口角色的选择原则如表 8-1 所示。

| 端口角色         | 选择原则                             |
|--------------|----------------------------------|
| 根端口          | 端口的端口优先级向量优于其指定优先级向量,且设备的根优先级向量取 |
|              | 自该端口的根路径优先级向量。                   |
| 指定端口         | 端口的指定优先级向量优于其端口优先级向量。            |
| Master 端口    | 域边界根端口在 MSTI 实例上的角色就是 Master 端口。 |
| Alternate 端口 | 端口的端口优先级向量优于其指定优先级向量,但设备的根优先级向量不 |
|              | 是取自该端口的根路径优先级向量。                 |

表 8-1 端口角色的选择原则

第8章 可靠性配置

| 端口角色      | 选择原则                                                 |
|-----------|------------------------------------------------------|
| Backup 端口 | 端口的端口优先级向量优于其指定优先级向量,但端口优先级向量中的指<br>定桥 ID 为本设备的桥 ID。 |

#### 3. 优先级向量计算

所有网桥的 MSTP 角色都是通过报文中携带的信息计算出来的,其中报文中携带的 最重要的信息就是生成树的优先级向量。下面将分别介绍一下 CIST 优先级向量和 MSTI 优先级向量的计算方法。

a) CIST 优先级向量计算

在 CIST 中优先级向量由总根、外部根路径开销、域根、内部根路径开销、指定桥 ID、指定端口 ID 和接收 BPDU 报文的端口 ID 组成。

为了方便后续描述,现做如下假设:

- 初始情况下,网桥 B 的端口 PB 对外发送报文中携带的信息如下:总根为 RB,外 部根路径开销为 ERCB,域根为 RRB,内部根路径开销为 IRCB,指定桥 ID 为 B, 指定端口 ID 为 PB,接收 BPDU 报文的端口 ID 为 PB;
- 网桥 B 的端口 PB 收到网桥 D 的端口 PD 发送过来的报文中携带的信息如下:总根为 RD,外部根路径开销为 ERCD,域根为 RRD,内部根路径开销为 IRCD,指定桥 ID 为 D,指定端口 ID 为 PD,接收 BPDU 报文的端口 ID 为 PB;
- 网桥 B 的端口 PB 收到的网桥 D 的端口 PD 发送过来的报文的优先级较高。

根据上述假设,下面将逐一介绍各优先级向量的计算方法。

(1) 消息优先级向量

消息优先级向量是 MSTP 协议报文中所携带的优先级向量。根据假设,网桥 B 的端口 PB 收到的消息优先级向量即为:{RD : ERCD : RRD : IRCD : D : PD : PB}。如果网桥 B 和网桥 D 不在同一个域,那么内部根路径开销对网桥 B 而言是毫无意义的,它会被赋值为 0。

(2) 端口优先级向量

在初始情况下,端口优先级向量的信息是以自己为根。端口 PB 的端口优先级向量为: {RB : ERCB : RRB : IRCB : B : PB : PB}。

端口优先级向量是随端口收到的消息优先级向量更新的:如果端口收到的消息优先级向 量优于端口优先级向量,则将端口优先级向量更新为消息优先级向量;否则,端口优先
级向量保持不变。由于端口 PB 收到的消息优先级向量优于端口优先级向量,所以端口 优先级向量更新为:{RD : ERCD : RRD : IRCD : D : PD : PB}。

(3) 根路径优先级向量

根路径优先级向量由端口优先级向量计算所得:

- 如果端口的优先级向量来自不同域的网桥,根路径优先级向量的外部根路径开销为端口的路径开销和端口优先级向量的外部根路径开销之和,根路径优先级向量的域根为本桥的域根,内部根路径开销为0。假设网桥B的端口PB的路径开销为PCPB,则端口 PB 的根路径优先级向量为:{RD : ERCD+ PCPB : B : 0 : D : PD : PB};
- 如果端口优先级向量来自同一域的网桥,根路径优先级向量的内部路径开销为端口 优先级向量的内部根路径开销和端口路径开销之和,计算后端口 PB 的根路径优先 级向量为: {RD : ERCD: RRD : IRCD + PCPB : D : PD : PB}。
- (4) 桥优先级向量

桥优先级向量中总根 ID、域根 ID 以及指定桥 ID 都是本桥 ID,外部根路径开销和内部 根路径开销为 0,指定端口 ID 和接收端口 ID 也全为 0。网桥 B 的桥优先级向量为:{B: 0: B: 0: B: 0: 0}。

(5) 根优先级向量

根优先级向量是桥优先级向量和所有指定桥 ID 和本桥 ID 值不相同的根路径优先级向量的最优值,如果本桥优先级向量比较优,那么本桥就为 CIST 总根。假设网桥 B 的桥优先级向量最优,则网桥 B 的根优先级向量为:{B: 0: B: 0: 0} 0};

(6) 指定优先级向量

端口的指定优先级向量由根优先级向量计算所得,将根优先级向量的指定桥 ID 替换为本桥 ID,指定端口 ID 替换为自己的端口 ID。网桥 B 的端口 PB 的指定优先级向量为: {B: 0: B: 0: B: PB: 0}。

b) MSTI 优先级向量计算

MSTI 的各优先级向量计算的规则和 CIST 优先级向量计算规则是基本一致的,存在两点区别:

- MSTI 优先级向量中没有总根和外部根路径开销,仅由域根、内部根路径开销、指 定桥 ID、指定端口 ID 和接收 BPDU 报文的端口 ID 组成。
- MSTI只处理来自同一域的消息优先级向量。

# 4. 角色选择过程

下面结合图 8-1 的组网对 CIST 实例的计算过程进行简要说明。假设,网桥的优先 级为 CN12800\_1 优于 CN12800\_2, CN12800\_2 优于 CN12800\_3,4、5、10 分别为 链路的路径开销。CN12800\_1 和 CN12800\_2 属于同一域,CN12800\_3 单独一个域。

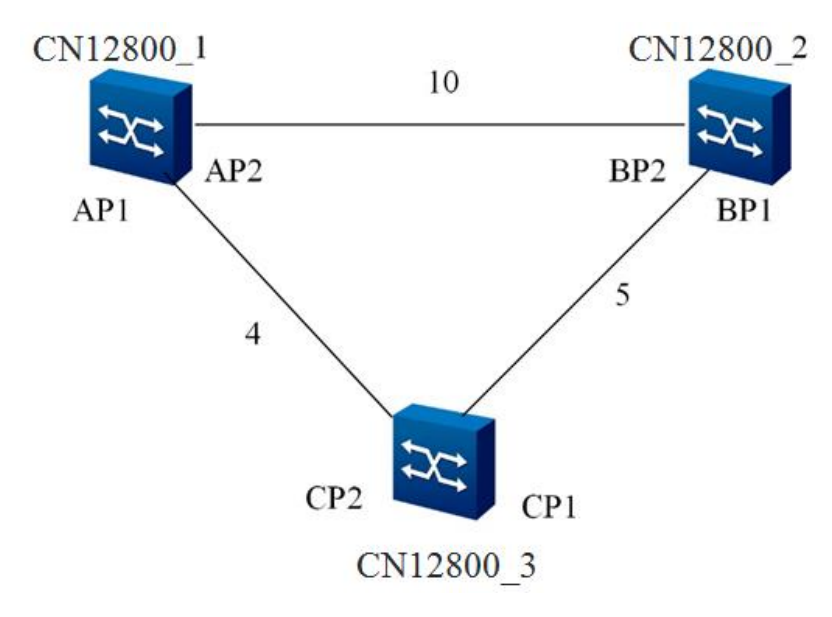

图 8-1 MSTP 算法计算过程组网图

图 8-1 中各设备的初始情况下对外发送的报文中携带的消息优先级向量如表 8-2 所示。

表 8-2 各台设备的初始状态

| 设备                   | 端口  | 报文中的消息优先级向量       |
|----------------------|-----|-------------------|
| CN12800_1            | AP1 | {A:0:A:0:A:AP1:0} |
|                      | AP2 | {A:0:A:0:A:AP2:0} |
| CN12800 2            | BP1 | {B:0:B:0:B:BP1:0} |
| CIN12800_2           | BP2 | {B:0:B:0:B:BP2:0} |
| CN12800_3 CP1<br>CP2 | CP1 | {C:0:C:0:C:CP2:0} |
|                      | CP2 | {C:0:C:0:C:CP2:0} |

设备各端口的端口优先级向量与消息优先级向量在初始情况下是保持一致的。

在初始情况下各设备的端口都会被计算为指定端口且对外发送以自己为根桥的消息优 先级向量。

a) CN12800 1 的角色选择过程

CN12800\_1的端口 AP1和端口 AP2 会分别收到来自 CN12800\_2 和 CN12800\_3 的报文, CN12800\_1 会将端口 AP1 以及 AP2 的端口优先级向量和收到的来自其它交换机的消息 优先级向量进行比较,由于 AP1 和 AP2 的端口优先级向量优于报文中携带的消息优先 级向量,端口 AP1 和 AP2 端口角色不变仍为指定端口,设备 CN12800\_1 为总根且为 CN12800\_1 和 CN12800\_2 所在域的域根。此后端口定时对外传播以自己为根的消息。

b) CN12800 2 的角色选择过程

CN12800\_2 的端口 BP1 收到来自 CN12800\_3 的端口 CP1 的报文后,将消息优先级向量和端口优先级向量比较,由于端口优先级向量优于消息优先级向量,端口角色不更新。

CN12800 2 的端口 BP2 收到来自 CN12800 1 的端口 AP2 的报文后,处理过程如下:

- (1) 将端口的消息优先级向量和端口优先级向量进行比较。由于端口的消息优先级向量 优于端口优先级向量,将端口的端口优先级向量更新为消息优先级向量 {A:0:A:0:A:AP2:BP2};
- (2) 计算端口的根路径优先级向量。CN12800\_1 和 CN12800\_2 在同一域内,端口的根 路径优先级向量为{A:0:A:10:A:AP2:BP2};
- (3) 计算 CN12800\_2 的根优先级向量。只有端口 BP2 的根路径优先级向量是来自其它 设备,由于端口 BP2 的根路径优先级向量优于 CN12800\_2 的桥优先级向量, CN12800 2 的根优先级向量为{A:0:A:10:A:AP2:BP2};
- (4) 指定优先级向量计算。端口 BP1 的指定优先级向量为{A:0:A:10:B:BP1:BP2},端口 BP2 的指定优先级向量为{A:0:A:10:B:BP2:BP2}。

端口角色的确定:将端口 BP1 和 BP2 的指定优先级向量和端口优先级向量进行比较, 由于 BP1 的指定优先级向量优于端口优先级向量,则 BP1 角色为指定端口,定时对外 发送以 CN12800\_1 为总根和域根的指定优先级向量{A:0:A:10:B:BP1:BP2};由于 BP2 的 端口优先级向量优于指定优先级向量、且根优先级向量取自端口 BP2 的根路径优先级 向量,则 BP2 角色为根端口。

c) CN12800\_3 的角色选择过程

CN12800\_3 的端口 CP1 收到来自 CN12800\_2 未更新前的消息优先级向量 {B:0:B:0:B:BP1:CP1},端口 CP2 收到来自 CN12800\_1 的消息优先级向量 {A:0:A:0:A:AP1:CP2},经过分别比较,CP1和 CP2 的消息优先级向量均优于端口优先 级向量,因此分别更新 CP1和 CP2 的端口优先级向量为{B:0:B:0:B:BP1:CP1}和 {A:0:A:0:A:AP1:CP2}。由于 CN12800\_3 与 CN12800\_1和 CN12800\_2 不在同一域,端 口 CP1 的根路径优先级向量为{B:5:C:0:B:BP1:CP1},端口 CP2 的根路径优先级向量为 {A:4:C:0:A:AP1:CP2}, CP2 的根路径优先级向量优于 CP1 的根路径优先级向量,则根 优先级向量为{A:4:C:0:A:AP1:CP2}。端口 CP1 和 CP2 的指定优先级向量分别为 {A:4:C:0:C:CP1:CP2}和{A:4:C:0:C:CP2:CP2},端口 CP1 被计算为指定端口, CP2 被计 算为根端口。

CN12800\_3 的端口 CP1 收到来自 BP1 更新后的消息优先级向量{A:0:A:10:B:BP1:CP1} 后,经过比较 CP1 的消息优先级向量优于端口优先级向量,更新端口优先级向量为 {A:0:A:10:B:BP1:CP1},端口 CP1 计算后的根路径优先级向量为{A:5:C:0:B:BP1:CP1}。 由于端口 CP2 收到的消息优先级向量没有变化,根据前面的计算,端口 CP2 的根路径 优先级向量保持为{A:4:C:0:A:AP1:CP2},CP2 的根路径优先级向量优于 CP1 的根路径 优先级向量,则根优先级向量为{A:4:C:0:A:AP1:CP2}。端口 CP1 和 CP2 的指定优先级 向量分别为{A:4:C:0:C:CP1:CP2}和{A:4:C:0:C:CP2:CP2}。CP1 的端口优先级向量优于其 指定优先级向量、但根优先级向量不是取自端口 CP1 的根路径优先级向量,故 CP1 角 色为 Alternate 端口。CP2 仍为根端口。

5. 计算结果

设备和端口的角色确定之后,整个树形拓扑就建立完毕了。经过上述计算后的流量转发 线路如图 8-2 所示。

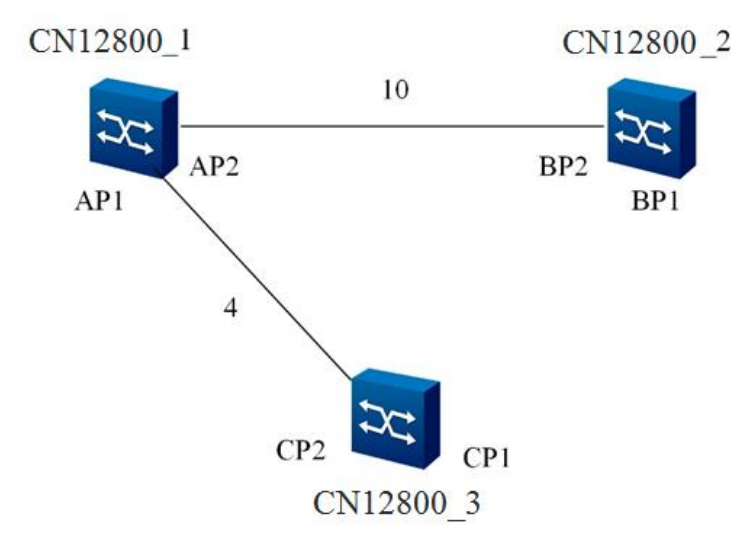

图 8-2 计算后流量转发线路

# 8.1.4 配置设备加入指定的 MST 域

### 背景信息

只要以下配置相同,两台交换机就属于同一个域:

- MST 域名
- MSTI 和 VLAN 的映射关系
- MST 域的修订级别

在配置交换机加入指定 MST 域之前,需完成端口物理特性及端口 VLAN 特性的配置。

# 目的

本节介绍交换机加入 MST 域的配置方法。

### 过程

根据不同目的,执行相应步骤,具体参见下表,参数说明请参考《CN12800系列交换机 命令行手册》。

| 目的           | 步骤                                                                           |
|--------------|------------------------------------------------------------------------------|
| 配置交换机生成树     | 1. 进入全局配置视图;                                                                 |
| 的工作模式        | 2. 进入 STP 配置视图;                                                              |
|              | <ol> <li>执行命令 stp mode { stp   rstp   mstp   default }用来设置交换机生成树的</li> </ol> |
|              | 工作模式。                                                                        |
| 配置 MST 域     | 1. 进入全局配置视图;                                                                 |
| (需要先配置交换     | 2. 进入 STP 配置视图;                                                              |
| 机生成树的工作模     | 3. 执行命令 stp config-name string 用来设置生成树域名;缺省情况下,                              |
| 式为 mstp 模式或  | CN12800 生成树域名为 F-engine;                                                     |
| default 模式)  | 4. 执行命令 stp instance instance-id vlan vlan-list 用来设置 MSTI 应用的                |
|              | VLAN;                                                                        |
|              | 5. 执行命令 stp revision-level { range   default }用来设置设备 MSTP 修订级                |
|              | 别。                                                                           |
| 配置是否使能端口     | 1. 进入全局配置视图;                                                                 |
| 生成树功能        | 2. 进入接口配置视图(以太网、trunk)、接口组配置视图、批量接口配置                                        |
| (需要先配置交换     | 视图;                                                                          |
| 机生成树的工作模     | <ol> <li>执行命令 stp { enable   disable }用来使能或去使能端口生成树功能。</li> </ol>            |
| 式为 mstp 模式或  |                                                                              |
| default 模式)  |                                                                              |
| (可选) 配置交换    | 1. 进入全局配置视图;                                                                 |
| 机在指定 MSTI 中  | 2. 进入 STP 配置视图;                                                              |
| 的优先级         | 3. 执行命令 stp instance instance-id priority { priority   default }用来设置交        |
|              | 换机在指定 MSTI 中的优先级。                                                            |
| (可选) 配置      | 1. 进入全局配置视图;                                                                 |
| CIST 实例 0 的优 | 2. 进入 STP 配置视图;                                                              |
| 先级           |                                                                              |

| 目的         | 步骤                                                                    |
|------------|-----------------------------------------------------------------------|
|            | 3. 执行命令 stp priority { priority   default }用来设置 CIST 实例 0 的优先         |
|            | 级。                                                                    |
| (可选) 配置端口  | 1. 进入全局配置视图;                                                          |
| 优先级        | 2. 进入接口配置视图(以太网、trunk)、PeerLink 配置视图;                                 |
|            | 3. 执行如下命令:                                                            |
|            | • stp priority { priority   default }                                 |
|            | • stp process process-id priority { priority   default }.             |
| (可选) 配置当前  | 1. 进入全局配置视图;                                                          |
| 接口在指定 MSTI | 2. 进入接口配置视图(以太网、trunk)、接口组配置视图;                                       |
| (MST 实例)上  | 3. 执行命令 stp instance instance-id path-cost { path-cost   default }配置当 |
| 的管理路径开销    | 前接口在指定 MSTI(MST 实例)上的管理路径开销。                                          |
| (可选) 配置当前  | 1. 进入全局配置视图;                                                          |
| 接口在指定 MSTI | 2. 进入接口配置视图(以太网、trunk)、接口组配置视图;                                       |
| 上的优先级      | 3. 执行命令 stp instance instance-id priority { priority   default }配置当前接 |
|            | 口在指定 MSTI 上的优先级。                                                      |

# 8.1.5 配置 MSTP 参数

## 背景信息

在调整交换机的 MSTP 参数前,需要完成以下配置任务:

- 配置端口的物理特性
- 配置端口加入的 VLAN
- 配置交换机加入指定 MST 域

## 目的

本节介绍调整部分 MSTP 参数的配置方法。

在一些特定的网络环境里,可以通过调整部分交换机的 MSTP 参数以达到最佳效果。

## 过程

根据不同目的,执行相应步骤,具体参见下表,参数说明请参考《CN12800系列交换机 命令行手册》。

| 目的       | 步骤                                                                   |
|----------|----------------------------------------------------------------------|
| 配置生成树转发时 | 1. 进入全局配置视图;                                                         |
| 延        | 2. 进入 STP 配置视图;                                                      |
|          | 3. 执行命令 stp forward-delay { <i>forward-delay</i>   default }用来设置生成树转 |
|          | 发时延。                                                                 |

| 目的           | 步骤                                                                                                    |
|--------------|----------------------------------------------------------------------------------------------------|
| 配置协议发送       | 1. 进入全局配置视图;                                                                                             |
| hello 报文间隔时  | 2. 进入 STP 配置视图;                                                                                          |
| 间            | 3. 执行命令 <b>stp hello-time</b> { <i>hello-interval</i>   <b>default</b> }用来设置协议发送 hello                   |
|              | 报文间隔时间。                                                                                                  |
| 配置交换机生成树     | 1. 进入全局配置视图;                                                                                             |
| 的最大老化时间      | 2. 进入 STP 配置视图;                                                                                          |
|              | <ol> <li>执行命令 stp max-age { max-age   default } 用来设置交换机生成树的最大</li> </ol>                                 |
|              | 老化时间。                                                                                                    |
| 配置 MST 域内生   | 1. 进入全局配置视图;                                                                                             |
| 成树最大跳数       | 2. 进入 STP 配置视图;                                                                                          |
|              | 3. 执行命令 stp max-hops { max-hop   default }设置 MST 域内生成树最大跳                                                |
|              | 数。                                                                                                    |
| 配置是否为边缘端     | 1. 进入全局配置视图;                                                                                             |
|              | 2. 进入接口配置视图(以太网、trunk)、接口组配置视图、批量接口配置                                                                    |
|              | 视图;                                                                                                    |
|              | <ol> <li>执行命令 stp { enable   disable } 使能或去使能端口生成树功能;</li> </ol>                                         |
|              | <ol> <li>执行命令 stp edge-port { enable   disable } 使能或去使能接口为边缘端</li> </ol>                                 |
|              | 口。                                                                                                    |
| 配置接口是否点到     | 1. 进入全局配置视图;                                                                                             |
| 点管理          | 2.进入接口配置视图(以太网、trunk)、接口组配置视图、批量接口配置视                                                                    |
|              | 图;                                                                                                    |
|              | <ol> <li>执行命令 stp { enable   disable } 使能或去使能端口生成树功能;</li> </ol>                                         |
|              | 4. 执行命令 stp point-to-point { force-true   force-false   auto }设置接口链路                                     |
|              | 类型。                                                                                                    |
| 配置当前接口在指     | 1. 进入全局配置视图;                                                                                             |
| 定 MSTI 上的优先  | 2. 进入接口配置视图(以太网、trunk)、接口组配置视图、批量接口配置                                                                    |
| 级            | 视图;                                                                                                    |
|              | <ol> <li>执行命令 stp { enable   disable } 使能或去使能端口生成树功能;</li> </ol>                                         |
|              | 4. 执行命令 <b>stp instance</b> <i>instance-id</i> <b>priority</b> { <i>priority</i>   <b>default</b> }设置当前接 |
|              | 口在指定 MSTI 上的优先级。                                                                                         |
| 配置当前接口在指     | 1. 进入全局配置视图;                                                                                             |
| 定 MSTI(MST 实 | 2. 进入接口配置视图(以太网、trunk)、接口组配置视图、批量接口配置                                                                    |
| 例)上的管理路径     | 视图;                                                                                                    |
| 开销           | <ol> <li>执行命令 stp { enable   disable } 使能或去使能端口生成树功能;</li> </ol>                                         |
|              | 4. 执行命令 stp instance instance-id path-cost { path-cost   default }设置当                                    |
|              | 前接口在指定 MSTI(MST 实例)上的管理路径开销。                                                                             |
| 配置生成树 Hello  | 1. 进入全局配置视图;                                                                                             |
| Time 周期内发包   | 2. 进入 STP 配置视图;                                                                                          |

| 目的             | 步骤                                                                           |
|----------------|------------------------------------------------------------------------------|
| 次数(即发送的        | 3. 执行命令 stp transmit-limit { <i>transmit-limit</i>   default }用来设置生成树        |
| BPDU 的个数)      | Hello Time 周期内发包次数。                                                          |
| 配置接口在实例0       | 1. 进入全局配置视图;                                                                 |
| 上的管理路径开销       | 2. 进入接口配置视图(以太网、trunk)、接口组配置视图、批量接口配置                                        |
| 值              | 视图;                                                                          |
|                | <ol> <li>执行命令 stp { enable   disable } 使能或去使能端口生成树功能;</li> </ol>             |
|                | 4. 执行命令 stp path-cost { cost   default }或 stp process process-id path-cost   |
|                | { cost   default }设置接口在实例 0 上的管理路径开销值。                                       |
| 配置 STP 端口路     | 1. 进入全局配置视图;                                                                 |
| 径开销计算的标准       | 2. 进入 STP 配置视图;                                                              |
|                | 3. 执行命令 stp pathcost-standard { dot1t   dot1d-1998 }设置 STP 端口路径              |
|                | 开销计算的标准。                                                                     |
| 配置当前接口执行       | 1. 进入全局配置视图;                                                                 |
| 模式检查操作         | 2. 进入接口配置视图(以太网、trunk)、接口组配置视图、批量接口配置                                        |
|                | 视图;                                                                          |
|                | <ol> <li>执行命令 stp { enable   disable } 使能或去使能端口生成树功能;</li> </ol>             |
|                | 4. 执行命令 stp mcheck 设置当前接口执行模式检查操作。                                           |
| 配置生成树协议转       | 1. 进入全局配置视图;                                                                 |
| 换周期            | 2. 进入 STP 配置视图;                                                              |
|                | 3. 执行命令 stp migration-time { migration-time   default }设置生成树协议               |
|                | 转换周期。                                                                        |
| 配置是否使能生成       | 1. 进入全局配置视图;                                                                 |
| 树 Trap 告警功能    | 2. 进入 STP 配置视图;                                                              |
|                | <ol> <li>执行命令 stp trap { enable   disable } 使能或去使能生成树 Trap 告警功</li> </ol>    |
|                | 能。                                                                           |
| 配置 TC 防攻击包     | 1. 进入全局配置视图;                                                                 |
| 阈值             | 2. 进入 STP 配置视图;                                                              |
|                | 3. 执行命令 stp tc-protection threshold { threshold-value   default }配置 TC       |
|                | 防攻击包阈值。                                                                      |
| 删除生成树实例        | 1. 进入全局配置视图;                                                                 |
|                | 2. 进入 STP 配置视图;                                                              |
|                | 3. 执行命令 <b>no stp instance</b> <i>instance-id</i> 删除生成树实例。                   |
| 配置生成树的超时       | 1. 进入全局配置视图;                                                                 |
| 时间             | 2. 进入 STP 配置视图;                                                              |
|                | <ol> <li>执行命令 stp timer-factor { timer-value   default }配置生成树的超时时</li> </ol> |
|                | 间。                                                                           |
| 使能或去使能         | 1. 执行命令 configure 进入全局配置视图;                                                  |
| BPDU filter 功能 |                                                                              |

| 目的          | 步骤                                                                                    |
|-------------|---------------------------------------------------------------------------------------|
|             | 2. 进入接口配置视图(以太网、trunk)、接口组配置视图、批量接口配置                                                 |
|             | 视图;                                                                                   |
|             | <ol> <li>执行命令 stp { enable   disable } 使能或去使能端口生成树功能;</li> </ol>                      |
|             | 4. 执行命令 <b>stp bpdu-filter</b> { <b>enable</b>   <b>disable</b> }使能或去使能 BPDU filter 功 |
|             | 能。                                                                                    |
| 配置端口优先级     | 1. 执行命令 configure 进入全局配置视图;                                                           |
|             | 2. 进入接口配置视图(以太网、trunk)、接口组配置视图、批量接口配置                                                 |
|             | 视图;                                                                                   |
|             | <ol> <li>执行命令 stp { enable   disable } 使能或去使能端口生成树功能;</li> </ol>                      |
|             | 4. 执行命令 stp priority { <i>priority</i>   default }配置端口优先级。                            |
| 使能或去使能 STP  | 1. 进入全局配置视图;                                                                          |
| 进入跨设备组合工    | 2. 进入 STP 配置视图;                                                                       |
| 作模式         | 3. 执行命令 stp v-stp { enable   disable } 使能或去使能 STP 进入跨设备组合                             |
|             | 工作模式。                                                                                 |
| 清除 STP 统计信  | 1. 执行命令 configure 进入全局配置视图;                                                           |
| 息           | 2. 进入接口配置视图(以太网、trunk)、接口组配置视图、批量接口配置                                                 |
|             | 视图;                                                                                   |
|             | <ol> <li>执行命令 stp { enable   disable } 使能或去使能端口生成树功能;</li> </ol>                      |
|             | 4. 执行命令 stp reset statistic 清除 STP 统计信息。                                              |
| 创建 MSTP 进程并 | 1. 进入全局配置视图;                                                                          |
| 进入该 MSTP 进程 | 2. 进入 STP 配置视图;                                                                       |
| 的视图         | 3. 执行命令 <b>stp process</b> <i>process-id</i> 创建 MSTP 进程并进入该 MSTP 进程的                  |
|             |                                                                                       |
| 删除一个指定 ID   | 1. 进入全局配置视图;                                                                          |
| 的 MSTP 进程   | 2. 进入 STP 配置视图;                                                                       |
|             | 3. 执行命令 <b>no stp process</b> <i>process-id</i> 删除一个指定 ID 的 MSTP 进程。                  |
| 配置 MST 域内生  | 1. 进入全局配置视图;                                                                          |
| 成树最大跳数      | 2. 进入 STP 配置视图;                                                                       |
|             | 3. 执行命令 <b>stp max-hops</b> { <i>max-hop</i>   <b>default</b> }配置 MST 域内生成树最大跳        |
|             |                                                                                       |
| 使能/去使能生成    | 1. 进入全局配置视图;                                                                          |
| 树接收拓扑改变报    | 2. 进入 STP 配置视图;                                                                       |
| 文刷新 MAC 操作  | 3. 执行命令 stp flush { enable   disable } 使能/去使能生成树接收拓扑改变报                               |
|             | 又刷新 MAC 操作。                                                                           |
| 使能或去使能交换    | 1. 进入全局配置视图;                                                                          |
| 设备所有端口为边    | 2. 进入 STP 配置视图;                                                                       |
| 缘端口         | 3. 执行命令 stp edge-default { enable   disable } 使能或去使能交换设备所有                            |
|             | 端口为边缘端口。                                                                              |

| 目的         | 步骤                                                           |
|------------|--------------------------------------------------------------|
| 配置当前设备参与   | 1. 进入全局配置视图;                                                 |
| 生成树计算的桥    | 2. 进入 STP 配置视图;                                              |
| MAC        | 3. 执行命令 stp bridge-address mac-address 配置当前设备参与生成树计算         |
|            | 的桥 MAC。                                                      |
| 使能或去使能 STP | 1. 进入全局配置视图;                                                 |
| 的增强模式      | 2. 进入 STP 配置视图;                                              |
|            | 3. 执行命令 stp enhance-mode { enable   disable } 使能或去使能 STP 的增强 |
|            | 模式。                                                          |

## 8.1.6 配置 MSTP 保护功能

#### 背景信息

### ● BPDU 保护

对于接入层设备,接入端口一般直接与用户终端(如 PC 机)或文件服务器相连,此时可以设置接入端口为边缘端口以实现这些端口的快速迁移。正常情况下,边缘端口不会收到生成树协议的配置消息(BPDU 报文),但是,如果有人伪造配置消息,恶意攻击交换机,当边缘端口接收到配置消息时,系统会自动将这些端口设置为非边缘端口,重新进行生成树的计算,这将引起网络拓扑的震荡。BPDU保护功能可以防止这种网络攻击。

● 环路保护

在交换机上,根端口和其他阻塞端口状态是依靠不断接收来自上游交换机的 BPDU 来维持的。当由于链路拥塞或者单向链路故障导致这些端口收不到来自上游交换机的 BPDU 时,此时交换机会重新选择根端口。原先的根端口会转变为指定端口,而原先的阻塞端口会迁移到转发状态,从而造成交换网络中可能产生环路。

环路保护功能会抑制这种环路的产生。在启动了环路保护功能后,如果根端口收不到来 自上游的 BPDU 时,根端口会被设置进入阻塞状态;而阻塞端口则会一直保持在阻塞状态,不转发报文,从而不会在网络中形成环路。

● Root 保护

根节点保护功能可以用来防止来历不明的 BPDU 使网络拓扑变化。

由于维护人员的错误配置或网络中的恶意攻击,网络中的合法根桥有可能会收到优先级 更高的配置消息,这样当前根桥会失去根桥的地位,引起网络拓扑结构的错误变动。假 设原来的流量是经过高速链路转发的,这种不合法的变动,会导致原来通过高速链路的 流量被牵引到低速链路上,导致网络拥塞。Root保护功能可以防止这种情况的发生。 对于设置了 Root 保护功能的端口,端口角色只能保持为指定端口。一旦这种端口上收 到了优先级高的配置消息,这些端口的状态将被设置为侦听状态,不再转发报文(相当 于将此端口相连的链路断开)。当在足够长的时间内没有收到更优的配置消息时,端口 会恢复原来的状态。

### ● TC 保护

交换机在接收到 TC-BPDU 报文后,会执行 MAC 地址表项和 ARP 表项的删除操作。如 果有人伪造 TC-BPDU 报文恶意攻击交换机时,交换机短时间内会收到很多 TC-BPDU 报文,频繁的删除操作会给设备造成很大的负担,给网络的稳定带来很大隐患。

启用防 TC-BPDU 报文攻击功能后,在单位时间内,MSTP 进程处理 TC 类型 BPDU 报 文的次数可配置。如果在单位时间内,MSTP 进程在收到 TC 类型 BPDU 报文数量大于 配置的阈值,那么 MSTP 进程只会处理阈值指定的次数。对于其他超出阈值的 TC 类型 BPDU 报文,定时器到期后,MSTP 进程只对其统一处理一次。这样可以避免频繁的删 除 MAC 地址表项和 ARP 表项,从而达到保护交换机的目的。

# 目的

当用户需要配置 MSTP 保护功能时,可以使用本节操作。

#### 过程

根据不同目的,执行相应步骤,具体参见下表,参数说明请参考《CN12800系列交换机 命令行手册》。

| 目的               | 步骤                                                                        |
|------------------|---------------------------------------------------------------------------|
| 配置交换机 BPDU       | 1. 进入全局配置视图;                                                              |
| 保护功能             | 2. 进入 STP 配置视图;                                                           |
|                  | 3. 执行命令 stp bpdu-guard { enable   disable }设置交换机 BPDU 保护功                 |
|                  | 能。                                                                        |
| 配置交换机的 root      | 1. 进入全局配置视图;                                                              |
| 保护功能             | 2. 进入接口配置视图(以太网、trunk)、接口组配置视图;                                           |
|                  | <ol> <li>执行命令 stp root-guard { enable   disable } 设置交换机环路保护功能。</li> </ol> |
| 配置交换机 TC 保       | 1. 进入全局配置视图;                                                              |
| 护功能              | 2. 进入 STP 配置视图;                                                           |
|                  | 3. 执行命令 stp tc-protection { enable   disable }设置交换机 TC 保护功能;              |
|                  | <ol> <li>执行命令 stp tc-hold-off { time   default }设置拓扑改变延迟/抑制时间。</li> </ol> |
| 使能或去使能对          | 1. 进入全局配置视图;                                                              |
| tc-flush-arp 报文的 | 2. 进入 STP 配置视图;                                                           |
| 保护功能             | 3. 执行命令 stp tc-flush-arp { enable   disable }使能或去使能对 TC-BPDU              |
|                  | 报文的保护功能。                                                                  |

| 目的          | 步骤                                                            |
|-------------|---------------------------------------------------------------|
| 使能或去使能对     | 1. 进入全局配置视图;                                                  |
| TC-BPDU 报文的 | 2. 进入 STP 配置视图;                                               |
| 保护功能        | 3. 执行命令 stp tc-protection { enable   disable }使能或去使能对 TC-BPDU |
|             | 报文的保护功能。                                                      |
| 使能或去使能端     | 1. 进入全局配置视图;                                                  |
| 口生成树环路保     | 2. 进入接口配置视图(以太网、trunk)、接口组配置视图;                               |
| 护功能         | 3. 执行命令 stp loop-guard { enable   disable } 使能或去使能端口生成树环路     |
|             | 保护功能。                                                         |
| 配置接口参与多     | 1. 进入全局配置视图;                                                  |
| 个 MSTP 进程的  | 2. 进入接口配置视图(以太网、trunk)、接口组配置视图;                               |
| 状态计算        | 3. 执行命令 stp link-share binding process process-list 配置接口参与多个  |
|             | MSTP 进程的状态计算。                                                 |
| 将当前端口加入     | 1. 进入全局配置视图;                                                  |
| 指定 ID 的生成树  | 2. 进入接口配置视图(以太网、trunk)、接口组配置视图;                               |
| 进程中         | 3. 执行命令 stp binding process process-id 将当前端口加入指定 ID 的生成树      |
|             | 进程中。                                                          |
| 将当前端口退出     | 1. 进入全局配置视图;                                                  |
| 指定 ID 的生成树  | 2. 进入接口配置视图(以太网、trunk)、接口组配置视图;                               |
| 进程中         | 3. 执行命令 no stp binding process process-list 将当前端口退出指定 ID 的生   |
|             | 成树进程中。                                                        |
| 使能或去使能点     | 1. 进入全局配置视图;                                                  |
| 到点链路检测开     | 2. 进入 STP 配置视图;                                               |
| 关           | 3. 执行命令 stp link-detection { enable   disable } 使能或去使能点到点链路   |
|             | 检测开关。                                                         |

# 8.1.7 维护及调试

## 目的

当 MSTP 功能不正常,需要进行查看、定位问题时,可以使用本小节操作。

### 过程

根据不同目的,执行相应步骤,具体参见下表,参数说明请参考《CN12800系列交换机 命令行手册》。

| 目的       | 步骤                                |
|----------|-----------------------------------|
| 查看交换机生成树 | 1. 进入普通用户视图;                      |
| 协议的配置信息  | 2. 执行命令 show stp 显示交换机生成树协议的配置信息。 |

| 目的               | 步骤                                                                                             |
|------------------|------------------------------------------------------------------------------------------------|
| 查看交换机生成树         | 1. 进入普通用户视图;                                                                                   |
| 协议的配置文件信         | 2. 执行命令 show stp config 显示交换机生成树协议的配置文件信息。                                                     |
| 息                |                                                                                                |
| 查看交换机生成树         | 1. 进入普通用户视图;                                                                                   |
| 协议的相关信息          | 2. 执行命令 show stp information 显示交换机生成树协议的相关信息。                                                  |
| 查看交换机生成树         | 1. 进入普通用户视图;                                                                                   |
| 协议实例在全部接         | 2. 执行命令 show stp instance instance-id interface 显示交换机生成树协议                                     |
| 口或指定接口的配         | 实例在全部接口的配置信息。                                                                                  |
| 置信息              | 3. 执行如下命令显示交换机生成树协议实例指定接口的配置信息:                                                                |
|                  | • show stp instance <i>instance-id</i> interface { ethernet   gigaethernet                     |
|                  | xgigaethernet  10gigaethernet   25gigaethernet   40gigaethernet                                |
|                  | <b>100gigaethernet</b> } interface-number                                                      |
|                  | • <b>show stp instance</b> <i>instance-id</i> <b>interface eth-trunk</b> <i>trunk-number</i> . |
| 查看交换机全部接         | 1. 进入普通用户视图;                                                                                   |
| 口生成树协议的配         | 2. 执行命令 show stp interface 显示交换机全部接口生成树协议的配置信                                                  |
| 置信息              | 息。                                                                                             |
| 查看交换机指定接         | 1. 进入普通用户视图;                                                                                   |
| 口的生成树协议的         | 2. 执行如下命令显示交换机指定接口的生成树协议的相关配置信息:                                                               |
| 相关配置信息           | • show stp interface { ethernet   gigaethernet   xgigaethernet                                 |
|                  | 10gigaethernet   25gigaethernet   40gigaethernet   100gigaethernet}                            |
|                  | interface-number                                                                               |
|                  | • show stp interface eth-trunk trunk-number.                                                   |
| 查看 link up 接口以   | 1. 进入普通用户视图;                                                                                   |
| 及保护状态接口的         | 2. 执行命令 show stp brief 查看 link up 接口以及保护状态接口的生成树状                                              |
| 生成树状态信息          | 态信息。                                                                                           |
| 查看生成树多进程         | 1. 进入普通用户视图;                                                                                   |
| 当前工作接口的生         | 2. 执行命令 <b>show stp process</b> <i>process-id</i> <b>brief</b> 查看生成树多进程当前工作                    |
| 成树状态             | 接口的生成树状态。                                                                                      |
| 查看生成树多进程         | 1. 进入普通用户视图;                                                                                   |
| 当前接口的具体信         | 2. 执行如下命令查看生成树多进程当前接口的具体信息:                                                                    |
| 息                | • show stp process <i>process-id</i> interface { ethernet   gigaethernet                       |
|                  | xgigaethernet  10gigaethernet   25gigaethernet   40gigaethernet                                |
|                  | <b>100gigaethernet</b> } interface-number                                                      |
|                  | • show stp process process-id interface eth-trunk trunk-number                                 |
|                  | • show stp processes interface.                                                                |
| 查看端口 TC/TCN      | 1. 进入普通用户视图;                                                                                   |
| 报又收发计数           | 2.                                                                                             |
| 香老坛北本化相关         | 1 1 计 1 亚语 田 白 加肉                                                                              |
| <b>旦有加护文化相</b> 大 | 1. 近八百进用户悦图;                                                                                   |

| 目的       | 步骤                                                                            |
|----------|-------------------------------------------------------------------------------|
| 打开或关闭生成树 | 1. 进入特权用户视图;                                                                  |
| 调试功能     | 2. 执行如下命令打开或关闭生成树调试功能:                                                        |
|          | • debug stp { error   statemachine   protection   timer   in   out   packet   |
|          | protocol   event   sync   ptx   prx   ppm   bdm   pim   prs   prt   pst   tcm |
|          | all } interface { ethernet   gigaethernet   xgigaethernet  10gigaethernet     |
|          | 25gigaethernet   40gigaethernet   100gigaethernet } interface-number          |
|          | • debug stp { error   statemachine   protection   timer   in   out   packet   |
|          | protocol   event   sync   ptx   prx   ppm   bdm   pim   prs   prt   pst   tcm |
|          | all } interface eth-trunk trunk-number                                        |
|          | • no debug stp { error   statemachine   protection   timer   in   out         |
|          | packet   protocol   event   sync   ptx   prx   ppm   bdm   pim   prs   prt    |
|          | pst   tcm   all } interface { ethernet   gigaethernet   xgigaethernet         |
|          | 10gigaethernet   25gigaethernet   40gigaethernet   100gigaethernet }          |
|          | interface-number                                                              |
|          | • no debug stp { error   statemachine   protection   timer   in   out         |
|          | packet   protocol   event   sync   ptx   prx   ppm   bdm   pim   prs   prt    |
|          | <pre>pst   tcm   all } interface eth-trunk trunk-number</pre>                 |
|          | • no debug stp all.                                                           |

# 8.1.8 配置举例

### 组网要求

现有四台支持 MSTP 协议的 CN12800 系列交换机,分别为 CN12800\_1、CN12800\_2、CN12800\_3、CN12800\_4。按照如下组网示意图连接,配置 MSTP 基本功能:

- CN12800\_1 和 CN12800\_3 划分在同一个域内,域名为 Domain1 并创建实例 1。
- CN12800\_2 和 CN12800\_4 划分在另一个域内,域名为 Domain2 并创建实例 1。
- CN12800\_1 为 CIST 总根。
- Domain1 内, CN12800\_1 为 CIST 域根, 为实例 1 的域根。且在 CN12800\_1 的 10GE1/0/1 和 10GE1/0/2 端口上配置根保护功能。
- Domain2 内, CN12800 2 为 CIST 域根, CN12800 4 为实例 1 的域根。
- CN12800\_3 和 CN12800\_4 的 10GE1/0/1 端口配置为边缘端口,同时应用 BPDU 保 护功能。

## 组网图

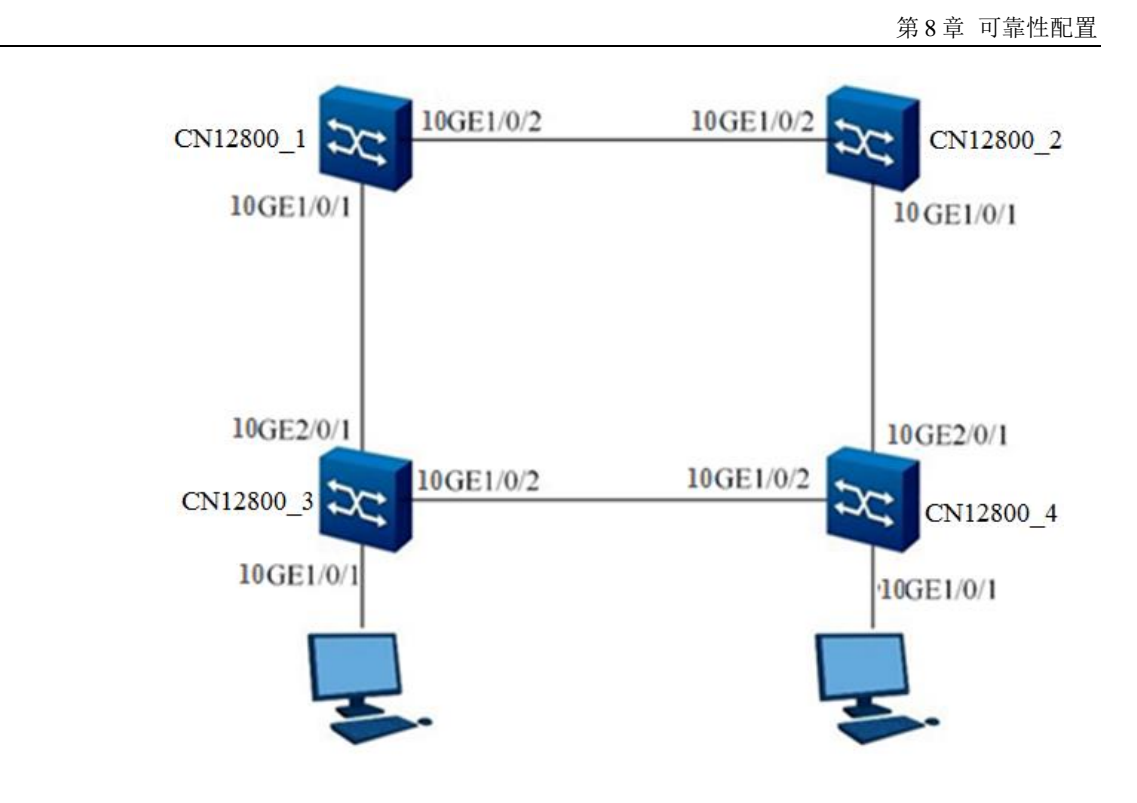

图 8-3 MSTP 组网示意图

### 配置步骤

1、配置 CN12800\_1。

# 配置 CN12800\_1 加入域 Domain1。

CN12800\_1#configure

%Enter configuration commands.End with Ctrl+Z or command "quit" & "end"

CN12800\_1(config)#stp

CN12800\_1(config-stp)#stp mode mstp

CN12800\_1(config-stp)#stp config-name Domain1

CN12800\_1(config-stp)#stp instance 1 vlan 1-10

CN12800\_1(config-stp)#stp revision-level 1

# 配置 CN12800\_1 在实例 0 中的优先级为 0 以保证 CN12800\_1 作为 CIST 的总根。

CN12800\_1(config-stp)#stp priority 0

# 配置 CN12800\_1 在实例 1 中的优先级为 0,保证 CN12800\_1 作为实例 1 的域根。

CN12800\_1(config-stp)#stp instance 1 priority 0

| CN12800_1(config-10ge1/0/1)#port link-type trunk            |
|-------------------------------------------------------------|
| CN12800_1(config-10ge1/0/1)#port trunk allow-pass vlan 1-20 |
| CN12800_1(config-10ge1/0/1)#stp enable                      |
| CN12800_1(config-10ge1/0/1)#stp root-guard enable           |
| CN12800_1(config-10ge1/0/1)#quit                            |
| CN12800_1(config)#interface 10gigaethernet1/0/2             |
| CN12800_1(config-10ge1/0/2)#port link-type trunk            |
| CN12800_1(config-10ge1/0/2)#port trunk allow-pass vlan 1-20 |
| CN12800_1(config-10ge1/0/2)#stp enable                      |
| CN12800_1(config-10ge1/0/2)# stp root-guard enable          |
| CN12800_1(config-10ge1/0/2)#quit                            |
| CN12800_1(config)#                                          |
| 2、配置 CN12800_2。                                             |
| # 配置 CN12800_2 加入域 Domain2。                                 |

# 创建 VLAN 2 到 20,并将 CN12800\_1 的端口 10GE1/0/1 和 10GE1/0/2 分别加入 1 到

20, 使能端口生成树功能, 启动端口根保护功能。

CN12800\_1(config)#interface 10gigaethernet1/0/1

CN12800\_1(config)#vlan 2-20

CN12800\_2#configure

%Enter configuration commands.End with Ctrl+Z or command "quit" & "end"

- CN12800\_2(config)#stp
- CN12800\_2(config-stp)#stp mode mstp

CN12800\_2(config-stp)#stp config-name Domain2

CN12800\_2(config-stp)#stp instance 1 vlan 1-10

CN12800\_2(config-stp)#stp revision-level 2

# 配置 CN12800\_2 在实例 0 中的优先级为 4096 以保证 CN12800\_2 作为 CIST 的总根。

CN12800\_2(config-stp)#stp priority 4096

# 创建 VLAN 2 到 20,并将 CN12800\_2 的端口 10GE1/0/1 和 10GE1/0/2 分别加入 1 到 20,使能端口生成树功能,启动端口根保护功能。

CN12800\_2(config)#vlan 2-20

CN12800\_2(config)#interface 10gigaethernet1/0/1

- CN12800\_2(config-10ge1/0/1)#port link-type trunk
- CN12800\_2(config-10ge1/0/1)#port trunk allow-pass vlan 1-20
- CN12800\_2(config-10ge1/0/1)#stp enable
- CN12800\_2(config-10ge1/0/1)#stp root-guard enable
- CN12800\_2(config-10ge1/0/1)#quit
- CN12800\_2(config)#interface 10gigaethernet1/0/2
- CN12800\_2(config-10ge1/0/2)#port link-type trunk
- CN12800\_2(config-10ge1/0/2)#port trunk allow-pass vlan 1-20
- CN12800\_2(config-10ge1/0/2)#stp enable
- CN12800\_2(config-10ge1/0/2)#stp root-guard enable
- CN12800\_2(config-10ge1/0/2)#quit
- CN12800\_2(config)#
- 3、配置 CN12800\_3。
- # 配置 CN12800\_3 加入域 Domain1。
- CN12800\_3#configure
  - %Enter configuration commands.End with Ctrl+Z or command "quit" & "end"
- CN12800\_3(config)#stp
- CN12800\_3(config-stp)#stp mode mstp
- CN12800\_3(config-stp)#stp config-name Domain1
- CN12800\_3(config-stp)#stp instance 1 vlan 1-10
- CN12800\_3(config-stp)#stp revision-level 1
- # 启动 BPDU 保护功能。
- CN12800\_3(config-stp)#stp bpdu-gurad enable
- # 创建 VLAN 2 到 20,并将 CN12800\_3 的端口 10GE1/0/2 和 10GE2/0/1 分别加入 1 到 20,使能端口生成树功能,将端口 10GE1/0/1 配置为边缘端口。
- CN12800\_3(config)#vlan 2-20
- CN12800\_3(config)#interface 10gigaethernet2/0/1
- CN12800\_3(config-10ge2/0/1)#port link-type trunk
- CN12800\_3(config-10ge2/0/1)#port trunk allow-pass vlan 1-20

CN12800\_3(config-10ge2/0/1)#stp enable

CN12800\_3(config-ge2/0/1)#quit

CN12800\_3(config)#interface 10gigaethernet1/0/2

CN12800\_3(config-10ge1/0/2)#port link-type trunk

CN12800\_3(config-10ge1/0/2)#port trunk allow-pass vlan 1-20

CN12800\_3(config-10ge1/0/2)#stp enable

CN12800\_3(config-10ge1/0/2)#quit

CN12800\_3(config)#interface 10gigaethernet1/0/1

CN12800\_3(config-10ge1/0/1)#stp enable

CN12800\_3(config-10ge1/0/1)#stp edged-port enable

CN12800\_3(config-10ge1/0/1)#port hybrid pvid 20

CN12800\_3(config-10ge1/0/1)#port hybrid vlan 20 untagged

CN12800\_3(config-10ge1/0/1)#quit

CN12800\_3(config)#

4、配置 CN12800\_4。

# 配置 CN12800\_4 加入域 Domain2。

CN12800\_4#configure

%Enter configuration commands.End with Ctrl+Z or command "quit" & "end"

CN12800\_4(config)#stp

CN12800\_4(config-stp)#stp mode mstp

CN12800\_4(config-stp)#stp config-name Domain2

CN12800\_4(config-stp)#stp instance 1 vlan 1-10

CN12800\_4(config-stp)#stp revision-level 2

# 配置 CN12800\_4 在实例 1 中的优先级为 0, 保证 CN12800\_4 作为实例 1 的域根。

CN12800\_4(config-stp)#stp instance 1 priority 0

# 启动 BPDU 保护功能。

CN12800\_4(config-stp)#stp bpdu-gurad enable

# 创建 VLAN 2 到 20,并将 CN12800\_4 的端口 10GE1/0/2 和 10GE2/0/1 分别加入 1 到 20,使能端口生成树功能,将端口 10GE1/0/1 配置为边缘端口。

CN12800\_4(config)#vlan 2-20

CN12800\_4(config)#interface 10gigaethernet2/0/1

- CN12800\_4(config-10ge2/0/1)#port link-type trunk
- CN12800\_4(config-10ge2/0/1)#port trunk allow-pass vlan 1-20
- CN12800\_4(config-10ge2/0/1)#stp enable
- CN12800\_4(config-10ge2/0/1)#quit
- CN12800\_4(config)#interface 10gigaethernet1/0/2
- CN12800\_4(config-10ge1/0/2)#port link-type trunk
- CN12800\_4(config-10ge1/0/2)#port trunk allow-pass vlan 1-20
- CN12800\_4(config-10ge1/0/2)#stp enable
- CN12800\_4(config-10ge1/0/2)#quit
- CN12800\_4(config)#interface 10gigaethernet1/0/1
- CN12800\_4(config-10ge1/0/1)#stp enable
- CN12800\_4(config-10ge1/0/1)#stp edged-port enable
- CN12800\_4(config-10ge1/0/1)#port hybrid pvid 10
- CN12800\_4(config-10ge1/0/1)#port hybrid vlan 10 untagged
- CN12800\_4(config-10ge1/0/1)#quit
- CN12800\_4(config)#

# 8.2 BFD 配置

### 8.2.1 BFD 概述

### 基本概念

BFD (Bidirectional Forwarding Detection) 双向转发检测是一套全网统一的用于检测转发 设备之间通信故障的检测机制。BFD 能够为相邻转发设备之间的通道故障提供轻负荷、 持续时间短的检测;可以对任何介质及协议层进行实时检测。

### CN12800 支持的 BFD 特性

● 多跳检测

多跳检测是指检测两台非直连设备间任意路径的 IP 连通性。多跳检测一般用来检查两台设备之间是否存在可达路由。

#### • BFD for VRRP

使用 BFD 检测、监控网络中链路或者 IP 路由转发状况, VRRP 绑定 BFD 会话, BFD 通告会话状态, 触发 VRRP 快速切换并进行处理。

BFD for OSPF

OSPF 绑定 BFD 会话, BFD 通告会话状态, OSPF 负责处理。

• BFD for IS-IS

IS-IS 绑定 BFD 会话, BFD 通告会话状态, IS-IS 负责处理。

• BFD for BGP

BGP 绑定 BFD 会话, BFD 通告会话状态, BGP 负责处理。

● 动态修改 BFD 参数

BFD 会话建立后,用户仍可以修改 BFD 相关参数的配置,如: BFD 报文期望发送间隔、最小接收间隔以及本地检测倍数。修改参数后不会影响会话当前的状态。

### ECHO 功能

BFD 具有两种检测模式异步模式和按需模式,与这两个模式相关的附加功能是 ECHO 功能。

使用 ECHO 功能时,节点向邻居发送一系列 BFD ECHO 包,邻居将这些包反射回发送 节点。如果一段时间内没收到回应的 ECHO (或者丢失了大量的 ECHO 包),则通告会 话关闭。使用 ECHO 时,ECHO 包用于检测故障,因此可减少 BFD 控制包的速度(异 步模式)或完全停止发送 BFD 控制包(按需模式)。

纯粹的异步模式相对 ECHO 有一个优势:为达到同样的检测时间,异步模式需要的 BFD 控制包数目是 ECHO 包数目的一半。如果因为某种原因不能使用 ECHO 功能,也需要 使用异步模式。

ECHO 功能的优点是,他只检测邻居上的转发路径。这可以减小往返时间抖动,可以实现更快的检测时间,并可检测一些其他方法无法检测的故障。

ECHO 功能可在两个方向上单独使能。在一个特定方向上使能 ECHO 功能的前提条件 是:执行反射 ECHO 操作的节点表明自己允许运行 ECHO 功能,而发送 ECHO 的节点 表明自己希望执行 ECHO 功能。

# 8.2.2 配置 BFD 检测功能

### 前提条件

在配置 BFD 检测功能之前必须先配置 VLAN 接口以及 IP 地址。如果用户还需要检测网络层的连通性,则需要先配置好路由协议。

### 背景信息

目前 CN12800 数据中心交换机不支持 demand 模式。

若单独使用 BFD 功能、静态路由或 BFD 配合 VRRP 使用, 需配置 bfd track 命令。

若 BFD 配合其他协议动态触发使用,则不需要再配置 bfd track 命令。

配置角色时,对于 BFD 会话建立过程中的初始化阶段,两端是主动角色还是被动角色 是由应用来决定的,但是至少有一端为主动角色。

### 目的

当用户需要快速检测和监控网络中直连或设备间 IP 路由的连通状况,可以使用本节操 作配置 BFD 检测功能。

### 过程

根据不同目的,执行相应步骤,具体参见下表,参数说明请参考《CN12800系列交换机 命令行手册》。

| 目的       | 步骤                                                                                                    |
|----------|----------------------------------------------------------------------------------------------------|
| 全局使能或去   | 1. 进入全局配置视图;                                                                                                    |
| 使能 BFD 功 | <ol> <li>执行命令 bfd { start   stop } 全局启动或停止 BFD 功能。</li> </ol>                                                        |
| 能        |                                                                                                    |
| 配置 BFD 会 | 1. 进入全局配置视图;                                                                                                    |
| 话        | 2. 执行如下命令添加基于 IP 地址的静态 BFD 会话:                                                                                       |
|          | • bfd track track-number subsession link-auto switch                                                                 |
|          | • <b>bfd track</b> track-number <b>remote-ip</b> ipv4-address1 <b>local-ip</b> ipv4-address2 <b>vlan</b>             |
|          | vlan-id                                                                                                    |
|          | • bfd track track-number remote-ip ipv4-address1 local-ip ipv4-address2 vlan                                         |
|          | vlan-id one-arm-echo                                                                                                 |
|          | • <b>bfd track</b> <i>track-number</i> <b>remote-ip</b> <i>ipv4-address1</i> { <b>ethernet</b>   <b>gigaethernet</b> |
|          | xgigaethernet  10gigaethernet   25gigaethernet   40gigaethernet                                                      |
|          | <b>100gigaethernet</b> } interface-number                                                                            |
|          | • <b>bfd track</b> <i>track-number</i> <b>remote-ip</b> <i>ipv4-address1</i> { <b>ethernet</b>   <b>gigaethernet</b> |
|          | xgigaethernet  10gigaethernet   25gigaethernet   40gigaethernet                                                      |
|          | <b>100gigaethernet</b> } interface-number.subinterface                                                               |
|          | • <b>bfd track</b> track-number <b>remote-ip</b> ipv4-address1 <b>local-ip</b> ipv4-address2                         |
|          | { ethernet   gigaethernet   xgigaethernet  10gigaethernet   25gigaethernet                                           |
|          | 40gigaethernet   100gigaethernet } interface-number one-arm-echo                                                     |

| 目的      | 步骤                                                                                                    |
|---------|----------------------------------------------------------------------------------------------------|
|         | • <b>bfd track</b> track-number <b>remote-ip</b> ipv4-address1 <b>local-ip</b> ipv4-address2                                                                                                    |
|         | { ethernet   gigaethernet   xgigaethernet  10gigaethernet   25gigaethernet                                                                                                    |
|         | 40gigaethernet   100gigaethernet } interface-number.subinterface one-arm-                                                                                                    |
|         | echo                                                                                                    |
|         | • <b>bfd track</b> track-number <b>remote-ip</b> ipv4-address1 <b>local-ip</b> ipv4-address2                                                                                                    |
|         | { ethernet   gigaethernet   xgigaethernet  10gigaethernet   25gigaethernet                                                                                                    |
|         | 40gigaethernet   100gigaethernet } interface-number                                                                                                    |
|         | • <b>bfd track</b> track-number <b>remote-ip</b> ipv4-address1 <b>local-ip</b> ipv4-address2                                                                                                    |
|         | • <b>bfd track</b> track-number <b>remote-ip</b> ipv4-address1 <b>vlan</b> vlan-id                                                                                                    |
|         | • <b>bfd track</b> track-number <b>remote-ip</b> ipv4-address1                                                                                                    |
|         | • <b>bfd track</b> track-number <b>remote-ip6</b> ipv6-address1 <b>local-ip6</b> ipv6-address2                                                                                                    |
|         | vlan vlan-id                                                                                                    |
|         | • <b>bfd track</b> track-number <b>remote-ip6</b> ipv6-address1 <b>local-ip6</b> ipv6-address2                                                                                                    |
|         | vlan vlan-id one-arm-echo                                                                                                    |
|         | • <b>bfd track</b> <i>track-number</i> <b>remote-ip6</b> <i>ipv6-address1</i> { <b>ethernet</b>   <b>gigaethernet</b>                                                                                                    |
|         | xgigaethernet  10gigaethernet   25gigaethernet   40gigaethernet                                                                                                    |
|         | 100gigaethernet } interface-number                                                                                                    |
|         | • <b>bfd track</b> <i>track-number</i> <b>remote-ip6</b> <i>ipv6-address1</i> { <b>ethernet</b>   <b>gigaethernet</b>                                                                                                    |
|         | xgigaethernet  10gigaethernet   25gigaethernet   40gigaethernet                                                                                                    |
|         | <b>100gigaethernet</b> } interface-number.subinterface                                                                                                    |
|         | • <b>bfd track</b> track-number <b>remote-ip6</b> ipv6-address1 <b>local-ip6</b> ipv6-address2                                                                                                    |
|         | { ethernet   gigaethernet   xgigaethernet  10gigaethernet   25gigaethernet                                                                                                    |
|         | 40gigaethernet   100gigaethernet } interface-number one-arm-echo                                                                                                    |
|         | • <b>bfd track</b> track-number <b>remote-ip6</b> ipv6-address1 <b>local-ip6</b> ipv6-address2                                                                                                    |
|         | { ethernet   gigaethernet   xgigaethernet  10gigaethernet   25gigaethernet                                                                                                    |
|         | 40gigaethernet   100gigaethernet } interface-number                                                                                                    |
|         | • <b>bfd track</b> track-number <b>remote-ip6</b> ipv6-address1 <b>local-ip6</b> ipv6-address2                                                                                                    |
|         | $\{ ethernet \mid gigaethernet \mid xgigaethernet \mid 10gigaethernet \mid 25gigaethernet \mid 10gigaethernet \mid 10gigaether$ |
|         | 40gigaethernet   100gigaethernet } interface-number one-arm-echo                                                                                                    |
|         | • <b>bfd track</b> track-number <b>remote-ip6</b> ipv6-address1 <b>local-ip6</b> ipv6-address2                                                                                                    |
|         | { ethernet   gigaethernet   xgigaethernet  10gigaethernet   25gigaethernet                                                                                                    |
|         | 40gigaethernet   100gigaethernet } interface-number.subinterface one-arm-                                                                                                    |
|         | echo                                                                                                    |
|         | • <b>bfd track</b> track-number <b>remote-ip6</b> ipv6-address1 <b>local-ip6</b> ipv6-address2                                                                                                    |
|         | • <b>bfd track</b> track-number <b>remote-ip6</b> ipv6-address1 <b>vlan</b> vlan-id                                                                                                    |
|         | • <b>bfd track</b> track-number <b>remote-ip6</b> ipv6-address1.                                                                                                    |
| 接口上使能或  | 1. 进入全局配置视图;                                                                                                    |
| 去使能 BFD | 2. 进入接口配置视图、VLANIF 配置视图、Loopback 接口配置视图、Trunk 接                                                                                                    |
| 协议      | 口配置视图;                                                                                                    |

| 目的         | 步骤                                                                             |
|------------|--------------------------------------------------------------------------------|
|            | 3. 执行命令 bfd { enable   disable } 使能或去使能接口 BFD。                                 |
| (可选) 配置    | 1. 进入全局配置视图;                                                                   |
| BFD 会话状态   | 2. 执行命令 bfd trap { enable   disable }使能或去使能 BFD 会话状态(up 或                      |
| 告警功能       | down)告警功能。                                                                     |
| 在物理端口下     | 1. 进入全局配置视图;                                                                   |
| 删除 track 信 | 2. 执行如下命令:                                                                     |
| 息          | • no bfd track all                                                             |
|            | • <b>no bfd track</b> <i>track-number</i>                                      |
|            | • <b>no bfd track</b> <i>track-number</i> <b>subsession link-auto switch</b> . |

## 8.2.3 配置 BFD 检测参数

### 目的

当在建立 BFD 会话时,可以根据网络状况和性能需求,调整设备的 BFD 报文期望发送间隔、最小接收间隔以及本地检测倍数,可以使用本小节操作。

通常情况下,使用系统的缺省配置即可。

### 过程

根据不同目的,执行相应步骤,具体参见下表,参数说明请参考《CN12800系列交换机 命令行手册》。

| 目的       | 步骤                                                                            |
|----------|-------------------------------------------------------------------------------|
| 配置 BFD 最 | 1. 进入全局配置视图;                                                                  |
| 小发包间隔时   | 2. 进入接口配置视图、VLANIF 配置视图、Loopback 接口配置视图;                                      |
| 间、最小收包   | 3. 执行命令 bfd min-tx tx-interval min-rx rx-interval multiplier timeout-multiple |
| 间隔时间以及   | 调整 BFD 最小发包间隔时间、最小收包间隔时间以及检测超时倍数。                                             |
| 检测超时倍数   |                                                                               |
| 配置BFD会话  | 1. 进入全局配置视图;                                                                  |
| 最小发包间隔   | 2. 进入VLANIF配置视图、Loopback接口配置视图、以太网桥接接口配置视                                     |
| 时间、最小收   | 图、以太网路由接口配置视图、Trunk接口配置视图;                                                    |
| 包间隔时间以   | 3. 执行命令bfd track track-number min-tx { tx-interval   default } min-rx { rx-   |
| 及检测超时倍   | interval   default } multiplier { timeout-multiple   default } .              |
| 数        |                                                                               |

# 8.2.4 维护及调试

### 目的

当 BFD 功能不正常,需要进行查看、定位问题时,可以使用本小节操作。

### 过程

根据不同目的,执行相应步骤,具体参见下表,参数说明请参考《CN12800系列交换机 命令行手册》。

| 目的       | 步骤                                                                       |
|----------|--------------------------------------------------------------------------|
| 查看配置了    | 1. 进入普通用户视图、特权用户视图、全局配置视图、接口配置视图(以太网接                                    |
| BFD 的接口  | 口、trunk 接口)、VLANIF 配置视图、接口组配置视图;                                         |
| 信息       | 2. 执行命令 show bfd interface 显示使能了 BFD 的接口信息。                              |
| 查看动态建    | 1. 进入普通用户视图、特权用户视图、全局配置视图、接口配置视图(以太网接                                    |
| 立的 BFD 会 | 口、trunk 接口)、VLANIF 配置视图、接口组配置视图;                                         |
| 话信息      | 2. 执行命令 show bfd session 显示动态建立的 BFD 会话信息。                               |
| 查看静态     | 1. 进入普通用户视图、特权用户视图、全局配置视图、接口配置视图(以太网接                                    |
| BFD 会话信  | 口、trunk 接口) 、VLANIF 配置视图、接口组配置视图;                                        |
| 息        | 2. 执行命令 show bfd track <i>track-number</i> 或 show bfd track 显示静态 BFD 会话信 |
|          | 息。                                                                       |
| 查看 BFD 会 | 1. 进入普通用户视图、特权用户视图、全局配置视图、接口配置视图(以太网接                                    |
| 话配置信息    | 口、trunk 接口)、VLANIF 配置视图、接口组配置视图;                                         |
|          | 2. 执行命令 show bfd config 查看 BFD 会话配置信息。                                   |

# 8.2.5 配置举例

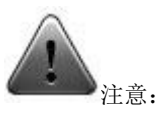

在 VLAN 接口下配置 BFD 时,首先要保证两台设备相互能够 Ping 通。

### 8.2.5.1 多跳检测应用

## 组网要求

三台 CN12800 相连如下图所示, 配置 BFD 多跳检测, 用于检测 CN12800\_1、CN12800\_3 之间的多跳路径, 需将接口加入 VLAN、创建接口 VLANIF 并在其上配置 IP 地址。

### 组网图

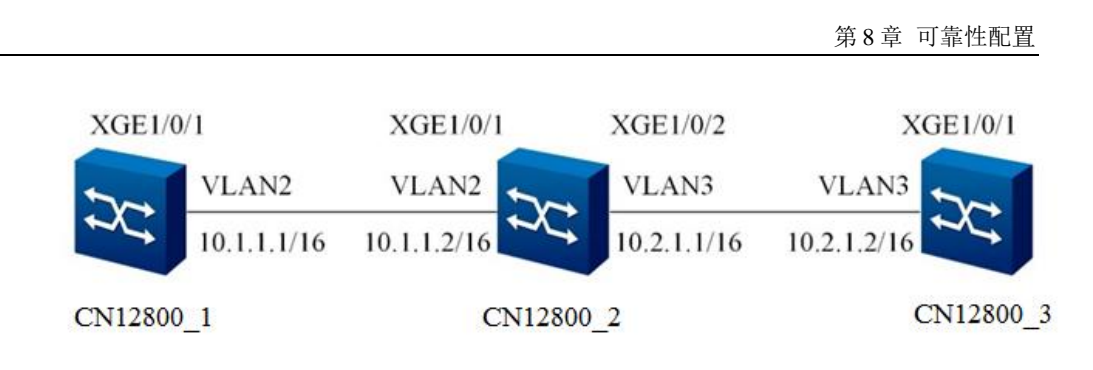

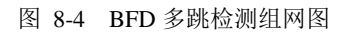

# 配置步骤

- 1、配置 CN12800\_1。
- #将接口 xgigaethernet1/0/1 加入 VLAN2,并配置 IP 地址为 10.1.1.1/16。

CN12800\_1#configure

CN12800\_1(config)#interface vlan 2

CN12800\_1(config-vlan-2)#ip address 10.1.1.1/16

CN12800\_1(config-vlan-2)#quit

CN12800\_1(config)#interface xgigaethernet 1/0/1

CN12800\_1(config-10ge1/0/1)#port hybrid pvid vlan 2

CN12800\_1(config-10ge1/0/1)#port hybrid vlan 2 untagged

CN12800\_1(config-10ge1/0/1)#quit

CN12800\_1(config)#

#配置静态路由, 使 CN12800 1 与 CN12800 3 之间路由可达。

CN12800\_1(config)#ip route-static 10.2.0.0 255.255.0.0 10.1.1.2

#配置 BFD 会话参数, A 端(主动)。

CN12800\_1(config)#bfd start

CN12800\_1(config)#interface vlan 2

CN12800\_1(config-vlan-2)#bfd enable

CN12800\_1(config)#bfd track 1 remote-ip 10.2.1.2 local-ip 10.1.1.1 vlan 2

#可选配置。

CN12800\_1(config-vlan-2)#bfd role active

CN12800\_1(config-vlan-2)#bfd min-tx 300 min-rx 300 multiplier 3

CN12800 1(config-vlan-2)#quit CN12800 1(config)# 2、配置 CN12800 2。 #将接口 xgigaethernet1/0/1 加入 VLAN2,并配置 IP 地址为 10.1.1.2/16。 CN12800 2#configure CN12800 2(config)#interface vlan 2 CN12800 2(config-vlan-2)#ip address 10.1.1.1/16 CN12800 2(config-vlan-2)#quit CN12800 2(config)#interface xgigaethernet 1/0/1 CN12800 2(config-10ge1/0/1)#port hybrid pvid vlan 2 CN12800 2(config-10ge1/0/1)#port hybrid vlan 2 untagged CN12800 2(config-10ge1/0/1)#quit CN12800 2(config)# #将接口 xgigaethernet1/0/2 加入 VLAN3,并配置 IP 地址为 10.2.1.1/16 CN12800 2(config)#interface vlan 3 CN12800 2(config-vlan-3)#ip address 10.2.1.1/16 CN12800 2(config-vlan-3)#quit CN12800 2(config)#interface xgigaethernet 1/0/2 CN12800 2(config-10ge1/0/2)#port hybrid pvid vlan 3 CN12800 2(config-10ge1/0/2)#port hybrid vlan 3 untagged CN12800 2(config-10ge1/0/2)#quit CN12800 2(config)# 3、配置 CN12800 3。 #将接口 xgigaethernet1/0/1 加入 VLAN3,并配置 IP 地址为 10.2.1.2/16。 CN12800 3#configure CN12800 3(config)#interface vlan 3 CN12800 3(config-vlan-3)#ip address 10.2.1.2/16 CN12800 3(config-vlan-3)#quit CN12800 3(config)#interface xgigaethernet 1/0/1

CN12800 3(config-10ge1/0/1)#port hybrid pvid vlan 3 CN12800 3(config-10ge1/0/1)#port hybrid vlan 3 untagged CN12800 3(config-10ge1/0/1)#quit CN12800 3(config)# #配置静态路由, 使 CN12800 3 与 CN12800 1 之间路由可达。 CN12800 3(config)#ip route-static 10.1.0.0 16 10.2.1.1 #配置 BFD 会话参数, C 端(主动或被动)。 CN12800 3(config)#bfd start CN12800 3(config)#interface vlan 3 CN12800 3(config-vlan-3)#bfd enable CN12800 3(config)#bfd track 1 remote-ip 10.1.1.1 local-ip 10.2.1.2 vlan 3 可选配置。 CN12800 3(config-vlan-3)#bfd role passive (也可以是 active) CN12800 3(config-vlan-3)#bfd min-tx 300 min-rx 300 multiplier 3 CN12800 3(config-vlan-2)#quit CN12800 3(config)#

# 8.3 VRRP 配置

### 8.3.1 VRRP 概述

### 基本概念

如图 8-5 所示,通常一个网络内的所有主机都设置一条缺省路由(图中的缺省路由地址 为 10.100.10.1),主机发往外部网络的报文将通过缺省路由发往三层交换机 Switch,从 而实现了主机与外部网络的通信。当交换机 Switch 发生故障时,本网段内所有以 Switch 为缺省路由下一跳的主机将断掉与外部的通信。

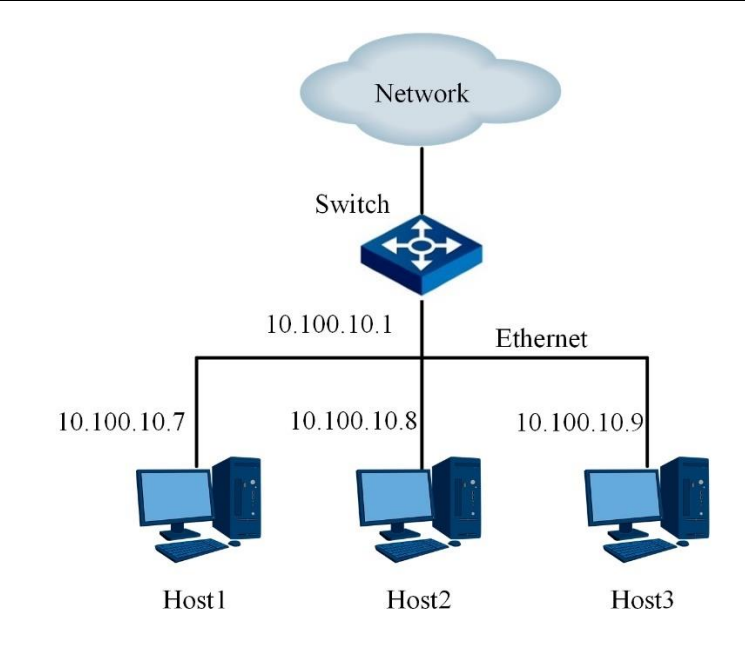

图 8-5 局域网组网方案

VRRP(Virtual Router Redundancy Protocol,虚拟路由冗余协议)是RFC3768 定义的一种容错协议,就是为解决上述问题而提出的。

通过物理设备和逻辑设备的分离,VRRP 协议实现在多个出口网关之间的选路。VRRP 为具有多播或广播能力的局域网(如以太网)提供逻辑网关。在无需修改路由协议配置的情况下,还能够解决因某网关设备故障带来的业务中断。

## VRRP 工作原理

如图 8-6 所示,VRRP 将局域网的一组交换机(包括一个 Master 即主交换机和若干个 Backup 即备份交换机)组织成一个虚拟路由器,这组交换机被称为一个备份组。虚拟的 路由器拥有自己的 IP 地址 10.100.10.1 (这个 IP 地址可以和备份组内的某个交换机的接 口地址相同)和专用的 MAC 地址,备份组内的交换机也有自己的 IP 地址 (如 Master 的 IP 地址为 10.100.10.2, Backup 的 IP 地址为 10.100.10.3)。局域网内的主机仅仅知道这 个虚拟路由器的 IP 地址 10.100.10.1 (通常被称为备份组的虚拟 IP 地址),而不知道具体 的 Master 交换机的 IP 地址 10.100.10.2 以及 Backup 交换机的 IP 地址 10.100.10.3。局域 网内的主机将自己的缺省路由下一跳设置为该虚拟路由器的 IP 地址 10.100.10.1。于是, 网络内的主机就通过这个虚拟的交换机与其它网络进行通信。在正常情况下,Master 对 虚拟地址 ARP 请求进行应答,当备份组内的 Master 交换机不能正常工作时,备份组内 的其它 Backup 交换机将接替不能正常工作的 Master 交换机成为新的 Master 交换机,继

续向网络内的主机提供路由服务,同时保持虚拟地址的 ARP 条目不变,从而实现网络内的主机不间断地与外部网络进行通信。

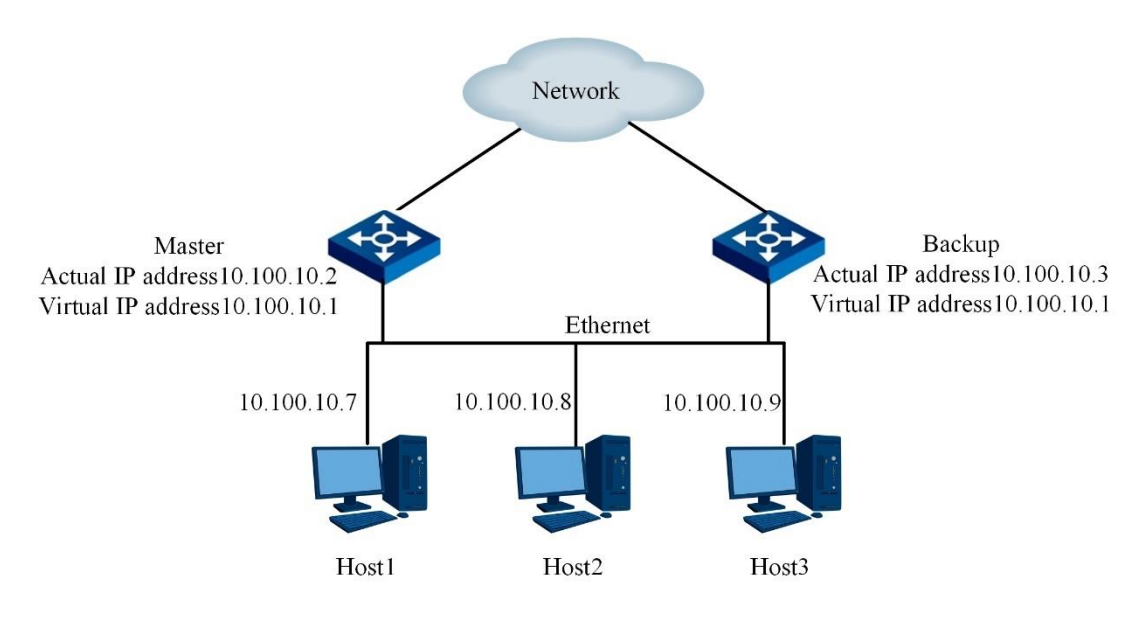

图 8-6 虚拟路由器示意图

### CN12800 支持的 VRRP 特性

● VRRP 主备备份

该功能是 VRRP 提供 IP 地址备份功能的基本方式。通过建立一个虚拟路由器,包括一个 Master 和若干 Backup 设备,由这些设备构成一个备份组。正常情况下,由 Master 转发全部业务流,当 Master 出现故障时,由 Backup 接替其工作。

● VRRP 负载分担

负载分担方式是指建立两个或多个备份组,多台交换机同时承担通讯业务。其中允 许一台交换机为多个备份组作备份,在不同备份组中有不同的优先级。通过多虚拟 交换机设置可以实现负载分担。每个备份组都包括一个 Master 设备和若干 Backup 设备。各备份组的 Master 可以不同。

● VRRP 接口联动

通过配置关联接口,在上行接口断开的情况下,下行接口上的 VRRP 主动降低优先级,使其低于对端 VRRP 的优先级,状态变为 Backup,这样从 VRRP 接口上收到的包将通过另外一个节点进行转发。

● VRRP 快速切换

通过 BFD 机制能够快速检测、监控网络中链路或者 IP 路由的连通状况。VRRP 可以通过监视 BFD 会话状态实现主备快速切换。

● VRRP 安全功能

为增强 VRRP 的安全性,可以对 VRRP 采用认证。在一个安全的网络环境中,可以不对 VRRP 报文进行任何认证;在有可能受到安全威胁的网络环境中,VRRP 可以提供简单字符认证或 MD5 认证方式。

# 8.3.2 配置 VRRP 备份组

### 背景信息

VRRP 备份组中设备的优先级表明设备成为 Master 的优先程度。VRRP 协议首先会根据 备份组中设备的优先级字段进行判断,并选择优先级最高的设备作为 Master;如果备份 组中出现相同优先级的设备,则根据设备 IP 地址进行优先级排序。如果管理员认为某 一设备应该作为 Master (比如接口带宽较高),则可为其设置较高的优先级,强制此设 备成为 Master。

设置 VRRP 虚拟路由器的 IP 地址,此 IP 地址将作为直连主机的默认网关。

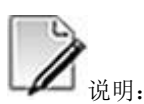

配置的虚拟 IP 地址必须和当前接口 IP 地址在同一网段。

### 前提条件

配置 VRRP 备份组之前,请配置以下任务:

- 配置接口物理参数及链路属性。
- 配置接口的网络层属性,使网络连通。

### 过程

| 目的        | 步骤                                             |
|-----------|------------------------------------------------|
| 创建业务 VRRP | 1. 执行命令 configure 进入全局配置视图;                    |
| 备份组       | 2. 执行命令 interface vlan vlan-id 进入 VLANIF 配置视图; |
|           | 3. 执行命令 ip vrrp virtual-route-id 创建业务备份组。      |

| 目的         | 步骤                                                                    |
|------------|-----------------------------------------------------------------------|
| 配置和虚拟路由    | 1. 执行命令 configure 进入全局配置视图;                                           |
| 器关联的虚拟 IP  | 2. 执行命令 interface vlan vlan-id 进入 VLANIF 配置视图;                        |
| 地址         | 3. 执行命令 ip vrrp virtual-route-id associate-address ip-address 配置和虚拟   |
|            | 路由器关联的虚拟 IP 地址。                                                       |
| 配置交换机在备    | 1. 执行命令 configure 进入全局配置视图;                                           |
| 份组中的优先级    | 2. 执行命令 interface vlan vlan-id 进入 VLANIF 配置视图;                        |
|            | 3. 执行命令 ip vrrp virtual-route-id priority { priority   default }配置交换机 |
|            | 在备份组中的优先级。                                                            |
| 配置发送 VRRP  | 1. 执行命令 configure 进入全局配置视图;                                           |
| 通告报文的时间    | 2. 执行命令 interface vlan vlan-id 进入 VLANIF 配置视图;                        |
| 间隔         | 3. 执行命令 ip vrrp virtual-route-id advertise-interval { interval-time   |
|            | default }配置 VRRP 协议通告报文的发送时间间隔。                                       |
| 创建管理 VRRP  | 1. 执行命令 configure 进入全局配置视图;                                           |
| 备份组        | 2. 执行命令 interface vlan vlan-id 进入 VLANIF 配置视图;                        |
|            | 3. 执行命令 ip vrrp virtual-route-id role admin 创建管理 VRRP 备份组。            |
| 删除管理 VRRP  | 1. 执行命令 configure 进入全局配置视图;                                           |
| 备份组        | 2. 执行命令 interface vlan vlan-id 进入 VLANIF 配置视图;                        |
|            | 3. 执行命令 no ip vrrp virtual-route-id role admin 删除管理 VRRP 备份组。         |
| 配置业务 VRRP  | 1. 执行命令 configure 进入全局配置视图;                                           |
| 备份组与管理     | 2. 执行命令 interface vlan vlan-id 进入 VLANIF 配置视图;                        |
| VRRP 备份组的绑 | 3. 执行命令 ip vrrp virtual-route-id 创建业务备份组;                             |
| 定关系        | 4. 执行命令 ip vrrp virtual-route-id role admin 创建管理 VRRP 备份组;            |
|            | 5. 进到成员 VRRP 视图下执行命令 ip vrrp virtual-route-id1 track admin-           |
|            | vrrp interface vlan vlan-id virtual-route-id2 配置业务 VRRP 备份组与管理        |
|            | VRRP 备份组的绑定关系;                                                        |
|            | 注: 该命令中第一个参数 virtual-route-id1 是业务 VRRP 备份组 ID; 第二个                   |
|            | 参数 virtual-route-id2 是管理 VRRP 备份组 ID。                                 |
| 取消业务 VRRP  | 1. 执行命令 no ip vrrp virtual-route-id1 track admin-vrrp interface vlan  |
| 备份组与管理     | vlan-idvirtual-route-id2 取消业务 VRRP 备份组与管理 VRRP 备份组之间的                 |
| VRRP 备份组之间 | 绑定关系。                                                                 |
| 的绑定关系      |                                                                       |

# 8.3.3 配置 VRRP 接口联动

# 背景信息

VRRP 协议只能监测下行链路的故障,而在实际的网络应用中,往往会出现上行链路出现中断的情况。若此时上层的拓扑中使用静态路由,在这种情况下,VRRP 的接口联动

功能就显得尤为重要。接口联动功能可以用来监视未配置 VRRP 协议的上行接口是否为 up, 从而来更新相对应的 VRRP 状态。

### 前提条件

配置 VRRP 接口联动功能之前,请配置以下任务:

- 配置接口网络层属性,使网络连通。
- 配置 VRRP 备份组。

## 过程

根据不同目的,执行相应步骤,具体参见下表。

| 目的         | 步骤                                                                              |
|------------|---------------------------------------------------------------------------------|
| 配置 VRRP 与接 | 1. 执行命令 configure 进入全局配置视图;                                                     |
| 口状态联动监视    | 2. 执行命令 interface vlan vlan-id 进入 VLANIF 配置视图;                                  |
| 接口功能       | 3. 执行命令 ip vrrp virtual-route-id track interface vlan vlan-id                   |
|            | 或 ip vrrp virtual-route-id track interface vlan vlan-id { increased   reduced } |
|            | { priority-value   default } 配置 VRRP 与接口状态联动监视接口功能。                             |
| 取消配置 VRRP  | 1. 执行命令 configure 进入全局配置视图;                                                     |
| 与接口状态联动    | 2. 执行命令 interface vlan vlan-id 进入 VLANIF 配置视图;                                  |
| 监视接口功能     | 3. 执行命令 no ip vrrp virtual-route-id track interface vlan vlan-id 取消配置           |
|            | VRRP 与接口状态联动监视接口功能。                                                             |

# 8.3.4 配置 VRRP 认证方式

### 背景信息

在安全的网路环境下,可以不需要对 VRRP 报文进行认证字的设置,CN12800 不对发送 或接收的报文进行认证处理,认为都是真实的合法的 VRRP 报文。

在有可能受到安全威胁的网络环境下,VRRP 提供简单字符和 MD5 两种认证方式。

### 前提条件

配置 VRRP 认证方式之前,请配置以下任务:

- 配置接口物理参数及链路属性。
- 配置接口的网络层属性,使网络连通。
- 配置 VRRP 备份组。

# 过程

根据不同目的,执行相应步骤,具体参见下表。

| 目的         | 步骤                                                                        |
|------------|---------------------------------------------------------------------------|
| 配置 VRRP 备份 | 1. 执行命令 configure 进入全局配置视图;                                               |
| 组的认证方式和    | 2. 执行命令 interface vlan vlan-id 进入 VLANIF 配置视图;                            |
| 认证字        | 3. 执行命令 ip vrrp virtual-route-id authentication-mode { simple   md5 }     |
|            | {    cipher   plain } key 或者 ip vrrp virtual-route-id authentication-mode |
|            | { simple   md5 } key 配置 VRRP 备份组的认证方式和认证字。                                |
| 取消 VRRP 备份 | 1. 执行命令 configure 进入全局配置视图;                                               |
| 组的认证方式和    | 2. 执行命令 interface vlan vlan-id 进入 VLANIF 配置视图;                            |
| 认证         | 3. 执行命令 no ip vrrp virtual-route-id authentication-mode 取消 VRRP 备份        |
|            | 组的认证方式和认证。                                                                |
| 使能或者去使能    | 1. 执行命令 configure 进入全局配置视图;                                               |
| 对 VRRP 报文的 | 2. 执行命令 interface vlan vlan-id 进入 VLANIF 配置视图;                            |
| TTL 值进行检测  | 3. 执行命令 ip vrrp vrrp-id check-ttl { enable   disable }使能或者去使能对            |
|            | VRRP 报文的 TTL 值进行检测。                                                       |

# 8.3.5 配置 VRRP 参数

### 背景信息

通过调整 VRRP 报文的相关参数可以优化备份组功能:

- VRRP 实例的每一个接口都周期性向接口上发送 VRRP 报文。这个周期性间隔时间 决定了 VRRP 主备倒换操作的速度。周期性间隔时间一般使用默认值即可,但在特 定情况下,可以使用本节操作改变默认的通告间隔时间。对于此时间的设置,如果 设置的时间较短,则会使 VRRP 的灵敏度很高,这样可以缩短主备之间切换的时间, 减少数据的丢失;如果时间设置较长,发送通告数据包的时间间隔增大,则可以减 轻网络的负担。
- 如果需要高优先级的设备能够主动成为 Master,则应将设备配置为抢占模式。

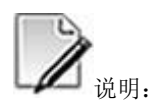

建议备份组中所有设备采用相同的通告间隔时间。

### 前提条件

配置 VRRP 参数之前,请配置以下任务:

● 配置接口物理参数及链路属性。

- 配置接口的网络层属性,使网络连通。
- 配置 VRRP 备份组。

## 过程

| 目的           | 步骤                                                                     |
|--------------|------------------------------------------------------------------------|
| 配置 VRRP 协议   | 1. 执行命令 configure 进入全局配置视图;                                            |
| 通告报文的发送      | 2. 执行命令 interface vlan vlan-id 进入 VLANIF 配置视图;                         |
| 间隔时间         | 3. 执行命令 ip vrrp virtual-route-id advertise-interval { interval-time    |
|              | default } 配置 VRRP 协议通告报文的发送间隔时间。                                       |
| 使能 VRRP 抢占   | 1. 执行命令 configure 进入全局配置视图;                                            |
| 模式           | 2. 执行命令 interface vlan vlan-id 进入 VLANIF 配置视图;                         |
|              | 3. 执行命令 ip vrrp virtual-route-id preempt enable 使能 VRRP 抢占模式。          |
| 去使能 VRRP 抢   | 1. 执行命令 configure 进入全局配置视图;                                            |
| 占模式          | 2. 执行命令 interface vlan vlan-id 进入 VLANIF 配置视图;                         |
|              | 3. 执行命令 ip vrrp virtual-route-id preempt disable 去使能 VRRP 抢占模          |
|              | 式。                                                                     |
| 使能或者去使能      | 1. 执行命令 configure 进入全局配置视图;                                            |
| SNMP 告警功能    | 2. 执行命令 ip vrrp snmp-trap { enable   disable }使能或者去使能 SNMP 告           |
|              | 警功能。                                                                   |
| 使能或者去使能      | 1. 执行命令 configure 进入全局配置视图;                                            |
| VRRP 备份组中    | 2. 执行命令 interface vlan vlan-id 进入 VLANIF 配置视图;                         |
| Master 设备发送  | 3. 执行命令 ip vrrp vrrp-id gratuitous-arp { enable   disable }使能或者去使      |
| 免费 ARP 报文    | 能 VRRP 备份组中 Master 设备发送免费 ARP 报文。                                      |
| 配置 VRRP 备份   | 1. 执行命令 <b>configure</b> 进入全局配置视图;                                     |
| 组中的 Master 设 | 2. 执行命令 interface vlan vlan-id 进入 VLANIF 配置视图;                         |
| 备发送免费 ARP    | 3. 执行命令 ip vrrp vrrp-id gratuitous-arp timeout {    time   default }配置 |
| 报文的时间间隔      | VRRP 备份组中的 Master 设备发送免费 ARP 报文的时间间隔。                                  |
| 配置关联虚拟接      | 1. 执行命令 <b>configure</b> 进入全局配置视图;                                     |
| 口状态从 backup  | 2. 执行命令 interface vlan vlan-id 进入 VLANIF 配置视图;                         |
| 到 master 的超时 | 3. 执行命令 ip vrrp vrrp-id holding-multiplier { time   default }配置关联虚拟    |
| 倍数           | 接口状态从 backup 到 master 的超时倍数。                                           |
| 配置备份组中设      | 1. 执行命令 <b>configure</b> 进入全局配置视图;                                     |
| 备的抢占延迟时      | 2. 执行命令 interface vlan vlan-id 进入 VLANIF 配置视图;                         |
| 间            | 3. 执行命令 ip vrrp virtual-route-id preempt timer delay { delay-value     |
|              | default } 配置备份组中设备的抢占延迟时间。                                             |

| 目的        | 步骤                                                                       |
|-----------|--------------------------------------------------------------------------|
| 配置管理 VRRP | 1. 执行命令 configure 进入全局配置视图;                                              |
| 所关联的 VRRP | 2. 执行命令 interface vlan vlan-id 进入 VLANIF 配置视图;                           |
| 备份组       | 3. 执行命令 ip vrrp admin-vrrp virtual-route-id1 associate-vrrp interface    |
|           | vlan vlan-id virtual-route-id2 配置管理 VRRP 所关联的 VRRP 备份组。                  |
| 取消管理 VRRP | 1. 执行命令 configure 进入全局配置视图;                                              |
| 所关联的 VRRP | 2. 执行命令 interface vlan vlan-id 进入 VLANIF 配置视图;                           |
| 备份组       | 3. 执行命令 no ip vrrp admin-vrrp virtual-route-idl associate-vrrp interface |
|           | vlan vlan-id virtual-route-id2 取消管理 VRRP 所关联的 VRRP 备份组。                  |

# 8.3.6 配置 VRRP 监视 BFD 会话状态

### 背景信息

使用 VRRP 监视 BFD 会话,当 BFD 会话状态在改变后会通知 VRRP 模块,实现 VRRP 快速切换功能。

## 前提条件

配置 VRRP 认证方式之前,请配置以下任务:

- 配置接口的网络层属性,使网络连通
- 配置 VRRP 备份组
- 配置 BFD 会话

### 过程

| 目的             | 步骤                                                                      |
|----------------|-------------------------------------------------------------------------|
| 绑定 BFD 会话与     | 1. 执行命令 configure 进入全局配置视图;                                             |
| <b>VRRP</b> 实例 | 2. 执行命令 interface vlan vlan-id 进入 VLANIF 配置视图;                          |
|                | 3. 执行命令 ip vrrp virtual-route-id track bfd-session bfdsession-id 或执行命   |
|                | 令 ip vrrp virtual-route-id track bfd-session bfdsession-id { increased  |
|                | reduced } { <i>priority-value</i>   default }绑定 BFD 会话与 VRRP 实例。        |
| 解除 BFD 会话与     | 1. 执行命令 configure 进入全局配置视图;                                             |
| VRRP 实例的绑定     | 2. 执行命令 interface vlan vlan-id 进入 VLANIF 配置视图;                          |
| 关系             | 3. 执行命令 no ip vrrp virtual-route-id track bfd-session bfdsession-id 解除绑 |
|                | 定关系。                                                                    |

# 8.3.7 维护及调试

# 目的

当 VRRP 功能不正常,需要进行查看、调试或定位问题时,可以使用本小节操作。

## 过程

| 目的         | 步骤                                                                     |
|------------|------------------------------------------------------------------------|
| 打开 VRRP 调试 | 1. 保持当前特权用户视图;                                                         |
| 功能         | 2. 执行命令 debug vrrp { snmp   in   out   event   all }打开 VRRP 功能调试开      |
|            | 关。                                                                     |
| 关闭 VRRP 调试 | 1. 保持当前特权用户视图;                                                         |
| 功能         | 2. 执行命令 no debug vrrp { snmp   in   out   event   all }关闭 VRRP 能调试     |
|            | 开关。                                                                    |
| 查看 VRRP 信息 | 1. 执行命令 disable 退出到普通用户视图,或执行命令 configure 进入全局                         |
|            | 配置视图,或执行命令 interface vlan vlan-id 进入 VLANIF 配置视图,或不                    |
|            | 执行任何命令保持当前特权用户视图;                                                      |
|            | 2. 执行命令 show ip vrrp 查看 VRRP 信息。                                       |
| 查看 VRRP 相关 | 1. 执行命令 disable 退出到普通用户视图,或执行命令 configure 进入全局                         |
| 联的接口信息     | 配置视图,或执行命令 interface vlan vlan-id 进入 VLANIF 配置视图,或不                    |
|            | 执行任何命令保持当前特权用户视图;                                                      |
|            | 2. 执行命令 show ip vrrp associate interface 查看 VRRP 配置信息。                 |
| 查看 VRRP 运行 | 1. 执行命令 disable 退出到普通用户视图,或执行命令 configure 进入全局                         |
| 的配置信息      | 配置视图,或执行命令 interface vlan vlan-id 进入 VLANIF 配置视图,或不                    |
|            | 执行任何命令保持当前特权用户视图;                                                      |
|            | 2. 执行命令 show ip vrrp config 查看 VRRP 配置信息。                              |
| 查看 VRRP 路由 | 1. 执行命令 disable 退出到普通用户视图,或执行命令 configure 进入全局                         |
| 器详细信息      | 配置视图,或执行命令 interface vlan vlan-id 进入 VLANIF 配置视图,或不                    |
|            | 执行任何命令保持当前特权用户视图;                                                      |
|            | 2. 执行命令 show ip vrrp interface vlan vlan-id virtual-route-id 查看 VRRP 路 |
|            | 由器详细信息。                                                                |
| 重置 VRRP 全局 | 1. 执行命令 <b>configure</b> 进入全局配置视图;                                     |
| 统计信息       | 2. 执行命令 reset ip vrrp statistic 查看 VRRP 配置信息。                          |
| 查看管理 VRRP  | 1. 执行命令 disable 退出到普通用户视图,或执行命令 configure 进入全局                         |
| 配置信息       | 配置视图,或执行命令 interface vlan vlan-id 进入 VLANIF 配置视图,或不                    |
|            | 执行任何命令保持当前特权用户视图;                                                      |
|            | 2. 执行命令 show ip vrrp admin-vrrp 查看管理 VRRP 配置信息。                        |
第8章 可靠性配置

| 目的             | 步骤                                                              |
|----------------|-----------------------------------------------------------------|
| 查看 VRRP 的绑     | 1. 执行命令 disable 退出到普通用户视图,或执行命令 configure 进入全局                  |
| 定信息            | 配置视图,或执行命令 interface vlan vlan-id 进入 VLANIF 配置视图,或不             |
|                | 执行任何命令保持当前特权用户视图;                                               |
|                | 2. 执行命令 show ip vrrp binding 或执行命令 show ip vrrp binding admin-  |
|                | vrrp interface vlan vlan-id virtual-route-id 查看 VRRP 的绑定信息。     |
| 查看 VRRP 的统     | 1. 执行命令 disable 退出到普通用户视图,或执行命令 configure 进入全局                  |
| 计信息            | 配置视图,或执行命令 interface vlan vlan-id 进入 VLANIF 配置视图,或不             |
|                | 执行任何命令保持当前特权用户视图;                                               |
|                | 2. 执行命令 show ip vrrp statistic 查看 VRRP 的统计信息。                   |
| 查看 IPv4/IPv6 的 | 1. 进入普通用户视图;                                                    |
| VRRP 的详细信息     | 2. 执行命令 show { ip   ipv6 } vrrp verbose 查看 IPv4/IPv6 的 VRRP 的详细 |
|                | 信息。                                                             |

# 8.3.8 配置举例

# 8.3.8.1 配置 VRRP 主备备份

### 组网需求

主机 Host1、Host2、Host3 通过 SwitchA 访问外部网络。VRRP 协议根据 SwithcA 和 SwitchB 配置的优先级来确定 VRRP 备份组内哪个交换机作为 Master。当作为 Master 的 交换机的状态变为 Down 时,则作为 Backup 的交换机将替换 Master 交换机使主机可以 与外网通信。

# 组网图

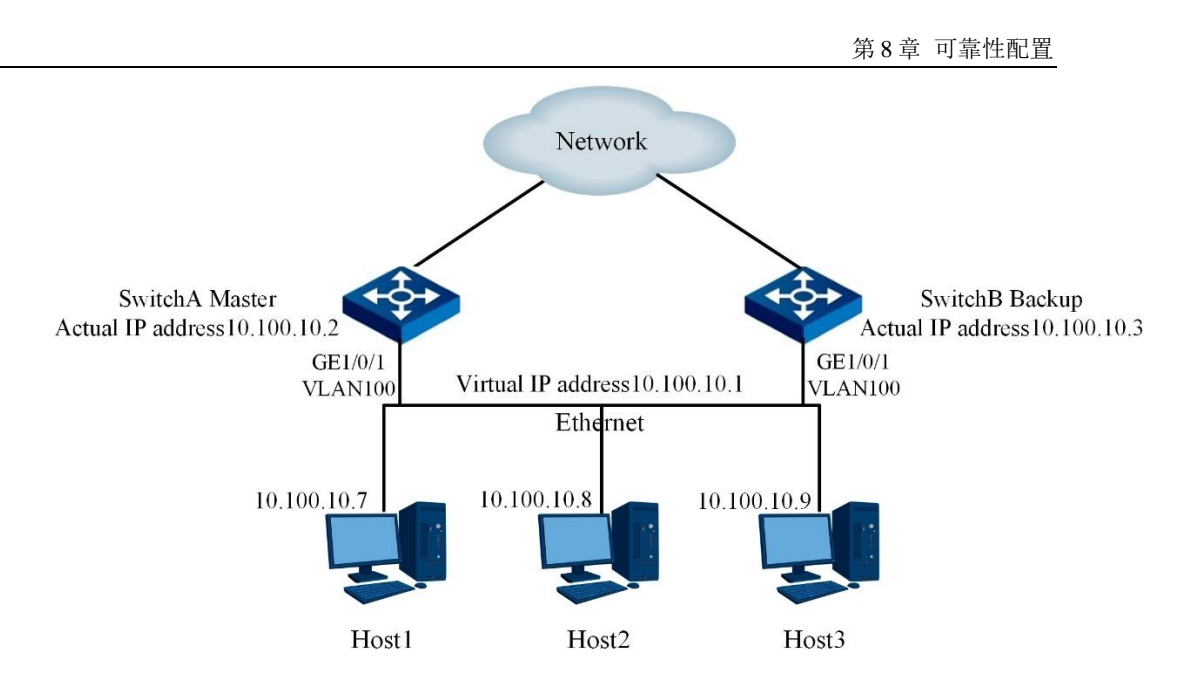

图 8-7 VRRP 主备备份组网图

### 配置步骤

1、配置 SwitchA。

//配置接口实际的 IP 地址。

SwitchA#configure

SwitchA(config)#interface gigaethernet 1/0/1

SwitchA(config-ge1/0/1)#port hybrid vlan 100 tagged

SwitchA(config-ge1/0/1)#quit

SwitchA(config)#interface vlan 100

SwitchA(config-vlan-100)#ip address 10.100.10.2/24

//创建 VRRP 记录表项即备份组。

SwitchA(config-vlan-100)#ip vrrp 1

//配置接口虚拟 IP 地址。

SwitchA(config-vlan-100)#ip vrrp 1 associate-address 10.100.10.1

2、配置 SwitchB。

//配置接口实际的 IP 地址。

SwitchB#configure

SwitchB(config)#interface gigaethernet 1/0/1

SwitchB(config-ge1/0/1)#port hybrid vlan 100 tagged

SwitchB(config-ge1/0/1)#quit

SwitchB(config)#interface vlan 100

SwitchB(config-vlan-100)#ip address 10.100.10.3/24

//创建 VRRP 记录表项即备份组。

SwitchB(config-vlan-100)#ip vrrp 1

//配置接口虚拟 IP 地址。

SwitchB(config-vlan-100)#ip vrrp 1 associate-address 10.100.10.1

//配置选举优先级低于 SwitchA。

SwitchB(config-vlan-100)#ip vrrp 1 priority 25

### 8.3.8.2 配置 VRRP 快速切换

### 组网需求

主机 Host1、Host2、Host3 通过 SwitchA 访问外部网络。VRRP 协议根据 SwithcA 和 SwitchB 配置的优先级来确定 VRRP 备份组内哪个交换机作为 Master。同时,在作为 Backup 的 SwitchB 上配置 VRRP 监视 BFD Session,当作为 Master 的交换机的状态变为 Down 时,则作为 Backup 的交换机将快速进行主备切换替换 Master 交换机使主机可以 与外网通信。

### 组网图

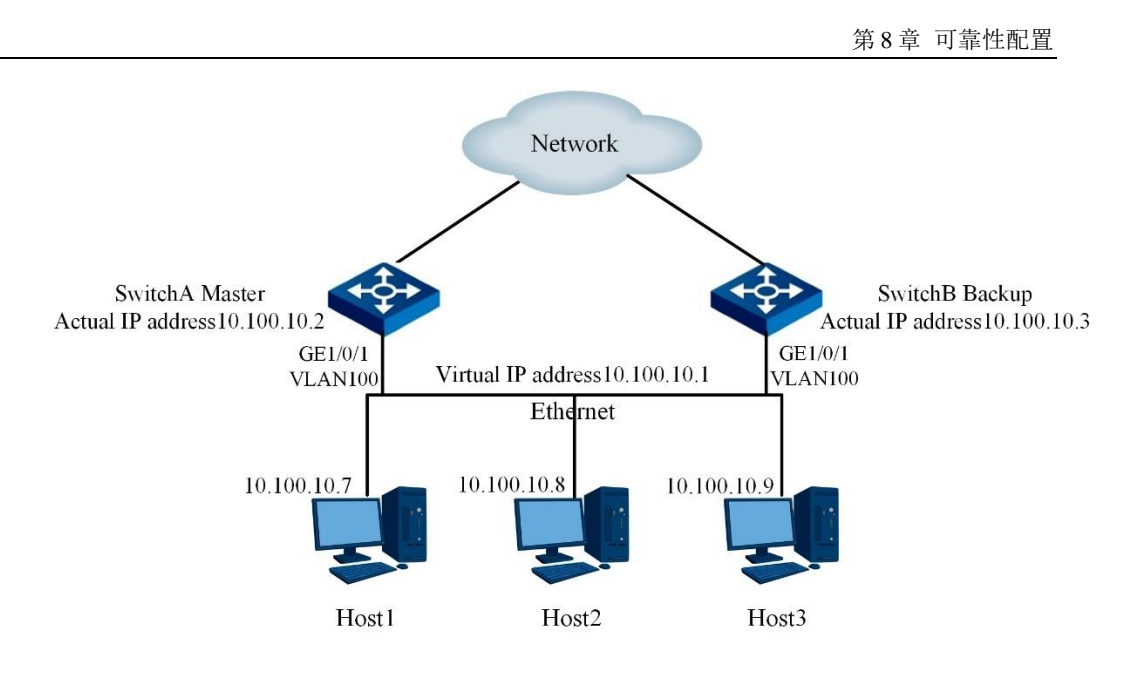

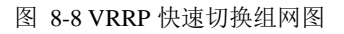

### 配置步骤

1、配置 SwitchA。

//配置接口实际的 IP 地址。

SwitchA#configure

SwitchA(config)#interface gigaethernet 1/0/1

SwitchA(config-ge1/0/1)#port hybrid vlan 100 tagged

SwitchA(config-ge1/0/1)#quit

SwitchA(config)#interface vlan 100

SwitchA(config-vlan-100)#ip address 10.100.10.2/24

//创建 VRRP 记录表项即备份组。

SwitchA(config-vlan-100)#ip vrrp 1

//配置接口虚拟 IP 地址。

SwitchA(config-vlan-100)#ip vrrp 1 associate-address 10.100.10.1

SwitchA(config-vlan-100)#quit

SwitchA(config)#

//配置 BFD 会话。

SwitchA(config)#bfd start

SwitchA(config)#bfd track 1 vlan 100 remote-ip 10.100.10.3 local-ip 10.100.10.2 SwitchA(config)#interface vlan 100 SwitchA(config-vlan-100)#bfd enable 2、配置 SwitchB。 //配置接口实际的 IP 地址。 SwitchB#configure SwitchB(config)#interface gigaethernet 1/0/1 SwitchB(config-ge1/0/1)#port hybrid vlan 100 tagged SwitchB(config-ge1/0/1)#quit SwitchB(config)#interface vlan 100 SwitchB(config-vlan-100)#ip address 10.100.10.3/24 //创建 VRRP 记录表项即备份组。 SwitchB(config-vlan-100)#ip vrrp 1 //配置接口虚拟 IP 地址。 SwitchB(config-vlan-100)#ip vrrp 1 associate-address 10.100.10.1 //配置选举优先级低于 SwitchA。 SwitchB(config-vlan-100)#ip vrrp 1 priority 25 SwitchB(config-vlan-100)#quit SwitchB(config)# //配置 BFD 会话。 SwitchB(config)#bfd start SwitchB(config)#bfd track 1 vlan 100 remote-ip 10.100.10.2 local-ip 10.100.10.3 SwitchB(config)#interface vlan 100 SwitchB(config-vlan-100)#bfd enable //配置 VRRP 监视 BFD 会话。 SwitchB(config-vlan-100)#ip vrrp 1 track bfd-session 1

# 8.4 MLINK 配置

### 8.4.1 MLink 介绍

MLink(Monitor Link)是用于监控上行链路的功能模块,通过对上行链路的监控,以达到同步上行链路和下行链路状态的目的。

用于实现上行链路监控的 MLink 联动功能,也是以 MLink 组为单位。一个 MLink 组由 多个上联(Uplink)端口和多个下联(Downlink)端口组成。所有下行链路监控上行链 路状态,一旦所有的上行链路出现故障,那么认为 MLink 组的状态为 DOWN,所有的 下行链路都会被强制关闭。当只要有一条上行链路恢复时,认为 MLink 组的状态为 UP, 所有下行链路将被重新打开,下行链路的变化不影响上行链路的状态。

值得注意的是一个接口可以同时是多个 MLink 组的 Uplink 端口,但是只能成为一个组的 Downlink 端口。一个接口也不能同时为 Uplink 和 Downlink 端口。

### 8.4.2 配置 MLink 保护组

### 目的

本节介绍如何配置 MLink。

#### 过程

根据不同目的,执行相应步骤,具体参见下表。

| 目的             | 步骤                                                                              |
|----------------|---------------------------------------------------------------------------------|
| 配置 MLink 保护    | 1. 进入全局配置视图;                                                                    |
| 组,并进入          | 2. 执行命令 <b>mlink group</b> <i>mlink-group-number</i> 配置 MLink 保护组,并进入           |
| MLINK 配置视图     | MLINK 配置视图。                                                                     |
| 配置 MLink 保护    | 1. 进入全局配置视图;                                                                    |
| 组的端口角色         | 2. 执行命令 mlink group mlink-group-number 进入 MLINK 配置视图;                           |
|                | 3. 执行命令 add interface { ethernet   gigaethernet   xgigaethernet                 |
|                | 10gigaethernet   25gigaethernet   40gigaethernet   100gigaethernet } interface- |
|                | number role { uplink   downlink }配置 MLink 保护组的端口角色,添加上行                         |
|                | 或者下行链路。                                                                         |
| 配置 MLink 保护    | 1. 进入全局配置视图;                                                                    |
| 组的 hold-off 计时 | 2. 执行命令 mlink group mlink-group-number 进入 MLINK 配置视图;                           |
| 器              | 3. 执行命令 hold-off time <i>time-range-value</i> 配置 MLink 保护组的 hold-off 计          |
|                | 时器。计时器超时之后,链路才能恢复。                                                              |

第8章 可靠性配置

| 目的         | 步骤                                                        |
|------------|-----------------------------------------------------------|
| 将接口加入      | 1. 进入以太网桥接接口配置视图或 Trunk 接口配置视图;                           |
| MLink 保护组, | 2. 执行命令 join mlink group mlink-group-number role { uplink |
| 并配置端口角色    | downlink }。                                               |

# 8.4.3 维护及调试

### 目的

当 MLink 功能不正常,需要进行查看、调试或定位问题时,可以使用本小节操作。

### 过程

根据不同目的,执行相应步骤,具体参见下表。

| 目的          | 步骤                                     |
|-------------|----------------------------------------|
| 显示 MLink 保护 | 1. 进入普通用户视图、全局配置视图、以太网接口配置视图、Trunk 接口配 |
| 组的配置信息      | 置视图、VLANIF 配置视图或特权用户视图;                |
|             | 2 执行命令 show mlink config。              |
| 显示 MLink 保护 | 1. 进入普通用户视图、全局配置视图、以太网接口配置视图、Trunk 接口配 |
| 组的相关信息      | 置视图、VLANIF 配置视图或特权用户视图;                |
|             | 2. 执行命令 show mlink group。              |
| 显示 MLink 接口 | 1. 进入普通用户视图、全局配置视图、以太网接口配置视图、Trunk 接口配 |
| 信息          | 置视图、VLANIF 配置视图或特权用户视图;                |
|             | 2. 执行命令 show mlink interface。          |

# 8.4.4 配置举例

# 组网需求

在 switch 设备上配置 MLink,其中接口 1/1 为 uplink1 端口,接口 1/2 为 uplink2 端口,接口 1/3 为 downlink1 端口,接口 1/4 为 downlink2 端口。

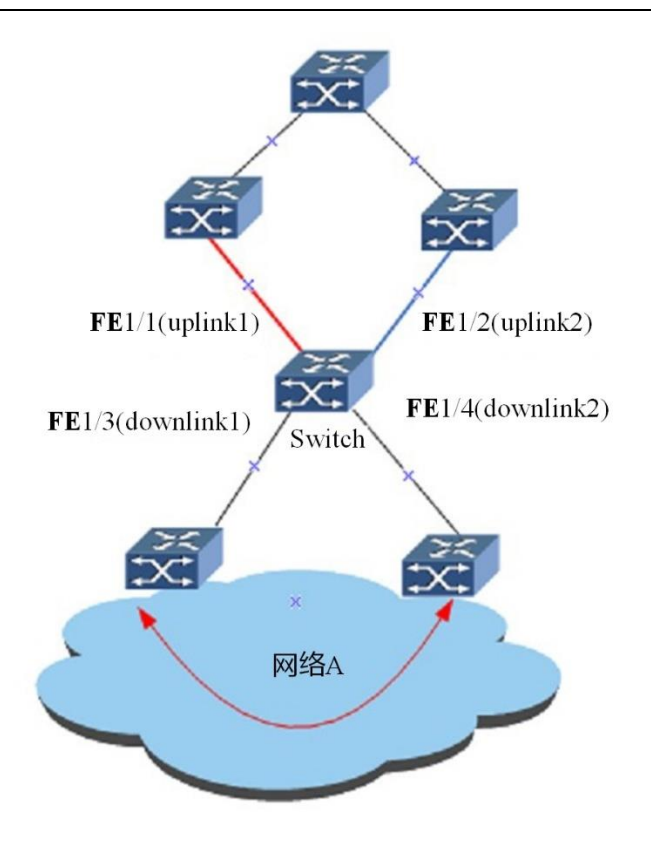

图 8-9 MLink 组网图

### 配置思路

MLink 的配置思路如下:

- (1) 配置 MLink 保护组;
- (2) 将接口配置成相应的角色加入保护组。

# 配置步骤

- 1、创建 MLink 组。
- CN12800#configure
- CN12800(config)#mlink group 1
- CN12800(config-mlink1)#quit
- CN12800(config)#
- 2、将接口 1/1 加入 MLink 组 1 并指定为 uplink 1 端口。
- CN12800(config)#interface fastethernet 1/1

- CN12800(config-fe1/1)#join mlink group 1 uplink
- CN12800(config-fe1/1)#mlink enable

CN12800(config-fe1/1)#quit

CN12800(config)#

3、将接口 1/2 加入 MLink 组 1 并指定为 uplink 2 端口。

CN12800(config)#interface fastethernet 1/2

CN12800(config-fe1/2)#join mlink group 1 uplink

CN12800(config-fe1/2)#mlink enable

CN12800(config-fe1/2)#quit

CN12800(config)#

4、将接口 1/3 加入 MLink 组1 并指定为 downlink1 端口。

CN12800(config)#interface fastethernet 1/3

CN12800(config-fe1/3)#join mlink group 1 downlink

CN12800(config-fe1/3)#mlink enable

CN12800(config-fe1/3)#quit

CN12800(config)#

5、将接口 1/4 加入 MLink 组1 并指定为 downlink2 端口。

CN12800(config)#interface fastethernet 1/4

CN12800(config-fe1/4)#join mlink group 1 downlink

CN12800(config-fe1/4)#mlink enable

CN12800(config-fe1/4)#quit

CN12800(config)#

6、配置结束,查看 MLink 组配置信息。

CN12800#show mlink group

本章介绍了 CN12800 系列数据中心交换机设备管理的基本内容、配置过程和配置举例。

# 9.1 设备硬件配置

### 9.1.1 硬件配置概述

CN12800系列数据中心交换机设备的硬件配置是指硬件安装完毕后,在设备运行过程中, 用户可以通过命令来对硬件资源,包括:CPU、风扇、内存、温度等硬件资源进行操作。

硬件配置便于硬件资源的利用以及提高硬件资源的可靠性。

# 9.1.2 配置设备 CPU

# 目的

用户可以通过本节操作了解 CPU 运行情况或控制 CPU 使用情况。包括:设置 CPU 监 控及告警上报功能、设置 CPU 使用率的上下限阈值。

# 过程

| 目的           | 步骤                                                                             |
|--------------|--------------------------------------------------------------------------------|
| 设置 CPU 监控功能及 | 1. 进入全局配置视图;                                                                   |
| CPU 告警上报功能   | 2. 执行命令 cpu monitor { enable   disable }使能或去使能 CPU 监控功                         |
|              | 能;                                                                             |
|              | 3. 执行命令 cpu { <i>slot-id / cpu-number</i>   all } trap { enable   disable } 使能 |
|              | 或去使能 CPU 上报告警功能。                                                               |
| 设置 CPU 使用率的上 | 1. 进入全局配置视图;                                                                   |
| 限阈值和下限阈值     | 2. 执行命令 cpu { cpu-number   all } low-threshold low-threshold high-             |
|              | threshold high-threshold 设置 CPU 使用率的上下限阈值。                                     |
| 清除设备 CPU 使用率 | 1. 进入全局配置视图;                                                                   |
| 的历史最大值       | 2. 执行命令 cpu { <i>slot-id / cpu-number</i>   all } maxusage reset 清除设备          |
|              | CPU 使用率的历史最大值。                                                                 |
| 清除设备 CPU 过载状 | 1. 进入全局配置视图;                                                                   |
| 态的历史信息       | 2. 执行命令 reset cpu { <i>slot-id / cpu-number</i>   all } monitor history 清除设    |
|              | 备 CPU 过载状态的历史信息。                                                               |

| 目的           | 步骤                                                                         |
|--------------|----------------------------------------------------------------------------|
| 查看设备 CPU 过载状 | 1. 进入全局配置视图;                                                               |
| 态的历史信息       | 2. 执行命令 show cpu { <i>slot-id / cpu-number</i>   all } monitor history 查看设 |
|              | 备 CPU 过载状态的历史信息。                                                           |
| 查看配置结果       | 1. 进入普通用户视图、特权用户视图、全局配置视图;                                                 |
|              | 2. 执行命令 show cpu 查看 CPU 使用情况和配置信息;                                         |
|              | 3. 执行命令 show cpu config 查看设备 CPU 当前的配置文件信息;                                |
|              | 4. 执行命令 show cpu statistic 查看 CPU 占用率的统计信息。                                |

# 9.1.3 配置设备风扇

# 目的

用户可以通过本节操作设置风扇转速阈值,并通过风扇监控及上报告警功能及时了解设 备风扇当前的运转情况。

# 过程

根据不同目的,执行相应步骤,具体参见下表,参数说明请参考《CN12800系列交换机 命令行手册》。

| 目的        | 步骤                                                                         |
|-----------|----------------------------------------------------------------------------|
| 设置风扇监控功能及 | 1. 进入全局配置视图;                                                               |
| 风扇告警上报功能  | 2. 执行命令 fanctrl monitor { enable   disable }使能或去使能风扇监控功                    |
|           | 能;                                                                         |
|           | 3. 执行命令 fanctrl { <i>fan-number</i>   all } trap { enable   disable } 使能或去 |
|           | 使能风扇上报告警功能。                                                                |
| 设置风扇转速阈值  | 1. 进入全局配置视图;                                                               |
|           | 2. 执行命令 fanctrl { fan-number   all } low-threshold low-threshold high-     |
|           | threshold high-threshold 设置风扇转速阈值。                                         |
| 查看配置结果    | 1. 进入特权用户视图、全局配置视图;                                                        |
|           | 2. 执行命令 show fan 查看风扇状态和配置信息。                                              |

# 9.1.4 配置设备内存

### 目的

用户可以通过本节操作设置内存使用率的上下限阈值,并通过内存监控及上报告警功能 及时了解设备内存当前的使用情况。

### 过程

根据不同目的,执行相应步骤,具体参见下表,参数说明请参考《CN12800系列交换机 命令行手册》。

| 目的        | 步骤                                                                              |
|-----------|---------------------------------------------------------------------------------|
| 设置内存监控功能及 | 1. 进入全局配置视图;                                                                    |
| 内存告警上报功能  | 2. 执行命令 memory monitor { enable   disable } 使能或去使能内存监控                          |
|           | 功能;                                                                             |
|           | 3. 执行命令 memory { slot-id / memory-pool-number } trap { enable                   |
|           | disable }使能或去使能内存上报告警功能。                                                        |
| 设置内存使用率的上 | 1. 进入全局配置视图;                                                                    |
| 限阈值和下限阈值  | 2. 执行命令 memory { slot-id / memory-pool-number } low-threshold                   |
|           | {    low-threshold   default } high-threshold {    high-threshold   default }设置 |
|           | 内存上下限阈值。                                                                        |
| 查看配置结果    | 1. 进入普通用户视图、特权用户视图、全局配置视图;                                                      |
|           | 2. 执行命令 show memory pool 查看当前所有在位卡的内存使用情况。                                      |

# 9.1.5 配置设备温度

### 目的

用户可以通过本节操作控制设备温度变化时是否上报告警以及设备温度达到多少时才 上报告警。

### 过程

| 目的        | 步骤                                                                             |
|-----------|--------------------------------------------------------------------------------|
| 设置温度监控功能及 | 1. 进入全局配置视图;                                                                   |
| 温度告警上报功能  | 2. 执行命令 temperature monitor { enable   disable }使能或去使能温度                       |
|           | 监控功能;                                                                          |
|           | 3. 执行命令 temperature { slot-id / card-number / temperature-number               |
|           | all } trap { enable   disable } 使能或去使能温度上报告警功能。                                |
| 查看配置结果    | 1. 进入普通用户视图、特权用户视图、全局配置视图;                                                     |
|           | 2. 执行命令 show temperature 查看设备风扇所有单板的温度信息;                                      |
|           | 3. 执行命令 show temperature config 查看设备温度的配置文件信息。                                 |
| 配置设备温度的阈值 | 1. 进入全局配置视图;                                                                   |
|           | 2. 执行命令 <b>temperature</b> { <i>slot-id / card-number / temperature-number</i> |
|           | all } low-threshold { low-threshold   default } high-threshold { high-         |
|           | threshold   default } 配置设备温度的阈值。                                               |

# 9.1.6 查看设备 CPU 占用率

# 目的

用户可以使用该命令查看设备 CPU 占用率。

### 过程

执行步骤,具体参见下表,参数说明请参考《CN12800系列交换机命令行手册》。

| 目的           | 步骤                          |
|--------------|-----------------------------|
| 显示当前 CPU 利用率 | 1. 进入普通用户视图;                |
|              | 2. 执行命令 show cpu statistic。 |

# 9.1.7 维护及调试

#### 目的

用户可以通过本节操作对设备硬件参数进行调试,用于定位问题。

### 过程

根据不同目的,执行相应步骤,具体参见下表,参数说明请参考《CN12800系列交换机 命令行手册》。

| 目的            | 步骤                                                                        |
|---------------|---------------------------------------------------------------------------|
| 查看版本信息        | 1. 进入特权用户视图、全局配置视图;                                                       |
|               | 2. 执行命令 show version 查看版本信息。                                              |
| 查看电源状态        | 1. 进入普通用户视图;                                                              |
|               | 2. 执行命令 show power 查看电源状态。                                                |
| 清除设备 Memory 过 | 1. 进入全局配置视图;                                                              |
| 载状态的历史信息      | 2. 执行命令 reset memory { <i>slot-id / memory-number</i> } monitor history 清 |
|               | 除设备 Memory 过载状态的历史信息。                                                     |
| 查看设备 Memory 过 | 1. 进入全局配置视图;                                                              |
| 载状态的历史信息      | 2. 执行命令 show memory { <i>slot-id / memory-number</i> } monitor history 查  |
|               | 看设备 Memory 过载状态的历史信息。                                                     |

# 9.2 镜像配置

# 9.2.1 镜像概述

镜像是指将数据流复制到镜像目的端口。镜像技术主要用来实现数据流的监控功能,以 便排除网络故障。 CN12800 支持支持 Trunk 的镜像、支持镜像到 Trunk。

CN12800的观察端口最多可以设置为8个。

CN12800 支持将多个端口的报文镜像到一个观察端口。

CN12800 整台设备最多可以同时运用 3 个观察口, 若同一端口既用于镜像上行流量又用于镜像下行流量则视为使用了 2 个观察端口。

CN12800 支持同一端口入方向和不同方向的流镜像到 2 个不同的观察端口,不支持对镜像报文进行再次镜像。

# 9.2.2 镜像分类

CN12800系列数据中心交换机支持端口镜像和流镜像。

其中,端口镜像又分为本地镜像和远程镜像:

- 本地端口镜像: 又叫 Local Switched Port Analyzer (SPAN),指镜像源和目的端口在 同一台交换机上。
- 远程端口镜像: 又叫 Remote SPAN (RSPAN), 指镜像源和目的端口在不同的交换 机上。

- 源交换机: 被监控端口所在的交换机,将流量镜像到 REMOTE-VLAN 中, 然后二 层转发给中间交换机。
- 中间交换机:网络中处于源交换机和目的交换机之间的交换机,通过 REMOTE-VLAN 把流量传输给下一个中间交换机和目的交换机。如果源交换机与目的交换机 直接相连,则不存在中间交换机。
- 目的交换机:远程镜像目的端口所在的交换机,将从 REMOTE-VLAN 接收到的镜 像流量通过镜像目的端口转发给监控设备。

流镜像也分为两种,分别是流镜像到 CPU 和流镜像到端口:

- 流镜像到 CPU: 是指把通过配置了流镜像接口上的符合匹配要求的报文复制一份发送到 CPU,以供分析诊断。
- 流镜像到端口:是指把通过配置了流镜像接口上的符合匹配要求的报文复制一份发送到目的端口,以供分析诊断。

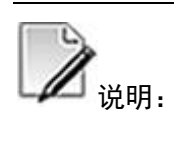

同端口镜像一样,流镜像也分为本地流镜像和远程流镜像。

### 9.2.3 配置本地端口镜像

# 目的

当用户需要监控或分析流经设备上某端口的报文,且镜像源端口与镜像目的端口在同一 台设备上时,可以配置本地端口镜像功能。

### 过程

| 目的       | 步骤                                                                   |
|----------|----------------------------------------------------------------------|
| 配置本地端口镜像 | 1. 进入全局配置视图;                                                         |
|          | 2. 执行如下命令创建本地镜像组及其观察端口:                                              |
|          | • mirror group groupnum { ethernet   gigaethernet   xgigaethernet    |
|          | 10gigaethernet   25gigaethernet   40gigaethernet   100gigaethernet } |
|          | interface-number                                                     |
|          | • <b>mirror group</b> groupnum <b>eth-trunk</b> trunk-number;        |
|          | 3. 进入接口配置视图、接口组配置视图;                                                 |
|          | 4. 执行命令 mirror { ingress   egress   both } group groupnum 在镜像源端口     |
|          | 设置该接口的镜像功能。                                                          |
| 取消端口本地镜像 | 1. 进入接口配置视图、接口组配置视图;                                                 |
| 功能并删除本地镜 | 2. 执行命令 no mirror { ingress   egress   both } group groupnum 取消端口本   |
| 像组及其观察端口 | 地镜像功能;                                                               |
|          | 3. 进入全局配置视图;                                                         |
|          | 4. 执行命令 no mirror group [groupnum] 删除本地镜像组及其观察端口的                    |
|          | 配置。                                                                  |
| 查看配置结果   | 1. 进入普通用户视图、特权用户视图、全局配置视图、接口配置视图(以                                   |
|          | 太网接口、eth-trunk 接口)、VLAN 配置视图、接口组配置视图;                                |
|          | 2. 执行命令 show mirror config 查看镜像功能的配置文件信息;                            |
|          | 3. 执行命令 show mirror group 查看镜像组信息;                                   |
|          | 4. 执行命令 show mirror interface 查看镜像端口信息。                              |

# 9.2.4 配置流镜像

# 目的

当用户需要监控或分析流经设备的且具有某些特性的报文,可以配置流镜像功能。

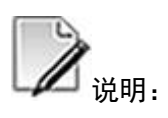

配置远程流镜像之前,需保证设备之间二层网络连通或三层网络可达。

### 过程

| 目的     | 步骤                                                                              |
|--------|---------------------------------------------------------------------------------|
| 配置本地流镜 | 1. 进入全局配置视图;                                                                    |
| 像      | 2. 执行如下命令创建本地镜像组及其观察端口:                                                         |
|        | • mirror group groupnum { ethernet   gigaethernet   xgigaethernet               |
|        | 10gigaethernet   25gigaethernet   40gigaethernet   100gigaethernet }            |
|        | interface-number                                                                |
|        | • <b>mirror group</b> groupnum <b>eth-trunk</b> trunk-number;                   |
|        | 3. 执行命令 filter-list acl-number [ name filter-name ]创建一条 ACL(访问控制                |
|        | 列表),并进入 ACL 视图;                                                                 |
|        | 4. 请根据实际应用情形,参考第7.1章 ACL 配置,选择合适的流分类规则;                                         |
|        | 5. 执行如下命令配置流镜像处理动作                                                              |
|        | filter rule-number action mirror group group-number;                            |
|        | 6. 执行命令 quit 或 exit 退出 ACL 视图到全局配置视图;                                           |
|        | 7. 进入接口配置视图、接口组配置视图、VLAN 配置视图;                                                  |
|        | 8. 执行命令 filter-list-{ l2   ipv4   ipv6   hybrid } { in   out } acl-name 将 ACL 应 |
|        | 用到该物理端口或 trunk 接口;                                                              |
|        | 9. 执行命令 mirror { ingress   egress   both } group group-list 在镜像源端口设置            |
|        | 该接口的镜像功能。                                                                       |
| 取消流镜像功 | 1. 进入接口配置视图、接口组配置视图;                                                            |
| 能并删除本地 | 2. 执行命令 no filter-list-{ l2   ipv4   ipv6   hybrid } { in   out },然后执行命令 no     |
| 镜像组及其观 | mirror { ingress   egress   both } group-list 取消端口本地镜像功能;                       |
| 察端口    | 3. 进入全局配置视图;                                                                    |
|        | 4. 执行命令 no mirror group [groupnum]删除本地镜像组及其观察端口的配                               |
|        |                                                                                 |

| 目的     | 步骤                                        |
|--------|-------------------------------------------|
| 查看配置结果 | 1. 进入普通用户视图、特权用户视图、全局配置视图、接口配置视图(以太网      |
|        | 接口、trunk 接口)、VLAN 配置视图、接口组配置视图;           |
|        | 2. 执行命令 show mirror config 查看镜像功能的配置文件信息; |
|        | 3. 执行命令 show mirror group 查看镜像组信息;        |
|        | 4. 执行命令 show mirror interface 查看镜像端口信息;   |
|        | 5. 执行命令 show filter-list config 查看镜像规则。   |

# 9.2.5 配置举例

### 9.2.5.1 配置本地端口镜像举例

### 组网要求

某集团公司部门1和部门2分别通过接口10GE1/0/1、10GE1/0/2连接到交换机CN12800。 数据监控设备通过接口10GE1/0/3连接到交换机CN12800。要求使用本地端口镜像功能 来实现数据监控设备对部门1和部门2发送到交换机CN12800上的报文的监控,如图 9-1所示。

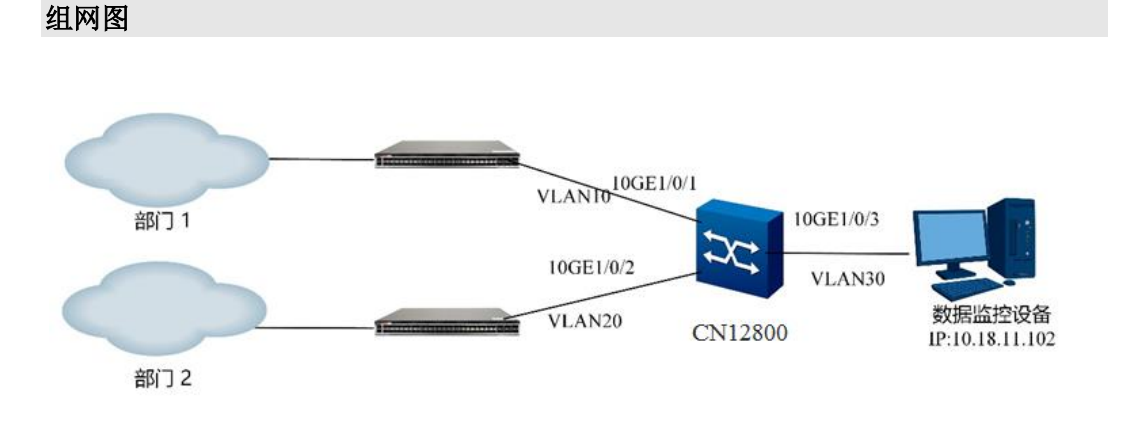

图 9-1 本地端口镜像配置组网图

#### 配置步骤

1、配置各接口,使两个部门都能与数据监控设备互通。

#创建 VLAN10、VLAN20、VLAN30,并将端口 10GE1/0/1、10GE1/0/2、10GE1/0/3 分 别加入 VLAN10、VLAN20、VLAN30。

CN12800#configure

CN12800(config)#vlan 10

CN12800(config-vlan-10)#quit

CN12800(config)#vlan 20

CN12800(config-vlan-20)#quit

CN12800(config)#vlan 30

CN12800(config-vlan-30)#quit

CN12800(config)#interface 10gigaethernet 1/0/1

CN12800(config-10ge1/0/1)#port link-type trunk

CN12800(config-10ge1/0/1)#port trunk pvid 10

CN12800(config-10ge1/0/1)#port trunk allow-pass vlan 10

CN12800(config-10ge1/0/1)#quit

CN12800(config)#interface 10gigaethernet 1/0/2

CN12800(config-10ge1/0/2)# port link-type trunk

CN12800(config-10ge1/0/2)#port trunk pvid 20

CN12800(config-10ge1/0/2)#port trunk allow-pass vlan 20

CN12800(config-10ge1/0/2)#quit

CN12800(config)#interface 10gigaethernet 1/0/3

CN12800(config-10ge1/0/3)# port link-type trunk

CN12800(config-10ge1/0/3)#port trunk allow-pass vlan 10,20,30

CN12800(config-10ge1/0/3)#quit

CN12800(config)#interface vlan 30

CN12800(config-vlan-3)#ip address 10.18.11.1/24

CN12800(config-vlan-3)#quit

CN12800(config)#

2、创建本地镜像组及其观察端口。

#在 CN12800 上创建本地镜像组 1 及配置其观察端口为 10GE1/0/3。

CN12800(config)#mirror group 1 10gigaethernet 1/0/3

3、在镜像源端口设置该端口的镜像功能。

#在 CN12800 上配置端口 10GE1/0/1 和 10GE1/0/2 为镜像源端口,以监控部门 1 和部门 2 发送的数据报文。

CN12800(config)#interface 10gigaethernet 1/0/1

CN12800(config-10ge1/0/1)#mirror ingress group 1

CN12800(config-10ge1/0/1)#quit

CN12800(config)#interface 10gigaethernet 1/0/2

CN12800(config-10ge1/0/2)#mirror ingress group 1

CN12800(config-10ge1/0/2)#quit

CN12800(config)#

4、配置结束。

### 9.2.5.2 配置本地流镜像举例

#### 组网要求

某集团公司部门1和部门2分别通过接口10GE1/0/1、10GE1/0/2连接到交换机CN12800。数据监控设备通过接口10GE1/0/3连接到交换机CN12800。要求使用本地流镜像功能来 实现数据监控设备对部门1和部门2发送到交换机CN12800上的源MAC地址为任意, 目的MAC地址为00:00:01:02:03报文的监控,如图 9-2所示。

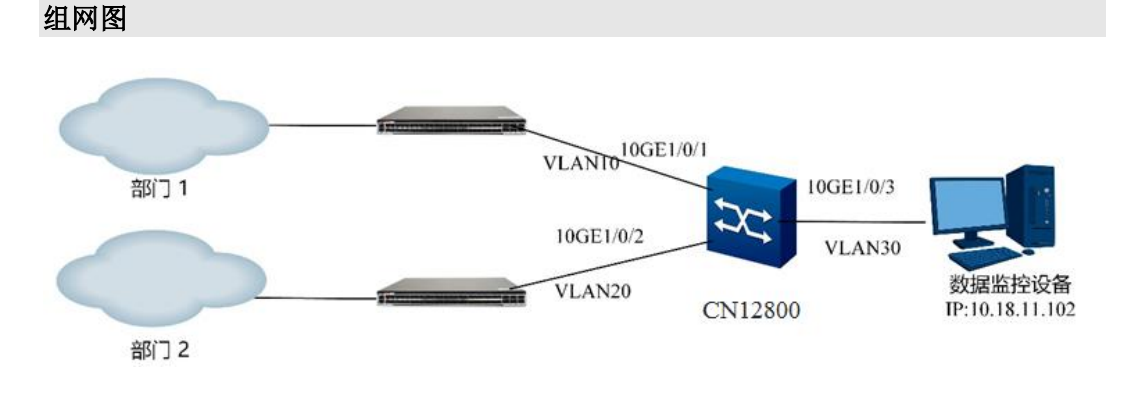

图 9-2 本地流镜像配置组网图

#### 配置步骤

1、配置各接口, 使各两个部门都能与数据监控设备互通。

#创建 VLAN10、VLAN20、VLAN30,并将端口 10GE1/0/1、10GE1/0/2、10GE1/0/3 分 别加入 VLAN10、VLAN20、VLAN30。

CN12800#configure

CN12800(config)#vlan 10

CN12800(config-vlan-10)#quit

CN12800(config)#vlan 20

CN12800(config-vlan-20)#quit

CN12800(config)#vlan 30

CN12800(config-vlan-30)#quit

CN12800(config)#interface 10gigaethernet 1/0/1

CN12800(config-10ge1/0/1)#port link-type trunk

CN12800(config-10ge1/0/1)#port trunk pvid 10

CN12800(config-10ge1/0/1)#port trunk allow-pass vlan 10

CN12800(config-10ge1/0/1)#quit

CN12800(config)#interface 10gigaethernet 1/0/2

CN12800(config-10ge1/0/2)#port link-type trunk

CN12800(config-10ge1/0/2)#port trunk pvid 20

CN12800(config-10ge1/0/2)#port trunk allow-pass vlan 20

CN12800(config-10ge1/0/2)#quit

CN12800(config)#interface 10gigaethernet 1/0/3

CN12800(config-10ge1/0/3)#port link-type trunk

CN12800(config-10ge1/0/3)#port trunk allow-pass vlan 10,20,30

CN12800(config-10ge1/0/3)#quit

CN12800(config)#interface vlan 30

CN12800(config-vlan-3)#ip address 10.18.11.1/24

CN12800(config-vlan-3)#quit

CN12800(config)#

2、创建本地镜像组及其观察端口。

#在 CN12800 上创建本地镜像组 1 及配置其观察端口为 10GE1/0/3。

CN12800(config)#mirror group 1 10gigaethernet 1/0/3

3、配置流分类规则及流镜像处理动作,并将策略应用到镜像源端口。

#在 CN12800 上创建 ACL100, 配置其匹配规则及处理动作,并应用到镜像源端口。

CN12800(config)#filter-list 100

CN12800(configure-filter-l2-100)#filter 1 mac any 00:00:00:01:02:03/48

CN12800(configure-filter-l2-100)#filter 1 action mirror group 1

CN12800(configure-filter-l2-100)#quit

CN12800(config)#interface 10gigaethernet 1/0/1

CN12800(config-10ge1/0/1)#filter-list-l2 in 100

CN12800(config-ge1/0/1)#quit

CN12800(config)#interface 10gigaethernet 1/0/2

CN12800(config-10ge1/0/2)#filter-list-l2 in 100

CN12800(config-10ge1/0/2)#quit

CN12800(config)#

4、配置结束。

# 9.3 日志管理配置

# 9.3.1 日志管理简介

为了跟踪系统的运行状况及当前系统的状态可以打开系统日志记录功能,使之自动记录 系统的状态,从而可以掌握系统的运行状况进行相应的操作。该日志文件可以连续记录 4000条记录,当记录超出 4000条时,自动删除日期最久的记录。所以为了使系统不丢 失记录,建议用户定期把日志文件导出。

# 9.3.2 配置日志管理

### 9.3.2.1 启动或取消日志记录功能

### 目的

本操作用于启动或取消交换机日志记录功能。

#### 过程

根据不同目的,执行相应步骤,具体参见下表。

| 目的         | 步骤                     |
|------------|------------------------|
| 启动系统记录日志功能 | 1. 进入全局配置视图;           |
|            | 2. 执行命令 logging on。    |
| 取消系统记录日志功能 | 1. 进入全局配置视图;           |
|            | 2. 执行命令 no logging on。 |

# 9.3.2.2 显示或清除日志信息

# 目的

本操作用于显示或清除日志的信息。

### 过程

根据不同目的,执行相应步骤,具体参见下表。

| 目的         | 步骤                                                                             |
|------------|--------------------------------------------------------------------------------|
| 显示日志缓冲区或告警 | 1. 进入普通用户视图;                                                                   |
| 日志缓冲区中指定模块 | 2. 执行命令 show { logbuffer   trapbuffer } module { aaa   acl   arp               |
| 的日志信息      | arp-probe   arp-antiattack   bfd   bgp   cli   counter   cpu   cpu-defend      |
|            | dcp   ddm   default   devcomm   device   deviceme   dhcp   dhcp-client         |
|            | dhcpv6   dhcp-snooping   did   diffserv   dos-antiattack   dxs   evpn   fan    |
|            | ha   hwarp   hwroute   hwvp   hwvrf   hwbd   ipsg   icmp   icmp6   ifm   if-   |
|            | ref   igmp-snooping   ip   ipv6   isis   13vpn   lacp   link-flap   lldp   llt |
|            | mam   memory   mirror   mlag   mld-snooping   mlink   ndp   ntp   ospf         |
|            | ospf6   patch   port-isolate   power   policy-route   rawip   rawip6   route   |
|            | route-policy   scheduleprofile   slot   snmp   ssh   stg   storm-control   stp |
|            | tcp   tcp6   temperature   time-range   udp   udp6   udr   uinetsck   vlan-    |
|            | mapping   vlan-stacking   voltage   vrrp   vxlan $\}_{\circ}$                  |
| 清空日志缓冲区    | 1. 进入全局配置视图;                                                                   |
|            | 2. 执行命令 clear logging {logbuffer trapbuffer}。                                  |
| 显示各模块的详细信息 | 1. 进入普通用户视图;                                                                   |
|            | 2. 执行如下命令:                                                                     |
|            | • show logging source                                                          |
|            | • show logging source { aaa   acl   arp   arp-probe   arp-antiattack           |
|            | bfd   bgp   cli   counter   cpu   cpu-defend   dcp   ddm   default             |
|            | devcomm   device   deviceme   dhcp   dhcp-client   dhcpv6   dhcp-              |
|            | snooping   did   diffserv   dos-antiattack   dxs   evpn   fan   ha             |
|            | hwarp   hwroute   hwvp   hwvrf   hwbd   ipsg   icmp   icmp6   ifm              |
|            | if-ref   igmp-snooping   ip   ipv6   isis   l3vpn   lacp   link-flap   lldp    |
|            | llt   mam   memory   mirror   mlag   mld-snooping   mlink   ndp                |
|            | ntp   ospf   ospf6   patch   port-isolate   power   policy-route   rawip       |
|            | rawip6   route   route-policy   scheduleprofile   slot   snmp   ssh            |
|            | stg   storm-control   stp   tcp   tcp6   temperature   time-range   udp        |
|            | udp6   udr   uinetsck   vlan-mapping   vlan-stacking   voltage                 |
|            | vrrp   vxlan } .                                                               |
| 清除指定模块的日志的 | 1. 进入全局配置视图;                                                                   |
| 信息         |                                                                                |

| 目的 | 步骤                                                                               |
|----|----------------------------------------------------------------------------------|
|    | 2. 执行命令 clear logging source { aaa   acl   arp   arp-probe   arp-                |
|    | antiattack   bfd   bgp   cli   counter   cpu   cpu-defend   dcp   ddm            |
|    | default   devcomm   device   dhcp   dhcp-client   dhcpv6   dhcp-snooping         |
|    | did   diffserv   dos-antiattack   dxs   evpn   fan   ha   hwarp   hwroute        |
|    | hwvp   hwvrf   hwbd   ipsg   icmp   icmp6   ifm   if-ref   igmp-snooping         |
|    | ip   ipv6   isis   l3vpn   lacp   link-flap   lldp   llt   mam   memory   mirror |
|    | mlag   mld-snooping   mlink   ndp   ntp   ospf   ospf6   patch   port-isolate    |
|    | power   policy-route   rawip   rawip6   route   route-policy                     |
|    | scheduleprofile   slot   snmp   ssh   stg   storm-control   stp   tcp   tcp6     |
|    | temperature   time-range   udp   udp6   udr   uinetsck   vlan-mapping            |
|    | vlan-stacking   voltage   vrrp   vxlan }                                         |

# 9.3.2.3 配置 action 相关信息

# 目的

本操作用于配置 action 相关信息。

# 过程

| 目的          | 步骤                                                                                     |
|-------------|----------------------------------------------------------------------------------------|
| 配置指定模块      | 1. 进入全局配置视图;                                                                           |
| 指定 action 指 | 2. 执行如下命令:                                                                             |
| 定类型日志的      | • logging source { aaa   acl   arp   arp-probe   arp-antiattack   bfd   bgp   cli      |
| 优先级门槛       | counter   cpu   cpu-defend   dcp   ddm   default   devcomm   device   deviceme         |
|             | dhcp   dhcp-client   dhcpv6   dhcp-snooping   did   diffserv   dos-antiattack          |
|             | dxs   evpn   fan   ha   hwarp   hwroute   hwvp   hwvrf   hwbd   ipsg   icmp            |
|             | icmp6   ifm   if-ref   igmp-snooping   ip   ipv6   isis   l3vpn   lacp   link-flap     |
|             | lldp   llt   mam   memory   mirror   mlag   mld-snooping   mlink   ndp   ntp           |
|             | ospf   ospf6   patch   port-isolate   power   policy-route   rawip   rawip6   route    |
|             | route-policy   scheduleprofile   slot   snmp   ssh   stg   storm-control   stp         |
|             | tcp   tcp6   temperature   time-range   udp   udp6   udr   uinetsck   vlan-            |
|             | mapping   vlan-stacking   voltage   vrrp   vxlan } action { console   monitor          |
|             | logfile   logbuffer   trap   trapbuffer   syslog   smtp } { log   debug   trap } level |
|             | { emergencies   alert   critical   error   warning   notification   information        |
|             | debugging   default }                                                                  |
|             | • logging source { aaa   acl   arp   arp-probe   arp-antiattack   bfd   bgp   cli      |
|             | counter   cpu   cpu-defend   dcp   ddm   default   devcomm   device   deviceme         |

| 目的     | 步骤                                                                                        |
|--------|-------------------------------------------------------------------------------------------|
|        | dhcp   dhcp-client   dhcpv6   dhcp-snooping   did   diffserv   dos-antiattack             |
|        | dxs   evpn   fan   ha   hwarp   hwroute   hwvp   hwvrf   hwbd   ipsg   icmp               |
|        | icmp6   ifm   if-ref   igmp-snooping   ip   ipv6   isis   l3vpn   lacp   link-flap        |
|        | lldp   llt   mam   memory   mirror   mlag   mld-snooping   mlink   ndp   ntp              |
|        | ospf   ospf6   patch   port-isolate   power   policy-route   rawip   rawip6   route       |
|        | route-policy   scheduleprofile   slot   snmp   ssh   stg   storm-control   stp            |
|        | tcp   tcp6   temperature   time-range   udp   udp6   udr   uinetsck   vlan-               |
|        | mapping   vlan-stacking   voltage   vrrp   vxlan } action { console   monitor             |
|        | logfile   logbuffer   trap   trapbuffer   syslog   smtp } { log   debug   trap }          |
|        | <pre>state { enable   disable   default }</pre>                                           |
|        | • logging source { aaa   acl   arp   arp-probe   arp-antiattack   bfd   bgp   cli         |
|        | counter   cpu   cpu-defend   dcp   ddm   default   devcomm   device   deviceme            |
|        | dhcp   dhcp-client   dhcpv6   dhcp-snooping   did   diffserv   dos-antiattack             |
|        | dxs   evpn   fan   ha   hwarp   hwroute   hwvp   hwvrf   hwbd   ipsg   icmp               |
|        | icmp6   ifm   if-ref   igmp-snooping   ip   ipv6   isis   l3vpn   lacp   link-flap        |
|        | lldp   llt   mam   memory   mirror   mlag   mld-snooping   mlink   ndp   ntp              |
|        | ospf   ospf6   patch   port-isolate   power   policy-route   rawip   rawip6   route       |
|        | route-policy   scheduleprofile   slot   snmp   ssh   stg   storm-control   stp            |
|        | tcp   tcp6   temperature   time-range   udp   udp6   udr   uinetsck   vlan-               |
|        | mapping   vlan-stacking   voltage   vrrp   vxlan } action { console   monitor             |
|        | logfile   logbuffer   trap   trapbuffer   syslog   smtp } { log   debug   trap }          |
|        | state { enable   disable   default } level { emergencies   alert   critical   error       |
|        | warning   notification   information   debugging   default } 。                            |
| 取消指定模块 | 1. 进入全局配置视图;                                                                              |
| 指定动作的日 | 2. 执行命令 no logging source { aaa   acl   arp   arp-probe   arp-antiattack   bfd            |
| 志的配置   | bgp   cli   counter   cpu   cpu-defend   dcp   ddm   default   devcomm   device           |
|        | deviceme   dhcp   dhcp-client   dhcpv6   dhcp-snooping   did   diffserv   dos-            |
|        | antiattack   dxs   evpn   fan   ha   hwarp   hwroute   hwvp   hwvrf   hwbd   ipsg         |
|        | icmp   icmp6   ifm   if-ref   igmp-snooping   ip   ipv6   isis   l3vpn   lacp   link-flap |
|        | lldp   llt   mam   memory   mirror   mlag   mld-snooping   mlink   ndp   ntp   ospf       |
|        | ospf6   patch   port-isolate   power   policy-route   rawip   rawip6   route   route-     |
|        | policy   scheduleprofile   slot   snmp   ssh   stg   storm-control   stp   tcp   tcp6     |
|        | temperature   time-range   uap   uapo   uar   uinetsck   vian-mapping   vian-             |
|        | stacking   voltage   vrrp   vxlan } action { console   monitor   lognie   logbumer        |
|        | trap   trapbuffer   syslog   smtp } 。                                                     |

# 9.3.2.4 配置 syslog 服务器

背景信息

Syslog 服务器接收来自客户端的日志信息,以此达到日志的统一管理与查看,便于对设备信息的监控。

### 过程

根据不同目的,执行相应步骤,具体参见下表,参数说明请参考《CN12800系列交换机 命令行手册》。

| 目的          | 步骤                                                  |
|-------------|-----------------------------------------------------|
| 配置 syslog 服 | 1. 进入全局配置视图;                                        |
| 务器          | 2. 执行命令 syslog server ipv4-address [ server-port ]。 |
| 删除 syslog 服 | 1. 进入全局配置视图;                                        |
| 务器          | 2. 执行命令 no syslog server ipv4-address。              |

# 9.3.2.5 配置日志文件

# 目的

本操作用于配置日志文件的大小和数量。

### 过程

根据不同目的,执行相应步骤,具体参见下表。

| 目的         | 步骤                                                                             |
|------------|--------------------------------------------------------------------------------|
| 配置各个模块日志文件 | 1. 进入全局配置视图;                                                                   |
| 的大小        | 2. 执行命令 logging source { aaa   acl   arp   arp-probe   arp-antiattack          |
|            | bfd   bgp   cli   counter   cpu   cpu-defend   dcp   ddm   default             |
|            | devcomm   device   deviceme   dhcp   dhcp-client   dhcpv6   dhcp-              |
|            | snooping   did   diffserv   dos-antiattack   dxs   evpn   fan   ha   hwarp     |
|            | hwroute   hwvp   hwvrf   hwbd   ipsg   icmp   icmp6   ifm   if-ref   igmp-     |
|            | snooping   ip   ipv6   isis   13vpn   lacp   link-flap   lldp   llt   mam      |
|            | memory   mirror   mlag   mld-snooping   mlink   ndp   ntp   ospf   ospf6       |
|            | patch   port-isolate   power   policy-route   rawip   rawip6   route   route-  |
|            | policy   scheduleprofile   slot   snmp   ssh   stg   storm-control   stp   tcp |
|            | tcp6   temperature   time-range   udp   udp6   udr   uinetsck   vlan-          |
|            | mapping   vlan-stacking   voltage   vrrp   vxlan } logfile size kbytes         |
|            | { <i>file_size</i>   <b>default</b> } .                                        |
| 配置各个模块日志文件 | 1. 进入全局配置视图;                                                                   |
| 的最大个数      | 2. 执行命令 logging source { aaa   acl   arp   arp-probe   arp-antiattack          |
|            | bfd   bgp   cli   counter   cpu   cpu-defend   dcp   ddm   default             |
|            | devcomm   device   deviceme   dhcp   dhcp-client   dhcpv6   dhcp-              |
|            | snooping   did   diffserv   dos-antiattack   dxs   evpn   fan   ha   hwarp     |
|            | hwroute   hwvp   hwvrf   hwbd   ipsg   icmp   icmp6   ifm   if-ref   igmp-     |

| 目的 | 步骤                                                                             |
|----|--------------------------------------------------------------------------------|
|    | snooping   ip   ipv6   isis   13vpn   lacp   link-flap   lldp   llt   mam      |
|    | memory   mirror   mlag   mld-snooping   mlink   ndp   ntp   ospf   ospf6       |
|    | patch   port-isolate   power   policy-route   rawip   rawip6   route   route-  |
|    | policy   scheduleprofile   slot   snmp   ssh   stg   storm-control   stp   tcp |
|    | tcp6   temperature   time-range   udp   udp6   udr   uinetsck   vlan-          |
|    | mapping   vlan-stacking   voltage   vrrp   vxlan } max-number                  |
|    | { file_num   default }                                                         |

# 9.3.2.6 保存日志文件

### 目的

本操作用于配置日志文件的保存等。

#### 过程

根据不同目的,执行相应步骤,具体参见下表,参数说明请参考《CN12800系列交换机 命令行手册》。

| 目的     | 步骤                            |
|--------|-------------------------------|
| 手动保存日志 | 1. 进入全局配置视图;                  |
| 文件     | 2. 执行命令 save logging logfile。 |

# 9.3.2.7 配置统一驱动平台日志功能

### 目的

本操作用于配置 UDR(统一驱动平台)日志功能。

### 过程

| 目的       | 步骤                                                                                |
|----------|-----------------------------------------------------------------------------------|
| 使能或去使能   | 1. 进入全局配置视图;                                                                      |
| 统一驱动平台   | 2. 执行命令 log udr { error   poe   intr   acl   l3   mac   mc   mirror   misc   mpls |
| 的日志功能    | packet   port   route   system   trunk   vlan   card   oam   cos   vxlan          |
|          | bfd   dpa   all } { enable   disable }.                                           |
| 查看 UDR 日 | 1. 进入普通用户视图;                                                                      |
| 志配置信息    | 2. 执行命令 show log udr config。                                                      |
| 查看 UDR 日 | 1. 进入普通用户视图;                                                                      |
| 志使能状态    | 2. 执行命令 show log udr status [ slot <i>slot-id</i> ]。                              |

# 9.3.2.8 查看日志配置信息

# 目的

当用户配置完成日志管理功能及其相关参数后,若需要查看配置是否正确,可使用本节 介绍的操作查看相关信息。

### 过程

| 目的           | 步骤                                                                                   |
|--------------|--------------------------------------------------------------------------------------|
| 查看系统日志的      | 1. 进入普通用户视图、特权用户视图、全局配置视图;                                                           |
| 信息           | 2. 执行命令 show logging。                                                                |
| 查看系统日志       | 1. 进入普通用户视图、特权用户视图、全局配置视图;                                                           |
| action 的具体内容 | 2. 执行如下命令:                                                                           |
|              | • show logging action;                                                               |
|              | • show logging action { console   monitor   logfile   logbuffer   trap               |
|              | trapbuffer   syslog   smtp } 。                                                       |
| 查看系统日志统      | 1. 进入普通用户视图、特权用户视图、全局配置视图;                                                           |
| 计信息          | 2. 执行命令 show logging statistic。                                                      |
| 显示不同模块的      | 1. 进入普通用户视图;                                                                         |
| 日志文件日志信      | 2. 执行命令 show logfile <i>file-name</i> module { aaa   acl   arp   arp-probe   arp-    |
| 息            | antiattack   bfd   bgp   cli   counter   cpu   cpu-defend   dcp   ddm   default      |
|              | devcomm   device   deviceme   dhcp   dhcp-client   dhcpv6   dhcp-snooping            |
|              | did   diffserv   dos-antiattack   dxs   evpn   fan   ha   hwarp   hwroute   hwvp     |
|              | hwvrf   hwbd   ipsg   icmp   icmp6   ifm   if-ref   igmp-snooping   ip   ipv6   isis |
|              | l3vpn   lacp   link-flap   lldp   llt   mam   memory   mirror   mlag   mld-          |
|              | snooping   mlink   ndp   ntp   ospf   ospf6   patch   port-isolate   power   policy- |
|              | route   rawip   rawip6   route   route-policy   scheduleprofile   slot   snmp   ssh  |
|              | stg   storm-control   stp   tcp   tcp6   temperature   time-range   udp   udp6       |
|              | udr   uinetsck   vlan-mapping   vlan-stacking   voltage   vrrp   vxlan }查看不          |
|              | 同模块的日志文件的日志信息。                                                                       |
| 显示 syslog 服务 | 1. 进入普通用户视图、特权用户视图、全局配置视图;                                                           |
| 器配置文件信息      | 2. 执行命令 show syslog config。                                                          |
| 显示 syslog 服务 | 1. 进入普通用户视图、特权用户视图、全局配置视图;                                                           |
| 器信息          | 2. 执行命令 show syslog server。                                                          |
| 查看 Log 缓冲区   | 1. 进入普通用户视图、特权用户视图、全局配置视图;                                                           |
| 记录的信息        | 2. 执行命令 show logbuffer。                                                              |

# 9.4 DDM 配置

# 9.4.1 DDM 概述

在光链路中,定位故障的发生位置对业务的快速恢复至关重要。利用智能化的光模块 DDM(Digital Diagnostic Monitoring,数字诊断监控),网络管理单元可以实时监测收发 模块的温度、供电电压、激光偏置电流以及发射和接收光功率。这些参量的测量,可以 帮助管理单元找出光纤链路中发生故障的位置,简化维护工作,提高系统的可靠性。

总之,通过数字诊断功能,可以定位故障。在故障定位中,需要对 Tx\_power, Rx\_power, Temp, Vcc, Tx\_Bias 的警告和告警状态进行综合分析。

# 9.4.2 配置 DDM 基本功能

### 目的

使用本节操作配置端口实时监测光模块温度、供电电压、激光偏置电流以及发射和接收 光功率,以便快速定位光纤链路故障。

### 过程

| 目的          | 步骤                                                                   |
|-------------|----------------------------------------------------------------------|
| 使能或去使能获取    | 1. 进入全局配置视图;                                                         |
| 光模块参数功能     | 2. 执行命令 ddm { enable   disable }。                                    |
| 使能或去使能获取    | 1. 进入全局配置视图;                                                         |
| 光模块时间间隔     | 2. 执行命令 ddm interval { value   default }。                            |
| 配置因为接口光功    | 1. 进入全局配置视图;                                                         |
| 率过低状态变为     | 2. 执行命令 error-down auto-recovery cause transceiver-power-low         |
| down 后的自动恢复 | interval interval.                                                   |
| link up 的时间 |                                                                      |
| 配置端口光模块的    | 1. 进入全局配置视图;                                                         |
| 偏置电流高低阈值    | 2. 进入接口配置视图;                                                         |
|             | 3. 执行命令 laser bias-current-threshold low-threshold high-threshold。   |
| 配置自动获取端口    | 1. 进入全局配置视图;                                                         |
| 光模块的偏置电流    | 2. 进入接口配置视图;                                                         |
| 高低阈值        | 3. 执行命令 laser bias-current-threshold auto。                           |
| 配置端口光模块的    | 1. 进入全局配置视图;                                                         |
| 接收光功率高低阈    | 2. 进入接口配置视图;                                                         |
| 值           | 3. 执行命令 laser rx-power-threshold rx-low-threshold rx-high-threshold。 |

| 目的             | 步骤                                                                   |
|----------------|----------------------------------------------------------------------|
| 配置自动获取端口       | 1. 进入全局配置视图;                                                         |
| 光模块的接收光功       | 2. 进入接口配置视图;                                                         |
| 率高低阈值          | 3. 执行命令 laser rx-power-threshold auto。                               |
| 配置端口光模块的       | 1. 进入全局配置视图;                                                         |
| 温度高低阈值         | 2. 进入接口配置视图;                                                         |
|                | 3. 执行命令 laser temperature-threshold low-threshold high-threshold。    |
| 配置自动获取端口       | 1. 进入全局配置视图;                                                         |
| 光模块的温度高低       | 2. 进入接口配置视图;                                                         |
| 阈值             | 3. 执行命令 laser temperature-threshold auto。                            |
| 使能或去使能光模       | 1. 进入全局配置视图;                                                         |
| 块上报 Trap 功能    | 2. 进入接口配置视图;                                                         |
|                | 3. 执行命令 laser trap { enable   disable }。                             |
| 配置端口光模块的       | 1. 进入全局配置视图;                                                         |
| 发送光功率高低阈       | 2. 进入接口配置视图;                                                         |
| 值              | 3. 执行命令 laser tx-power-threshold tx-low-threshold tx-high-threshold。 |
| 配置自动获取本端       | 1. 进入全局配置视图;                                                         |
| 口光模块的发送光       | 2. 进入接口配置视图;                                                         |
| 功率高低阈值         | 3. 执行命令 laser tx-power-threshold auto。                               |
| 配置端口光模块的       | 1. 进入全局配置视图;                                                         |
| 电压高低阈值         | 2. 进入接口配置视图;                                                         |
|                | 3. 执行命令 laser voltage-threshold low-threshold high-threshold。        |
| 配置自动获取端口       | 1. 进入全局配置视图;                                                         |
| 光模块的电压高低       | 2. 进入接口配置视图;                                                         |
| 阈值             | 3. 执行命令 laser voltage-threshold auto。                                |
| 配置使能、去使能       | 1. 进入全局配置视图;                                                         |
| 指定以太网光接口       | 2. 进入接口配置视图;                                                         |
| 由于接收光功率过       | 3. 执行命令 transceiver power low trigger error-down { enable            |
| 低触发 Error-Down | disable }.                                                           |
| 功能             |                                                                      |
| 配置 DDM 上报轮     | 1. 进入全局配置视图;                                                         |
| 询间隔时间          | 2. 执行命令 ddm report interval { value   default }。                     |

# 9.4.3 维护及调试

目的

当 DDM 功能不正常,需要进行查看、定位问题时,可以使用本小节操作。

# 过程

根据不同目的,执行相应步骤,具体参见下表,参数说明请参考《CN12800系列交换机 命令行手册》。

| 目的         | 步骤                                                                    |
|------------|-----------------------------------------------------------------------|
| 查看所有视图下配   | 1. 进入普通用户视图;                                                          |
| 置的 DDM 信息, | 2. 执行命令 show ddm config。                                              |
| 包括电流、电压等   |                                                                       |
| 的高低门限值     |                                                                       |
| 查看所有插入了光   | 1. 进入普通用户视图;                                                          |
| 模块的端口的模块   | 2. 执行命令 show laser hardware。                                          |
| 常规硬件信息     |                                                                       |
| 查看所有插入了光   | 1. 进入普通用户视图;                                                          |
| 模块的端口的模块   | 2. 执行命令 show laser hardware detailed。                                 |
| 详细硬件信息     |                                                                       |
| 查看某个具体光模   | 1. 进入普通用户视图;                                                          |
| 块端口的模块常规   | 2. 执行命令 show laser hardware { ethernet   gigaethernet   xgigaethernet |
| 硬件信息       | 10gigaethernet   25gigaethernet   40gigaethernet   100gigaethernet }  |
|            | interface-number.                                                     |
| 查看某个具体光模   | 1. 进入普通用户视图;                                                          |
| 块的端口的模块详   | 2. 执行命令 show laser hardware { ethernet   gigaethernet   xgigaethernet |
| 细硬件信息      | 10gigaethernet   25gigaethernet   40gigaethernet   100gigaethernet }  |
|            | interface-number detailed.                                            |
| 打开或关闭 DDM  | 1. 进入特权用户视图;                                                          |
| 调试功能       | 2. 执行命令 debug ddm { poll   event   all }或 no debug ddm { poll   event |
|            | all }.                                                                |

# 9.5 HA 配置

# 9.5.1 HA 介绍

HA(High Availability)高可用的缩写,用于表示高可用集群。高可用性的系统设计包括 硬件系统和软件系统的高可用性。

- 硬件外围系统的高可用性包括机框、风扇、电源等设备的高可用性。
- 软件系统的高可用性包括控制卡和线路卡上软件的备份设计、主备倒换、故障检测、系统容错、在线升级和无中断的业务转发等。

# 9.5.2 配置主备倒换

目的

在支持双主控热备份的设备软件升级或者系统维护时,用户可以手动进行主用主控板和 备用主控板的倒换。执行主备倒换后,设备正在运行的主用主控板将重新启动,且启动 后成为备用主控板;设备正在运行的备用主控板将成为主用主控板。通过配置主备倒换, 可以实现主用主控板和备用主控板之间的冗余备份。

### 过程

根据不同目的,执行相应步骤,具体参见下表。

| 目的         | 步骤                                           |
|------------|----------------------------------------------|
| 在进行主备倒换之前, | 1. 进入普通用户视图;                                 |
| 需要确认设备主控板是 | 2. 执行命令 show ha global, 查看 HA 的协商状态;         |
| 否满足主备倒换的条件 | 3. 执行命令 show ha status, 查看 MAC 管理模块、路由模块的稳定状 |
|            | 态。                                           |
| 进行主备切换     | 1. 进入特权用户视图;                                 |
|            | 2. 执行命令 rsp switch。                          |

### 9.5.3 维护及调试

#### 目的

当HA功能不正常,需要进行查看、调试或定位问题时,可以使用本小节操作。

#### 过程

根据不同目的,执行相应步骤,具体参见下表。

| 目的               | 步骤                                                             |
|------------------|----------------------------------------------------------------|
| 显示 HA 的运行状态      | 1. 进入普通用户视图;                                                   |
|                  | 2. 执行命令 show ha global,查看 HA 的运行状态。                            |
| 显示 MAC 管理模       | 1. 进入普通用户视图;                                                   |
| 块、路由协议模块的        | 2. 执行命令 show ha status,查看 MAC 管理模块、路由模块的稳定状                    |
| 运行状态             | 态。                                                             |
| 将协议栈 ND 表项信      | 1. 执行命令 disable 退出到普通用户视图;                                     |
| 息写入文件            | 2. 执行命令 dump ha nd-table 将协议栈 ND 表项信息写入文件。                     |
| 将所有 IPv4/IPv6 路由 | 1. 执行命令 disable 退出到普通用户视图;                                     |
| 表项信息写入文件         | 2. 执行命令 dump ha { route-table   route6-table }将所有 IPv4/IPv6 路由 |
|                  | 表项信息写入文件。                                                      |

# 9.5.4 配置举例

### 配置思路

配置主备倒换的配置思路如下:

(1) 查看设备的运行状态;

(2) 配置主备倒换。

# 数据准备

要完成该配置举例,设备必须处于稳定运行状态。

#### 配置步骤

(1)显示 HA 的运行状态。

CN12800>show ha global

CN12800>

(2) 查看其他协议的运行状态。

CN12800>show ha status

CN12800>

(3) 配置主备倒换。

CN12800#rsp switch

CN12800#

# 9.6 系统及指定线卡补丁配置

# 9.6.1 系统及指定线卡补丁概述

本设备支持系统补丁和给指定槽位的线卡打补丁。

补丁是一种与系统软件兼容的软件,用于解决系统软件的 Bug。本设备支持 3 种补丁状态: LOAD、ACTIVE、DEACTIVE。

# 9.6.2 加载单板补丁

### 背景信息

在加载补丁之前系统要对补丁包进行解析,检查补丁包中补丁文件的合法性,并获取补 丁文件的属性(包括补丁类型、单板类型、版本信息)。

为单板加载补丁时,系统会根据补丁文件的属性在补丁包中查找匹配的补丁文件,查找 成功,则进行加载操作。如果补丁包中没有适合某类型单板的补丁,则不加载。 补丁文件必须在主控板根目录下。

当备用主控板正在注册中且尚未注册成功时,如果进行补丁加载操作,则系统会提示: 是否确认继续执行补丁操作。

#### 目的

用户可以通过本节操作进行补丁加载配置。

### 过程

根据不同目的,执行相应步骤,具体参见下表,参数说明请参考《CN12800系列交换机 命令行手册》。

| 目的     | 步骤                                                                   |
|--------|----------------------------------------------------------------------|
| 在主用/备用 | 1. 进入全局配置视图;                                                         |
| 主控上加载补 | 2. 执行命令 patch patch-number load file filename slot slot-id 在主用/备用主控上 |
| 丁包中与单板 | 加载补丁包中与单板匹配的补丁。                                                      |
| 匹配的补丁  |                                                                      |
| 查看配置结果 | 1. 保持当前特权用户视图;                                                       |
|        | 2. 执行命令 show patch information 查看系统当前所有补丁信息。                         |

### 9.6.3 配置激活补丁

### 准备

激活补丁之前,必须先进行加载单板补丁操作,参见9.6.2小节。

### 背景信息

目前的补丁功能可针对主控和线卡上软件打补丁,主控补丁只要主控软件系统起来后就 可以加载或激活补丁,线卡打补丁需线卡在线,并在命令中指定线卡槽位号。

去激活补丁时,补丁必须存在且已被激活后,去激活补丁才有效。

### 目的

用户可以通过本节操作进行补丁激活。

#### 过程

| 目的       | 步骤           |
|----------|--------------|
| 激活补丁, 可以 | 1. 进入全局配置视图; |
| 根据需要配置补  |              |

| 目的      | 步骤                                                                           |
|---------|------------------------------------------------------------------------------|
| 丁激活的方式为 | 2. 执行命令 patch patch-number active { permanent   temporary } [ slot slot-id ] |
| 永久补丁还是临 | 激活在主用或备用主控上指定的已加载的补丁(即补丁生效),以 permanent                                      |
| 时补丁     | 激活的补丁在设备重启后仍可以生效。                                                            |
| 查看配置结果  | 1. 进入特权用户视图;                                                                 |
|         | 2. 执行命令 show patch information 查看系统当前所有补丁信息。                                 |

# 9.6.4 配置去激活补丁

### 准备

去激活补丁之前,必须激活补丁操作,参见9.6.3小节。

### 目的

用户可以通过本节操作去激活正在运行的补丁。

### 过程

根据不同目的,执行相应步骤,具体参见下表,参数说明请参考《CN12800系列交换机 命令行手册》。

| 目的     | 步骤                                                              |
|--------|-----------------------------------------------------------------|
| 去激活补丁  | 1. 进入全局配置视图;                                                    |
|        | 2. 执行命令 patch patch-number deactive [ slot slot-id ]在主用/备用主控上去激 |
|        | 活补丁。                                                            |
| 查看配置结果 | 1. 进入特权用户视图;                                                    |
|        | 2. 执行命令 show patch information 查看系统当前所有补丁信息。                    |

# 9.6.5 删除补丁

### 目的

用户可以通过本节操作进行补丁删除配置,对已激活的补丁在删除前会先去激活补丁再 将补丁信息删除。

#### 过程

| 目的     | 步骤                                                             |
|--------|----------------------------------------------------------------|
| 直接删除补丁 | 1. 进入全局配置视图;                                                   |
| 文件     | 2. 执行命令 patch patch-number delete [ slot slot-id ]在主用/备用主控上删除补 |
|        | 丁文件。                                                           |

| 目的     | 步骤                                           |
|--------|----------------------------------------------|
| 查看配置结果 | 1. 进入特权用户视图;                                 |
|        | 2. 执行命令 show patch information 查看系统当前所有补丁信息。 |

# 9.6.6 查看补丁信息

### 目的

用户可以通过本节操作查看系统指定槽位补丁信息或所有补丁信息,具体信息包括:补 丁单元号、补丁文件名、补丁功能及补丁状态。

#### 过程

根据不同目的,执行相应步骤,具体参见下表,参数说明请参考《CN12800系列交换机 命令行手册》。

| 目的     | 步骤                                             |
|--------|------------------------------------------------|
| 查看系统补丁 | 1. 进入普通用户视图;                                   |
| 信息     | 2. 执行如下命令:                                     |
|        | • show patch information                       |
|        | • show patch information all                   |
|        | • show patch information slot <i>slot-id</i> . |

# 9.7 STG 配置

# 9.7.1 STG 概述

STG 是交换芯片 STP Group 的简称,是所有接口 VLAN 的转发控制集合。STG 协议模 块是交换芯片接口 API。

# 9.7.2 维护及调试

#### 目的

当 STG 不正常,需要进行查看、调试或定位问题时,可以使用本小节操作。

### 过程

根据不同目的,执行相应步骤,具体参见下表。

| 目的        | 步骤                    |
|-----------|-----------------------|
| 打开或关闭 STG | 1. 不执行任何命令保持当前特权用户视图; |
| 调试功能      |                       |

| 目的           | 步骤                                                                                           |
|--------------|----------------------------------------------------------------------------------------------|
|              | 2. 执行命令 debug stg { error   event   notification   sync   all }或 no debug stg                |
|              | { error   event   notification   sync   all }打开或关闭 STG 调试功能。                                 |
| 清除所有 STG     | 1. 不执行任何命令保持当前特权用户视图;                                                                        |
| 错误统计         | 2. 执行命令 reset stg error 清除所有 STG 错误统计。                                                       |
| 查看 STG 功能    | 1. 执行命令 disable 退出到普通用户视图;                                                                   |
| 信息           | 2. 执行命令 show stg { all   brief   error   memory }查看 STG 功能信息。                                |
| 查看 STG 的实    | 1. 执行命令 disable 退出到普通用户视图;                                                                   |
| 例信息          | 2. 执行命令 show stg instance { instance-id   all } 查看 STG 的实例信息。                                |
| 查看 STG 的接    | 1. 执行命令 disable 退出到普通用户视图;                                                                   |
| 口信息          | 2. 执行命令 show stg interface { ethernet   gigaethernet   xgigaethernet                         |
|              | 10gigaethernet   25gigaethernet   40gigaethernet   100gigaethernet } interface-              |
|              | number 或 show stg interface all 查看 STG 的接口信息。                                                |
| 查看 STG 的协    | 1. 执行命令 disable 退出到普通用户视图;                                                                   |
| 议信息          | 2. 执行命令 show stg protocol { all   stp   g8032   lacp   mlink   rlink } 查看 STG                |
|              | 的协议信息。                                                                                       |
| 查看指定槽位上      | 1. 执行命令 disable 退出到普通用户视图;                                                                   |
| 某个生成树组绑      | 2. 执行命令 show hwstg slot slot-id stg stg-id 查看指定槽位上某个生成树组绑                                    |
| 定的 VLAN List | 定的 VLAN List 信息。                                                                             |
| 信息           |                                                                                              |
| 查看指定端口的      | 1. 执行命令 disable 退出到普通用户视图;                                                                   |
| 生成树组状态       | 2. 执行命令 show hwstg slot <i>slot-id</i> stg <i>stg-id</i> interface { ethernet   gigaethernet |
|              | xgigaethernet   10gigaethernet   25gigaethernet   40gigaethernet                             |
|              | <b>100gigaethernet</b> } <i>interface-number</i> 查看指定端口的生成树组状态。                              |
本章介绍了 CN12800 系列数据中心交换机运维管理的基本内容、配置过程和配置举例。

## 10.1 NTP 配置

#### 10.1.1 NTP 概述

Network Time Protocol(NTP)为交换机提供网络时钟同步功能,该功能包括 NTP 服务器和 NTP 客户端。通过配置 NTP,可以保持网络中设备的时钟运行一致。

#### NTP 协议支持的四种运行模式

● 单播模式

在该模式下,进行如下的处理: unicast 的 client 周期性的发送 NTP 请求报文到 server, 并且期望从 server 得到请求答复报文; client 在收到 server 服务器回应报文后,根据 server 和 client 的往返传播延迟计算本地时钟补偿; client 根据 server 的时间以及 往返传播延迟计算的本地时钟补偿的关系进行时间计算并设置为本地时间。server 等待 client 端周期性发送的请求,根据接收到请求消息的地址构造请求消息应答报 文并发送, server 不会自动的周期性的发送通告报文。

● 对等体模式

对等体模式下,主动对等体和被动对等体可以互相同步,等级低(层数大)的对等体向等级高(层数小)的对等体同步。主动对等体向被动对等体发送同步请求报文, 报文中的 Mode 字段设置为1(主动对等体)。被动对等体收到请求报文后,自动工 作在被动对等体模式,并发送应答报文,报文中的 Mode 字段设置为2(被动对等 体)。

● 组播模式

客户端侦听来自服务器的组播消息包; 当客户端接收到第一个组播消息包后,为估 计网络延迟,客户端先启用一个短暂的服务器/客户端模式与远程服务器交换消息; 客户端进入组播客户端模式,继续侦听组播消息包的到来,根据到来的组播消息包 对本地时钟进行同步。对于 IPv4 的服务器端周期性向组播目的地址 224.0.1.1 发送 时钟同步报文。

● 广播模式

客户端侦听来自服务器的广播消息包。客户端接收到第一个广播消息包后,为估计 网络延迟,客户端先启用一个短暂的服务器/客户端模式与远程服务器交换消息。客 户端进入广播客户模式,继续侦听广播消息包的到来,根据到来的广播消息包对本 地时钟进行同步。对于 IPv4 的服务器端周期性向广播地址 255.255.255.255 或子网 广播地址发送时钟同步报文。

### NTP 的优点

- 支持采用单播、组播或广播方式发送协议报文。
- 支持 MD5 验证。
- 采用分层(Stratum)的方法来定义时钟的准确性,可以迅速同步网络中各台设备的 时间。

## 10.1.2 配置 NTP 基本功能

#### 目的

使用本节操作配置 NTP 基本功能,用户可以了解到如何配置 NTP 的工作模式。

#### 前提配置

配置网络中设备链路层协议、网络层 IP 地址或路由协议,保证设备间 NTP 报文可达。

#### 过程

| 目的       | 步骤                                                                 |  |  |
|----------|--------------------------------------------------------------------|--|--|
| 指定设备为    | 1. 进入全局配置视图;                                                       |  |  |
| 主时钟      | 2. 进入 NTP 配置视图;                                                    |  |  |
|          | 3. 执行命令 master 指定设备为主时钟。                                           |  |  |
| 配置 NTP 层 | 1. 进入全局配置视图;                                                       |  |  |
| 级        | 2. 进入 NTP 配置视图;                                                    |  |  |
|          | 3. 执行命令 stratum { <i>layer-number</i>   default }指定 NTP 层级,服务器端(主时 |  |  |
|          | 钟)配置的层数一定要小于客户端所在的层数,否则客户端无法同步服务器端的                                |  |  |
|          | 时钟。                                                                |  |  |
| 配置 NTP 单 | 配置 NTP 客户端(指定单播 NTP 服务器后,本地交换机自动工作在客户端模                            |  |  |
| 播模式      | 式。其中步骤3和步骤4,用户根据实际情况选用):                                           |  |  |
|          | 1. 进入全局配置视图;                                                       |  |  |
|          | 2. 进入 NTP 配置视图;                                                    |  |  |
|          | 3. 执行如下命令:                                                         |  |  |

| 目的                                                                                                    | 步骤                                                                                                    |  |  |
|----------------------------------------------------------------------------------------------------|----------------------------------------------------------------------------------------------------|--|--|
|                                                                                                    | • ntp unicast-server ipv4-address                                                                                                    |  |  |
|                                                                                                    | • <b>ntp unicast-server</b> <i>ipv4-address</i> <b>authentication-keyid</b> <i>key-id</i>                                                |  |  |
|                                                                                                    | • <b>ntp unicast-server</b> <i>ipv4-address</i> <b>authentication-keyid</b> <i>key-id</i> <b>source-interface</b>                        |  |  |
|                                                                                                    | loopback loopback-id                                                                                                    |  |  |
|                                                                                                    | • <b>ntp unicast-server</b> <i>ipv4-address</i> <b>authentication-keyid</b> <i>key-id</i> <b>source-interface</b>                        |  |  |
|                                                                                                    | vlan vlan-id                                                                                                    |  |  |
| • <b>ntp unicast-server</b> <i>ipv4-address</i> <b>source-interface loopback</b> <i>loopback-id</i>      |                                                                                                    |  |  |
|                                                                                                    | • <b>ntp unicast-server</b> <i>ipv4-address</i> <b>source-interface vlan</b> <i>vlan-id</i>                                              |  |  |
|                                                                                                    | • <b>ntp unicast-server</b> <i>ipv4-address</i> <b>version</b> { <b>1</b>   <b>2</b>   <b>3</b>   <b>4</b> }                             |  |  |
|                                                                                                    | • ntp unicast-server <i>ipv4-address</i> version { 1   2   3   4 } authentication-keyid                                                  |  |  |
|                                                                                                    | key-id [ source-ip src-ip ]                                                                                                    |  |  |
|                                                                                                    | • <b>ntp unicast-server</b> <i>ipv4-address</i> <b>version</b> { <b>1</b>   <b>2</b>   <b>3</b>   <b>4</b> } <b>authentication-keyid</b> |  |  |
|                                                                                                    | key-id source-interface loopback loopback-id                                                                                             |  |  |
|                                                                                                    | • <b>ntp unicast-server</b> <i>ipv4-address</i> <b>version</b> { <b>1</b>   <b>2</b>   <b>3</b>   <b>4</b> } <b>authentication-keyid</b> |  |  |
|                                                                                                    | key-id source-interface vlan vlan-id                                                                                                    |  |  |
|                                                                                                    | • <b>ntp unicast-server</b> <i>ipv4-address</i> <b>version</b> { <b>1</b>   <b>2</b>   <b>3</b>   <b>4</b> } <b>source-interface</b>     |  |  |
|                                                                                                    | loopback loopback-id                                                                                                    |  |  |
| • <b>ntp unicast-server</b> <i>ipv4-address</i> <b>version</b> { 1   2   3   4 } <b>source-interface</b> |                                                                                                    |  |  |
|                                                                                                    | vlan-id.                                                                                                    |  |  |
|                                                                                                    | 配置 NTP 服务器端:                                                                                                    |  |  |
|                                                                                                    | 服务器端除配置 NTP 主时钟外,不需要专门配置。                                                                                                    |  |  |
| 配置 NTP 广                                                                                                 | 配置 NTP 广播客户端:                                                                                                    |  |  |
| 播模式(适                                                                                                    | 1. 进入全局配置视图;                                                                                                    |  |  |
| 用于局域                                                                                                    | 2. 进入 VLANIF 配置视图;                                                                                                    |  |  |
| ( 🕅                                                                                                    | 3. 执行如下命令:                                                                                                    |  |  |
|                                                                                                    | • ntp broadcast-client                                                                                                    |  |  |
|                                                                                                    | • <b>ntp broadcast-client</b> <i>ipv4-address</i> .                                                                                      |  |  |
|                                                                                                    | 配置 NTP 广播服务器端:                                                                                                    |  |  |
|                                                                                                    | 1. 进入全局配置视图;                                                                                                    |  |  |
|                                                                                                    | 2. 进入 VLANIF 配置视图;                                                                                                    |  |  |
|                                                                                                    | 3. 执行如下命令:                                                                                                    |  |  |
|                                                                                                    | • ntp broadcast-server                                                                                                    |  |  |
|                                                                                                    | • <b>ntp broadcast-server</b> <i>ipv4-address</i>                                                                                        |  |  |
|                                                                                                    | • ntp broadcast-server authentication-keyid key-id                                                                                       |  |  |
|                                                                                                    | • <b>ntp broadcast-server authentication-keyid</b> <i>key-id ipv4-address</i>                                                            |  |  |
|                                                                                                    | • ntp broadcast-server version { 1   2   3   4 }                                                                                         |  |  |
|                                                                                                    | • <b>ntp broadcast-server version</b> { 1   2   3   4 } <i>ipv4-address</i>                                                              |  |  |
|                                                                                                    | • <b>ntp broadcast-server authentication-keyid</b> <i>key-id</i> version { <b>1</b>   <b>2</b>   <b>3</b>   <b>4</b> }                   |  |  |

| 目的                                                                                      | 步骤                                                                                                    |  |  |  |
|-----------------------------------------------------------------------------------------|----------------------------------------------------------------------------------------------------|--|--|--|
|                                                                                         | • <b>ntp broadcast-server authentication-keyid</b> <i>key-id</i> version { <b>1</b>   <b>2</b>   <b>3</b>   <b>4</b> } <i>ipv4-</i>      |  |  |  |
|                                                                                         | address。                                                                                                    |  |  |  |
| 配置 NTP 组                                                                                | 配置 NTP 组播客户端:                                                                                                    |  |  |  |
| 播模式                                                                                     | 1. 进入全局配置视图;                                                                                                    |  |  |  |
|                                                                                         | 2. 进入 VLANIF 配置视图;                                                                                                    |  |  |  |
|                                                                                         | 3. 执行如下命令:                                                                                                    |  |  |  |
|                                                                                         | • ntp multicast-client                                                                                                    |  |  |  |
|                                                                                         | • <b>ntp multicast-client</b> <i>ipv4- address</i>                                                                                       |  |  |  |
|                                                                                         | 配置 NTP 组播服务器端:                                                                                                    |  |  |  |
|                                                                                         | 1. 进入全局配置视图;                                                                                                    |  |  |  |
|                                                                                         | 2. 进入 VLANIF 配置视图;                                                                                                    |  |  |  |
|                                                                                         | 3. 执行如下命令:                                                                                                    |  |  |  |
|                                                                                         | • ntp multicast-server                                                                                                    |  |  |  |
|                                                                                         | • <b>ntp multicast-server</b> <i>ipv4-address</i>                                                                                        |  |  |  |
|                                                                                         | • ntp multicast-server authentication-keyid key-id                                                                                       |  |  |  |
|                                                                                         | • <b>ntp multicast-server authentication-keyid</b> <i>key-id ipv4-address</i>                                                            |  |  |  |
|                                                                                         | <ul> <li>ntp multicast-server version { 1   2   3   4 };</li> <li>ntp multicast-server version { 1   2   3   4 } ipv4-address</li> </ul> |  |  |  |
|                                                                                         |                                                                                                    |  |  |  |
|                                                                                         | • <b>ntp multicast-server ttl</b> <i>ttl-value</i>                                                                                       |  |  |  |
|                                                                                         | • <b>ntp multicast-server ttl</b> <i>ttl-value ipv4-address</i>                                                                          |  |  |  |
|                                                                                         | • <b>ntp multicast-server version</b> { 1   2   3   4 } <b>ttl</b> <i>ttl-value</i>                                                      |  |  |  |
|                                                                                         | • <b>ntp multicast-server version</b> { 1   2   3   4 } <b>ttl</b> <i>ttl-value ipv4-address</i>                                         |  |  |  |
| • ntp multicast-server authentication-keyid <i>key-id</i> version { 1   2   3   4 } ttl |                                                                                                    |  |  |  |
| value                                                                                   |                                                                                                    |  |  |  |
|                                                                                         | • <b>ntp multicast-server authentication-keyid</b> <i>key-id</i> <b>version</b> { 1   2   3   4 } <b>ttl</b> <i>ttl-</i>                 |  |  |  |
|                                                                                         | value ipv4-address.                                                                                                    |  |  |  |
| 增加或者修                                                                                   | 1. 进入全局配置视图;                                                                                                    |  |  |  |
| 改一条 IPv4                                                                                | 2. 进入 NTP 配置视图;                                                                                                    |  |  |  |
| NTP 主动对                                                                                 | 3. 执行如下命令:                                                                                                    |  |  |  |
| 等,也支持                                                                                   | • <b>ntp unicast-peer</b> <i>ipv4-address</i> [ <b>source-ip</b> <i>src-ip</i> ]                                                         |  |  |  |
| 配置多实例                                                                                   | • <b>ntp unicast-peer</b> <i>ipv4-address</i> <b>authentication-keyid</b> <i>key-id</i> [ <b>source-ip</b> <i>src-ip</i> ]               |  |  |  |
| VPN                                                                                     | • <b>ntp unicast-peer</b> <i>ipv4-address</i> <b>authentication-keyid</b> <i>key-id</i> <b>source-interface</b>                          |  |  |  |
|                                                                                         | loopback loopback-id                                                                                                    |  |  |  |
|                                                                                         | • ntp unicast-peer <i>ipv4-address</i> authentication-keyid <i>key-id</i> source-interface vlan                                          |  |  |  |
|                                                                                         | vlan-id                                                                                                    |  |  |  |
|                                                                                         | • <b>ntp unicast-peer</b> <i>ipv4-address</i> <b>source-interface loopback</b> <i>loopback-id</i>                                        |  |  |  |
|                                                                                         | • <b>ntp unicast-peer</b> <i>ipv4-address</i> <b>source-interface vlan</b> <i>vlan-id</i>                                                |  |  |  |
|                                                                                         | • <b>ntp unicast-peer</b> <i>ipv4-address</i> <b>version</b> { <b>1</b>   <b>2</b>   <b>3</b>   <b>4</b> }                               |  |  |  |

| 目的       | 步骤                                                                                                    |  |  |
|----------|----------------------------------------------------------------------------------------------------|--|--|
|          | • <b>ntp unicast-peer</b> <i>ipv4-address</i> <b>version</b> { <b>1</b>   <b>2</b>   <b>3</b>   <b>4</b> } <b>authentication-keyid</b> <i>key-id</i> |  |  |
|          | [ source-ip src-ip ]                                                                                                    |  |  |
|          | • <b>ntp unicast-peer</b> <i>ipv4-address</i> <b>version</b> { <b>1</b>   <b>2</b>   <b>3</b>   <b>4</b> } <b>authentication-keyid</b> <i>key-id</i> |  |  |
|          | source-interface loopback loopback-id                                                                                                    |  |  |
|          | • ntp unicast-peer <i>ipv4-address</i> version { 1   2   3   4 } authentication-keyid <i>key-id</i>                                                  |  |  |
|          | source-interface vlan vlan-id                                                                                                    |  |  |
|          | • <b>ntp unicast-peer</b> <i>ipv4-address</i> <b>version</b> { 1   2   3   4 } <b>source-interface loopback</b>                                      |  |  |
|          | loopback-id                                                                                                    |  |  |
|          | • <b>ntp unicast-peer</b> <i>ipv4-address</i> <b>version</b> { <b>1</b>   <b>2</b>   <b>3</b>   <b>4</b> } <b>source-interface vlan</b> <i>vlan-</i> |  |  |
|          | <i>id</i> .                                                                                                    |  |  |
| 增加或者修    | 1. 进入全局配置视图;                                                                                                    |  |  |
| 改一条 IPv6 | 2. 进入 NTP 配置视图;                                                                                                    |  |  |
| NTP 主动对  | 3. 执行如下命令:                                                                                                    |  |  |
| 等,也支持    | • <b>ntp6 unicast-peer</b> <i>ipv6-address</i> [ <b>source-ip6</b> <i>src-ip6</i> ]                                                                  |  |  |
| 配置多实例    | • <b>ntp6 unicast-peer</b> <i>ipv6-address</i> <b>authentication-keyid</b> <i>key-id</i> [ <b>source-ip6</b> <i>src-</i>                             |  |  |
| VPN      | ip6 ]                                                                                                    |  |  |
|          | • ntp6 unicast-peer <i>ipv6-address</i> authentication-keyid <i>key-id</i> source-interface                                                          |  |  |
|          | loopback loopback-id                                                                                                    |  |  |
|          | • <b>ntp6 unicast-peer</b> <i>ipv6-address</i> <b>authentication-keyid</b> <i>key-id</i> <b>source-interface</b>                                     |  |  |
|          | vlan vlan-id                                                                                                    |  |  |
|          | • <b>ntp6 unicast-peer</b> <i>ipv6-address</i> <b>source-interface loopback</b> <i>loopback-id</i>                                                   |  |  |
|          | • <b>ntp6 unicast-peer</b> <i>ipv6-address</i> <b>source-interface vlan</b> <i>vlan-id</i>                                                           |  |  |
|          | • <b>ntp6 unicast-peer</b> <i>ipv6-address</i> <b>version</b> { <b>1</b>   <b>2</b>   <b>3</b>   <b>4</b> }                                          |  |  |
|          | • <b>ntp6 unicast-peer</b> <i>ipv6-address</i> <b>version</b> { <b>1</b>   <b>2</b>   <b>3</b>   <b>4</b> } <b>authentication-keyid</b> <i>key-</i>  |  |  |
|          | id [ source-ip6 src-ip6 ]                                                                                                    |  |  |
|          | • <b>ntp6 unicast-peer</b> <i>ipv6-address</i> <b>version</b> { <b>1</b>   <b>2</b>   <b>3</b>   <b>4</b> } <b>authentication-keyid</b> <i>key-</i>  |  |  |
|          | id source-interface loopback loopback-id                                                                                                    |  |  |
|          | • <b>ntp6 unicast-peer</b> <i>ipv6-address</i> <b>version</b> { <b>1</b>   <b>2</b>   <b>3</b>   <b>4</b> } <b>authentication-keyid</b> <i>key-</i>  |  |  |
|          | id source-interface vlan vlan-id                                                                                                    |  |  |
|          | • <b>ntp6 unicast-peer</b> <i>ipv6-address</i> <b>version</b> { <b>1</b>   <b>2</b>   <b>3</b>   <b>4</b> } <b>source-interface loopback</b>         |  |  |
|          | loopback-id                                                                                                    |  |  |
|          | • <b>ntp6 unicast-peer</b> <i>ipv6-address</i> <b>version</b> { <b>1</b>   <b>2</b>   <b>3</b>   <b>4</b> } <b>source-interface vlan</b>             |  |  |
|          | vlan-id .                                                                                                    |  |  |
| 配置 NTP 客 | 1. 进入全局配置视图;                                                                                                    |  |  |
| 户端更新间    | 2. 进入 NTP 配置视图;                                                                                                    |  |  |
| 隔        | 3. 执行命令 client update-interval { update-interval-time   default }。                                                                                   |  |  |
| 配置 NTP 服 | 1. 进入全局配置视图;                                                                                                    |  |  |
| 务器端的广    | 2. 进入 NTP 配置视图;                                                                                                    |  |  |
| 播间隔      | 3. 执行命令 server broadcast-interval { interval   default }。                                                                                            |  |  |

## 10.1.3 配置 NTP 安全机制

## 目的

使用本节操作配置 NTP 安全机制,在对安全性要求比较高的网络中,可以实现可靠的时钟同步。

#### 过程

| 目的                                                                                                    | 步骤                                                                                                    |  |
|----------------------------------------------------------------------------------------------------|----------------------------------------------------------------------------------------------------|--|
| 全局使能或                                                                                                    | 1. 进入全局配置视图;                                                                                                    |  |
| 去使能 MD5                                                                                                    | 2. 进入 NTP 配置视图;                                                                                                    |  |
| 认证功能                                                                                                    | 3. 执行命令 authentication { enable   disable }。                                                                                             |  |
| 配置一条                                                                                                    | 1. 进入全局配置视图;                                                                                                    |  |
| NTP 验证密                                                                                                    | 2. 进入 NTP 配置视图;                                                                                                    |  |
| 钥                                                                                                    | 3. 执行如下命令:                                                                                                    |  |
|                                                                                                    | authentication-keyid key-id md5 key key-string                                                                                           |  |
|                                                                                                    | authentication-keyid <i>key-id</i> md5 key { cipher   plain } <i>key-string</i> .                                                        |  |
| 使能或者禁                                                                                                    | 1. 进入全局配置视图;                                                                                                    |  |
| 止信任一条                                                                                                    | 2. 进入 NTP 配置视图;                                                                                                    |  |
| MD5 认证密                                                                                                    | 3. 执行命令 trusted-keyid trusted-keyid { enable   disable }。                                                                                |  |
| 钥                                                                                                    |                                                                                                    |  |
| 开启或关闭                                                                                                    | 1. 进入全局配置视图;                                                                                                    |  |
| 同步报文交                                                                                                    | 2. 进入 NTP 配置视图;                                                                                                    |  |
| 互过程中的                                                                                                    | 3. 执行命令 oncesync { enable   disable }。                                                                                                   |  |
| 并发机制                                                                                                    |                                                                                                    |  |
| 配置 NTP 单                                                                                                    | 配置 NTP 客户端(指定单播 NTP 服务器后,本地交换机自动工作在客户端模                                                                                                  |  |
| 播模式的验                                                                                                    | 式。其中步骤3和步骤4,用户根据实际情况选用):                                                                                                    |  |
| 证                                                                                                    | 1. 进入全局配置视图;                                                                                                    |  |
|                                                                                                    | 2. 进入 NTP 配置视图;                                                                                                    |  |
|                                                                                                    | 3. 执行如下命令:                                                                                                    |  |
|                                                                                                    | • <b>ntp unicast-server</b> <i>ipv4-address</i> <b>version</b> { <b>1</b>   <b>2</b>   <b>3</b>   <b>4</b> } <b>authentication-keyid</b> |  |
| <ul> <li><i>key-id</i> [ source-ip <i>src-ip</i> ]</li> <li>ntp unicast-server <i>ipv4-address</i> authentication-keyid <i>key-id</i></li> </ul> |                                                                                                    |  |
|                                                                                                    |                                                                                                    |  |
|                                                                                                    | id vpn-instance vpn-instance-name                                                                                                    |  |
|                                                                                                    | • <b>ntp unicast-server</b> <i>ipv4-address</i> <b>authentication-keyid</b> <i>key-id</i> <b>vpn-instance</b> <i>vpn-</i>                |  |
|                                                                                                    | instance-name.                                                                                                    |  |

| 目的                                                                                    | 步骤                                                                                                    |  |  |  |
|---------------------------------------------------------------------------------------|----------------------------------------------------------------------------------------------------|--|--|--|
|                                                                                       | 配置 NTP 服务器端:                                                                                                    |  |  |  |
|                                                                                       | 服务器端除配置 NTP 主时钟外,不需要专门配置。                                                                                                    |  |  |  |
| 配置 NTP 广                                                                              | 配置 NTP 广播客户端:                                                                                                    |  |  |  |
| 播模式的验                                                                                 | 1. 进入全局配置视图;                                                                                                    |  |  |  |
| 证(适用于                                                                                 | 2. 进入 VLANIF 配置视图;                                                                                                    |  |  |  |
| 局域网)                                                                                  | 3. 执行如下命令:                                                                                                    |  |  |  |
|                                                                                       | • ntp broadcast-client                                                                                                    |  |  |  |
|                                                                                       | • <b>ntp broadcast-client</b> <i>ipv4-address</i> .                                                                                                    |  |  |  |
|                                                                                       | 配置 NTP 广播服务器端:                                                                                                    |  |  |  |
|                                                                                       | 1. 进入全局配置视图;                                                                                                    |  |  |  |
|                                                                                       | 2. 进入 VLANIF 配置视图;                                                                                                    |  |  |  |
|                                                                                       | 3. 执行如下命令:                                                                                                    |  |  |  |
|                                                                                       | • ntp broadcast-server authentication-keyid key-id                                                                                                    |  |  |  |
|                                                                                       | • <b>ntp broadcast-server authentication-keyid</b> key-id ipv4-address                                                                                                    |  |  |  |
|                                                                                       | • ntp broadcast-server authentication-keyid <i>key-id</i> version { 1   2   3   4 }                                                                                                    |  |  |  |
|                                                                                       | • ntp broadcast-server authentication-keyid key-id version { 1   2   3   4 } ipv4-                                                                                                    |  |  |  |
|                                                                                       | address.                                                                                                    |  |  |  |
| 配置 NTP 组                                                                              | 配置 NTP 组播客户端:                                                                                                    |  |  |  |
| 播模式的验                                                                                 | <ol> <li>进入全局配置视图;</li> <li>进入 VLANIF 配置视图;</li> </ol>                                                                                                    |  |  |  |
| 证                                                                                     |                                                                                                    |  |  |  |
|                                                                                       | <ul> <li>3. 执行如下命令:</li> <li>● ntp multicast-client key-id</li> </ul>                                                                                                    |  |  |  |
|                                                                                       |                                                                                                    |  |  |  |
| <ul> <li>ntp multicast-client key-id ipv4-address。</li> <li>配置 NTP 组播服务器端:</li> </ul> |                                                                                                    |  |  |  |
|                                                                                       |                                                                                                    |  |  |  |
|                                                                                       | 2. 进入 VLANIF 配置视图;                                                                                                    |  |  |  |
| 3. 执行如下命令:                                                                            |                                                                                                    |  |  |  |
| • <b>ntp multicast-server authentication-keyid</b> <i>key-id</i>                      |                                                                                                    |  |  |  |
| • <b>ntp multicast-server authentication-keyid</b> <i>key-id ipv4-address</i>         |                                                                                                    |  |  |  |
|                                                                                       | • <b>ntp multicast-server authentication-keyid</b> <i>key-id</i> <b>version</b> { 1   2   3   4 } <b>ttl</b> <i>ttl-</i>                                                                                                    |  |  |  |
| value                                                                                 |                                                                                                    |  |  |  |
|                                                                                       | • ntp multicast-server authentication-keyid <i>key-id</i> version { 1   2   3   4 } ttl <i>ttl-</i>                                                                                                    |  |  |  |
|                                                                                       | value ipv4-address。                                                                                                    |  |  |  |
| 配直 NTP 对                                                                              | 1. 进入全局配置视图;<br>2. ) # 2. ) # 2. ) # 2. ) # 2. ) # 2. ) # 2. ) # 2. ) # 3. ) # 3. ] # 3. ] # 3. |  |  |  |
| 等体模式的                                                                                 | 2. 进入 NTP 配置视图;                                                                                                    |  |  |  |
| 粒业                                                                                    | 3. 执行如下命令:                                                                                                    |  |  |  |
|                                                                                       | • ntp unicast-peer <i>ipv4-address</i> version { 1   2   3   4 } authentication-keyid <i>key-id</i>                                                                                                    |  |  |  |
|                                                                                       | [ source-ip src-ip ]                                                                                                    |  |  |  |
|                                                                                       | • <b>ntp unicast-peer</b> <i>ipv4-address</i> <b>authentication-keyid</b> <i>key-id</i> [ <b>source-ip</b> <i>src-ip</i> ]                                                                                                    |  |  |  |

| 目的 | 步骤                                                                                                    |
|----|----------------------------------------------------------------------------------------------------|
|    | • <b>ntp unicast-peer</b> <i>ipv4-address</i> <b>version</b> { <b>1</b>   <b>2</b>   <b>3</b>   <b>4</b> } <b>authentication-keyid</b> <i>key-id</i> |
|    | vpn-instance vpn-instance-name                                                                                                    |
|    | • <b>ntp unicast-peer</b> <i>ipv4-address</i> <b>authentication-keyid</b> <i>key-id</i> <b>vpn-instance</b> <i>vpn-</i>                              |
|    | instance-name.                                                                                                    |

## 10.1.4 维护及调试

目的

当 NTP 功能不正常,需要进行查看、定位问题时,可以使用本小节操作。

#### 过程

根据不同目的,执行相应步骤,具体参见下表,参数说明请参考《CN12800系列交换机 命令行手册》。

| 目的     | 步骤                                |
|--------|-----------------------------------|
| 查看 NTP | 1. 进入全局配置视图, NTP 配置视图、VLAN 配置视图;  |
| 全局配置信  | 2. 执行命令 show ntp。                 |
| 息      |                                   |
| 查看 NTP | 1. 进入全局配置视图, NTP 配置视图、VLAN 配置视图;  |
| 服务信息   | 2. 执行命令 show ntp service。         |
| 查看 NTP | 1. 进入全局配置视图, NTP 配置视图、VLAN 配置视图;  |
| 服务详细配  | 2. 执行命令 show ntp service verbose。 |
| 置信息    |                                   |

## 10.1.5 配置举例

### 组网要求

NTP 协议是典型的工作在 Server-Client 模式下的协议, Client 与 Server 相连, Client 从 Server 处获得当前的时间, 如图 10-1 所示。

#### 组网图

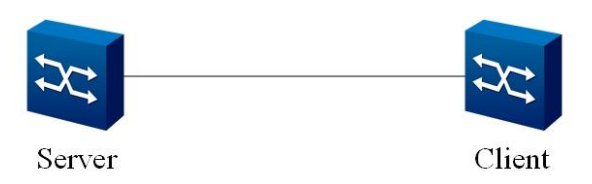

图 10-1 NTP 配置示意图

#### 配置步骤

步骤 1: (略) 配置 NTP 服务器和客户端的 VLAN 和接口,使服务器和客户端之间能够 ping 通。

步骤 2: 配置 NTP 服务器为主时钟和层数

Server(config-ntp)#master

Server(config-ntp)#stratum 2

步骤 3: 配置 NTP 客户端的层数

Client(config-ntp)#stratum 9

步骤 4: 配置 NTP 客户端的模式和 IP 地址(单播模式)

Client(config-ntp)#ntp unicast-server A.B.C.D(服务器的 IP 地址)

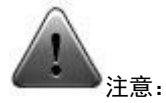

其他模式类似配置步骤,不同在于多播和广播模式需要在服务器上指定模式。

## 10.2 RMON 配置

### 10.2.1 RMON 概述

#### 简介

远程监控(RMON)是一个标准监控规范,它可以使各种网络监控器和控制台系统之间 交换网络监控数据。RMON 为网络管理员选择符合特殊网络需求的控制台和网络监控 探测器提供了更多的自由。

当前 RMON 有两种版本: RMON v1 和 RMON v2。RMON v1 在目前使用较为广泛的网 络硬件中都能发现,它定义了 9 个 MIB 组服务于基本网络监控; RMON v2 是 RMON 的扩展,专注于 MAC 层以上更高的流量层,它主要强调 IP 流量和应用程序层流量。 RMON v2 允许网络管理应用程序监控所有网络层的信息包,这与 RMON v1 不同,后者 只允许监控 MAC 及其以下层的信息包。

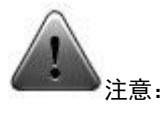

目前我司设备使用 RMON v1, 只实现了 group 1/2/3/9 (统计、历史、告警和事件)。

#### RMON 的实现方式

RMON 基于简单网络管理协议 SNMP 体系结构实现,与现存 SNMP 框架兼容,包括网 管工作站 NMS 和运行在各网络设备上的代理 Agent 两部分。

RMON Agent 跟踪统计网络中的各种流量信息,例如,某段时间内某网段上的报文总数, 或发往某台主机的正确报文总数等。它使 SNMP 更有效、更积极主动地监测远程网络设 备,为监控子网的运行提供了一种高效手段。减少了网管站与代理 Agent 间的通讯流量, 从而实现更简单有效地管理大型网络。

RMON 允许有多个监控者,它可用两种方法收集数据。

- 通过专用的 RMON Probe (探测仪)。NMS 直接从 RMON Probe 获取管理信息并控制网络资源,这种方式可以获取 RMON MIB 的全部信息。
- 将 RMON Agent 直接嵌入网络设备(例如交换机)中,使它们成为带 RMON Probe 功能的网络设备。NMS 是用 SNMP 基本命令与其交换数据信息,收集网络管理信息。这种方式受设备资源限制,一般无法获取 RMON MIB 的所有数据,大多数只收集四个组(告警、事件、历史和统计)的信息。

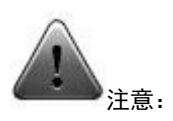

目前我司设备采用 RMON Agent 方式。

#### RMON1 MIB 组

| RMON1 MIB<br>组 | 功能                              | 元素                                                                                                  |
|----------------|---------------------------------|----------------------------------------------------------------------------------------------------|
| 统计量            | 包括探测器为该设备每<br>个监控的接口测量的统<br>计值。 | 数据包丢弃、数据包发送、广播数据包、CRC 错误、大小块、冲突以及计数器的数据包。范围从<br>64~128、128~256、256~512、512~1024 以及<br>1024~1518 字节。 |

| 历史           | 定期地收集统计网络值<br>地记录并存储起来以便<br>日后400 | 取样周期、样品数目和項目。提供有关网段流<br>量、错误包、广播包、利用率以及碰撞次数等其<br>他公计信息的压虫数据 |
|--------------|-----------------------------------|-------------------------------------------------------------|
|              | 口加淀状。                             | 他现时情态的历史数据。                                                 |
|              | 定期从探测器的变量选                        |                                                             |
| 生敬口言         | 取统计例子。并与前面                        | 告警类型、间隔、阈值上限、阈值下限                                           |
|              | 配的阈值相比较。                          |                                                             |
| ->-+1        | 包括网络上发现的与每                        | 主机地址、数据包、接收字节、传输字节、广播                                       |
| 王机           | 个主机相关的统计值。                        | 传送等。                                                        |
| HostTopN     | 准备描述主机的表,根                        |                                                             |
|              | 据一个统计值排序列                         | 统计值、王机、周期的开始和结束、速率基值、<br>                                   |
|              | 表。                                | 持续时间。                                                       |
|              | 记录关于子网上两个主                        |                                                             |
| + + +        | 机之间流量的信息,该                        | 源地址和目的地址对、数据包、字节和每一对的                                       |
| 具值衣          | 信息以矩阵形式存储起                        | 错误。                                                         |
|              | 来。                                |                                                             |
|              | 允许监视器观测与一过                        |                                                             |
| 过滤器          | 滤器相匹配的数据包。                        | 子节过滤器奕型、过滤器表达式等。                                            |
| <b>上下十</b> 万 | 数据包在流过一个信道                        | 捕获所有通过过滤器的数据包或简单地记下基于                                       |
| 捕获包          | 之后被捕获。                            | 这些数据包的统计。                                                   |
| <b>書</b> 加   | 控制在此处事件的产生                        |                                                             |
| 事件           | 和报告.                              | 事件奀型、描述、事件最后一个友送的时间<br>                                     |
| 令牌环          | 支持令牌环                             | 不常使用                                                        |

## 10.2.2 配置统计表

#### 目的

使用本节操作配置 RMON,可以收集接口流量信息。

#### 过程

| 目的      | 步骤                                                              |
|---------|-----------------------------------------------------------------|
| 配置 RMON | 1. 进入全局配置视图;                                                    |
| 统计记录控   | 2. 进入接口配置视图;                                                    |
| 制       | 3. 执行命令 rmon statistics statistics-id [ owner ] 配置 RMON 统计记录控制。 |
| 删除已配置   | 1. 进入全局配置视图;                                                    |
| RMON 统计 | 2. 进入接口配置视图;                                                    |
| 记录控制    | 3. 执行命令 no rmon statistics statistics-id 删除已配置 RMON 统计记录控制。     |

## 10.2.3 配置历史控制表

## 目的

使用本节操作配置 RMON,可以定期对指定的端口进行数据采集并将采集到的信息保存到历史表中以备查看。

#### 过程

根据不同目的,执行相应步骤,具体参见下表,参数说明请参考《CN12800系列交换机 命令行手册》。

| 目的       | 步骤                                                                                |
|----------|-----------------------------------------------------------------------------------|
| 配置 RMON  | 1. 进入全局配置视图;                                                                      |
| 历史记录控制   | 2. 进入接口配置视图;                                                                      |
|          | 3. 执行命令 <b>rmon history</b> history-id sampling-interval sample-number [ owner ]配 |
|          | 置 RMON 历史记录控制。                                                                    |
| 删除己配置    | 1. 进入全局配置视图;                                                                      |
| RMON 历史记 | 2. 进入接口配置视图;                                                                      |
| 录控制      | 3. 执行命令 no rmon history history-id 删除己配置 RMON 历史记录控制。                             |

## 10.2.4 配置告警表

#### 目的

使用本节操作配置 RMON,可以按照指定的采样间隔对指定的告警变量(用此变量的 OID 指定)进行监视,当被监视数据的值越过定义的阈值时会产生告警事件。

#### 过程

| 目的       | 步骤                                                                               |
|----------|----------------------------------------------------------------------------------|
| 配置 RMON  | 1. 进入全局配置视图;                                                                     |
| 告警条目     | 2. 执行命令 rmon alarm alarm-id object-id query-interval { absolute   delta }        |
|          | rising-threshold falling-threshold rising-event falling-event [ owner ]配置 RMON 告 |
|          | 警条目。                                                                             |
| 删除己配置    | 1. 进入全局配置视图;                                                                     |
| RMON 告警条 | 2. 执行命令 no rmon alarm alarm-id 删除已配置 RMON 告警条目。                                  |
| 目        |                                                                                  |

## 10.2.5 配置事件表

## 目的

使用本节操作配置 RMON,当事件超过告警阈值时,设备可以记录日志或者产生告警,或者同时记录日志和产生告警。

#### 过程

根据不同目的,执行相应步骤,具体参见下表,参数说明请参考《CN12800系列交换机 命令行手册》。

| 目的        | 步骤                                                                             |
|-----------|--------------------------------------------------------------------------------|
| 配置 RMON 事 | 1. 进入全局配置视图;                                                                   |
| 件控制条目     | 2. 执行命令 rmon event event-id { log   trap   both } [ description ] [ owner ] 配置 |
|           | RMON 事件控制条目。                                                                   |
| 删除已配置     | 1. 进入全局配置视图;                                                                   |
| RMON 事件控  | 2. 执行命令 no rmon event event-id 删除己配置 RMON 事件控制条目。                              |
| 制条目       |                                                                                |

## 10.2.6 维护及调试

目的

当 RMON 功能不正常,需要进行查看、调试或定位问题时,可以使用本小节操作。

#### 过程

| 目的      | 步骤                                        |
|---------|-------------------------------------------|
| 查看 RMON | 1. 进入普通用户视图、特权用户视图、全局配置视图、接口配置视图(以太       |
| 告警控制条目  | 网、trunk)、接口组配置视图、批量接口配置视图;                |
| 的配置信息   | 2. 执行命令 show rmon alarm。                  |
| 查看 RMON | 1. 进入普通用户视图、特权用户视图、全局配置视图、接口配置视图(以太       |
| 事件的配置信  | 网、trunk)、接口组配置视图、批量接口配置视图;                |
| 息       | 2. 执行命令 show rmon config。                 |
| 查看 RMON | 1. 进入普通用户视图、特权用户视图、全局配置视图、接口配置视图(以太       |
| 事件控制条目  | 网、trunk)、接口组配置视图、批量接口配置视图;                |
| 的配置信息   | 2. 执行命令 show rmon event。                  |
| 查看 RMON | 1.进入普通用户视图、特权用户视图、全局配置视图、接口配置视图(以太        |
| 历史控制条目  | 网、trunk)、接口组配置视图、批量接口配置视图;                |
| 的配置信息   | 2. 执行命令 show rmon history [ history-id ]。 |

| 目的      | 步骤                                   |
|---------|--------------------------------------|
| 查看 RMON | 1.进入普通用户视图、特权用户视图、全局配置视图、接口配置视图(以太   |
| 历史记录控制  | 网、trunk)、接口组配置视图、批量接口配置视图;           |
| 条目的统计信  | 2. 执行命令 show rmon history statistic。 |
| 息       |                                      |
| 查看 RMON | 1.进入普通用户视图、特权用户视图、全局配置视图、接口配置视图(以太   |
| 事件的日志信  | 网、trunk)、接口组配置视图、批量接口配置视图;           |
| 息       | 2. 执行命令 show rmon log。               |
| 查看 RMON | 1.进入普通用户视图、特权用户视图、全局配置视图、接口配置视图(以太   |
| 统计表信息   | 网、trunk)、接口组配置视图、批量接口配置视图;           |
|         | 2. 执行命令 show rmon statistic。         |

## 10.2.7 配置举例

#### 组网要求

现通过 CN12800 端口 10GE1/0/2 对其连接的的子网进行监控,包括:流量和各种类型包数据量的实时和历史统计信息;对此接口流量的字节数设置告警监控,超过设定值时记录日志;对超过告警设置值主动向 NMS 上报告警信息,如图 10-2 所示。

组网图

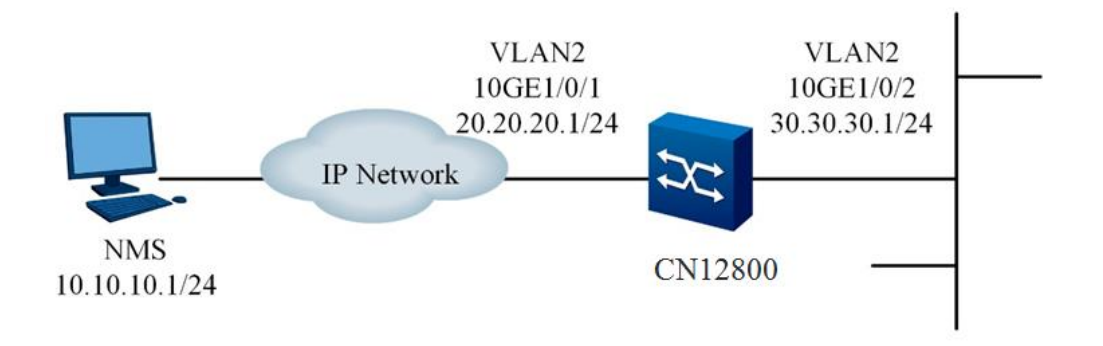

图 10-2 RMON 配置示意图

#### 前提配置

- 1. 配置好 CN12800 的接口 10GE1/0/1 和 10GE1/0/2 的 IP 地址;
- 2. 配置好 CN12800 和 NMS 路由可达;
- 3. 配置好 CN12800 的 SNMP。

#### 配置步骤

1、配置 CN12800 统计表。

CN12800#configure

CN12800(config)#interface 10gigaethernet 1/0/2

CN12800(config-10ge1/0/2)#rmon statistics 1

CN12800(config-10ge1/0/2)#

2、配置 CN12800 历史控制表。

CN12800(config-10ge1/0/2)#rmon history 1 10 30

CN12800(config-10ge1/0/2)#quit

CN12800(config)#

3、配置 CN12800 告警表。

CN12800(config)#rmon alarm 1 1.3.6.1.2.1.2.2.1.8.2 2 absolute 1 1 2 1

CN12800(config)#

4、配置 CN12800 事件表。

CN12800(config)#rmon event 1 both CLI

CN12800(config)#

## 10.3 SNMP 配置

### 10.3.1 SNMP 概述

### 协议介绍

SNMP(Simple Network Management Protocol,简单网络管理协议)是目前网络中用得最 广泛的网络管理协议,也是被广泛接受并投入使用的工业标准,用于保证管理信息在任 意两点间传送,便于网络管理员在网络上的任何节点检索信息、修改信息、寻找故障、 完成故障诊断、进行容量规划和生成报告。SNMP采用轮询机制,只提供最基本的功能 集,特别适合在小型、快速和低价格的环境中使用。SNMP的实现基于无连接的传输层 协议 UDP,得到众多产品的支持。

SNMP 分为 NMS 和 Agent 两部分, NMS(Network Management Station), 是运行客户 端程序的工作站,目前常用的网管平台有 Sun NetManager 和 IBM NetView; Agent 是运 行在网络设备上的服务器端软件。NMS 可以向 Agent 发出 GetRequest、GetNextRequest 和 SetRequest 报文, Agent 接收到 NMS 的请求报文后,根据报文类型进行 Read 或 Write 操作,生成 Response 报文,并将报文返回给 NMS。Agent 在设备发生重新启动等异常 情况时,也会主动向 NMS 发送 Trap 报文,向 NMS 汇报所发生的事件。

#### 支持的 SNMP 版本及 MIB

为了在 SNMP 报文中唯一标识设备中的管理变量, SNMP 用层次结构命名方案来识别管理对象。用层次结构命名的管理对象的集合就象一棵树,树的节点表示管理对象,如下图所示。管理对象可以用从根开始的一条路径唯一地识别。

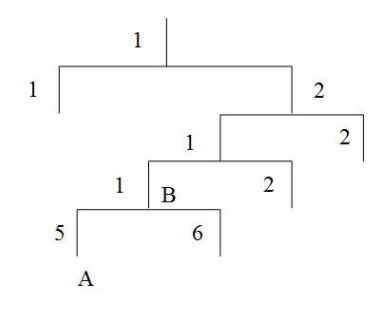

图 10-3 MIB 树结构

MIB(Management Information Base)的作用就是用来描述树的层次结构,它是所监控网络设备的标准变量定义的集合。在上图中,管理对象B可以用一串数字{1.2.1.1}唯一确定,这串数字是管理对象的 Object Identifier(客体标识符)。

CN12800 系列数据中心交换机中的 SNMP Agent 支持 SNMP V1、V2 和 V3,支持的常见 MIB 如下表所示。

| MIB 属性 | MIB 内容                 | 参见资料       |
|--------|------------------------|------------|
| 公有 MIB | 基于 TCP/IP 网络设备的 MIB II | 参见 RFC1213 |
|        | RMON MIB               | 参见 RFC2819 |
|        | 以太网 MIB                | 参见 RFC2665 |
|        | IF MIB                 | 参见 RFC1573 |
| 私有 MIB | DHCP MIB               | -          |
|        | QACL MIB               |            |
|        | ADBM MIB               |            |
|        | RSTP MIB               |            |
|        | VLAN MIB               |            |
|        | 设备管理                   |            |
|        | 接口管理                   |            |

表 10-1 交换机支持常见 MIB

## 10.3.2 配置 SNMP 维护信息

### 目的

用户通过本节操作配置 SNMP 的维护信息,便于网管对设备的维护。

在交换机出现错误需要紧急解决时,便于联系本地的维护工程师。

#### 过程

根据不同目的,执行相应步骤,具体参见下表,参数说明请参考《CN12800系列交换机 命令行手册》。

| 目的       | 步骤                                                             |
|----------|----------------------------------------------------------------|
| 指定管理员的   | 1. 进入全局配置视图;                                                   |
| 联系方法     | 2. 执行命令 snmp contact contact-info 配置管理员的联络方式。                  |
| 指定被管理设   | 1. 进入全局配置视图;                                                   |
| 备的位置     | 2. 执行命令 snmp location location-info 配置交换机的位置。                  |
| 配置支持的    | 1. 进入全局配置视图;                                                   |
| SNMP 协议版 | 2. 执行命令 snmp version { v1   v2   v3   all }配置支持的 SNMP 协议版本。    |
| 本        |                                                                |
| 取消配置的    | 1. 进入全局配置视图;                                                   |
| SNMP 协议版 | 2. 执行命令 no snmp version { v1   v2   v3   all }取消配置的 SNMP 协议版本。 |
| 本        |                                                                |

## 10.3.3 配置 SNMP 基本功能

#### 目的

用户通过本节操作配置 SNMP 基本功能,实现网管站 NM Station 和 Agent 两部分的正常通信。

#### 过程

| 目的      | 步骤                                                |
|---------|---------------------------------------------------|
| 配置 SNMP | 1. 进入全局配置视图;                                      |
| 的团体名    | 2. 执行如下命令设置 SNMP 团体名:                             |
|         | • snmp community <i>name</i> { ro   rw }          |
|         | • snmp community name { ro   rw } view view-name. |
| (可选)使能  | 1. 进入全局配置视图;                                      |
| 写团体名功能  | 2. 执行命令 snmp rw-community enable 使能写团体名功能。        |

| 目的       | 步骤                                                                                 |
|----------|------------------------------------------------------------------------------------|
| 配置 SNMP  | 1. 进入全局配置视图;                                                                       |
| 视图       | 2. 执行如下命令创建不同的 MIB 视图使网管访问设备时具有不同的访问权限:                                            |
|          | • <b>snmp view</b> <i>view-name oid-tree</i> { <b>included</b>   <b>excluded</b> } |
|          | • snmp view view-name oid-tree { included   excluded } mask subtreemask.           |
| 配置 SNMP  | 1. 进入全局配置视图;                                                                       |
| 组信息      | 2. 执行命令 snmp group group-name read-view read-view write-view write-view            |
|          | notify-view notify-view 配置 SNMP 组。                                                 |
| 创建 SNMP  | 1. 进入全局配置视图;                                                                       |
| 用户       | 2. 执行如下命令创建用户信息,可以使指定组中的用户对设备进行访问:                                                 |
|          | • snmp user user-name group group-name no-auth-no-priv [ filter-list acl-          |
|          | number ]                                                                           |
|          | • snmp user user-name group group-name auth { md5   sha } authkey priv no-         |
|          | priv [ filter-list acl-number ]                                                    |
|          | • snmp user user-name group group-name auth { md5   sha } authkey priv { dea       |
|          | des } privkey                                                                      |
|          | • snmp user user-name group group-name auth { md5   sha } authkey priv { des       |
|          | aes } privkey [ filter-list acl-number ].                                          |
| (可选) 配置  | 1. 进入全局配置视图;                                                                       |
| SNMP 重认证 | 2. 执行命令 snmp reauth-interval interval 设置 SNMP 验证失败时重新进行认证                          |
| 时间       | 的间隔时间。                                                                             |
| (可选)配置   | 1. 进入全局配置视图;                                                                       |
| SNMP 认证失 | 2. 执行命令 snmp fail-count count 设置 SNMP 进行认证失败的次数。                                   |
| 败次数      |                                                                                    |
| (可选) 配置  | 1. 进入全局配置视图;                                                                       |
| SNMP 端口号 | 2. 执行命令 snmp port { port-number   default }设置 SNMP 协议包使用的端口                        |
|          | 号。                                                                                 |
| 删除 SNMP  | 1. 进入全局配置视图;                                                                       |
| 团体名      | 2. 执行命令 no snmp community name 删除已配置的 SNMP 团体名。                                    |
| (可选) 去使  | 1. 进入全局配置视图;                                                                       |
| 能写团体名功   | 2. 执行命令 snmp rw-community disable 去使能写团体名功能。                                       |
| 能        |                                                                                    |
| 删除 SNMP  | 1. 进入全局配置视图;                                                                       |
| 用户       | 2. 执行命令 no snmp user user-name 删除已创建的 SNMP 用户。                                     |
| 删除 SNMP  | 1. 进入全局配置视图;                                                                       |
| 组信息      | 2. 执行命令 no snmp group group-name 删除己配置的 SNMP 组信息。                                  |
| 删除 SNMP  | 1. 进入全局配置视图;                                                                       |
| 视图       | 2. 执行命令 no snmp view view-name 或执行命令 no snmp view view-name oid-                   |
|          | tree 删除已配置的 SNMP 视图。                                                               |

| 目的          | 步骤                                                                    |
|-------------|-----------------------------------------------------------------------|
| 配置 SNMP     | 1. 进入全局配置视图;                                                          |
| Get Bulk 请求 | 2. 执行命令 snmp bulk max-varbind { varbind-number   default }配置 SNMP Get |
| 的 varbind 最 | Bulk 请求的 varbind 最大个数。                                                |
| 大个数         |                                                                       |

## 10.3.4 配置发送 Trap 功能

### 背景信息

Trap 是被管理设备未经请求而主动向 NMS 发送的消息,用于报告重要紧急的事件。被 管理设备必须配置 Trap 功能后才会主动发送这些消息。

### 目的

用户通过本节操作配置设备主动发送 Trap 消息。

## 过程

| 目的         | 步骤                                                                                                    |
|------------|----------------------------------------------------------------------------------------------------|
| (可选)使能     | 1. 进入全局配置视图;                                                                                               |
| 认证失败后发     | 2. 执行命令 snmp auth-trap enable 使能认证 trap 后,如果认证失败则设备会                                                       |
| 送 Trap 消息的 | 发送 trap 消息。                                                                                                |
| 功能         |                                                                                                    |
| (可选)使能     | 1. 进入全局配置视图;                                                                                               |
| SNMP 丰富告   | 2. 执行命令 snmp rich-trap enable。                                                                             |
| 警功能        |                                                                                                    |
| 指定 SNMP 的  | 1. 执行命令 configure 进入全局配置视图;                                                                                |
| Trap 信息的目  | 2. (IPv4)执行如下命令:                                                                                           |
| 标主机        | • <b>snmp trap-server</b> <i>ipv4-address security-name</i> { <b>v1</b>   <b>v2</b>   <b>v3</b> }          |
|            | • <b>snmp trap-server</b> <i>ipv4-address port security-name</i> { <b>v1</b>   <b>v2</b>   <b>v3</b> }     |
|            | • <b>snmp trap-server</b> <i>ipv4-address security-name</i> <b>v3</b> { <b>auth</b>   <b>priv</b> }        |
|            | • <b>snmp trap-server</b> <i>ipv4-address port security-name</i> <b>v3</b> { <b>auth</b>   <b>priv</b> } . |
| (可选)配置     | 1. 进入全局配置视图;                                                                                               |
| SNMP 告警历   | 2. 执行命令 <b>snmp trap-history</b> { <i>history-table-size</i>   <b>default</b> }。                           |
| 史表的大小      |                                                                                                    |
| (可选) 去使    | 1. 进入全局配置视图;                                                                                               |
| 能认证失败后     | 2. 执行命令 snmp auth-trap disable 去使能认证 trap 后,如果认证失败设备则                                                      |
| 发送 Trap 消息 | 不会发送 trap 消息。                                                                                              |
| 的功能        |                                                                                                    |

| 目的        | 步骤                                                               |
|-----------|------------------------------------------------------------------|
| (可选) 去使   | 1. 进入全局配置视图;                                                     |
| 能 SNMP 丰富 | 2. 执行命令 snmp rich-trap disable。                                  |
| 告警功能      |                                                                  |
| 删除 SNMP   | 1. 进入全局配置视图;                                                     |
| Trap 消息的发 | 2. 执行命令 no snmp trap-source。                                     |
| 布地址       |                                                                  |
| 删除 SNMP 的 | 1. 进入全局配置视图;                                                     |
| Trap 信息的目 | 2. (IPv4)执行如下命令:                                                 |
| 标主机       | • <b>no snmp trap-server</b> <i>ipv4-address</i>                 |
|           | • <b>no snmp trap-server</b> <i>ipv4-address security-name</i> . |

## 10.3.5 维护及调试

## 目的

用户可以通过本节操作对 SNMP 协议进行调试,用于定位问题。

#### 过程

| 目的       | 步骤                                                  |
|----------|-----------------------------------------------------|
| 查看设备     | 1. 进入普通用户视图、特权用户视图、全局配置视图;                          |
| SNMP 的代理 | 2. 执行命令 show snmp agent 查看设备 SNMP 的代理信息。            |
| 信息       |                                                     |
| 查看 SNMP  | 1. 进入普通用户视图、特权用户视图、全局配置视图;                          |
| 的团体配置信   | 2. 执行命令 show snmp community 查看 SNMP 的团体配置信息。        |
| 息        |                                                     |
| 查看 SNMP  | 1. 进入普通用户视图、特权用户视图、全局配置视图;                          |
| 的配置信息    | 2. 执行命令 show snmp config 查看 SNMP 的配置信息。             |
| 查看 SNMP  | 1. 进入普通用户视图、特权用户视图、全局配置视图;                          |
| 组信息      | 2. 执行命令 show snmp group 查看 SNMP 组信息。                |
| 查看 SNMP  | 1. 进入普通用户视图、特权用户视图、全局配置视图;                          |
| 的报文处理统   | 2. 执行命令 show snmp statistic 查看 SNMP 的报文处理统计数据信息。    |
| 计数据信息    |                                                     |
| 查看 SNMP  | 1. 进入普通用户视图、特权用户视图、全局配置视图;                          |
| 的告警描述信   | 2. 执行命令 show snmp trap-description 查看 SNMP 的告警描述信息; |
| 息        |                                                     |

| 目的        | 步骤                                                    |
|-----------|-------------------------------------------------------|
| 查看 SNMP   | 1. 进入普通用户视图、特权用户视图、全局配置视图;                            |
| 的告警历史信    | 2. 执行命令 show snmp trap-history 查看 SNMP 的告警历史信息。       |
| 息         |                                                       |
| 查看显示接收    | 1.进入普通用户视图、特权用户视图、全局配置视图;                             |
| trap 信息的主 | 2. 执行命令 show snmp trap-server 查看显示接收 trap 信息的主机及版本类型。 |
| 机及版本类型    |                                                       |
| 查看 SNMP   | 1. 进入普通用户视图、特权用户视图、全局配置视图;                            |
| 用户信息      | 2. 执行命令 show snmp user 查看 SNMP 用户信息。                  |
| 查看 SNMP   | 1. 进入普通用户视图、特权用户视图、全局配置视图;                            |
| 视图信息      | 2. 执行命令 show snmp view 查看 SNMP 视图信息。                  |
| 查看网络管理    | 1. 进入普通用户视图;                                          |
| 协议的告警信    | 2. 执行命令 show snmp trap state 查看网络管理协议的告警信息状态。         |
| 息状态       |                                                       |

## 10.3.6 配置举例

#### 组网要求

网管工作站(NMS)与交换机通过以太网相连,网管工作站 IP 地址为 129.102.149.13, 交换机的 IP 地址为 129.102.0.1。在交换机上进行如下配置:设置团体名和访问权限、允许交换机发送 Trap 消息,如图 10-4 所示。

#### 组网图

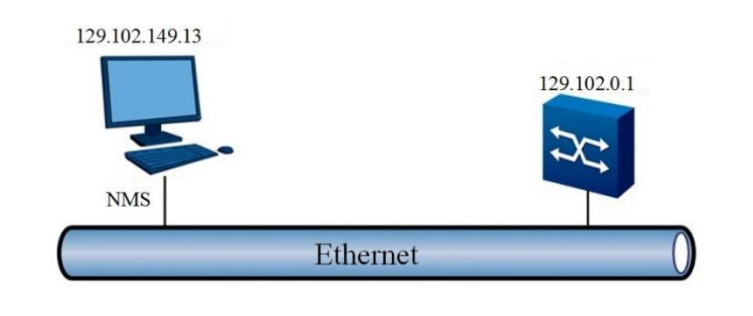

图 10-4 SNMP 配置举例组网图

#### 配置交换机

#进入全局配置视图

## CN12800#config

#设置团体、群组和用户

CN12800(config)#snmp view v3test 1.3.6 include

CN12800(config)#snmp group aaa read-view v3test write-view v3test notify-view v3test

CN12800(config)#snmp user admin group aaa no-auth-no-priv

#允许向网管工作站(NMS) 129.102.149.23 发送 Trap 报文.

CN12800(config)#snmp trap enable

CN12800(config)#snmp trap-server 129.102.149.23 name123 v3

#### 配置 NMS

网管所在的 PC 机需要进行登录设置。对于 Mib-Browser, 登录设置为: SNMPV1、V2 使用缺省的团体名登录, SNMPV3 使用用户 admin 登录。用户可利用网管系统完成对交换机的查询和配置操作,具体情况请参考网管产品的配套手册。

## 10.4 LLDP 配置

#### 10.4.1 LLDP 概述

#### 背景

目前以太网技术应用越来越广泛,随着大规模组网应用的需求以及日益繁多且配置复杂 的网络设备的出现,对网络管理的能力的要求也越来越高。为了使不同厂商的设备能够 在网络中相互发现并交互各自的系统及配置信息,需要有一个标准的信息交流平台。但 现阶段许多网管软件最多只能分析到第三层网络拓扑结构,无法说明设备的位置以及网 络操作方式等信息。LLDP(Link Layer Discovery Protocol,链路层发现协议)就是在这 样的背景下产生的。

#### LLDP 简介

LLDP 是 IEEE 802.1ab 中定义的第二层发现协议。它提供了一种标准的链路层发现方 式,可以将本端设备的的主要能力、管理地址、设备标识、接口标识等信息组织成不同 的 TLV (Type/Length/Value,类型/长度/值),并封装在 LLDPDU (Link Layer Discovery Protocol Data Unit,链路层发现协议数据单元)中发布给与自己直连的邻居,邻居收到 这些信息后将其以标准 MIB (Management Information Base,管理信息库)的形式保存 起来,以供网络管理系统查询及判断链路的通信状况。

通过运行该协议,网络系统可以清晰得知与之相连所有设备的二层信息,这既有利于网管规模迅速扩大,同时也利于掌握更详细的网络拓扑信息及变化信息。LLDP 协议还有助于发现网络中实际存在的不合理的配置并上报给网管系统,及时消除错误配置。

#### LLDP 术语解释

- LLDP: Link Layer Discovery Protocol 链路层发现协议
- LLDPDU: Link Layer Discovery Protocol Data Unit 链路层发现协议数据单元
- MIB: Management Information Base (module)管理系统库
- SNAP: Subnetwork Access Protocol 子网访问协议
- TTL: time to live (value)存活时间

## 10.4.2 LLDP 工作机制

#### LLDP 端口工作模式

LLDP 端口有以下四种工作模式:

- TxRx: 既发送也接收 LLDP 报文。
- Tx: 只发送不接收 LLDP 报文。
- Rx: 只接收不发送 LLDP 报文。
- Disable: 既不发送也不接收 LLDP 报文。

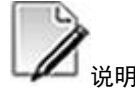

当端口的 LLDP 工作模式发生变化时,端口将对协议状态机进行初始化操作。为了避免 端口工作模式频繁改变而导致端口不断执行初始化操作,可配置端口初始化延迟时间, 当端口工作模式改变时延迟一段时间再执行初始化操作。

### 10.4.3 配置 LLDP 基本功能

#### 目的

使用本节操作配置 LLDP,以便不同厂商设备可以拓扑发现,获取对端的能力、配置等 信息,同时使网络管理系统有办法发现一些影响上层应用交互的配置不一致或错误,帮 助定位不一致或错误问题。

#### 过程

| 目的      | 步骤                                                                       |
|---------|--------------------------------------------------------------------------|
| 端口下使能   | 1. 进入全局配置视图;                                                             |
| 或去使能    | 2. 进入接口组配置视图;                                                            |
| LLDP 及其 | 3. 执行命令 lldp admin-status { tx-only   rx-only   rx-tx   disable }使能或去使能接 |
| 管理状态    | 口 LLDP 及其管理状态。                                                           |
| 配置 LLDP | 1. 进入全局配置视图;                                                             |
| 的管理地址   | 2. 进入接口配置视图、接口组配置视图;                                                     |
|         | 3. 执行命令 lldp management-address ip-address { enable   disable }或 lldp    |
|         | management-address mac-address { enable   disable }配置 LLDP 的管理地址。        |

## 10.4.4 配置 LLDP 参数

## 目的

用户可以使用本节操作,根据网络负载及时调整 LLDP 报文发送、延迟时间等 LLDP 相 关参数。

本节操作均可根据实际情况选配。

#### 过程

| 目的        | 步骤                                                                               |
|-----------|----------------------------------------------------------------------------------|
| (可选) 配置   | 1. 进入全局配置视图、接口配置视图(以太网)、接口组配置视图;                                                 |
| lldp 帧发送时 | 2. 执行命令 lldp tx-interval { <i>tx-interval</i>   default }配置 LLDP 帧发送时间间隔。        |
| 间间隔       |                                                                                  |
| (可选) 配置   | 1. 进入全局配置视图、接口配置视图(以太网)、接口组配置视图;                                                 |
| LLDP 帧发送  | 2. 执行命令 lldp tx-hold { <i>tx-hold</i>   default }配置 LLDP 帧发送间隔的倍数。               |
| 间隔的倍数     |                                                                                  |
| (可选) 配置   | 1. 进入全局配置视图、接口配置视图(以太网)、接口组配置视图;                                                 |
| LLDP 端口状  | 2. 执行命令 lldp reinit-delay { reinit-delay   default }配置 LLDP 端口状态重新初              |
| 态重新初始化    | 始化的时延。                                                                           |
| 的时延       |                                                                                  |
| (可选) 配置   | 1. 进入全局配置视图、接口配置视图(以太网)、接口组配置视图;                                                 |
| 设备发送      | <ol> <li>执行命令 lldp tx-delay { tx-delay   default } 配置设备发送 LLDP 报文的延迟时</li> </ol> |
| LLDP 报文的  | 间。                                                                               |
| 延迟时间      |                                                                                  |
| (可选)全局    | 1. 进入全局配置视图、接口配置视图(以太网)、接口组配置视图;                                                 |
| 配置告警发送    | 2. 执行命令 lldp notification-interval { notification-interval   default } 全局配置告     |
| 时间间隔      | 警发送时间间隔。                                                                         |

| 目的          | 步骤                                                                             |
|-------------|--------------------------------------------------------------------------------|
| (可选) 配置     | 1. 进入全局配置视图;                                                                   |
| LLDP MED 快  | 2. 执行命令 lldp faststart-count { faststart-count   default } 配置 LLDP MED 快速      |
| 速发包个数       | 发包个数。                                                                          |
| 使能或去使能      | 1. 进入全局配置视图;                                                                   |
| 端口 LLDP 告   | 2. 进入接口配置视图、接口组配置视图;                                                           |
| 警功能         | 3. 执行命令 lldp trap { enable   disable }使能或去使能端口 LLDP 告警功能。                      |
| (可选) 使能     | 1. 进入全局配置视图;                                                                   |
| 或去使能端口      | 2. 进入接口配置视图、接口组配置视图;                                                           |
| LLDP MED 告  | 3. 执行命令 lldp med-notification { enable   disable }使能或去使能端口 LLDP                |
| 警功能         | MED 告警功能。                                                                      |
| (可选) 配置     | 1. 进入全局配置视图;                                                                   |
| 端口下与        | 2. 进入接口配置视图、接口组配置视图;                                                           |
| MED 相关的     | 3. 执行命令 lldp med-tlv-tx { capabilities   network-policy   location   extended- |
| 信息          | pse   extended-pd   inventory   all } { enable   disable }配置端口下与 MED 相关的       |
|             | 信息。                                                                            |
| (可选) 配置     | 1. 进入全局配置视图;                                                                   |
| 接口下 LLDP    | 2. 进入接口配置视图、接口组配置视图;                                                           |
| 的基本 TLV     | 3. 执行命令 lldp basic-tlv-tx { port-description   system-name   system-           |
|             | description   system-capability   all } { enable   disable }配置接口下 LLDP 的基本     |
|             | TLV。                                                                           |
| (可选)配置      | 1. 进入全局配置视图;                                                                   |
| IEEE802.1 可 | 2. 执行命令进入接口配置视图、接口组配置视图;                                                       |
| 选 TLV 的端    | 3. 执行命令 lldp dot1-tlv-tx port-vid { enable   disable }配置 IEEE802.1 可选          |
| □ VLAN ID   | TLV 的端口 VLAN ID 功能。                                                            |
| 功能          |                                                                                |
| (可选)配置      | 1. 进入全局配置视图;                                                                   |
| IEEE802.1 可 | 2. 进入接口配置视图、接口组配置视图;                                                           |
| 选 TLV 的     | 3. 执行命令 lldp dot1-tlv-tx vlan-name vlanlist { enable   disable }配置             |
| VLAN 名字功    | IEEE802.1 可选 TLV 的 VLAN 名字功能。                                                  |
| 能           |                                                                                |
| (可选) 配置     | 1. 进入全局配置视图;                                                                   |
| IEEE802.1 可 | 2. 进入接口配置视图、接口组配置视图;                                                           |
| 选 TLV 的协    | 3. 执行命令 lldp dot1-tlv-tx protocol-id { enable   disable }或 lldp dot1-tlv-tx    |
| 议 VLAN ID   | protocol-vid vlanlist { enable   disable }配置 IEEE802.1 可选 TLV 的协议 VLAN         |
| 的功能         | ID 的功能。                                                                        |
| (可选) 配置     | 1. 进入全局配置视图;                                                                   |
| IEEE802.3 组 | 2. 进入接口配置视图、接口组配置视图;                                                           |
| 织定义的 TLV    | 3. 执行命令 lldp dot3-tlv-tx { mac-phy   power   link-aggregation   max-frame-     |
| 的相关信息       | size   all } { enable   disable }配置 IEEE802.3 组织定义的 TLV 的相关信息。                 |

| 目的     | 步骤                                                                               |
|--------|----------------------------------------------------------------------------------|
| 配置设备自身 | 1. 进入全局配置视图;                                                                     |
| 的位置信息  | 2. 进入接口配置视图、接口组配置视图;                                                             |
|        | 3. 执行如下命令配置设备自身的位置信息:                                                            |
|        | • Ildp location-id civic-address civic-address country-code ca-type ca-value     |
|        | • Ildp location-id civic-address civic-address country-code ca-type ca-value ca- |
|        | type ca-value                                                                    |
|        | • Ildp location-id civic-address civic-address country-code ca-type ca-value ca- |
|        | type ca-value ca-type ca-value                                                   |
|        | • Ildp location-id civic-address civic-address country-code ca-type ca-value ca- |
|        | type ca-value ca-type ca-value ca-type ca-value                                  |
|        | • Ildp location-id civic-address civic-address country-code ca-type ca-value ca- |
|        | type ca-value ca-type ca-value ca-type ca-value ca-type ca-value                 |
|        | • Ildp location-id civic-address civic-address country-code ca-type ca-value ca- |
|        | type ca-value ca-type ca-value ca-type ca-value ca-type ca-value ca-type ca-     |
|        | value                                                                            |
|        | • Ildp location-id civic-address civic-address country-code ca-type ca-value ca- |
|        | type ca-value ca-type ca-value ca-type ca-value ca-type ca-value ca-type ca-     |
|        | value ca-type ca-value                                                           |
|        | • Ildp location-id civic-address civic-address country-code ca-type ca-value ca- |
|        | type ca-value ca-type ca-value ca-type ca-value ca-type ca-value ca-type ca-     |
|        | value ca-type ca-value ca-type ca-value                                          |
|        | • Ildp location-id civic-address civic-address country-code ca-type ca-value ca- |
|        | type ca-value ca-type ca-value ca-type ca-value ca-type ca-value ca-type ca-     |
|        | value ca-type ca-value ca-type ca-value ca-type ca-value                         |
|        | • Ildp location-id civic-address civic-address country-code ca-type ca-value ca- |
|        | type ca-value ca-type ca-value ca-type ca-value ca-type ca-value ca-type ca-     |
|        | value ca-type ca-value ca-type ca-value ca-type ca-value ca-type ca-value        |
|        | • Ildp location-id elin-address number.                                          |

## 10.4.5 维护及调试

## 目的

当 LLDP 功能不正常,需要进行查看、定位问题时,可以使用本小节操作。

过程

| 目的      | 步骤                                                                              |
|---------|---------------------------------------------------------------------------------|
| 查看 LLDP | 1. 进入普通用户视图、特权用户视图、全局配置视图、接口配置视图;                                               |
| 端口信息    | 2. 执行如下命令:                                                                      |
|         | • show lldp interface                                                           |
|         | • show lldp interface { ethernet   gigaethernet   xgigaethernet  10gigaethernet |
|         | 25gigaethernet   40gigaethernet   100gigaethernet } interface-number            |
|         | • show lldp interface verbose.                                                  |
| 查看 LLDP | 1. 进入普通用户视图、特权用户视图、全局配置视图、接口配置视图;                                               |
| 统计信息    | 2. 执行如下命令:                                                                      |
|         | • show lldp statistic                                                           |
|         | • show lldp statistic interface { ethernet   gigaethernet   xgigaethernet       |
|         | 10gigaethernet   25gigaethernet   40gigaethernet   100gigaethernet } interface- |
|         | number。                                                                         |
| 查看所有邻   | 1. 进入普通用户视图、特权用户视图、全局配置视图、接口配置视图;                                               |
| 居或者指定   | 2. 执行如下命令:                                                                      |
| 邻居的设备   | • show lldp remote                                                              |
| 信息      | • show lldp remote verbose                                                      |
|         | • show lldp remote remote-number .                                              |
| 查看 LLDP | 1. 进入普通用户视图、特权用户视图、全局配置视图、接口配置视图;                                               |
| 本地信息    | 2. 执行命令 show lldp local 查看 LLDP 本地信息。                                           |
| 查看 LLDP | 1. 进入普通用户视图、特权用户视图、全局配置视图、接口配置视图;                                               |
| 的配置信息   | 2. 执行命令 show lldp config 查看 LLDP 的配置信息。                                         |
| 查看指定接   | 1. 进入普通用户视图、特权用户视图、全局配置视图、接口配置视图;                                               |
| 口邻居信息   | 2. 执行命令 show lldp remote interface { ethernet   gigaethernet   xgigaethernet    |
|         | 10gigaethernet   25gigaethernet   40gigaethernet   100gigaethernet } interface- |
|         | number 查看指定接口邻居信息。                                                              |
| 查看指定接   | 1. 进入普通用户视图、特权用户视图、全局配置视图、接口配置视图;                                               |
| 口配置信息   | 2. 执行命令 show lldp config interface { ethernet   gigaethernet   xgigaethernet    |
|         | 10gigaethernet   25gigaethernet   40gigaethernet   100gigaethernet } interface- |
|         | number 查看指定接口配置信息。                                                              |
| 查看指定接   | 1. 进入普通用户视图、特权用户视图、全局配置视图、接口配置视图;                                               |
| 口本地设备   | 2. 执行命令 show lldp local interface { ethernet   gigaethernet   xgigaethernet     |
| 信息      | 10gigaethernet   25gigaethernet   40gigaethernet   100gigaethernet } interface- |
|         | number 查看指定接口本地设备信息。                                                            |
| 清零 LLDP | 1. 进入全局配置视图;                                                                    |
| 端口的统计   | 2. 进入接口配置视图、接口组配置视图;                                                            |
| 计数      | 3. 执行命令 reset lldp counter 清零 LLDP 端口的统计计数。                                     |
| 打开或关闭   | 1. 进入特权用户视图;                                                                    |
| LLDP 调试 |                                                                                 |
| 开关      |                                                                                 |

| 目的 | 步骤                                                                                    |
|----|---------------------------------------------------------------------------------------|
|    | 2. 执行命令 debug lldp { config   rxstate   txstate   rxpkt   event   sync   all }或 no    |
|    | debug lldp {    config   rxstate   txstate   rxpkt   event   sync   all }打开或关闭 LLDP 调 |
|    | 试开关。                                                                                  |

### 10.4.6 配置举例

#### 组网要求

- CN12800\_1、CN12800\_2、CN12800\_3、CN12800\_4、CN12800\_5 五台交换机分别 将自己的 Chassis ID、端口号 ID、TTL、管理地址以及其他的配置信息公告给其他 设备。
- 2) 每一台设备都可以将获得的信息存储至本地 MIB 数据库中,并可通过 SNMP 访问。
- 3) PC 通过 SNMP 访问 CN12800\_1, 可得知 CN12800\_2、CN12800\_3 是与 CN12800\_1 直连的设备,由此可得出与 CN12800\_1 直连的拓扑。并通过 CN12800\_2、CN12800\_3 公告的消息中得知 CN12800\_2、CN12800\_3 的管理地址,分别为 10.1.1.2 与 10.1.1.3, 进而访问 CN12800 2 与 CN12800 3。
- 4) 访问 CN12800\_2,可知与 CN12800\_2 直连的设备有 CN12800\_4,由此可得出与 CN12800\_2 直连的拓扑。并且可通过 CN12800\_4 公告的消息中得知 CN12800\_4 的 管理地址,为 10.1.1.4,进而可继续访问 CN12800\_4。
- 5) 访问 CN12800\_3,可知与 CN12800\_3 直连的设备有 CN12800\_5,由此可得出与 CN12800\_3 直连的拓扑。并且可通过 CN12800\_5 公告的消息中得知 CN12800\_5 的 管理地址为 10.1.1.5,进而可继续访问 CN12800\_5。
- 6) 按以上步骤,可得出一个全面的拓扑图,如图 10-5 所示,并且可知道各个设备的 相关配置信息。

#### 组网图

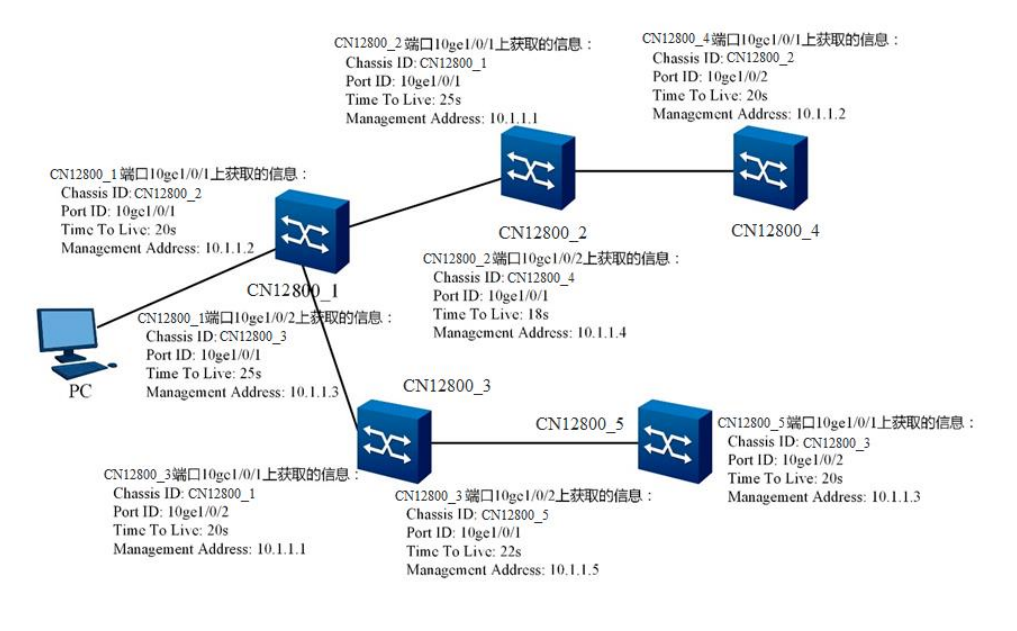

图 10-5 LLDP 配置示意图

#### 配置思路

在 CN12800\_1 设置 LLDP 工作模式为 rx-tx, 并配置管理地址为 10.1.1.1。 在 CN12800\_2 设置 LLDP 工作模式为 rx-tx, 并配置管理地址为 10.1.1.2。 在 CN12800\_3 设置 LLDP 工作模式为 rx-tx, 并配置管理地址为 10.1.1.3。 在 CN12800\_4 设置 LLDP 工作模式为 rx-tx, 并配置管理地址为 10.1.1.4。 在 CN12800\_5 设置 LLDP 工作模式为 rx-tx, 并配置管理地址为 10.1.1.5。

#### 配置步骤

1、配置 CN12800\_1。

CN12800\_1(config)#interface 10gigaethernet 1/0/1

CN12800\_1(config-10ge1/0/1)#no shutdown

CN12800\_1(config-10ge1/0/1)#lldp admin-status rx-tx

CN12800\_1(config-10ge1/0/1)#lldp management-address 10.1.1.1 enable

2、配置 CN12800\_2。

CN12800\_2(config)#interface 10gigaethernet 1/0/1

CN12800\_2(config-10ge1/0/1)#no shutdown

CN12800\_2(config-10ge1/0/1)#lldp admin-status rx-tx CN12800 2(config-10ge1/0/1)#lldp management-address 10.1.1.2 enable 3、配置 CN12800 3。 CN12800 3(config)#interface 10gigaethernet 1/0/1 CN12800 3(config-10ge1/0/1)#no shutdown CN12800 3(config-10ge1/0/1)#lldp admin-status rx-tx CN12800 3(config-10ge1/0/1)#lldp management-address 10.1.1.3 enable 4、配置 CN12800 4。 CN12800 4(config)#interface 10gigaethernet 1/0/1 CN12800 4(config-10ge1/0/1)#no shutdown CN12800 4(config-10ge1/0/1)#lldp admin-status rx-tx CN12800 4(config-10ge1/0/1)#lldp management-address 10.1.1.4 enable 5、配置 CN12800 5。 CN12800 5(config)#interface 10gigaethernet 1/0/1 CN12800 5(config-10ge1/0/1)#no shutdown CN12800 5(config-10ge1/0/1)#lldp admin-status rx-tx CN12800 5(config-10ge1/0/1)#lldp management-address 10.1.1.5 enable

## 10.5 报文捕获配置

## 10.5.1 CPU 报文捕获概述

用户使用设备的 CPU 调试功能,可以查看 CPU 收发包详细信息。该功能可以供用户在 设备出现问题时,调试设备使用。

## 10.5.2 维护及调试

目的

当设备功能不正常,用户需要查看设备送往 CPU 的数据包时,可以使用本小节操作。

#### 过程

根据不同目的,执行相应步骤,具体参见下表。

| 目的          | 步骤                                                                                                 |
|-------------|----------------------------------------------------------------------------------------------------|
| 显示 CPU 收发包的 | 1. 在全局配置视图下,执行命令 disable 退出到普通用户视图。                                                                |
| 接口统计信息      | 2. 执行以下命令:                                                                                         |
|             | • show cpupkt interface { ethernet   gigaethernet   xgigaethernet                                  |
|             | 10gigaethernet   25gigaethernet   40gigaethernet   100gigaethernet }                               |
|             | interface-number                                                                                   |
|             | • show cpupkt interface { ethernet   gigaethernet   xgigaethernet                                  |
|             | 10gigaethernet   25gigaethernet   40gigaethernet   100gigaethernet }                               |
|             | interface-number { alltype   anydata-dcp   anydata-ha   arp   arpmiss                              |
|             | bfd-eth   bfd-ip   bfd-ipv6   bgp   cfm   dad   dcp   dhcp   dhcpv6   dot1x                        |
|             | dot3ah   eaps   g8031   g8032   ha   hwapi-dcp   hwapi-ha   icmp   icmpv6                          |
|             | icmpv6-echo-reply   icmpv6-echo-request   icmpv6-na   icmpv6-ns                                    |
|             | icmpv6-ra   icmpv6-redirect   icmpv6-rs   igmp   ip   ipv6   isis   iss   lacp                     |
|             | loopback   mlag   ndmiss   ospf   ospfv3   other   rer   sgm   snmp                                |
|             | spanningtree   stack-kernel   stack-user   sw-dcp   sw-ha   swif-dcp   swif-                       |
|             | ha   tcp   tcp6   udp   udp6   vrrpv2   vrrpv3   y1731 } { statistic                               |
|             | change }                                                                                           |
|             | • <b>show cpupkt interface eth-trunk</b> <i>trunk-number</i> { <b>alltype</b>   <b>anydata-dcp</b> |
|             | anydata-ha   arp   arpmiss   bfd-eth   bfd-ip   bfd-ipv6   bgp   cfm   dad                         |
|             | dcp   dhcp   dhcpv6   dot1x   dot3ah   eaps   g8031   g8032   ha   hwapi-                          |
|             | dcp   hwapi-ha   icmp   icmpv6   icmpv6-echo-reply   icmpv6-echo-                                  |
|             | request   icmpv6-na   icmpv6-ns   icmpv6-ra   icmpv6-redirect   icmpv6-                            |
|             | rs   igmp   ip   ipv6   isis   iss   lacp   loopback   mlag   ndmiss   ospf                        |
|             | ospfv3   other   rer   sgm   snmp   spanningtree   stack-kernel   stack-user                       |
|             | sw-dcp   sw-ha   swif-dcp   swif-ha   tcp   tcp6   udp   udp6   vrrpv2                             |
|             | vrrpv3   y1731 } statistic                                                                         |
|             | • show cpupkt interface statistic { alltype   anydata-dcp   anydata-ha   arp                       |
|             | arpmiss   bfd-eth   bfd-ip   bfd-ipv6   bgp   cfm   dad   dcp   dhcp                               |
|             | dhcpv6   dot1x   dot3ah   eaps   g8031   g8032   ha   hwapi-dcp   hwapi-ha                         |
|             | icmp   icmpv6   icmpv6-echo-reply   icmpv6-echo-request   icmpv6-na                                |
|             | icmpv6-ns   icmpv6-ra   icmpv6-redirect   icmpv6-rs   igmp   ip   ipv6                             |
|             | isis   iss   lacp   loopback   mlag   ndmiss   ospf   ospfv3   other   rer   sgm                   |
|             | snmp   spanningtree   stack-kernel   stack-user   sw-dcp   sw-ha   swif-                           |
|             | dcp   swif-ha   tcp   tcp6   udp   udp6   vrrpv2   vrrpv3   y1731 } brief                          |
|             | [ all ]                                                                                            |
|             | • show cpupkt interface statistic brief all                                                        |
|             | • show cpupkt interface { ha   dcp   dcp2 }                                                        |
|             | • show cpupkt interface outband                                                                    |
|             | • show cpupkt interface outband { alltype   anydata-dcp   anydata-ha                               |
|             | arp   arpmiss   bfd-eth   bfd-ip   bfd-ipv6   bgp   cfm   dad   dcp   dhcp                         |

| 目的          | 步骤                                                                                |
|-------------|-----------------------------------------------------------------------------------|
|             | dhcpv6   dot1x   dot3ah   eaps   g8031   g8032   ha   hwapi-dcp   hwapi-ha        |
|             | icmp   icmpv6   icmpv6-echo-reply   icmpv6-echo-request   icmpv6-na               |
|             | icmpv6-ns   icmpv6-ra   icmpv6-redirect   icmpv6-rs   igmp   ip   ipv6            |
|             | isis   iss   lacp   loopback   mlag   ndmiss   ospf   ospfv3   other   rer   sgm  |
|             | snmp   spanningtree   stack-kernel   stack-user   sw-dcp   sw-ha   swif-          |
|             | dcp   swif-ha   tcp   tcp6   udp   udp6   vrrpv2   vrrpv3   y1731 } { statistic   |
|             | change } 。                                                                        |
| 调试 CPU 收发包的 | 1. 进入特权用户视图;                                                                      |
| 接口配置        | 2. 执行如下命令:                                                                        |
|             | • debug cpupkt interface outband { alltype   anydata-dcp   anydata-ha             |
|             | arp   arpmiss   bfd-eth   bfd-ip   bfd-ipv6   bgp   cfm   dad   dcp   dhcp        |
|             | dhcpv6   dot1x   dot3ah   eaps   g8031   g8032   ha   hwapi-dcp   hwapi-          |
|             | ha   icmp   icmpv6   icmpv6-echo-reply   icmpv6-echo-request   icmpv6-            |
|             | na   icmpv6-ns   icmpv6-ra   icmpv6-redirect   icmpv6-rs   igmp   ip              |
|             | ipv6   isis   iss   lacp   loopback   mlag   ndmiss   ospf   ospfv3   other   rer |
|             | sgm   snmp   spanningtree   stack-kernel   stack-user   sw-dcp   sw-ha            |
|             | swif-dcp   swif-ha   tcp   tcp6   udp   udp6   vrrpv2   vrrpv3   y1731 }          |
|             | { capturein   captureout   captureall}                                            |
|             | • debug cpupkt interface outband { alltype   anydata-dcp   anydata-ha             |
|             | arp   arpmiss   bfd-eth   bfd-ip   bfd-ipv6   bgp   cfm   dad   dcp   dhcp        |
|             | dhcpv6   dot1x   dot3ah   eaps   g8031   g8032   ha   hwapi-dcp   hwapi-          |
|             | ha   icmp   icmpv6   icmpv6-echo-reply   icmpv6-echo-request   icmpv6-            |
|             | na   icmpv6-ns   icmpv6-ra   icmpv6-redirect   icmpv6-rs   igmp   ip              |
|             | ipv6   isis   iss   lacp   loopback   mlag   ndmiss   ospf   ospfv3   other   rer |
|             | sgm   snmp   spanningtree   stack-kernel   stack-user   sw-dcp   sw-ha            |
|             | swif-dcp   swif-ha   tcp   tcp6   udp   udp6   vrrpv2   vrrpv3   y1731 } { in     |
|             | out   all}                                                                        |
|             | • no debug cpupkt interface outband { alltype   anydata-dcp   anydata-ha          |
|             | arp   arpmiss   bfd-eth   bfd-ip   bfd-ipv6   bgp   cfm   dad   dcp   dhcp        |
|             | dhcpv6   dot1x   dot3ah   eaps   g8031   g8032   ha   hwapi-dcp   hwapi-          |
|             | ha   icmp   icmpv6   icmpv6-echo-reply   icmpv6-echo-request   icmpv6-            |
|             | na   icmpv6-ns   icmpv6-ra   icmpv6-redirect   icmpv6-rs   igmp   ip              |
|             | ipv6   isis   iss   lacp   loopback   mlag   ndmiss   ospf   ospfv3   other   rer |
|             | sgm   snmp   spanningtree   stack-kernel   stack-user   sw-dcp   sw-ha            |
|             | swif-dcp   swif-ha   tcp   tcp6   udp   udp6   vrrpv2   vrrpv3   y1731 }.         |
| 重置 CPU 抓包信息 | 1. 不执行任何命令保持当前特权用户视图;                                                             |
|             | 2. 执行如下命令:                                                                        |

| 目的 |   | 步骤                                                                                            |
|----|---|-----------------------------------------------------------------------------------------------|
|    | • | reset cpupkt interface { ethernet   gigaethernet   xgigaethernet                              |
|    |   | $10 gigae thernet \mid 25 gigae thernet \mid 40 gigae thernet \mid 100 gigae thernet \mid \\$ |
|    |   | interface-number                                                                              |
|    | • | reset cpupkt interface { ha   dcp   dcp2 }                                                    |
|    | • | reset cpupkt interface outband                                                                |
|    | • | reset cpupkt interface outband { alltype   anydata-dcp   anydata-ha                           |
|    |   | arp   arpmiss   bfd-eth   bfd-ip   bfd-ipv6   bgp   cfm   dad   dcp   dhcp                    |
|    |   | dhcpv6   dot1x   dot3ah   eaps   g8031   g8032   ha   hwapi-dcp   hwapi-                      |
|    |   | ha   icmp   icmpv6   icmpv6-echo-reply   icmpv6-echo-request   icmpv6-                        |
|    |   | na   icmpv6-ns   icmpv6-ra   icmpv6-redirect   icmpv6-rs   igmp   ip                          |
|    |   | ipv6   isis   iss   lacp   loopback   mlag   ndmiss   ospf   ospfv3   other   rer             |
|    |   | sgm   snmp   spanningtree   stack-kernel   stack-user   sw-dcp   sw-ha                        |
|    |   | swif-dcp   swif-ha   tcp   tcp6   udp   udp6   vrrpv2   vrrpv3   y1731 }                      |
|    |   | statistic                                                                                     |
|    | • | reset cpupkt interface { ethernet   gigaethernet   xgigaethernet                              |
|    |   | 10gigaethernet   25gigaethernet   40gigaethernet   100gigaethernet }                          |
|    |   | interface-number { alltype   anydata-dcp   anydata-ha   arp   arpmiss                         |
|    |   | bfd-eth   bfd-ip   bfd-ipv6   bgp   cfm   dad   dcp   dhcp   dhcpv6   dot1x                   |
|    |   | dot3ah   eaps   g8031   g8032   ha   hwapi-dcp   hwapi-ha   icmp   icmpv6                     |
|    |   | icmpv6-echo-reply   icmpv6-echo-request   icmpv6-na   icmpv6-ns                               |
|    |   | icmpv6-ra   icmpv6-redirect   icmpv6-rs   igmp   ip   ipv6   isis   iss   lacp                |
|    |   | loopback   mlag   ndmiss   ospf   ospfv3   other   rer   sgm   snmp                           |
|    |   | spanningtree   stack-kernel   stack-user   sw-dcp   sw-ha   swif-dcp                          |
|    |   | swif-ha   tcp   tcp6   udp   udp6   vrrpv2   vrrpv3   y1731 } statistic                       |
|    | • | reset cpupkt interface eth-trunk trunk-number { alltype   anydata-dcp                         |
|    |   | anydata-ha   arp   arpmiss   bfd-eth   bfd-ip   bfd-ipv6   bgp   cfm   dad                    |
|    |   | dcp   dhcp   dhcpv6   dot1x   dot3ah   eaps   g8031   g8032   ha   hwapi-                     |
|    |   | dcp   hwapi-ha   icmp   icmpv6   icmpv6-echo-reply   icmpv6-echo-                             |
|    |   | request   icmpv6-na   icmpv6-ns   icmpv6-ra   icmpv6-redirect   icmpv6-                       |
|    |   | rs   igmp   ip   ipv6   isis   iss   lacp   loopback   mlag   ndmiss   ospf                   |
|    |   | ospfv3   other   rer   sgm   snmp   spanningtree   stack-kernel   stack-                      |
|    |   | user   sw-dcp   sw-ha   swif-dcp   swif-ha   tcp   tcp6   udp   udp6   vrrpv2                 |
|    |   | vrrpv3   y1731 } statistic.                                                                   |

## 10.6 Telemetry 配置

#### 10.6.1 Telemetry 概述

Telemetry 是一项远程的从物理设备或虚拟设备上高速采集数据的技术。设备通过推模式(Push Mode)周期性的主动向采集器上送设备的接口流量统计、CPU或内存数据等信息,相对传统拉模式(Pull Mode)的一问一答式交互,提供了更实时更高速的数据采集功能。

## 10.6.2 配置目标采集器

## 目的

当用户配置 Telemetry 静态订阅采样数据时,需要创建上送目标组,并指定好采样数据 要上送的目标采集器。

#### 过程

| 目的                | 步骤                                                                       |
|-------------------|--------------------------------------------------------------------------|
| 使能或去使能数           | 1. 进入全局配置视图;                                                             |
| 据采集功能             | <ol> <li>执行命令 telemetry { enable   disable } 使能或去使能数据采集功能。</li> </ol>    |
| 配置采样数据上           | 1. 进入全局配置视图;                                                             |
| 送目标组并进入           | 2. 执行命令 telemetry destination-group name 配置采样数据上送目标组并                    |
| Destination-group | 进入 Destination-group 视图。                                                 |
| 视图                |                                                                          |
| 创建订阅用于关           | 1. 进入全局配置视图;                                                             |
| 联上送目标组和           | 2. 执行命令 telemetry subscription name 创建订阅用于关联上送目标组和采                      |
| 采样传感器组并           | 样传感器组并进入 Subscription 视图。                                                |
| 进入 Subscription   |                                                                          |
| 视图                |                                                                          |
| 配置关联上送目           | 1. 进入全局配置视图;                                                             |
| 标组                | 2. 执行命令 telemetry subscription name 进入 Subscription 视图;                  |
|                   | 3. 执行命令 destination-group name 配置关联上送目标组。                                |
| 配置上送目标采           | 1. 进入全局配置视图;                                                             |
| 集器的 IP 地址、        | 2. 执行命令 telemetry destination-group name 进入 Destination-group 视图;        |
| 端口号、上送目           | 3. 执行命令 ip address ipv4-address port port-number protocol grpc 或 ip      |
| 标采集器的协议           | address ipv4-address port port-number vpn-instance name protocol grpc 配置 |
| 和加密方式             | 上送目标采集器的 IP 地址、端口号、上送目标采集器的协议和加密方式。                                      |

## 10.6.3 配置采样数据

## 目的

当用户配置 Telemetry 静态订阅采样数据时,需要创建采样传感器组,并指定好采样路 径和过滤条件。

#### 过程

根据不同目的,执行相应步骤,具体参见下表,参数说明请参考《CN12800系列高端交换机命令行手册》。

| 目的             | 步骤                                                                    |
|----------------|-----------------------------------------------------------------------|
| 使能或去使能数        | 1. 进入全局配置视图;                                                          |
| 据采集功能          | <ol> <li>执行命令 telemetry { enable   disable } 使能或去使能数据采集功能。</li> </ol> |
| 创建采样传感器        | 1. 进入全局配置视图;                                                          |
| 组并进入 Sensor-   | 2. 执行命令 telemetry sensor-group name 创建采样传感器组并进入 Sensor-               |
| group 视图       | group 视图。                                                             |
| 关联采样传感器        | 1. 进入全局配置视图;                                                          |
| 组,并可配置该        | 2. 执行命令 telemetry subscription name 进入 Subscription 视图;               |
| 采样传感器组的        | 3. 执行命令 sensor-group name sample-interval interval-value 关联采样传感       |
| 采样周期           | 器组,并可配置该采样传感器组的采样周期。                                                  |
| 配置 Telemetry 传 | 1. 进入全局配置视图;                                                          |
| 感器采样路径         | 2. 执行命令 telemetry sensor-group name 进入 Sensor-group 视图;               |
|                | 3. 执行命令 sensor-path name 配置 Telemetry 传感器采样路径。                        |

## 10.6.4 维护及调试

### 目的

当 Telemetry 不正常,需要进行查看、调试或定位问题时,可以使用本小节操作。

#### 过程

根据不同目的,执行相应步骤,具体参见下表。

| 目的           | 步骤                                                   |
|--------------|------------------------------------------------------|
| 查看 Telemetry | 1. 执行命令 disable 退出到普通用户视图                            |
| 传感器配置信       | 2. 执行命令 show telemetry config 查看 Telemetry 传感器配置信息。  |
| 息            |                                                      |
| 查看上送目标       | 1. 执行命令 disable 退出到普通用户视图                            |
| 组信息          | 2. 执行命令 show telemetry destination config 查看上送目标组信息。 |
| 查看采样传感       | 1. 执行命令 disable 退出到普通用户视图                            |
| 器组信息         | 2. 执行命令 show telemetry sensor config 查看采样传感器组信息。     |

| 目的           | 步骤                                                              |
|--------------|-----------------------------------------------------------------|
| 查看 Telemetry | 1. 执行命令 disable 退出到普通用户视图                                       |
| 传感器的订阅       | 2. 执行命令 show telemetry subscription config 查看 Telemetry 传感器的订阅信 |
| 信息           | 息。                                                              |

## 10.7 设备升级与回退

#### 升级准备

详细描述升级所需的必备工具,设备运行状态检查,软、硬件版本检查,软件包检查等 升级前的准备工作,降低升级风险。

- ➢ OS升级包,文件名为CN12800\_OS\_V370R240.squ;
- ▶ PC 安装好 FTP 软件;
- ➤ PC 安装好 7zip 软件;
- ➤ PC 安装好 winSCP 软件;
- ▶ CN12800 设备;
- ▶ 串口线,带外口线连接好相应端口。

### 10.7.1 远程升级方法

#### 适用场景

所有板卡在位且正常运行,此时通过网管命令远程升级。

#### 升级前须知

- CN12800 支持整包自动升级,即如果主用主控盘 MPU 存在整包并稳定运行,插入的 所有卡都将被自动刷新成该整包中的相应分包版本。
- 在设备上已存在升级好整包版本并生效的主控盘,只需要升级新插入单盘的场景中,插入新单盘会被自动升级并自动重启生效,无需手动升级和手动重启该单盘,在该单盘自动重启上线后,检查单盘版本信息即可。

#### 升级步骤

 启动 CN12800 设备,输入命令 interface mgt-eth 0/0/0 进入带外口配置视图后,再 输入命令 ip address 192.168.1.200/24 配置交换机 IP 地址(此地址与 PC 网卡配置 的 IP 地址属于同一网段即可)。
CN12800(config)#interface mgt-eth 0/0/0 CN12800(config-mgt-eth-0/0/0)#no shutdown CN12800(config-mgt-eth-0/0/0)#ip address 192.168.1.100/24

- 2. 输入命令 exit 退出带外口配置视图。
- 3. 输入命令 ping 192.168.1.200 查看交换机与 PC 是否能够互通。
- 4. 配置 FTP 服务器,设置好文件路径,用户名(123),密码(123)。
- 5. 将 CN12800 OS V370R240.squ 文件放置到 FTP 软件配置的路径下。
- 进入全局配置视图,使用用户名 123 密码 123 登录 192.168.1.200 服务器,并从该 FTP 服务器上下载名为 CN12800\_OS\_V370R240.squ 的文件保存到本地设备上。

```
CN12800(config)#ftp get 192.168.1.200 123 123 CN12800_OS_V370R240.squ localfile
CN12800_OS_V370R240.squ
Getting File "CN12800_OS_V370R240.squ " from 192.168.1.200...
643607522 bytes downloaded.
If you want to upgrade system,use "upgrade" command!
CN12800(config)#
```

7. 输入命令 upgrade os file CN12800\_OS\_V370R240.squ 进行交换机版本升级。

| CN12800(co  | nfig)#upgrade os file CN12800_OS_V370R240.squ         |  |
|-------------|-------------------------------------------------------|--|
| This oper   | ion will upgrade system file. Are you sure?(y/n) [y]y |  |
| System no   | v is upgrading, please wait                           |  |
| Putting dat |                                                       |  |
| %Transm     | sion success.                                         |  |
|             |                                                       |  |
| Upgrading n | aster                                                 |  |
| Master upgr | ding with whole packet100                             |  |
|             |                                                       |  |
| Local path  | s "/ram/ CN12800_OS_V370R240.squ ".                   |  |
| Slot        | Status                                                |  |
| 23          | Success                                               |  |
| 21          | Success                                               |  |
| 2           | Success                                               |  |
| 5           | Success                                               |  |
| 19          | Success                                               |  |
| 20          | Success                                               |  |
|             |                                                       |  |
| I           |                                                       |  |

Upgrading slave... Slave upgrading with whole packet...100 Slot Status 24 Success CN12800(config)#

8. 显示所有卡都升级成功后,使用 reboot 命令重启设备。

CN12800(config)#reboot

WARNING:System will reboot! Continue?(y/n) [y]y

# 10.7.2 业务验证

- 1. 升级版本后,设备能正常启动。
- 2. 正常启动后,登录设备,使用命令 show upgrade card-packet info 查看版本信息是 否正确,主要观察 Build time 与升级时间是否一致。

| CN12800(config)#show upgrade card-packet info |                         |  |
|-----------------------------------------------|-------------------------|--|
| Card packet information over local mpu :      |                         |  |
| Card slot                                     | :23                     |  |
| Packet status                                 | :Success                |  |
| Packet information                            | :                       |  |
| Card type                                     | :01000102               |  |
| Packet name                                   | :CN12800_MPU_OS_666.squ |  |
| Build time                                    | :2022-06-22-09:40:50    |  |
| Card slot                                     | :20                     |  |
| Packet status                                 | :Success                |  |
| Packet information                            | :                       |  |
| Card type                                     | :01000302               |  |
| Packet name                                   | :CN12800_SFU_OS_666.squ |  |
| Build time                                    | :2022-06-22-09:40:50    |  |
| Card slot                                     | :5                      |  |
| Packet status                                 | :Success                |  |
| Packet information                            | :                       |  |
| Card type                                     | :01000202               |  |
| Packet name                                   | :CN12800_LPU_OS_666.squ |  |
| Build time                                    | :2022-06-22-09:40:50    |  |
| Card slot                                     | :2                      |  |
| Packet status                                 | :Success                |  |

| Packet information                     | :                       |
|----------------------------------------|-------------------------|
| Card type                              | :01000202               |
| Packet name                            | :CN12800_LPU_OS_666.squ |
| Build time                             | :2022-06-22-09:40:50    |
| Card slot                              | :19                     |
| Packet status                          | :Success                |
| Packet information                     | :                       |
| Card type                              | :01000302               |
| Packet name                            | :CN12800_SFU_OS_666.squ |
| Build time                             | :2022-06-22-09:40:50    |
| Card slot                              | :21                     |
| Packet status                          | :Success                |
| Packet information                     | :                       |
| Card type                              | :01000302               |
| Packet name                            | :CN12800_SFU_OS_666.squ |
| Build time                             | :2022-06-22-09:40:50    |
| Card packet information over peer mpu: |                         |
| Card slot                              | :24                     |
| Packet status                          | :Success                |
| Packet information                     | :                       |
| Card type                              | :01000102               |
| Packet name                            | :CN12800_MPU_OS_666.squ |
| Build time                             | :2022-06-22-09:         |
|                                        |                         |

# 10.7.3 升级回退

如果要回退版本,按照上面的升级操作,通过远程升级或本地升级方法,重新升级为原始软件版本即可。

本章介绍了 CN12800 中 VPN 隧道管理的基本内容、配置过程和配置举例。

# 11.1 L3VPN 配置

# 11.1.1 L3VPN 简介

# 协议介绍

MPLS L3VPN 是服务提供商 VPN 解决方案中一种基于 PE 的 L3VPN 技术,它使用 BGP 在服务提供商骨干网上发布 VPN 路由,使用 MPLS 在服务提供商骨干网上转发 VPN 报 文。MPLS L3VPN 组网方式灵活、可扩展性好,并能够方便地支持 MPLS QoS 和 MPLS TE。

MPLS L3VPN 模块当前最新版本为 1.0。

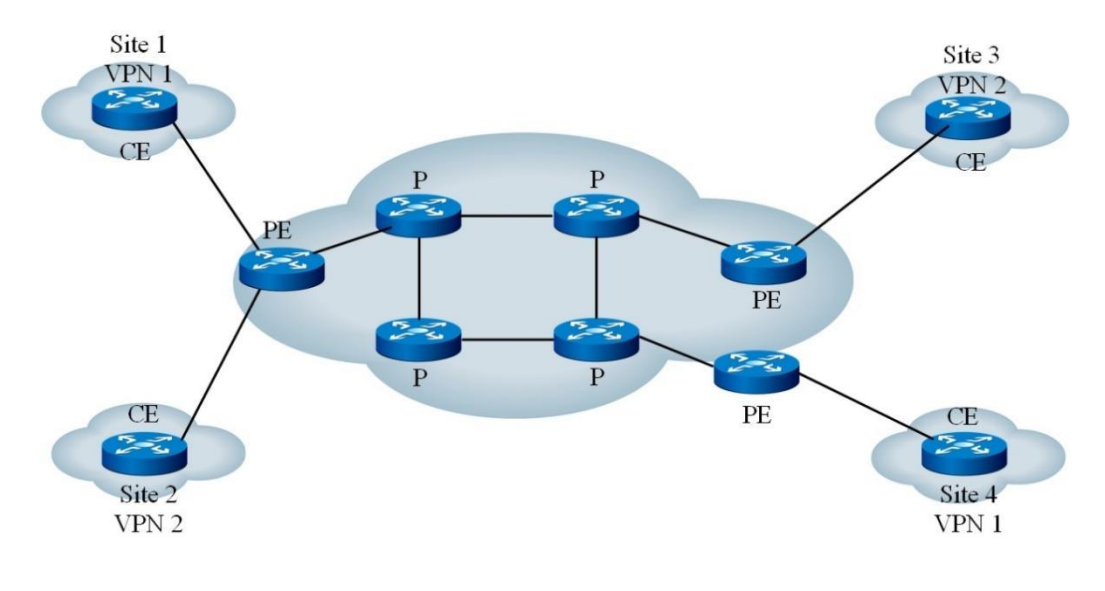

图 11-1 MPLS L3VPN 组网

MPLS L3VPN 组网方案示意图如图 11-1。MPLS L3VPN 模型由三部分组成: CE、PE 和 P。

● CE(Customer Edge)设备:用户网络边缘设备,有接口直接与 SP(Service Provider, 服务提供商)相连。CE 可以是路由器或交换机,也可以是一台主机。CE "感知" 不到 VPN 的存在,也不需要必须支持 MPLS。

- PE(Provider Edge)路由器: 服务提供商边缘路由器,是服务提供商网络的边缘设备,与用户的 CE 直接相连。在 MPLS 网络中,对 VPN 的所有处理都发生在 PE 上。
- P (Provider)路由器: 服务提供商网络中的骨干路由器,不与 CE 直接相连。P 设备只需要具备基本 MPLS 转发能力。

CE 和 PE 的划分主要是根据 SP 与用户的管理范围, CE 和 PE 是两者管理范围的边界。 CE 设备通常是一台路由器,当 CE 与直接相连的 PE 建立邻接关系后, CE 把本站点的 VPN 路由发布给 PE,并从 PE 学到远端 VPN 的路由。CE 与 PE 之间使用 BGP/IGP 交 换路由信息,也可以使用静态路由。

PE 从 CE 学到 CE 本地的 VPN 路由信息后,通过 BGP 与其它 PE 交换 VPN 路由信息。 PE 路由器只维护与它直接相连的 VPN 的路由信息,不维护服务提供商网络中的所有 VPN 路由。

P 路由器只维护到 PE 的路由,不需要了解任何 VPN 路由信息。

当在 MPLS 骨干网上传输 VPN 流量时,入口 PE 做为 Ingress LSR(Label Switch Router,标签交换路由器),出口 PE 做为 Egress LSR,P 路由器则做为 Transit LSR。

#### 报文转发

在基本 MPLS L3VPN 应用中(不包括跨域的情况), VPN 报文转发采用两层标签方式:

- 第一层(外层)标签在骨干网内部进行交换,指示从 PE 到对端 PE 的一条 LSP。 VPN 报文利用这层标签,可以沿 LSP 到达对端 PE;
- 第二层(内层)标签在从对端 PE 到达 CE 时使用,指示报文应被送到哪个 Site,或 者更具体一些,到达哪一个 CE。这样,对端 PE 根据内层标签可以找到转发报文的 接口。

特殊情况下,属于同一个 VPN 的两个 Site 连接到同一个 PE,这种情况下只需要知道如何到达对端 CE。

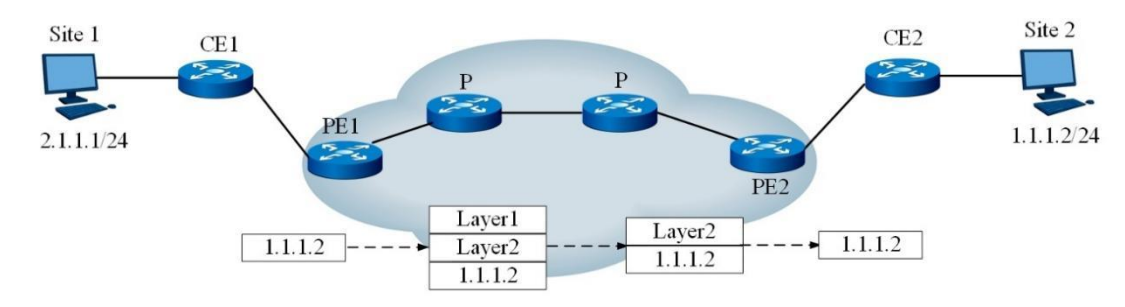

以图 11-2 为例,说明 VPN 报文的转发:

#### 图 11-2 VPN 报文转发示意图

- 1) Site 1 发出一个目的地址为 1.1.1.2 的 IP 报文,由 CE 1 将报文发送至 PE 1。
- PE1根据报文到达的接口及目的地址查找VPN 实例表项,匹配后将报文转发出去, 同时打上内层和外层两个标签。
- 3) MPLS 网络利用报文的外层标签,将报文传送到 PE 2(报文在到达 PE 2前一跳时 已经被剥离外层标签,仅含内层标签)。
- 4) PE 2 根据内层标签和目的地址查找 VPN 实例表项,确定报文的出接口,将报文转 发至 CE 2。
- 5) CE2根据正常的 IP 转发过程将报文传送到目的地。

#### 路由信息发布

在基本 MPLS L3VPN 组网中, VPN 路由信息的发布涉及 CE 和 PE, P 路由器只维护骨 干网的路由,不需要了解任何 VPN 路由信息。PE 路由器也只维护与它直接相连的 VPN 的路由信息,不维护所有 VPN 路由。因此, MPLS L3VPN 网络具有良好的可扩展性。

VPN 路由信息的发布过程包括三部分:本地 CE 到入口 PE、入口 PE 到出口 PE、出口 PE 到远端 CE。完成这三部分后,本地 CE 与远端 CE 之间将建立可达路由,VPN 私网 路由信息能够在骨干网上发布。

下面分别对这三部分进行介绍。

1) 本地 CE 到入口 PE 的路由信息交换

CE 与直接相连的 PE 建立邻接关系后,把本站点的 VPN 路由发布给 PE。

CE 与 PE 之间可以使用静态路由、RIP、OSPF、IS-IS 或 EBGP。无论使用哪种路由协议, CE 发布给 PE 的都是标准的 IPv4 路由。

2) 入口 PE 到出口 PE 的路由信息交换

PE 从 CE 学到 VPN 路由信息后,为这些标准 IPv4 路由增加 RD 和 VPN Target 属性,形成 VPN-IPv4 路由,存放到为 CE 创建的 VPN 实例中。

3) 出口 PE 到远端 CE 的路由信息交换

远端 CE 有多种方式可以从出口 PE 学习 VPN 路由,包括静态路由、RIP、OSPF、IS-IS 和 EBGP,与本地 CE 到入口 PE 的路由信息交换相同。

# 11.1.2 L3VPN 配置

MPLS L3VPN 由运营商经营 MPLS VPN 骨干网,通过 PE 设备提供 VPN 服务。VPN 用 户通过 CE 设备与运营商的 PE 设备互连,接入 MPLS VPN 网络,实现属于用户 VPN 的 不同 Site 之间的通信。MPLS L3VPN 的基本配置步骤如下:

- 1. 在 P 网络中配置 IGP 协议,及部署 MPLS LDP
- 2. 在 PE 上为 VPN 客户创建 VRF 及指定 RD,及 RT 的导入导出策略
- 3. 在 PE 上启用 MP-BGP, 并建立 VPNV4 邻居
- 4. 运行 PE-CE 路由选择协议
- 5. 将 PE-CE 协议相互重发布

MPLS L3VPN 模块实现上述第二步骤,即 MPLS L3VPN 的 VPN 实例配置的相关内容。

# 11.1.2.1 创建 VPN 实例

#### 目的

创建一条 VPN 实例并进入 VPN 实例视图。

#### 过程

根据不同目的,执行相应步骤,具体参见下表。

| 目的       | 步骤                                                 |
|----------|----------------------------------------------------|
| 创建 VPN 实 | 1. 执行命令 configure 进入全局配置视图;                        |
| 例        | 2. 执行命令 ip vpn-instance name 创建一条 VPN 实例。          |
| 删除 VPN 实 | 1. 执行命令 configure 进入全局配置视图;                        |
| 例        | 2. 执行命令 no ip vpn-instance name 删除一条指定实例名的 VPN 实例。 |

#### 11.1.2.2 配置 RD

#### 目的

配置路由标识(RD, Route Distinguisher)。

#### 过程

| 目的            | 步骤                                                                  |
|---------------|---------------------------------------------------------------------|
| 配置 VPN 实      | 1. 执行命令 configure 进入全局配置视图;                                         |
| 例的 Route      | 2. 执行命令 <b>ip vpn-instance</b> <i>name</i> 创建一条 VPN 实例并进入 VPN 实例配置视 |
| Distinguisher | 图;                                                                  |

| 目的      | 步骤                                                                 |
|---------|--------------------------------------------------------------------|
| (RD,路由标 | 3. 执行命令 ipv4-family 或 ipv6-family 命令进入 vpn-instance-af-ipv4 或 vpn- |
| 识)      | instance-af-ipv6 配置视图;                                             |
|         | 4. 执行命令 route-distinguisher rd-string 配置 VPN 实例的 Route             |
|         | Distinguisher。                                                     |

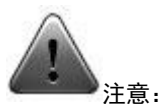

路由标识没有缺省值,必须在创建 VPN 实例时配置。

# 11.1.2.3 配置 VPN Target

# 目的

配置 VPN Target。

# 过程

| 目的           | 步骤                                                                 |
|--------------|--------------------------------------------------------------------|
| 配置 VPN       | 1. 执行命令 configure 进入全局配置视图;                                        |
| Target       | 2. 执行命令 ip vpn-instance name 创建一条 VPN 实例并进入 VPN 实例配置视              |
|              | 图;                                                                 |
|              | 3. 执行命令 ipv4-family 或 ipv6-family 命令进入 vpn-instance-af-ipv4 或 vpn- |
|              | instance-af-ipv6 配置视图;                                             |
|              | 4. 执行命令 vpn-target target { both   export-extcommunity   import-   |
|              | extcommunity } 。                                                   |
| 删除当前 VPN     | 1. 执行命令 configure 进入全局配置视图;                                        |
| 实例关联的所       | 2. 执行命令 ip vpn-instance name 创建一条 VPN 实例并进入 VPN 实例配置视              |
| 有 VPN target | 图;                                                                 |
|              | 3. 执行命令 ipv4-family 或 ipv6-family 命令进入 vpn-instance-af-ipv4 或 vpn- |
|              | instance-af-ipv6 配置视图;                                             |
|              | 4. 执行命令 no vpn-target。                                             |
| 删除指定的        | 1. 执行命令 configure 进入全局配置视图;                                        |
| VPN Target   | 2. 执行命令 ip vpn-instance name 创建一条 VPN 实例并进入 VPN 实例配置视              |
|              | 图;                                                                 |
|              | 3. 执行命令 ipv4-family 或 ipv6-family 命令进入 vpn-instance-af-ipv4 或 vpn- |
|              | instance-af-ipv6 配置视图;                                             |

| 目的 | 步骤                                                                  |
|----|---------------------------------------------------------------------|
|    | 4. 执行命令 no vpn-target target { both   export-extcommunity   import- |
|    | extcommunity }.                                                     |

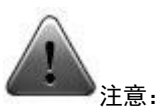

VPN Target 没有缺省值,必须在创建 VPN 实例时配置。

# 11.1.2.4 配置 VPN 实例的描述信息

# 目的

配置 VPN 实例的描述信息。

#### 过程

根据不同目的,执行相应步骤,具体参见下表。

| 目的       | 步骤                                                    |
|----------|-------------------------------------------------------|
| 配置 VPN 实 | 1. 执行命令 configure 进入全局配置视图;                           |
| 例的描述信息   | 2. 执行命令 ip vpn-instance name 创建一条 VPN 实例并进入 VPN 实例配置视 |
|          | 图;                                                    |
|          | 3. 执行命令 description description。                      |
| 删除 VPN 实 | 1. 执行命令 configure 进入全局配置视图;                           |
| 例的描述信息   | 2. 执行命令 ip vpn-instance name 创建一条 VPN 实例并进入 VPN 实例配置视 |
|          | 图;                                                    |
|          | 3. 执行命令 no description。                               |

# 11.1.2.5 配置接口与指定 VPN 实例绑定

# 目的

配置接口与指定 VPN 实例绑定。

## 过程

| 目的       | 步骤                                             |
|----------|------------------------------------------------|
| 配置接口与指定  | 1. 执行命令 configure 进入全局配置视图;                    |
| VPN 实例绑定 | 2. 执行命令进入 VLANIF 配置视图、Loopback 接口配置视图、BD 配置视图; |
|          | 3. 执行命令 ip binding vpn-instance name。          |

| 目的       | 步骤                                             |
|----------|------------------------------------------------|
| 取消接口与    | 1. 执行命令 configure 进入全局配置视图;                    |
| VPN 实例的绑 | 2. 执行命令进入 VLANIF 配置视图、Loopback 接口配置视图、BD 配置视图; |
| 定        | 3. 执行命令 no ip binding vpn-instance name。       |

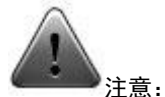

1 执行 ip binding vpn-instance 命令将删除接口上已经配置的 IP 地址、路由协议等三层 特性,如果需要应重新配置。

2 同一个接口不能既作为 L2VPN 的 AC 接口又作为 L3VPN 的 AC 接口。当某个接口绑定 L2VPN 后, 该接口上配置的 IP 地址、路由协议等三层特性会全部变为无效。

3 配置 VPN 实例后,需要将本设备上属于该 VPN 的接口与该 VPN 实例关联,否则该接口将属于公网接口。

4 在接口上取消已建立的关联将清除该接口的 IP 地址、路由协议等三层特性,如果需要应重新配置。

# 11.1.3 维护及调试

### 目的

当 MPLS L3VPN 功能不正常,需要进行查看、调试或定位问题时,可以使用本小节操作。

## 过程

| 目的          | 步骤                                                                      |
|-------------|-------------------------------------------------------------------------|
| 显示 VPN 实例配置 | 1. 不执行任何命令保持当前特权用户视图,或执行命令 configure 进入全                                |
| 情况          | 局配置视图;或在全局配置视图下执行命令 ip vpn-instance name 进入                             |
|             | VPN 实例配置视图;                                                             |
|             | 2. 执行命令 show ip vpn-instance。                                           |
| 显示 VPN 实例详细 | 1. 不执行任何命令保持当前特权用户视图,或执行命令 configure 进入全                                |
| 信息          | 局配置视图;或在全局配置视图下执行命令 ip vpn-instance name 进入                             |
|             | VPN 实例配置视图;                                                             |
|             | 2. 执行如下命令:                                                              |
|             | • show ip vpn-instance verbose;                                         |
|             | • <b>show ip vpn-instance</b> <i>vpn-instance-name</i> <b>verbose</b> . |

| 目的             | 步骤                                                                                  |
|----------------|-------------------------------------------------------------------------------------|
| 显示 VPN 实例配置    | 1. 不执行任何命令保持当前特权用户视图,或执行命令 configure 进入全                                            |
| 信息             | 局配置视图;或在全局配置视图下执行命令 ip vpn-instance name 进入                                         |
|                | VPN 实例配置视图;                                                                         |
|                | 2. 执行命令 show ip vpn-instance config。                                                |
| 显示具备指定入口       | 1. 不执行任何命令保持当前特权用户视图,或执行命令 configure 进入全                                            |
| vpn target 属性的 | 局配置视图;或在全局配置视图下执行命令 ip vpn-instance name 进入                                         |
| VPN 实例         | VPN 实例配置视图;                                                                         |
|                | 2. 执行命令 show ip vpn-instance import-vt target。                                      |
| 显示引入路由的信       | 1. 执行命令进入普通用户视图;                                                                    |
| 息              | 2. 执行如下命令:                                                                          |
|                | • show import-route { all   imported };                                             |
|                | • show import-route vpn-instance <i>name</i> { all   imported }.                    |
| 打开 L3VPN 调试功   | 1. 不执行任何命令保持当前特权用户视图,或执行命令 configure 进入全                                            |
| 能              | 局配置视图;或在全局配置视图下执行命令 ip vpn-instance name 进入                                         |
|                | VPN 实例配置视图;                                                                         |
|                | 2. 执行命令 debug l3vpn { io   event   error   nm   route   all }。                      |
| 关闭 L3VPN 调试功   | 1. 不执行任何命令保持当前特权用户视图,或执行命令 configure 进入全                                            |
| 能              | 局配置视图;或在全局配置视图下执行命令 ip vpn-instance name 进入                                         |
|                | VPN 实例配置视图;                                                                         |
|                | 2. 执行命令 no debug l3vpn { io   event   error   nm   route   all }。                   |
| 在 VPN 实例内强制    | 1. 执行命令 <b>configure</b> 进入全局配置视图;                                                  |
| 引入公网路由         | 2. 执行命令 router bgp 进入 BGP 配置视图;                                                     |
|                | 3. 执行命令 ipv4-family unicast 进入 BGP-IPv4 地址族配置视图或 ipv6-                              |
|                | family unicast 进入 BGP-IPv6 地址族配置视图或 ipv4-family vpn-instance                        |
|                | name 进入 BGP-VPN IPv4 地址族配置视图或 ipv6-family vpn-instance                              |
|                | name 进入 BGP-VPN IPv6 地址族配置视图;                                                       |
|                | 4. 执行以下命令:                                                                          |
|                | • import-rib public;                                                                |
|                | • import-rib public route-policy policy-name;                                       |
|                | • no import-rib public.                                                             |
| 在 VPN 实例或公网    | <ol> <li>执行命令 configure 进入全局配置视图;</li> </ol>                                        |
| 实例内强制引入其       | 2. 执行命令 router bgp 进入 BGP 配置视图;                                                     |
| 他 VRF 实例路由     | 3. 执行命令 ipv4-family unicast 进入 BGP-IPv4 地址族配置视图或 ipv6-                              |
|                | family unicast 进入 BGP-IPv6 地址族配置视图或 ipv4-family vpn-instance                        |
|                | name 进入 BGP-VPN IPv4 地址族配置视图或 ipv6-family vpn-instance                              |
|                | name 进入 BGP-VPN IPv6 地址族配置视图;                                                       |
|                | 4. 执行以下命令:                                                                          |
|                | • import-rib vpn-instance vpn-instance-name;                                        |
|                | • <b>import-rib vpn-instance</b> vpn-instance-name <b>route-policy</b> policy-name; |

| 目的            | 步骤                                                                             |
|---------------|--------------------------------------------------------------------------------|
|               | • no import-rib vpn-instance vpn-instance-name.                                |
| 在公网下引入(静      | 1. 执行命令 <b>configure</b> 进入全局配置视图;                                             |
| 态路由、IS-IS 路   | 2. 执行命令 ip vpn-instance name 创建一条 VPN 实例并进入 VPN 实例配                            |
| 由、OSPF 路由或直   | 置视图;                                                                           |
| 连路由)协议        | 3. 执行命令 ipv4-family 或 ipv6-family 命令进入 vpn-instance-af-ipv4 或                  |
|               | vpn-instance-af-ipv6 配置视图;                                                     |
|               | 4. 执行以下命令:                                                                     |
|               | • import-rib public protocol { static   isis   ospf   direct };                |
|               | • import-rib public protocol { static   isis   ospf   direct } route-policy    |
|               | policy-name;                                                                   |
|               | • import-rib vpn-instance vpn-instance-name protocol { static   isis   ospf    |
|               | direct };                                                                      |
|               | • import-rib vpn-instance vpn-instance-name protocol { static   isis   ospf    |
|               | <pre>  direct } route-policy policy-name;</pre>                                |
|               | • no import-rib public protocol { static   isis   ospf   direct };             |
|               | • no import-rib vpn-instance vpn-instance-name protocol { static   isis        |
|               | ospf   direct } 。                                                              |
| 引入(静态路由、      | <ol> <li>执行命令 configure 进入全局配置视图;</li> </ol>                                   |
| IS-IS 路由、OSPF | 2. 执行以下命令:                                                                     |
| 路由或直连路由)      | • ip import-rib vpn-instance vpn-instance-name protocol { static   isis        |
| 协议的 VPN 实例    | ospf   direct };                                                               |
|               | • ip import-rib vpn-instance vpn-instance-name protocol { static   isis        |
|               | <b>ospf</b>   <b>direct</b> } <b>route-policy</b> <i>policy-name</i> ;         |
|               | • ipv6 import-rib vpn-instance vpn-instance-name protocol { static   isis      |
|               | ospf   direct };                                                               |
|               | • ipv6 import-rib vpn-instance vpn-instance-name protocol { static   isis      |
|               | <b>ospf</b>   <b>direct</b> } <b>route-policy</b> <i>policy-name</i> ;         |
|               | • no ip import-rib vpn-instance vpn-instance-name protocol { static   isis     |
|               | ospf   direct };                                                               |
|               | • no ipv6 import-rib vpn-instance vpn-instance-name protocol { static          |
|               |                                                                                |
| () 使能或去使能     | <ol> <li>执行命令 configure 进入全局配直视图;</li> <li>執行命令 configure 进入全局配直视图;</li> </ol> |
| L3VPN 舌警功能    | 2. 执行命令 ip vpn-instance snmp-trap { enable   disable }, 使能或去使能                 |
|               | L3VPN <b> </b>                                                                 |

# 第12章 数据中心特性配置

本章主要介绍 VXLAN 的的基本内容、配置过程和配置举例。

# 12.1 VXLAN 配置

# 12.1.1 VXLAN 概述

传统数据中心网络的种种限制,推动了新技术的产生,在 VMware、Cisco 等全球知名厂 商的共同推动下,VXLAN 登场了。

VXLAN (Virtual eXtensible Local Area Network,虚拟扩展局域网),是由 IETF 定义的 NVO3 (Network Virtualization over Layer 3)标准技术之一,采用 L2 over L4 (MAC-in-UDP)的报文封装模式,将二层报文用三层协议进行封装,可实现二层网络在三层范围 内进行扩展,同时满足数据中心大二层虚拟迁移和多租户的需求。

# 12.1.1.1 VXLAN 网络模型

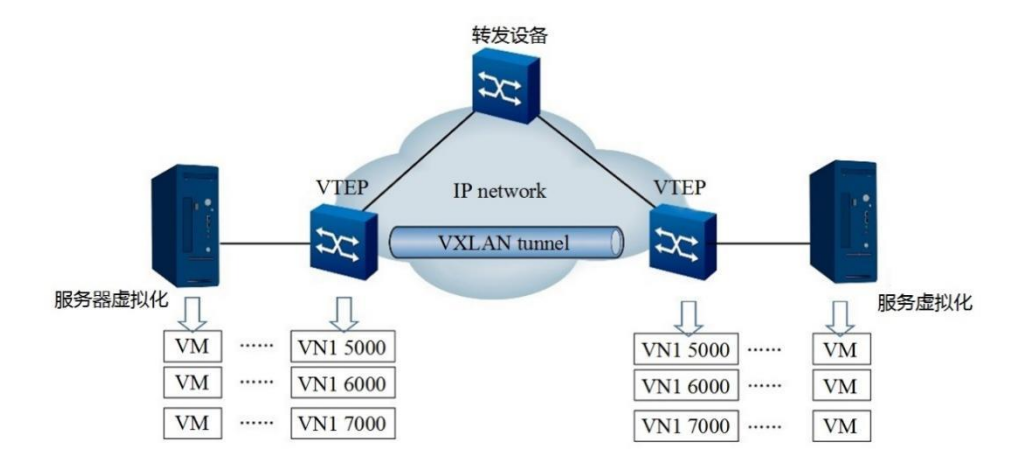

图 12-1 VXLAN 网络模型

如图 12-1 所示可以发现, VXLAN 网络中出现了以下传统数据中心网络中没有的新元素:

● VTEP (VXLAN Tunnel Endpoints, VXLAN 隧道端点)

VXLAN 网络的边缘设备,是 VXLAN 隧道的起点和终点,VXLAN 报文的相关处理均 在这上面进行。VTEP 既可以是一个独立的网络设备,也可以是虚拟机所在的服务器。 ● VNI (VXLAN Network Identifier, VXLAN 网络标识符)

以太网数据帧中 VLAN 只占了 12 比特的空间,这使得 VLAN 的隔离能力在数据中心网 络中力不从心。而 VNI 的出现,就是专门解决这个问题的。VNI 是一种类似于 VLAN ID 的用户标示,一个 VNI 代表了一个租户,属于不同 VNI 的虚拟机之间不能直接进行 二层通信。VXLAN 报文封装时,给 VNI 分配了足够的空间使其可以支持海量租户的隔 离。详细的实现,我们将在后文中介绍。

● VXLAN 隧道

"隧道"是一个逻辑上的概念,它并不新鲜,比如大家熟悉的 GRE。就是将原始报文 "变身"下,加以"包装",好让它可以在承载网络(比如 IP 网络)上传输。从主机的 角度看,就好像原始报文的起点和终点之间,有一条直通的链路一样。而这个看起来直 通的链路,就是"隧道"。顾名思义,"VXLAN 隧道"便是用来传输经过 VXLAN 封 装的报文的,它是建立在两个 VTEP 之间的一条虚拟通道。

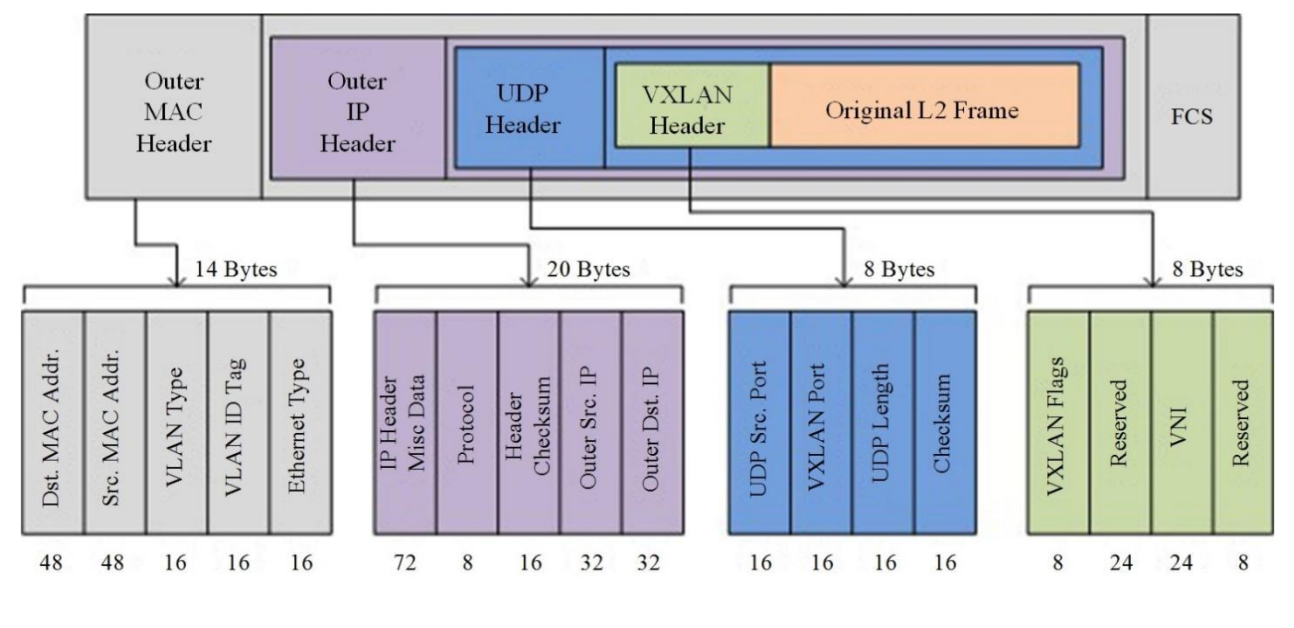

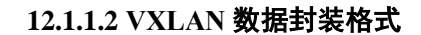

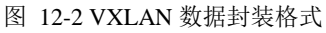

如图 12-2 所示, VXLAN 是 mac in udp 的封装模式, 在 VTEP 入口将原始数据报文封 装好特定 VXLAN 头部后再通过 VXLAN 隧道传递到对端 VTEP, 解封装(剥去头)后 发送到目标机。

• VXLAN Header

增加 VXLAN 头(8 字节),其中包含 24 比特的 VNI 字段,用来定义 VXLAN 网络中不同的租户。此外,还包含 VXLAN Flags (8 比特,取值为 00001000)和两个保留字段(分别为 24 比特和 8 比特)。

• UDP Header

VXLAN 头和原始以太帧一起作为 UDP 的数据。UDP 头中,目的端口号(VXLAN Port) 固定为 4789,源端口号(UDP Src. Port)是原始以太帧通过哈希算法计算后的值。

• Outer IP Header

封装外层 IP 头。其中,源 IP 地址(Outer Src. IP)为源 VM 所属 VTEP 的 IP 地址,目的 IP 地址(Outer Dst. IP)为目的 VM 所属 VTEP 的 IP 地址。

• Outer MAC Header

封装外层以太头。其中,源 MAC 地址(Src. MAC Addr.)为源 VM 所属 VTEP 的 MAC 地址,目的 MAC 地址(Dst. MAC Addr.)为到达目的 VTEP 的路径上下一跳设备的 MAC 地址。

# 12.1.1.3 VXLAN 报文转发机制

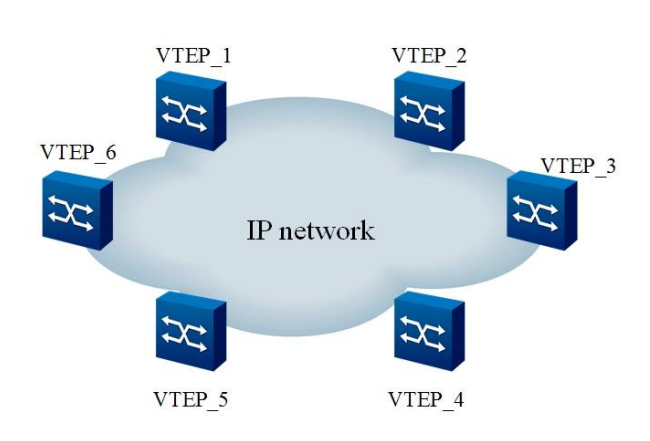

# 建立 VXLAN 隧道

图 12-3 建立 VXLAN 隧道示意图

如图 12-3 所示,网络中存在多个 VTEP,那么这其中哪些 VTEP 间需要建立 VXLAN 隧道呢?我们知道,通过 VXLAN 隧道,"二层域"可以突破物理上的界限,实现大二 层网络中 VM 之间的通信。所以,连接在不同 VTEP 上的 VM 之间如果有"大二层"互 通的需求,这两个 VTEP 之间就需要建立 VXLAN 隧道。换言之,同一大二层域内的 VTEP 之间都需要建立 VXLAN 隧道。

例如,假设图 **12-3** 中 VTEP\_1 连接的 VM、VTEP\_2 连接的 VM 以及 VTEP\_3 连接的 VM 之间需要"大二层"互通,那 VTEP\_1、VTEP\_2 和 VTEP\_3 之间就需要两两建立 VXLAN 隧道,如图 12-4 所示。

"同一大二层域",就类似于传统网络中 VLAN(虚拟局域网)的概念,只不过在 VXLAN 网络中,叫做 Bridge-Domain,简称 BD。

我们知道,不同的 VLAN 是通过 VLAN ID 来进行区分的,那不同的 BD 是如何进行区分的呢?其实前面已经提到了,就是通过 VNI 来区分的。对于数据中心交换机来说,BD 与 VNI 是 1:1 的映射关系,这种映射关系是通过在 VTEP 上配置命令行建立起来的。 VTEP 会根据以上配置生成 BD 与 VNI 的映射关系表

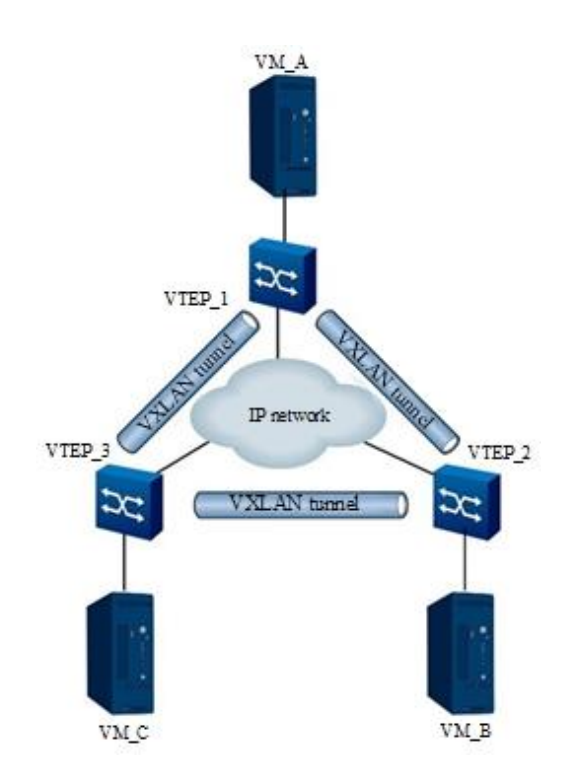

图 12-4 VXLAN 隧道建立示意图

### 进入 VXLAN 隧道的报文

并非所有进入到交换机的报文都会走 VXLAN 隧道(也可能报文就是走普通的二三层转发流程)。传统网络中定义了三种不同类型的接口:Access、Trunk、Hybrid。这三种类型的接口虽然应用场景不同,但他们的最终目的是一样的:一是根据配置来检查哪些报文是允许通过的;二是判断对检查通过的报文是怎样的处理。

在 VXLAN 网络中, VTEP 上的接口也承担着类似的任务, 只不过在数据中心交换机中, 这里的接口不是物理接口, 而是一个叫做"二层子接口"的逻辑接口。二层子接口主要 做两件事: 一是根据配置来检查哪些报文需要进入 VXLAN 隧道; 二是判断对检查通过 的报文做怎样的处理。

| 流封装     | 允许进入 VXLAN 隧  | 报文进行封装前的处理  | 收到 VXLAN 报文并解封装后的    |
|---------|---------------|-------------|----------------------|
| 类型      | 道的报文类型        |             | 处理                   |
| dot1q   | 只允许携带指定       | 先剥掉原始报文的外   | 若内层原始报文带有 VLAN       |
|         | VLAN Tag 的报文进 | 层 VLAN Tag。 | Tag,则先将该 VLAN Tag 替换 |
|         | 入 VXLAN 隧道。   |             | 为指定的 VLAN Tag,再转发;   |
|         | (这里的"指定       |             | 若内层原始报文不带 VLAN       |
|         | VLAN Tag"是通过  |             | Tag,则先将其添加指定的        |
|         | 命令进行配置的)      |             | VLAN Tag,再转发。        |
| untag   | 只允许不携带 VLAN   | 不对原始报文处理,   | 不对原始报文处理,即不添加/不      |
|         | Tag 的报文进入     | 即不添加任何 VLAN | 替换/不剥掉任何 VLAN Tag。   |
|         | VXLAN 隧道。     | Tag。        |                      |
| default | 允许所有报文进入      | 不对原始报文做处    | 不对原始报做任何处理,即不添       |
|         | VXLAN 隧道,不论   | 理,即不添加/不替换/ | 加/不替换/不剥掉任何 VLAN     |
|         | 报文是否携带 VLAN   | 不剥掉任何 VLAN  | Tag。                 |
|         | Tag。          | Tag₀        |                      |

只要将二层子接口加入指定的 BD,然后根据二层子接口上的配置,就可以确定报文属 于哪个 BD。default 类型的子接口,一般应用在经过此接口的报文均需要走同一条 VXLAN 隧道的场景,即下挂的 VM 全部属于同一 BD。当经过同一物理接口的报文既 有带 VLAN Tag 的,又有不带 VLAN Tag 的,并且他们各自要进入不同的 VXLAN 隧 道,则可以在该物理接口上同时创建 dot1q 和 untag 类型的二层子接口。

# 12.1.2 配置 VXLAN

#### 目的

本节介绍如何配置 VXLAN。

#### 过程

| 目的              | 步骤                           |
|-----------------|------------------------------|
| 创建并进入 BD        | 1. 执行命令 configure;           |
| (Bridge Domain) | 2. 执行命令 bridge-domain bd-id。 |
| 视图              |                              |
| 删除 BD           | 1. 执行命令 configure;           |

第12章 数据中心特性配置

| 目的           | 步骤                                                                   |
|--------------|----------------------------------------------------------------------|
|              | 2. 执行命令 no bridge-domain bd-id。                                      |
| 创建并进入三层 BD   | 1. 执行命令 configure;                                                   |
| 接口配置视图       | 2. 执行命令 interface bridge-domain bd-id。                               |
| 配置 BD 绑定 VNI | 1. 执行命令 configure;                                                   |
|              | 2. 执行命令 bridge-domain bd-id;                                         |
|              | 3. 执行命令 vxlan vni vni-id。                                            |
| 删除 BD 绑定的    | 1. 执行命令 configure;                                                   |
| VNI          | 2. 执行命令 bridge-domain bd-id;                                         |
|              | 3. 执行命令 no vxlan vni。                                                |
| 配置关联 BD 的映   | 1. 执行命令 configure;                                                   |
| 射 VNI,并指定该   | 2. 执行命令 bridge-domain bd-id;                                         |
| 映射 VNI 所属的水  | 3. 执行命令 vxlan vni vni-id split-group split-group-name。               |
| 平分割组         |                                                                      |
| 删除关联 BD 的映   | 1. 执行命令 configure;                                                   |
| 射 VNI 配置     | 2. 执行命令 bridge-domain bd-id;                                         |
|              | 3. 执行命令 no vxlan vni vni-id split-group。                             |
| 配置子接口绑定的     | 1. 执行命令 configure;                                                   |
| BD           | 2. 执行命令 interface { ethernet   gigaethernet   xgigaethernet          |
|              | 10gigaethernet   25gigaethernet   40gigaethernet   100gigaethernet } |
|              | interface-number.subinterface-number;                                |
|              | 3. 执行命令 bridge-domain bind bd-id。                                    |
| 删除子接口绑定的     | 1. 执行命令 configure;                                                   |
| BD           | 2. 执行命令 interface { ethernet   gigaethernet   xgigaethernet          |
|              | 10gigaethernet   25gigaethernet   40gigaethernet   100gigaethernet } |
|              | interface-number.subinterface-number;                                |
|              | 3. 执行命令 no bridge-domain bind。                                       |
| 配置子接口的封装     | 1. 执行命令 configure;                                                   |
| 模式           | 2. 执行命令 interface { ethernet   gigaethernet   xgigaethernet          |
|              | 10gigaethernet   25gigaethernet   40gigaethernet   100gigaethernet } |
|              | interface-number.subinterface-number;                                |
|              | 3. 执行命令 encapsulation { dot1q   untag   qinq  default }。             |
| 配置子接口 Dot1q  | 1. 执行命令 configure;                                                   |
| 封装模式的 VLAN   | 2. 执行命令 interface { ethernet   gigaethernet   xgigaethernet          |
|              | 10gigaethernet   25gigaethernet   40gigaethernet   100gigaethernet } |
|              | interface-number.subinterface-number;                                |
|              | 3. 执行命令 encapsulation dot1q vlan-id。                                 |
| 删除子接口 Dot1q  | 1. 执行命令 configure;                                                   |
| 封装模式的 VLAN   |                                                                      |

第12章 数据中心特性配置

| 目的            | 步骤                                                                   |
|---------------|----------------------------------------------------------------------|
|               | 2. 执行命令 interface { ethernet   gigaethernet   xgigaethernet          |
|               | 10gigaethernet   25gigaethernet   40gigaethernet   100gigaethernet } |
|               | interface-number.subinterface-number;                                |
|               | 3. 执行命令 no encapsulation dot1q vlan-id。                              |
| 配置子接口 Dot1q   | 1. 执行命令 configure;                                                   |
| 封装模式的双层       | 2. 执行命令 interface { ethernet   gigaethernet   xgigaethernet          |
| VLAN          | 10gigaethernet   25gigaethernet   40gigaethernet   100gigaethernet } |
|               | interface-number.subinterface-number;                                |
|               | 3. 执行命令 encapsulation qinq vlan1-id ce-vid vlan2-id。                 |
| 删除配置子接口       | 1. 执行命令 configure;                                                   |
| Dot1q 封装模式的双  | 2. 执行命令 interface { ethernet   gigaethernet   xgigaethernet          |
| 层 VLAN        | 10gigaethernet   25gigaethernet   40gigaethernet   100gigaethernet } |
|               | interface-number.subinterface-number;                                |
|               | 3. 执行命令 no encapsulation qinq vlan1-id ce-vid vlan2-id。              |
| 创建并进入 NVE 视   | 1. 执行命令 configure;                                                   |
| 图             | 2. 执行命令 interface nve nve-id。                                        |
| 删除 NVE 视图     | 1. 执行命令 configure;                                                   |
|               | 2. 执行命令 no interface nve nve-id。                                     |
| 配置隧道的 VNI 以   | 1. 执行命令 configure;                                                   |
| 及对端 IP        | 2. 执行命令 interface nve nve-id;                                        |
|               | 3. 执行命令 vni id ucast-peer peer-ip-address。                           |
| 删除 NVE 接口下所   | 1. 执行命令 configure;                                                   |
| 有的 peer (不同   | 2. 执行命令 interface nve nve-id;                                        |
| VNI 的都删除)     | 3. 执行命令 no vni id peer。                                              |
| 删除指定 VNI 和 IP | 1. 执行命令 configure;                                                   |
| 的隧道           | 2. 执行命令 interface nve nve-id;                                        |
|               | 3. 执行命令 no vni id ucast-peer peer-ip-address。                        |
| 配置隧道的源 IP 地   | 1. 执行命令 configure;                                                   |
| 址             | 2. 执行命令 interface nve nve-id;                                        |
|               | 3. 执行命令 tunnel source ip-address。                                    |
| 删除隧道的源 IP 地   | 1. 执行命令 configure;                                                   |
| 址             | 2. 执行命令 interface nve nve-id;                                        |
|               | 3. 执行命令 no tunnel source。                                            |
| 配置 BD 接口下未    | 1. 执行命令 configure;                                                   |
| 知单播包的处理方      | 2. 执行命令 bridge-domain bd-id;                                         |
| 式是转发还是丢弃      | 3. 执行命令 unknown-ucast { forward   drop }。                            |

# 12.1.3 配置 GRPC 日志

# 目的

本节介绍如何配置 GRPC 日志。

# 过程

根据不同目的,执行相应步骤,具体参见下表。

| 目的           | 步骤                                                                            |
|--------------|-------------------------------------------------------------------------------|
| 开启/关闭 GRPC 日 | 1. 执行命令 configure;                                                            |
| 志            | 2. 执行命令 debug grpc { api   cares_address_sorting   cares_resolver             |
|              | client_channel_call   client_channel_routing   http   http_keepalive          |
|              | chttp2_refcount   channel   combiner   tcp   polling   fd_trace   fd_refcount |
|              | polling_api   executor   timer   timer_check op_failure   pending_tags        |
|              | cq_refcount   queue_pluck   connectivity_state   resource_quota   all } { on  |
|              | off }。                                                                        |
| 设置 GRPC 的调试  | 1. 执行命令 configure;                                                            |
| 等级           | 2. 执行命令 grpc debug-level { debug   info   error   none }。                     |

# 12.1.4 维护及调试

目的

当 VXLAN 功能不正常,需要进行查看、调试或定位问题时,可以使用本小节操作。

## 过程

| 目的         | 步骤                                                             |
|------------|----------------------------------------------------------------|
| 打开或者关闭     | 1. 不执行任何命令保持当前特权用户视图;                                          |
| VXLAN 的调试  | 2. 执行命令 debug vxlan { event   detect   did   hw   off   all }。 |
| 功能         |                                                                |
| 显示 bd 的相关  | 1. 执行命令进入普通用户视图、特权用户视图、全局配置视图;                                 |
| 信息         | 2. 执行如下命令:                                                     |
|            | ● show bridge-domain 显示已配置的所有二层 BD 接口的信息,可显示 bd                |
|            | 接口号、绑定的 vni、未知单播配置、统计是否使能、绑定的子接口等;                             |
|            | ● show bridge-domain <i>domain-id</i> 显示指定二层 BD 接口的配置信息。       |
| 显示 vni 的相关 | 1. 执行命令进入特权用户视图、全局配置视图;                                        |
| 信息         | 2. 执行命令 show vxlan vni。                                        |
| 显示 VXLAN 资 | 1. 执行命令进入特权用户视图、全局配置视图;                                        |
| 源信息        | 2. 执行命令 show vxlan resourse。                                   |

第12章 数据中心特性配置

| 目的            | 步骤                                                                              |  |
|---------------|---------------------------------------------------------------------------------|--|
| 显示指定槽位下       | 1. 执行命令进入特权用户视图、全局配置视图;                                                         |  |
| VXLAN 错误统     | 2. 执行命令 show vxlan error slot <i>slot-id</i> 。                                  |  |
| 计信息           |                                                                                 |  |
| 显示 nve peer 信 | 1. 执行命令进入普通用户视图、特权用户视图、全局配置视图;                                                  |  |
| 息或者详细信息       | 2. 执行命令 show nve peer 或者 show nve peer verbose。                                 |  |
| 显示 interface  | 1. 执行命令进入普通用户视图、特权用户视图、全局配置视图;                                                  |  |
| nve 信息        | 2. 执行命令 show interface nve。                                                     |  |
| 显示 bd 接口的     | 1. 执行命令进入普通用户视图;                                                                |  |
| 引用计数          | 2. 执行命令 show l3int bridge-domain domain-id。                                     |  |
| 显示指定条件下       | 1. 执行命令进入普通用户视图;                                                                |  |
| 的 L2vxlan 转发  | 2. 执行命令 show hwvxlan l2int { ethernet   gigaethernet   xgigaethernet            |  |
| 路径            | 10gigaethernet   25gigaethernet   40gigaethernet   100gigaethernet } interface- |  |
|               | number vlan vlan-id destmac mac-address slot slot-id .                          |  |
| 显示指定条件下       | 1. 执行命令进入普通用户视图;                                                                |  |
| 的 L3vxlan 转发  | 2. 执行如下命令:                                                                      |  |
| 路径            | • show hwvxlan l3int { ethernet   gigaethernet   xgigaethernet                  |  |
|               | 10gigaethernet   25gigaethernet   40gigaethernet   100gigaethernet }            |  |
|               | interface-number vlan vlan-id destip4 ipv4-address/M slot slot-id               |  |
|               | • show hwvxlan l3int { ethernet   gigaethernet   xgigaethernet                  |  |
|               | 10gigaethernet   25gigaethernet   40gigaethernet   100gigaethernet }            |  |
|               | interface-number vlan vlan-id destip6 ipv6-address/M slot slot-id。              |  |

# 12.1.5 配置举例

# 12.1.5.1 同网段用户通过 VXLAN 隧道互通典型场景(静态隧道)

## 组网需求

如图 12-5 所示, PC1 和 PC3 同网段, 通过 VTEP1 和 VTEP2 间的 VXLAN 隧道进行互通。

VTEP1 通过 GE1/0/1 连接 PC1、通过 10GE1/0/2 连接 VTEP2, VTEP2 通过 GE1/01 连接 PC3、10GE1/0/2 连接 VTEP1, VTEP1 和 VTEP2 通过 VLAN 10 三层互通。

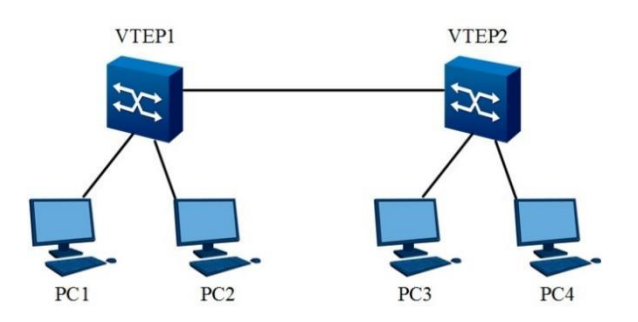

图 12-5 基本 VXLAN 二层互通组网图

#### 配置思路

采用如下的思路配置 VXLAN 二层互通基本功能:

1. 在 VTEP1、VTEP2 间配置三层连接。

2. VTEP1 和 VTEP2 的接入侧配置子接口和 BD 接口绑定关系。

3. VTEP1 和 VTEP2 网络侧配置 NVE 接口及隧道。

#### 数据准备

为完成此配置例,需准备如下的数据:

网络成员间互通的网络接口。

VTEP1 和 VTEP2 连接的三层 VLAN 10, 互联 IP 地址 10.18.1.1/24 和 10.18.1.2/24。

VTEP1 接入侧 BD 接口 1 绑定 VNI 100; VTEP2 接入侧 BD 接口 5 绑定 VNI 100;

VTEP1 与 PC1 连接的子接口的接入方式, VLAN 5 untag, 绑定 BD 1; VTEP2 与 PC3 连接的子接口接入方式, VLAN 5 untag, 绑定 BD 5。

VTEP1 配置网络侧 NVE 接口和隧道 VNI 100、源及目的 IP; VTEP1 配置网络侧 NVE 接口和隧道 VNI 100、源及目的 IP

#### 操作步骤

步骤1 配置 VTEP1。

#配置 BD 接口。

VTEP1(config)#bridge-domain 1

VTEP1(config-bridge-domain-1)#vxlan vni 100

VTEP1(config-bridge-domain-1)#exit

#配置子接口接入方式,接入侧可根据实际情况配置 tag、untag、qinq 等接入方式。

VTEP1(config)#interface 10gigaethernet 1/0/1.1

VTEP1(config-10ge1/0/1.1)#no shutdown

VTEP1(config-10ge1/0/1.1)#encapsulation untag

VTEP1(config-10ge1/0/1.1)#bridge-domain bind 1

VTEP1(config-10ge1/0/1.1)#exit

#配置与 VTEP2 连接的网络接口。

VTEP1(config)#interface vlan 20

VTEP1(config-vlan-20)#ip address 10.18.1.1 255.255.255.0

VTEP1(config-vlan-20)#exit

VTEP1(config)#interface 10gigaethernet 1/0/2

VTEP1(config-10ge1/0/2)#no shutdown

VTEP1(config-10ge1/0/2)#port hybrid vlan 20 untagged

VTEP1(config-10ge1/0/2)#port hybrid pvid 20

VTEP1(config-10ge1/0/2)#exit

#配置 NVE 接口的 VXLAN 隧道。

VTEP1(config)#interface nve 1

VTEP1(config-nve-1)#tunnel source 10.18.1.1

VTEP1(config-nve-1)#vni 100 ucast-peer 10.18.1.2

VTEP1(config-nve-1)#exit

步骤2 配置 VTEP2: 配置基本与 VTEP1 一样(隧道的源和目的相反)。

#配置 BD 接口。

VTEP2(config)#bridge-domain 5

VTEP2(config-bridge-domain-5)#vxlan vni 100

VTEP2(config-bridge-domain-5)#exit

#配置子接口接入方式。

- VTEP2(config)#interface 10gigaethernet 1/0/1.1
- VTEP2(config-10ge1/0/1.1)#no shutdown
- VTEP2(config-10ge1/0/1.1)#encapsulation untag
- VTEP2(config-10ge1/0/1.1)#bridge-domain bind 5
- VTEP2(config-10ge1/0/1.1)#exit
- #配置与 VTEP1 连接的网络接口。
- VTEP2(config)#interface vlan 20
- VTEP2(config-vlan-20)#ip address 10.18.1.2 255.255.255.0
- VTEP2(config-vlan-20)#exit
- VTEP2(config)#interface 10gigaethernet 1/0/2
- VTEP2(config-10ge1/0/2)#no shutdown
- VTEP2(config-10ge1/0/2)#port hybrid vlan 20 untagged
- VTEP2(config-10ge1/0/2)#port hybrid pvid 20
- VTEP2(config-10ge1/0/2)#exit
- #配置 NVE 接口的 VXLAN 隧道。
- VTEP2(config)#interface nve 1
- VTEP2(config-nve-1)#tunnel source 10.18.1.2
- VTEP2(config-nve-1)#vni 100 ucast-peer 10.18.1.1
- VTEP2(config-nve-1)#exit
- 步骤 3: 调试 VXLAN 功能。
- 配置好 VTEP1 和 VTEP2 之后,从 PC1 ping PC3,看是否能 ping 通,不能 ping 通则在 VTEP1 和 VTEP2 上查看 MAC 地址表,看 VTEP1 上是否有 PC3 的带 VXLAN 隧道的 mac, VTEP2 上是否有 PC1 的 mac,如果没有则看隧道两端是否能 ping 通。

### 12.1.5.2 不同网段用户通过 VXLAN 隧道互通典型场景(静态隧道)

#### 组网需求

如图 12-6 所示, PC1 和 PC3 不同网段, 通过 VTEP1、L3GW、VTEP2 间的 VXLAN 隧 道进行互通。

VTEP1 通过 10GE 1/0/1 连接 PC1、通过 10GE1/0/2 连接 L3GW, VTEP2 通过 10GE 1/01 连接 PC3、10GE 1/0/2 连接 L3GW, L3GW 通过 10GE1/0/2 连接 VTEP1、10GE1/0/3 连 接 VTEP2。

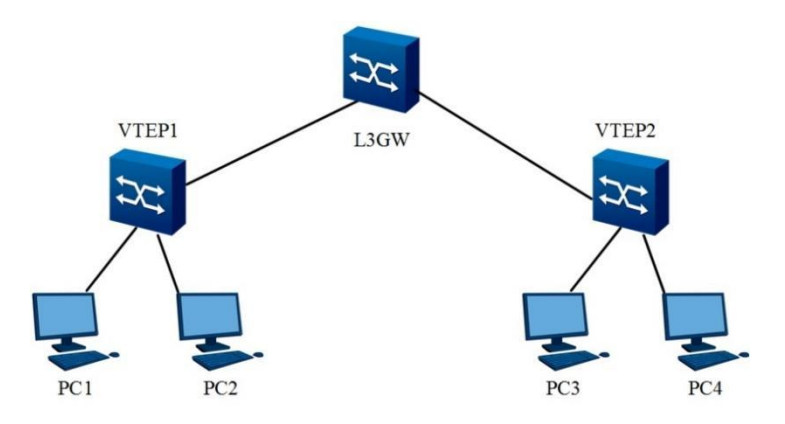

图 12-6 基本 VXLAN 三层互通组网图

#### 配置思路

采用如下的思路配置 VXLAN 三层互通基本功能:

1. 在 VTEP1、L3GW、VTEP2 间配置三层连接,VTEP1、VTEP2 分别和三层网关设备 建立 VXLAN 隧道。

2. VTEP1 和 VTEP2 的接入侧配置子接口和 BD 接口绑定关系; VTEP1 和 VTEP2 网络 侧配置 NVE 接口及隧道。

L3GW 设备两侧配置 NVE 接口和隧道, 配置三层 BD 接口分别作为两侧 PC 的网关。

## 数据准备

为完成此配置例,需准备如下的数据:

网络成员间互通的网络接口。

VTEP1 和 L3GW 连接的三层 VLAN 10, 互联 IP 地址 10.18.1.1/24 和 10.18.1.2/24, VTEP2 和 L3GW 连接的三层 VLAN 20, 互联 IP 地址 10.18.2.1/24 和 10.18.2.2/24。

VTEP1 接入侧 BD 接口 1 绑定 VNI 100; VTEP2 接入侧 BD 接口 5 绑定 VNI 200;

VTEP1 与 PC1 连接的子接口的接入方式, VLAN 5 untag, 绑定 BD 1; VTEP2 与 PC3 连接的子接口接入方式, VLAN 50 untag, 绑定 BD 5。

VTEP1 配置网络侧 NVE 接口和隧道 VNI 100、源及目的 IP; VTEP2 配置网络侧 NVE 接口和隧道 VNI 200、源及目的 IP。

L3GW 配置 NVE 接口和与 VTEP1、VTEP2 连接的隧道, 配置作为 PC1 网关的三层 bd 接口 100 和做为 PC3 网关的 bd 接口 200。

操作步骤

步骤1 配置 VTEP1。

#配置 BD 接口。

VTEP1(config)#bridge-domain 1

VTEP1(config-bridge-domain-1)#vxlan vni 100

VTEP1(config-bridge-domain-1)#exit

#配置子接口接入方式。

VTEP1(config)#interface 10gigaethernet 1/0/1.1

VTEP1(config-10ge1/0/1.1)#no shutdown

VTEP1(config-10ge1/0/1.1)#encapsulation untag

VTEP1(config-10ge1/0/1.1)#bridge-domain bind 1

VTEP1(config-10ge1/0/1.1)#exit

#配置与 L3GW 连接的网络接口。

VTEP1(config)#interface vlan 10

VTEP1(config-vlan-10)#ip address 10.18.1.1 255.255.255.0

VTEP1(config-vlan-10)#exit

VTEP1(config)#interface 10gigaethernet 1/0/2

VTEP1(config-10ge1/0/2)#no shutdown

VTEP1(config-10ge1/0/2)#port hybrid vlan 10 untagged

VTEP1(config-10ge1/0/2)#port hybrid pvid 10

VTEP1(config-10ge1/0/2)#exit

#配置 NVE 接口的 VXLAN 隧道。

VTEP1(config)#interface nve 1

VTEP1(config-nve-1)#tunnel source 10.18.1.1

```
VTEP1(config-nve-1)#vni 100 ucast-peer 10.18.1.2
VTEP1(config-nve-1)#exit
步骤2 配置 VTEP2: 配置基本与 VTEP1一样。
#配置 BD 接口。
VTEP2(config)#bridge-domain 5
VTEP2(config-bridge-domain-5)#vxlan vni 200
VTEP2(config-bridge-domain-5)#exit
#配置子接口接入方式。
VTEP2(config)#interface 10gigaethernet 1/0/1.1
VTEP2(config-10ge1/0/1.1)#no shutdown
VTEP2(config-10ge1/0/1.1)#encapsulation untag
VTEP2(config-10ge1/0/1.1)#bridge-domain bind 5
VTEP2(config-10ge1/0/1.1)#exit
#配置与 VTEP1 连接的网络接口。
VTEP2(config)#interface vlan 20
VTEP2(config-vlan-20)#ip address 10.18.2.1 255.255.255.0
VTEP2(config-vlan-20)#exit
VTEP2(config)#interface 10gigaethernet 1/0/2
VTEP2(config-10ge1/0/2)#no shutdown
VTEP2(config-10ge1/0/2)#port hybrid vlan 20 untagged
VTEP2(config-10ge1/0/2)#port hybrid pvid 20
VTEP2(config-10ge1/0/2)#exit
#配置 NVE 接口的 VXLAN 隧道。
VTEP2(config)#interface nve 1
VTEP2(config-nve-1)#tunnel source 10.18.2.1
VTEP2(config-nve-1)#vni 200 ucast-peer 10.18.2.2
```

VTEP2(config-nve-1)#exit

步骤3 配置 L3GW。

#配置与 VTEP1 和 VTEP2 三层互通接口。

L3GW(config)#interface vlan 10

L3GW(config-vlan-10)#ip address 10.18.1.2 255.255.255.0

L3GW(config-vlan-10)#exit

L3GW(config)#interface vlan 20

L3GW(config-vlan-20)#ip address 10.18.2.2 255.255.255.0

L3GW(config-vlan-20)#exit

L3GW(config)#interface 10gigaethernet 1/0/2

L3GW(config-10ge1/0/2)#no shutdown

L3GW(config-10ge1/0/2)#port hybrid vlan 10 untagged

L3GW(config-10ge1/0/2)#port hybrid pvid 10

L3GW(config-10ge1/0/2)#exit

L3GW(config)#interface 10gigaethernet 1/0/3

L3GW(config-10ge1/0/2)#no shutdown

L3GW(config-10ge1/0/2)#port hybrid vlan 20 untagged

L3GW(config-10ge1/0/2)#port hybrid pvid 20

L3GW(config-10ge1/0/2)#exit

#配置 NVE 接口的 VXLAN 隧道。

L3GW(config)#interface nve 1

L3GW(config-nve-1)#tunnel source 10.18.1.2

L3GW(config-nve-1)#vni 100 ucast-peer 10.18.1.1

L3GW(config-nve-1)#exit

L3GW(config)#interface nve 2

L3GW(config-nve-2)#tunnel source 10.18.2.2

L3GW(config-nve-2)#vni 200 ucast-peer 10.18.2.1

L3GW(config-nve-2)#exit

#配置三层 BD 接口。

L3GW(config)#bridge-domain 1

L3GW(config-bridge-domain -1)#vxlan vni 100

L3GW(config-bridge-domain-1)#exit

L3GW(config)#interface bridge-domain 1

L3GW(config-if-bridge-domain1)#ip address 10.18.3.254 255.255.0

L3GW(config-if-bridge-domain1)# exit

L3GW(config)#bridge-domain 2

L3GW(config-bridge-domain-2)#vxlan vni 200

L3GW(config-bridge-domain-2)#exit

L3GW(config)#interface bridge-domain 2

L3GW(config-if-bridge-domain2)#ip address 10.18.4.254 255.255.255.0

L3GW(config-if-bridge-domain2)#exit

步骤 4: 调试 VXLAN 功能。

配置好 VTEP1 和 VTEP2、L3GW 之后,从 PC1 ping PC3,看是否能 ping 通,不能 ping 通则在 L3GW 上查看 ARP 地址表,看是否有 PC1 和 PC3 的带 VXLAN 隧道的 ARP, 如果没有则看 L3GW 与 VTEP1 和 VTEP2 隧道两端是否能 ping 通。

# 12.2 EVPN 配置

## 12.2.1 EVPN 概述

EVPN (Ethernet Virtual Private Network,以太网虚拟专用网络) 是一种二层 VPN 技术, 控制平面采用 MP-BGP 通告 EVPN 路由信息,数据平面采用 VXLAN 封装方式转发报 文。

EVPN 继承了 MP-BGP 和 VXLAN 的优势,具有如下特点:

- 配置简易:通过 MP-BGP 实现 VTEP 自动发现、VXLAN 隧道自动建立、VXLAN 隧道与 VXLAN 自动关联,用户无需手工配置,降低网络部署难度。
- 控制平面与数据平面分离:控制平面负责发布路由信息,数据平面负责转发报文, 易于管理。
- 支持对称 IRB (Integrated Bridging and Routing,集成的桥接和路由): MP-BGP 同时 发布二层 MAC 地址和三层路由信息,VTEP 可以进行二层转发和三层路由。流量 采用最优路径转发,减少了广播流量。

# 12.2.2 配置 EVPN

#### 目的

本节介绍如何配置 EVPN。

#### 过程

| 目的          | 步骤                                                                    |
|-------------|-----------------------------------------------------------------------|
| 创建 EVPN 实例  | 1. 执行命令 <b>configure</b> 进入全局配置视图;                                    |
|             | 2. 执行命令 bridge-domain bd-id 进入 BD 配置视图;                               |
|             | 3. 执行命令 evpn 创建 EVPN 实例。                                              |
| 删除 EVPN 实例  | 1. 执行命令 <b>configure</b> 进入全局配置视图;                                    |
|             | 2. 执行命令 bridge-domain bd-id 进入 BD 配置视图;                               |
|             | 3. 执行命令 no evpn 删除 EVPN 实例。                                           |
| 配置 EVPN 实例的 | 1. 执行命令 configure 进入全局配置视图;                                           |
| 路由标识        | 2. 执行命令 bridge-domain bd-id 进入 BD 配置视图;                               |
|             | 3. 执行命令 evpn 进入 EVPN 实例;                                              |
|             | 4. 执行命令 evpn route-distinguisher rdstring 配置 EVPN 实例的路由标              |
|             | 识。                                                                    |
| 配置 EVPN 实例的 | 1. 执行命令 configure 进入全局配置视图;                                           |
| target      | 2. 执行命令 bridge-domain bd-id 进入 BD 配置视图;                               |
|             | 3. 执行命令 evpn 进入 EVPN 实例;                                              |
|             | 4. 执行命令 evpn vpn-target target { both   export-extcommunity   import- |
|             | extcommunity }配置 EVPN 实例的 target。                                     |
| 删除 EVPN 实例的 | 1. 执行命令 <b>configure</b> 进入全局配置视图;                                    |
| target      | 2. 执行命令 bridge-domain bd-id 进入 BD 配置视图;                               |
|             | 3. 执行命令 evpn 进入 EVPN 实例;                                              |
|             | 4. 执行如下命令删除 EVPN 实例的 target:                                          |
|             | • no evpn vpn-target                                                  |

第12章 数据中心特性配置

| 目的 | 步骤                                                                                                    |
|----|----------------------------------------------------------------------------------------------------|
|    | <ul> <li>no evpn vpn-target target { both   export-extcommunity   import-<br/>extcommunity }.</li> </ul> |

# 12.2.3 维护及调试

# 目的

当 EVPN 功能不正常,需要进行查看、调试或定位问题时,可以使用本小节操作。

#### 过程

| 目的          | 步骤                                                                                    |
|-------------|---------------------------------------------------------------------------------------|
| 打开 EVPN 调试  | 1. 执行命令 configure 进入全局配置视图或保持特权用户视图;                                                  |
| 功能          | 2. 执行命令 debug evpn { error   nm   event   all }打开 EVPN 调试功能。                          |
| 关闭 EVPN 调试  | 1. 执行命令 configure 进入全局配置视图或保持特权用户视图;                                                  |
| 功能          | 2. 执行命令 no debug evpn { error   nm   event   all }关闭 EVPN 调试功能。                       |
| 查看 EVPN 实例  | 1. 执行命令 configure 进入全局配置视图或保持特权用户视图;                                                  |
| 信息          | 2. 执行命令 show evpn 或 show evpn vpn-target 查看 EVPN 实例信息。                                |
| 查看 BGP EVPN | 1. 执行命令进入特权用户视图;                                                                      |
| 的路由信息       | 2. 执行以下命令查看 EVPN 的路由信息:                                                               |
|             | • show ip bgp evpn route;                                                             |
|             | • show ip bgp evpn route { mac-ip   prefix   tunnel };                                |
|             | • <b>show ip bgp evpn route arp</b> <i>ip-address</i> ;                               |
|             | • show ip bgp evpn route count;                                                       |
|             | • show ip bgp evpn route mac mac-address;                                             |
|             | • <b>show ip bgp evpn route nd</b> <i>ipv6-address</i> ;                              |
|             | • <b>show ip bgp evpn route prefix</b> <i>ip-address</i> ;                            |
|             | • <b>show ip bgp evpn route prefix</b> <i>ipv6-address</i> ;                          |
|             | • <b>show ip bgp evpn route tunnel</b> <i>tunnel-source-ip-address tunnel-vni</i> ;   |
|             | • <b>show ip bgp evpn route tunnel</b> <i>tunnel-source-ipv6-address tunnel-vni</i> ; |
|             | • show ip bgp evpn route { arp   nd } peer peer-ipv4-address l2vni vni-id             |
|             | l3vni vni-id;                                                                         |
|             | • show ip bgp evpn route { arp   nd } peer peer-ipv6-address l2vni vni-id             |
|             | l3vni vni-id;                                                                         |
|             | • show ip bgp evpn route { arp   nd   prefix } peer <i>peer-ipv4-address</i> l3vni    |
|             | vni-id;                                                                               |
|             | • show ip bgp evpn route { arp   nd   prefix } peer <i>peer-ipv6-address</i> l3vni    |
|             | vni-id;                                                                               |

第12章 数据中心特性配置

| 目的 | 步骤                                                                                   |
|----|--------------------------------------------------------------------------------------|
|    | • show ip bgp evpn route { mac   arp   nd } peer peer-ipv4-address l2vni vni-        |
|    | id;                                                                                  |
|    | • show ip bgp evpn route { mac   arp   nd } peer peer-ipv6-address l2vni vni-        |
|    | id;                                                                                  |
|    | • show ip bgp evpn route { mac   arp   nd   prefix   tunnel } peer <i>peer-ipv4-</i> |
|    | address;                                                                             |
|    | • show ip bgp evpn route { mac   arp   nd   prefix   tunnel } peer <i>peer-ipv6-</i> |
|    | address.                                                                             |

# 12.2.4 配置举例

#### 组网要求

现有数据中心二层应用场景,使用 EVPN 方式进行配置,要求 S2 和 S3 能够 L2 层互通; 虚拟机 VMA 和 VMG 能够互相访问。

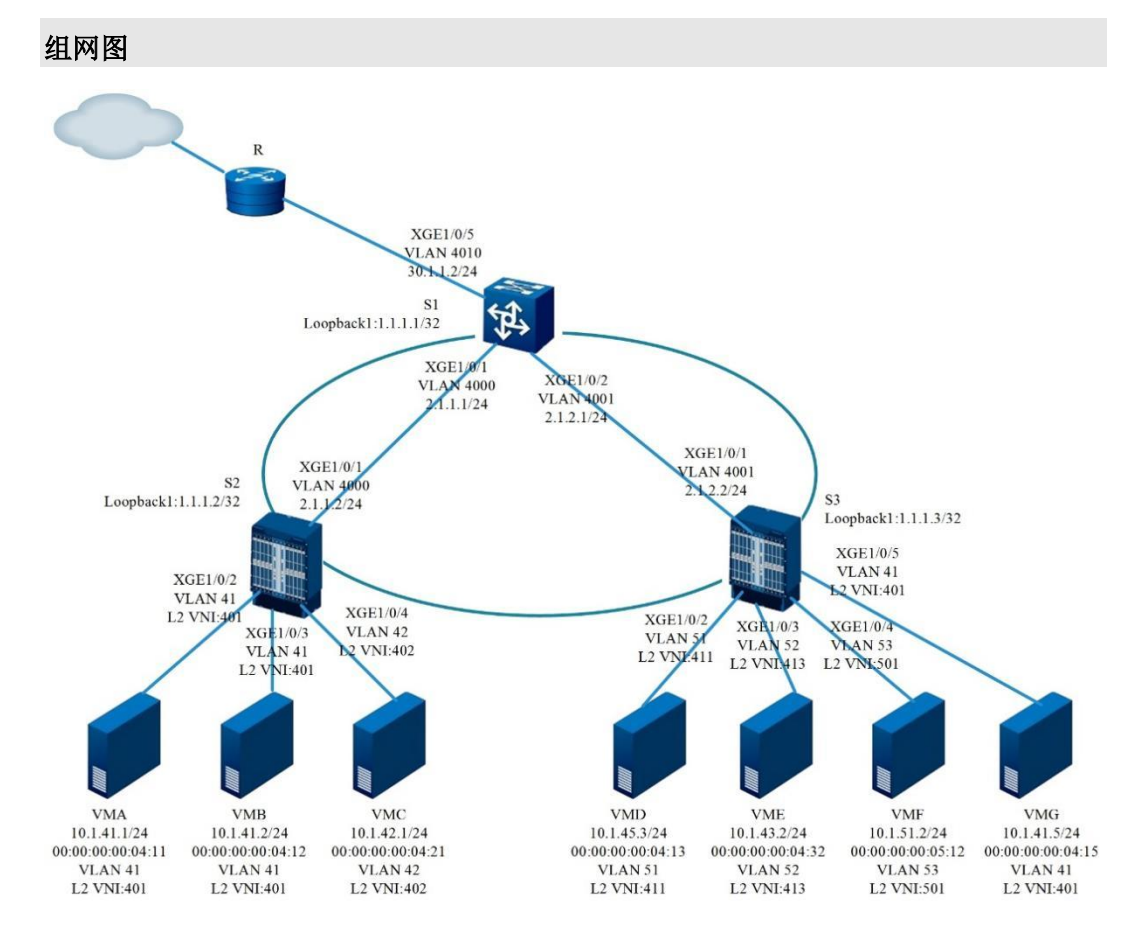

图 12-7 EVPN 组网示意图

#### 配置步骤

1、配置 S1、S2、S3 设备名称,创建 VLAN,并端口加入 VLAN。

//设备 S1 的配置:

CN12800(config)#

CN12800(config)#hostname S1

S1(config)#vlan 4000,4001

Info: This operation may take a few seconds. Please wait for a moment....done.

S1(config)#interface xgigaethernet 1/0/1

S1(config-10ge1/0/1)#port link-type trunk

S1(config-10ge1/0/1)#port trunk allow-pass vlan 4000

S1(config-10ge1/0/1)#quit

S1(config)#interface xgigaethernet 1/0/2

S1(config-10ge1/0/2)#port link-type trunk

S1(config-10ge1/0/2)#port trunk allow-pass vlan 4001

S1(config-10ge1/0/2)#

//设备 S2 的配置:

CN12800(config)#

CN12800(config)#hostname S2

S2(config)#vlan 4000

S2(vlan-4000)#quit

S2(config)#interface xgigaethernet 1/0/1

S2(config-10ge1/0/1)#port link-type trunk

S2(config-10ge1/0/1)#port trunk allow-pass vlan 4000

S2(config-10ge1/0/1)#

//设备 S3 的配置:

CN12800(config)#

CN12800(config)#hostname S3

S3(config)#vlan 4001

S3(vlan-4001)#quit

S3(config)#interface xgigaethernet 1/0/1

S3(config-10ge1/0/1)#port link-type trunk

S3(config-10ge1/0/1)#port trunk allow-pass vlan 4001

S3(config-10ge1/0/1)#

2、配置 VLAN 接口和 Loopback 接口的 IP 地址。

//设备 S1 的配置:

S1(config)#

S1(config)#interface loopback 1

S1(config-loopback-1)#ip address 1.1.1.1/32

S1(config-loopback-1)#quit

S1(config)#interface vlan 4000

S1(config-vlan-4000)#ip address 2.1.1.1/24

S1(config-vlan-4000)#quit

S1(config)#interface vlan 4001

S1(config-vlan-4001)#ip address 2.1.2.1/24

S1(config-vlan-4001)#quit

S1(config)#

//设备 S2 的配置:

S2(config)#

S2(config)#interface loopback 1

S2(config-loopback-1)#ip address 1.1.1.2/32

S2(config-loopback-1)#quit

S2(config)#interface vlan 4000

S2(config-vlan-4000)#ip address 2.1.1.2/24

S2(config-vlan-4000)#quit

S2(config)#

//设备 S3 的配置:

S3(config)#

S3(config)#interface loopback 1

S3(config-loopback-1)#ip address 1.1.1.3/32

S3(config-loopback-1)#quit

S3(config)#interface vlan 4001

S3(config-vlan-4001)#ip address 2.1.2.2/24

S3(config-vlan-4001)#quit

S3(config)#

3、配置 S1、S2、S3 OSPF 路由协议,保证 Loopback 接口三层互通。

//设备 S1 的配置:

S1(config)#router ospf 1

S1(config-ospf-1)#network 1.1.1.1 255.255.255.255 area 0

S1(config-ospf-1)#network 2.1.1.0 255.255.255.0 area 0

S1(config-ospf-1)#network 2.1.2.0 255.255.255.0 area 0

S1(config-ospf-1)#

//设备 S2 的配置:

S2(config)#router ospf 1

S2(config-ospf-1)#network 1.1.1.2 255.255.255.255 area 0

S2(config-ospf-1)#network 2.1.1.0 255.255.255.0 area 0

S2(config-ospf-1)#

//设备 S3 的配置:

S3(config)#router ospf 1

S3(config-ospf-1)#network 1.1.1.3 255.255.255.255 area 0

S3(config-ospf-1)#network 2.1.2.0 255.255.255.0 area 0

S3(config-ospf-1)#

4、OSPF 路由配置成功之后,环回接口能够互通,以 S2 ping S3 为例。

S2(config)#ping 1.1.1.3

Pinging 1.1.1.3 with 64 bytes of data:

Reply from 1.1.1.3: bytes=64 time=10ms TTL=63 icmp seq=1

Reply from 1.1.1.3: bytes=64 time=0ms TTL=63 icmp seq=2

Reply from 1.1.1.3: bytes=64 time=0ms TTL=63 icmp seq=3

Reply from 1.1.1.3: bytes=64 time=0ms TTL=63 icmp seq=4

Reply from 1.1.1.3: bytes=64 time=0ms TTL=63 icmp seq=5

Ping statistics for 1.1.1.3 :

Packets:Send = 5, Received = 5, Lost = 0 (0% loss),

Approximate round trip times in milli-seconds:

Minimum = 0ms, Maximum = 10ms, Average = 2ms

S2(config)#

5、在 S2 和 S3 上配置 EVPN 实例。

//设备 S2 的配置:

S2(config)#bridge-domain 401
S2(config-bridge-domain401)#vxlan vni 401
S2(config-bridge-domain401)#evpn
S2(config-bridge-domain401)#evpn route-distinguisher 1:401
S2(config-bridge-domain401)#evpn vpn-target 1:401 both

//设备 S3 的配置:

S3(config)#bridge-domain 401

S2(config-bridge-domain401)#vxlan vni 401

S2(config-bridge-domain401)#evpn

S2(config-bridge-domain401)#evpn route-distinguisher 1:401

S2(config-bridge-domain401)#evpn vpn-target 1:401 both

6、在 S2 和 S3 上配置 NVE 邻居学习协议为 BGP。

//设备 S2 的配置:

S2(config)#interface nve 2

S2(config-nve2)#tunnel source 1.1.1.2

S2(config-nve2)#vni 401 replication-protocol bgp

//设备 S3 的配置:

S3(config)#interface nve 2

S3(config-nve2)#tunnel source 1.1.1.3

S3(config-nve2)#vni 401 replication-protocol bgp

7、S2和S3配置BGP邻居,使能EVPN地址族。

//设备 S2 的配置:

S2(config)#router bgp 100

S2(config-bgp)#neighbor 1.1.1.3 remote-as 100

S2(config-bgp)#neighbor 1.1.1.3 update-source 1.1.1.2

S2(config-bgp-af-evpn)#neighbor 1.1.1.3 enable S2(config-bgp-af-evpn)#exit S2(config-bgp)#exit S2(config)# //设备 S3 的配置: S3(config)#router bgp 100 S3(config-bgp)#neighbor 1.1.1.2 remote-as 100 S3(config-bgp)#neighbor 1.1.1.2 update-source 1.1.1.3 S3(config-bgp)#evpn-family S3(config-bgp)#evpn-family S3(config-bgp-af-evpn)#neighbor 1.1.1.2 enable S3(config-bgp-af-evpn)#exit S3(config-bgp)#exit S3(config-bgp)#exit S3(config-bgp)#exit

S2(config-bgp)#evpn-family

# 12.3 NETCONF 配置

# 12.3.1 NETCONF 概述

# NETCONF 协议简介

网络配置协议(Network Configuration Protocol, NETCONF)是解决网络管理中配置问题十分有效的一种方法,被认为是新一代的网络管理协议,由 RFC 6241 定义,用以替代命令行界面(command line interface, CLI)、简单网络管理协议(Simple Network Management Protocol, SNMP)以及其它专有配置机制。管理软件可以使用 NETCONF 协议将配置数据写入设备,也可从设备中检索数据。所有数据用可扩展标记语言(Extensible Markup Language, XML)编码,通过 SSL 或传输层安全这样安全、面向连接的协议,使用远程过程调用(remote procedure calls, RPCs)方式传输。

Netconf 协议采用 Client/Server 结构:

- Netconf Manager: 担任网络中的 Client,运行在 NMS 上并和 Netconf Agent 相互作用来管理设备。网络管理员使用 Netconf Manager (NMS)来发送<RPC>请求给 Netconf Agent。该请求使用 XML 格式。
- NetconfAgent: 担任网络中的 Server。为了配置设备,NetconfManager 发送配置管理请求给 NetconfAgent。NetconfAgent 对该请求进行解析并在配置管理组件(NEM 的 CM 组件)的帮助下对配置进行管理。NetconfAgent 也使用 XML 格式给 Netconf Manager 发送回应。

### CN12800 支持的 NETCONF 特性

- 支持 Netconf Agent 服务器端功能,主要用于和数据中心控制器互联。
- 支持基于 SSH 协议实现 Netconf 传输服务。
- 支持管理 openflow 控制器。
- 支持管理 VXLAN 二层功能。
- 支持 EVPN 相关功能模块的配置和状态获取功能。

# 12.3.2 配置 NETCONF

#### 目的

本节介绍如何配置 NETCONF。

#### 过程

根据不同目的,执行相应步骤,具体参见下表。

| 目的            | 步骤                                                                     |
|---------------|------------------------------------------------------------------------|
| 使能或去使能        | 1. 执行命令 configure 进入全局配置视图;                                            |
| netconf 协议    | 2. 执行命令 netconf { enable   disable } 使能或去使能 netconf 协议。                |
| 配置 netconf 日志 | 1. 执行命令 configure 进入全局配置视图;                                            |
| 输出端           | 2. 执行命令 netconf log { none   terminal   file }配置 netconf 日志输出端。        |
| 配置 netconf 日志 | 1. 执行命令 configure 进入全局配置视图;                                            |
| 输出级别          | 2. 执行命令 netconf debug-level { none   off   error   warn   info   debug |
|               | <b>debug2   debug3   debug4 }</b> 配置 netconf 日志输出级别。                   |
| 配置 netconf 单个 | 1. 执行命令 configure 进入全局配置视图;                                            |
| 日志文件大小        | 2. 执行命令 netconf log-per-size log-per-size 配置 netconf 单个日志文件大           |
|               | 小。                                                                     |
| 清空 netconf 候选 | 1. 执行命令 configure 进入全局配置视图;                                            |
| 数据库           | 2. 执行命令 clear netconf candidate database 清空 netconf 候选数据库。             |

# 12.3.3 配置举例

## 组网要求

当用户希望通过网管统一管理网络设备,可以使用 NETCONF 保证网管与设备之间的通信。

CN12800 用作 Netconf agent 服务端设备,作为 SSH 服务器接收作为 SSH 客户端的 Netconf manager 的连接。在 Netconf manager 上部署网管系统,从而实现通过 NETCONF 管理配置文件。

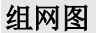

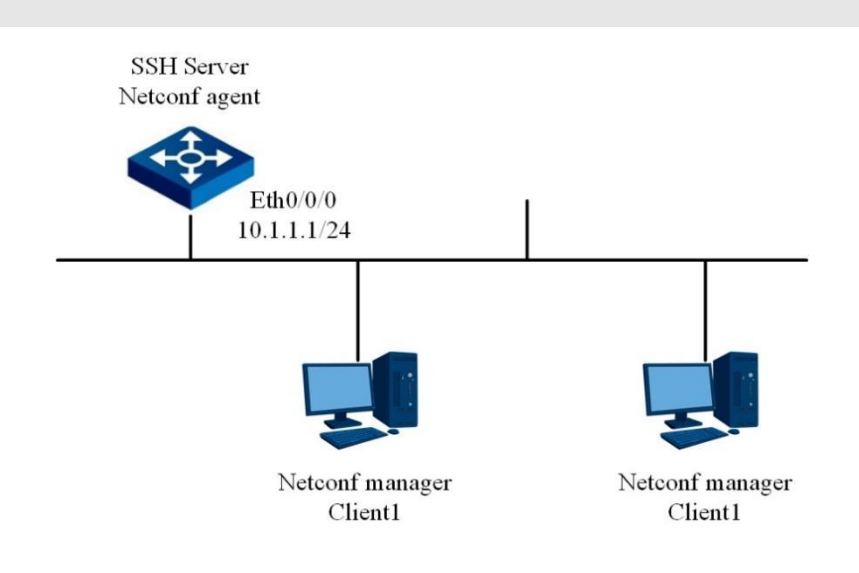

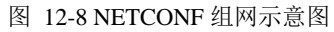

# 前提配置

已在 Netconf manager 上部署完成网管系统。

#### 配置步骤

1、配置 CN12800 管理网口的 IP 地址。

CN12800(config)#interface ethernet 0/0/0

CN12800(config-eth0/0/0)#ip address 10.1.1.1/24

CN12800(config-eth0/0/0)#quit

CN12800(config)#

2、配置 SSH。

CN12800(config)#sshd

3、使能 NETCONF 功能。

CN12800(config)#netconf enable

4、配置 NETCONF 日志输出到串口。

CN12800(config)#netconf log terminal

5、配置 NETCONF 日志输出级别为 debug4。

CN12800(config)#netconf debug-level debug4

6、配置 NETCONF 单个日志文件大小为 10M。

CN12800(config)#netconf log-per-size 10

7、清空候选数据库的配置。

CN12800(config)#clear netconf candidate database